keyestudio WiKi

keyestudio WiKi

Nov 16, 2023

# **KS3016 RASPBERRY PI SENSOR STARTER KIT**

| 1 | 1. Description:     |           |                                         |     |  |  |  |  |  |  |
|---|---------------------|-----------|-----------------------------------------|-----|--|--|--|--|--|--|
| 2 | 2. Kit List:        |           |                                         |     |  |  |  |  |  |  |
| 3 | 3. Re               | esources: |                                         | 7   |  |  |  |  |  |  |
| 4 | C Language Tutorial |           |                                         |     |  |  |  |  |  |  |
|   | 4.1                 | 1. Insta  | ll Raspberry Pi OS System               | 9   |  |  |  |  |  |  |
|   | 4.2                 | 2. Insta  | Il Raspberry Pi OS on Raspberry Pi 4B   | 26  |  |  |  |  |  |  |
|   | 4.3                 | 3. Prepa  | arations for C Language                 | 41  |  |  |  |  |  |  |
|   |                     | 4.3.1     | Hardware                                | 41  |  |  |  |  |  |  |
|   |                     | 4.3.2     | GPIO Extension Board                    | 43  |  |  |  |  |  |  |
|   |                     | 4.3.3     | Install WiringPi GPIO Library           | 46  |  |  |  |  |  |  |
|   |                     | 4.3.4     | Run Example Code1                       | 49  |  |  |  |  |  |  |
|   | 4.4                 | 4. Proje  | ects                                    | 54  |  |  |  |  |  |  |
|   |                     | 4.4.1     | Project 1Hello World                    | 54  |  |  |  |  |  |  |
|   |                     | 4.4.2     | Project 2LED Blinks                     | 55  |  |  |  |  |  |  |
|   |                     | 4.4.3     | Project 3SOS Light                      | 57  |  |  |  |  |  |  |
|   |                     | 4.4.4     | Project 4Breathing LED                  | 59  |  |  |  |  |  |  |
|   |                     | 4.4.5     | Project 5Traffic Lights                 | 63  |  |  |  |  |  |  |
|   |                     | 4.4.6     | Project 6Illuminating Lamp              | 65  |  |  |  |  |  |  |
|   |                     | 4.4.7     | Project 7RGB Light                      | 67  |  |  |  |  |  |  |
|   |                     | 4.4.8     | Project 8Doorbell                       | 69  |  |  |  |  |  |  |
|   |                     | 4.4.9     | Project 9Passive Buzzer                 | 71  |  |  |  |  |  |  |
|   |                     | 4.4.10    | Project 10Button-controlled LED         | 76  |  |  |  |  |  |  |
|   |                     | 4.4.11    | Project 11PIR Motion Sensor             | 79  |  |  |  |  |  |  |
|   |                     | 4.4.12    | Project 12Fire Alarm                    | 81  |  |  |  |  |  |  |
|   |                     | 4.4.13    | Project 13Electronic Hourglass          | 83  |  |  |  |  |  |  |
|   |                     | 4.4.14    | Project 14Collision Alarm               | 87  |  |  |  |  |  |  |
|   |                     | 4.4.15    | Project 15Line-tracking Sensor          | 89  |  |  |  |  |  |  |
|   |                     | 4 4 16    | Project 16Photo Interrupter Module      | 91  |  |  |  |  |  |  |
|   |                     | 4 4 17    | Project 17Magnetic Detection            | 93  |  |  |  |  |  |  |
|   |                     | 4 4 18    | Project 185V Relay                      | 95  |  |  |  |  |  |  |
|   |                     | 4 4 19    | Project 19Touch-sensitive Alarm         | 97  |  |  |  |  |  |  |
|   |                     | 4 4 20    | Project 20Obstacle Avoidance Sensor     | 99  |  |  |  |  |  |  |
|   |                     | 4 4 21    | Project 21Reed Switch Module            | 102 |  |  |  |  |  |  |
|   |                     | 4 4 22    | Project 22Vibration Alarm               | 102 |  |  |  |  |  |  |
|   |                     | 4 4 23    | Project 23Servo                         | 107 |  |  |  |  |  |  |
|   |                     | 4 4 24    | Project 24 Adjust the Brightness of LFD | 100 |  |  |  |  |  |  |
|   |                     | 4 4 25    | Project 25Photoresistor                 | 114 |  |  |  |  |  |  |
|   |                     | r. T. 4J  |                                         | 117 |  |  |  |  |  |  |

|   |       | 4.4.26           | Project 26Sound-activated Light 110                                                                                 | 6      |
|---|-------|------------------|----------------------------------------------------------------------------------------------------|--------|
|   |       | 4.4.27           | Project 27I2C LCD1602                                                                                               | 8      |
|   |       | 4.4.28           | Project 28Water Level Monitor                                                                                       | 3      |
|   |       | 4.4.29           | Project 29Flower-watering Device                                                                                    | 5      |
|   |       | 4.4.30           | Project 30Temperature Alarm                                                                                         | 7      |
|   |       | 4.4.31           | Project 31Steam in the Air                                                                                          | 9      |
|   |       | 4.4.32           | Project 32MQ-2 Gas Leakage Alarm                                                                                    | 1      |
|   |       | 4.4.33           | Project 33Alcohol Tester                                                                                            | 3      |
|   |       | 4.4.34           | Project 34Joystick Module                                                                                           | 6      |
|   |       | 4.4.35           | Project 35Ultrasonic Sensor                                                                                         | 8      |
|   |       | 4.4.36           | Project 36 Light Intensity Detection                                                                                | 2      |
|   |       | 4.4.37           | Project 37Pressure Measurement                                                                                      | 4      |
|   |       | 4.4.38           | Project 38Temperature Detection                                                                                     | 6      |
|   |       | 4 4 39           | Project 39 <sup>•</sup> Ultraviolet Light Detection 14                                                              | 8      |
|   |       |                  |                                                                                                    | 5      |
| 5 | Proce | essing JA        | AVA Tutorial 15                                                                                                    | 1      |
|   | 5.1   | 1.Prepa          | rations                                                                                                    | 1      |
|   |       | 5.1.1            | (1)Install processing IDE                                                                                           | 1      |
|   |       | 5.1.2            | (2)Use Processing IDE                                                                                               | 7      |
|   |       | 5.1.3            | (3)Copy Example Code to Raspberry Pi                                                                                | 1      |
|   | 5.2   | 2.Projec         | $cts$ $\ldots$ $\ldots$ $\ldots$ $\ldots$ $\ldots$ $\ldots$ $\ldots$ $\ldots$ $\ldots$ $16$                         | 3      |
|   |       | 5.2.1            | Project 1Print Hello World                                                                                          | 3      |
|   |       | 5.2.2            | Project 2LED Blinks                                                                                                 | 5      |
|   |       | 5.2.3            | Project 3Mouse-controlled LED                                                                                       | 9      |
|   |       | 5.2.4            | Project 4Breathing LED                                                                                              | 0      |
|   |       | 5.2.5            | Project 5RGB                                                                                                    | 5      |
|   |       | 5.2.6            | Project 6Active Buzzer 18                                                                                           | Ô      |
|   |       | 527              | Project 7Button-controlled LED                                                                                      | 4      |
|   |       | 528              | Project & PIR Motion Sensor 18                                                                                      | 7      |
|   |       | 529              | Project 9Fire Alarm                                                                                                 | 'n     |
|   |       | 5 2 10           | Project 10 Collision Alarm                                                                                          | 1      |
|   |       | 5 2 11           | Project 11 Line tracking Sensor                                                                                     | т<br>Q |
|   |       | 5.2.11<br>5.2.12 | Project 12 Magnetic Detection 20                                                                                    | 3<br>1 |
|   |       | 5 2 12           | Project 1/2 Potery Dotentiometer 200                                                                                | Q<br>Q |
|   |       | 5.2.13           | Project 15 Destarsister 211                                                                                         | 5      |
|   |       | 5.2.14           | Project 16 Water Level Monitor                                                                                      | )<br>0 |
|   |       | 5.2.15           | Project 17 Eleven watering Device                                                                                   | о<br>0 |
|   |       | 5.2.10           | Project 1/ Flower-watering Device                                                                                   | 2      |
|   |       | 5.2.17           | Project 18 Joystick                                                                                                 | 2      |
| 6 | Pytho | on Tutor         | ial 23                                                                                                    | 1      |
|   | 6.1   | 1. Insta         | Il Raspherry Pi OS System                                                                                           | 1      |
|   |       | 6.1.1            | 1.1Hardware Tool                                                                                                    | 1      |
|   |       | 612              | 1 2Software Tool 23                                                                                                 | 1      |
|   | 62    | 2 Instal         | 1 Raspherry Pi OS on Raspherry Pi 4R                                                                                | ñ      |
|   | 0.2   | 6.2.1            | (1) Burn System 25'                                                                                                 | 3      |
|   |       | 622              | (1) Duffi System                                                                                                    | 6      |
|   |       | 623              | (3) Remote Login 26                                                                                                 | ე<br>ი |
|   |       | 624              | (4) Check in and mac address $26$                                                                                   | 2      |
|   |       | 625              | ( $\tau$ ) check ip and mat address $\cdot$ $\cdot$ $\cdot$ $\cdot$ $\cdot$ $\cdot$ $\cdot$ $\cdot$ $\cdot$ $\cdot$ | י<br>5 |
|   |       | 626              | (6) Log in Desktop on Respherery Pi Wirelessly $26$                                                                 | י<br>ד |
|   |       | 627              | (0) Log III Desktop of Rasporting 11 Wilderson                                                                      | /<br>Q |
|   | 62    | 0.2.1<br>3 Dram  | (7) Open the remote desktop connection on windows                                                                   | ა<br>1 |
|   | 0.5   | 5. Frepa         | arauons for ryulon                                                                                                  | 1<br>1 |
|   |       | 622              | 2 Conv Example Code Folder to Deepherry Di                                                                          | 1<br>6 |
|   |       | 0.3.2            | 5.2Copy Example Code Folder to Kaspberry F1                                                                         | J      |

| 6.4 | 4. Proje | pets                                       |
|-----|----------|--------------------------------------------|
|     | 6.4.1    | Project 1Python3 Shell                     |
|     | 6.4.2    | Project 2LED Blinks                        |
|     | 6.4.3    | Project 3: SOS Light                       |
|     | 6.4.4    | Project 4: Breathing LED                   |
|     | 6.4.5    | Project 5: Traffic Lights                  |
|     | 6.4.6    | Project 6Illuminating Lamp                 |
|     | 6.4.7    | Project 7RGB Light                         |
|     | 6.4.8    | Project 8Doorbell                          |
|     | 6.4.9    | Project 9: Passive Buzzer                  |
|     | 6.4.10   | Project 10Button-controlled LED            |
|     | 6.4.11   | Project 11PIR Motion Sensor                |
|     | 6.4.12   | Project 12Fire Alarm                       |
|     | 6.4.13   | Project 13Electronic Hourglass             |
|     | 6.4.14   | Project 14Collision Alarm                  |
|     | 6.4.15   | Project 15Line Tracking Sensor             |
|     | 6.4.16   | Project 16Photo Interrupter Module         |
|     | 6.4.17   | Project 17Magnetic Detection               |
|     | 6.4.18   | Project 185V Relay                         |
|     | 6.4.19   | Project 19: Touch capacitive Alarm         |
|     | 6.4.20   | Project 20Obstacle Avoidance Sensor        |
|     | 6.4.21   | Project 21Reed Switch Module               |
|     | 6.4.22   | Project 22Vibration Sensor                 |
|     | 6.4.23   | Project 23Servo                            |
|     | 6.4.24   | Project 24Adjust the Brightness of LED 343 |
|     | 6.4.25   | Project 25Photoresistor                    |
|     | 6.4.26   | Project 26Sound-activated Light            |
|     | 6.4.27   | Project 27LCD1602                          |
|     | 6.4.28   | Project 28Water Level Monitor              |
|     | 6.4.29   | Project 29Flower-watering Device           |
|     | 6.4.30   | Project 30Temperature Alarm                |
|     | 6.4.31   | Project 31: Steam Sensor                   |
|     | 6.4.32   | Project 32Gas Leakage Alarm         366    |
|     | 6.4.33   | Project 33Alcohol Tester                   |
|     | 6.4.34   | Project 34Joystick Module                  |
|     | 6.4.35   | Project 35Ultrasonic Sensor                |
|     | 6.4.36   | Project 36Light Intensity Detection        |
|     | 6.4.37   | Project 37Pressure Detection               |
|     | 6.4.38   | Project 38Temperature Detection            |
|     | 6.4.39   | Project 39Ultraviolet Light Detection      |
|     |          |                                            |

### CHAPTER

## **1. DESCRIPTION:**

Raspberry Pi is a credit-card sized computer of low cost with Raspberry Pi OS as its official system and also compatible with other systems like ubuntu and Windows IoT. Furthermore, it extends out 40 pins to link with sensors or modules, which makes conducting all kind of experiments possible. You could get a camera monitor by plugging a camera to Raspberry Pi. Equally, the voice interactive function could be achieved if a microphone or a camera is connected with it.

And this is a purpose-built kit for Raspberry Pi enthusiasts, through which you could acquire knowledge of Linux and Python, Java and other programming languages, as well as the application of sensors or modules.

#### Resources

Download code and more details, please refer to the following link: https://fs.keyestudio.com/KS3016

### CHAPTER

TWO

# 2. KIT LIST:

| Product Name            | Quantity | Picture                         |
|-------------------------|----------|---------------------------------|
| RPI GPIO-PCF8591 Shield | 1        |                                 |
| White LED Module        | 1        | LED & E<br>S<br>S<br>Keyestudio |
| Red LED Module          | 1        |                                 |
| Traffic Light Module    | 1        |                                 |
| 3W LED Module           | 1        |                                 |
| RGB Module              | 1        |                                 |

When you get this kit, please confirm whether all components listed below are delivered.

continues on next page

| Product Name                 | Quantity | Picture                                             |
|------------------------------|----------|-----------------------------------------------------|
| Push Button Module           | 1        | Button Switch                                       |
|                              |          | BUZZER CON)                                         |
| Active Buzzel Wiodule        | 1        |                                                     |
| IR Obstacle Avoidance Module |          |                                                     |
| Dossiva Puzzar Modula        | 1        |                                                     |
| PIR Motion Sensor            | 1        | PYE_IR<br>PYE_IR<br>UZ<br>S<br>U<br>G<br>Keyestudio |
| Flame Sensor                 | 1        |                                                     |
| Tilt Sensor                  | 1        |                                                     |
| Collision Sensor             | 1        |                                                     |
| Line-tracking Sensor         | 1        |                                                     |
| Photo Interrupter Module     | 1        |                                                     |
| Hall Magnetic Sensor         | 1        |                                                     |
| 5V Relay Module              | 1        |                                                     |

#### Table 1 – continued from previous page

continues on next page

| Product Name                | Quantity | Picture                |
|-----------------------------|----------|------------------------|
| Capacitive Touch Sensor     | 1        |                        |
|                             |          |                        |
| Reed Switch Sensor          | 1        |                        |
| Vibration Sensor            | 1        |                        |
| Relay Module                | 1        |                        |
| Rotary Potentiometer Module | 1        | Keyestudio             |
| Photoresistor Sensor        | 1        |                        |
| Analog Sound Sensor         | 1        |                        |
| I2C LCD1602 Module          | 1        |                        |
| Water Level Sensor          | 1        |                        |
| Soil Humidity Sensor        | 1        |                        |
| L M35 Temperature Sensor    | 1        |                        |
| Steam Sensor                | 1        |                        |
| MO 2Ges Sensor              | 1        |                        |
|                             | 1        |                        |
| MQ-3 Alcohol Sensor         | 1        |                        |
| Joystick Module             | 1        | continues on next page |

Table 1 – continued from previous page

| Product Name                  | Quantity | Picture   |
|-------------------------------|----------|-----------|
| Ultrasonic Module             | 1        |           |
| TEMT6000 Ambient Light Sensor | 1        | Terrisooo |
| Thin-film Pressure Sensor     | 1        |           |
| Analog Temperature Sensor     | 1        |           |
| GUVA-S12SD Ultraviolet Sensor | 1        | 51250 UAR |
| F-F DuPont Wire 40P           | 1        |           |
| Screwdriver                   | 1        |           |
| USB Cable                     | 1        |           |

Table 1 – continued from previous page

### CHAPTER

# THREE

3. RESOURCES:

https://fs.keyestudio.com/KS3016

### CHAPTER

### FOUR

# **C LANGUAGE TUTORIAL**

Raspberry Pi and electronic components are controlled via C language here.

# 4.1 1. Install Raspberry Pi OS System

#### **Hardware** Tool

- Raspberry Pi 4B/3B/2B
- Above 8G TFT SD Card
- Card Reader
- Computer and other parts

#### **Install Software Tool**

#### Windows System

Install putty firstly:

Download Puttyhttps://www.chiark.greenend.org.uk//~sgtatham/putty/

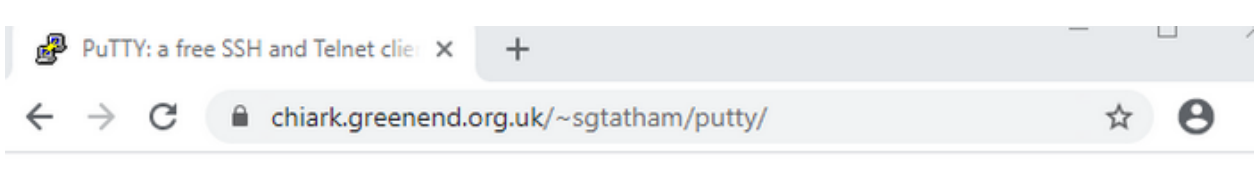

### **PuTTY: a free SSH and Telnet client**

Home | FAQ | Feedback | Licence | Updates | Mirrors | Keys | Links | Team Download: Stable · Snapshot | Docs | Changes | Wishlist

PuTTY is a free implementation of SSH and Telnet for Windows and Unix platforms, along with an xterm terminal emulator. It is written and maintained primarily by <u>Simon Tatham</u>.

The latest version is 0.74 Download it here.

**LEGAL WARNING:** Use of PuTTY, PSCP, PSFTP and Plink is illegal in countries where encryption is outlawed. We believe it is legal to use PuTTY, PSCP, PSFTP and Plink in England and Wales and in many other countries, but we are not lawyers, and so if in doubt you should seek legal advice before downloading it. You may find useful information at <u>cryptolaw.org</u>, which collects information on cryptography laws in many countries, but we can't vouch for its correctness.

Use of the Telnet-only binary (PuTTYtel) is unrestricted by any cryptography laws.

### Latest news

### 2020-11-22 Primary git branch renamed

The primary branch in the PuTTY git repository is now called main, instead of git's default of master. For now, both branch names continue to exist, and are kept automatically in sync by a symbolic-ref on the server. In a few months' time, the alias master will be withdrawn.

| ₿            | Dow           | nload P | uTTY | atest release (C 🗙 | +                                  |   |   |   |  |
|--------------|---------------|---------|------|--------------------|------------------------------------|---|---|---|--|
| $\leftarrow$ | $\rightarrow$ | G       |      | chiark.greenend.c  | org.uk/~sgtatham/putty/latest.html | Q | ☆ | Θ |  |

### Download PuTTY: latest release (0.74)

 Home
 Feedback
 Licence
 Updates
 Mirrors
 Keys
 Links
 Team

 Download:
 Stable
 Snapshot
 Docs
 Changes
 Wishlist

This page contains download links for the latest released version of PuTTY. Currently this is 0.74, released on 2020-06-27.

When new releases come out, this page will update to contain the latest, so this is a good page to bookmark or link to. Alternatively, here is a permanent link to the 0.74 release.

Release versions of PuTTY are versions we think are reasonably likely to work well. However, they are often not the most up-to-date version of the code available. If you have a problem with this release, then it might be worth trying out the <u>development snapshots</u>, to see if the problem has already been fixed in those versions.

| Package file                                                                                                    | es                       |             |                     |  |  |  |
|----------------------------------------------------------------------------------------------------|--------------------------|-------------|---------------------|--|--|--|
| You probably want one of these. They include versions of all the PuTTY utilities.<br>(Not sure whether you want the 32-bit or the 64-bit version? Read the <u>FAQ entry</u> .) |                          |             |                     |  |  |  |
| 32-bit:                                                                                                    | putty-0.74-installer.msi | (or by FTP) | (signature)         |  |  |  |
| 64-bit: <u>putty-64bit-0.74-installer.msi</u> (or by FTP) (signature)                                                                                                    |                          |             |                     |  |  |  |
| Unix source a<br>.tar.gz:                                                                                                    | putty-0.74.tar.gz        | (or by FTP) | ( <u>signature)</u> |  |  |  |

After downloading the driver file putty-64bit-0.74-installer double-click it and tap"Next"

| 🛃 PuTTY release 0.74 (64-bit)   | Setup                                                                                                    | _                                            |                                       | $\times$      |
|---------------------------------|----------------------------------------------------------------------------------------------------|----------------------------------------------|---------------------------------------|---------------|
|                                 | Welcome to the PuTTY<br>(64-bit) Setup Wizard                                                                                                    | release                                      | 0.74                                  |               |
|                                 | The Setup Wizard allows you to ch<br>release 0.74 (64-bit) features are<br>or to remove it from your compute<br>Cancel to exit the Setup Wizard. | ange the wa<br>installed on<br>r. Click Next | ay PuTTY<br>your comp<br>t to continu | uter<br>Je or |
| 2                               |                                                                                                    |                                              |                                       |               |
| Ż                               |                                                                                                    |                                              |                                       |               |
|                                 | Back                                                                                                    | lext                                         | Cance                                 | el            |
| Click"Next"                     |                                                                                                    |                                              |                                       |               |
| PuTTY release 0.74 (64-bit)     | Setup                                                                                                    | _                                            |                                       | $\times$      |
| Destination Folder              |                                                                                                    |                                              |                                       |               |
| Click Next to install to the de | efault folder or click Change to choose                                                                                                    | another.                                     | Ĺ                                     | ĩ             |
| Install PuTTY release 0.74 (6-  | 4-bit) to:                                                                                                    |                                              |                                       |               |
| C:\Program Files\PuTTY\         |                                                                                                    |                                              |                                       |               |
| Change                          |                                                                                                    |                                              |                                       |               |
|                                 |                                                                                                    |                                              |                                       |               |
|                                 |                                                                                                    |                                              |                                       |               |
|                                 |                                                                                                    |                                              |                                       |               |
|                                 |                                                                                                    |                                              |                                       |               |
|                                 | Back                                                                                                    | lext                                         | Cance                                 | el            |

Select"Install Putty files" and click"Install".

| 🔀 PuTTY release 0.74 (64-bit)                     | 🛃 PuTTY release 0.74 (64-bit) Setup — 🗆 🗙         |          |      |          |  |
|---------------------------------------------------|---------------------------------------------------|----------|------|----------|--|
| Product Features                                  |                                                   |          |      |          |  |
| Select the way you want fea                       | atures to be installed.                           |          | Í    | 1        |  |
| Select the way you want features to be installed. |                                                   |          |      |          |  |
| This feature requires 3914KB                      | on your hard drive.                               |          |      |          |  |
|                                                   | Back 👽 Install                                    |          | Cano | el       |  |
| After a few seconds, click"Finis                  | h".                                               |          |      |          |  |
| PuTTY release 0.74 (64-bit)                       | Setup                                             | -        |      | $\times$ |  |
|                                                   | Completed the PuTTY rele<br>(64-bit) Setup Wizard | ease O   | .74  |          |  |
|                                                   | Click the Finish button to exit the Setu          | p Wizard | Ι.   |          |  |
|                                                   |                                                   |          |      |          |  |
| Ż                                                 | View README file                                  |          |      |          |  |
|                                                   | Back Finish                                       |          | Cano | el       |  |

### SSH Remote Login software -WinSCP

Download WinSCP: https://winscp.net/eng/download.php

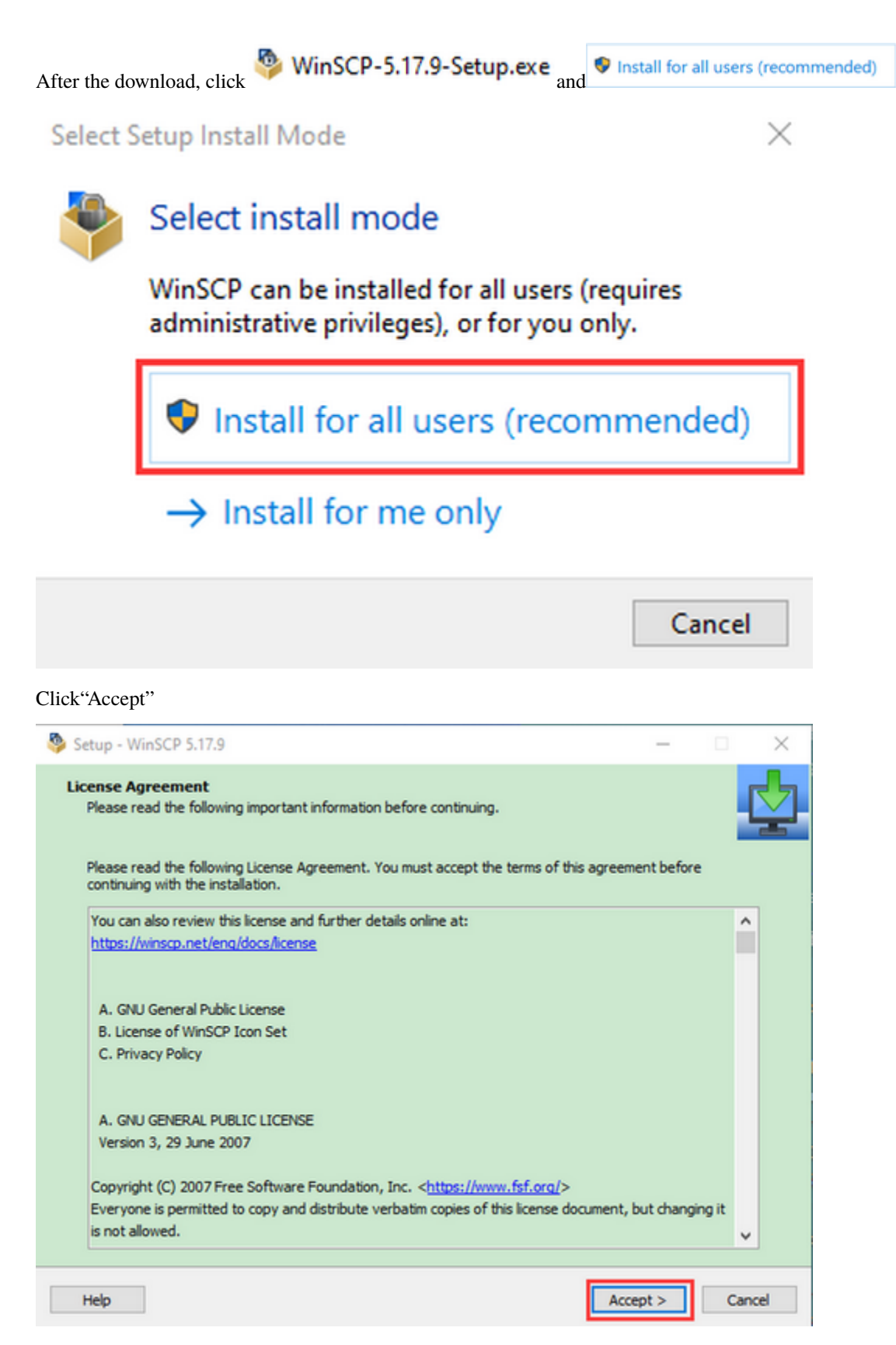

Follow the below steps to finish the installation.

| Setup - WinSCP 5.17.9                                                                                                    |                                                                                                    |                                                                | _                          |        |
|----------------------------------------------------------------------------------------------------|----------------------------------------------------------------------------------------------------|----------------------------------------------------------------|----------------------------|--------|
| Setup Type<br>What type of setup do<br>Typical installation<br>installs to defaul<br>installs all compo<br>enables most ty<br>Custom installation<br>e allows full select | you want?<br>(recommended)<br>It destination<br>ments<br>pical features<br>ion of destination, components and f                                                                                                    | features                                                       |                            |        |
| Help                                                                                                    |                                                                                                    | < Back                                                         | Next >                     | Cancel |
| Setup - WinSCP 5.17.9 Initial User Settings<br>Please, select your pre           User interface style           O Commander           Discrete                            | ferred user interface options.<br>• two panels (left for local director<br>• keyboard shortcuts like in Nortor<br>Total Commander, Midnight Comma<br>• drag & drop to/from both panels<br>• only remote directory<br>• keyboard shortcuts like in Windo<br>• drag & drop | ry, right for remote direc<br>n Commander (and other<br>ander) | tory)<br>• similar program | ms as  |
| Help                                                                                                    |                                                                                                    | < Back                                                         | Next >                     | Cancel |

#### keyestudio WiKi

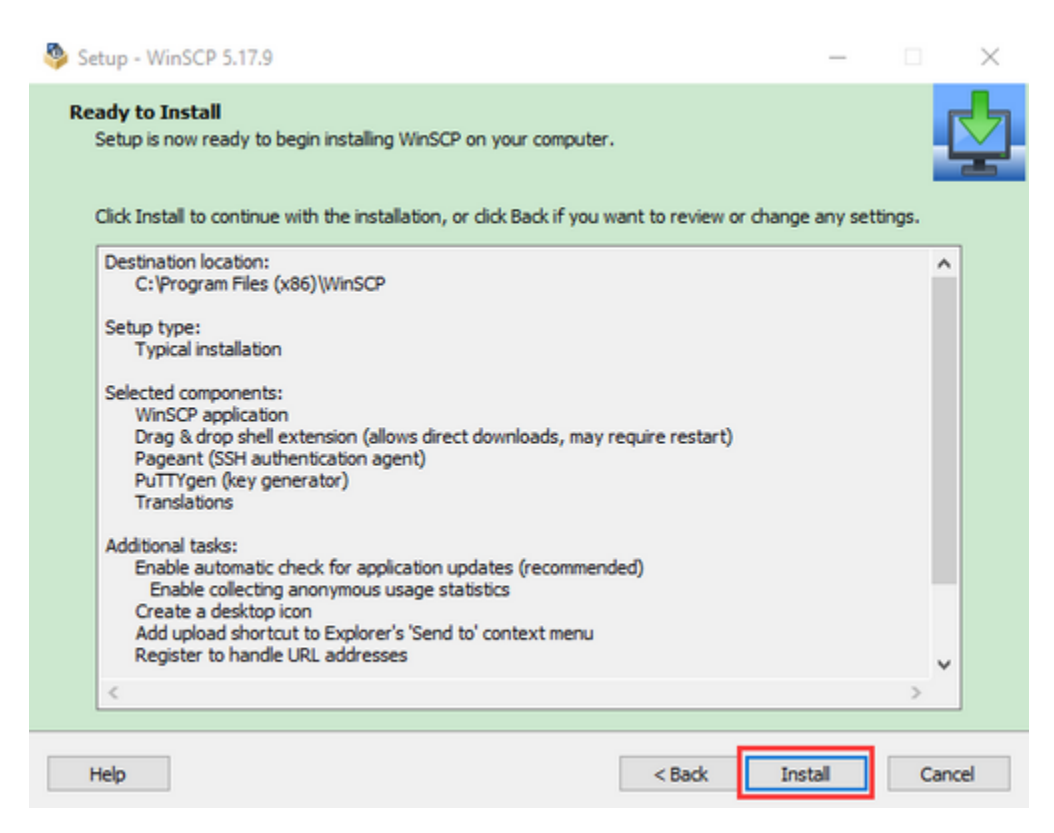

After a few seconds, the installation is completed and click"Finish";

| Setup - WinSCP 5.17.9 | ×                                                                                                    |
|-----------------------|----------------------------------------------------------------------------------------------------|
|                       | Completing the WinSCP Setup Wizard<br>Setup has finished installing WinSCP on your computer. The application may<br>be launched by selecting the installed shortcuts.<br>Click Finish to exit Setup.<br>Jaunch WinSCP<br>Open Getting started page<br>Please consider donating to support WinSCP development.<br>Donate 59<br>Donate 519<br>Donate 549<br>About donations |
| Help                  | Finish                                                                                                    |

#### **SD Card Formatter**

Format TFT card tool

#### Download SD Card Formatter

SD Card Formatter

http://www.canadiancontent.net/tech/download/SD\_Card\_Formatter.html

Software Downloads D Hardware Software D Hard Drive Software D Hard Drive Formatters D

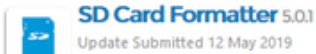

Update Submitted 12 May 2019

Software Review:

SD Card Formatter is a simple and basic formatted which is designed to be used with SD, SDHC and SDXC memory cards.

The application itself isn't too different from the format utility included with Windows and includes two modes: Quick format and Overwrite format. CHS format size adjustment is the only other option.

Once the appropriate card and volume label has been selected, the format can begin after hitting "Format".

Version 5.0.1 is a freeware program which does not have restrictions and it's free so it doesn't cost anything.

| SD Card Forma     | tter              | ×              |
|-------------------|-------------------|----------------|
| Ele Help          |                   |                |
| Select card       |                   |                |
| P:\-SONY_16G      |                   | ~              |
|                   |                   | Befresh        |
| Card information  |                   |                |
| Type              | SDHC              | 52             |
| Capacity          | 14.69 G8          |                |
| Formatting option | 6                 |                |
| Quick format      |                   |                |
| O gverwrite form  | at                |                |
| QHS format siz    | e adjustment      |                |
| Volume label      |                   |                |
| SONY_16G          |                   | 1              |
| SD Logo,          | execto 💽 Zoom: SD | Card Formatter |
| SD Card Forma     | tter screenshot   |                |

Free Formatter Download

\*\*\*\*\*

**Download File** Download SD Card Formatter 6 MB - Filesize Details Publisher: Tuxera License: Freeware OS/Platform: Windows 7, Windows 8 (64bit, 32-bit) / Vista / XP Filesize: 6 MB Filename: SDCardFormatterv5\_WinEN.z... Cost (Full Free Version): Rating: 3 out of 5 based on 1 rating. Notes ▶ This file download is licensed as freeware for Windows 7, Windows 8 (64-bit, 32-bit) / Vista / XP. TrustRank Based on many factors, we

give this program a Trust rating of 5 / 10.

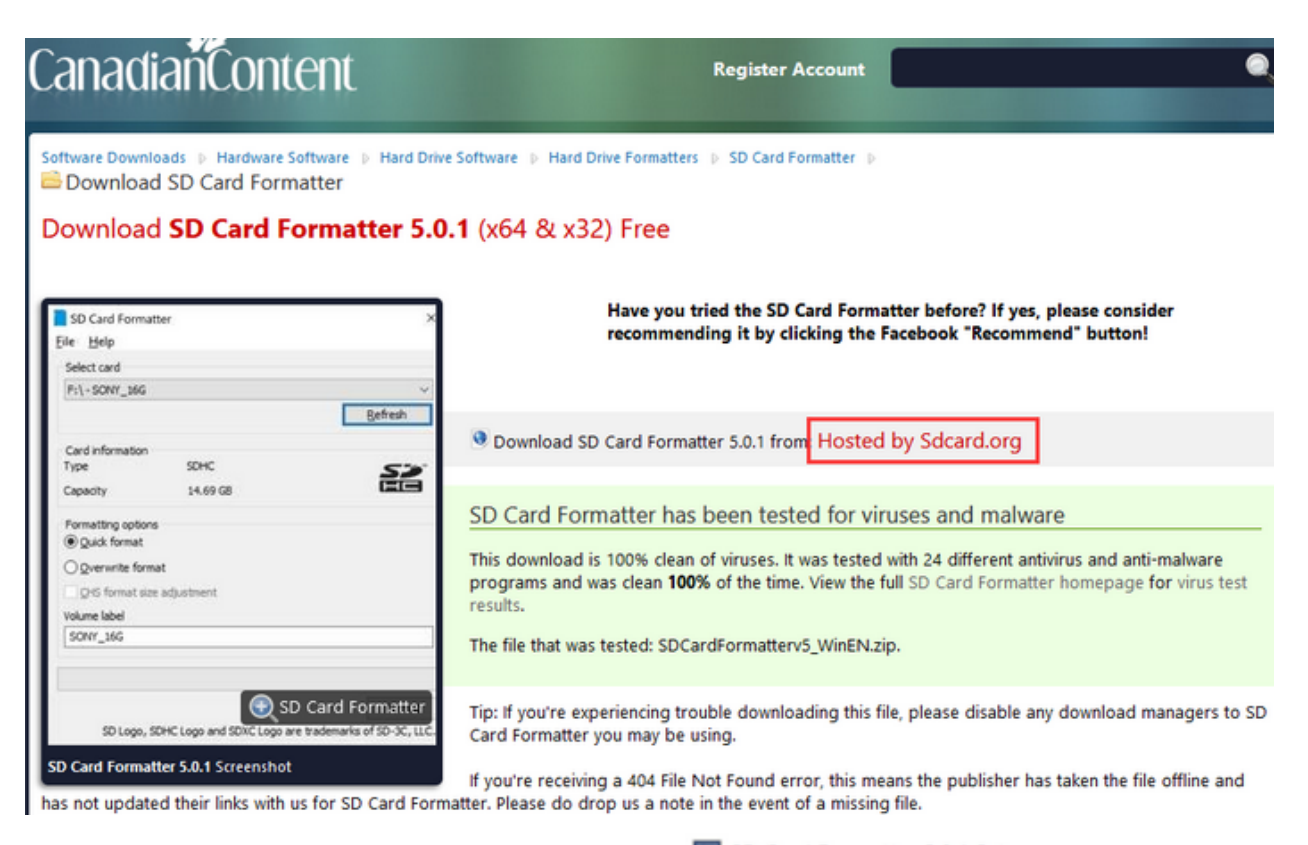

Unzip the SDCardFormatterv5\_WinEN package, double-click SD Card Formatter 5.0.1 Setup.exe to run it.

#### SD Card Formatter - InstallShield Wizard

|                       | Preparing to Install                                                                                                    |
|-----------------------|----------------------------------------------------------------------------------------------------|
|                       | SD Card Formatter Setup is preparing the InstallShield Wizard,<br>which will guide you through the program setup process.<br>Please wait. |
|                       | Extracting: SD Card Formatter Setup.msi                                                                                                   |
|                       | Cancel                                                                                                    |
| Click"Next"and choose | I accept the terms in the license agreement , then tap"Next"                                                                              |

| 🛃 SD Card Formatter - InstallSh                                                                                                    | ield Wizard X                                                                                                    |
|----------------------------------------------------------------------------------------------------|----------------------------------------------------------------------------------------------------|
| 2                                                                                                    | Welcome to the InstallShield Wizard for SD<br>Card Formatter                                                                                                    |
|                                                                                                    | The InstallShield(R) Wizard will install SD Card Formatter on<br>your computer. To continue, dick Next.                                                                                                    |
|                                                                                                    | WARNING: This program is protected by copyright law and international treaties.                                                                                                    |
|                                                                                                    | < Back Next > Cancel                                                                                                    |
| 😸 SD Card Formatter - InstallSh                                                                                                    | ield Wizard X                                                                                                    |
| License Agreement<br>Please read the following licens                                                                                                    | se agreement carefully.                                                                                                    |
| ENI                                                                                                    |                                                                                                    |
| NOTICE:<br>BY DOWNLOADING, INSTALLIN<br>ENTERING INTO THIS AGREEM<br>IF YOU DO NOT AGREE WITH<br>OR USE THE PRODUCT; PROM<br>SDA OR YOUR SDA DISTRIBUT<br>ACQUIRE ANY LICENSE TO USE                                                                                           | G OR USING THE PRODUCT, THE ENTITY OR INDIVIDUAL<br>ENT AGREES TO BE BOUND BY THE FOLLOWING TERMS.<br>ANY OF THESE TERMS, DO NOT DOWNLOAD, INSTALL,<br>IPTLY RETURN (IF APPLICABLE) THE PRODUCT TO THE<br>FOR. IF YOU REJECT THIS AGREEMENT, YOU WILL NOT<br>THE PRODUCT. |
| NOTICE:<br>BY DOWNLOADING, INSTALLIN<br>ENTERING INTO THIS AGREEM<br>IF YOU DO NOT AGREE WITH<br>OR USE THE PRODUCT; PROM<br>SDA OR YOUR SDA DISTRIBUT<br>ACQUIRE ANY LICENSE TO USE<br>I accept the terms in the license<br>I do not accept the terms in the                  | G OR USING THE PRODUCT, THE ENTITY OR INDIVIDUAL<br>ENT AGREES TO BE BOUND BY THE FOLLOWING TERMS.<br>ANY OF THESE TERMS, DO NOT DOWNLOAD, INSTALL,<br>IPTLY RETURN (IF APPLICABLE) THE PRODUCT TO THE<br>TOR. IF YOU REJECT THIS AGREEMENT, YOU WILL NOT<br>THE PRODUCT. |
| NOTICE:<br>BY DOWNLOADING, INSTALLIN<br>ENTERING INTO THIS AGREEM<br>IF YOU DO NOT AGREE WITH<br>OR USE THE PRODUCT; PROM<br>SDA OR YOUR SDA DISTRIBUT<br>ACQUIRE ANY LICENSE TO USE<br>I accept the terms in the license<br>I do not accept the terms in the<br>InstallShield | G OR USING THE PRODUCT, THE ENTITY OR INDIVIDUAL<br>ENT AGREES TO BE BOUND BY THE FOLLOWING TERMS.<br>ANY OF THESE TERMS, DO NOT DOWNLOAD, INSTALL,<br>IPTLY RETURN (IF APPLICABLE) THE PRODUCT TO THE<br>FOR. IF YOU REJECT THIS AGREEMENT, YOU WILL NOT<br>THE PRODUCT. |

Click"Next"and"Install".

| 🛃 SD Card                         | Formatter - InstallShield Wiz                                                              | zard                  |                        | $\times$       |
|-----------------------------------|--------------------------------------------------------------------------------------------|-----------------------|------------------------|----------------|
| Destinati                         | ion Folder                                                                                 | k Channe to install   | to a different folder  | E              |
| Click INE                         | to install to this folder, or clic                                                         | k Change to Instal    | to a different folder  |                |
| Ø                                 | Install SD Card Formatter to:<br>C:\Program Files (x86)\SDA\S                              | 5D Card Formatter     | ١                      | Change         |
|                                   |                                                                                            |                       |                        |                |
|                                   |                                                                                            |                       |                        |                |
|                                   |                                                                                            |                       |                        |                |
|                                   |                                                                                            |                       |                        |                |
|                                   |                                                                                            |                       |                        |                |
|                                   |                                                                                            |                       |                        |                |
| InstallShield -                   |                                                                                            |                       |                        |                |
|                                   |                                                                                            | < Back                | Next >                 | Cancel         |
| B SD Card<br>Ready to<br>The wiza | Formatter - InstallShield Wiz<br>Install the Program<br>and is ready to begin installation | zard                  |                        | ×              |
|                                   | ,,                                                                                         |                       |                        |                |
| If you w<br>exit the              | ant to review or change any of<br>wizard.                                                  | f your installation s | ettings, click Back. C | lick Cancel to |
| Current S                         | Settings:                                                                                  |                       |                        |                |
| Setup T                           | ype:                                                                                       |                       |                        |                |
| Тур                               | ical                                                                                       |                       |                        |                |
| Destina                           | tion Folder:                                                                               |                       |                        |                |
| C:V                               | Program Files (x86)\SDA\SD Car                                                             | rd Formatter \        |                        |                |
| User Inf                          | formation:                                                                                 |                       |                        |                |
| Nan                               | ne:                                                                                        |                       |                        |                |
| Con                               | npany:                                                                                     |                       |                        |                |
| InstallShield                     |                                                                                            |                       |                        |                |
| มารงสแรกแซเนิ -                   |                                                                                            | < Back                | Install                | Cancel         |
|                                   |                                                                                            |                       |                        |                |

After a few seconds, click"Finish"

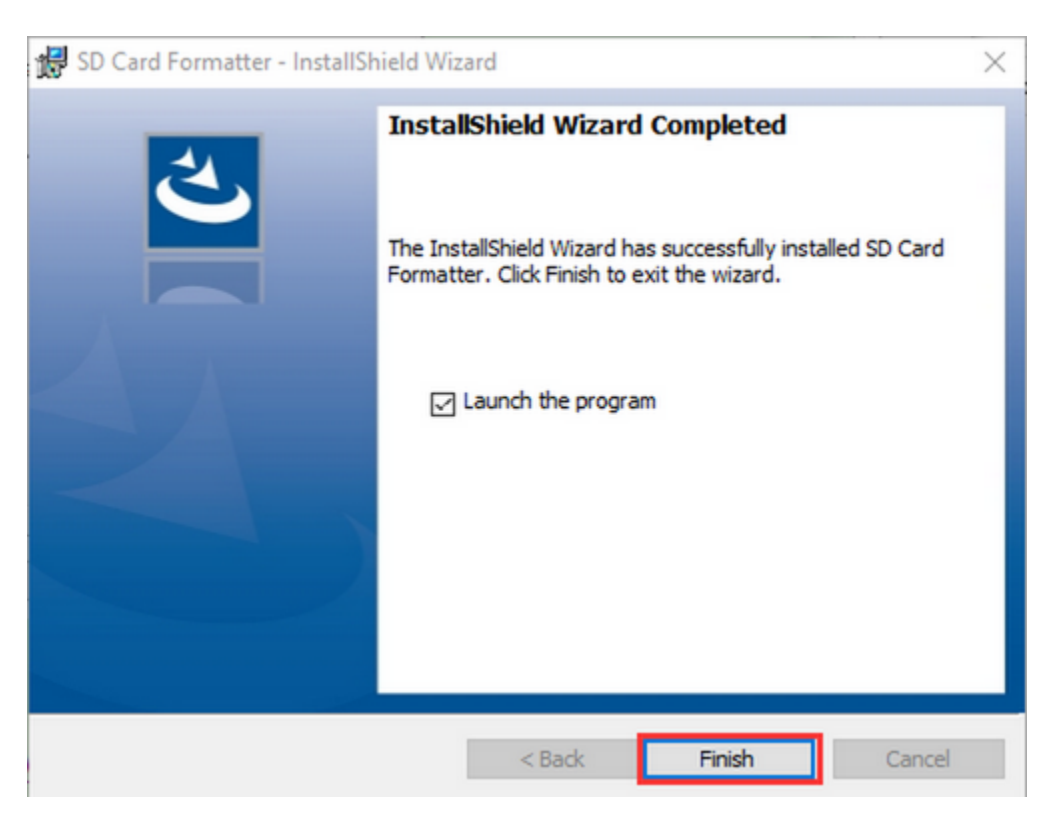

#### Burn Win32DiskImager

Download Linkhttps://sourceforge.net/projects/win32diskimager/

| Home / Browse / System Administration / Storage / Win32 Disk Imager Win32 Disk Imager A Windows tool for writing images to USB sticks or SD/CF cards Brought to you by: gruemaster, tuxinator2009 |       |         |                     |      |                  | PROJECT<br>OF THE<br>MONTH<br>MAR 2014 |          |               |      |
|----------------------------------------------------------------------------------------------------|-------|---------|---------------------|------|------------------|----------------------------------------|----------|---------------|------|
| ★★★★★ 112 Reviews Downloads: 4                                                                                                    |       |         | oads: 42,251 This W | /eek | I                | .ast Update: 20                        | 18-06-07 |               |      |
| Get Updates Share This                                                                                                    |       |         |                     |      |                  |                                        |          |               |      |
| Summary                                                                                                    | Files | Reviews | Support             | Wiki | Feature Requests | Bugs                                   | Code     | Mailing Lists | Blog |

This program is designed to write a raw disk image to a removable device or backup a removable device to a raw image file. It is very useful for embedded development, namely Arm development projects (Android, Ubuntu on Arm, etc). Anyone is free to branch and modify this program. Patches are always welcome.

This release is for Windows 7/8.1/10. It will should also work on Windows Server 2008/2012/2016 (although not tested by the developmers). For Windows XP/Vista, please use v0.9 (in the files archive).

a. After the download, double-click swin32diskimager-1.0.0-install.exe and tap"Run"

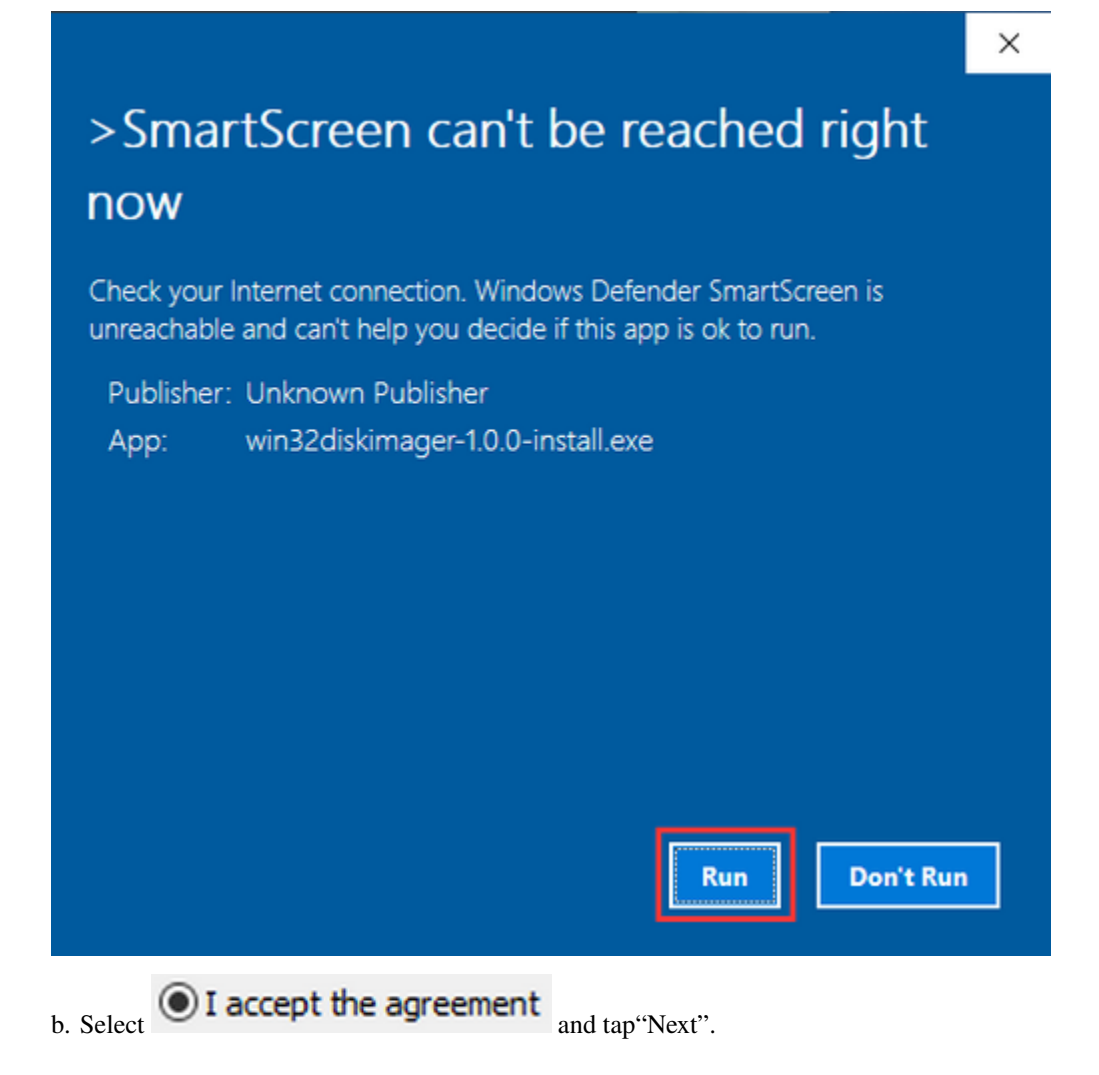

| -            |               | $\times$          |
|--------------|---------------|-------------------|
|              | 0             |                   |
| e terms of   | this          |                   |
| nduded libra | aries ^       |                   |
|              |               |                   |
|              | ~             |                   |
|              |               |                   |
|              | Can           | cel               |
|              | ncluded libra | ncluded libraries |

c. Click"Browse…"and find out the folder where the Win32DiskImager is located, tap"Next".

| 🔖 Setup - Win32Disklmager                                                 |                   | _           | -       | $\times$ |
|---------------------------------------------------------------------------|-------------------|-------------|---------|----------|
| Select Destination Location<br>Where should Win32DiskImager be installed? |                   |             |         |          |
| Setup will install Win32DiskImager in                                     | to the following  | folder.     |         |          |
| To continue, click Next. If you would like to se                          | elect a different | folder, did | Browse. |          |
| C:\Program Files (x86)\ImageWriter                                        |                   |             | Browse. |          |
| At least 44.2 MB of free disk space is required                           | d.                |             |         |          |
| [                                                                         | < Back            | Next >      |         | Cancel   |
| · · · · · · · · · · · · · · · · · · ·                                     |                   |             |         |          |

d. Tick Create a desktop shortcut , click"Next"and"Install"

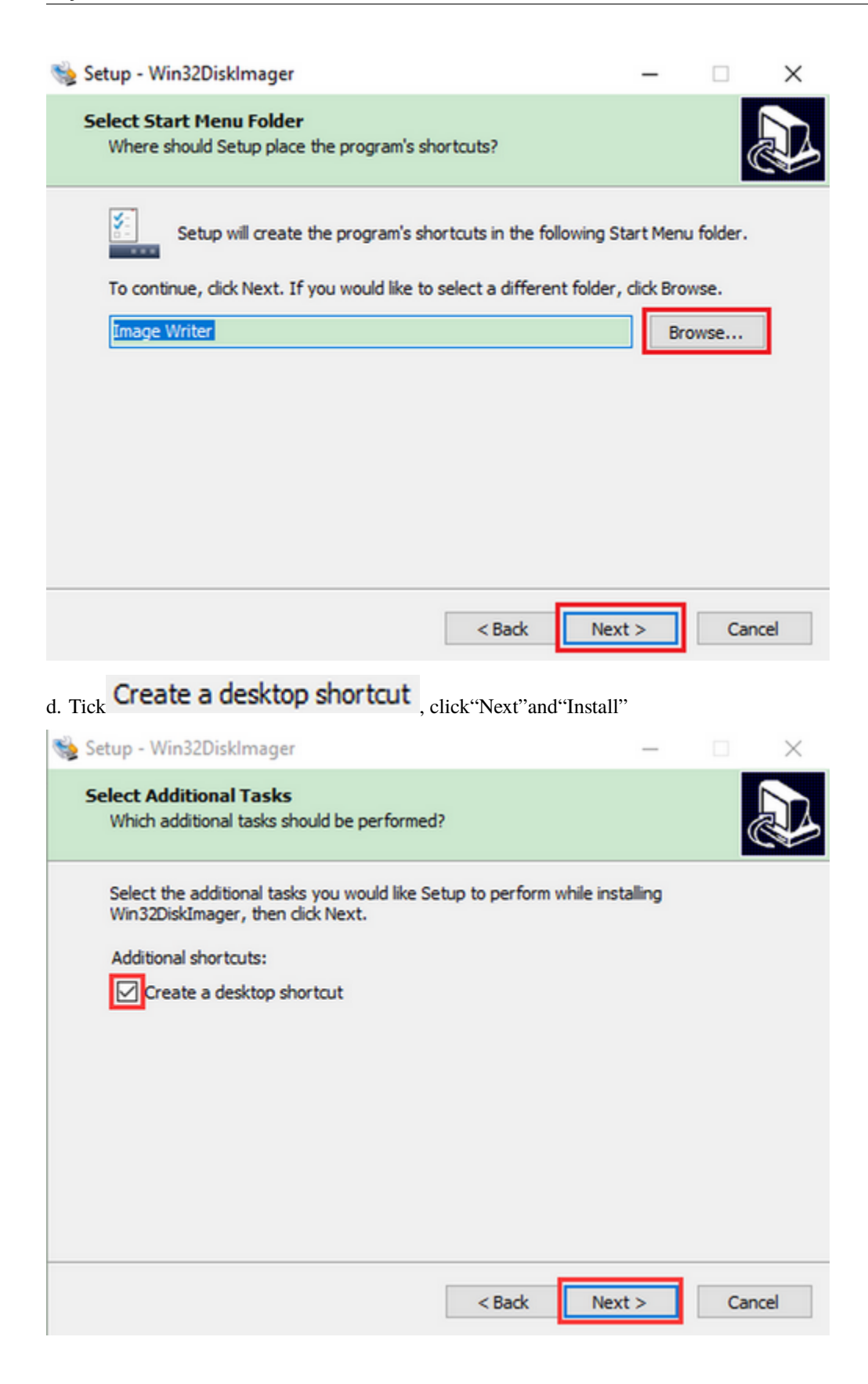

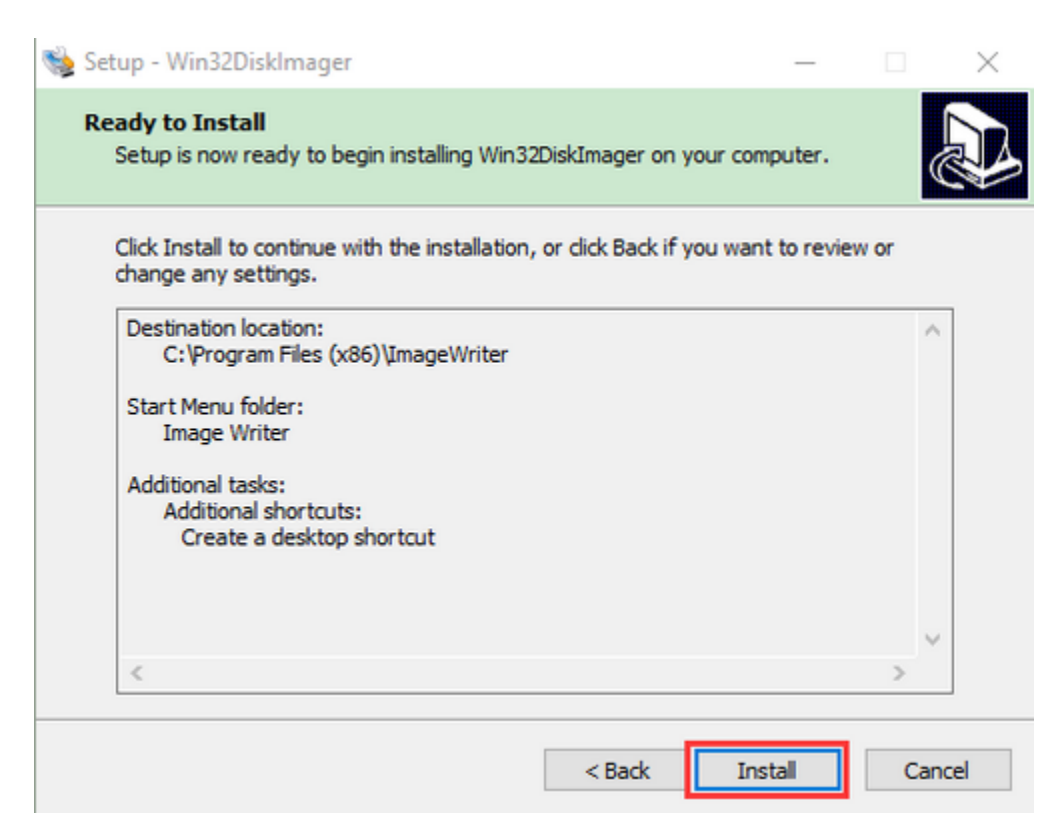

e. After a few seconds, click"Finish". The installation is finished

| 👒 Setup - Win32Disklmager | - 🗆 🗙                                                                                                    |
|---------------------------|----------------------------------------------------------------------------------------------------|
|                           | Completing the Win32DiskImager         Setup has finished installing Win32DiskImager on your         computer. The application may be launched by selecting the         installed shortcuts.         Click Finish to exit Setup. |
|                           | Finish                                                                                                    |

Scan to search ip address software tool-WNetWatcher

Download Linkhttp://www.nirsoft.net/utils/wnetwatcher.zip

#### **Raspberry Pi Imager**

https://www.raspberrypi.org/downloads/raspberry-pi-os/

(recommend downloading the version with desktop and commonly used software)

# **Operating system images**

Many operating systems are available for Raspberry Pi, including Raspberry Pi OS, our official supported operating system, and operating systems from other organisations.

<u>Raspberry Pi Imager</u> is the quick and easy way to install an operating system to a microSD card ready to use with your Raspberry Pi. Alternatively, choose from the operating systems below, available to download and install manually.

Download: Raspberry Pi OS (32-bit) Raspberry Pi Desktop Third-Party operating systems

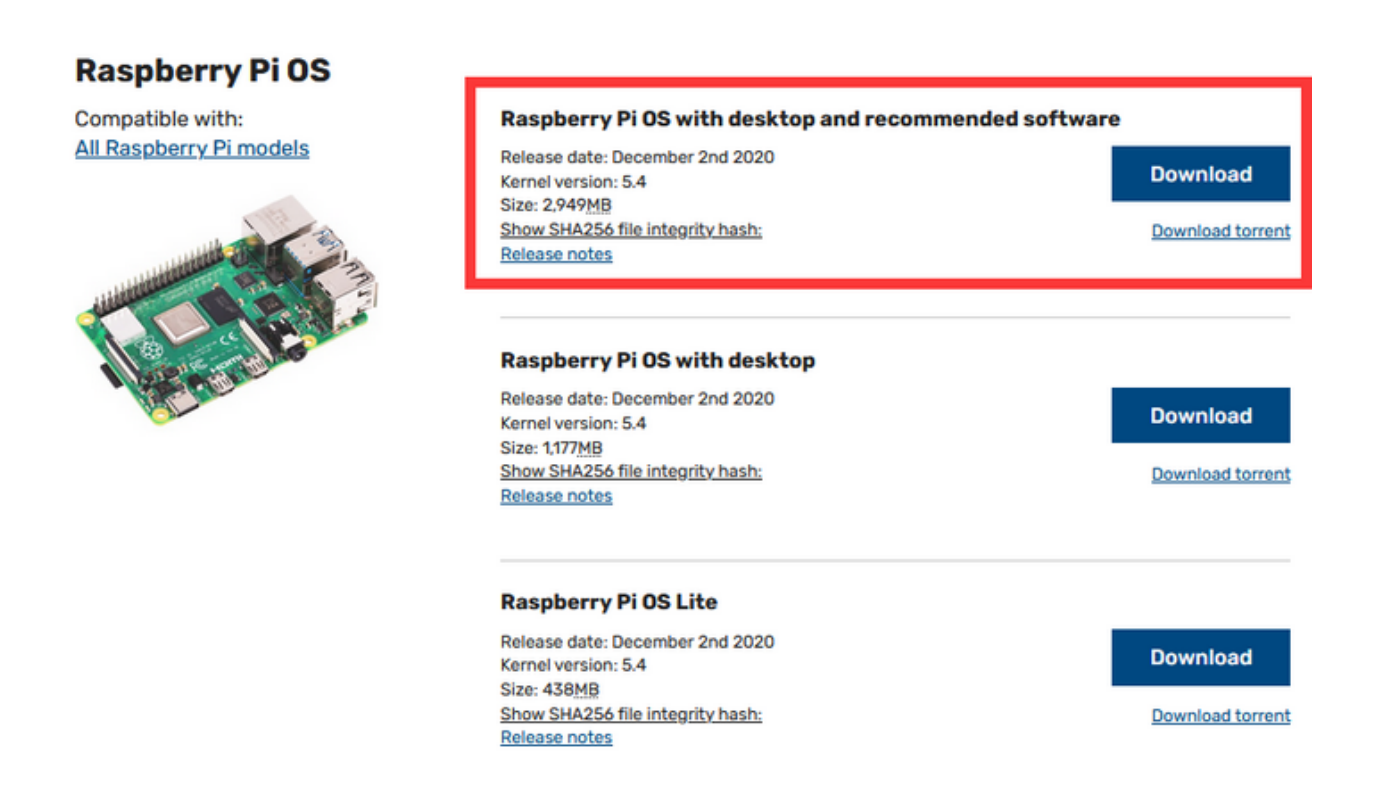

## 4.2 2. Install Raspberry Pi OS on Raspberry Pi 4B

Insert TFT RAM card to card reader, then interface card reader to USB port of computer. Format TFT RAM card with SD Card Formatter software, as shown below:

| SD Card Form     | natter                      | ×                         |
|------------------|-----------------------------|---------------------------|
| File Help        |                             |                           |
| Select card      |                             |                           |
| E:\-boot         |                             | ~                         |
|                  |                             | Refresh                   |
| Card information | 1                           |                           |
| Туре             | SDXC                        | 52                        |
| Capacity         | 59.48 GB                    | XC                        |
| Formatting optic | ins                         |                           |
| Overwrite for    | mat                         |                           |
| CHS format s     | ize adjustment              |                           |
| Volume label     |                             |                           |
| boot             |                             |                           |
|                  |                             |                           |
|                  |                             |                           |
|                  |                             | Format                    |
| SD Logo          | SDHC Logo and SDXC Logo are | trademarks of SD-3C, LLC. |

| SD Card Formatter                                                                                                    | $\times$                                       |
|----------------------------------------------------------------------------------------------------|------------------------------------------------|
| File Help                                                                                                    |                                                |
| Select card                                                                                                    |                                                |
| E:\-boot                                                                                                    | ~                                              |
|                                                                                                    | Refresh                                        |
| SD Card Formatter                                                                                                    |                                                |
| Formatting will erase all data on this card.<br>Do you want to continue?<br>Note: As formatting can take some time (esp<br>overwrite option is selected), please make so<br>computer is connected to a power supply an<br>mode is disabled. | ecially when<br>ure that your<br>nd that sleep |
| Yes                                                                                                    | No                                             |
| boot                                                                                                    |                                                |
|                                                                                                    |                                                |
|                                                                                                    | Format                                         |
| SD Logo, SDHC Logo and SDXC Logo are tradema                                                                                                    | rks of SD-3C, LLC.                             |

| SD Card Formatter                                                                                                    | < |
|----------------------------------------------------------------------------------------------------|---|
| ile Help                                                                                                    |   |
| Select card                                                                                                    |   |
| E:\-boot ~                                                                                                    |   |
| SD Card Formatter                                                                                                    |   |
| Card<br>Type<br>Capa<br>Formatting was successfully completed.<br>Volume information:<br>File system: exFAT<br>Capacity: 59.45 GB (63,831,015,424 bytes)<br>Free space: 59.45 GB (63,830,622,208 bytes)<br>Cluster size: 128 kilobytes<br>Volume label: boot |   |
| Volun<br>boot                                                                                                    |   |
|                                                                                                    |   |
| Format                                                                                                    |   |
| SD Logo, SDHC Logo and SDXC Logo are trademarks of SD-3C, LLC                                                                                                    |   |

### Burn System

Burn the Raspberry Pi OS system to TFT card using Win32DiskImager software

| 👒 Win32 Disk Imager - 1.0      | Choose the corre                        | ct letter |
|--------------------------------|-----------------------------------------|-----------|
| Image File                     |                                         | Devic     |
| inistrator/Desktop/2020-12-02- | -raspios-buster-armhf-full. img 📔       | [E:\] ▼   |
|                                |                                         |           |
| Hash                           |                                         |           |
| None 🔻 Generate Copy           | Click, and then find the                | e mirror  |
|                                | system(".img"file)that                  | you       |
| Read Only Allocated Partiti    | download and unzippe                    | ed        |
| Progress                       |                                         |           |
| Click Wri                      | ite to write the system                 |           |
|                                | 3                                       |           |
| Cancel Read                    | Write Verify Only                       | Exit      |
| Waiting for a task             |                                         |           |
|                                |                                         |           |
| 📚 Win32 Disk Imager - 1.0      | — C                                     |           |
| Image File                     |                                         | Device    |
| inistrator/Desktop/2020-12-02- | -raspios-buster-armhf-full.img 📔        | [E:\] ▼   |
| Confirm augurita               | 10                                      |           |
| Hash Verwrite -                | - 1.0                                   |           |
| None Writing to a p            | physical device can corrupt the device. |           |
| Are you sure                   | you want to continue?                   |           |
| Read (                         |                                         |           |
| Progres                        | Yes No                                  |           |
|                                |                                         |           |
|                                |                                         |           |
| Cancel Read                    | Weite Verific Only                      | Post 4    |
|                                | write verify Unity                      | LXIL      |
|                                | Write Verity Unity                      | EXIT      |
| Win32 Disk Imager - 1.0           | -12-02-raspios-buster-armhf-full.img | Device              |
|-----------------------------------|--------------------------------------|---------------------|
| Mash<br>None 🔻 Generate           | Scomplete - 1.0 ×                    |                     |
| Read Only Allocated :<br>Progress | ОК                                   |                     |
| Cancel Read                       | Write Verify Only                    | Exit<br>08:40/08:40 |

Don't eject card reader after burning mirror system, build a file named SSH, then delete .txt.

The SSH login function can be activated by copying SSH file to boot category, as shown below.

| $\leftrightarrow$ $\rightarrow$ $\checkmark$ $\bigstar$ = > This PC > boot (E:) |   |                          |                    | 5 v           | , Search boot |
|---------------------------------------------------------------------------------|---|--------------------------|--------------------|---------------|---------------|
|                                                                                 | ^ | Name                     | Date modified      | Туре          | Size ^        |
| 🖈 Quick access                                                                  |   | start.elf                | 11/26/2020 5:30 PM | ELF File      | 2,869 KB      |
| Desktop                                                                         | * | start_cd.elf             | 11/26/2020 5:30 PM | ELF File      | 771 KB        |
| 🕹 Downloads                                                                     | 1 | start_db.elf             | 11/26/2020 5:30 PM | ELF File      | 4,674 KB      |
| Documents                                                                       | * | start_x.elf              | 11/26/2020 5:30 PM | ELF File      | 3,610 KB      |
| Pictures                                                                        | * | start4.elf               | 11/26/2020 5:30 PM | ELF File      | 2,162 KB      |
| <b>T</b> 1: 00                                                                  |   | start4cd.elf             | 11/26/2020 5:30 PM | ELF File      | 771 KB        |
| Inis PC                                                                         |   | start4db.elf             | 11/26/2020 5:30 PM | ELF File      | 3,627 KB      |
| 3D Objects                                                                      |   | start4x.elf              | 11/26/2020 5:30 PM | ELF File      | 2,904 KB      |
| Desktop                                                                         |   | bcm2708-rpi-b.dtb        | 11/26/2020 5:30 PM | DTB File      | 25 KB         |
| 😫 Documents                                                                     |   | bcm2708-rpi-b-plus.dtb   | 11/26/2020 5:30 PM | DTB File      | 25 KB         |
| 🖶 Downloads                                                                     |   | bcm2708-rpi-b-rev1.dtb   | 11/26/2020 5:30 PM | DTB File      | 25 KB         |
| h Music                                                                         |   | bcm2708-rpi-cm.dtb       | 11/26/2020 5:30 PM | DTB File      | 25 KB         |
| Pictures                                                                        |   | bcm2708-rpi-zero.dtb     | 11/26/2020 5:30 PM | DTB File      | 25 KB         |
| Videos                                                                          |   | bcm2708-rpi-zero-w.dtb   | 11/26/2020 5:30 PM | DTB File      | 26 KB         |
| Windows10 1909 (C-)                                                             |   | bcm2709-rpi-2-b.dtb      | 11/26/2020 5:30 PM | DTB File      | 26 KB         |
| 2552# (D.)                                                                      |   | bcm2710-rpi-2-b.dtb      | 11/26/2020 5:30 PM | DTB File      | 26 KB         |
| - 317,0,245 (D:)                                                                |   | bcm2/10-rpi-3-b.dtb      | 11/26/2020 5:30 PM | DIB File      | 28 KB         |
| _ boot (E:)                                                                     |   | bcm2/10-rpi-s-b-pius.dtb | 11/20/2020 3:30 PM | DTD File      | 20 KD         |
| USB Drive (F:)                                                                  |   | bcm2710-rpi-cm3.atb      | 11/26/2020 5:30 PM | DTR File      | 20 KB         |
| 🛬 New folder (\\desktop-eng) (Z:)                                               |   | hcm2711-mi-400 dth       | 11/26/2020 5/30 PM | DTB File      | 47 KB         |
| boot (E:)                                                                       |   | hcm2711-mi-cm4.dth       | 11/26/2020 5:30 PM | DTB File      | 47 KB         |
| overlavs                                                                        |   | bootcode.bin             | 11/26/2020 5:30 PM | BIN File      | 52 KB         |
| oreitays                                                                        |   | fixup.dat                | 11/26/2020 5:30 PM | DAT File      | 8 KB          |
| USB Drive (F:)                                                                  |   | fixup_cd.dat             | 11/26/2020 5:30 PM | DAT File      | 4 KB          |
| A Network                                                                       |   | fixup_db.dat             | 11/26/2020 5:30 PM | DAT File      | 11 KB         |
| DESKTOP-1V3IO2C                                                                 |   | fixup_x.dat              | 11/26/2020 5:30 PM | DAT File      | 11 KB         |
|                                                                                 |   | fixup4.dat               | 11/26/2020 5:30 PM | DAT File      | 6 KB          |
|                                                                                 |   | fixup4cd.dat             | 11/26/2020 5:30 PM | DAT File      | 4 KB          |
| DESKIOP-BDC/1V1                                                                 |   | fixup4db.dat             | 11/26/2020 5:30 PM | DAT File      | 9 KB          |
| DESKTOP-CMPIKJB                                                                 |   | fixup4x.dat              | 11/26/2020 5:30 PM | DAT File      | 9 KB          |
| DESKTOP-SMT1PCK                                                                 |   | LICENCE.broadcom         | 9/30/2020 12:00 PM | BROADCOM File | 2 KB          |
| 🛄 DYJ                                                                           |   | COPYING.linux            | 5/27/2020 10:57 AM | LINUX File    | 19 KB         |
| F1069C9C26XOD0S                                                                 |   | overlays                 | 12/2/2020 12:39 PM | File folder   |               |
| HK4KUMDY9PBVSC0                                                                 |   | SSH SSH                  | 12/8/2020 11:48 AM | Text Document | 0 КВ 🗸        |
| 1004051300                                                                      | ~ | <                        |                    |               | >             |

### **Eject Card Reader**

Log in systemraspberry and PC should be in the same local area network

Insert TFT card into Raspberry, connect internet cable and plug in power.

If you have screen and HDMI cable of Raspberry Pi, you could view Raspberry Pi OS system activating.

If not, you can enter the desktop of Raspberry Pi via SSH remote login software—WinSCP and xrdp login.

### **Remote Login**

Enter default user name, password and host name on WinSCP to log in.

Only a Raspberry Pi is connected in same network.

| 🌆 Login                                                                                                    | – 🗆 X                                                                                                    |
|----------------------------------------------------------------------------------------------------|----------------------------------------------------------------------------------------------------|
| SCP                                                                                                    | Session File protocol: SCP Host name: Port number: 22.14                                                          |
| pi                                                                                                    | 192.168.1.128     22 ▼       User name:     Password:       pi     ••••••••       Save     ▼       Advanced     ▼ |
| Tools   Manage                                                                                                    | raspberry                                                                                                    |
| Show Login dialog on startup and when the last                                                                        | session is closed                                                                                                 |
| New Site                                                                                                    | Session<br><u>File protocol:</u><br>SCP ~                                                                         |
| Save session as site<br>Site name:<br>pi@raspberrypi<br>Eolder:<br><none><br/>Save password<br/>Create desktop</none> | ? × Port number:<br>22 ↓<br>ord:<br>ord:<br>Advanced ▼<br>Advanced ▼                                              |
| Save the password                                                                                                    | K Cancel <u>H</u> elp                                                                                             |
| Tools     Manage                                                                                                    | E Login Close Help                                                                                                |
| En grieff dogin alandy on startup and when the last                                                                   |                                                                                                    |

### Check ip and mac address

| 👼 / - pi@raspberry - WinSCP |                                 |                  |                   |                                               |         |                     |              |      | × |
|-----------------------------|---------------------------------|------------------|-------------------|-----------------------------------------------|---------|---------------------|--------------|------|---|
| Ī,                          | ocal Mark Files Commands Sessio | n Options Remote | Help              |                                               |         |                     |              |      |   |
| 18                          | 🗄 😂 📚 Synchronize 🛛 🖉 🛃         | 🛛 🛞 🎯 Queue      | Transfer Setting  | s Default 🔹 🥪 -                               |         |                     |              |      |   |
| Ę                           | 📮 pi@raspberry 🗙 🚅 New Session  | Click op         | en terminal       |                                               |         |                     |              |      |   |
| l                           | 🗖 De • 🚰 • 🕎 •   🔶 • 🔶 • 🛛      | 🖻 🖻 🍙 🎜 🕏        |                   | 🔜 / <root> 🔹 🚰 • 🕎 •   🖘 - 🔶 +   📾 🗇 😭</root> | 2       | 🔍 Find Files 🛛 🔒    |              |      |   |
|                             | 🗑 Upload - 📝 Edit - 🗙 🛃 🕞       | Properties 📑 New | • I 🛨 🖃 🗑         | Download - 2 Edit - X 🛃 🕞 Properties          | New     | - I+ - V            |              |      |   |
| C                           | \Users\Administrator\Desktop\   |                  |                   | /                                             |         |                     |              |      |   |
| Name Size Type Changed A    |                                 |                  | Name              | Size                                          | Changed | Rights              | Owner        |      |   |
|                             |                                 | Parent directory | 19/10/2020 09-1   |                                               |         | 20/08/2020 12:00:38 | DAME AND A   | reat |   |
| ĥ                           | 3D85 CSharp Control             | File folder      | 07/08/2020 14-1   | hin                                           |         | 20/08/2020 11-36-31 | DAME AND A   | reat |   |
|                             | And motor tert                  | File folder      | 17/08/2020 17:    | best                                          |         | 01/01/1070 01:00:00 | Distant-A    | root |   |
|                             | 7+课程传导                          | File folder      | 20/00/2020 17:5   | deu                                           |         | 20/08/2020 12:00:20 | DIVERSION OF | root |   |
|                             | 15 bla all                      | File folder      | 15/00/2020 11:2   | dev                                           |         | 20/08/2020 12:09:36 | District of  | root |   |
|                             | 15_ore_all                      | File folder      | 15/09/2020 11:5   | home                                          |         | 20/08/2020 12:03:46 | TWAT-AT-A    | reet |   |
|                             | alianthanman PlackD             | File folder      | 11/09/2020 11/    | Db.                                           |         | 20/00/2020 11:31:10 | TWAT-AT-A    | reet |   |
|                             | anenzhangyw-biockP              | File folder      | 21/08/2020 11:4   | last found                                    |         | 20/00/2020 11:40:30 | DWAT-AT-A    | root |   |
|                             | arouno-espsz-espszsz            | File folder      | 31/00/2020 12:1   | nost+round                                    |         | 20/00/2020 12:00:00 | rwx          | TOOL |   |
|                             | Arm_car                         | File folder      | 31/07/2020 13::   | media                                         |         | 20/06/2020 11:26:06 | rwxr-xr-x    | root |   |
|                             | AutoCAD                         | File folder      | 21/09/2020 18:0   | mint                                          |         | 20/08/2020 11:20:08 | nwar-str-st  | root |   |
|                             | bigetootn_test                  | File folder      | 24/08/2020 10:1   | opt                                           |         | 20/08/2020 11:45:02 | DWXT-XT-X    | root |   |
|                             | car_test                        | File folder      | 04/09/2020 13:    | proc                                          |         | 01/01/19/0 01:00:00 | r-xr-xr-x    | root |   |
|                             | EB0028 /Strains                 | File folder      | 15/10/2020 17:1   | root                                          |         | 20/08/2020 12:09:43 | DWX          | root |   |
|                             | esp                             | File folder      | 12/09/2020 104    | run                                           |         | 20/08/2020 12:10:05 | DWXT-XT-X    | root |   |
|                             | esp32_test                      | Filefolder       | 14/09/2020 10:2   | sbin                                          |         | 20/08/2020 11:45:50 | DWXT-XT-X    | root |   |
|                             | esp8266_arduino                 | Filefolder       | 09/10/2020 15:4   | srv                                           |         | 20/08/2020 11:26:08 | rwxr-xr-x    | root |   |
|                             | esp8266_test                    | File folder      | 09/10/2020 15:3   | sys                                           |         | 01/01/1970 01:00:01 | r-xr-xr-x    | root |   |
|                             | esp-idf                         | File folder      | 03/09/2020 16:3   | tmp                                           |         | 20/08/2020 12:09:45 | nwxnwxrwt    | root |   |
|                             | Grove-Beginner-Kit-f            | File folder      | 09/10/2020 09:1   | usr                                           |         | 20/08/2020 11:38:05 | DWXD-XD-X    | root |   |
|                             | HT16K33_8x16dot_ma              | File folder      | 28/08/2020 14:3   | var                                           |         | 20/08/2020 12:09:38 | DWXE-XE-X    | root |   |
|                             | keyestudio-e-Paper              | File folder      | 19/06/2020 11:2   |                                               |         |                     |              |      |   |
|                             | M_car                           | File folder      | 28/08/2020 16:2   | 1                                             | _       |                     |              |      | _ |
|                             | otto1                           | File folder      | 16/10/2020 08:4   |                                               |         |                     |              |      |   |
|                             | processing_test                 | File folder      | 10/10/2020 15:3   | -                                             |         |                     |              |      |   |
|                             | ps2_arm_car                     | File folder      | 31/07/2020 15:5   | The system file for the raspber               | ry Pl   | system              |              |      |   |
|                             | RGB点阵                           | File folder      | 24/08/2020 17:0   |                                               | 1       | -                   |              |      |   |
|                             | TS1693 CQRobot PAJ              | File folder      | 07/09/2020 17:5   |                                               |         |                     |              |      |   |
|                             | TS1695 CQRobot BM               | File folder      | 07/09/2020 14:4   |                                               |         |                     |              |      |   |
|                             | TS1727 CQROBOT AD               | File folder      | 27/09/2020 10:4   |                                               |         |                     |              |      |   |
|                             | turtle car code                 | File folder      | 21/08/2020 11-5 × |                                               |         |                     |              |      |   |

Click to open terminal input the passwordraspberry, and press"Enter" on keyboard.

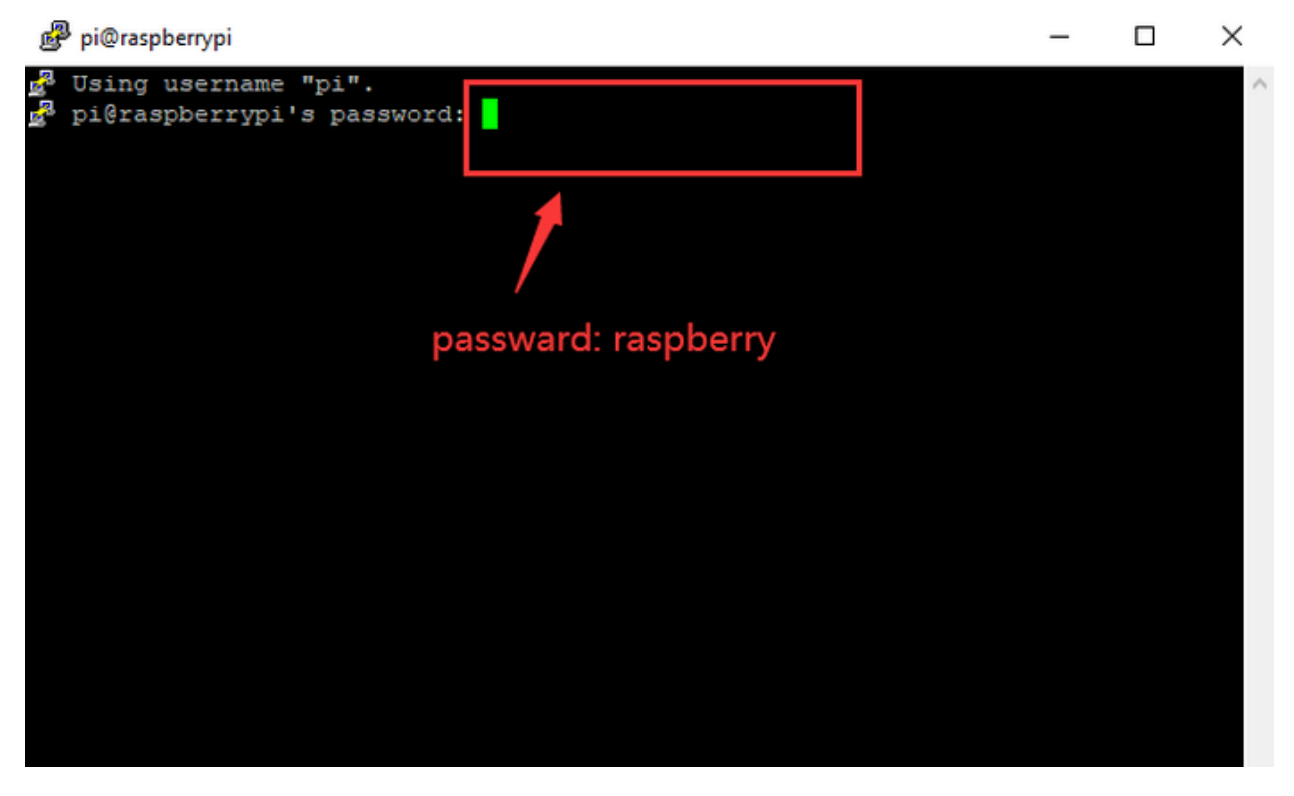

| 😰 pi@raspberrypi: ~                                                                                                    | -                |                | $\times$  |
|----------------------------------------------------------------------------------------------------|------------------|----------------|-----------|
| d Using username "pi".<br>d pi@raspberrypi's password:<br>Linux raspberrypi 5.4.51-v71+ #1333 SMP Mon Aug 10 16:51:40 BST                                                              | 2020 ar          | mv71           | ^         |
| The programs included with the Debian GNU/Linux system are free<br>the exact distribution terms for each program are described in t<br>individual files in /usr/share/doc/*/copyright. | softwar<br>he    | e;             |           |
| Debian GNU/Linux comes with ABSOLUTELY NO WARRANTY, to the exten<br>permitted by applicable law.<br>Last login: Mon Oct 19 03:54:47 2020                                               | it               |                |           |
| SSH is enabled and the default password for the 'pi' user has no<br>This is a security risk - please login as the 'pi' user and type<br>a new password.                                | t been<br>'passw | change<br>d'to | d.<br>set |
| Wi-Fi is currently blocked by rfkill.<br>Use raspi-config to set the country before use.                                                                                               |                  |                |           |
| pi@raspberrypi:~ \$                                                                                                    |                  |                |           |

Logging in successfully, open the terminal, input ip a and tap"Enter"to check ip and mac address.

```
🧬 pi@raspberrypi: ~
                                                                          ×
Wi-Fi is currently blocked by rfkill.
Use raspi-config to set the country before use.
pi@raspberrypi:~ $ ip a
 : lo: <LOOPBACK,UP,LOWER UP> mtu 65536 qdisc noqueue state UNKNOWN group defaul
 qlen 1000
    link/loopback 00:00:00:00:00:00 brd 00:00:00:00:00:00
    inet 127.0.0.1/8 scope host lo
      valid lft forever preferred lft forever
    inet6 ::1/128 scope host
       valid lft forever preferred lft forever
2: eth0: <BROADCAST,MULTICAST,UP,LOWER UP> mtu 1500 qdisc mq state UP group defa
ult glen 1000
    link/ether dc:a6:32:17:61:9c brd ff:ff:ff:ff:ff:ff
    inet 192.168.1.128/24 ord 192.168.1.255 scope global dynamic noprefixroute e
th0
       valid lft 1357sec preferred lft 1132sec
    inet6 fe80::1e7d:5653:59e9:3262/64 scope link
      valid_lft forever preferred_lft forever
3: wlan0: <BROADCAST,MULTICAST> mtu 1500 qdisc noop state DOWN group default qle
 1000
    link/ether dc:a6:32:17:61:9d brd ff:ff:ff:ff:ff:ff
pi@raspberrypi:~ 💲
```

Form the above figure, mac address of this Raspberry Pi is dc:a6:32:17:61:9c, and ip address is 192.168.1.128(use ip address to finish xrdp login)

Since mac address never changes, you could confirm ip via it.

### Fix ip address of Raspberry Pi

Ip address is changeable, therefore, we need to make ip address fixed for convenient use.

Follow the below steps Switch to root user If without root user's password Set root passward Input passwordin the terminalsudo passwd root to set password Switch to root user su root Fix the configuration file of ip address Firstly change ip address of the following configuration file #New ip addressaddress 192.168.1.99 Copy the above new address to terminal and press"Enter" **Configuration File** echo -e ' auto eth0 iface eth0 inet static #Change IP address address 192.168.1.99 netmask 255.255.255.0 gateway 192.168.1.1 network 192.168.1.0 broadcast 192.168.1.255 dns-domain 119.29.29.29 dns-nameservers 119.29.29.29 metric 0 mtu 1492 '>/etc/network/interfaces.d/eth0 As shown below:

| pi@raspberrypi:~ \$ su root          |
|--------------------------------------|
| Password:                            |
| root@raspberrypi:/home/pi# echo -e ' |
| > auto eth0                          |
| > iface eth0 inet static             |
| > #Change IP address                 |
| > address 192.168.1.99               |
| > netmask 255.255.255.0              |
| > gateway 192.168.1.1                |
| > network 192.168.1.0                |
| > broadcast 192.168.1.255            |
| > dns-domain 119.29.29.29            |
| > dns-nameservers 119.29.29.29       |
| > metric 0                           |
| > mtu 1492                           |
| > '>/etc/network/interfaces.d/eth0   |
| root@raspberrvpi:/home/pi#           |

Reboot the system and activate the configuration file

Input the restart command in the terminal: sudo reboot

You could log in via fixed ip afterwards.

Check IP and insure ip address fixed well

#### pi@raspberrypi:~ \$ ip a 1: 10: <LOOPBACK, UP, LOWER UP> mtu 65536 qdisc noqueue state UNKNOWN group defaul t qlen 1000 link/loopback 00:00:00:00:00:00 brd 00:00:00:00:00:00 inet 127.0.0.1/8 scope host lo valid lft forever preferred lft forever inet6 ::1/128 scope host valid lft forever preferred lft forever 2: eth0: <BROADCAST,MULTICAST,UP,LOWER UP> mtu 1492 qdisc mq state UP group defa ult glen 1000 link/ether dc:a6:32:17:61:9c brd ff:ff:ff:ff:ff:ff inet 192.168.1.99/24 brd 192.168.1.255 scope global eth0 valid lft forever preferred lft forever inet 192.168.1.128/24 brd 192.168.1.255 scope global secondary dynamic nopre fixroute eth0 valid 1ft 1730sec preferred 1ft 1505sec inet6 fe80::le7d:5653:59e9:3262/64 scope link valid\_lft forever preferred\_lft forever 3: wlan0: <BROADCAST,MULTICAST> mtu 1500 qdisc noop state DOWN group default qle 1000 link/ether dc:a6:32:17:61:9d brd ff:ff:ff:ff:ff:ff pi@raspberrypi:~ \$

#### Log in Desktop on Raspberry Pi Wirelessly

In fact, we can log in desktop on Raspberry Pi Wirelessly even without screen and HDMI cable.

VNC and Xrdp are commonly used to log in desktop of Raspberry Pi wirelessly. Let's take example of Xrdp.

#### Install Xrdp Service in the terminal

Install Command

Switch to Root User: su root

### Install apt-get install xrdp

Enter y and press "Enter"

As shown below:

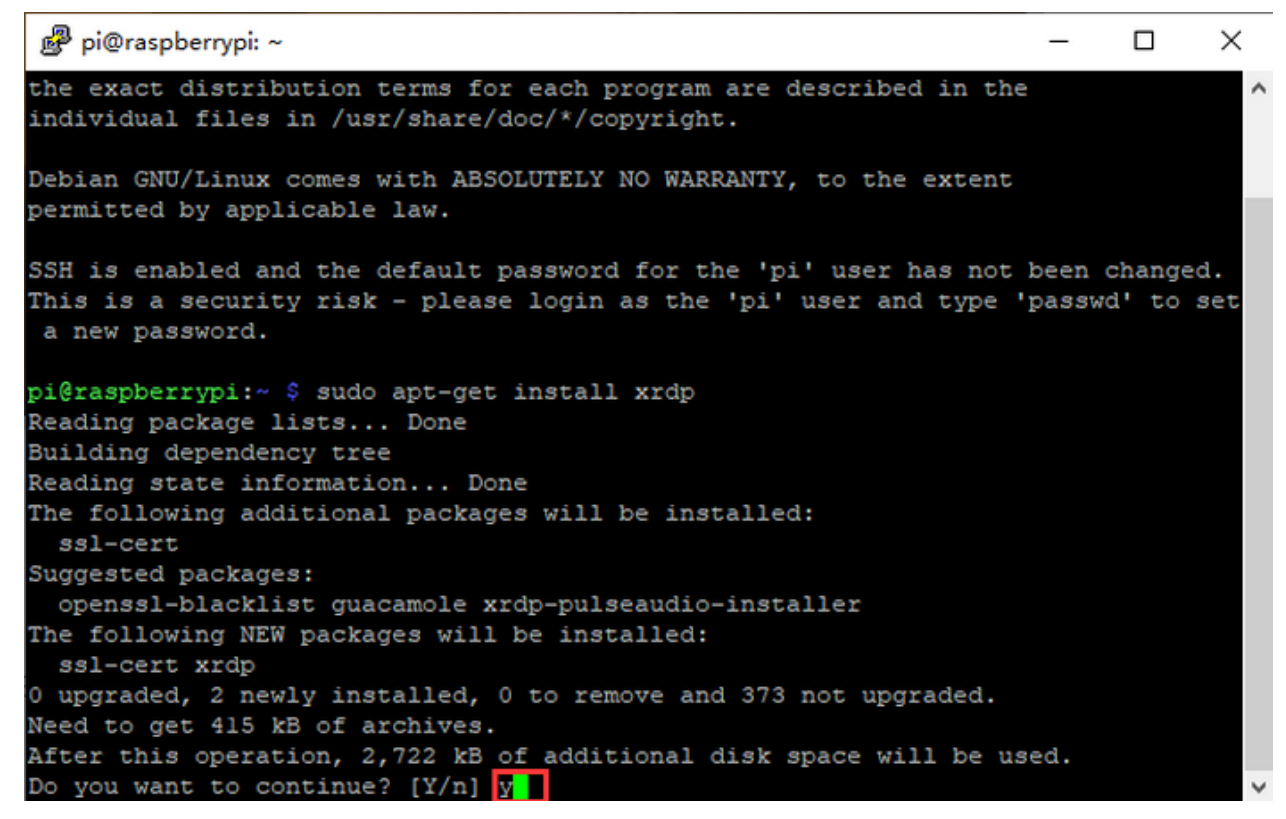

### Open the remote desktop connection on Windows

Press WIN+R on keyboard and enter mstsc.exe

As shown below

| 🖅 Run         | $\times$                                                                                              |
|---------------|----------------------------------------------------------------------------------------------------|
|               | Type the name of a program, folder, document, or Internet resource, and Windows will open it for you. |
| <u>O</u> pen: | mstsc.exe ~                                                                                           |
|               | OK Cancel <u>B</u> rowse                                                                              |

Input ip address of Raspberry Pi, as shown below.

Click"Connect"and tap"Connect".

192.168.1.99 is ip address we use, you could change into yours ip address.

| Remote Desktop Connection                                                                                                    | < |  |  |  |  |  |  |  |  |
|----------------------------------------------------------------------------------------------------|---|--|--|--|--|--|--|--|--|
| Do you trust this remote connection?                                                                                                    |   |  |  |  |  |  |  |  |  |
| This remote connection could harm your local or remote computer. Make sure that you trust the remote<br>computer before you connect.                                                                  |   |  |  |  |  |  |  |  |  |
| Type: Remote Desktop Connection                                                                                                    |   |  |  |  |  |  |  |  |  |
| Remote computer: 192.168.1.99                                                                                                    |   |  |  |  |  |  |  |  |  |
| Don't ask me again for connections to this computer                                                                                                    |   |  |  |  |  |  |  |  |  |
| Show Details     Connect     Cancel                                                                                                    |   |  |  |  |  |  |  |  |  |
| Click"Yes".                                                                                                    |   |  |  |  |  |  |  |  |  |
| Remote Desktop Connection                                                                                                    |   |  |  |  |  |  |  |  |  |
| The identity of the remote computer cannot be verified. Do you want to connect anyway?                                                                                                    |   |  |  |  |  |  |  |  |  |
| This problem can occur if the remote computer is running a version of<br>Windows that is earlier than Windows Vista, or if the remote computer is not<br>configured to support server authentication. |   |  |  |  |  |  |  |  |  |
| For assistance, contact your network administrator or the owner of the remote computer.                                                                                                    |   |  |  |  |  |  |  |  |  |
| Don't ask me again for connections to this computer                                                                                                    |   |  |  |  |  |  |  |  |  |
| Yes No                                                                                                    |   |  |  |  |  |  |  |  |  |

Input user name: pi, default password: raspberry, as shown below:

| 192.168.1.253 - 远程桌面连接                                                                                                    | - | ×  |
|----------------------------------------------------------------------------------------------------|---|----|
| Login to raspberrypi         Just         Just |   |    |
| <                                                                                                    |   | >: |

Click"OK"or"Enter", you will view the desktop of Raspberry Pi OS, as shown below:

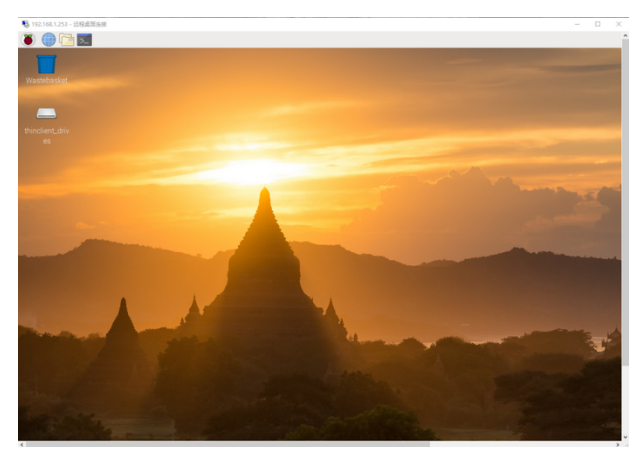

Now, we finish the basic configuration of Raspberry Pi OS.

# 4.3 3. Preparations for C Language

C is a procedural programming language. It was initially developed by Dennis Ritchie in the year 1972. It was mainly developed as a system programming language to write an operating system. The main features of C language include low-level access to memory, a simple set of keywords, and clean style, these features make C language suitable for system programmings like an operating system or compiler development.

Next to control 40 pins of Raspberry Pi via C language

### 4.3.1 Hardware

### **Raspberry Pi 4B**

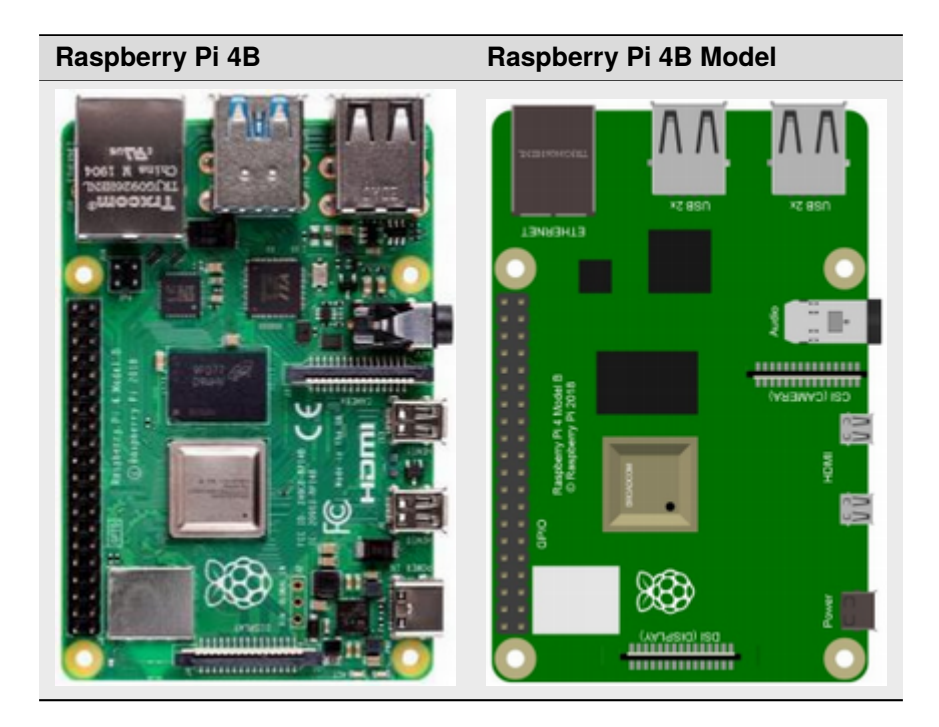

**Hardware Interfaces** 

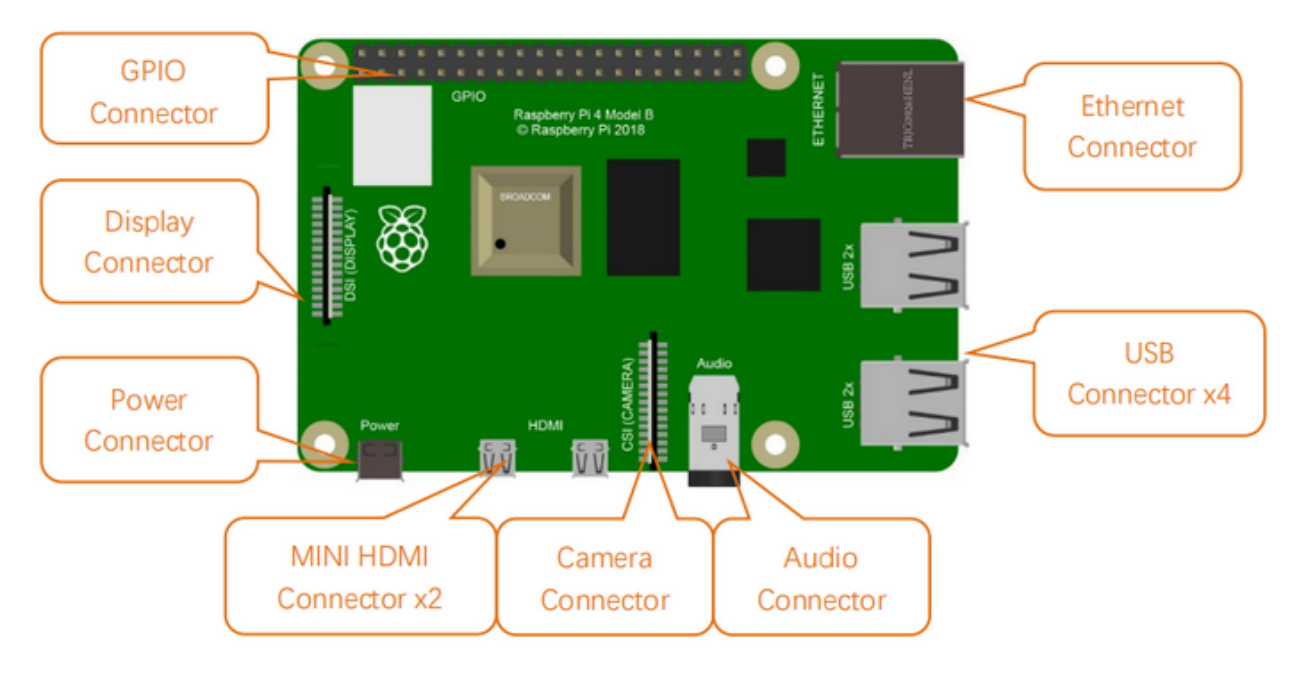

### 40-Pin GPIO Header Description

GPIO pins are divided into BCM GPIO number, physics number and WiringPi GPIO number.

We usually use WiringPi GPIO number when using C language and BCM GPIO and physics number are used to Python, as shown below:

In these lessons, we use C language, so WiringPi GPIO number is adopted.

Note: pin(3.3 V) on the left hand is square, but other pins are round. Turn Raspberry Pi over, there is a square GPIO on the back.(you could tell from pin(3.3V)).

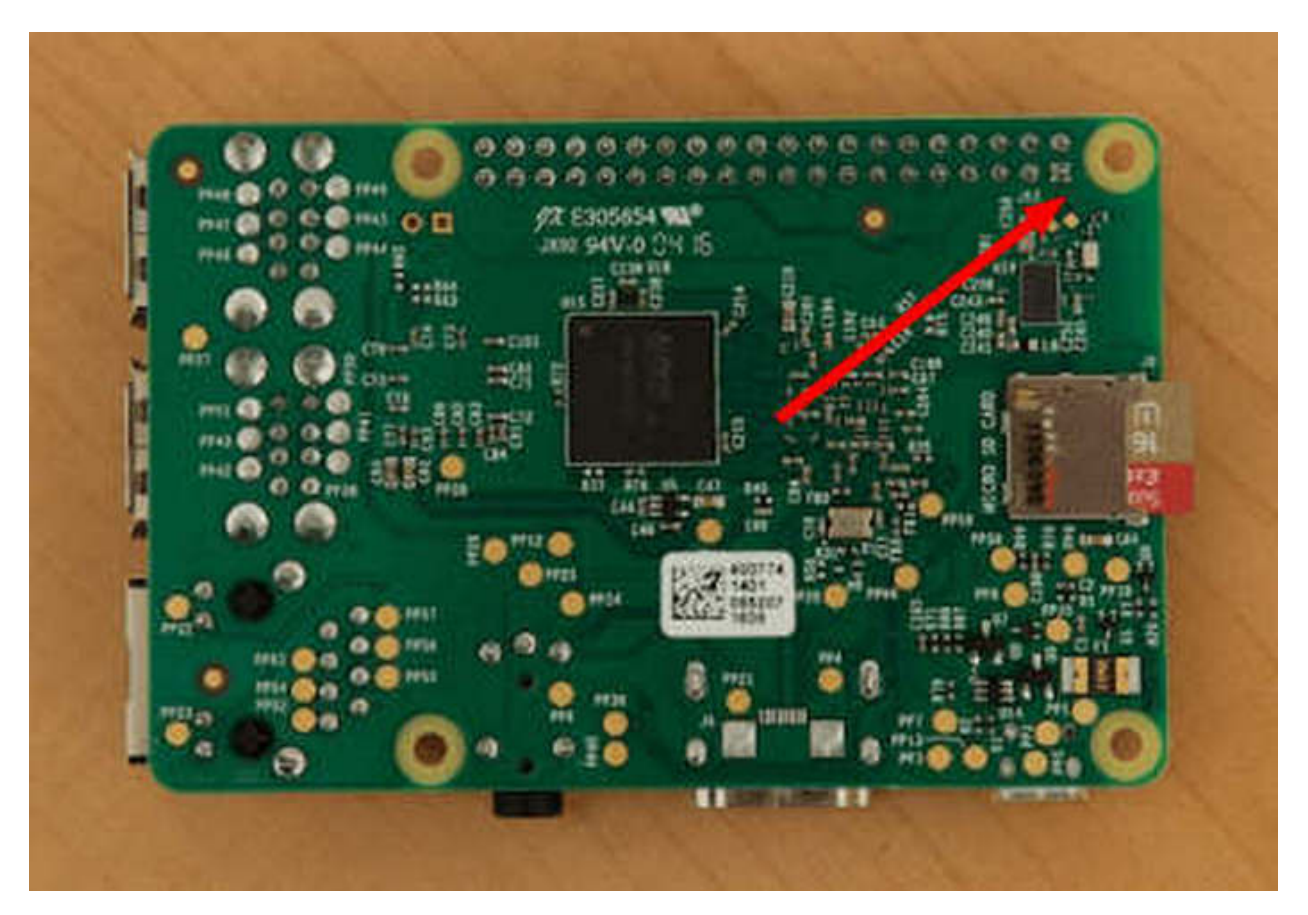

Note: the largest current of each pin on Raspberry Pi 4B is 16mA and the aggregate current of all pins is not less than 51mA.

## 4.3.2 GPIO Extension Board

This extension board is led out by 40-pin headers of Raspberry Pi for convenient connection.

Note: the silk mark is also printed according to BCM GPIO number.

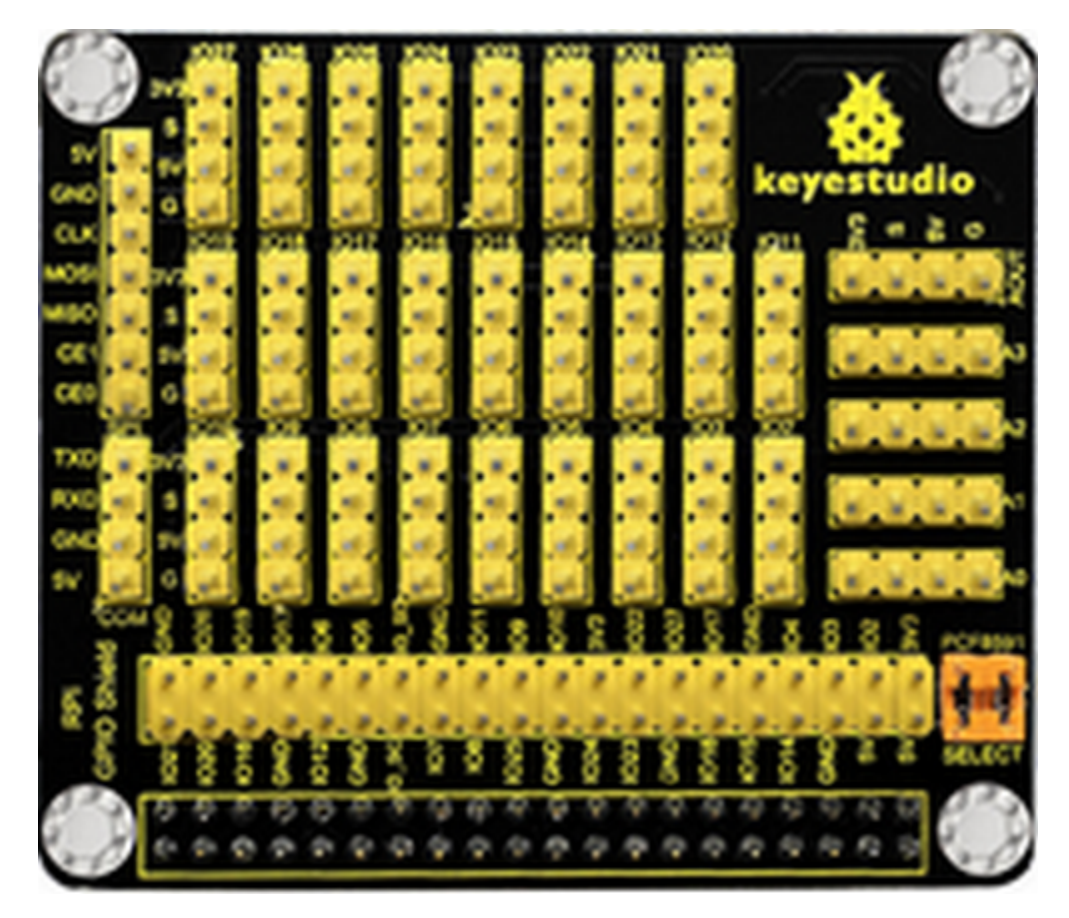

Since the Raspberry Pi itself does not have AD/DA function, an expansion board with this function is required when it is connected to external analog sensors. And the PCF8591 chip, welded behind RPI GPIO-PCF8591 shield, has four AD pins and one DA pin which can be connected to the Raspberry Pi via the I2C interface on the Pi.

There are two ways to fix Raspberry Pi with the RPI GPIO-PCF8591 shield available below:

Fix it with screws, nuts and pillar copper;

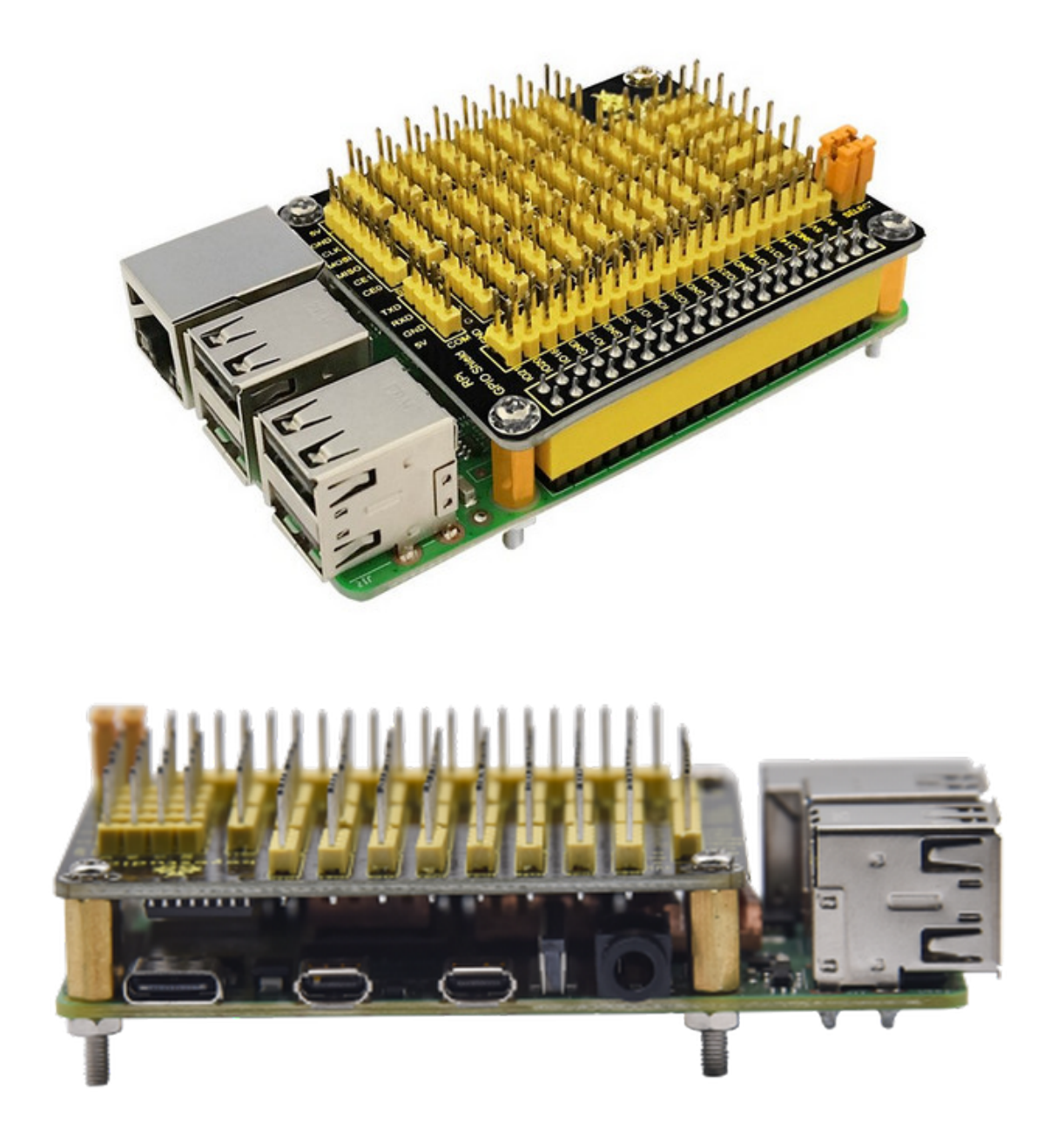

Fix without screws, nuts and pillar copper;

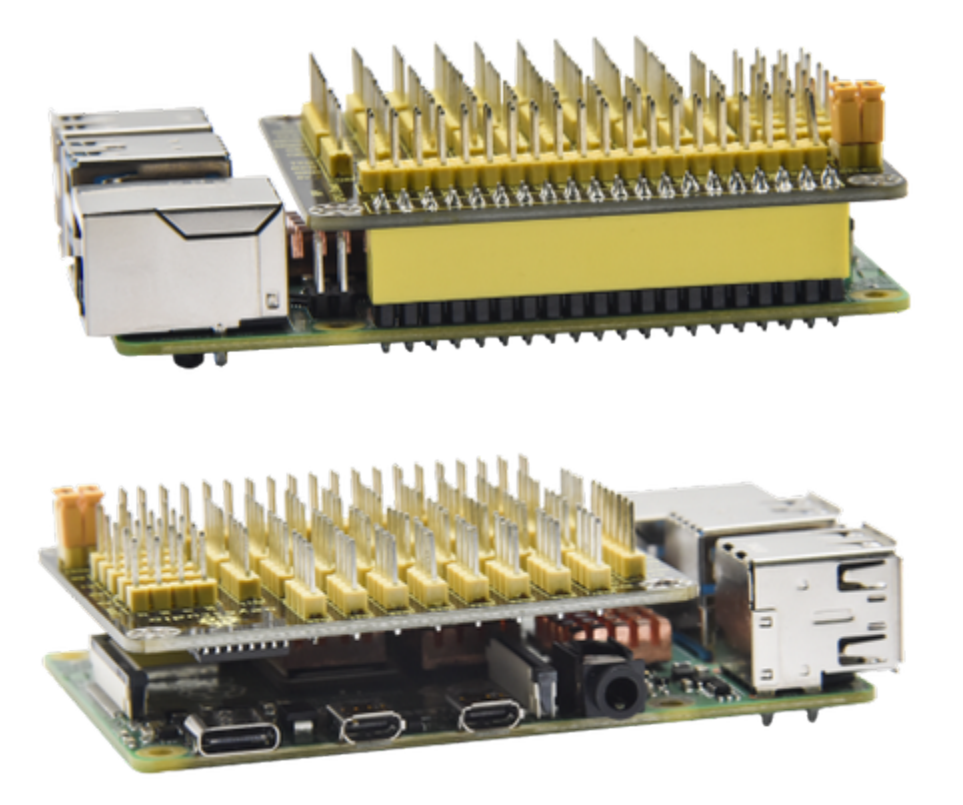

## 4.3.3 Install WiringPi GPIO Library

We will control IO ports of Raspberry Pi by WiringPi GPIO library, let's install WiringPi GPIO library. Click the terminal icon of Raspberry Pi and open the terminal, as shown below:

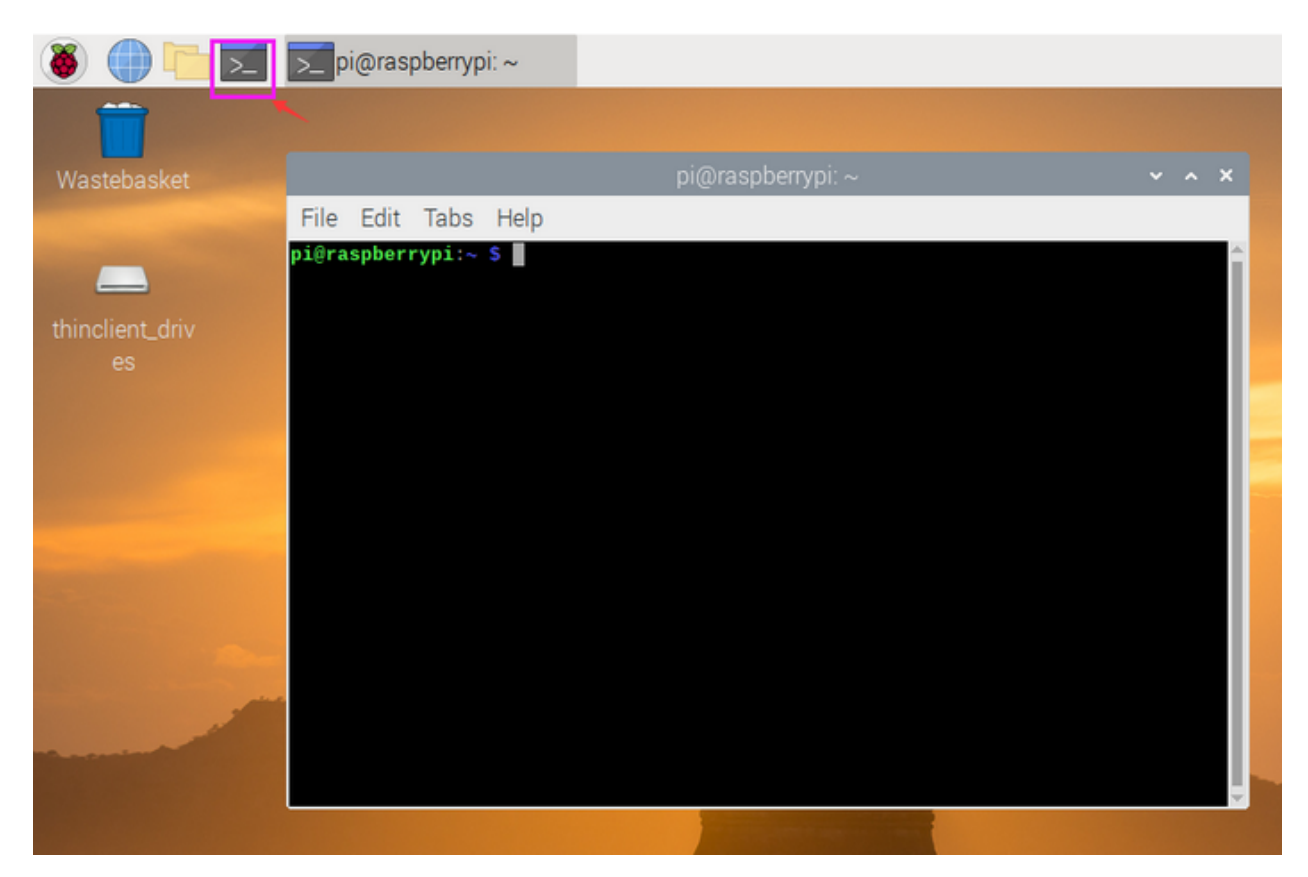

Enter the following commands in the terminal and tap"Enter"

cd /tmp

wget https://project-downloads.drogon.net/wiringpi-latest.deb

sudo dpkg -i wiringpi-latest.deb

As shown below

| pi@raspberrypi: /tmp                                                                                                    | ~            | ^    | ×  |
|----------------------------------------------------------------------------------------------------|--------------|------|----|
| File Edit Tabs Help                                                                                                    |              |      |    |
| <pre>pi@raspberrypi:~ \$ cd /tmp<br/>pi@raspberrypi:/tmp \$<br/>pi@raspberrypi:/tmp \$ wget https://project-downloads.drogon.net/wiringpi-latest.deb<br/>2020-12-11 01:28:31 https://project-downloads.drogon.net/wiringpi-latest.deb<br/>Resolving project-downloads.drogon.net (project-downloads.drogon.net) 188.246.205.22,<br/>0:10:7b::2<br/>Connecting to project-downloads.drogon.net (project-downloads.drogon.net) 188.246.205.22 <br/>connected.<br/>HTTP request sent, awaiting response 200 OK<br/>Length: 52260 (51K) [application/x-debian-package]<br/>Saving to: 'wiringpi-latest.deb'</pre> | 2a03<br>:443 | 3:98 | 30 |
| wiringpi-latest.deb 100%[===================================                                                                                                    |              |      |    |
| 2020-12-11 01:28:33 (78.8 KB/s) - 'wiringpi-latest.deb' saved [52260/52260]                                                                                                    |              |      |    |
| <pre>pi@raspberrypi:/tmp \$ pi@raspberrypi:/tmp \$ sudo dpkg -i wiringpi-latest.deb (Reading database 154938 files and directories currently installed.) Preparing to unpack wiringpi-latest.deb Unpacking wiringpi (2.52) over (2.52) Setting up wiringpi (2.52) Processing triggers for man-db (2.8.5-2) pi@raspberrypi:/tmp \$ </pre>                                                                                                    |              |      |    |

Check the version of WiringPi GPIO library and corresponding definition of 40-pin headers

Input the following commands and press"Enter"

gpio -v

gpio readall

The version of WiringPi GPIO library is 2.52

```
pi@raspberrypi:/tmp $ gp10 -v
gpio version 2.52
Copyright (c) 2012-2018 Gordon Henderson
This is free software with ABSOLUTELY NO WARRANTY.
For details type: gpio -warranty
Raspberry Pi Details:
Type: Pi 4B, Revision: 01, Memory: 2048MB, Maker: Sony
* Device tree is enabled.
*--> Raspberry Pi 4 Model B Rev 1.1
* This Raspberry Pi supports user-level GPIO access.
```

Pins definition of WiringPi GPIO Library

(note: the silk mark of our extension board is defined by pins of BCM GPIO as well)

| pi@raspberrypi:/tmp \$ gpio readAll                                              |     |     |         |      |        |         |      |        |      |         |     |     |
|----------------------------------------------------------------------------------|-----|-----|---------|------|--------|---------|------|--------|------|---------|-----|-----|
|                                                                                  | BCM | wPi | Name    | Mode | V      | Phys    | ical | V      | Mode | Name    | wPi | BCM |
| +                                                                                | +   |     | 3.3v    |      | ++<br> | ++<br>1 | +    | ++<br> | ++   | 5v      |     | ++  |
| i                                                                                | 2   | 8   | SDA.1   | ALT0 | 11     | 3 1     | 4    |        |      | 5v      |     |     |
| i                                                                                | 3   | 9   | SCL.1   | ALT0 | 11     | 5       | 6    |        |      | 0v      |     |     |
| i                                                                                | 4   | 7   | GPI0. 7 | IN   | 11     | 7       | 8    | 0      | IN   | TxD     | 15  | 14  |
| i                                                                                | i   |     | Θv      |      | i i    | 9 j     | 10   | 0      | IN   | RxD     | 16  | 15  |
| İ                                                                                | 17  | Θ   | GPIO. 0 | IN   | 0      | 11      | 12   | 0      | IN   | GPIO. 1 | 1   | 18  |
| l                                                                                | 27  | 2   | GPIO. 2 | IN   | 0      | 13      | 14   |        |      | 0v      |     |     |
|                                                                                  | 22  | 3   | GPIO. 3 | IN   | 0      | 15      | 16   | 0      | IN   | GPIO. 4 | 4   | 23  |
|                                                                                  |     |     | 3.3v    |      | 1      | 17      | 18   | 0      | IN   | GPIO. 5 | 5   | 24  |
|                                                                                  | 10  | 12  | MOSI    | ALT0 | 0      | 19      | 20   |        |      | Θv      |     |     |
|                                                                                  | 9   | 13  | MISO    | ALT0 | 0      | 21      | 22   | 1      | OUT  | GPIO. 6 | 6   | 25  |
|                                                                                  | 11  | 14  | SCLK    | ALT0 | 0      | 23      | 24   | 1      | OUT  | CEO     | 10  | 8   |
|                                                                                  |     |     | Θv      |      | I I    | 25      | 26   | 1      | OUT  | CE1     | 11  | 7   |
|                                                                                  | 0   | 30  | SDA.0   | IN   | 1      | 27      | 28   | 1      | IN   | SCL.0   | 31  | 1   |
|                                                                                  | 5   | 21  | GPI0.21 | IN   | 1      | 29      | 30   |        |      | Θv      |     |     |
|                                                                                  | 6   | 22  | GPI0.22 | IN   | 1      | 31      | 32   | 0      | IN   | GPI0.26 | 26  | 12  |
|                                                                                  | 13  | 23  | GPI0.23 | IN   | 0      | 33      | 34   |        |      | 0v      |     |     |
|                                                                                  | 19  | 24  | GPI0.24 | IN   | 0      | 35      | 36   | 0      | IN   | GPI0.27 | 27  | 16  |
|                                                                                  | 26  | 25  | GPI0.25 | IN   | 0      | 37      | 38   | 0      | IN   | GPI0.28 | 28  | 20  |
|                                                                                  |     |     | Θv      |      |        | 39      | 40   | 0      | IN   | GPI0.29 | 29  | 21  |
| ++<br>  BCM   wPi   Name   Mode   V   Physical   V   Mode   Name wPi<br>+Pi 4B++ |     |     |         |      |        |         |      |        |      |         | wPi | BCM |

## 4.3.4 Run Example Code1

Copy the C\_code.zip we provide to pi folder, and extract the example code from zip file, as shown below:

| 🐞 🌐 🛅 🗾 🗾 [pi@raspberryp     | pi: /tmp] 📃                | pi      |          |              |          |          |        |           |
|------------------------------|----------------------------|---------|----------|--------------|----------|----------|--------|-----------|
|                              |                            |         |          |              |          |          |        |           |
| File Edit View Sort Go Tools |                            |         |          |              |          |          |        |           |
| 📰   🖿   👬 🧱 🏭   🖿 🤞          | $r \rightarrow \uparrow h$ | nome/pi |          |              |          |          |        | -         |
| 唐 Home Folder                |                            | ing.    |          |              | alle.    | -        | 222    | 150       |
| Elesystem Root               | Bookshelf                  | Desktop | Document | Downloads    | Music    | Pictures | Public | Templates |
| — thinclient_drives     ▲    |                            |         | S        |              |          |          |        |           |
| 🗢 🙍 pi                       |                            | 0       | - 111    |              |          |          |        |           |
| Bookshelf                    | thinclient_                | Videos  | C_code.z | Open         |          |          |        |           |
| E Desktop                    | drives                     |         |          | Archiver     |          |          |        |           |
| T Documents                  |                            |         |          | Open With    |          |          |        |           |
| 1 Downloads                  |                            |         |          | Eutro et Te  |          |          |        |           |
| Music                        |                            |         |          | Extract Here |          |          |        |           |
| Pictures                     |                            |         |          | Extract here |          |          |        |           |
| Public                       |                            |         |          | Cut          |          |          |        |           |
| 👿 Templates                  |                            |         |          | Move to Was  | tehasket |          |        |           |
| thinclient_drives            |                            |         |          | Copy Path(s) |          |          |        |           |

|                                     | C_code                                                                                                    | ~ ^ X                |  |  |
|-------------------------------------|----------------------------------------------------------------------------------------------------|----------------------|--|--|
| <u>File Edit View Sort Go Tools</u> |                                                                                                    |                      |  |  |
|                                     | $ightarrow \leftarrow  ightarrow  ightarrow $ /home/pi/C_code                                                                | -                    |  |  |
| 🖌 Home Folder                       |                                                                                                    |                      |  |  |
| Filesystem Root                     | lesson1_ lesson2_ lesson3_ lesson4_ lesson5_ lesson6_ lesson7_                                                               | lesson8_             |  |  |
| ☐ thinclient_drives ▲               | Hello_W LED_Blin SOS Breathin Traffic_Li 3W_LED RGB_LE<br>orld king g_LED ght D                                              | Active_B<br>uzzer    |  |  |
| C_code                              |                                                                                                    |                      |  |  |
| ▼ 📻 pi                              | lesson9_ lesson10 lesson11 lesson12 lesson13 lesson14 lesson15<br>PassiveButtonPIR_Led _FlameBall_Tilt _CrashTrackin         | lesson16<br>_Count_  |  |  |
| Bookshelf                           | Buzzer controll Buzzer _Sensor Buzzer g                                                                                      | Photofr              |  |  |
| - C_code                            |                                                                                                    |                      |  |  |
| lesson1_Hello_V                     | lesson17 lesson18 lesson19 lesson20 lesson21 lesson22 lesson23<br>_Hall_M _Relay _TouchObstacl _Reed_S _Vibratin _Servo      | lesson24<br>_Potenti |  |  |
| lesson2_LED_BI                      | agnetic Alarm e_Avoi witch g_Alarm                                                                                           | ometer               |  |  |
| lesson3_SOS                         |                                                                                                    |                      |  |  |
| lesson4_Breathi                     | lesson25 lesson26 lesson27 lesson28 lesson29 lesson30 lesson31<br>_PhotoSoundI2CLCD _WaterSoil _LM35 _Water_                 | lesson32<br>_Gas_M   |  |  |
| lesson5_Traffic_                    | Sensor Led 1602 Buzzer Vapor                                                                                                 | Q_2                  |  |  |
| lesson6_3W_LE                       |                                                                                                    |                      |  |  |
| lesson7_RGB_LI                      | lesson33 lesson34 lesson35 lesson36 lesson37 lesson38 lesson39<br>_Alcohol _Joystic _Ultraso _TEMT6 _Pressur _AnalogUltravio |                      |  |  |
| <                                   | _MQ_3 k nic 000_A e_Trans Temper let_Ray                                                                                     | <b>•</b>             |  |  |
| 39 items                            | Free space: 20.5 GiB (Tota                                                                                                   | al: 29.2 GiB)        |  |  |

Double-click C\_code folder to look through example code, as shown below:

Set the default editor of file with .c

Enter lesson1\_Hello\_World and right-click Open with...

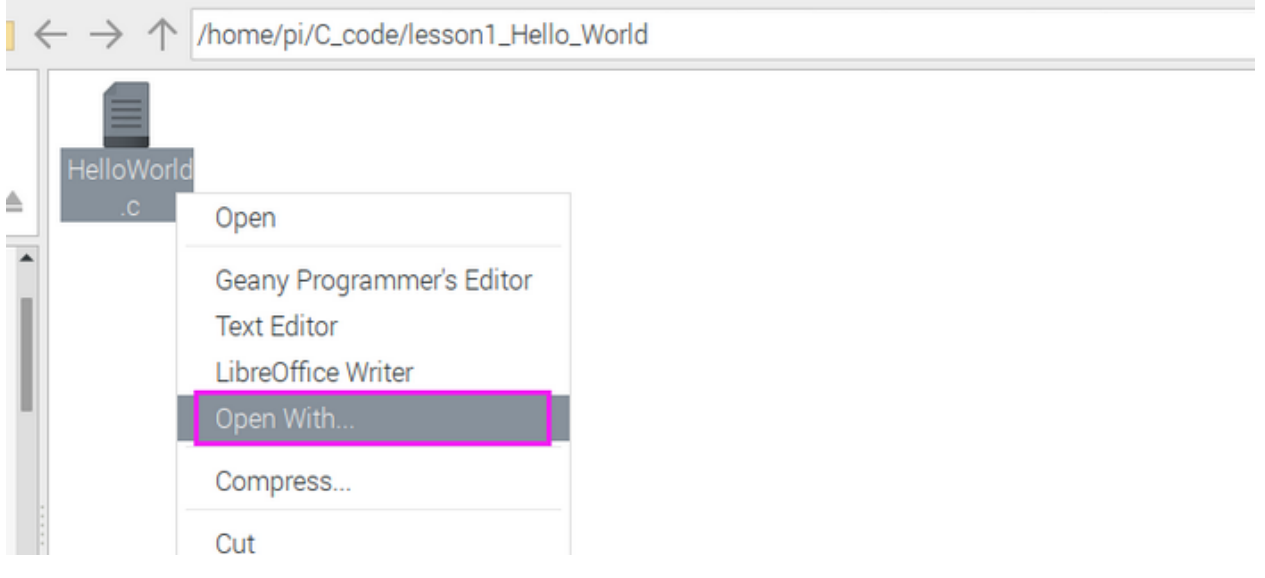

Click Programming to select Geany Programmer's Editor :

| C                                                   | hoose Application                            | ~ ^ X              |  |  |  |
|-----------------------------------------------------|----------------------------------------------|--------------------|--|--|--|
| Select an application to open "Python script" files |                                              |                    |  |  |  |
| Installed Applications                              | Custom Command Line                          |                    |  |  |  |
| r www.oames                                         |                                              |                    |  |  |  |
| Graphics                                            |                                              |                    |  |  |  |
| ▶       Internet                                    |                                              |                    |  |  |  |
| ▶ 💁 Office                                          |                                              |                    |  |  |  |
| ▶ 🖬 Other                                           | ▶ 📅 Other                                    |                    |  |  |  |
| ▽ 💿 Programming                                     |                                              |                    |  |  |  |
| 🕫 BlueJ Java ID                                     | DE                                           |                    |  |  |  |
| 🧓 Geany Progra                                      | ammer's Editor                               |                    |  |  |  |
| 🐐 Greenfoot Java IDE                                |                                              |                    |  |  |  |
| Mathematica                                         | l i i i i i i i i i i i i i i i i i i i      |                    |  |  |  |
| Set selected applicat                               | tion as default action for this fi<br>Cancel | ▼<br>Ie type<br>OK |  |  |  |

Then, we can directly open file by doubl-click Geany Programmer's Editor

### The Use of Geany Programmer's Editor

Open"HelloWorld.c"via it, click to compile code to check grammar errors.

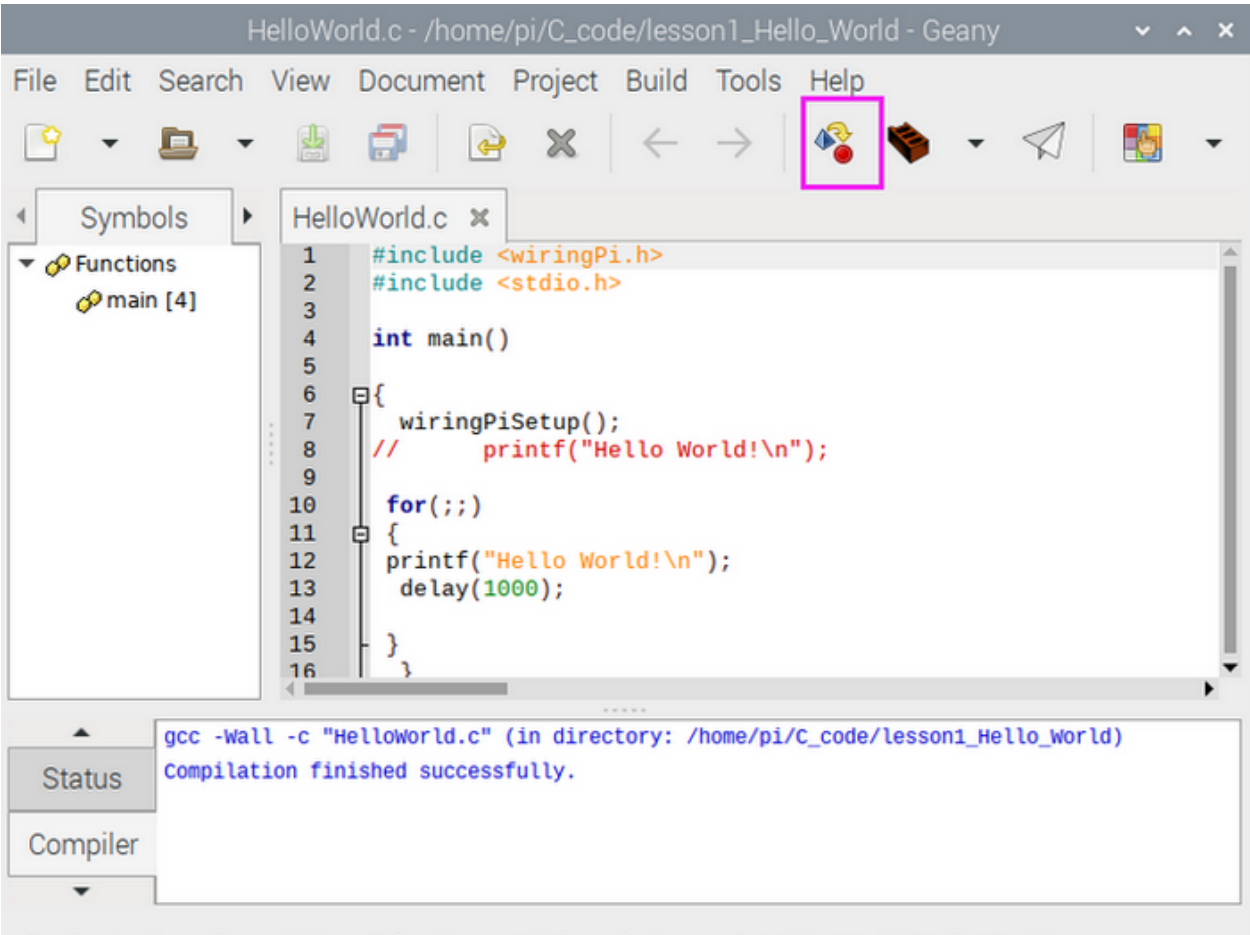

Setting indentation width to 2 for /home/pi/C\_code/lesson1\_Hello\_World/HelloWorld.c.

### **Run Example Code**

Terminal enters the corresponding courses for example, enter lesson1\_Hello\_World.

Enter the route with terminal command cd

cd /home/pi/C\_code/lesson1\_Hello\_World

Input the compilation command

gcc HelloWorld.c -o HelloWorld -lwiringPi

Input ls to check file of the current folder:

The compilation file:HelloWorld

Run a compilation file: HelloWorld

Input commandsudo ./HelloWorld(as shown below)

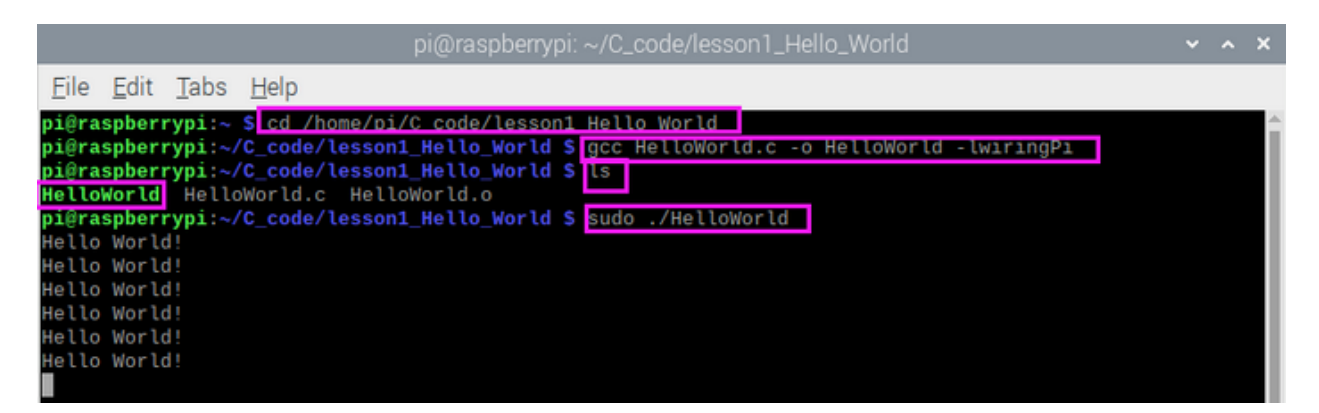

**Command Explanation** 

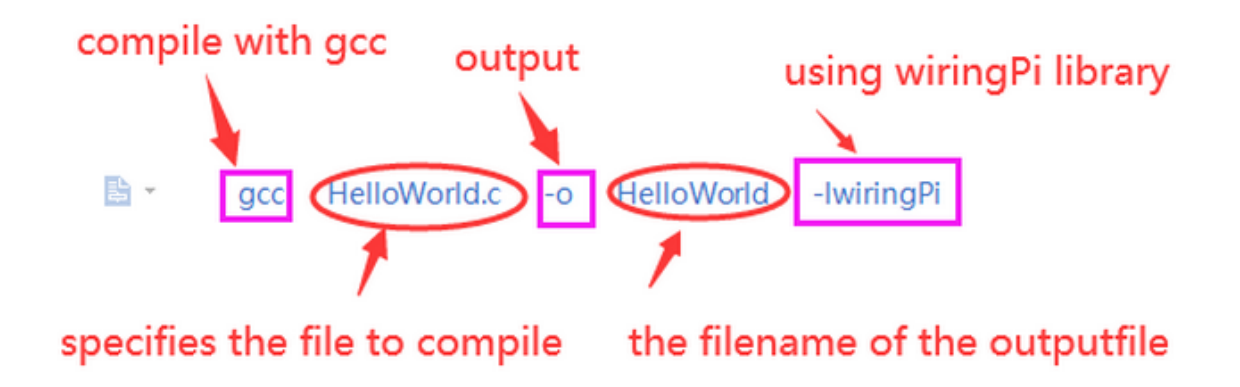

You could select the folder and right-click to choose Openin the terminal as shown below, if you feel it complicated to enter the route.

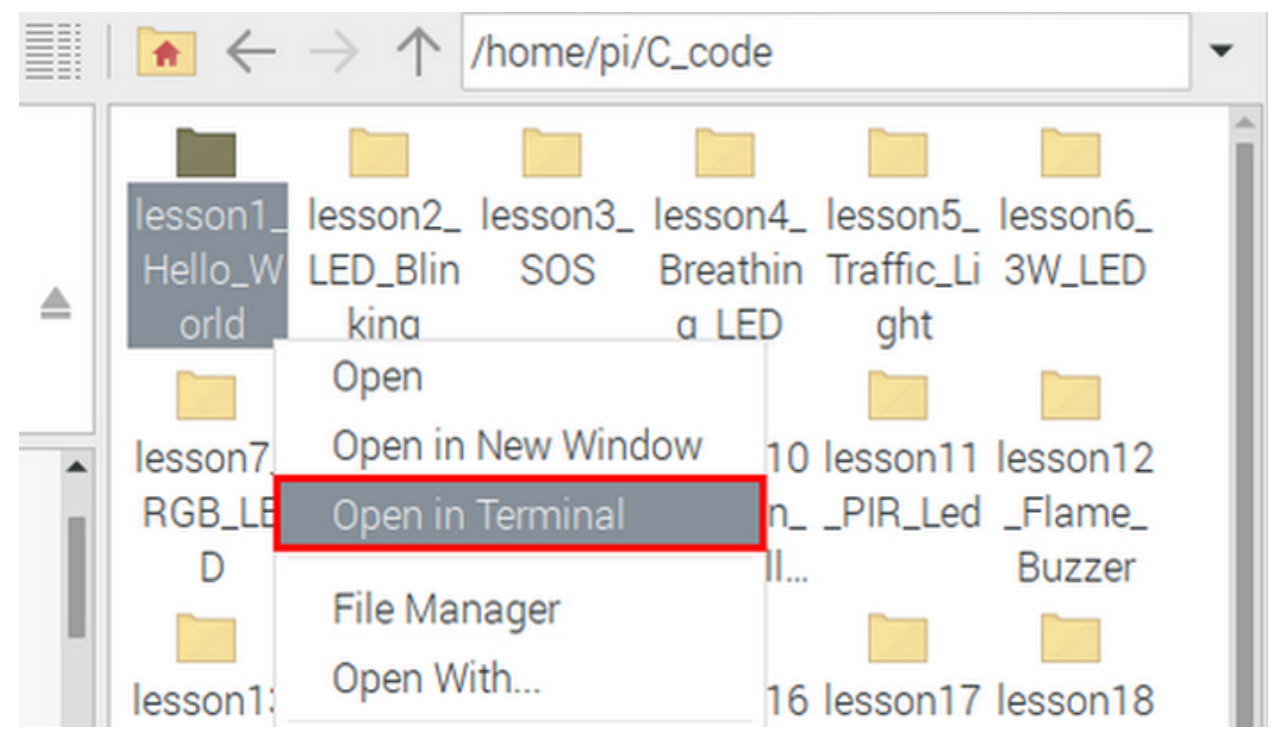

|       |       |         | pi@raspberrypi: ~/C_code/lesson1_Hello_World | ~ | ^ | × |
|-------|-------|---------|----------------------------------------------|---|---|---|
| File  | Edit  | Tabs    | Help                                         |   |   |   |
| pi@ra | spber | rypi:~/ | C_code/lesson1_Hello_World \$                |   |   | Î |
|       |       |         |                                              |   |   |   |
|       |       |         |                                              |   |   |   |
|       |       |         |                                              |   |   |   |

## 4.4 4. Projects

Note: G, - and GND marked on sensors and modules are so-called positive, which are connected to GND of RPI GPIO-PCF8591 Shield ; V and VCC are known as positive, which are interfaced 3V3 or 5V on extension board.

### 4.4.1 Project 1Hello World

(1)Run Example Code

Input the following commands in the terminal, and press"Enter":

cd /home/pi/C\_code/lesson1\_Hello\_World

gcc HelloWorld.c -o HelloWorld -lwiringPi

sudo ./HelloWorld

(2)Test Results

Terminal prints Hello World ! , as shown below:

```
pi@raspberrypi:~ $ cd /home/pi/C_code/lesson1_Hello_World
pi@raspberrypi:~/C_code/lesson1_Hello_World $ gcc HelloWorld.c -o HelloWorld -lw
iringPi
pi@raspberrypi:~/C_code/lesson1_Hello_World $ sudo ./HelloWorld
Hello World!
Hello World!
Hello World!
Hello World!
```

(3)Example Code:

```
#include <wiringPi.h> //wiringPi GPI0 library
#include <stdio.h> //standard input & output library
int main() //Main function, the entry of the program
{
    wiringPiSetup(); //Initializes the wiringPi GPI0 library
    while(1) //An infinite loop
    {
}
```

(continues on next page)

(continued from previous page)

```
printf("Hello World!\n"); //\n is a newline print
delay(1000); //delay 1000ms
}
```

## 4.4.2 Project 2LED Blinks

(1)Description

}

Let's start from a rather basic and simple experiment—LED Blinks.

### (2)Components Needed:

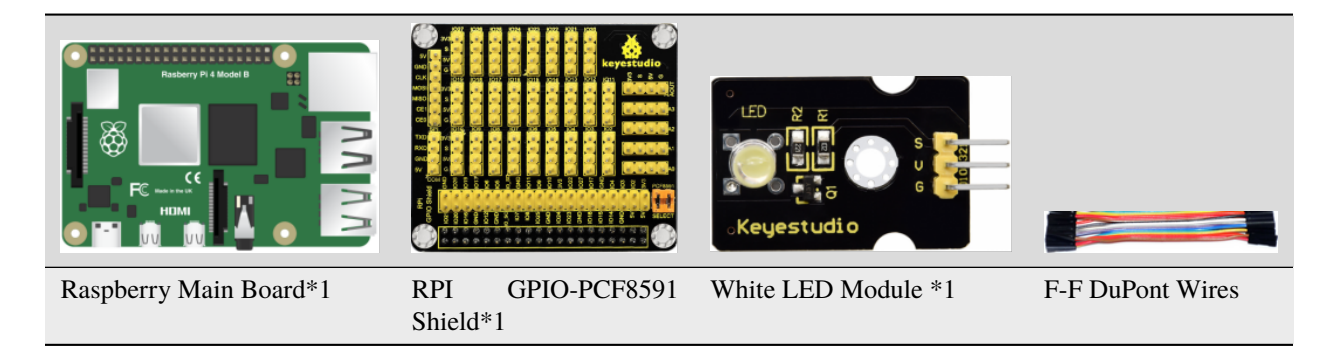

### (3)Knowledge about Component :

**The white LED module** is a commonly used LED module. It is a F5 LED with white appearance and white light display. During experiments, when the G and V on the module are powered up and the signal end S is at high level ,the white LED is on while when the S is at low level, the LED is off.

The module is compatible with various microcontroller control boards, such as arduino series microcontrollers. The white LED module can open and close the S8050 NPN transistor by controlling the high and low level of the IO port of the single-chip microcomputer so as to turn on and off the LED.

(4)Connection Diagram

| White LED Module | RPI GPIO-PCF8591 Shield |
|------------------|-------------------------|
| S                | SIO18                   |
| V                | 5V                      |
| G                | G                       |

### Ţ

### (5)Working Principle

According to the diagram above we can find out that the positive pole(V) is connected to 5V, negative pole(G) to GND and signal terminal(S) to the pin of GPIO18. When GPIO18 outputs high level, LED is on; when it outputs low level, LED is off.

### (6)Run Example Code

Input the following commands in the terminal and press"Enter"

```
cd /home/pi/C_code/lesson2_LED_Blinking
```

gcc LED\_Blinking.c -o LED\_Blinking -lwiringPi

sudo ./LED\_Blinking

(7)Test Results

Terminal prints and LED flashes.

Note: Press Ctrl + C on keyboard and exit code running.

(8)Example Code

```
#include <wiringPi.h>
#include <stdio.h>
#define ledPin 1 //define led pin, BCM GPIO 18
int main()
{
 wiringPiSetup(); //Initialize wiringPi
  pinMode(ledPin,OUTPUT); //set the ledPin OUTPUT mode
 while(1)
  {
        digitalWrite(ledPin,HIGH); //turn on led
        printf("turn on the LED\n");
        delay(500);
                        //delay 500ms
        digitalWrite(ledPin,LOW); //turn off led
       printf("turn off the LED\n");
        delay(500);
 }
}
```

## 4.4.3 Project 3SOS Light

### (1)Description

S.O.S is a Morse code distress signal , used internationally, that was originally established for maritime use. We will present it with flashing LED.

(2)Components Needed:

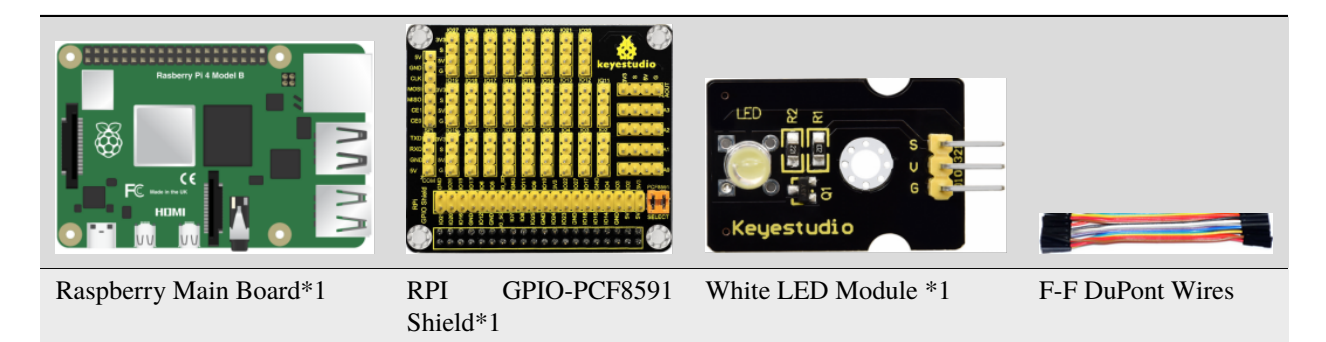

### (3)Connection Diagram

| White LED Module | RPI GPIO-PCF8591 Shield |
|------------------|-------------------------|
| S                | SIO18                   |
| V                | 5V                      |
| G                | G                       |

### Ţ

(4)Run Example Code

Input the following commands and press "Enter"

cd /home/pi/C\_code/lesson3\_SOS

gcc SOS.c -o SOS -lwiringPi

sudo ./SOS

(5)Test Results

LED flashes quickly for three times, three times slowly and quickly three times, the terminal prints ... \_\_\_...

| pi@raspberrypi:~/C_code/lesson3_SOS | \$<br>sudo ./SOS^C                   |
|-------------------------------------|--------------------------------------|
| pi@raspberrypi:~/C_code/lesson3_SOS | \$<br>cd /home/pi/C_code/lesson3_SOS |
| pi@raspberrypi:~/C_code/lesson3_SOS | \$                                   |
| pi@raspberrypi:~/C_code/lesson3_SOS | \$<br>gcc SOS.c -o SOS -lwiringPi    |
| pi@raspberrypi:~/C_code/lesson3_SOS | \$                                   |
| pi@raspberrypi:~/C_code/lesson3_SOS | \$<br>sudo ./SOS                     |
|                                     |                                      |
|                                     |                                      |
|                                     |                                      |
| -                                   |                                      |
| -                                   |                                      |
| -                                   |                                      |
|                                     |                                      |
|                                     |                                      |
|                                     |                                      |
|                                     |                                      |
|                                     |                                      |
|                                     |                                      |
|                                     |                                      |

Note: Press Ctrl + C on keyboard and exit code running.

(6)Example Code:

```
#include <wiringPi.h>
#include <stdio.h> //The stdio.h header file defines three variable types,
                   //some macros, and various functions to perform input and output.
#define ledPin 1 //define led pin
int i1,i2,i3;
int main()
{
       wiringPiSetup(); //Initialize wiringPi
       pinMode(ledPin,OUTPUT); //set the ledPin OUTPUT mode
        while(1)
        {
                while(i1<3)</pre>
                {
                        digitalWrite(ledPin,HIGH); //turn on led
                                          //delay 100ms
                        delay(100);
                        digitalWrite(ledPin,LOW); //turn off led
                        delay(100);
                        i1 = i1 + 1;
                        printf(".\n");
                }
                while(i2<3)</pre>
                {
                        digitalWrite(ledPin,HIGH); //turn on led
                        delay(1000);
                                           //delay 1000ms
                        digitalWrite(ledPin,LOW); //turn off led
                        delay(1000);
                        i2 = i2 + 1;
```

(continues on next page)

(continued from previous page)

```
printf("-\n");
                 }
                 while(i3<3)</pre>
                 {
                         digitalWrite(ledPin,HIGH); //turn on led
                                            //delay 100ms
                         delay(100);
                         digitalWrite(ledPin,LOW); //turn off led
                         delay(100);
                         i3 = i3 + 1;
                         printf(".\n");
                 }
                 //clean
                 i1 = 0;
                 i2 = 0;
                 i3 = 0;
                 printf(" \n");
                 delay(500);
        }
}
```

## 4.4.4 Project 4Breathing LED

(1)Description

A"breathing LED" is a phenomenon where an LED's brightness smoothly changes from dark to bright and back to dark, continuing to do so and giving the illusion of an LED"breathing." This phenomenon is similar to a lung breathing in and out. So how to control LED's brightness? We need to take advantage of PWM.

(2)Components Needed

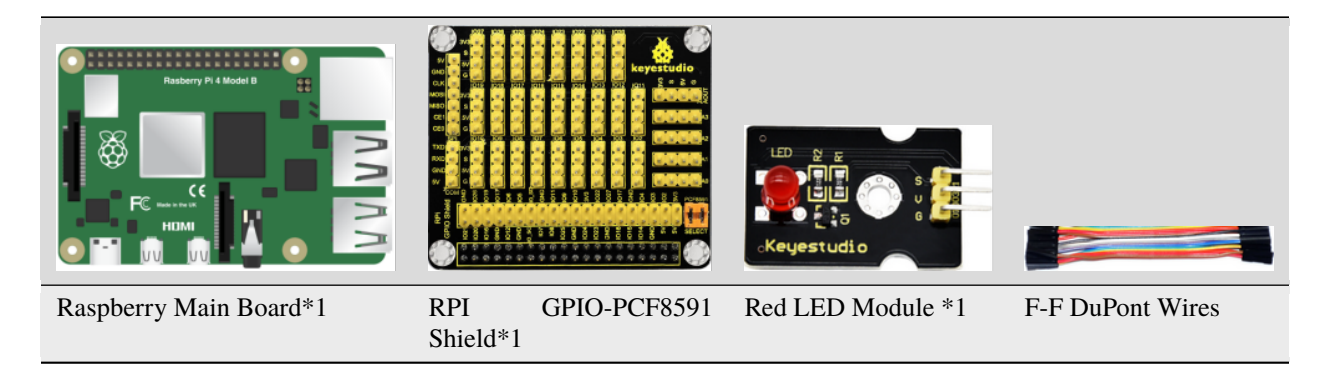

### (3)Working Principle

We use the PWM output of GPIO, PWM outputs analog signals and output value is 0~100 which is equivalent to output voltage 0~3.3V from GPIO port.

According to Ohm's law: U/R = I, the resistance is 220, and the value of voltage U changes, so does the value of current I, which can control the brightness of the LED lamp.

PWM (Pulse Width Modulation) is the control of the analog circuit through the digital output of microcomputer and a method that makes digital coding on analog signal levels.

It sends square waves with certain frequency through digital pins, that is, high level and low level output alternately for a period of time. Total time of each group high and low level is fixed, which is called cycle.

The time of high level output is pulse width whose percentage is called Duty Cycle. The longer that high level lasts, the larger the duty cycle of analog signals is, and the corresponding voltage as well.

Below chart is pulse width 50%, then the output voltage is  $3.3 \times 50\% = 1.65$  V and the brightness of LED is medium.

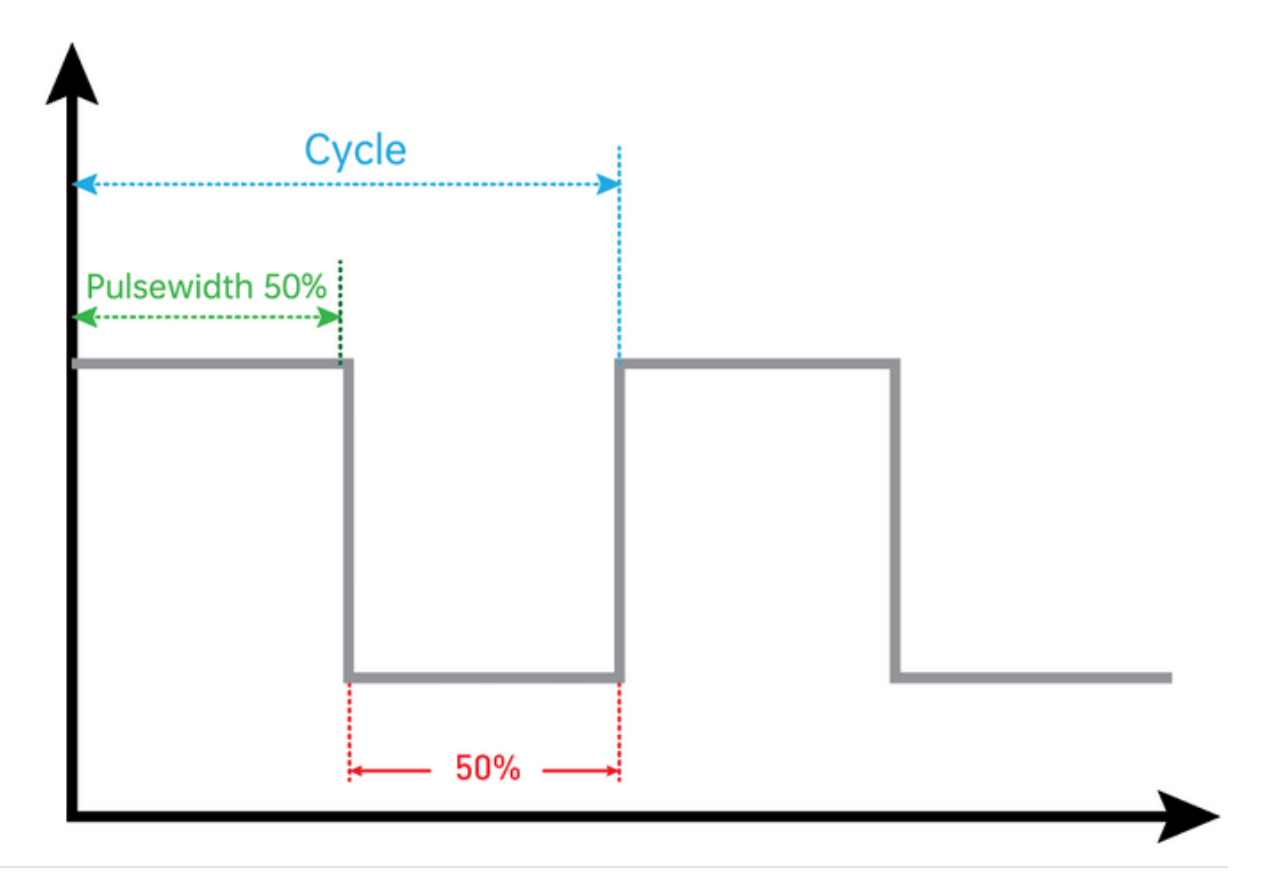

(4)Connection Diagram

| Red LED Module | RPI GPIO-PCF8591 Shield |
|----------------|-------------------------|
| S              | SIO18                   |
| V              | 5V                      |
| G              | G                       |

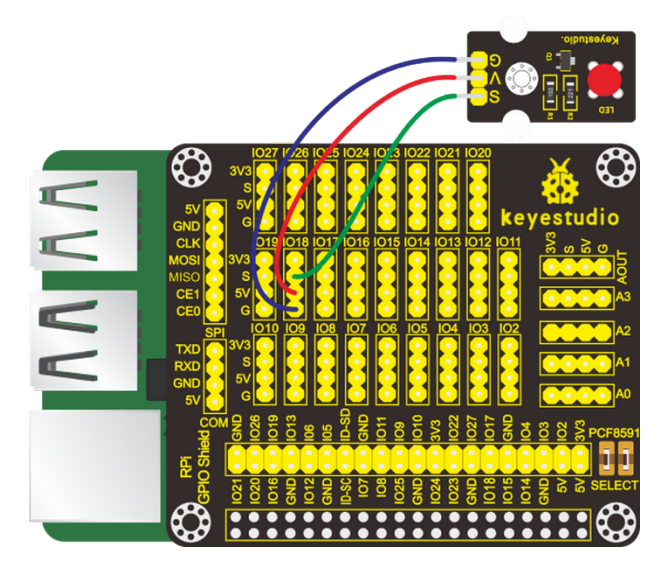

(5)Run Example Code 1

Input the following commands and press "Enter":

cd /home/pi/C\_code/lesson4\_Breathing\_LED

gcc Breathing\_LED1.c -o Breathing\_LED1 -lwiringPi

sudo ./Breathing\_LED1

(6)Test Result 1

LED gradually brightens then darkens and changes in a loop.

Note: Press Ctrl + C on keyboard and exit code running.

(7)Example Code 1

```
#include <stdio.h>
#include <wiringPi.h>
#define LED 1 //define led pin
int main(void)
{
   int bright;
   printf("Raspberry Pi wiringPi PWM test program\n");
   wiringPiSetup(); //Initialize wiringPi
   pinMode(LED,PWM_OUTPUT); //set the ledPin OUTPUT mode
   while(1)
    {
        for (bright = 0; bright < 1024; ++bright)</pre>
                                                    // pwm 0~1024
        {
            pwmWrite(LED, bright);
           printf("bright:%d\n",bright); //%d is the integer output, bright is the_
→variable to output
            delay(10);
        }
        for (bright = 1023; bright >= 0; --bright)
```

(continues on next page)

(continued from previous page)

```
{
    pwmWrite(LED,bright);
    printf("bright:%d\n",bright);
    delay(10);
    }
    return 0;
}
```

(8)Run Example Code 2

Software simulates PWM output:

Input the following commands and press "Enter":

cd /home/pi/C\_code/lesson4\_Breathing\_LED

gcc Breathing\_LED2.c -o Breathing\_LED2 -lwiringPi

sudo ./Breathing\_LED2

(9)Test Results2

LED gradually brightens then darkens and repeats this pattern.

Note: Press Ctrl + C on keyboard and exit code running

### (10)Example Code2

```
#include <stdio.h>
#include <wiringPi.h>
#include <softPwm.h> //Software PWM library
#define LED 1
int main(void)
{
       int i = 0;
       wiringPiSetup(); //Initialize wiringPi
       softPwmCreate(LED, 0, 100); //Create pin LED as the PWM output(0~100)
       while (1)
       {
              for(i=0; i<100; i++)</pre>
              {
                     softPwmWrite(LED, i); //pwm write
                     delay(20);
                     printf("PWM = %d\n",i);
              }
              for(i=99; i>0; i--)
              {
                     softPwmWrite(LED, i);
                     delay(20);
                     printf("PWM = %d\n",i);
              }
       }
       return 0;
}
```

## 4.4.5 Project 5Traffic Lights

### (1)Description

In this lesson, we will learn how to control multiple LED lights and simulate the operation of traffic lights.

Traffic lights are signaling devices positioned at road intersections, pedestrian crossings, and other locations to control flows of traffic.

Green light allows traffic to proceed in the direction denoted if it is safe to do so and there is room on the other side of the intersection.

Red light prohibits any traffic from proceeding. A flashing red indication requires traffic to stop and then proceed when it is safe (equivalent to a stop sign).

Amber light (also known as 'orange light' or 'yellow light'):

Warns that the signal is about to change to red, with some jurisdictions requiring drivers to stop if it is safe to do so, and others allowing drivers to go through the intersection if safe to do so.

(2)Components Needed

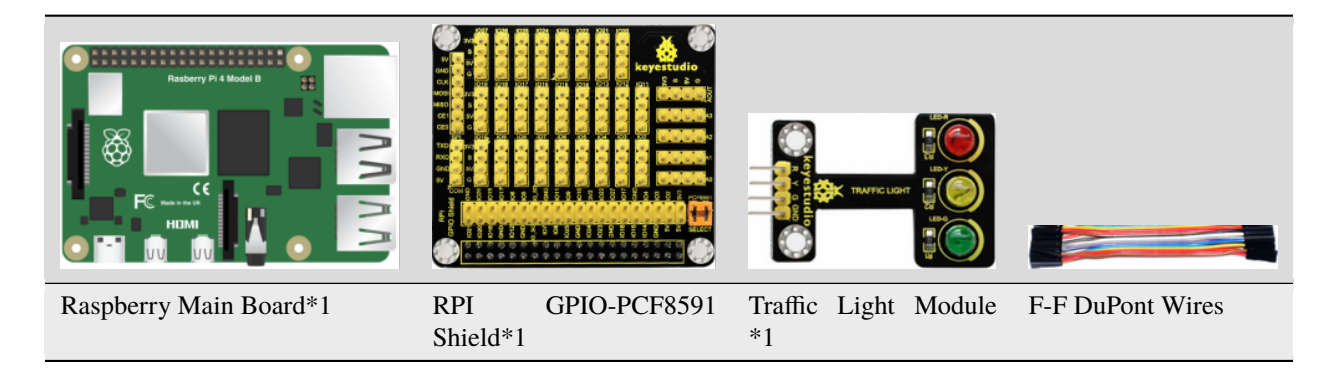

(3)Connection Diagram

| Traffic Light Module | RPI GPIO-PCF8591 Shield |
|----------------------|-------------------------|
| R                    | IO18                    |
| Y                    | IO23                    |
| G                    | IO24                    |
| GND                  | GND                     |

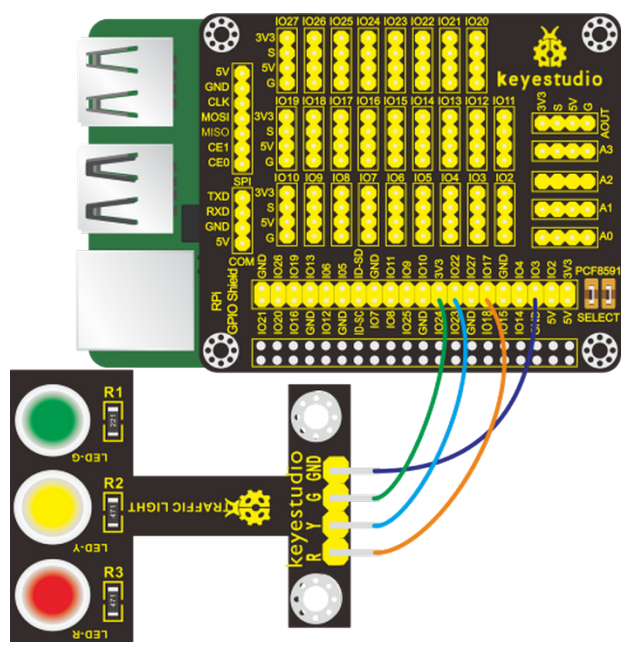

(4)Run Example Code

Input the following commands and press "Enter":

cd /home/pi/C\_code/lesson5\_Traffic\_Light

gcc Traffic\_Light.c -o Traffic\_Light -lwiringPi

sudo ./Traffic\_Light

(5)Test Results

Note: Press Ctrl + C on keyboard and exit code running.

Red light is on 5s and off, yellow light flashes 3s and turn off, green light is lit for 5s and off, in loop way.

(6)Example Code

```
#include <wiringPi.h>
#define R_pin 1 //BCM GPIO 18
#define G_pin 5 //BCM GPIO 24
#define Y_pin 4 //BCM GPIO 23
int main()
{
    wiringPiSetup();
    char j;
    pinMode(R_pin,OUTPUT);
    pinMode(G_pin,OUTPUT);
    pinMode(Y_pin,OUTPUT);
    digitalWrite(R_pin, LOW);
    digitalWrite(G_pin, LOW);
    digitalWrite(Y_pin, LOW);
    while(1)
```

(continues on next page)

(continued from previous page)

```
{
  digitalWrite(R_pin, HIGH);/// turn on red LED
  delay(5000);// wait 5 seconds
  digitalWrite(R_pin, LOW); // turn off red LED
  for(j=0;j<3;j++) // blinks for 3 times
  {
    digitalWrite(Y_pin, HIGH);// turn on yellow LED
    delay(500);// wait 0.5 second
    digitalWrite(G_pin, LOW);// turn on green LED
    delay(5000);// wait 5 second
    digitalWrite(G_pin, LOW);// turn off green LED
  }
}</pre>
```

## 4.4.6 Project 6Illuminating Lamp

### (1)Description

}

Nowadays, illuminating lamps are indispensable in our lives for we need them to light the surroundings for us, especially at night. In this experiment, we will use a LED of 3W. This LED is of high brightness because the lamp beads it carries are 3W, that is, the luminous power is 3W. We can apply this module to Arduino, Raspberry Pi and other projects. For example, smart robots can use the module for lighting purposes. However, please note that for safety reasons, do not touch your eyes with this LED directly. Otherwise your eyes maybe damaged.

(2)Components Needed

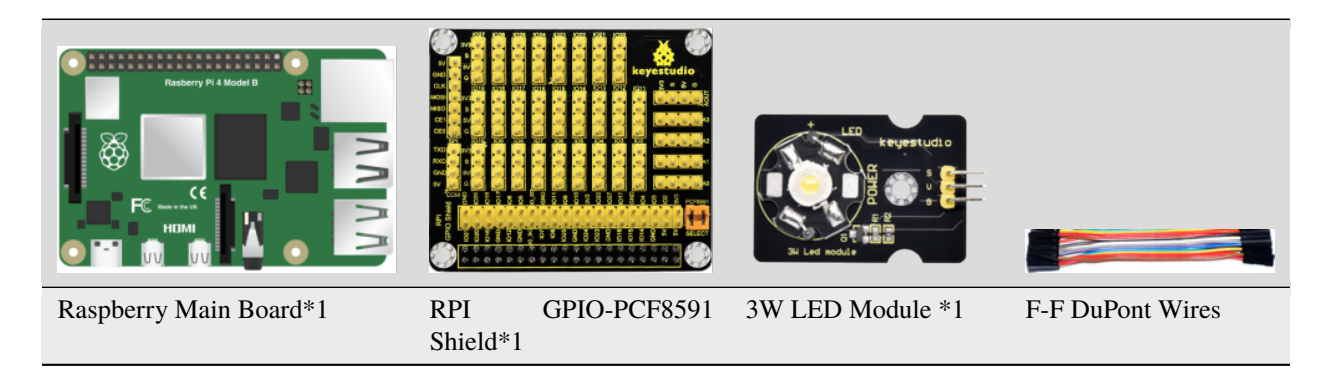

### **Connection Diagram**

| 3W LED Module | RPI GPIO-PCF8591 Shield |
|---------------|-------------------------|
| S             | SIO18                   |
| V             | 5V                      |
| G             | G                       |

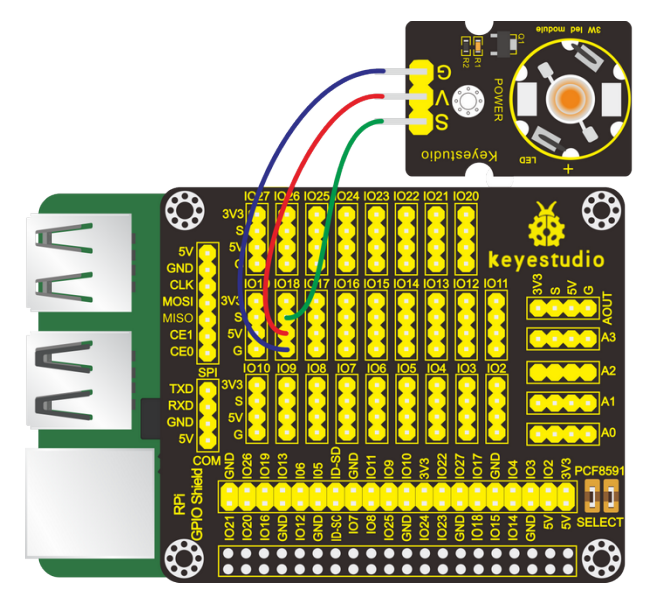

(3)Run Example Code

Input the following commands and press "Enter":

cd /home/pi/C\_code/lesson6\_3W\_LED

gcc 3W\_LED.c -o 3W\_LED -lwiringPi

sudo ./3W\_LED

(4)Test Results

When the program runs, the 3W LED lights and it is shown on the terminal.

Note: Press Ctrl + C on keyboard and exit code running.

**Example Code** 

```
#include <wiringPi.h>
#include <stdio.h>
#define ledPin 1 //define led pin, BCM GPIO 18
int main()
{
    wiringPiSetup(); //Initialize wiringPi
    pinMode(ledPin,OUTPUT); //set the ledPin OUTPUT mode
    while(1)
    {
        digitalWrite(ledPin,HIGH); //turn on led
        printf("turn on the LED\n");
    }
}
```
# 4.4.7 Project 7RGB Light

### (1)Description

In this chapter, we will demonstrate how RGB lights show different colors via programming

(2)Components Needed

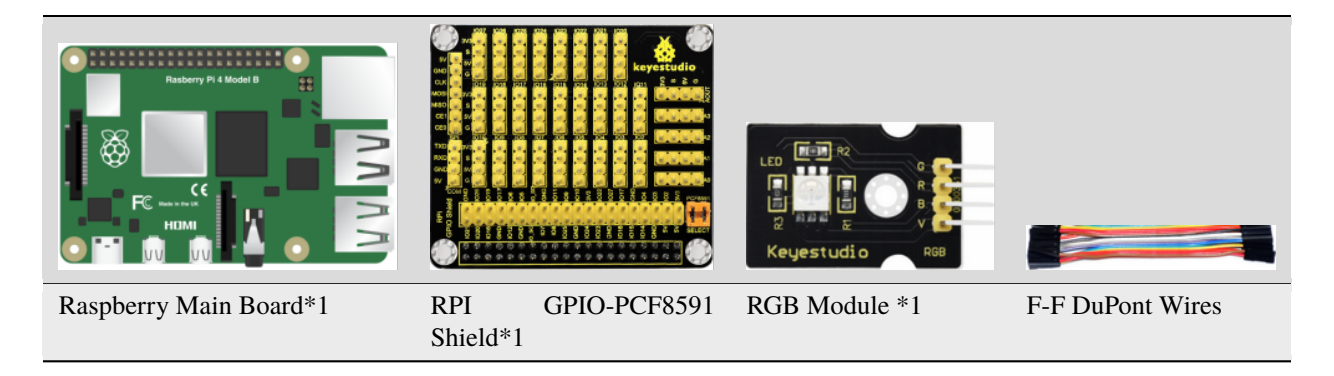

### (3)Knowledge about Component:

### **RGB Module**

The RGB module integrates with three LEDs in red, green and blue respectively. These three LEDs also share the same anode. The combinations of these three colors can form almost all other colors visible to human eyes. Thus, it has found wide applications in terms of colors.

Red, green and blue are three primary colors. They could produce all kinds of visible lights when mixing them up. Computer screen, single pixel mobile phone screen, neon light work under this principle.

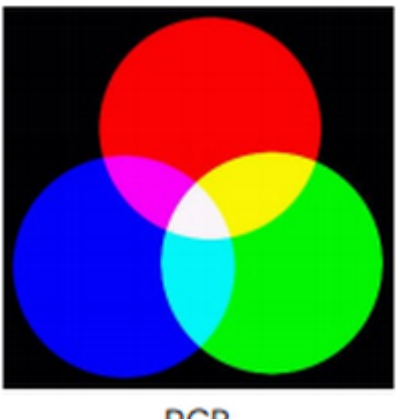

RGB

Theoretically, if we use three 8-bit PWM (Pulse Width Modulation) signals to control a RGB LED, we can create  $2^8 * 2^8 * 2^8 = 16777216$  (about 16 million) different combinations.

Now, let's make a RGB LED display all kinds of colors.

| RGB Module | RPI GPIO-PCF8591 Shield |
|------------|-------------------------|
| R          | IO24                    |
| G          | IO23                    |
| В          | IO18                    |
| V          | 5V                      |

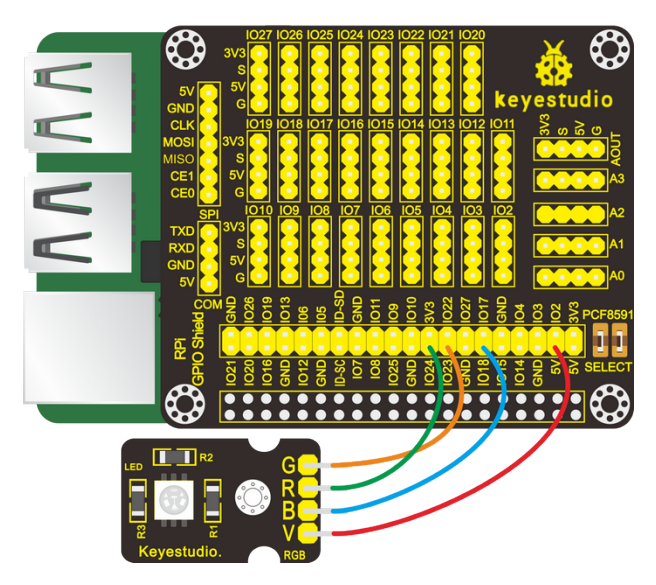

Input the following commands and press "Enter":

cd /home/pi/C\_code/lesson7\_RGB\_LED

gcc RGB\_LED.c -o RGB\_LED -lwiringPi

sudo ./RGB\_LED

(6)Test Results

RGB lights show colors randomly

Note: Press Ctrl + C on keyboard and exit code running

RGB light shows the all kinds of colors randomly.

(7)Example Code

```
#include <stdio.h>
#include <stdib.h>
#include <stdint.h>
#include <stdint.h>
#include <wiringPi.h>
#include <softPwm.h>
#include <time.h>
#define pin_R 5 //BCM GPIO 24
#define pin_G 4 //BCM GPIO 23
#define pin_B 1 //BCM GPIO 18
int main(void){
```

```
int red,green,blue;
     if (wiringPiSetup() == -1){
          printf("Setup GPIO error!\n");
          return -1;
     }
     softPwmCreate(pin_R, 0, 100);
     softPwmCreate(pin_G, 0, 100);
     softPwmCreate(pin_B, 0, 100);
     while (1){
          srand((unsigned)time(NULL));
          red = rand()\%101 + 0;
          green = rand()%101 + 0;
          blue = rand()%101 + 0;
          softPwmWrite(pin_R, red);
          softPwmWrite(pin_G, green);
          softPwmWrite(pin_B, blue);
          delay(100);
     }
     return 0;
}
```

# 4.4.8 Project 8Doorbell

### (1)Description

Doorbells have made our daily life more convenient. When a guest arrives, we will get this information when he/she rings the bell. In this project, we will learn to make a doorbell by ourselves.

(2)Components Needed

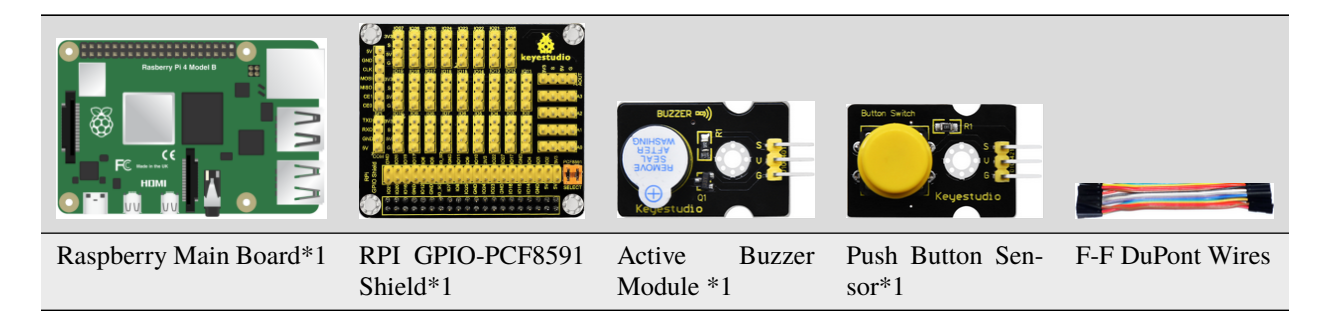

### (3)Knowledge about Component:

\*\*Active Buzzer Module\*\*The active buzzer is equipped with an internal oscillator, which makes it possible to automatically generate a tone as long as current flows through. It is very easy and convenient. But it also has its shortcoming that the fixed frequency means it can only makes a monotone.

#### **Push Button Sensor**

It can control circuits. Before pressed, the current can't pass from one end to the other end. Both ends are like two mountains. There is a river in between. We can't cross this mountain to another mountain. When pressed, the internal metal piece is connecting the two sides to let the current pass, just like building a bridge to connect the two mountains.

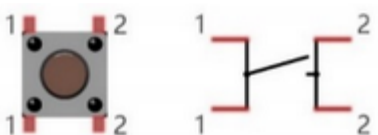

Inner structure: , 1 and 1, 2 and 2 are connected. However, 1 and 2 are disconnected when the button is not pressed; 1 and 2 are connected when pressing the button.

(4)Connection Diagram

| Active Buzzer Mod-<br>ule | RPI<br>Shield | GPIO-PCF8591 | Push Button Sen-<br>sor | RPI<br>Shield | GPIO-PCF8591 |
|---------------------------|---------------|--------------|-------------------------|---------------|--------------|
| S                         | SIO16         |              | S                       | SIO18         |              |
| V                         | 5V            |              | V                       | 5V            |              |
| G                         | G             |              | G                       | G             |              |

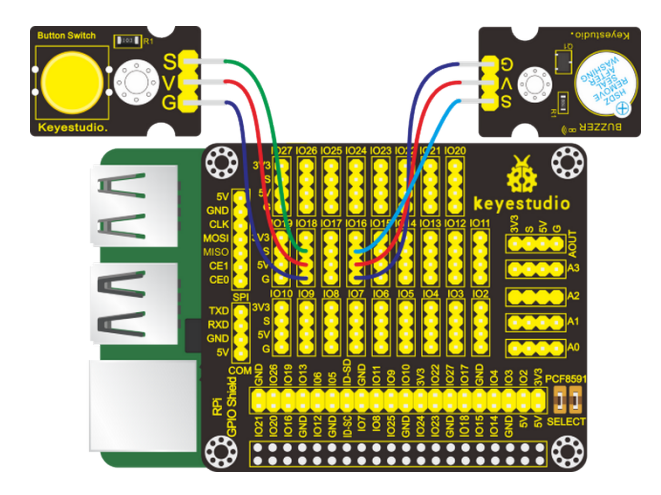

(5)Run Example Code

Input the following commands and press "Enter":

cd /home/pi/C\_code/lesson8\_Active\_Buzzer

gcc Active\_Buzzer.c -o Active\_Buzzer -lwiringPi

sudo ./Active\_Buzzer

(6)Test Results

After running the program and pressing the button, the buzzer makes a sound and the terminal prints 0 (low level); otherwise, the buzzer makes no sounds and the terminal prints 1 (high level).

Note: Press Ctrl + C on keyboard and exit code running.

(7)Example Code

```
#include <wiringPi.h>
#include <stdio.h>
#define button 1 //button pin BCM GPIO 18
#define buzzer 27 //buzzer pin BCM GPIO 16
int main()
```

```
{
  wiringPiSetup();
  char val;
  {
   pinMode(button,INPUT); //set the button pin INPUT mode
   pinMode(buzzer,OUTPUT);
  }
 while(1)
  {
   val=digitalRead(button); // digital read
   printf("val = %d\n", val);
   if(val==0)//check if the button is pressed, if yes, turn on the Buzzer
      digitalWrite(buzzer,HIGH); //The buzzer made a sound
   else
      digitalWrite(buzzer,LOW);
  }
}
```

## 4.4.9 Project 9Passive Buzzer

(1)Description

We will conduct an interesting experiment—control passive buzzer to compose a song.

(2)Components Needed

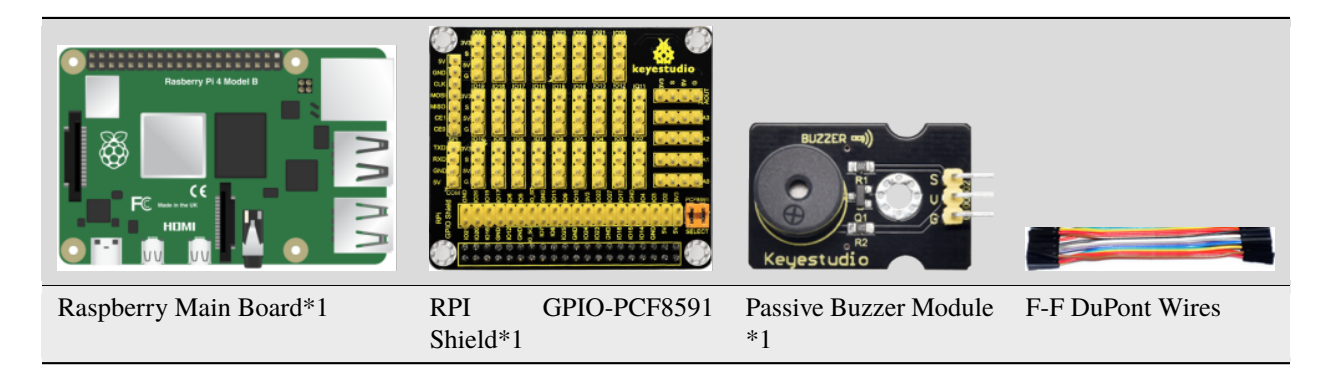

### (3)Knowledge about Component

### Passive buzzer

Passive buzzer is a type of electronic buzzer with integrated structure.

Buzzers can be categorized as active and passive ones (see the following picture).

An active buzzer has a built-in oscillating source, so it will make sounds when electrified. But a passive buzzer does not have such source, so it will not tweet if DC signals are used; instead, you need to use square waves whose frequency is between 2K and 5K to drive it. The active buzzer is often more expensive than the passive one because of multiple built-in oscillating circuits.

#### keyestudio WiKi

Turn the pins of two buzzers face up, and the one with a green circuit board is a passive buzzer, while the other enclosed

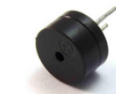

with a black tape is an active one, as shown

Passive buzzer provides alternating current to sound coils to make electronic magnet and permanent magnet attraction or repulsion so as to push vibration film to emit sound, according to electromagnetic induction.

Only certain frequency with high and low levels can make passive buzzer emit sound, since DC current only makes vibration film vibrated continuously rather than producing sound.

(4)Connection Diagram

| Passive Buzzer Module | RPI GPIO-PCF8591 Shield |
|-----------------------|-------------------------|
| S                     | SIO18                   |
| V                     | 5V                      |
| G                     | G                       |

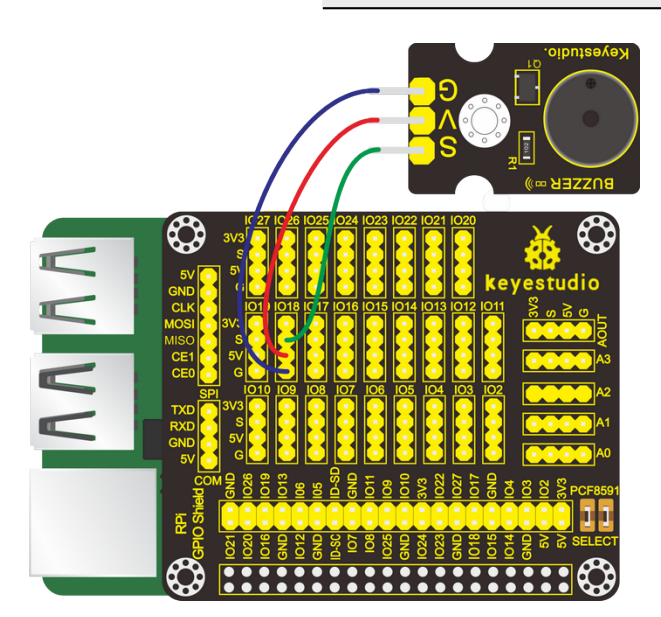

(5)Run Example Code1

Input the following commands and press "Enter":

cd /home/pi/C\_code/lesson9\_Passive\_Buzzer

gcc Passive\_Buzzer1.c -o Passive\_Buzzer1 -lwiringPi

sudo ./Passive\_Buzzer1

(6)Test Results1

After running the program, the passive buzzer makes the sound "didi".

Note: Press Ctrl + C on keyboard and exit code running.

(7)Example Code1

```
#include <stdio.h>
#include <stdlib.h>
#include <stdint.h>
```

```
#include <wiringPi.h>
#define buzPin 1 //BCM GPIO 18
void init()
{
  if (wiringPiSetup () == -1)
       exit (1) ;
  pinMode(buzPin, PWM_OUTPUT); //Set the pin to PWM output mode
  pwmSetMode(PWM_MODE_MS); // Set PWM signal mode to MS mode
  pwmSetClock(32); // Set the clock base frequency to 19.2m /32=600KHZ
}
void beep(int freq,int t_ms)
{
  int range;
  if(freq<100||freq>1000)
  {
      printf("invalid freq");
      return;
   }
  // Set the range to 600KHZ/ Freq. That is,
  //the freQ frequency period is composed of the range of 1/600khz.
  range=600000/freq;
  pwmSetRange(range);
  pwmWrite(buzPin,range/2); // Set the duty cycle to 50%.
  if(t_ms>0)
   {
      delay(t_ms);
   }
}
int main()
{
  wiringPiSetup();
  init();
  while(1)
   {
      beep(262,300); //Frequency and time
      printf("do\n");
      beep(294,300);
      printf("re\n");
      beep(330,300);
      printf("mi\n");
      beep(349,300);
      printf("fa\n");
      beep(392,300);
      printf("so\n");
      beep(440,300);
      printf("la\n");
      beep(494,300);
```

```
printf("si\n");
beep(523,300);
printf("Do\n");
pwmWrite(buzPin,0); //turn off the buzzer
delay(2000);
}
```

(8)Run Example Code2

Input the following commands and press "Enter":

cd /home/pi/C\_code/lesson9\_Passive\_Buzzer

gcc Passive\_Buzzer2.c -o Passive\_Buzzer2 -lwiringPi

sudo ./Passive\_Buzzer2

(9)Test Results2

The passive buzzer plays a "Happy Birthday" song.

Note: Press Ctrl + C on keyboard and exit code running.

(10)Example Code2

```
#include <stdio.h>
#include <stdlib.h>
#include <stdint.h>
#include <wiringPi.h>
#define Do 262
#define Re 294
#define Mi 330
#define Fa 349
#define Sol 392
#define La 440
#define Si 494
#define Do_h 532
#define Re_h 587
#define Mi_h 659
#define Fa h 698
#define Sol_h 784
#define La_h 880
#define Si_h 988
#define buzPin 1
                   //buzzer pin BCM GPIO 18
//The tones
int song_1[]=
{
   Sol,Sol,La,Sol,Do_h,Si,
   Sol,Sol,La,Sol,Re_h,Do_h,
   Sol,Sol,Sol_h,Mi_h,Do_h,Si,La,
   Fa_h,Fa_h,Mi_h,Do_h,Re_h,Do_h
};
```

```
//To the beat
float beat_1[]=
{
    0.5, 0.5, 1, 1, 1, 1+1,
    0.5, 0.5, 1, 1, 1, 1+1,
    0.5, 0.5, 1, 1, 1, 1, 1, 1,
    0.5, 0.5, 1, 1, 1, 1+1
};
int length;
int x;
void init()
{
   if (wiringPiSetup () == -1)
       exit (1) ;
  pinMode(buzPin, PWM_OUTPUT); //Set the pin to PWM output mode
   pwmSetMode(PWM_MODE_MS); // Set PWM signal mode to MS mode
   pwmSetClock(32); // Set the clock base frequency to 19.2m /32=600KHZ
}
void beep(int freq, int t_ms)
{
   int range;
   if(freq<100||freq>1000)
   {
      printf("invalid freq");
      return;
   }
   // Set the range to 600KHZ/ Freq. That is,
   //the freQ frequency period is composed of the range of 1/600khz.
  range=600000/freq;
   pwmSetRange(range);
  pwmWrite(buzPin,range/2); // Set the duty cycle to 50%.
  if(t_ms>0)
   {
      delay(t_ms);
   }
}
int main()
{
 wiringPiSetup();
  init();
 length=sizeof(song_1)/sizeof(song_1[0]); //Number of tones
 while(1)
  {
    for(x=0;x<length;x++) //play</pre>
    {
      beep(song_1[x],500*beat_1[x]);
    }
```

```
pwmWrite(buzPin,0); //turn off buzzer
delay(2000);
```

# 4.4.10 Project 10Button-controlled LED

### (1)Description

} }

Usually a complete open loop control is made of external information input, controller and actuator.

The external information is input into controller which can analyze the input data and send to control signals to make actuator to react.

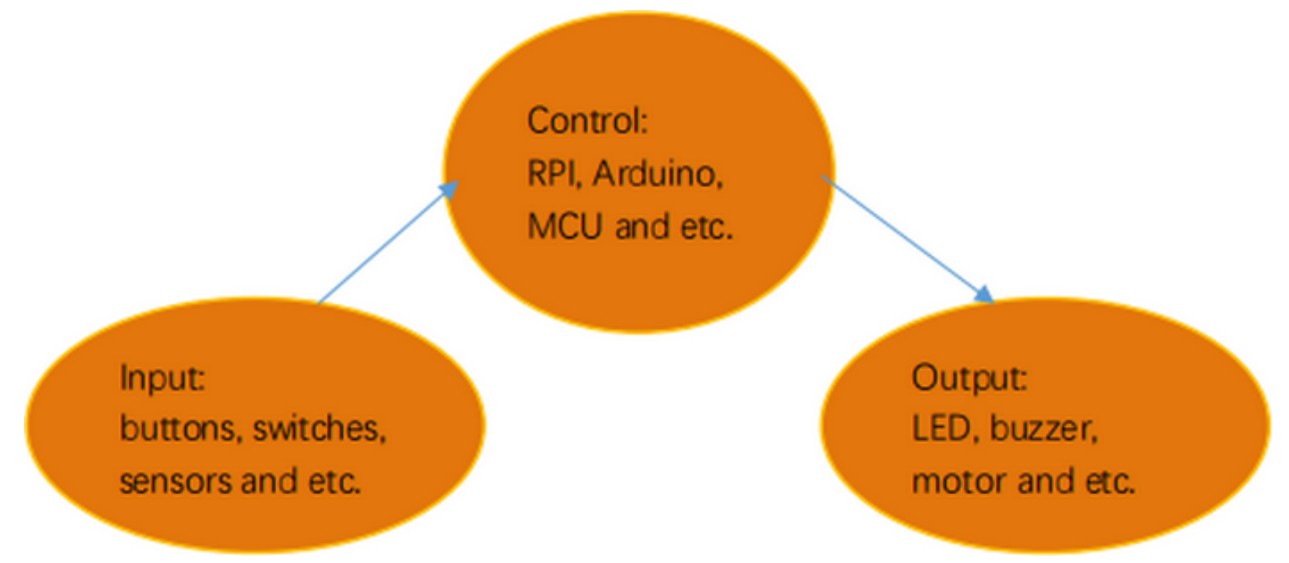

A button-controlled LED is decided by an open loop control. Next, we will make a desk lamp with a button, an LED and RPi. LED is on when button is pressed, on the contrary, it will be off.

### (2)Components Needed

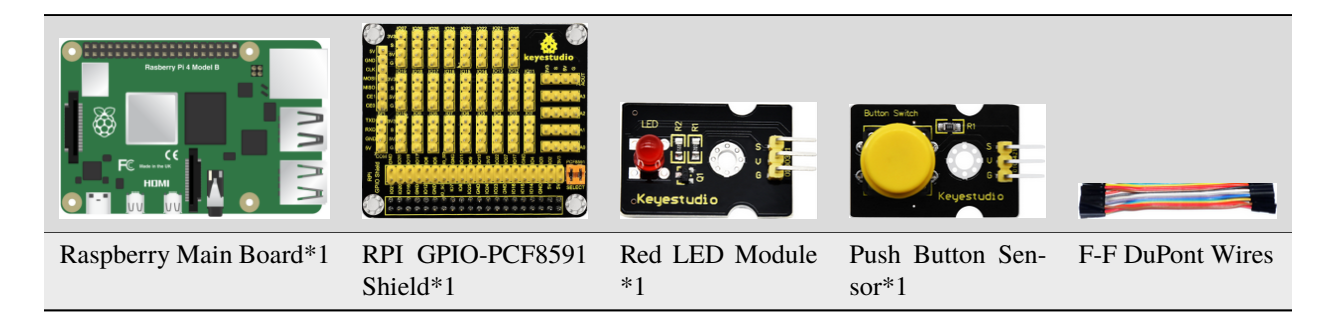

(3)Connection Diagram

(continued from previous page)

| Red LED Module | RPI GPIO-PCF8591 Shield | Push Button Sensor | RPI GPIO-PCF8591 Shield |
|----------------|-------------------------|--------------------|-------------------------|
| S              | SIO16                   | S                  | SIO18                   |
| V              | 5V                      | V                  | 5V                      |
| G              | G                       | G                  | G                       |

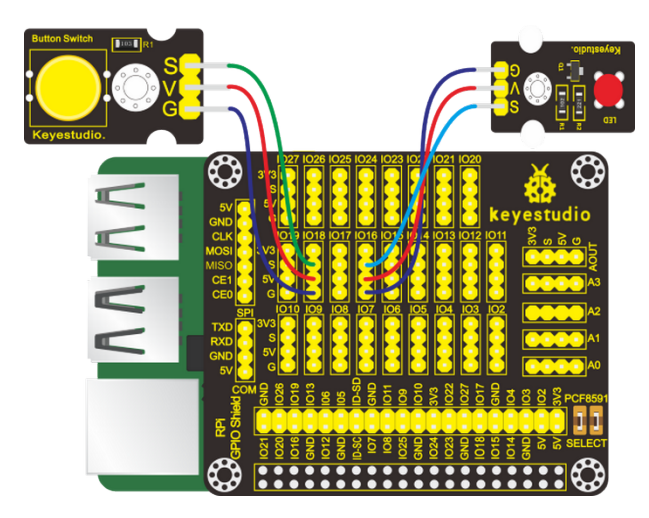

(4)Eliminate button jitters

When the button is pressed, its state does not change immediately because it is a mechanical vibration and continuous jitters exists before entering another state. It is similar to release the button.

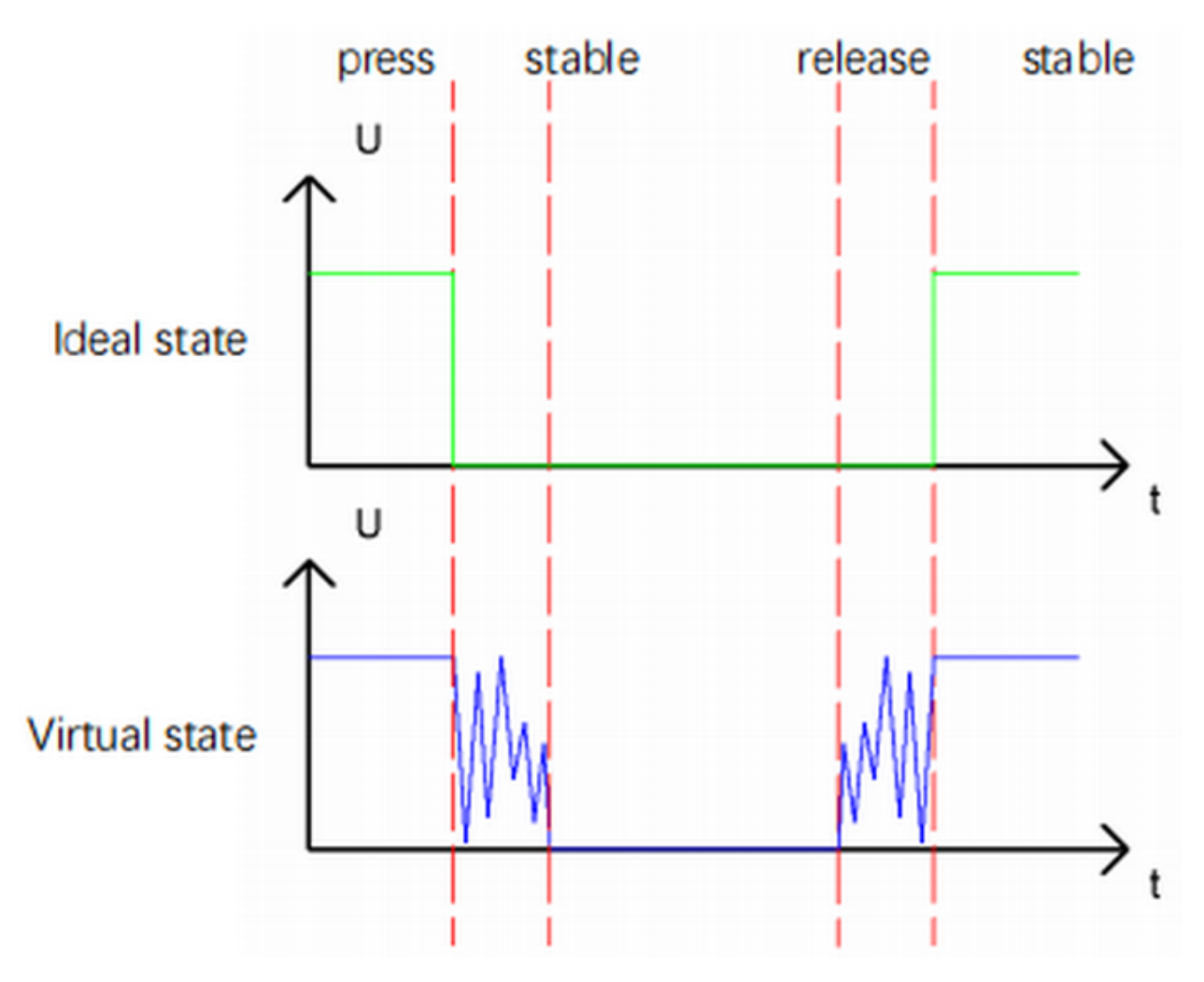

Therefore, if we directly detect the state of the button, there will be multiple presses and releases. Jitters will mislead the high-speed operation of the MCU to cause considerable misjudgments. To eliminate the button jitters, here we put forward a solution that we design to detect the button state for more than once. After a while, the stable button state is adopted to represent that the button is pressed.

(5)Run Example Code

Input the following commands and press "Enter":

cd /home/pi/C\_code/lesson10\_Button\_controlled\_LED

gcc Button\_controlled\_LED.c -o Button\_controlled\_LED -lwiringPi

sudo ./Button\_controlled\_LED

(6)Test Results

Press button, LED turns on, press again, LED is off and then repeats this pattern.

Note: Press Ctrl + C on keyboard and exit code running.

(7)Example Code

```
#include <wiringPi.h>
#include <stdio.h>
#define btnPin 1 // button Pin BCM GPI0 18
```

```
#define ledPin 27 // LED pin BCM GPIO 16
int main()
{
 wiringPiSetup();
  int val; //Button variables
  int count = 0; //Record the number of button presses
  int flag = 0; //Odd even variable
  pinMode(btnPin,INPUT);
  pinMode(ledPin,OUTPUT);
  digitalWrite(ledPin,LOW); //turn off led
 while(1)
  {
   val=digitalRead(btnPin); //Receive button value
   if(val == ≬)
    {
      delay(10);
     val=digitalRead(btnPin); //Receive button value
     if(val == 1)
      {
       count = count + 1;
       printf("count = %d",count);
     }
   }
   flag = count % 2; //Remainder 2 ,Even is 0, odd is 1
   if(flag == 1)
      digitalWrite(ledPin,HIGH); //turn on led
   else
      digitalWrite(ledPin,LOW); //turn off led
  }
}
```

# 4.4.11 Project 11PIR Motion Sensor

### (1)Description

Lamps only light up when people passes by installed in some places, which are conductive to energy and cost saving. Have you ever thought about the principle behind these lamps? It is because of PIR motion sensors. In this lesson, we will learn about PIR motion sensor.

### (2)Components Needed

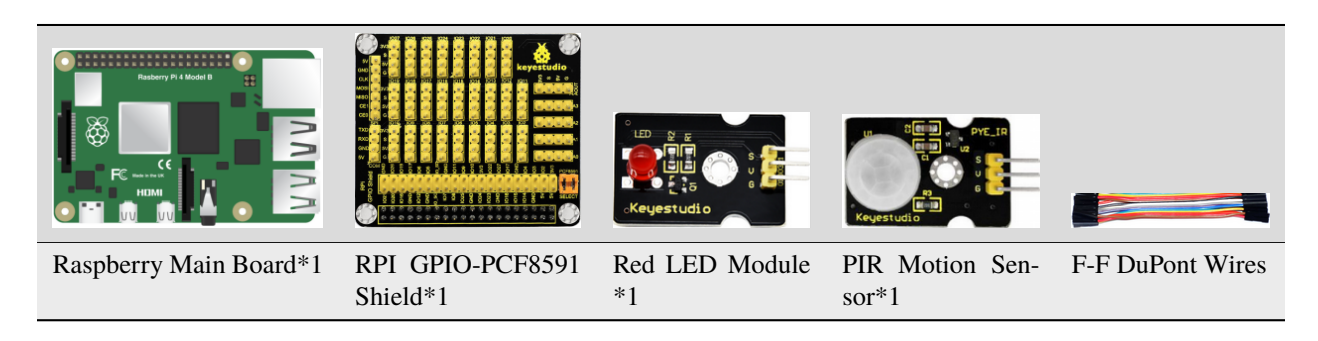

(3)Knowledge about Component

### **PIR Motion Sensor**

The principle of human infrared sensor is that when certain crystals, such as lithium tantalate and triglyceride sulfate, are heated, the two ends of the crystal will generate an equal number of charges, with opposite signs, which can be converted into voltage output by an amplifier.

Human body will emit IR ray, although weak but can be detected. This sensor outputs 1 (high level ) when human being is detected; otherwise, it outputs 0(low level).

Note: Nothing but moving person can be detected, with the detection distance up to 3m.

(4)Connection Diagram

| Red LED Module | RPI GPIO-PCF8591 Shield | PIR Motion Sensor | RPI GPIO-PCF8591 Shield |
|----------------|-------------------------|-------------------|-------------------------|
| S              | SIO5                    | S                 | SIO18                   |
| V              | 5V                      | V                 | 5V                      |
| G              | G                       | G                 | G                       |

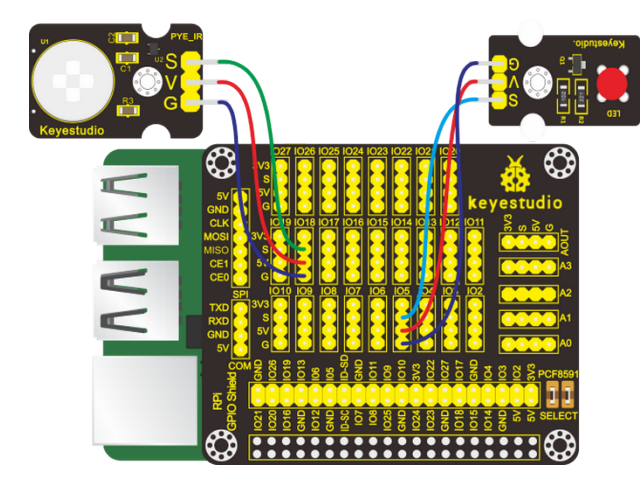

(5)Working Principle

When the PIR motion sensor detects movements around, the LED lights and the terminal prints somebody; while when there is no movements sensed, the LED reminds off and the terminal prints nobody.

(6)Run Example Code

Input the following commands and press "Enter":

cd /home/pi/C\_code/lesson11\_PIR\_Led

gcc PIR\_Led.c -o PIR\_Led -lwiringPi

sudo ./PIR\_Led

(7)Test Results

LED will turn on and terminal prints somebody if PIR motion sensor detects people; if not, LED will be off and terminal will print nobody.

Note: Press Ctrl + C on keyboard and exit code running.

(8)Example Code

```
#include <wiringPi.h>
#include <pcf8591.h>
#include <stdio.h>
#define PIR_pin 1 //PIR pin BCM GPIO 18
#define led_pin 21 //LED pin BCM GPIO 5
int main(void)
{
  int val = 0;
  wiringPiSetup();
  pinMode(PIR_pin,INPUT);
  pinMode(led_pin,OUTPUT);
  while(1)
   {
      val=digitalRead(PIR_pin);
      if(val==1)
      {
         printf("somebody\n");
         digitalWrite(led_pin,HIGH);
      }
      else
      {
         printf("nobody\n");
         digitalWrite(led_pin,LOW);
      }
  }
}
```

# 4.4.12 Project 12Fire Alarm

(1)Description

A flame detector is a sensor designed to detect and respond to the presence of flames or fire, allowing flame detection.

(2)Components Needed

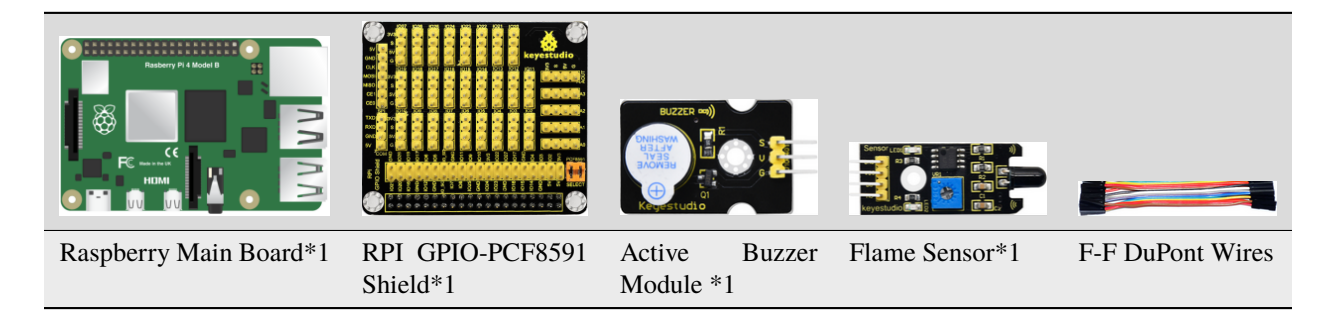

(3)Knowledge about Component

**Flame Sensor** 

Flame sensor is made based on the principle that infrared ray is highly sensitive to flame. It has an infrared receiving tube specially designed to detect fire, and then convert the flame brightness to fluctuating level signal. The signals are then input into the central processor and be dealt with accordingly.

Flame sensor is used to detect fire source with wavelength in 760nm1100nm, detection angle is 60°. When its IR waves length is close to 940nm, and its sensitivity is the highest.

Notice that keep flame sensor away from fire source to defend its damage for its working temperature is between -25°- $85^{\circ}$ 

Note: a potentiometer is built in the sensor so its sensitivity can be adjusted by rotating it.

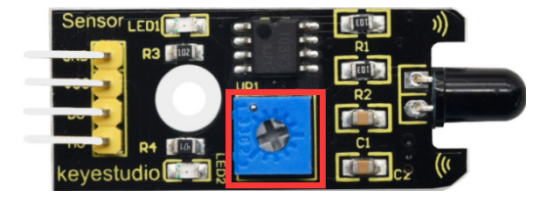

#### (4)Connection Diagram

| Active Buzzer Module | RPI GPIO-PCF8591 Shield | Flame Sensor | RPI GPIO-PCF8591 Shield |
|----------------------|-------------------------|--------------|-------------------------|
| S                    | SIO16                   | D0           | SIO18                   |
| V                    | 5V                      | VCC          | 5V                      |
| G                    | G                       | GND          | G                       |

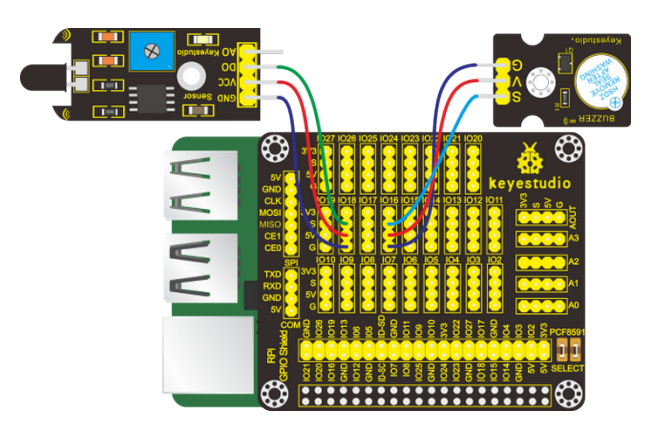

#### (5)Run Example Code

Input the following commands and press "Enter":

cd /home/pi/C\_code/lesson12\_Flame\_Buzzer

gcc Flame\_Buzzer.c -o Flame\_Buzzer -lwiringPi

sudo ./Flame\_Buzzer

(6)Test Results

After running the program, when the sensor detects flame, the buzzer makes noises, the LED1 lights and the terminal prints 0 (low level); otherwise, the buzzer makes no sounds, the LED1 reminds off and the terminal prints 1 (high level).

Note: Press Ctrl + C on keyboard and exit code running.

(7)Example Code

```
#include <wiringPi.h>
#include <stdio.h>
#define flamePin 1 //BCM GPIO 18
#define buzPin 27 //define buzzer pin BCM GPIO 16
int main()
{
 wiringPiSetup();
  char val;
  {
   pinMode(flamePin,INPUT);
   pinMode(buzPin,OUTPUT);
  }
  while(1)
  {
  val=digitalRead(flamePin);
  printf("val = %d\n",val);
  if(val==0) //When flame is detected
   digitalWrite(buzPin,HIGH); //Buzzer turn on
  else
    digitalWrite(buzPin,LOW); //Buzzer turn off
  }
}
```

# 4.4.13 Project 13Electronic Hourglass

### (1)Description

An hourglass (or sand glass, sand timer, sand clock or egg timer) is a device used to measure the passage of time. It comprises two glass bulbs connected vertically by a narrow neck that allows a regulated flow of a substance(historically sand) from the upper bulb to the lower one. Typically the upper and lower bulbs are symmetric so that the hourglass will measure the same duration regardless of orientation. The specific duration of time a given hourglass measures is determined by factors including the quantity and coarseness of the particulate matter, the bulb size, and the neck width.

(2)Components Needed

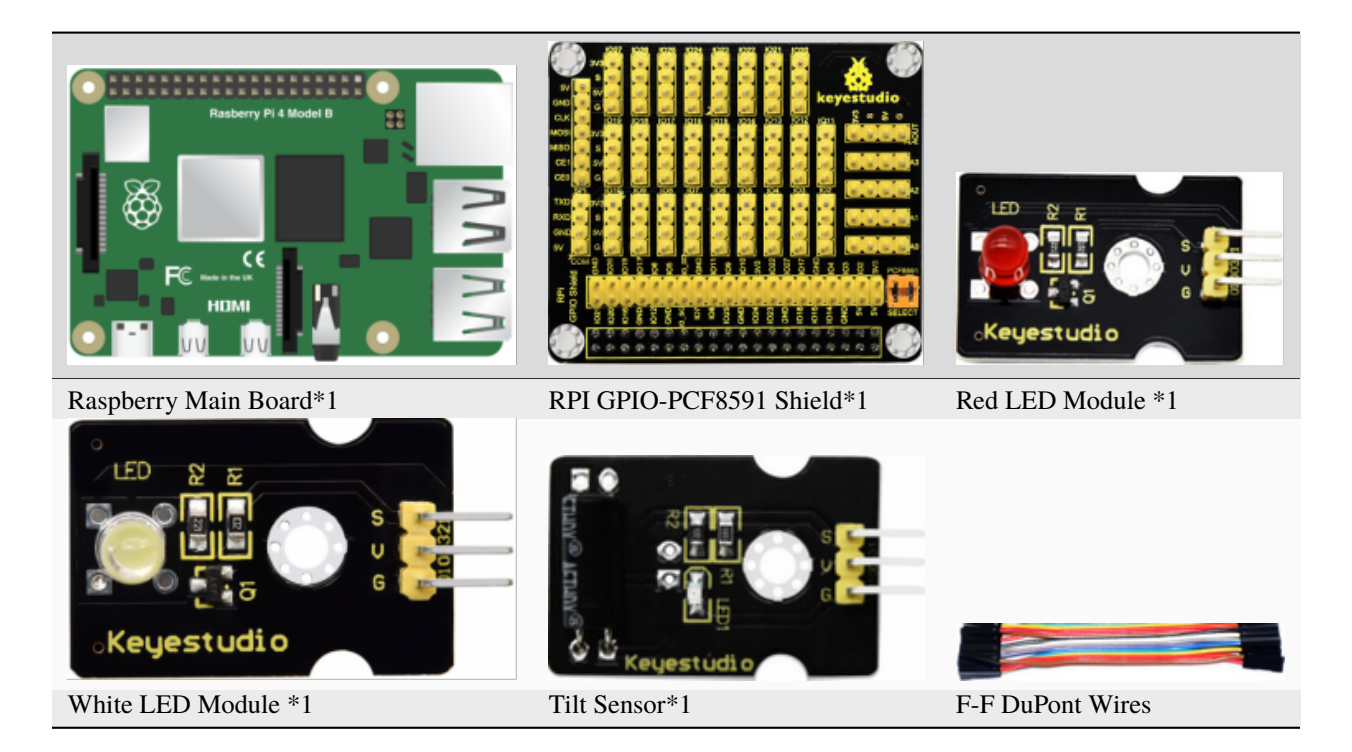

(3)Knowledge about Component

### **Tilt Sensor**

Tilt sensors (tilt ball switch) allow you to detect orientation or inclination. They are small, inexpensive, low-power and easy-to-use. If used properly, they will not wear out.

The tilt-switch twig is the equivalent of a button, and is used as a digital input. Inside the tilt switch is a ball that make contact with the pins when the case is upright. Tilt the case over and the balls don't touch, thus not making a connection. When the switch is level it is open, and when tilted, the switch closes.

It can be used for orientation detection, alarm device or others.

Here is the principle of tilt sensor to illustrate how it works:

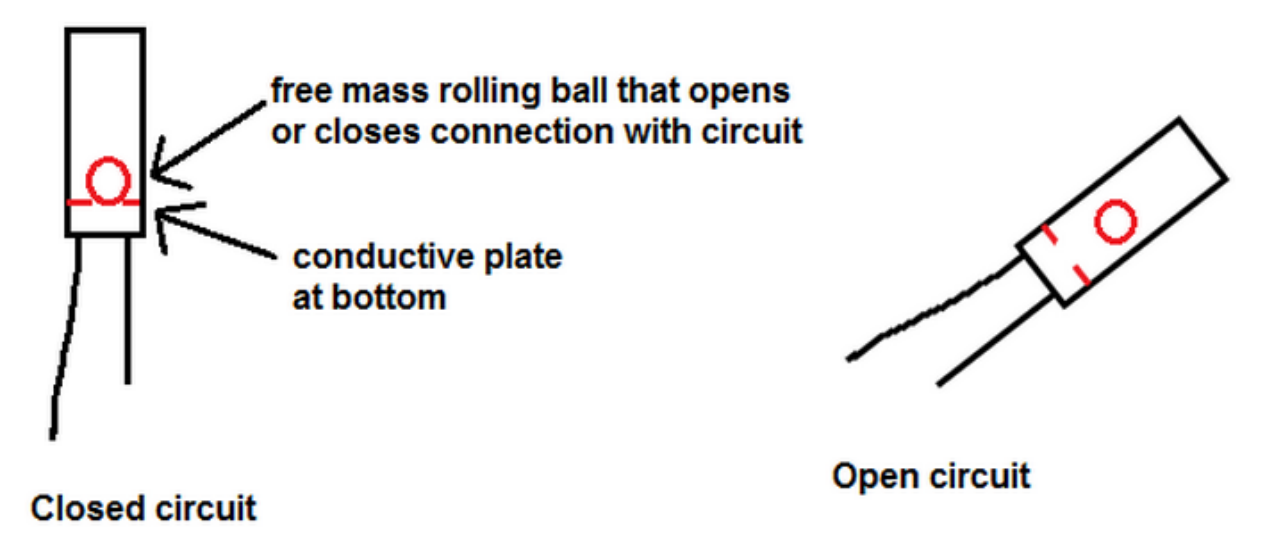

| Red LED Module   | RPI GPIO-PCF8591 Shield | Ball Tilt Sensor | RPI GPIO-PCF8591 Shield |
|------------------|-------------------------|------------------|-------------------------|
| S                | SIO27                   | S                | SIO18                   |
| V                | 5V                      | V                | 5V                      |
| G                | G                       | G                | GND                     |
| White LED Module | RPI GPIO-PCF8591 Shield |                  |                         |
| S                | SIO17                   |                  |                         |
| V                | 5V                      |                  |                         |
| G                | G                       |                  |                         |

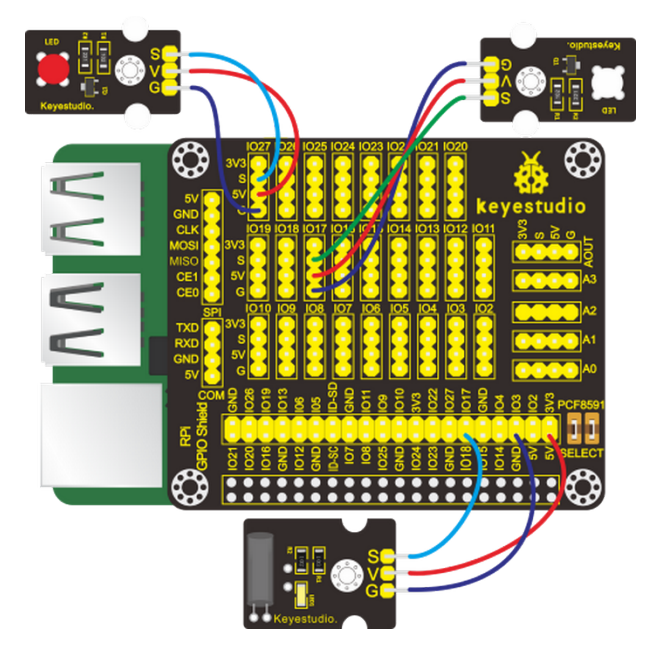

Input the following commands and press "Enter":

cd /home/pi/C\_code/lesson13\_Ball\_Tilt\_Sensor

gcc Ball\_Tilt\_Sensor.c -o Ball\_Tilt\_Sensor -lwiringPi

sudo ./Ball\_Tilt\_Sensor

(6)Test Results

LED1 gradually brightens and LED2 gradually darkens when placing electronic hourglass. However, when you make it upside down, LED1 gradually darkens and LED2 gets bright.

Note: Press Ctrl + C on keyboard and exit code running.

(7)Example Code

```
#include <stdio.h>
#include <stdlib.h>
#include <stdint.h>
#include <wiringPi.h>
#include <softPwm.h>
//define led pin
#define LED1 0 //BCM GPIO 17
#define LED2 2 //BCM GPIO 27
//define Ball Tilt Sensor Pin
#define tiltPin 1 //BCM GPIO 18
int main(void){
    int val;
    int val1 = 50; //Initial value of LED brightness
    int val2 = 50;
    if (wiringPiSetup() == -1)
    {
       printf("Setup GPIO error!\n");
       return -1;
    }
    softPwmCreate(LED1, 0, 100); //Define the pin as PWM output
    softPwmCreate(LED2, 0, 100);
    while (1)
    {
       val=digitalRead(tiltPin); //Read the value of the tilt sensor
       if(val==0) //upright
       {
         val1++; //The value of LED1 increases
         val2--; //Led2 value reduced
         if(val1>=100) //The size of the limit
         {
           val1 = 100;
         }
         if(val2<=0) //The size of the limit</pre>
         {
           val2 = 0;
         }
         softPwmWrite(LED1, val1); //The value after PWM output changes
         softPwmWrite(LED2, val2);
         delay(50); //Delay, adjust the speed
       }
       else
       {
         val1--;
         val2++;
         if(val1<=0)
         {
           val1 = 0;
         }
         if(val2>=100)
          {
           val2 = 100;
```

```
}
softPwmWrite(LED1, val1);
softPwmWrite(LED2, val2);
delay(50);
}
return 0;
}
```

# 4.4.14 Project 14Collision Alarm

(1)Description

We can use the collision sensor to detect whether crash happens. When the metal plate above the push button switch of the sensor is knocked, it outputs low level signals; and when the button is open, it remind in high level. In this project, collision sensor will be applied to control the active buzzer.

(2)Components Needed

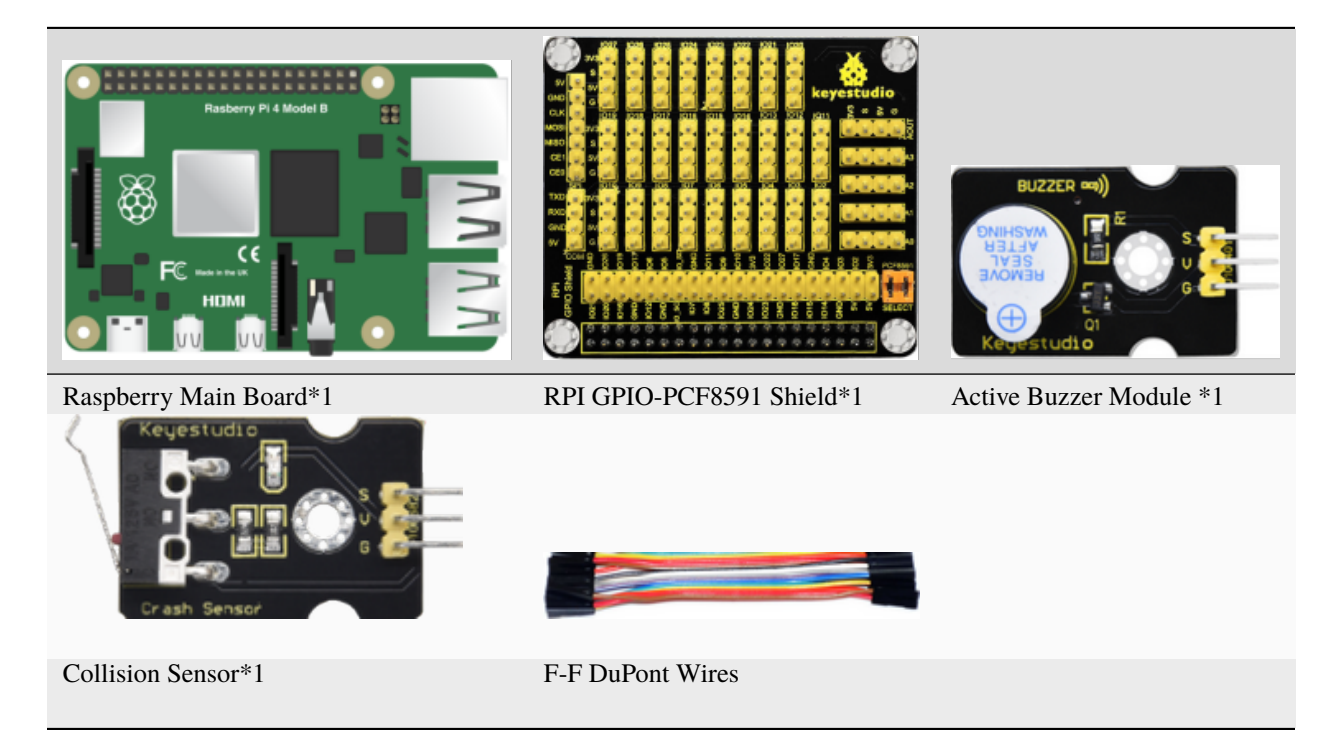

(3)Knowledge about Component

### **Collision Sensor:**

It is a widely used collision sensor that has a push button switch covered by a mental plate. When the plate is pushed, the button is pressed, the sensor outputs low level and the LED on it lights; or it outputs high level and the LED reminds off.

This sensor is often used as a limit switch in a 3D printer.

| Active Buzzer Module | RPI GPIO-PCF8591 Shield | Collision Sensor | RPI GPIO-PCF8591 Shield |
|----------------------|-------------------------|------------------|-------------------------|
| S                    | SIO16                   | S                | SIO18                   |
| V                    | 5V                      | V                | 5V                      |
| G                    | G                       | G                | G                       |

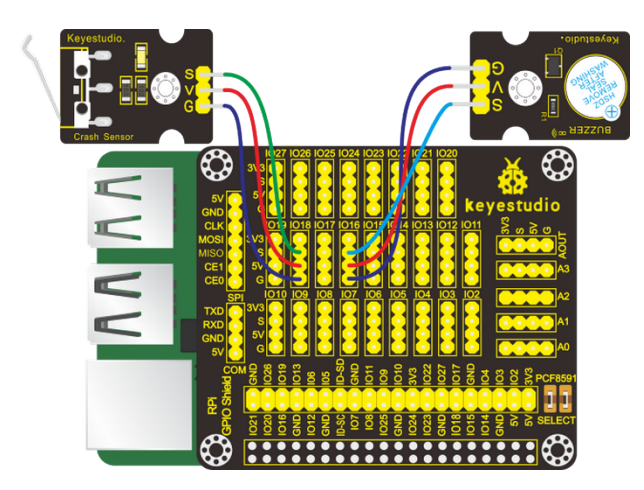

Input the following commands and press "Enter":

cd /home/pi/C\_code/lesson14\_Crash\_Buzzer

gcc Crash\_Buzzer.c -o Crash\_Buzzer -lwiringPi

sudo ./Crash\_Buzzer

(6)Test Results

After running the program, when the metal plate of the push button switch is pressed, the buzzer makes sound and the terminal prints 0 (low level) or it keeps silent and the terminal prints 1 (high level).

Note: Press Ctrl + C on keyboard and exit code running.

(7)Example Code

```
#include <wiringPi.h>
#include <stdio.h>
#define crash 1 //crash pin BCM GPIO 18
#define buzzer 27 //buzzer pin BCM GPIO 16
int main()
{
    wiringPiSetup();
    char val;
    {
        pinMode(crash,INPUT); //set the crash pin INPUT mode
        pinMode(buzzer,OUTPUT);
    }
}
```

```
while(1)
{
    val=digitalRead(crash); // digital read
    printf("val = %d\n", val);
    if(val==0)//check if the metal shrapnel is pressed, if yes, turn on the Buzzer
        digitalWrite(buzzer,HIGH); //The buzzer made a sound
    else
        digitalWrite(buzzer,LOW);
    }
}
```

## 4.4.15 Project 15Line-tracking Sensor

(1)Description

You may have seen that in an experiment a smart car moved along a black line and it didn't overstep this boundary. How did it make it? The credit goes to a line-tracking sensor. And in this project, we intend to learn about the line-tracking sensor.

(2)Components Needed

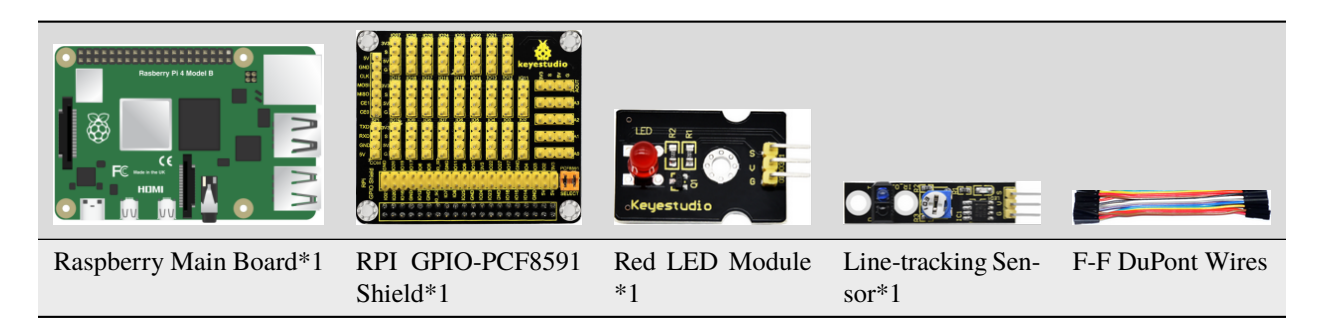

(3)Knowledge about Component

### Line-tracking Sensor

It is an infrared sensor in nature which can detect white and black objects. The working principle of the TCRT5000 pair tube on the sensor is based on the different reflectivity of infrared to colors so as to convert this different strengths of reflected signals to electric signals. When the sensor detects black objects, it is in high level while when it sensors white items it is in low level. And the detection altitude is from 0 to 3cm. You can rotate the potentiometer in a bid to adjust the sensitivity of the line-tracking sensor.

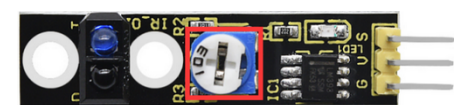

(4)Connection Diagram

| Red LED Module | RPI GPIO-PCF8591 Shield | Line-tracking Sensor | RPI GPIO-PCF8591 Shield |
|----------------|-------------------------|----------------------|-------------------------|
| S              | SIO27                   | S                    | SIO18                   |
| V              | 5V                      | V                    | 5V                      |
| G              | G                       | G                    | G                       |

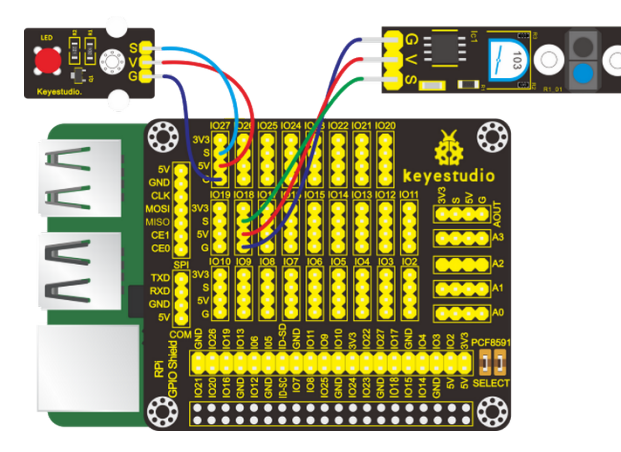

Input the following commands and press "Enter":

cd /home/pi/C\_code/lesson15\_Tracking

gcc Tracking.c -o Tracking -lwiringPi

sudo ./Tracking

(6)Test Results

After running the program, when the line-tracking sensor detects black objects or no objects, then LED reminds off and the terminal prints 1 (high level); otherwise the LED lights up and the terminal prints 0 (low level).

Note: Press Ctrl + C on keyboard and exit code running.

(7)Example Code

```
#include <wiringPi.h>
#include <stdio.h>
#define tracking 1 //tracking pin BCM GPIO 18
#define led 2 //led pin BCM GPIO 27
int main()
{
    wiringPiSetup();
    char val;
    {
        pinMode(tracking,INPUT); //set the tracking pin INPUT mode
        pinMode(led,OUTPUT);
    }
    while(1)
```

```
{
   val=digitalRead(tracking); // digital read
   printf("val = %d\n", val);
   if(val==0)//check if the the white line is detected if yes, turn on the led
    digitalWrite(led,HIGH); //The led made a sound
   else
    digitalWrite(led,LOW);
  }
}
```

## 4.4.16 Project 16Photo Interrupter Module

(1)Description

In our daily life, we often need to count and take measurements. But how? The combination of light interrupter module and Raspberry Pi can do the trick. In the project, we will count with the photo interrupter module.

(2)Components Needed

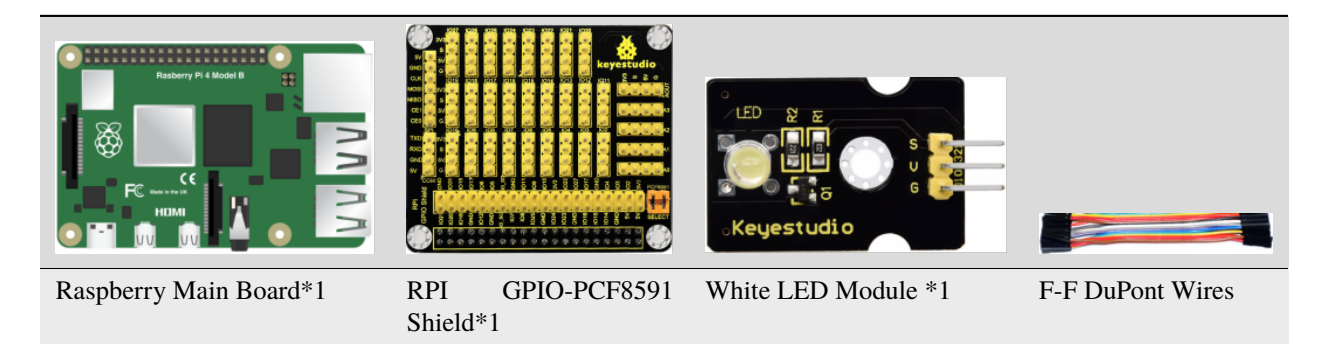

(3)Knowledge about Component

### **Photo Interrupter Module**

It is a module which is equipped with a light emitting elements and light receiving elements aligned facing each other in a single package. It is based on the principle that the light passing through the U-shaped area will encounter blockage. Therefore, it is widely used in speed measurements, positioning count, small household appliances, optical limit switches, target detection and other fields.

If an object constantly passes through the U-shaped area of the photo interrupter module, the signal it outputs will shows constant changes between high and low levels. Therefore, we can count and measure speed by calculating the amount of high level and low level occurring.

| Photo Interrupter Module | RPI GPIO-PCF8591 Shield |
|--------------------------|-------------------------|
| S                        | SIO18                   |
| V                        | 5V                      |
| G                        | G                       |

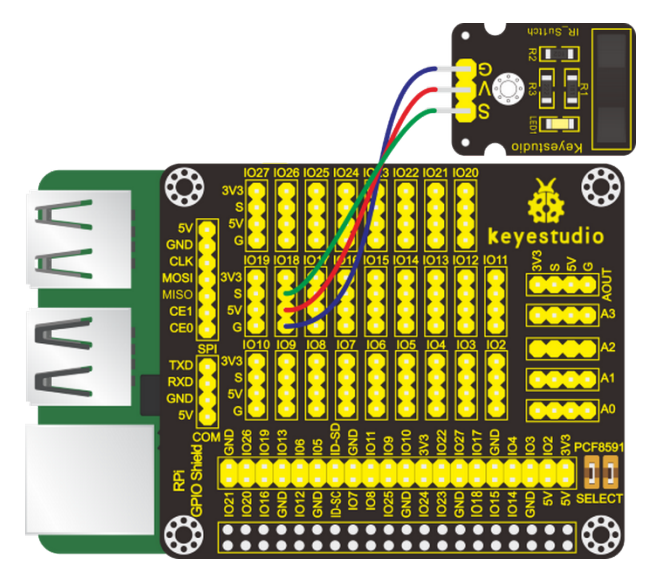

Input the following commands and press "Enter":

cd/home/pi/C\_code/lesson16\_Count\_Photofracture

gcc Count\_Photofracture.c -o Count\_Photofracture -lwiringPi

sudo ./Count\_Photofracture

(6)Test Results

After running the program, when an object constantly passes through the U-shaped area on the sensor, the terminal prints numbers and these numbers gradually increase by 1.

Note: Press Ctrl + C on keyboard and exit code running.

(7)Example Code

```
#include <wiringPi.h>
#include <stdio.h>
#define photofracturePin 1 // photofracture Pin BCM GPIO 18
int main()
{
 wiringPiSetup();
 int val; //Photofracture variables
  int count = 0; //Record the number of photofracture
  int flag = 0; //Odd even variable
  pinMode(photofracturePin,INPUT);
 while(1)
  {
   val=digitalRead(photofracturePin); //Receive photofracture value
   if(val == 0)
    {
     delay(10);
     val=digitalRead(photofracturePin); //Receive photofracture value
     if(val == 1)
      {
       count = count + 1;
```

```
printf("count = %d\n",count);
    delay(50);
    }
    flag = count % 2; //Remainder 2 ,Even is 0, odd is 1
  }
}
```

### 4.4.17 Project 17Magnetic Detection

#### (1)Description

What is the best way to detect a magnet? Use another magnet? Yeah, it can but it is not sensitive enough. You still need to feel it by yourselves.

Perhaps you can try a hall magnetic sensor which features high sensitivity, quick response, nice temperature performance, and high reliability.

In this project, we will try to turn a LED on and off through a hall magnetic sensor.

(2)Components Needed

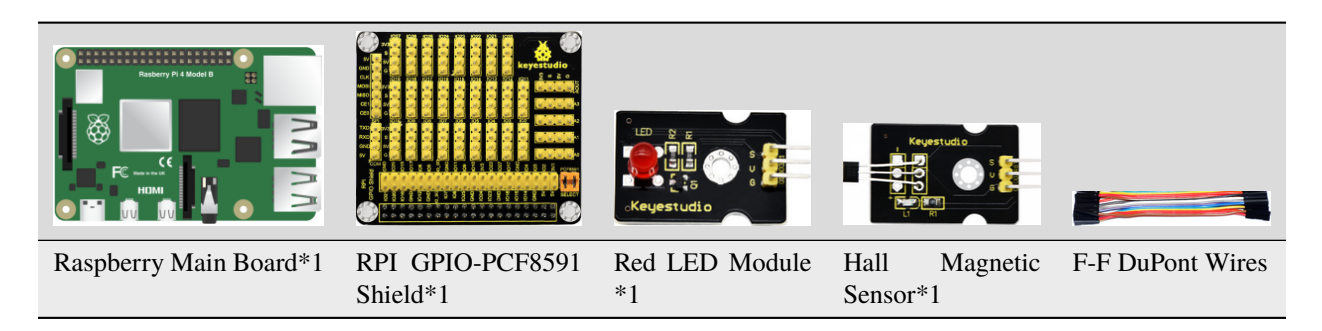

(3)Knowledge about Component:

#### Hall Magnetic Sensor

The main component built in the sensor is A3144E, which is an electronic magnetic device and an active one. It uses magnetic field and Hall effects to achieve the purpose of non-contact control. Since the Hall element itself is a chip in nature, its working life is theoretically unlimited. The sensor can be used to detect magnetic fields and output digital signals. It can sense magnetic materials within a detection range of about 3cm. Note that it can only detect the presence of a magnetic field nearby, but not the strength of the magnetic field.

| Red LED Module | RPI GPIO-PCF8591 Shield | Hall Magnetic Sensor | RPI GPIO-PCF8591 Shield |
|----------------|-------------------------|----------------------|-------------------------|
| S              | SIO5                    | S                    | SIO18                   |
| V              | 5V                      | V                    | 5V                      |
| G              | G                       | G                    | G                       |

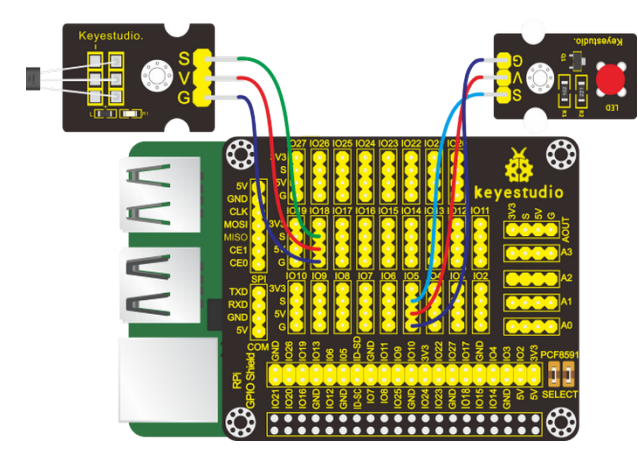

Input the following commands and press "Enter":

cd /home/pi/C\_code/lesson17\_Hall\_Magnetic

gcc Hall\_Magnetic.c -o Hall\_Magnetic -lwiringPi

sudo ./Hall\_Magnetic

(6)Test Results

After running the program and placing a magnetic ball around the Hall magnetic sensor, when the sensor detects magnetic field nearby, the terminal prints "magnetic" and the LED lights up; otherwise, the terminal prints "nonmagnetic" and the LED stays dark.

Note: Press Ctrl + C on keyboard and exit code running.

(7)Example Code

```
#include <wiringPi.h>
#include <pcf8591.h>
#include <stdio.h>
#define Hall_pin 1 //hall pin BCM GPIO 18
#define led_pin 21 //LED pin BCM GPIO 5
int main(void)
{
  int val = 0;
  wiringPiSetup();
  pinMode(Hall_pin,INPUT);
  pinMode(led_pin,OUTPUT);
  while(1)
   {
     val=digitalRead(Hall_pin);
     if(val==1)
      {
         printf("nonmagnetic\n");
         digitalWrite(led_pin,LOW);
      }
      else
```

```
{
    printf("magnetic\n");
    digitalWrite(led_pin,HIGH);
    }
}
```

### 4.4.18 Project 185V Relay

(1)Description

In daily life, electronic devices are driven by 220V AC and controlled by switches. When connecting switch to 220V AC directly, people will be in danger once electricity leakage happens. From a safety perspective, we specially designed this relay module with NO (normally open) and NC (normally closed) terminals. In this lesson, we will learn a special and easy-to-use switch, which is the relay module. Let's get started.

(2)Components Needed

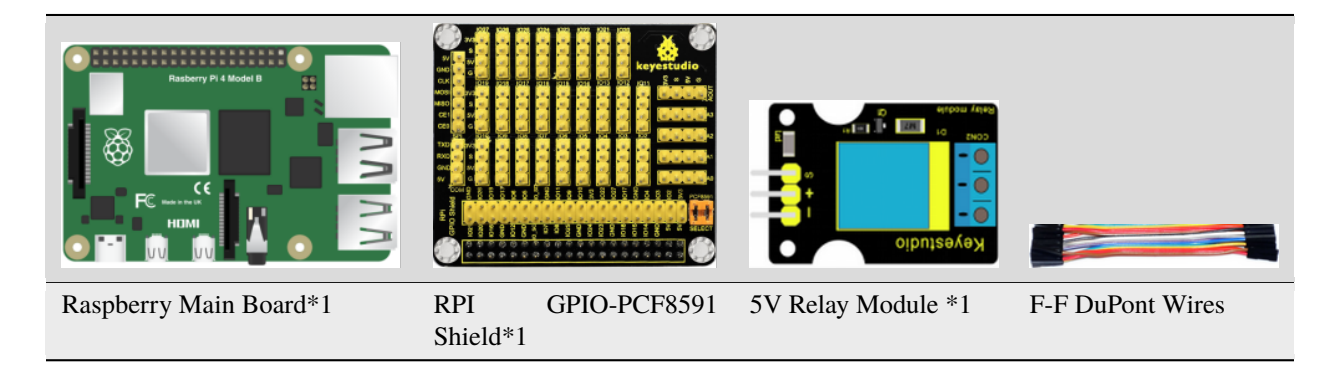

### (3)Knowledge about Component

**Relay:** 

It is an "automatic switch" that uses a small current to control the operation of a large current.

Control input voltage: 5V

Rated load: 5A 250VAC (NO/NC) 5A 24VDC (NO/NC)

Rated load: You can use the 5V voltage of the Raspberry Pi to control a device with a DC voltage of 24V or an AC voltage of 250V.

| Relay Module | RPI GPIO-PCF8591 Shield |
|--------------|-------------------------|
| S            | SIO18                   |
| V            | 5V                      |
| G            | G                       |

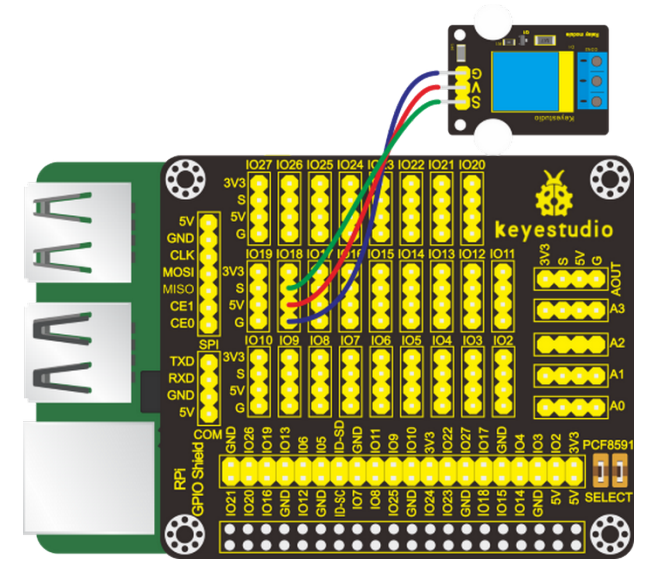

Input the following commands and press "Enter":

cd /home/pi/C\_code/lesson18\_Relay

gcc Relay.c -o Relay -lwiringPi

sudo ./Relay

(6)Test Results

After running the program, the LED on the relay lights and them dims and repeats this pattern.

Note: Press Ctrl + C on keyboard and exit code running.

(7)Example Code

```
#include <wiringPi.h>
#include <stdio.h>
#define relayPin 1 //BCM GPIO 18
int main()
{
  wiringPiSetup();
  pinMode(relayPin,OUTPUT);
  while(1)
  {
        digitalWrite(relayPin,HIGH);
        printf("turn on\n");
        delay(5000);
        digitalWrite(relayPin,LOW);
        printf("turn off\n");
        delay(1000);
  }
}
```

# 4.4.19 Project19Touch-sensitive Alarm

### (1)Description

Touch-sensitive alarm is very commonplace in daily life, especially found in home anti-theft and car anti-theft systems. When someone touches the alarming mental material, the device alarms to warn people. And it is of high sensitivity and high reliability evidenced by issuing alarm the moment it is touched.

(2)Components Needed

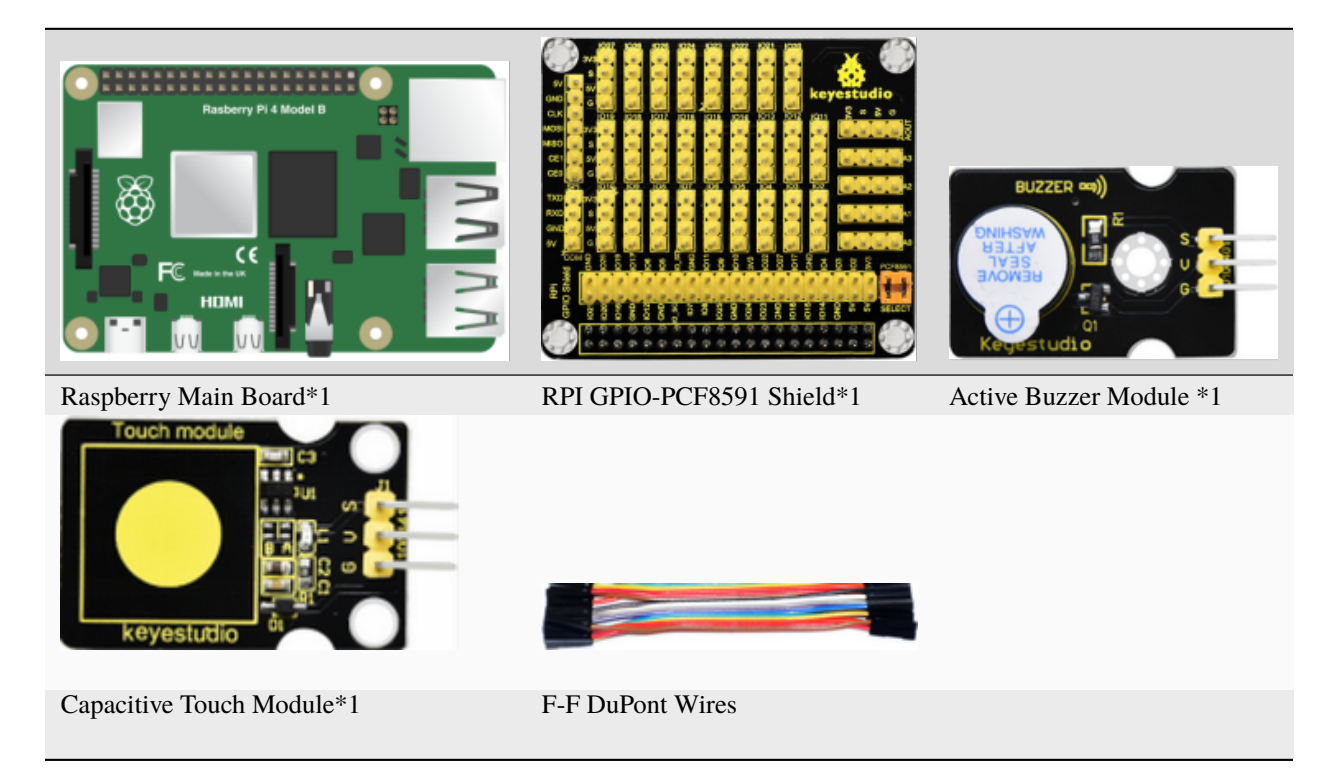

### (3)Knowledge about Component:

### **Capacitive Touch Module**

It mainly uses touch detection IC and can be found in many electronic devices. It uses the most popular capacitive sensing technology, just like the smart buttons on your phone. The touching area of this small sensor can feel the touch of humans and metals by responding with high or low level. It can still detect the touch though covered by a piece of paper and cloth. The sensitivity reduces with the increase of items between the touch-sensitive area and the object performing the touch.

The touch detection IC is designed to replace the traditional button with a variable area key, featuring low power consumption and wide operating voltage.

When the module is powered up, it needs a stabilization time of about 0.5 sec. During this time period, do not touch the keypad. At this time, all functions are disabled, and self-calibration is always performed. No touching the key, the recalibration period is about 4.0sec.

Capacitive touch sensors are used in many devices such as digital audio players, computer displays, mobile phones, mobile devices, tablets and others.

| Active Buzzer Mod-<br>ule | RPI GPIO-PCF8591<br>Shield | Capacitive Touch Sen-<br>sor | RPI GPIO-PCF8591<br>Shield |
|---------------------------|----------------------------|------------------------------|----------------------------|
| S                         | SIO27                      | S                            | SIO18                      |
| V                         | 5V                         | V                            | 5V                         |
| G                         | G                          | G                            | G                          |

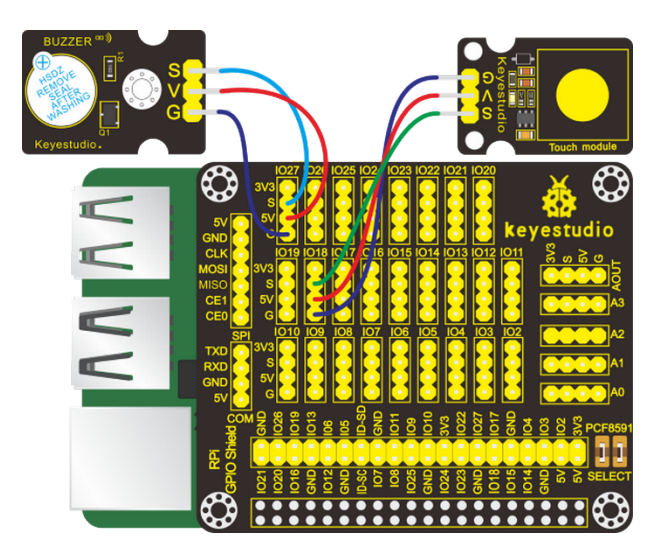

Input the following commands and press "Enter":

cd /home/pi/C\_code/lesson19\_Touch\_Alarm

gcc Touch\_Alarm.c -o Touch\_Alarm -lwiringPi

sudo ./Touch\_Alarm

(6)Test Results

After running the program, when the sensing area on the capacitive touch sensor is touched, the terminal outputs 1 and the buzzer makes sounds; otherwise, the terminal outputs 0 and the buzzer is in silence.

Note: Press Ctrl + C on keyboard and exit code running.

(7)Example Code

```
#include <wiringPi.h>
#include <stdio.h>
#define touchPin 1 //BCM GPIO 18
#define buzPin 2 //define buzzer pin BCM GPIO 27
int main()
{
    wiringPiSetup();
    char val;
    {
        pinMode(touchPin,INPUT);
    }
}
```

```
pinMode(buzPin,OUTPUT);
}
while(1)
{
  val=digitalRead(touchPin);
  printf("val = %d\n",val);
  if(val==1) //When the touch area is touched
  digitalWrite(buzPin,HIGH); //Buzzer turn on
  else
   digitalWrite(buzPin,LOW); //Buzzer turn off
  }
}
```

# 4.4.20 Project 20Obstacle Avoidance Sensor

### (1)Description

You may have seen that a smart car automatically avoid the obstacles around it. How did it make it? The credit comes to an infrared obstacle avoidance sensor. And in this project, we intend to learn about this infrared obstacle avoidance sensor.

(2)Components Needed

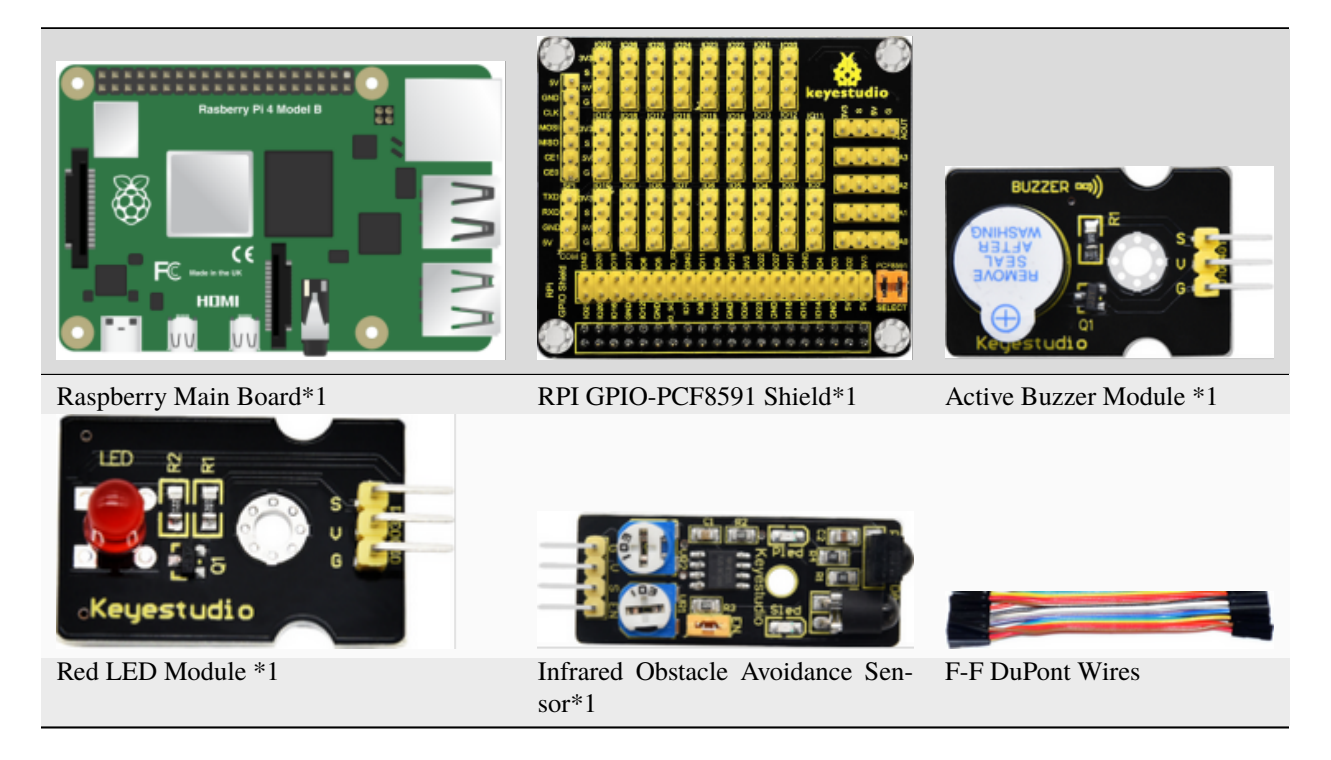

#### (3)Knowledge about Component

### Infrared Obstacle Avoidance Sensor

It is equipped with distance adjustment function and is especially designed for wheeled robots. This sensor has strong adaptability to ambient light and is of high precision. It has a pair of infrared transmitting and receiving tube.

When infrared ray launched by the transmitting tube encounters an obstacle (its reflector), the infrared ray is reflected to the receiving tube, and the signal terminal outputs 0 (low level); if no objects is detected, the infrared signal decreases with the increase of distance and finally dies out so the receiving tube receives no signals and the the terminal outputs 1 high level). That's how it determines whether there are obstacles around.

We can adjust the detection distance through the potentiometer knob (effective distance: 240cm, working Voltage: 3.3V-5V).

| Active Buzzer<br>Module | RPI GPIO-PCF8591<br>Shield | Infrared Obstacle Avoidance Sensor | RPI GPIO-PCF8591<br>Shield |
|-------------------------|----------------------------|------------------------------------|----------------------------|
| S                       | SIO27                      | S                                  | SIO18                      |
| V                       | 5V                         | V                                  | 5V                         |
| G                       | G                          | G                                  | G                          |
| Red LED Module          | RPI GPIO-PCF8591<br>Shield |                                    |                            |
| S                       | SIO5                       |                                    |                            |
| V                       | 5V                         |                                    |                            |
| G                       | G                          |                                    |                            |

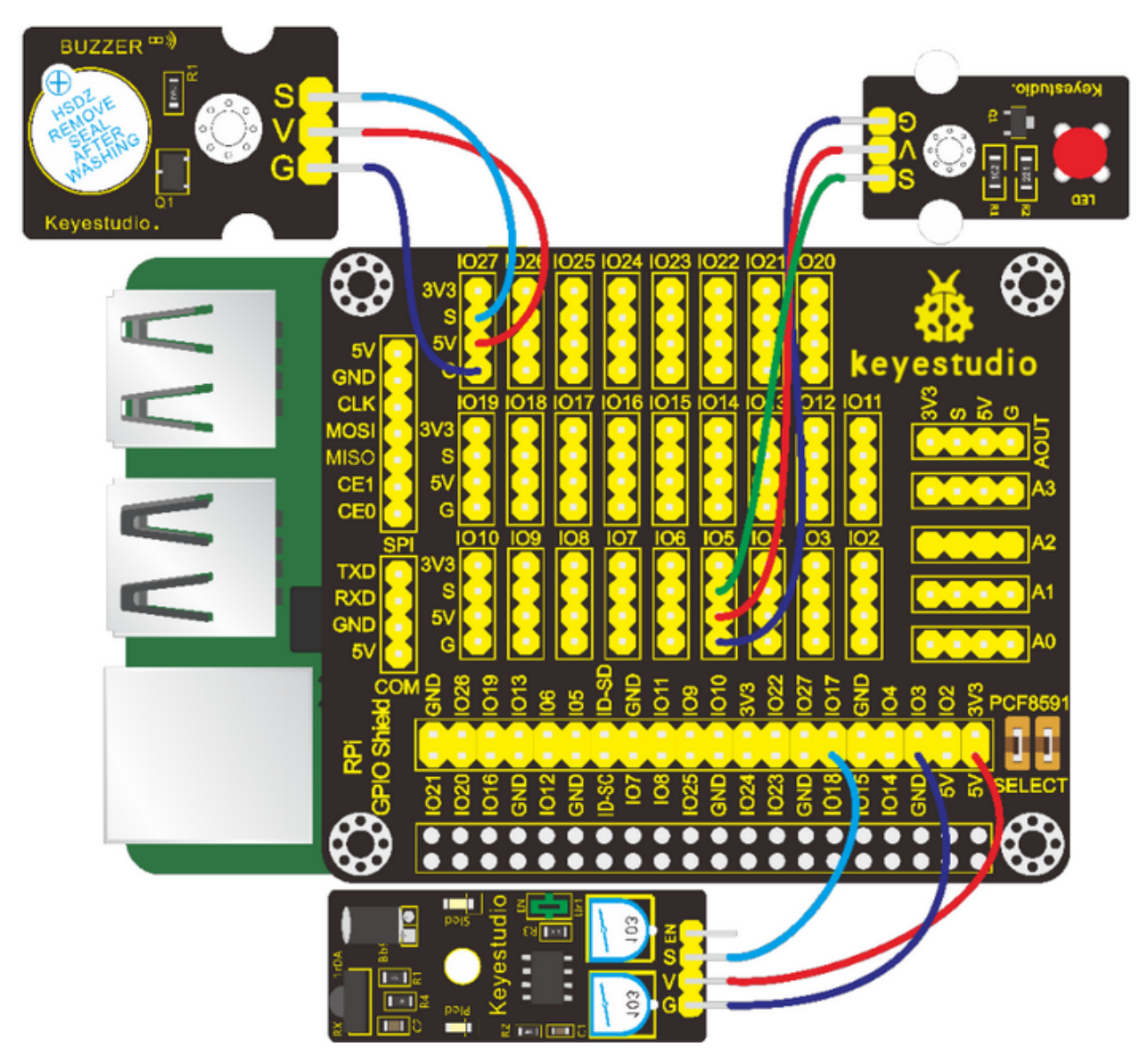

Input the following commands and press "Enter":

cd /home/pi/C\_code/lesson20\_Obstacle\_Avoidance

gcc Obstacle\_Avoidance.c -o Obstacle\_Avoidance -lwiringPi

sudo ./Obstacle\_Avoidance

(6)Test Results

After running the program, when the sensor detects any obstacles, the terminal outputs 0, the buzzer makes sounds and the LED keeps flashing; otherwise, the terminal outputs 1, the buzzer utters no sounds and the LED reminds off.

Note: Press Ctrl + C on keyboard and exit code running.

(7)Example Code

```
#include <wiringPi.h>
#include <stdio.h>
```

```
#define obstaclePin 1 //BCM GPIO 18
#define buzPin 2 //define buzzer pin BCM GPIO 27
#define ledPin 21 //define led pin BCM GPI0 5
int main()
{
  wiringPiSetup();
  char val;
  {
   pinMode(obstaclePin,INPUT);
   pinMode(buzPin,OUTPUT);
   pinMode(ledPin,OUTPUT);
   digitalWrite(buzPin,LOW);
   digitalWrite(ledPin,LOW);
  }
  while(1)
  {
  val=digitalRead(obstaclePin);
  printf("val = %d\n",val);
  if(val==0) //When the obstacle avoidance is detected
   {
   digitalWrite(buzPin,HIGH); //Buzzer turn on
   digitalWrite(ledPin,HIGH); //LED turn on
   delay(100);
   digitalWrite(ledPin,LOW); //LED turn off
    delay(100);
  }
  else
   {
   digitalWrite(buzPin,LOW); //Buzzer turn off
   digitalWrite(ledPin,LOW); //LED turn off
  }
  }
}
```

# 4.4.21 Project 21Reed Switch Module

(1)Description

In this project, we will learn to detect whether there is magnetic force around with reed switch sensor and Raspberry Pi. Actually, we have known how to detect magnetic force with Hall magnetic sensor. Then what's the difference between these two sensors? You will have the answer after learning this lesson.

(2)Components Needed
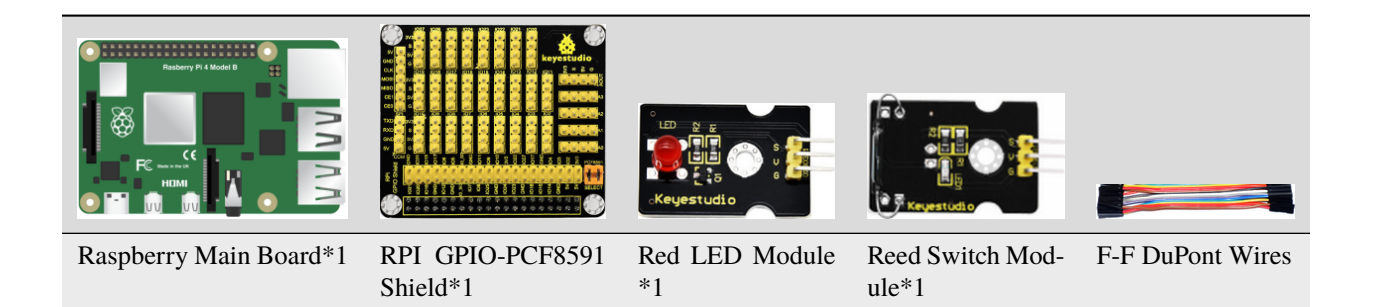

### (3)Knowledge about Component:

#### **Reed Switch Module**

The magnetic reed sensor is mainly composed of a magnetic reed switch, which is a mechanical magnetic switch and also a contact switch, and a passive device.

Its working principle is to use a magnetic field to magnetize the reed so as to control the on and off status of the switch. When the sensor is exposed to a magnetic field, the two ferromagnetic blades inside the switch pull together and the switch closes. When the magnetic field is removed, the two blades separate and the switch opens.

However, since the reed switch is a contact switch, it has a limited service life and is easily damaged during transportation and installation.

The reed switch is applied widely in household appliances, automobile, communication, industrial manufacturing, health care and security, as well as other electronic devices like door magnet, reed relay and level gauge.

| Red LED Module | RPI GPIO-PCF8591 Shield | Reed Switch Module | RPI GPIO-PCF8591 Shield |
|----------------|-------------------------|--------------------|-------------------------|
| S              | SIO5                    | S                  | SIO18                   |
| V              | 5V                      | V                  | 5V                      |
| G              | G                       | G                  | G                       |

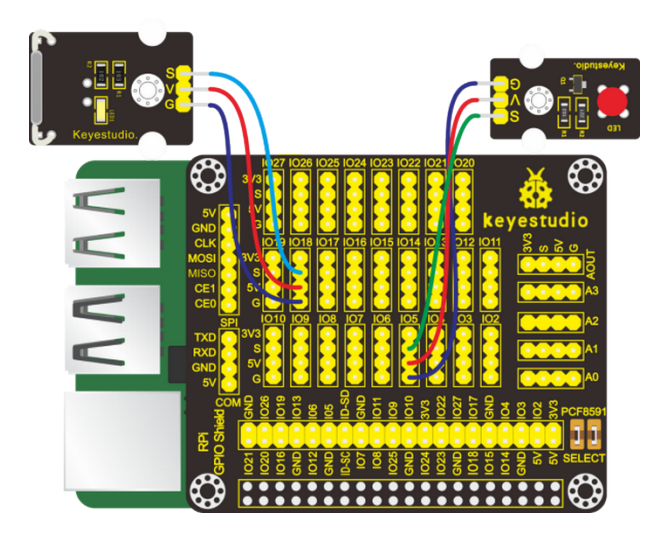

Input the following commands and press "Enter":

cd /home/pi/C\_code/lesson21\_Reed\_Switch

gcc Reed\_Switch.c -o Reed\_Switch -lwiringPi

sudo ./Reed\_Switch

(6)Test Results

After running the program, when the reed switch sensor detects magnetic field nearby, the terminal prints the "0" detected by the sensor and the LED lights; otherwise, the terminal prints the number 1 and the LED reminds off.

Note: Press Ctrl + C on keyboard and exit code running.

(7)Example Code

```
#include <wiringPi.h>
#include <pcf8591.h>
#include <stdio.h>
#define reed_pin 1 //reed pin BCM GPIO 18
#define led_pin 21 //LED pin BCM GPIO 5
int main(void)
{
  int val = 0;
  wiringPiSetup();
  pinMode(reed_pin,INPUT);//set reed reedPin INPUT mode
  pinMode(led_pin,OUTPUT); //set ledPin OUTPUT mode
  while(1)
   {
     val=digitalRead(reed_pin);
     printf("val = %d\n",val);
     if(val==0) //when magnetism is detected
         digitalWrite(led_pin,HIGH);//led on
      else
         digitalWrite(led_pin,LOW);//led off
 }
}
```

# 4.4.22 Project 22Vibration Alarm

(1)Description

In this project, we will make a simply equipped vibration alarm with a vibration sensor and a buzzer.

(2)Components Needed

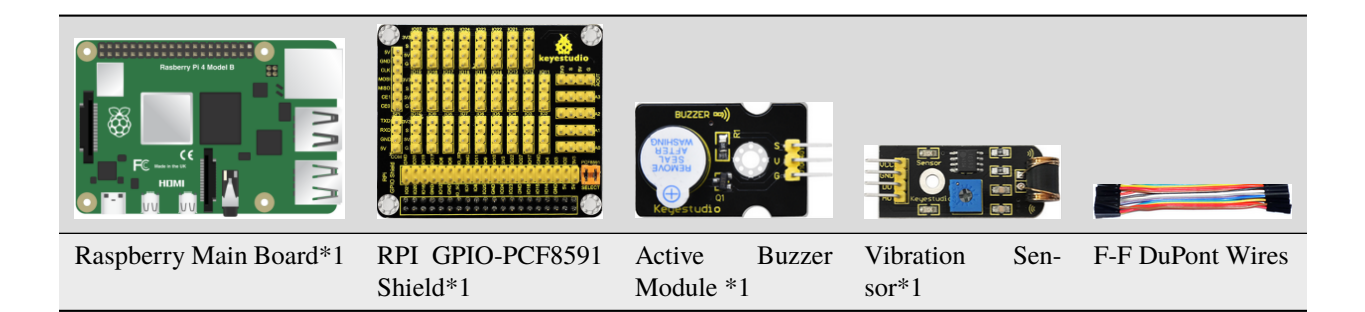

### (3)Knowledge about Component

### Vibration Sensor

This is a commonly used vibration module/sensor. It has non-directional operation characteristics, which means it can be triggered to work by forces from any angles. The fully sealed package makes it waterproof and dustproof. And it is suitable for triggering in small current circuits.

After powering up the sensor, when it is not triggered by any forces, the circuit is openOFF, the signal end outputs high level and the LED on it remains off; when it is activated by an external force to reach its vibration threshold, the circuit is closeON, the signal end outputs low level and the LED on it lights up; and when the force exerted dies out, the circuit returns to openOFF state. The sensitivity of the sensor can be altered by rotating the potentiometer on it.

Active Buzzer Module **RPI GPIO-PCF8591 Shield** Vibration Sensor RPI GPIO-PCF8591 Shield S SIO5 S **SIO18** V 5V V 5V G G G G

(4)Connection Diagram

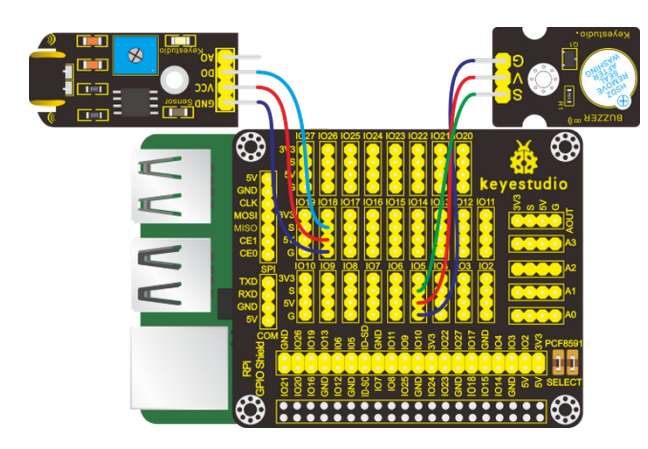

(5)Run Example Code

Input the following commands and press "Enter": cd /home/pi/C\_code/lesson22\_Vibrating\_Alarm gcc Vibrating\_Alarm.c -o Vibrating\_Alarm -lwiringPi sudo ./Vibrating\_Alarm

(6)Test Results

After running the program, when the vibration sensor is triggered, the terminal keeps printing "buzzer ring.....buzzer off" and the buzzer rings constantly; otherwise, the terminal prints "...buzzer off" and the buzzer becomes silent.

Note: Press Ctrl + C on keyboard and exit code running.

(7)Example Code

```
#include <wiringPi.h>
#include <stdio.h>
#define vibPin 1 //vibration pin BCM GPI0 18
#define buzPin 21 //buzzer pin BCM GPI0 5
int buz_status = 0;
void swbuz(void)
{
 buz_status = ~buz_status;
 digitalWrite(buzPin, buz_status);
 if(buz_status == 1)
  {
    printf("buzzer ring ...");
  }
 else
  {
     printf("...buzzer off");
  }
}
int main()
{
 wiringPiSetup();
 pinMode(buzPin, OUTPUT);
 pinMode(vibPin,INPUT);
 pullUpDnControl(vibPin, PUD_UP);
  wiringPiISR(vibPin,INT_EDGE_FALLING,swbuz); //interrupt
 while(1)
  {
    //val=digitalRead(vibPin); //Receive
    //printf("value = %d\n", val);
  }
}
```

# 4.4.23 Project 23Servo

### (1)Description

Relay Module is applied widely, especially for robot like human robots and moving robots. In this lesson, we will learn how it works.

(2)Components Needed

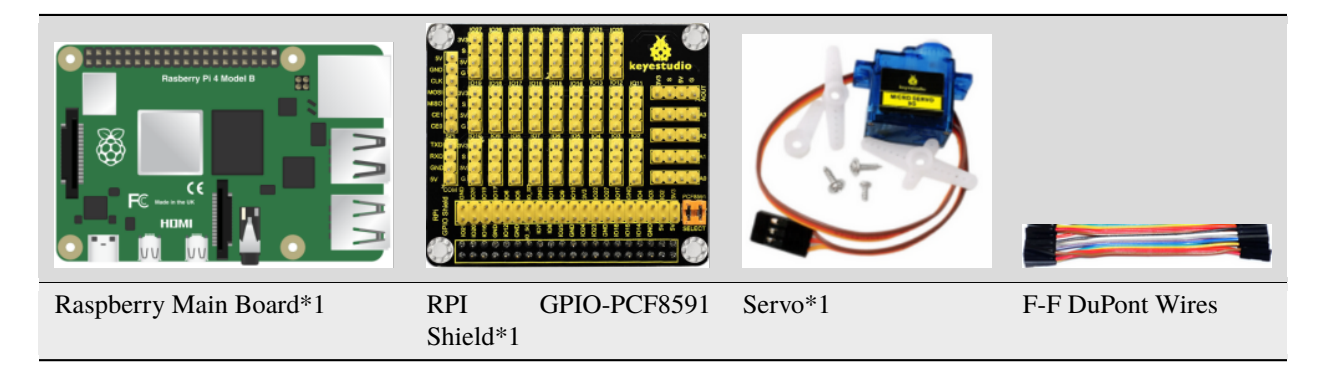

## (3)Knowledge about Component

### Servo:

A location(angle) driver which can rotate a certain angle with high accuracy. It has three external wires which are brown, red and orange. Brown one is grounded, red one is positive pole of power and orange one is signal wire.

The rotation angle of the servo motor is controlled by regulating the duty cycle of PWM (Pulse-Width Modulation) signal. The standard cycle of PWM signal is 20ms(50Hz). Theoretically, the width is distributed between 1ms-2ms, but in fact, it's between 0.5ms-2.5ms. The width corresponds the rotation angle from  $0^{\circ}$  to  $180^{\circ}$ . But note that for different brand motor, the same signal may have different rotation angle.

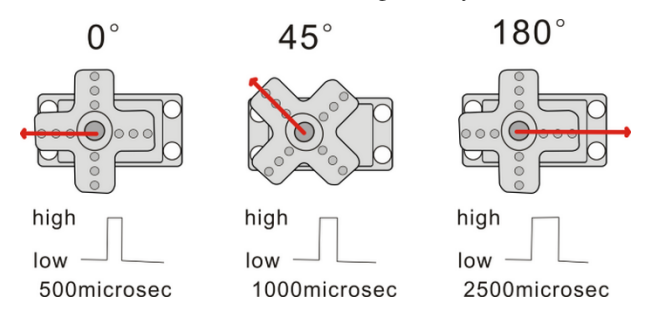

| Servo       | RPI GPIO-PCF8591 Shield |
|-------------|-------------------------|
| Orange Wire | SIO18                   |
| Red Wire    | 5V                      |
| Brown Wire  | G                       |

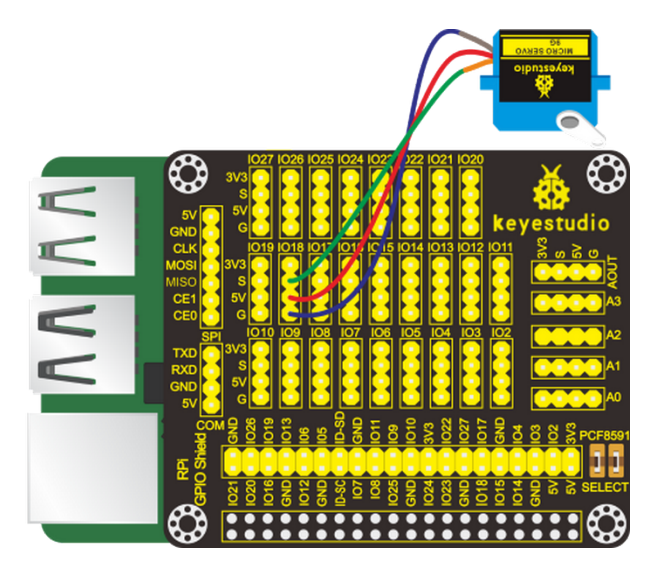

Input the following commands and press "Enter":

cd /home/pi/C\_code/lesson23\_Relay Module

gcc Relay Module.c -o Relay Module -lwiringPi

sudo ./Relay Module

(6)Test Results

Servo rotates in the range of  $0^{\circ}$ -180°.

Note: Press Ctrl + C on keyboard and exit code running.

(7)Example Code

```
#include <wiringPi.h>
#define serPin 1 //servo pin BCM GPIO 18
int main()
{
        wiringPiSetup();
       pinMode(serPin,OUTPUT);
        int i;
        for(;;)
        {
                for(i=0;i<50;i++)
                {
                        digitalWrite(serPin,HIGH);
                        delayMicroseconds(500); //Pulse width 0.5ms, Angle 0
                        digitalWrite(serPin,LOW);
                        delay(20-0.5);
                                              //Cycle 20 ms
                }
                delay(1000);
                for(i=0;i<50;i++)
                {
                        digitalWrite(serPin,HIGH);
```

# 4.4.24 Project 24Adjust the Brightness of LED

(1)Description

Some of the lamps on market can be adjusted to display different brightness, which gives us better shopping experiences. And in this project, we will learn how to make this happen.

(2)Components Needed

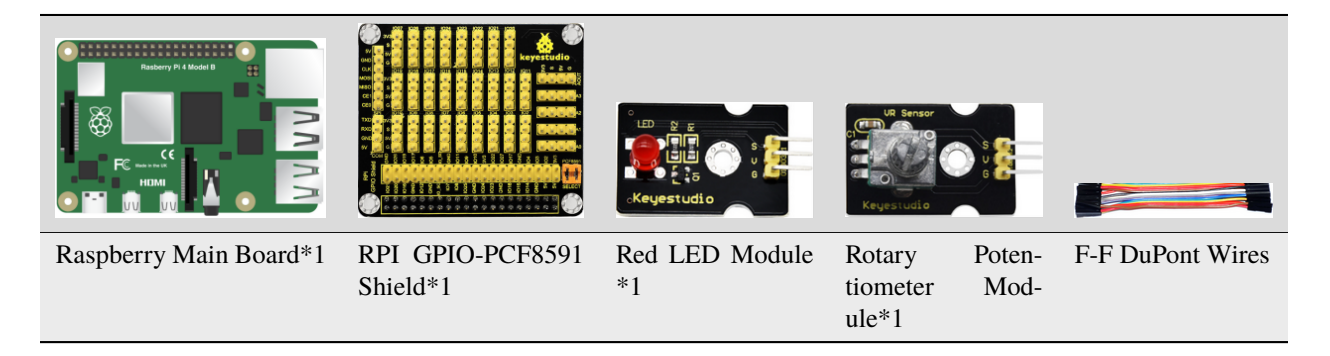

### (3)Knowledge about Components

### PCF8591 A/D converter chip:

It is installed behind the RPI GPIO-PCF8591 shield with voltage resolution of 5V/255 0.01961.

Since the Raspberry Pi itself does not have AD/DA function, an expansion board with this function is required when it is connected to external analog sensors. And here we use PCF8591 A/D converter with I2C communication.

- 1. Enable the I2C communication function of the Raspberry Pi as follows:
- 2. Raspberry Pi does not enable the I2C function by default. Enter sudo raspi-config in the terminal to enter the Raspberry Pi configuration interface.

pi@raspberrypi:~/python \$ sudo raspi-config

Enable the I2C function of Raspberry Pi as follows(Use the up ( $\uparrow$ ), down ( $\downarrow$ ), left ( $\leftarrow$ ), and right ( $\rightarrow$ ) keys on the keyboard to select the corresponding option, and then press "Enter"):

| File Edit Tabs Help                                                                                                    |
|----------------------------------------------------------------------------------------------------|
| Raspberry Pi 4 Model B Rev 1.1                                                                                                    |
|                                                                                                    |
| Raspberry Pi Software Configuration Tool (raspi-config)                                                                                                    |
| 1 Change User Password Change password for the current user<br>2 Network Options Configure network settings                                                                                                    |
| 3 Boot Options Configure options for start-up                                                                                                    |
| 5 Interfacing Options Configure connections to peripherals                                                                                                    |
| 6 Overclock Configure overclocking for your Pi<br>7 Advanced Options Configure advanced settings                                                                                                    |
| 8 Update Update this tool to the latest version                                                                                                    |
| S About Taspi-config information about this configuration toot                                                                                                    |
|                                                                                                    |
| <select> <finish></finish></select>                                                                                                    |
|                                                                                                    |
|                                                                                                    |
|                                                                                                    |
| pi@raspberrypi: ~ 🗸 🗸 🗧                                                                                                    |
| File Edit Tabs Help                                                                                                    |
|                                                                                                    |
|                                                                                                    |
| Peophermy Di Seftuere Configuration Teol (recni config)                                                                                                    |
| Raspberry Pi Software Configuration Tool (raspi-config)                                                                                                    |
| Raspberry Pi Software Configuration Tool (raspi-config)         P1 Camera       Enable/Disable connection to the Raspberry Pi Camera         P2 SSH       Enable/Disable remote command line access to your Pi using                                                                                                    |
| Raspberry Pi Software Configuration Tool (raspi-config)         P1 Camera       Enable/Disable connection to the Raspberry Pi Camera         P2 SSH       Enable/Disable remote command line access to your Pi using         P3 VNC       Enable/Disable graphical remote access to your Pi using Rea         P4 SPI       Enable/Disable automatic loading of SPI kernel module                                                                                                    |
| Raspberry Pi Software Configuration Tool (raspi-config)         P1 Camera       Enable/Disable connection to the Raspberry Pi Camera         P2 SSH       Enable/Disable remote command line access to your Pi using         P3 VNC       Enable/Disable graphical remote access to your Pi using Rea         P4 SPI       Enable/Disable automatic loading of SPI kernel module         P5 I2C       Enable/Disable automatic loading of I2C kernel module                                                                                                    |
| Raspberry Pi Software Configuration Tool (raspi-config)P1 CameraEnable/Disable connection to the Raspberry Pi CameraP2 SSHEnable/Disable remote command line access to your Pi usingP3 VNCEnable/Disable graphical remote access to your Pi using ReaP4 SPIEnable/Disable automatic loading of SPI kernel moduleP5 I2CEnable/Disable automatic loading of I2C kernel moduleP6 SerialEnable/Disable shell and kernel messages on the serial connP7 1-WireEnable/Disable one-wire interface                                                                                                    |
| Raspberry Pi Software Configuration Tool (raspi-config)P1 CameraEnable/Disable connection to the Raspberry Pi CameraP2 SSHEnable/Disable remote command line access to your Pi usingP3 VNCEnable/Disable graphical remote access to your Pi using ReaP4 SPIEnable/Disable automatic loading of SPI kernel moduleP5 I2CEnable/Disable automatic loading of I2C kernel moduleP6 SerialEnable/Disable shell and kernel messages on the serial connP7 1-WireEnable/Disable one-wire interfaceP8 Remote GPIOEnable/Disable remote access to GPIO pins                                                                             |
| Raspberry Pi Software Configuration Tool (raspi-config)P1 CameraEnable/Disable connection to the Raspberry Pi CameraP2 SSHEnable/Disable remote command line access to your Pi usingP3 VNCEnable/Disable graphical remote access to your Pi using ReaP4 SPIEnable/Disable automatic loading of SPI kernel moduleP5 I2CEnable/Disable automatic loading of I2C kernel moduleP6 SerialEnable/Disable shell and kernel messages on the serial connP7 1-WireEnable/Disable one-wire interfaceP8 Remote GPIOEnable/Disable remote access to GPIO pins                                                                             |
| Raspberry Pi Software Configuration Tool (raspi-config)         P1 Camera       Enable/Disable connection to the Raspberry Pi Camera         P2 SSH       Enable/Disable remote command line access to your Pi using         P3 VNC       Enable/Disable graphical remote access to your Pi using Rea         P4 SPI       Enable/Disable automatic loading of SPI kernel module         P5 I2C       Enable/Disable automatic loading of I2C kernel module         P6 Serial       Enable/Disable one-wire interface         P8 Remote GPIO       Enable/Disable remote access to GPIO pins                                 |
| Raspberry Pi Software Configuration Tool (raspi-config)         P1 Camera       Enable/Disable connection to the Raspberry Pi Camera         P2 SSH       Enable/Disable remote command line access to your Pi using         P3 VNC       Enable/Disable graphical remote access to your Pi using Rea         P4 SPI       Enable/Disable automatic loading of SPI kernel module         P5 12C       Enable/Disable automatic loading of 12C kernel module         P6 Serial       Enable/Disable one-wire interface         P8 Remote GPIO       Enable/Disable remote access to GPIO pins <select> <back></back></select> |
| Raspberry Pi Software Configuration Tool (raspi-config)         P1 Camera       Enable/Disable connection to the Raspberry Pi Camera         P2 SSH       Enable/Disable remote command line access to your Pi using         P3 VNC       Enable/Disable graphical remote access to your Pi using Rea         P4 SPI       Enable/Disable automatic loading of SPI kernel module         P5 I2C       Enable/Disable automatic loading of I2C kernel module         P6 Serial       Enable/Disable shell and kernel messages on the serial conn         P7 1-Wire       Enable/Disable remote access to GPIO pins         <  |

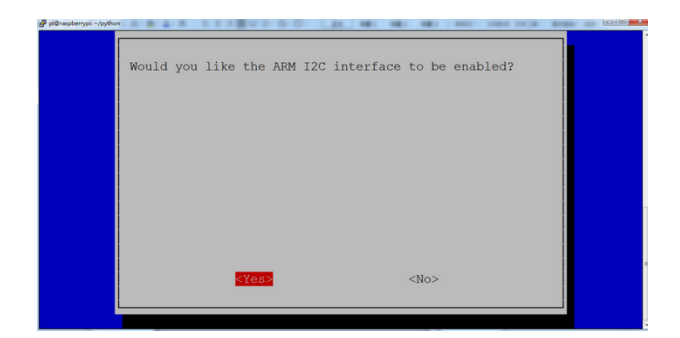

Find more about I2C:

https://www.nxp.com/docs/en/user-guide/UM10204.pdf

#### **Pin description:**

You can find more information, such as the specification of this chip, in the resources link:

https://fs.keyestudio.com/KS3016

From the picture below, it is obvious that the PCF8591 converter is equipped with a AOUT pin and 4 analog inputs  $pinsA0 \sim A3$ 

| SYMBOL | PIN | DESCRIPTION                             | TOP VIEW       |  |  |  |  |  |
|--------|-----|-----------------------------------------|----------------|--|--|--|--|--|
| AIN0   | 1   |                                         |                |  |  |  |  |  |
| AIN1   | 2   | Analog inputs (A/D converter)           |                |  |  |  |  |  |
| AIN2   | 3   | Analog inputs (A/D converter)           |                |  |  |  |  |  |
| AIN3   | 4   |                                         |                |  |  |  |  |  |
| A0     | 5   |                                         | AIN1 2 15 AOUT |  |  |  |  |  |
| A1     | 6   | Hardware address                        |                |  |  |  |  |  |
| A2     | 7   |                                         | AIN2 3         |  |  |  |  |  |
| Vss    | 8   | Negative supply voltage                 | AIN3 4 13 AGND |  |  |  |  |  |
| SDA    | 9   | I2C-bus data input/output               | PCF8591        |  |  |  |  |  |
| SCL    | 10  | I2C-bus clock input                     | A0 5 12 EXT    |  |  |  |  |  |
| OSC    | 11  | Oscillator input/output                 | A1 6 11 OSC    |  |  |  |  |  |
| EXT    | 12  | external/internal switch for oscillator |                |  |  |  |  |  |
|        |     | input                                   | A2 7 10 SCL    |  |  |  |  |  |
| AGND   | 13  | Analog ground                           | Vec 8 9 SDA    |  |  |  |  |  |
| Vref   | 14  | Voltage reference input                 |                |  |  |  |  |  |
| AOUT   | 15  | Analog output(D/A converter)            |                |  |  |  |  |  |
| Vdd    | 16  | Positive supply voltage                 |                |  |  |  |  |  |

Check the address of the I2C module (PCF8591) connected to the Raspberry Pi, enter the command: i2cdetect -y 1, and then press "Enter".

From below picture, it is known that the I2C address is 0x48.

|      |     |      |     |      |      |      |      |      |      | ļ   | oi@ | ras | pbe | rryp | oi: ~ |   |  |  | ~ | ^ | × |
|------|-----|------|-----|------|------|------|------|------|------|-----|-----|-----|-----|------|-------|---|--|--|---|---|---|
| File | e E | Edit | : 1 | abs  | s H  | Help |      |      |      |     |     |     |     |      |       |   |  |  |   |   |   |
| pi@r | as  | obe  | rry | pi:/ | ~ \$ | i20  | cdet | tect | t -) | / 1 |     |     |     |      |       |   |  |  |   |   |   |
|      | Θ   | 1    | 2   | 3    | 4    | 5    | 6    | 7    | 8    | 9   | а   | b   | С   | d    | е     | f |  |  |   |   |   |
| 00:  |     |      |     |      |      |      |      |      |      |     |     |     |     |      |       |   |  |  |   |   |   |
| 10:  |     |      |     |      |      |      |      |      |      |     |     |     |     |      |       |   |  |  |   |   |   |
| 20:  |     |      |     |      |      |      |      |      |      |     |     |     |     |      |       |   |  |  |   |   |   |
| 30:  |     |      |     |      |      |      |      |      |      |     |     |     |     |      |       |   |  |  |   |   |   |
| 40:  |     |      |     |      |      |      |      |      | 48   |     |     |     |     |      |       |   |  |  |   |   |   |
| 50:  |     |      |     |      |      |      |      |      |      |     |     |     |     |      |       |   |  |  |   |   |   |
| 60:  |     |      |     |      |      |      |      |      |      |     |     |     |     |      |       |   |  |  |   |   |   |
| 70:  |     |      |     |      |      |      |      |      |      |     |     |     |     |      |       |   |  |  |   |   |   |
| pi@r | as  | obe  | rry | pi:  | ~ \$ |      |      |      |      |     |     |     |     |      |       |   |  |  |   |   |   |
|      |     |      |     |      |      |      |      |      |      |     |     |     |     |      |       |   |  |  |   |   |   |
|      |     |      |     |      |      |      |      |      |      |     |     |     |     |      |       |   |  |  |   |   |   |
|      |     |      |     |      |      |      |      |      |      |     |     |     |     |      |       |   |  |  |   |   |   |
|      |     |      |     |      |      |      |      |      |      |     |     |     |     |      |       |   |  |  |   |   |   |
|      |     |      |     |      |      |      |      |      |      |     |     |     |     |      |       |   |  |  |   |   |   |
|      |     |      |     |      |      |      |      |      |      |     |     |     |     |      |       |   |  |  |   |   |   |
|      |     |      |     |      |      |      |      |      |      |     |     |     |     |      |       |   |  |  |   |   |   |
|      |     |      |     |      |      |      |      |      |      |     |     |     |     |      |       |   |  |  |   |   |   |

The address for reading pins A0~A3 is:

A0 = 0x40 ##A0 ---> port address

A1 = 0x41

A2 = 0x42

A3 = 0x43

The address for analog output pin AOUT is: 0x40, which is 64 when hexadecimal is converted to decimal.

### **Rotary Potentiometer**

It can be viewed as an adjustable resistor with the range from  $0\sim 10$ K.

Therefore when we rotate the potentiometer, we actually change its resistance. We can build a circuit to convert the changes in the resistance to the changes in voltage. Then input the voltage changes to the GPIO analog input port for detection through the signal terminal of the module.

| Red LED Module | RPI GPIO-PCF8591 Shield | Rotary Potentiometer | RPI GPIO-PCF8591 Shield |
|----------------|-------------------------|----------------------|-------------------------|
| S              | SIO11                   | S                    | SA0                     |
| V              | 5V                      | V                    | 5V                      |
| G              | G                       | G                    | G                       |

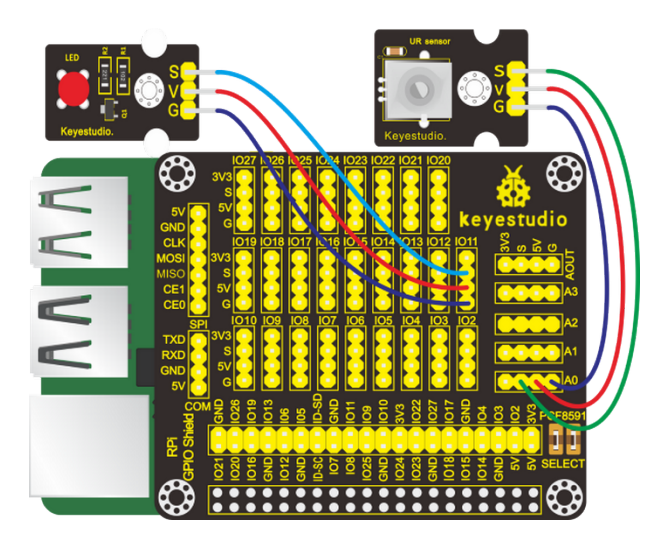

Input the following commands and press "Enter":

cd /home/pi/C\_code/lesson24\_Potentiometer\_LED

gcc Potentiometer\_LED.c -o Potentiometer\_LED -lwiringPi

sudo ./Potentiometer\_LED

(6)Test Results

After running the program, the terminal prints the analog value of the rotary potentiometer and the brightness of the LED changes with the adjustments of the potentiometer.

Note: Press Ctrl + C on keyboard and exit code running.

(7)Example Code

```
#include <wiringPi.h>
#include <pcf8591.h> //pcf8591 library
#include <softPwm.h>
#include <stdio.h>
#define Address 0x48 //iic address
#define BASE 64 //DAC write address
#define A0 BASE+0 //A0 analogRead address
#define A1 BASE+1 //A1 analogRead address
#define A2 BASE+2
#define A3 BASE+3
#define ledPin 14 //led pin BCM GPIO 11
int main(void)
{
     unsigned char value;
     wiringPiSetup();
     pcf8591Setup(BASE,Address); //Initialize the pcf8591
     softPwmCreate(ledPin,0,100);
    while(1)
```

```
{
    value=analogRead(A0); //read the ADC value of channel 0
    softPwmWrite(ledPin,value*100/255); // Mapping to PWM duty cycle
    printf("A0:%d\n",value);
    analogWrite(BASE,value); //write the DAC value
    printf("AOUT:%d\n",value);
    delay(100);
}
```

# 4.4.25 Project 25Photoresistor

(1)Description

Sensors or modules have found wide applications in daily life. For example, some street lights automatically light up when it is dark and are blocked out when it is bright. But why? Actually it is because of an element called photoresistor which can make changes with the light intensity. And in this project, we will learn how to make this happen.

(2)Components Needed

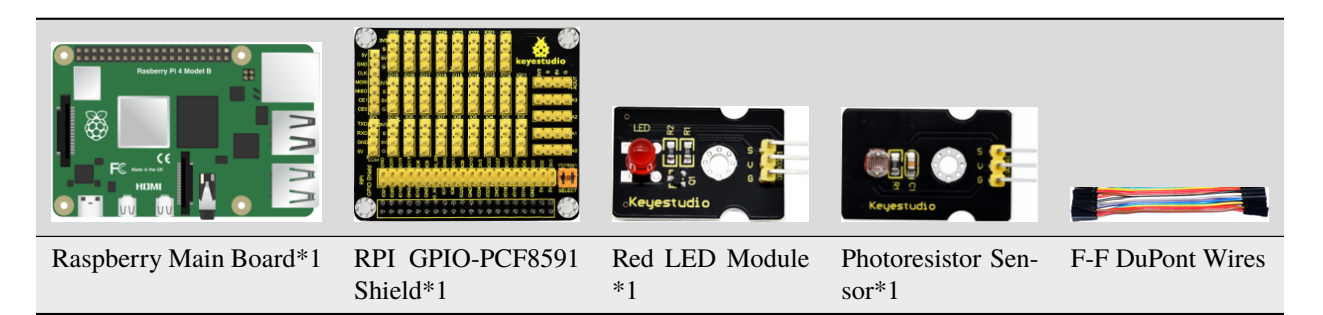

(3)Knowledge about Component

## Photoresistor

Photoresistor (Photovaristor) is a resistor whose resistance varies according to different incident light strengths. It's made based on the photoelectric effect of semiconductor. If the incident light is intense, its resistance reduces; if the incident light is weak, the resistance increases.

If incident light on a photoresistor exceeds a certain frequency, photons absorbed by the semiconductor give bound electrons enough energy to jump into the conduction band. The resulting free electrons (and their hole partners) conduct electricity, thereby lowering resistance.

| Red LED Module | RPI GPIO-PCF8591 Shield | Photoresistor Sensor | RPI GPIO-PCF8591 Shield |
|----------------|-------------------------|----------------------|-------------------------|
| S              | SIO5                    | S                    | SA0                     |
| V              | 5V                      | V                    | 5V                      |
| G              | G                       | G                    | G                       |

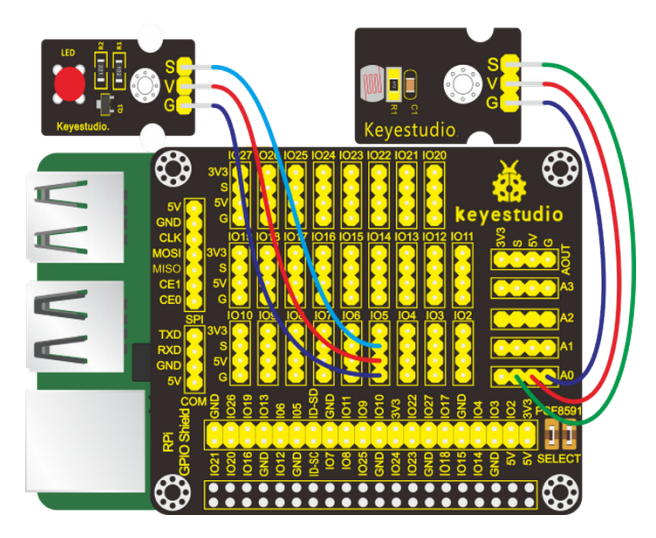

Note: in the experiment, I2C communication is used. We need to check the iic address first( enter commandi2cdetect -y 1 and press"Enter". If failed, check the wiring is correct or not. If correct, you need to enable I2C communication function of Raspberry Pi, project 24 is for your reference.

After enabling the I2C communicationinput the following commands and press "Enter":

cd /home/pi/C\_code/lesson25\_Photo\_Sensor

gcc Photo\_Sensor.c -o Photo\_Sensor -lwiringPi

sudo ./Photo\_Sensor

(6)Test Results

Terminal prints the value tested by photoresistor. LED will lights up if the ambient environment is dim; otherwise, LED will be off.

Note: Press Ctrl + C on keyboard and exit code running.

(7)Example Code

```
#include <wiringPi.h>
#include <pcf8591.h>
#include <stdio.h>
#define Address 0x48
#define BASE 64
#define A0 BASE+0
#define A1 BASE+1
#define A2 BASE+2
#define A3 BASE+3
#define ledPin 21 //led pin BCM GPI0 5
int main(void)
{
     unsigned char value;
     wiringPiSetup();
     pcf8591Setup(BASE,Address);
     pinMode(ledPin,OUTPUT);
```

```
while(1)
{
    value=analogRead(A0);
    printf("A0:%d\n",value);
    delay(100);
    if(value>100)
        digitalWrite(ledPin,HIGH);
    else
        digitalWrite(ledPin,LOW);
    }
}
```

# 4.4.26 Project 26Sound-activated Light

### (1)Description

You might find the lights automatically light up when you pass them. And they will be off if the surrounding is quiet. Do you know why?

Actually, it is sound sensor that controls them on and off.

(2)Components Needed:

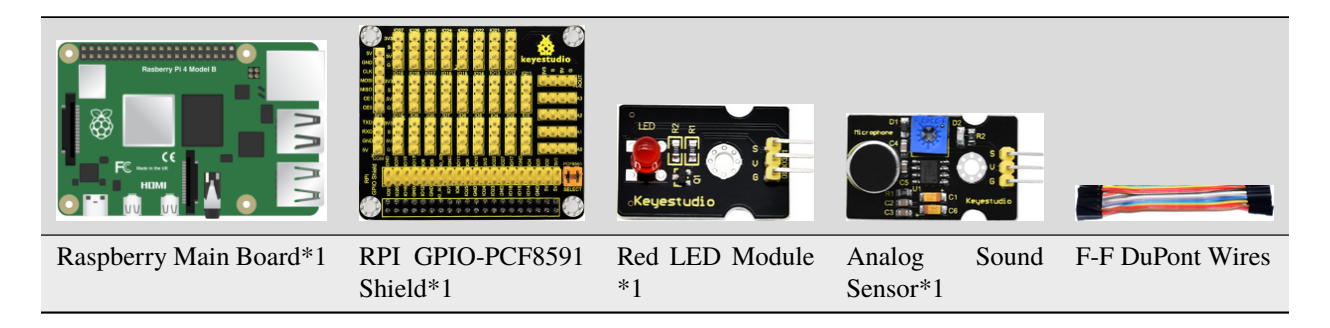

### (3)Knowledge about Component

### Sound Sensor

A sound sensor is defined as a module that detects sound waves through its intensity and converting it to electrical signals.

The sound sensor has a built-in capacitive electret microphone which is highly sensitive to sound. Sound waves cause the thin film of the electret to vibrate and then the capacitance changes, thus producing the corresponding changed voltage. Since the voltage change is extremely weak, it needs to be amplified. So it is converted into a voltage ranging from 0 to 5V, which is received by data acquisition unit after A/D adapter conversion and then sent to an MCU.

| Red LED Module | RPI GPIO-PCF8591 Shield | Analog Sound Sensor | RPI GPIO-PCF8591 Shield |
|----------------|-------------------------|---------------------|-------------------------|
| S              | SIO5                    | S                   | SA0                     |
| V              | 5V                      | V                   | 5V                      |
| G              | G                       | G                   | G                       |

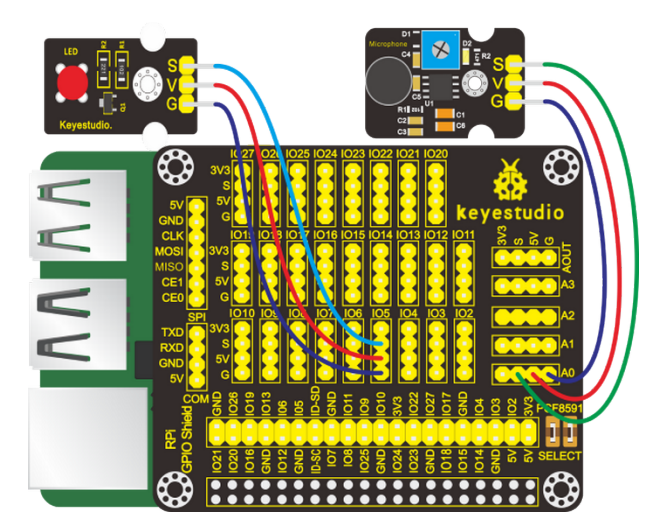

Note: in the experiment, I2C communication is used. We need to check the iic address first( enter commandi2cdetect -y 1 and press"Enter". If failed, check the wiring is correct or not. If correct, you need to enable I2C communication function of Raspberry Pi, project 24 is for your reference.

After enabling the I2C communicationinput the following commands and press "Enter":

cd /home/pi/C\_code/lesson26\_Sound\_Led

gcc Sound\_Led.c -o Sound\_Led -lwiringPi

sudo ./Sound\_Led

(6)Test Results

When you clap your hands suddenly, LED lights up and clap again, LED is off.

Note: Press Ctrl + C on keyboard and exit code running.

(7)Example Code

```
#include <wiringPi.h>
#include <pcf8591.h>
#include <stdio.h>
#define Address 0x48
#define BASE 64
#define A0 BASE+0
#define A1 BASE+1
#define A2 BASE+2
```

```
#define A3 BASE+3
#define ledPin 21 //led pin //BCM GPI0 5
int count = 0;
int flag = 0;
int main(void)
{
     unsigned char value;
     wiringPiSetup();
     pcf8591Setup(BASE,Address);
     pinMode(ledPin,OUTPUT);
     while(1)
     {
        value=analogRead(A0); //Read the value of the sound sensor
        printf("A0:%d\n",value);
        delay(100);
        if(value>80)
        {
                        count = count + 1;
                        flag = count % 2;
                }
                if(flag == 1)
                {
                        digitalWrite(ledPin,HIGH);
                }
        else
        {
                        digitalWrite(ledPin,LOW);
                }
     }
}
```

# 4.4.27 Project 27I2C LCD1602

(1)Description

Liquid crystal display can be used to conduct all kind of experiments and make various DIY items. For example, you can make a temperature detection device out of a temperature sensor and a LCD and distance measurement equipment with an ultrasonic module and a LCD. In this project, we will connect a LCD 1602 with Raspberry Pi and use it to show characters and numbers.

(2)Components Needed

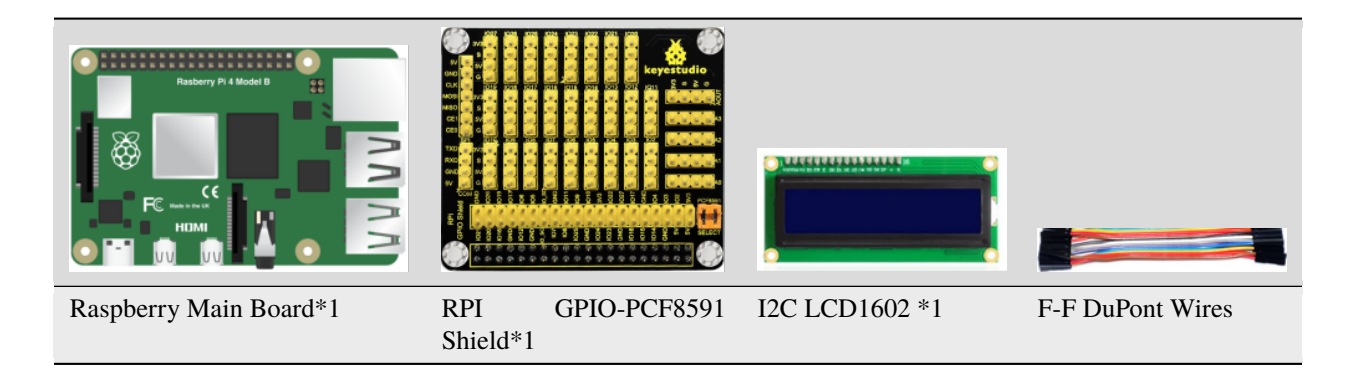

#### (3)Knowledge about Component

### LCD1602 LED Display

This I2C LCD 1602 could show the characters or numbers in 16 rows and 2 columns

The following is a monochrome LCD1602 display screen and its pin diagram:

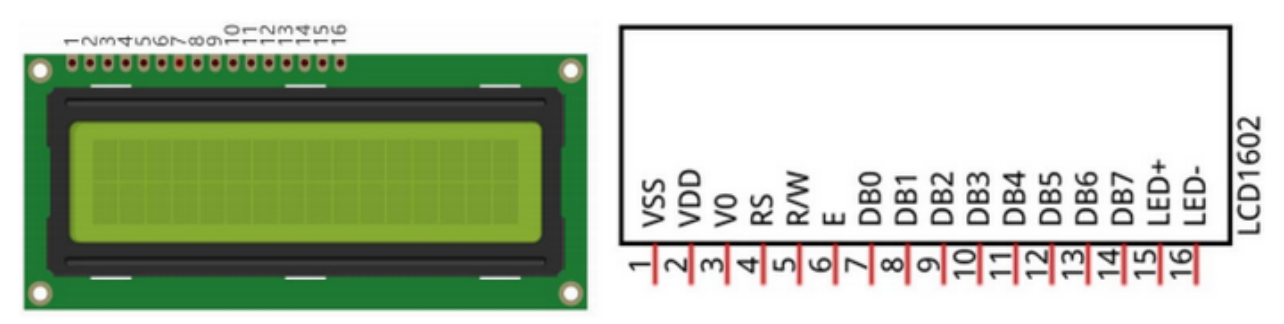

The I2C LCD1602 display integrates I2C interface which can be connected with serial input and parallel output pins so as to transmit data to the display.

This allows us to operate the LCD1602 with 4 lines.

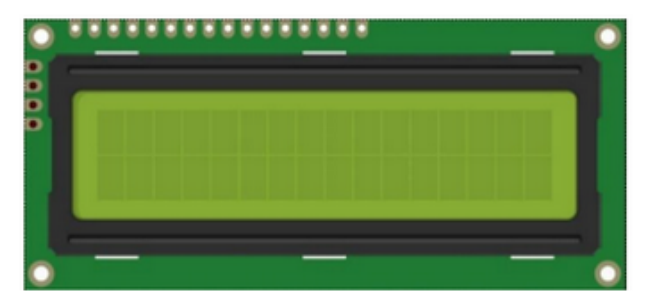

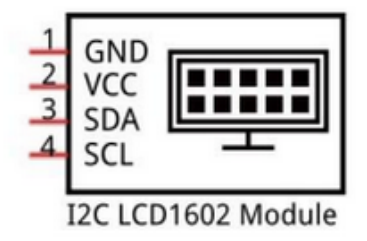

The IC chip used in this module is PCF8574T (PCF8574AT) and its default IC address 0x27(0x3F). You can also check the RPI bus on your I2C device address with the command "i2cdetect -y 1".

| I2C LCD1602 Module | RPI GPIO-PCF8591 Shield |
|--------------------|-------------------------|
| GND                | GND                     |
| VCC                | 5V                      |
| SDA                | IO2                     |
| SCL                | IO3                     |

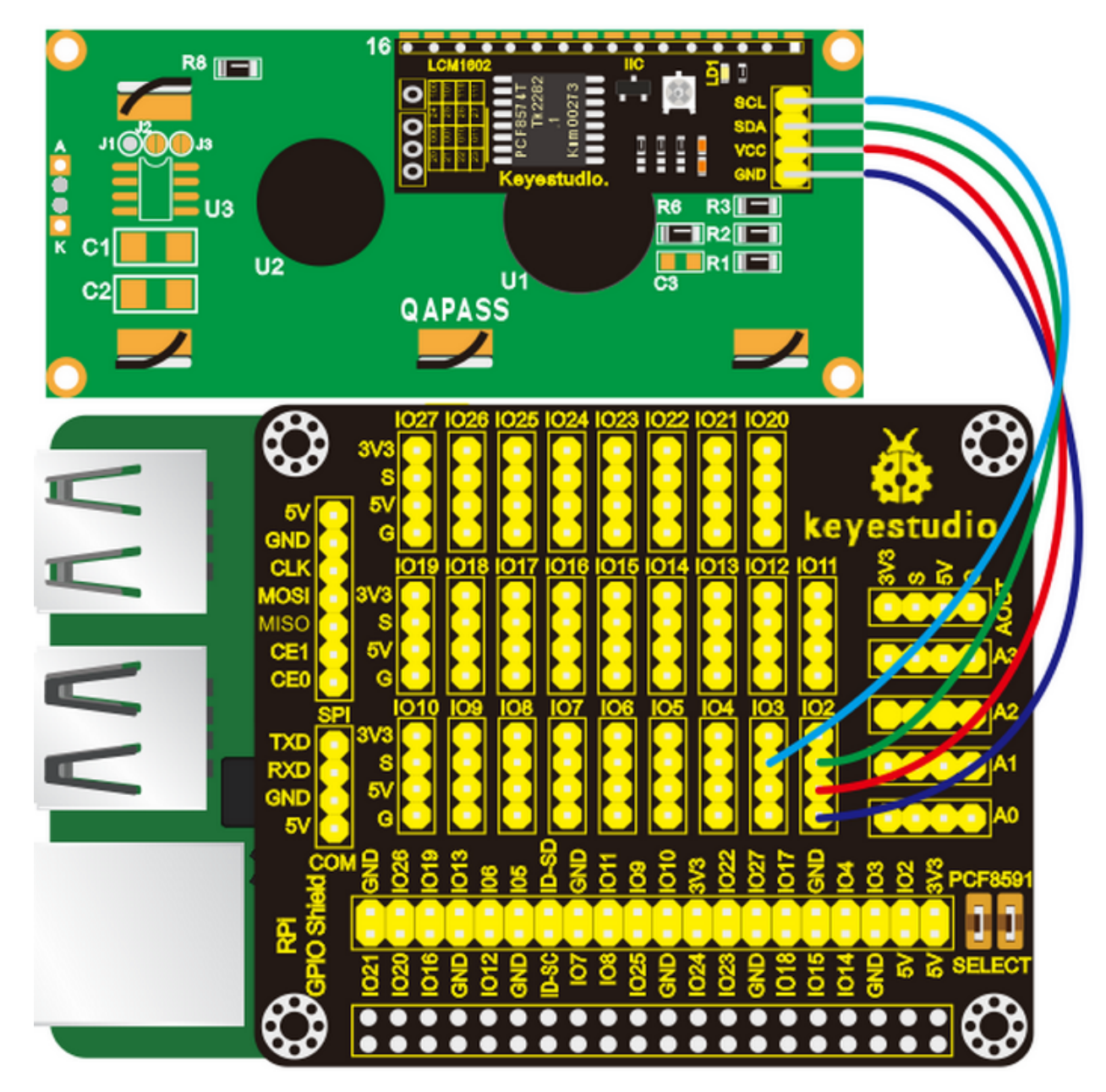

Note: in the experiment, I2C communication is used. We need to check the iic address first( enter commandi2cdetect -y 1 and press"Enter". If failed, check the wiring is correct or not. If correct, you need to enable I2C communication function of Raspberry Pi, project 24 is for your reference.

After enabling the I2C communicationinput the following commands and press "Enter":

cd /home/pi/C\_code/lesson27\_I2CLCD1602

gcc I2CLCD1602.c -o I2CLCD1602 -lwiringPiDev -lwiringPi

sudo ./I2CLCD1602

(6)Test Results

After running the program, the LCD 1602 shows the CPU temperature and the system time of your Raspberry Pi.

Note: After the program is executed, if you can't see anything on the display or the display is not clear, try to slowly turn the blue knob on the back of the LCD1602 to adjust the contrast until the screen can clearly display the time and temperature.

Note: Press Ctrl + C on keyboard and exit code running.

(7)Example Code

```
#include <stdlib.h>
#include <stdio.h>
#include <wiringPi.h>
#include <wiringPiI2C.h>
#include <pcf8574.h>
#include <lcd.h>
#include <time.h>
int pcf8574_address = 0x27;
                                  // PCF8574T:0x27, PCF8574AT:0x3F
                  // BASE any number above 64
#define BASE 64
//Define the output pins of the PCF8574, which are directly connected to the LCD1602 pin.
#define RS
               BASE+0
#define RW
                BASE+1
#define EN
               BASE+2
#define LED
                BASE+3
#define D4
                BASE+4
#define D5
                BASE+5
#define D6
                BASE+6
#define D7
                BASE+7
int lcdhd;// used to handle LCD
void printCPUTemperature() {// sub function used to print CPU temperature
   FILE *fp;
   char str_temp[15];
   float CPU_temp;
    // CPU temperature data is stored in this directory.
   fp=fopen("/sys/class/thermal/thermal_zone0/temp","r");
   fgets(str_temp, 15, fp);
                               // read file temp
   CPU_temp = atof(str_temp)/1000.0; // convert to Celsius degrees
   printf("CPU's temperature : %.2f \n",CPU_temp);
                              // set the LCD cursor position to (0,0)
   lcdPosition(lcdhd,0,0);
   lcdPrintf(lcdhd,"CPU:%.2fC",CPU_temp);// Display CPU temperature on LCD
   fclose(fp);
}
void printDataTime(){//used to print system time
   time_t rawtime;
   struct tm *timeinfo;
   time(&rawtime);// get system time
   timeinfo = localtime(&rawtime);//convert to local time
   printf("%s \n",asctime(timeinfo));
   lcdPosition(lcdhd,0,1);// set the LCD cursor position to (0,1)
   lcdPrintf(lcdhd,"Time:%02d:%02d:%02d",timeinfo->tm_hour,timeinfo->tm_min,timeinfo->
→tm_sec); //Display system time on LCD
}
int detectI2C(int addr){
   int _fd = wiringPiI2CSetup (addr);
```

```
(continued from previous page)
```

```
if (_fd < 0){
       printf("Error address : 0x%x \n",addr);
        return 0 ;
   }
   else{
        if(wiringPiI2CWrite(_fd,0) < 0){</pre>
            printf("Not found device in address 0x%x \n",addr);
            return 0;
        }
        else{
            printf("Found device in address 0x%x \n",addr);
            return 1 ;
        }
    }
}
int main(void){
   int i;
   printf("Program is starting ...\n");
   wiringPiSetup();
   if(detectI2C(0x27)){
       pcf8574_address = 0x27;
   }else if(detectI2C(0x3F)){
       pcf8574_address = 0x3F;
   }else{
       printf("No correct I2C address found, \n"
        "Please use command 'i2cdetect -y 1' to check the I2C address! \n"
        "Program Exit. \n");
       return -1;
   }
   pcf8574Setup(BASE,pcf8574_address);//initialize PCF8574
   for(i=0;i<8;i++){</pre>
        pinMode(BASE+i,OUTPUT); //set PCF8574 port to output mode
   }
                               //turn on LCD backlight
   digitalWrite(LED,HIGH);
                               //allow writing to LCD
   digitalWrite(RW,LOW);
   lcdhd = lcdInit(2,16,4,RS,EN,D4,D5,D6,D7,0,0,0,0);//
→ initialize LCD and return "handle" used to handle LCD
   if(1cdhd == -1){
        printf("lcdInit failed !");
       return 1;
   }
   while(1){
        printCPUTemperature();//print CPU temperature
        printDataTime(); // print system time
        delay(1000);
    }
   return 0;
}
```

# 4.4.28 Project 28Water Level Monitor

### (1)Description

In daily life, when there is heavy or even torrential rain, the water level in rivers or reservoirs soars. And when it reaches a certain water level, it is necessary to open the gates to discharge the flood to solve the hidden safety hazards. But how to detect the water level in a river or a reservoir? The answer lies in the water level sensor. In this lesson, we will learn to use this sensor to issue alarms when the water bucket is almost full.

(2)Components Needed:

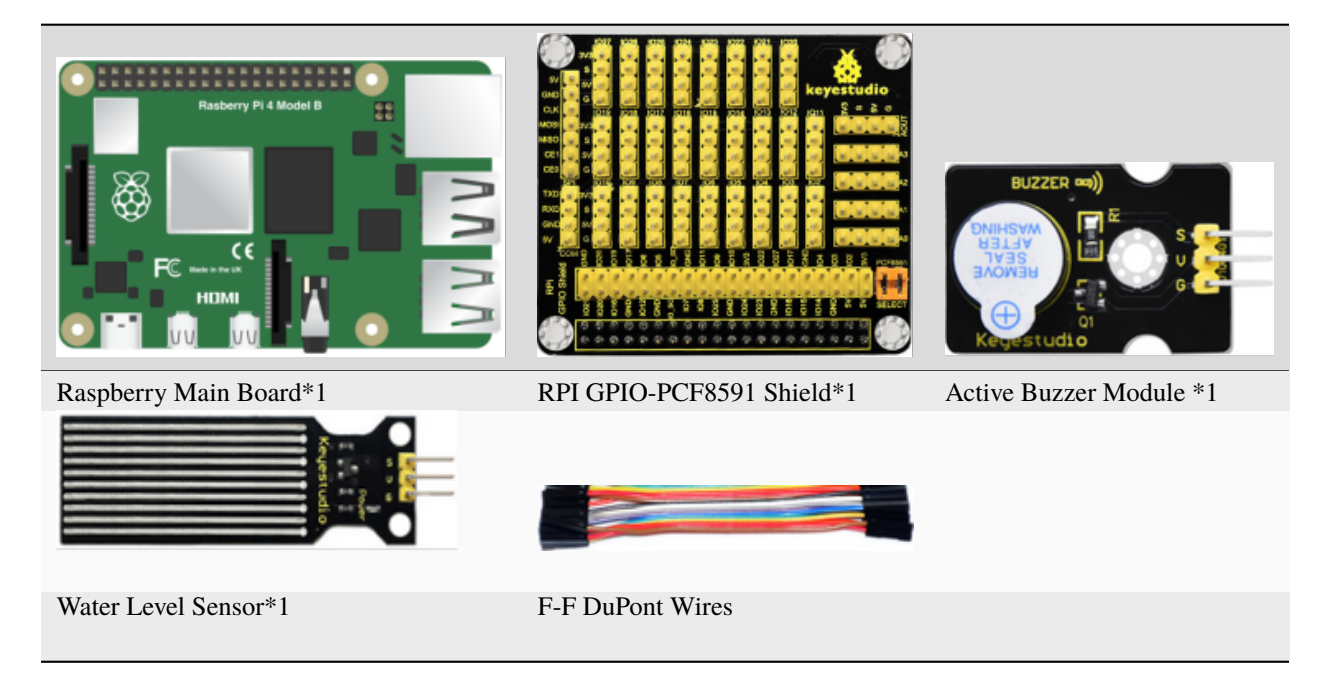

### (3)Knowledge about Component

### Water Level Sensor

Our water sensor is easy- to-use, portable and cost-effective, designed to identify and detect water level and water drop. This sensor measures the volume of water drop and water quantity through an array of traces of exposed parallel wires. It could convert water content to analog signals, and output analog value could be used by function of application. It has the features of low consumption as well.

| Active Buzzer Mod-<br>ule | RPI<br>Shield | GPIO-PCF8591 | Water Level Sen-<br>sor | RPI<br>Shield | GPIO-PCF8591 |
|---------------------------|---------------|--------------|-------------------------|---------------|--------------|
| S                         | SIO18         |              | S                       | SA0           |              |
| V                         | 5V            |              | V                       | 5V            |              |
| G                         | G             |              | G                       | G             |              |

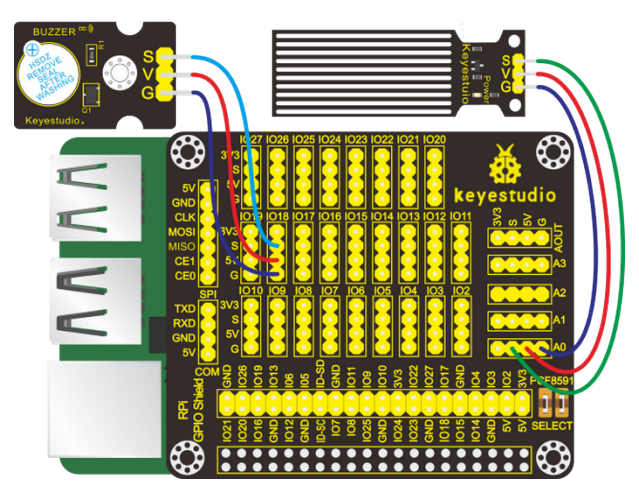

Note: in the experiment, I2C communication is used. We need to check the iic address first( enter commandi2cdetect -y 1 and press"Enter". If failed, check the wiring is correct or not. If correct, you need to enable I2C communication function of Raspberry Pi, project 24 is for your reference.

After enabling the I2C communicationinput the following commands and press "Enter":

cd /home/pi/C\_code/lesson28\_Water\_Buzzer

gcc Water\_Buzzer.c -o Water\_Buzzer -lwiringPi

sudo ./Water\_Buzzer

(6)Test Results

Buzzer makes a sound when water covering the exposed detection part.

Note: Press Ctrl + C on keyboard and exit code running.

(7)Example Code

```
#include <wiringPi.h>
#include <pcf8591.h>
#include <stdio.h>
#define Address 0x48
#define BASE 64
#define A0 BASE+0
#define A1 BASE+1
#define A2 BASE+2
#define A3 BASE+3
#define buzPin 1 //buzzer pin BCM GPIO 18
int main(void)
{
     unsigned char value;
     wiringPiSetup();
    pcf8591Setup(BASE,Address);
    pinMode(buzPin,OUTPUT);
     while(1)
```

```
{
    value=analogRead(A0); //Read the value of the water sensor
    printf("A0:%d\n",value);
    delay(100);
    if(value>30)
    {
        digitalWrite(buzPin,HIGH);
        }
        else
        {
        digitalWrite(buzPin,LOW);
    }
}
```

## 4.4.29 Project 29Flower-watering Device

### (1)Description

The household plants are popular in many communities. But they will die if you forget to water them, how about making an automatic watering device? In this project, we will learn to detect the soil humidity of your plants with soil humidity sensor and Raspberry Pi.

(2)Components Needed

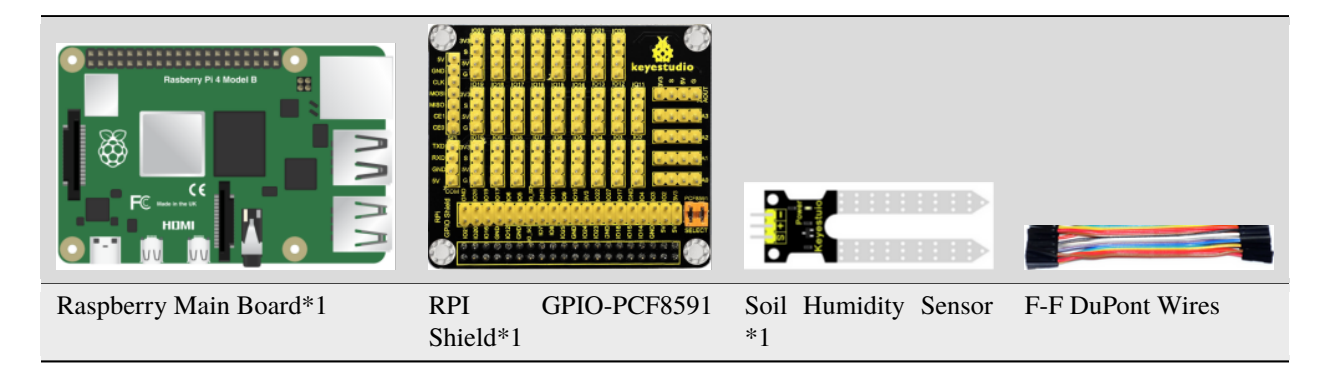

(3)Knowledge about Component

### Soil Humidity Sensor

This is a simple soil humidity sensor aims to detect the soil humidity.

If the soil is in lack of water, the analog value output by the sensor will decrease; otherwise, it will increase. If you use this sensor to make an automatic watering device, it can detect whether your botany is thirsty to prevent it from withering when you go out.

Using the sensor with controller makes your plant more comfortable and your garden smarter. The soil humidity sensor module is not as complicated as you might think, and if you need to detect the soil in your project, it will be your best choice.

| Soil Humidity Sensor | RPI GPIO-PCF8591 Shield |
|----------------------|-------------------------|
| S                    | SA0                     |
| V                    | 5V                      |
| G                    | G                       |

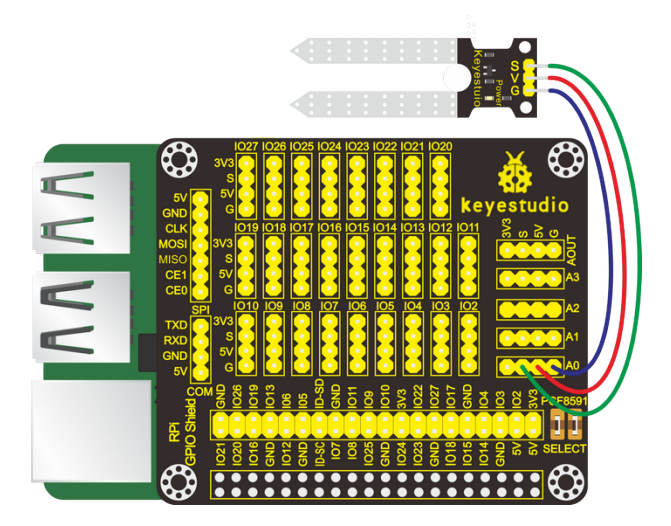

Note: in the experiment, I2C communication is used. We need to check the iic address first( enter commandi2cdetect -y 1 and press"Enter". If failed, check the wiring is correct or not. If correct, you need to enable I2C communication function of Raspberry Pi, project 24 is for your reference.

After enabling the I2C communicationinput the following commands and press "Enter":

cd /home/pi/C\_code/lesson29\_Soil

gcc Soil.c -o Soil -lwiringPi

sudo ./Soil

(6)Test Results

After running the program, when the soil humidity sensor is inserted into the land, the terminal prints the analog value of the soil humidity.

Note: Press Ctrl + C on keyboard and exit code running.

(7)Example Code

```
#include <wiringPi.h>
#include <pcf8591.h>
#include <stdio.h>
#define Address 0x48 //address ---> device address
#define BASE 64 //DA converter command
#define A0 BASE+0 //A0 ----> port address
#define A1 BASE+1
#define A2 BASE+2
#define A3 BASE+3
int main(void)
```

```
{
    unsigned char value;
    wiringPiSetup();
    pcf8591Setup(BASE,Address); //which port of the device you want to access
    while(1)
    {
        value=analogRead(A0);
        printf("A0:%d\n",value);
        delay(100);
        }
}
```

## 4.4.30 Project 30Temperature Alarm

### (1)Description

In the frozen winter, farmers tend to heat the greenhouse to make the temperature suitable for vegetables to live so as to prevent them from freezing to death. And a temperature alarm device is required to avoid overheating. In the project, we will learn to make such a device.

(2)Components Needed

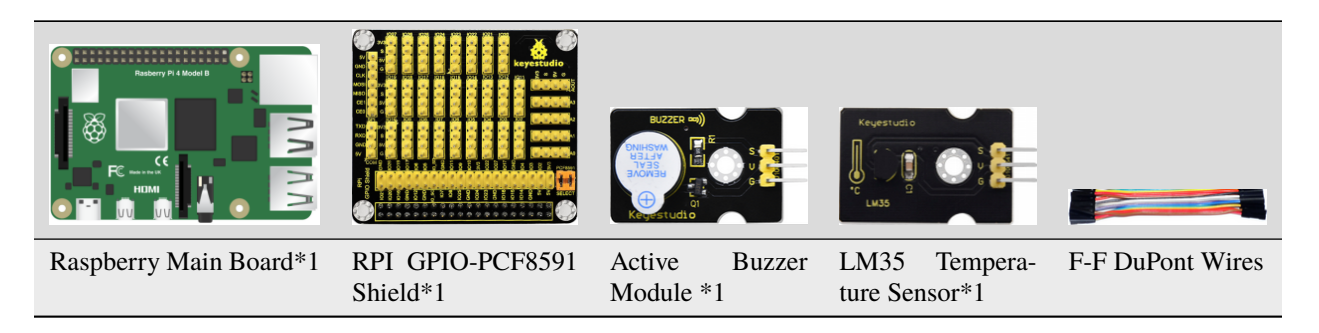

(3)Knowledge about Component

### LM35 Temperature Sensor:

It is widely used temperature sensor whose output voltage proportional to temperature. It outputs  $0^{\circ}$  at the beginning since it adopts internal compensation. Its sensitivity is  $10 \text{mV}/^{\circ}$ C and output temperature in the range of  $0^{\circ}$ C $100^{\circ}$ C.

Transfer formula: output 0V when 0°, plus 1° each time, output voltage increases 10mV.

Working Voltage is 4-30V;

Accuracy:  $\pm 1^{\circ}$ C.

Maximum linear error:  $\pm 0.5$ °C;

Quiescent current: 80uA.

| Active Buzzer Mod-<br>ule | RPI GPIO-PCF8591<br>Shield | LM35 Temperature Sen-<br>sor | RPI GPIO-PCF8591<br>Shield |
|---------------------------|----------------------------|------------------------------|----------------------------|
| S                         | SIO18                      | S                            | SA0                        |
| V                         | 5V                         | V                            | 5V                         |
| G                         | G                          | G                            | G                          |

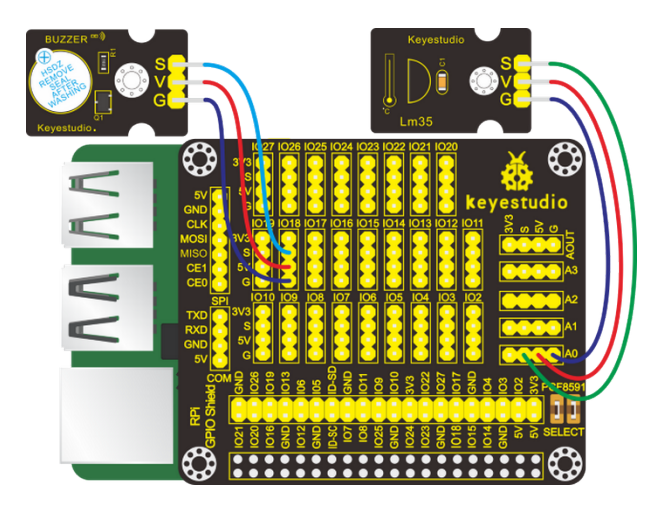

Note: in the experiment, I2C communication is used. We need to check the iic address first( enter commandi2cdetect -y 1 and press"Enter". If failed, check the wiring is correct or not. If correct, you need to enable I2C communication function of Raspberry Pi, project 24 is for your reference.

After enabling the I2C communicationinput the following commands and press "Enter":

cd /home/pi/C\_code/lesson30\_LM35

gcc LM35.c -o LM35 -lwiringPi

sudo ./LM35

(6)Test Results

When the programs, the terminal prints the value and temperature; and when the temperature detected is bigger than 20°C, the buzzer rings; otherwise, it makes no sounds.

Note: Press Ctrl + C on keyboard and exit code running.

(7)Example Code

The temperature threshold set in the program is 20 and can be adjusted according to your needs.

```
#include <wiringPi.h>
#include <pcf8591.h>
#include <stdio.h>
#define Address 0x48
#define BASE 64
#define A0 BASE+0
#define A1 BASE+1
```

```
#define A2 BASE+2
#define A3 BASE+3
#define buzPin 1 //buzzer pin BCM GPIO 18
int main(void)
{
     unsigned char value;
     wiringPiSetup();
     pcf8591Setup(BASE,Address);
     pinMode(buzPin,OUTPUT);
     while(1)
     {
        value=analogRead(A0); //Read the value of the LM35 temperture sensor
        printf("Temp:%d\n",value);
        delay(100);
        if(value>20)
        {
       digitalWrite(buzPin,HIGH);
        }
        else
        {
       digitalWrite(buzPin,LOW);
   }
     }
}
```

# 4.4.31 Project 31Steam in the Air

(1)Description

The world is infused with air and there are many elements in the air, some of which is useful and some of them is harmful to physical health. And in this project, we will learn to detect steam in the air with a steam sensor.

(2)Components Needed

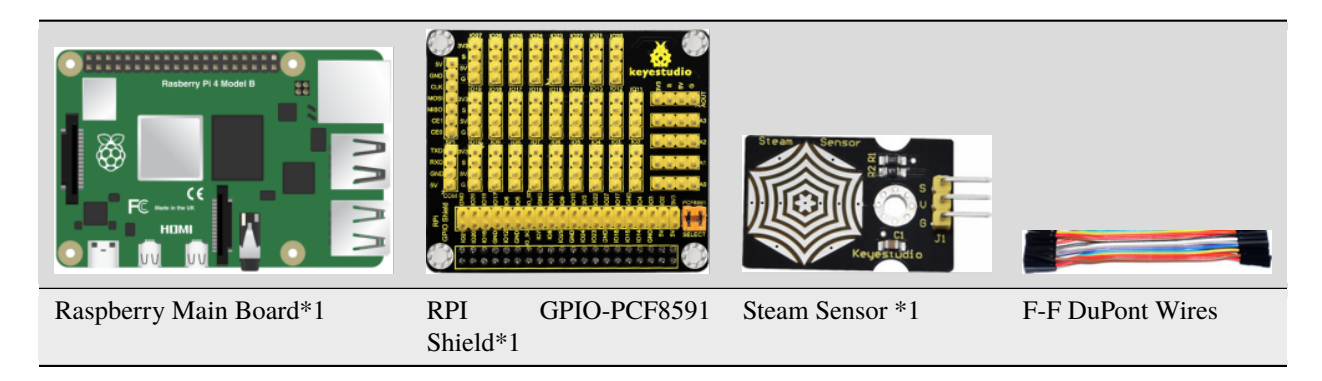

(3)Knowledge about Component

This is a commonly used steam sensor. Its principle is to detect the amount of water by bare printed parallel lines on the circuit board. The more the water is, the more wires will be connected. As the conductive contact area increases,

the output voltage will gradually rise. It can detect water vapor in the air as well. The steam sensor can be used as a rain water detector and level switch. When the humidity on the sensor surface surges, the output voltage will increase.

(4)Connection Diagram

| Steam Sensor | RPI GPIO-PCF8591 Shield |
|--------------|-------------------------|
| S            | SA0                     |
| V            | 5V                      |
| G            | G                       |

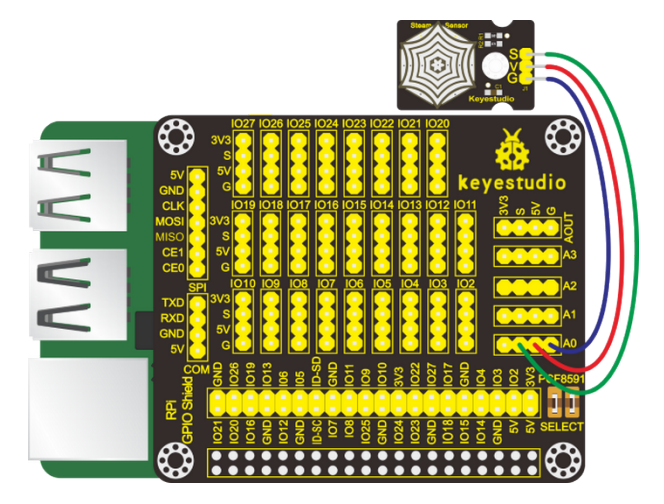

(5)Run Example Code

Note: in the experiment, I2C communication is used. We need to check the iic address first( enter commandi2cdetect -y 1 and press"Enter". If failed, check the wiring is correct or not. If correct, you need to enable I2C communication function of Raspberry Pi, project 24 is for your reference.

After enabling the I2C communicationinput the following commands and press "Enter":

cd /home/pi/C\_code/lesson31\_Water\_Vapor

gcc Water\_Vapor.c -o Water\_Vapor -lwiringPi

sudo ./Water\_Vapor

(6)Test Results

After running the program, the terminal displays the steam amount detected by the sensor.

Note: Press Ctrl + C on keyboard and exit code running.

(7)Example Code

```
#include <wiringPi.h>
#include <pcf8591.h>
#include <stdio.h>
#define Address 0x48
#define BASE 64
#define A0 BASE+0
#define A1 BASE+1
#define A2 BASE+2
#define A3 BASE+3
```

```
int main(void)
{
    unsigned char value;
    wiringPiSetup();
    pcf8591Setup(BASE,Address);
    while(1)
    {
        value=analogRead(A0); //Read the value of the water_vapor sensor
        printf("water vapor value:%d\n",value); //print data
        delay(100);
    }
}
```

## 4.4.32 Project 32MQ-2 Gas Leakage Alarm

### (1)Description

Some families have access to gas, which is composed of CO, CO2, N2, H2 and CH4. CO is one of toxic gases. People will be in danger if absorbing too much CO. However, we could tackle with this problem over a gas leakage alarm.

Gas MQ-2 leakage alarm detects the presence of a combustible or toxic gas and react by displaying a reading, setting off an audible or visual alarm.

(2)Components Needed

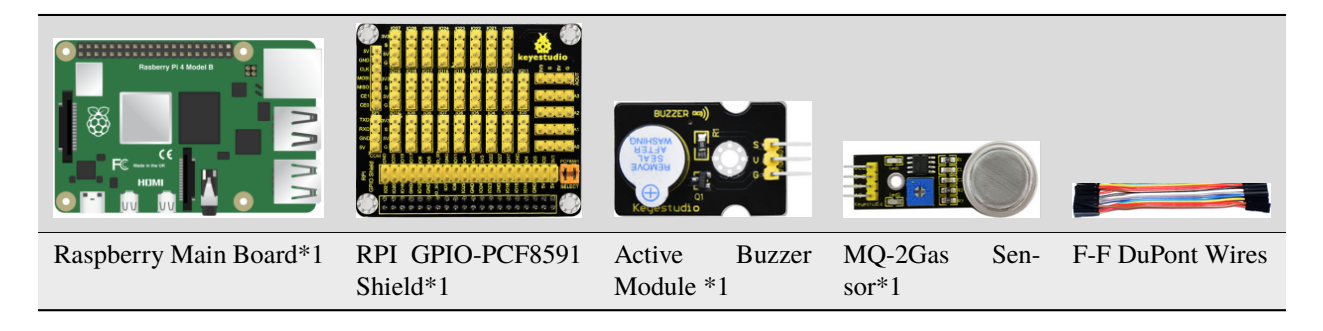

### (3)Knowledge about Component

This gas sensor - MQ-2 adapts a gas-sensitive material called tin dioxide (SnO2) which is of low conductivity in clean air. Therefore, when combustible gases are detected in the air, it becomes more conductive. And the analog value increases with the increase of the concentration of flammable gases.

Meanwhile, it has high sensitivity to natural gas, liquefied petroleum gas and other smoke, especially to alkanes smoke.

In final analysis, this gas sensor can find application in a wide range with low cost. For example, it can be applied to gas leak detection devices in homes and factories.

Note

1The sensitivity of the alcohol sensor can be adjusted by rotating the potentiometer on it.

Turning the knob clockwise, the threshold value increases while turning it counterclockwise, the threshold value decreases.

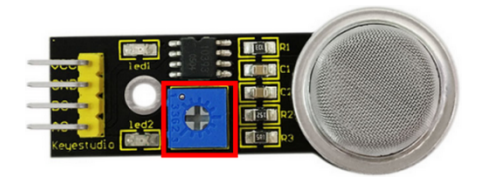

(2)The sensor may not be able to output stable and accurate data immediately, and it needs to be warmed up for about 1 minute to collect stable data.

(3)Connection Diagram

| Active Buzzer Module | RPI GPIO-PCF8591 Shield | MQ-2Gas<br>sor | Sen- | RPI GPIO-PCF8591 Shield |
|----------------------|-------------------------|----------------|------|-------------------------|
| S                    | SIO18                   | S              |      | SA0                     |
| V                    | 5V                      | V              |      | 5V                      |
| G                    | G                       | G              |      | G                       |

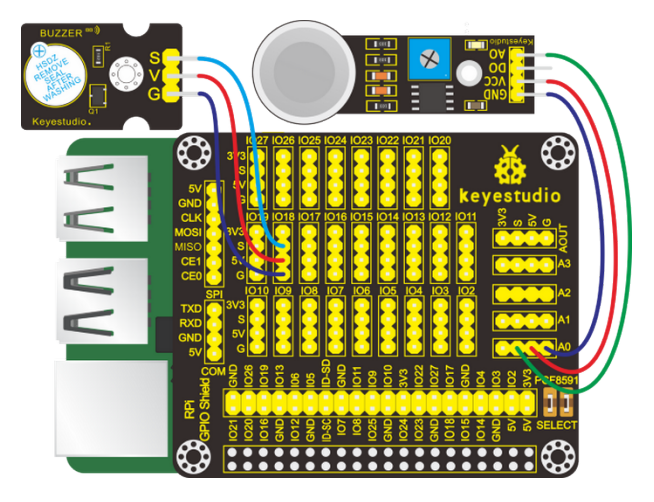

(5)Run Example Code

Note: in the experiment, I2C communication is used. We need to check the iic address first( enter commandi2cdetect -y 1 and press"Enter". If failed, check the wiring is correct or not. If correct, you need to enable I2C communication function of Raspberry Pi, project 24 is for your reference.

After enabling the I2C communicationinput the following commands and press "Enter":

cd /home/pi/C\_code/lesson32\_Gas\_MQ\_2

gcc Gas\_MQ\_2.c -o Gas\_MQ\_2 -lwiringPi

sudo ./Gas\_MQ\_2

(6)Test Results

After running the program, the terminal shows the analog gas value detected by the MQ-2 gas sensor. And when the analog value of noxious gases is bigger than 60 the buzzer issues alarms.

Note: Press Ctrl + C on keyboard and exit code running.

(7)Example Code

```
#include <stdio.h>
#include <stdlib.h>
#include <string.h>
#include <wiringPi.h>
#include <pcf8591.h>
#define Address 0x48
#define BASE 64
#define A0 BASE+0
#define A1 BASE+1
#define A2 BASE+2
#define A3 BASE+3
#define buzPin 1 //buzzer pin BCM GPIO 18
int main(void)
{
       unsigned char dat;
        wiringPiSetup();
       pcf8591Setup(BASE,Address);
        if (wiringPiSetup() == -1){
        exit(1);
        }
        {
            pinMode(buzPin,OUTPUT);
        }
        while(1){
            dat=analogRead(A0);
            if(dat>80)
                digitalWrite(buzPin,HIGH);
            else
                digitalWrite(buzPin,LOW);
         printf("MQ-2:%d\n",dat);
            delay(100);
        }
   return 0;
}
```

# 4.4.33 Project 33Alcohol Tester

(1)Description

The alcohol tester is an instrument that can be used to detect the content of alcohol left in bodies. It can assist traffic policemen to determine whether a driver drives after consuming alcohol or not or how much alcohol left in his/her body so as to prevent major traffic accidents. It can also be used in other occasions to detect the alcohol content in exhaled breath to avoid personal injuries, deaths and major property losses. For example, it can be applied to high-risk positions prohibiting work after drinking. In this lesson, we will simulate an alcohol tester.

(2)Components Needed

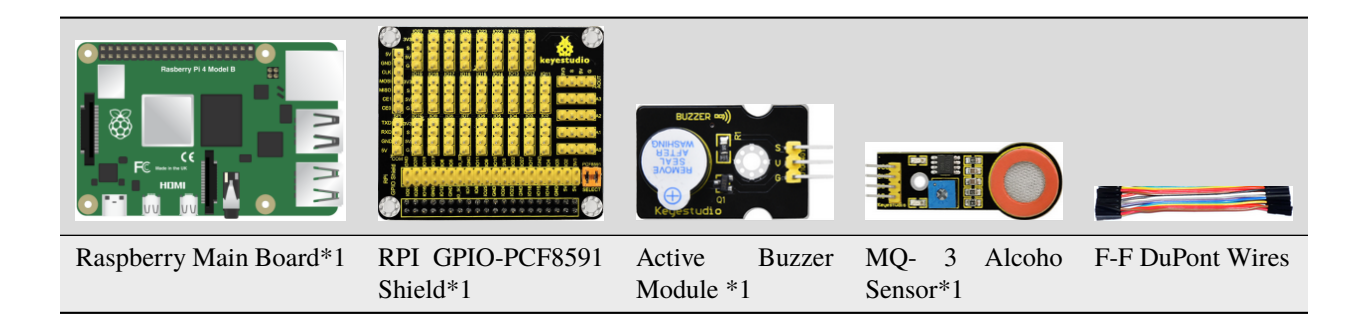

### (3)Knowledge of Component

### **MQ-3** Alcohol Sensor

This analog gas sensor - MQ3 adapts a gas-sensitive material called tin dioxide(SnO2) which is of low conductivity in clean air. Therefore, when there is alcohol vapor detected, its conductivity increases with the increase of the alcohol vapor concentration and it outputs signals (digital and analog signals). The higher the alcohol concentration it senses, the greater the analog value the terminal outputs.

### Note: the sensitivity of the alcohol sensor can be adjusted by rotating the potentiometer on it.

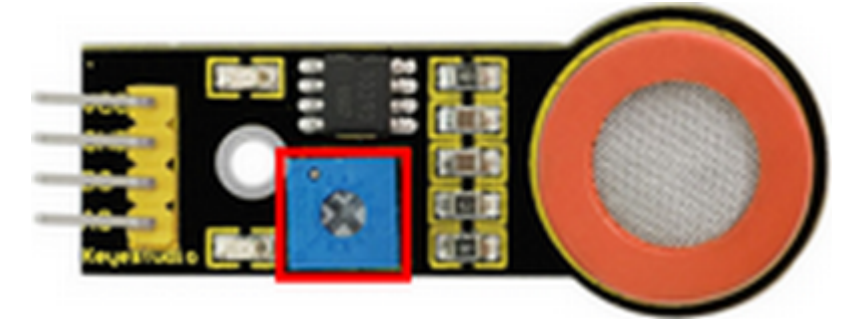

Please note that the sensor may not be able to output stable and accurate data immediately, and it needs to be warmed up for about 1 minute to collect stable data.

| Active Buzzer Mod-<br>ule | RPI<br>Shield | GPIO-PCF8591 | MQ-3Alcohol<br>sor | Sen- | RPI<br>Shield | GPIO-PCF8591 |
|---------------------------|---------------|--------------|--------------------|------|---------------|--------------|
| S                         | SIO18         |              | S                  |      | SA0           |              |
| V                         | 5V            |              | V                  |      | 5V            |              |
| G                         | G             |              | G                  |      | G             |              |

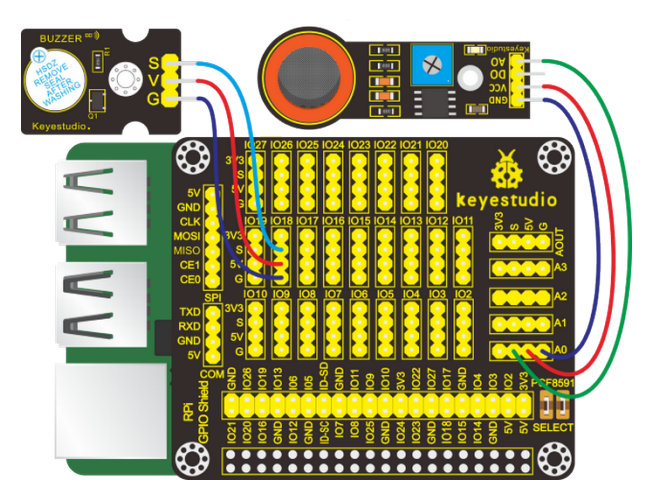

Note: in the experiment, I2C communication is used. We need to check the iic address first( enter commandi2cdetect -y 1 and press"Enter". If failed, check the wiring is correct or not. If correct, you need to enable I2C communication function of Raspberry Pi, project 24 is for your reference.

After enabling the I2C communicationinput the following commands and press "Enter":

cd /home/pi/C\_code/lesson33\_Alcohol\_MQ\_3

gcc Alcohol\_MQ\_3.c -o Alcohol\_MQ\_3 -lwiringPi

sudo ./Alcohol\_MQ\_3

(6)Test Results

After running the program, the terminal displays the analog alcohol value in the air detected by the MQ-3 alcohol sensor. And when the analog value is bigger that 80, the buzzer make a sound; otherwise, it reminds silent.

Note: Press Ctrl + C on keyboard and exit code running.

(7)Example Code

```
#include <stdio.h>
#include <stdlib.h>
#include <string.h>
#include <wiringPi.h>
#include <pcf8591.h>
#define Address 0x48
#define BASE 64
#define A0 BASE+0
#define A1 BASE+1
#define A2 BASE+2
#define A3 BASE+3
#define buzPin 1
                   //buzzer pin BCM GPIO 18
int main(void)
{
        unsigned char dat;
        wiringPiSetup();
```

```
pcf8591Setup(BASE,Address);
        if (wiringPiSetup() == -1){
        exit(1);
        }
        {
            pinMode(buzPin,OUTPUT);
        }
        while(1){
            dat=analogRead(A0);
            if(dat>80)
                digitalWrite(buzPin,HIGH);
            else
                digitalWrite(buzPin,LOW);
         printf("MQ-3:%d\n",dat);
            delay(100);
        }
   return 0;
}
```

# 4.4.34 Project 34Joystick Module

### (1)Description

Many a people play games with gamepad. But do you know who it work?

Let's learn about it.

(2)Components Needed

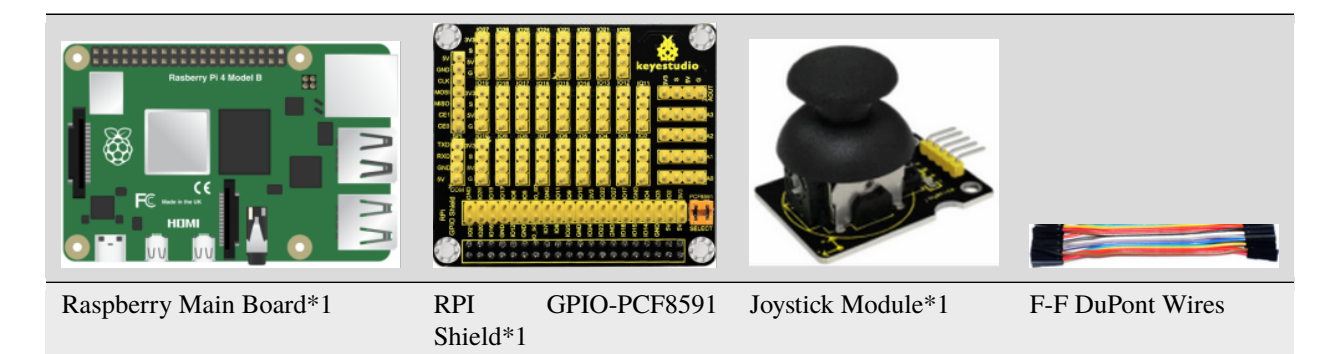

(3)Knowledge about Component

### Joystick Module

This is a joystick very similar to the 'analog' joysticks on PS2 (PlayStation 2) controllers. It is a self-centering spring loaded joystick, meaning when you release the joystick it will center itself. It also contains a comfortable cup-type knob/cap which gives the feel of a thumb-stick.

It has three signal pins which are connected GND, VCC and signal endB, X, Y). The X pin is **X-axis** (left to right), the Y pin is **Y-axis** (front and back) and signal B end is Z-axis(usually used as digital port and pushbutton).

VCC is connected to V/VCC3.3/5Vof MCU, GND to G/GND of MCU and the voltage is around 1.65V/2.5V in initial status.

X axis gives readout of the joystick in the horizontal direction (X-coordinate) i.e. how far left and right the joystick is pushed.

(4)Connection Diagram

| Joystick Module | RPI GPIO-PCF8591 Shield |
|-----------------|-------------------------|
| Y               | SA1                     |
| Х               | SA0                     |
| В               | S(IO26)                 |
| V               | 5V                      |
| G               | G                       |

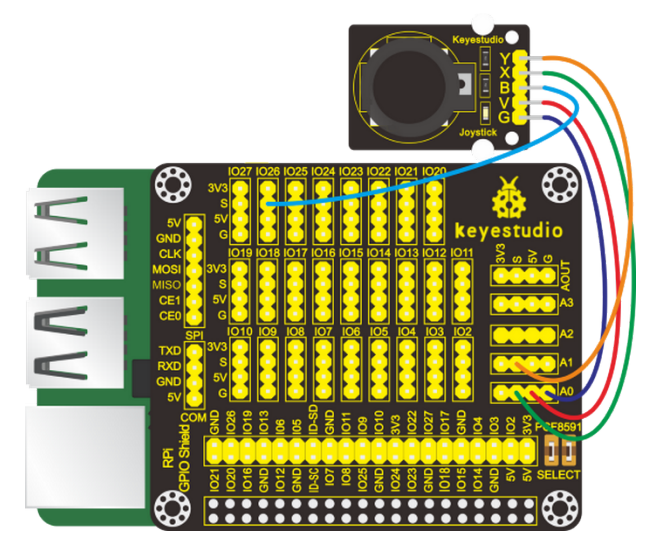

(5)Run Example Code

Note: in the experiment, I2C communication is used. We need to check the iic address first( enter commandi2cdetect -y 1 and press"Enter". If failed, check the wiring is correct or not. If correct, you need to enable I2C communication function of Raspberry Pi, project 24 is for your reference.

After enabling the I2C communicationinput the following commands and press "Enter":

cd /home/pi/C\_code/lesson34\_Joystick

gcc Joystick.c -o Joystick -lwiringPi

sudo ./Joystick

(6)Test Results

Rotate Joystick , terminal will show the responding data change and press it,"The key is pressed"is displayed in the terminal.

Note: Press Ctrl + C on keyboard and exit code running.

(7)Example Code

```
#include <wiringPi.h>
#include <pcf8591.h>
#include <stdio.h>
#define Address 0x48
```

```
#define BASE 64
#define A0 BASE+0
#define A1 BASE+1
#define A2 BASE+2
#define A3 BASE+3
#define btnPin 25 //GPIO 26
int main(void)
{
  unsigned char x_val;
  unsigned char y_val;
  unsigned char z_val;
   wiringPiSetup();
   pcf8591Setup(BASE,Address);
  pinMode(25,INPUT);
   while(1)
   {
      x_val=analogRead(A0); //read x
      y_val=analogRead(A1); //read y
      z_val=digitalRead(25); //read z, button
      printf(" x:%d y:%d z:%d\n", x_val,y_val,z_val);
      if(z_val==1)
      printf("The key is presed!\n");
      delay(100);
  }
}
```

# 4.4.35 Project 35Ultrasonic Sensor

(1)Description

An ultrasonic sensor is an electronic device that measures the distance of a target object by emitting ultrasonic sound waves, and converts the reflected sound into an electrical signal.

(2)Components Needed

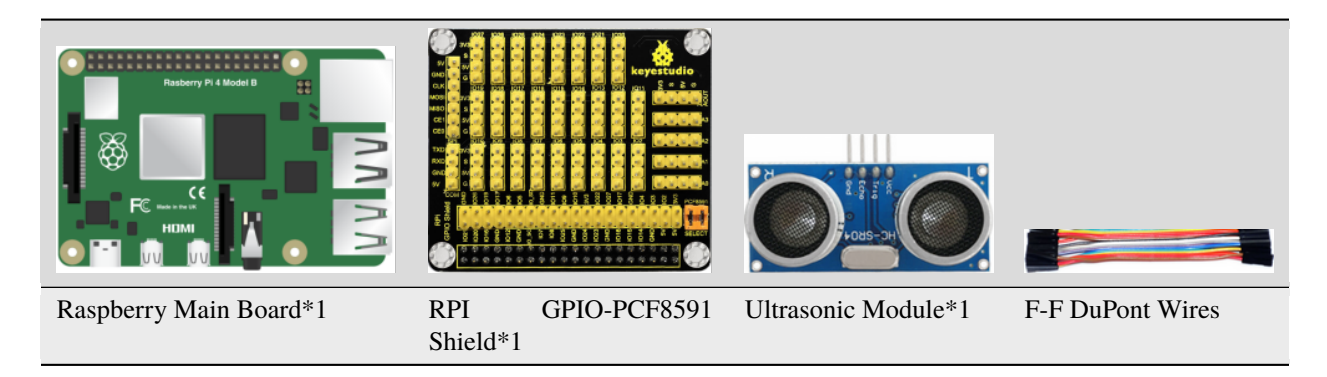

(3)Knowledge about Component
The ultrasonic module will emit the ultrasonic waves after trigger signal. When the ultrasonic waves encounter the object and are reflected back, the module outputs an echo signal, so it can determine the distance of object from the time difference between trigger signal and echo signal.

The t is the time that emitting signal meets obstacle and returns.

and the propagation speed of sound in the air is about 343 m/s, therefore, distance = speed \* time, because the ultrasonic wave emits and comes back, which is 2 times of distance, so it needs to be divided by 2, the distance measured by ultrasonic wave = (speed \* time)/2

Use method and timing chart of ultrasonic module:

- 1. Setting the delay time of Trig pin of SR04 to 10s at least, which can trigger it to detect distance.
- 2. 2. After triggering, the module will automatically send eight 40KHz ultrasonic pulses and detect whether there is a signal return. This step will be completed automatically by the module.
- 3. If the signal returns, the Echo pin will output a high level, and the duration of the high level is the time from the transmission of the ultrasonic wave to the return.

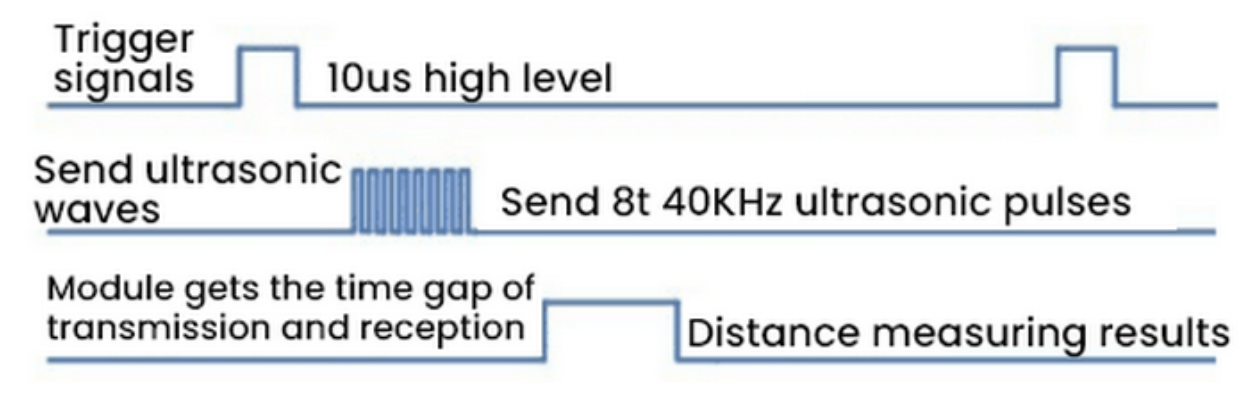

(4)Connection Diagram

| Ultrasonic Module | RPI GPIO-PCF8591 Shield |
|-------------------|-------------------------|
| Vcc               | 5V                      |
| Trig              | S(IO23)                 |
| Echo              | S(IO24)                 |
| Gnd               | GND                     |

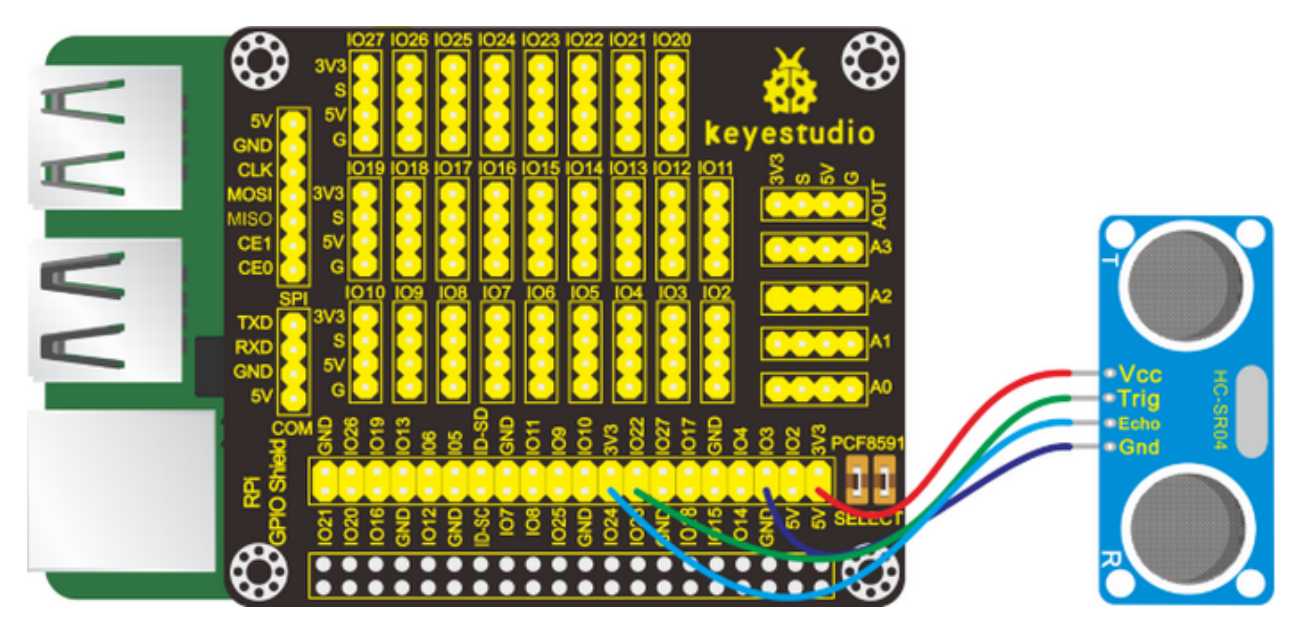

(5)Run Example Code

Input the following commands and press "Enter":

cd /home/pi/C\_code/lesson35\_Ultrasonic

gcc Ultrasonic.c -o Ultrasonic -lwiringPi

sudo ./Ultrasonic

(6)Test Results

Terminal prints the detected distance, unit is cm.

Note: Press Ctrl + C on keyboard and exit code running.

(7)Example Code

```
#include <wiringPi.h>
#include <stdio.h>
#include <sys/time.h> //Import the time system header file
//define the pin
#define Trig 4 //BCM GPIO 23
#define Echo 5 //BCM GPIO 24
//set pin mode
void ultraInit(void)
{
       pinMode(Echo, INPUT);
       pinMode(Trig, OUTPUT);
}
//Write programs based on sequence diagrams
float disMeasure(void)
{
       struct timeval tv1; //Create the Timeval structure tv1
       struct timeval tv2; //Create the Timeval structure tv2
```

(continues on next page)

```
(continued from previous page)
```

```
long start, stop;
        float dis;
        digitalWrite(Trig, LOW);
        delayMicroseconds(2);
        digitalWrite(Trig, HIGH);
        delayMicroseconds(10);
    digitalWrite(Trig, LOW);
        while(!(digitalRead(Echo) == 1)); //Wait for the low level received by the Echo_
\rightarrow pin to pass
        gettimeofday(&tv1, NULL); //function gettimeofday, The time it took the system.
\rightarrow to get here
        while(!(digitalRead(Echo) == 0)); //Wait for the high level received by the
\rightarrow Echo pin to pass
        gettimeofday(&tv2, NULL); //function gettimeofday, The time it took the system.
\rightarrowto get here
    //Tv1.tv_sec is the seconds obtained, tv1.TV_USec is the subtlety obtained
    //Calculate the first time
        start = tv1.tv_sec * 1000000 + tv1.tv_usec;
        //Calculate the second time
        stop = tv2.tv_sec * 1000000 + tv2.tv_usec;
    //stop - start , the time difference is the high level time acquired by the echo pin
    //34000cm/s, speed of sound
    //Calculate the distance measured(cm)
        dis = (float)(stop - start) / 1000000 * 34000 / 2;
        return dis;
}
int main(void)
{
        float dis;
        if(wiringPiSetup() == -1){ //when initialize wiring failed, print messageto screen
                printf("setup wiringPi failed !");
                return 1;
        }
        ultraInit();
        while(1){
                dis = disMeasure();
                printf("distance = %0.2f cm\n",dis);
                delay(100);
        }
```

(continues on next page)

(continued from previous page)

return 0;

linkhttps://pubs.opengroup.org/onlinepubs/9699919799/basedefs/sys\_time.h.html

### 4.4.36 Project 36 Light Intensity Detection

#### (1)Description

}

This project is a little bit similar to the one involved the photoresistor sensor. But this time we will use a TEMT6000 ambient light sensor which has better sensitivity. Now, let's learn how to use this sensor to detect light intensity with Raspberry Pi.

(2)Components Needed

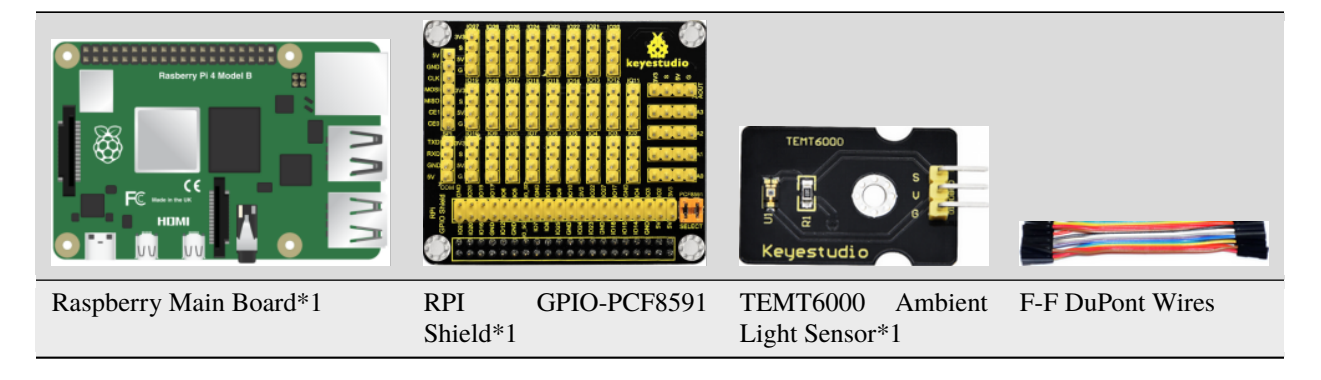

(3)Knowledge about Component

### **TEMT6000 Ambient Light Sensor**

This module is mainly composed of a highly sensitive visible photocell (NPN type) triode, which can magnify the captured tiny light illumination changes by about 100 times, and is easily recognized by the microcontroller for AD conversion.

And the light intensity is directly proportional to current flowing through. Therefore, it is easy to figure out the light intensity as long as its voltage is known.

Its response to visible light illumination is similar to that of the human eye, so that can detect the intensity of ambient light.

(4)Connection Diagram

| TEMT6000 Ambient Light Sensor | RPI GPIO-PCF8591 Shield |
|-------------------------------|-------------------------|
| S                             | S(A0)                   |
| V                             | 5V                      |
| G                             | G                       |

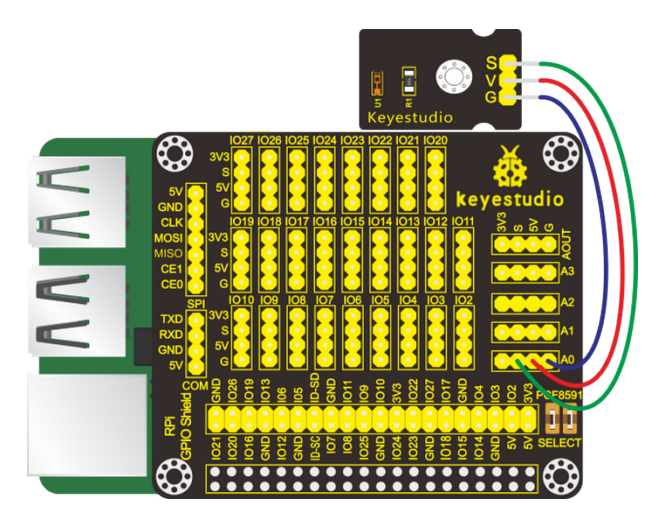

### (5)Run Example Code

Note: in the experiment, I2C communication is used. We need to check the iic address first( enter commandi2cdetect -y 1 and press"Enter". If failed, check the wiring is correct or not. If correct, you need to enable I2C communication function of Raspberry Pi, project 24 is for your reference.

After enabling the I2C communicationinput the following commands and press "Enter":

cd /home/pi/C\_code/lesson36\_TEMT6000\_Ambient\_Light

gcc TEMT6000\_Ambient\_Light.c -o TEMT6000\_Ambient\_Light -lwiringPi

sudo ./TEMT6000\_Ambient\_Light

(6)Test Results

After running the program, the terminal displays the light intensity value detected by the sensor; and the stronger the light, the bigger the analog value.

Note: Press Ctrl + C on keyboard and exit code running.

(7)Example Code

```
#include <wiringPi.h>
#include <pcf8591.h>
#include <stdio.h>
#define Address 0x48
#define BASE 64
#define A0 BASE+0
#define A1 BASE+1
#define A2 BASE+2
#define A3 BASE+3
int main(void)
{
    unsigned char value;
    wiringPiSetup();
    pcf8591Setup(BASE,Address);
    while(1)
```

(continues on next page)

(continued from previous page)

```
{
   value=analogRead(A0); //Read the value of the TEMT6000 Ambient Light sensor
   printf("Ambient Light:%d\n",value); //print data
   delay(100);
}
```

### 4.4.37 Project 37Pressure Measurement

### (1)Description

}

In previous projects, we have learned how to use different sensors to obtain external information about temperature, light, sound ,gas and others. Now, let's move to detect pressure with a thin-film pressure sensor and Raspberry Pi.

(2)Components Needed:

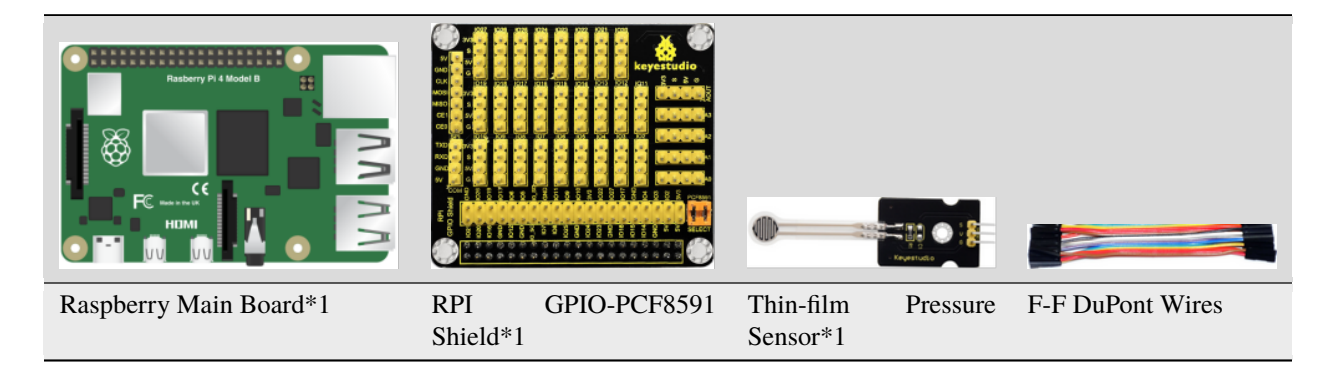

(3)Connection Diagram

| Thin-film Pressure Sensor | RPI GPIO-PCF8591 Shield |
|---------------------------|-------------------------|
| S                         | S(A0)                   |
| V                         | 5V                      |
| G                         | G                       |

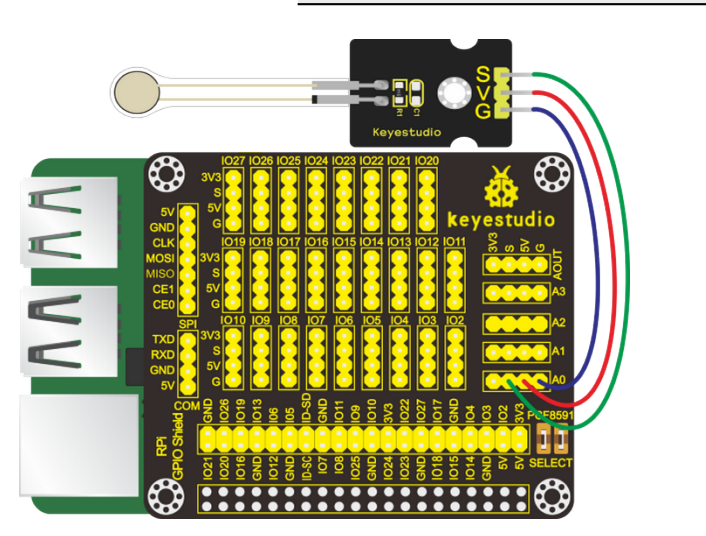

### (4)Knowledge about Component

### **Thin-film Pressure Sensor**

This sensor adopts the flexible Nano pressure-sensitive material with an ultra-thin film pad. It has the functions of water-proof and pressure detection.

When the sensor detects the external pressure, the resistance of sensor will make a change. So, we can design a circuit to convert the pressure signal that senses pressure changes into the corresponding electric signal outputs.

In this way, we can know the conditions of pressure changes by detecting the signal changes.

(5)Run Example Code

Note: in the experiment, I2C communication is used. We need to check the iic address first( enter commandi2cdetect -y 1 and press"Enter". If failed, check the wiring is correct or not. If correct, you need to enable I2C communication function of Raspberry Pi, project 24 is for your reference.

After enabling the I2C communicationinput the following commands and press "Enter":

cd /home/pi/C\_code/lesson37\_Pressure\_Transducer

gcc Pressure\_Transducer.c -o Pressure\_Transducer -lwiringPi

sudo ./Pressure\_Transducer

(6)Test Results

After running the program, the terminal prints the value of the external pressure detected by the thin-film pressure sensor and the value increases with the increase of the pressure detected and reduces with the decrease of the pressure.

Note: Press Ctrl + C on keyboard and exit code running.

(7)Example Code

```
#include <wiringPi.h>
#include <pcf8591.h>
#include <stdio.h>
#define Address 0x48
#define BASE 64
#define A0 BASE+0
#define A1 BASE+1
#define A2 BASE+2
#define A3 BASE+3
int main(void)
{
     unsigned char value;
     wiringPiSetup();
     pcf8591Setup(BASE,Address);
     while(1)
     {
        value=analogRead(A0); //Read the value of the pressure sensor
        printf("pressure value:%d\n",value); //print data
        delay(100);
     }
}
```

### 4.4.38 Project 38Temperature Detection

### (1)Description

Thermistor is a kind of resistor whose resistance varies with temperature. We can use this characteristics to make thermometers.

(2)Components Needed

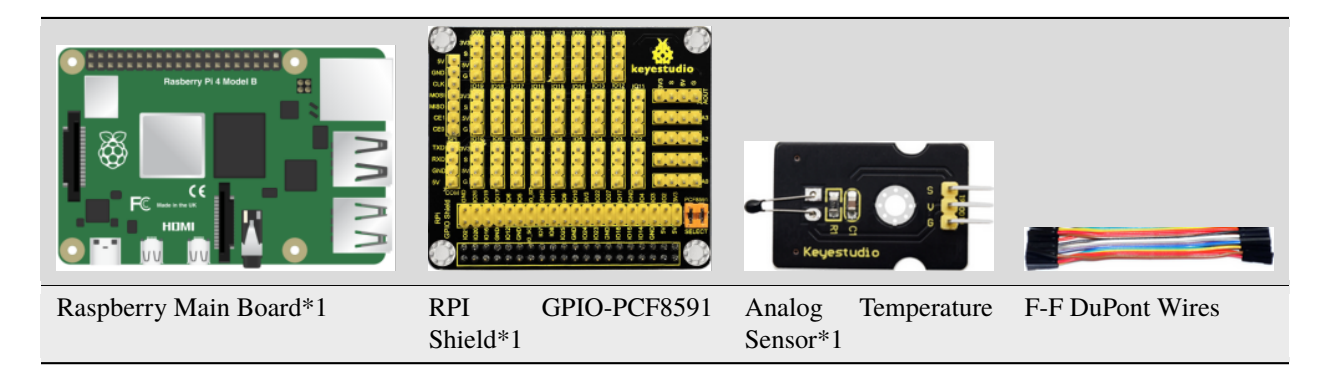

### (3)Knowledge about Component

Analog Temperature Sensor

The main part of this sensor is a thermistor which is quite sensitive to temperature. When it senses the changes of temperature, it makes changes in its resistance. This function of it can be used to detect temperature. Therefore, it has found applications in gardening, home alarm systems and other devices.

The NTC-MF52AT thermistor of 10K (P1) S and resistor R1 of 4.7K are connected in series. The resistance value of the thermistor alters with temperature changes.

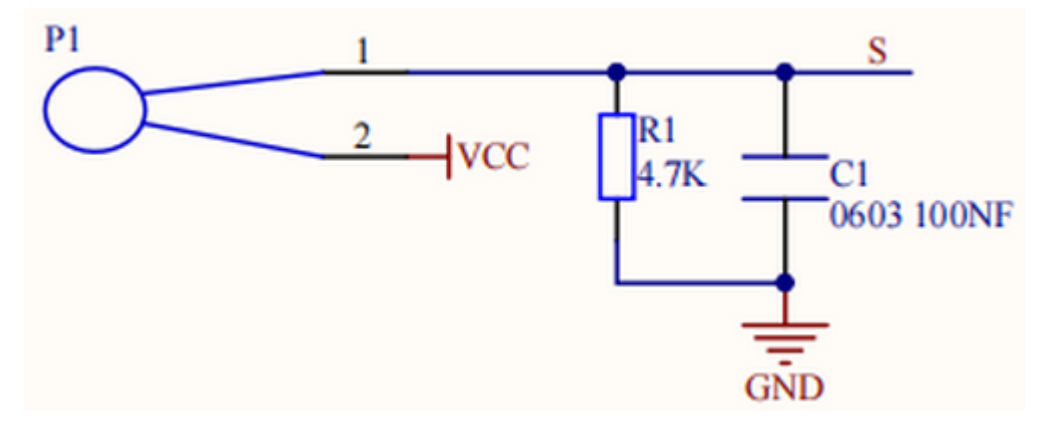

Calculation of NTC thermistor:

### The calculation formula of the forNTC thermistor is:

### Rt = R\*EXP[B\*(1/T1-1/T2)]

Among them, T1 and T2 refer to degrees, which is the temperature in Kelvin;

Rt is the resistance of the thermistor at temperature T1;

R is the nominal resistance of the thermistor at normal temperature T2, and the resistance of the 10K thermistor at  $25^{\circ}$ C is 10K (that is, R=10K); T2 = (273.15+25);

EXP[n] represents en ( e to the nth power );

The value of B is an important parameter of thermistor and B=3950.

We can use the value measured by the ADC converter to get the resistance value of the thermistor, and then use the formula to get the temperature value. Therefore, the temperature formula can be derived as  $T1=1/(\ln(Rt/R)/B+1/T2)$ , where ln can be converted to log, that is,  $T1=1/(\log(Rt/R)/B+1/T2)$ .

The corresponding Celsius temperature is t=T1-273.15, and the deviation is  $\pm 0.5$ .

(4)Connection Diagram

| Analog Temperature Sensor | RPI GPIO-PCF8591 Shield |
|---------------------------|-------------------------|
| S                         | S(A0)                   |
| V                         | 5V                      |
| G                         | G                       |

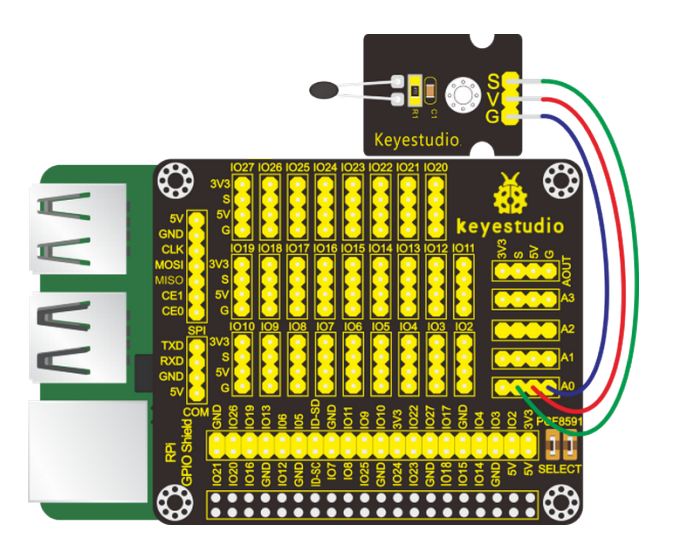

(5)Run Example Code

Note: in the experiment, I2C communication is used. We need to check the iic address first( enter commandi2cdetect -y 1 and press"Enter". If failed, check the wiring is correct or not. If correct, you need to enable I2C communication function of Raspberry Pi, project 24 is for your reference.

After enabling the I2C communicationinput the following commands and press "Enter":

cd /home/pi/C\_code/lesson38\_Analog\_Temperature

gcc Analog\_Temperature.c -o Analog\_Temperature -lwiringPi -lm

sudo ./Analog\_Temperature

(6)Test Results

After running the program, the terminal prints the ADC value of the analog temperature sensor, voltage and temperature.

Note: Press Ctrl + C on keyboard and exit code running.

(7)Example Code

```
#include <wiringPi.h>
#include <stdio.h>
#include <pcf8591.h>
#include <math.h>
```

(continues on next page)

(continued from previous page)

```
#define Address 0x48
#define BASE 64
#define A0 BASE+0
#define A1 BASE+1
#define A2 BASE+2
#define A3 BASE+3
int main(void){
    wiringPiSetup();
    pcf8591Setup(BASE,Address);
    while(1){
        int value = analogRead(A0); //read analog value A0 pin
        float voltage = (float)value / 255.0 * 5.0; // calculate voltage
        float Rt = 4.7 * (5.0 / voltage) - 4.7 ; //calculate resistance value of
\rightarrow thermistor, 5.0 * (R / (Rt + R)) = voltage,>>>Rt = R * (5.0 / voltage) - R
        float tempK = 1/(1/(273.15 + 25) + log(Rt/4.7)/3950.0); //calculate temperature_
\rightarrow (Kelvin)
        float tempC = tempK - 273.15;
                                        //calculate temperature (Celsius)
        printf("ADC value : %d ,\tVoltage : %.2fV, \tTemperature : %.2fC\n",value,
\rightarrow voltage, tempC);
        delay(100);
    }
    return(0);
}
```

### 4.4.39 Project 39: Ultraviolet Light Detection

### (1)Description

Ultraviolet light is a kind of physical optics. The main source of ultraviolet light in nature is the sun. Most of the ultraviolet rays emitted by the sun are absorbed by the ozone in the atmosphere, and a very small part will be irradiated on the earth. We can use an ultraviolet sensor to detect the amount of ultraviolet rays in the sun.

(2)Components Needed

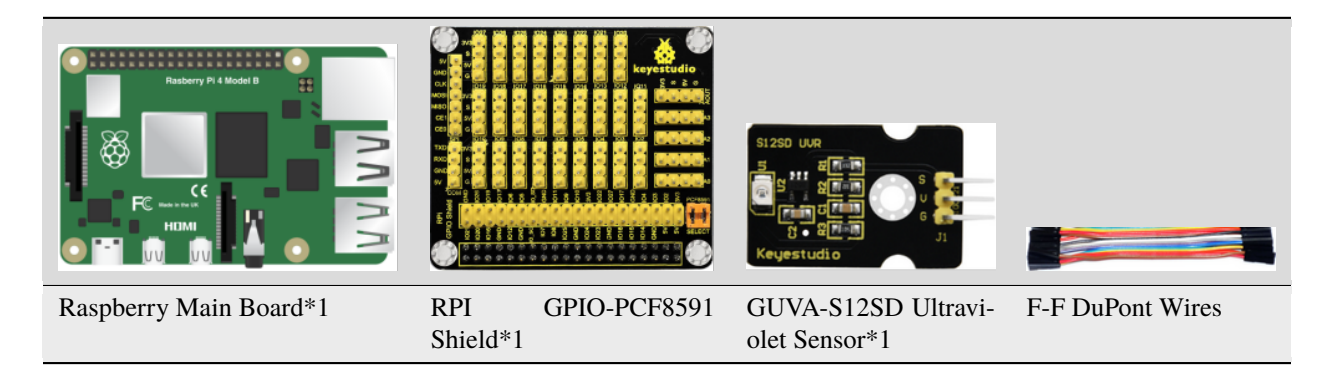

(3)Knowledge about Component:

### **GUVA-S12SD Ultraviolet Sensor**

It is used for ultraviolet light detection. For example, it can be applied to detect the UV index of some smart wearable devices including watches, smart phones and others and of some outdoor equipment. It also can find applications in detecting the intensity of ultraviolet light and serve as an ultraviolet flame detector when disinfecting things.

The output current of the GUVA-S12SD ultraviolet sensor is proportional to the light intensity, and the product output has a very high consistency. The sensor has a specific spectral response. It mainly for the measurement of ultraviolet rays in the sun and the intensity of UVA lamps, and is particularly suitable for UVI detection.

#### (4)Connection Diagram

| GUVA-S12SD Ultraviolet Sensor | RPI GPIO-PCF8591 Shield |
|-------------------------------|-------------------------|
| S                             | S(A0)                   |
| V                             | 5V                      |
| G                             | G                       |

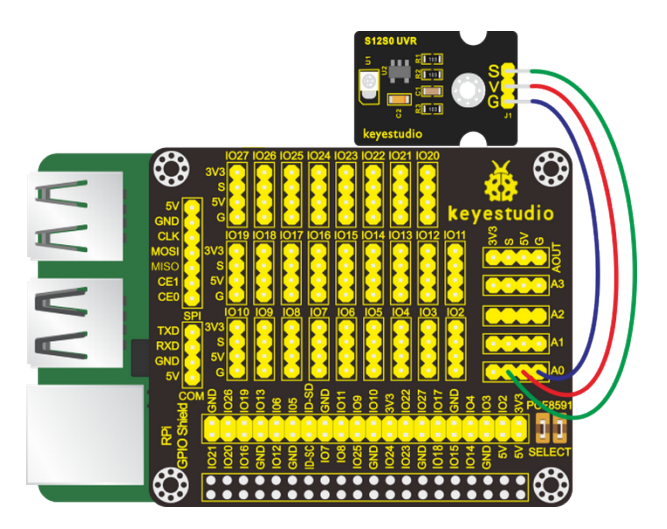

(5)Run Example Code

Note: in the experiment, I2C communication is used. We need to check the iic address first( enter commandi2cdetect -y 1 and press"Enter". If failed, check the wiring is correct or not. If correct, you need to enable I2C communication function of Raspberry Pi, project 24 is for your reference.

After enabling the I2C communicationinput the following commands and press "Enter":

cd /home/pi/C\_code/lesson39\_Ultraviolet\_Ray

gcc Ultraviolet\_Ray.c -o Ultraviolet\_Ray -lwiringPi

sudo ./Ultraviolet\_Ray

(5)Test Results

After running the program, pointing an ultraviolet pen (we don't provide it) emitting ultraviolet rays at a sensor or putting it under the sun, the terminal prints the ultraviolet intensity value.

Note: Press Ctrl + C on keyboard and exit code running.

(7)Example Code

```
#include <wiringPi.h>
#include <pcf8591.h>
#include <stdio.h>
```

(continues on next page)

(continued from previous page)

```
#define Address 0x48 //address ---> device address
#define BASE 64 //DA converter command
#define A0 BASE+0 //A0 ----> port address
#define A1 BASE+1
#define A2 BASE+2
#define A3 BASE+3
int main(void)
{
    unsigned char value;
    wiringPiSetup();
    pcf8591Setup(BASE,Address); //which port of the device you want to access
    while(1)
     {
       value=analogRead(A0);
       printf("ultraviolet intensity:%d\n",value);
       delay(100);
      }
}
```

### CHAPTER

# **PROCESSING JAVA TUTORIAL**

We recommend you to learn the Python and C language tutorials about this kit firstly. And we have demonstrated how to install Raspberry Pi OS, fix IP address and conduct remote login.

# 5.1 1.Preparations

# 5.1.1 (1)Install processing IDE

1.Processing Websitehttps://pi.processing.org/get-started/

2. Download processing IDE installation package:

https://github.com/processing/processing/releases/download/processing-0269-3.5.3/processing-3.5. 3-linux-armv6hf.tgz

You could download zip file to the download folder of Raspberry Pi. Equally, you could save it into Downloads folder in the windows system, as shown below:

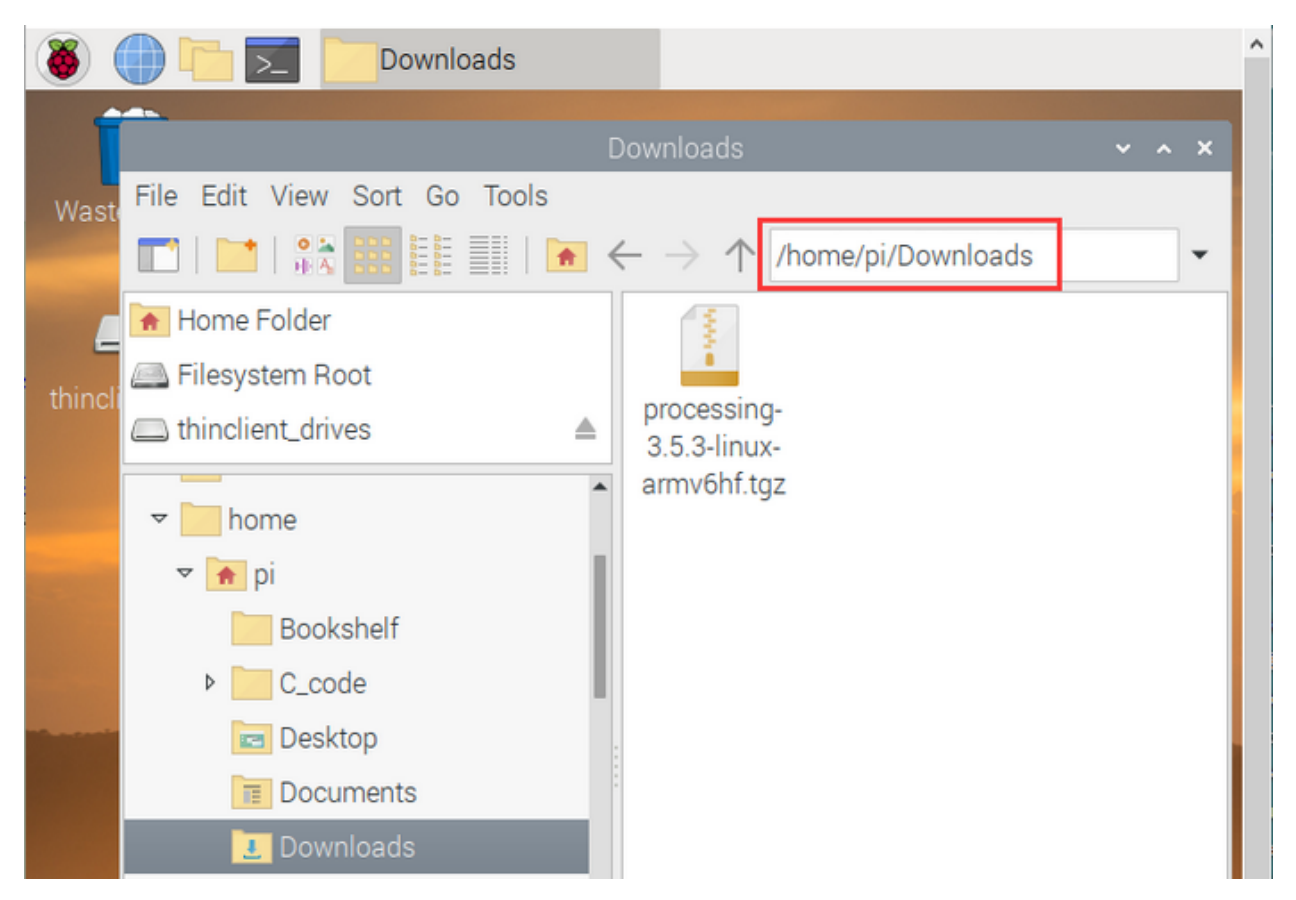

Unzip installation package and click it and select Extract Here

| Γ                            | Downloads                                                                                                    | ~ ^ |
|------------------------------|----------------------------------------------------------------------------------------------------|-----|
| File Edit View Sort Go Tools |                                                                                                    |     |
|                              | $\leftarrow$ $\rightarrow$ $\uparrow$ /home/pi/Downloads                                                                                                    |     |
| 觰 Home Folder                | No. of Control of Control of Cont |     |
| 🖾 Filesystem Root            | 1                                                                                                    |     |
|                              | processing-                                                                                                    |     |
| A                            | armv6hf. <u>taz</u>                                                                                                    |     |
| ▼ home                       | Open                                                                                                    |     |
| 🔻 📻 pi                       | Archiver                                                                                                    |     |
| Bookshelf                    | Open With                                                                                                    |     |
| ▶ C_code                     | Extract To                                                                                                    |     |
| 🖻 Desktop                    | Extract Here                                                                                                    |     |
| Documents                    | Cut                                                                                                    |     |
| Jownloads                    | Сору                                                                                                    |     |
| Music                        | Move to Wastebasket                                                                                                    |     |

Then right-click to unzip folder and choose Open in Terminal;

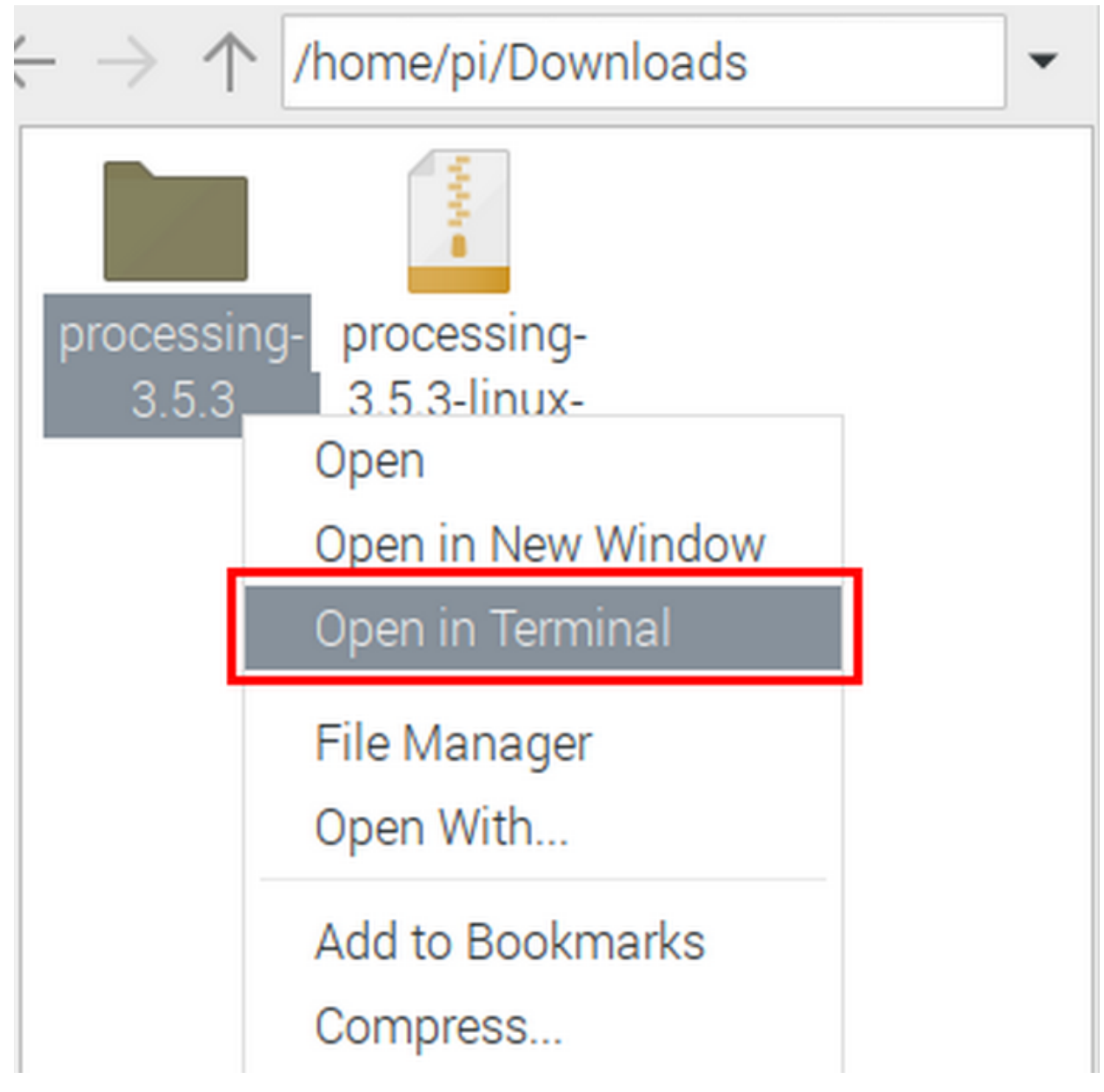

Input installation command: sudo ./install.sh and press"Enter";

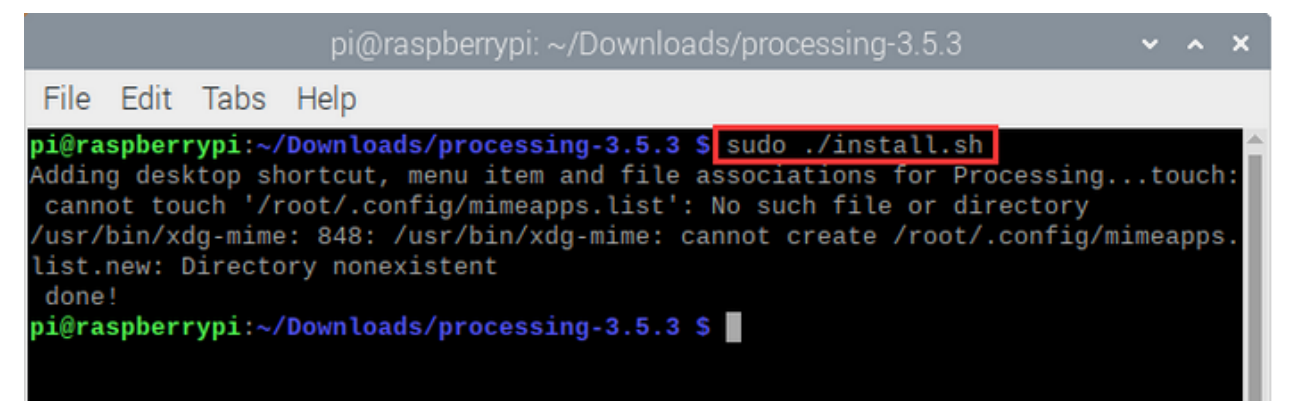

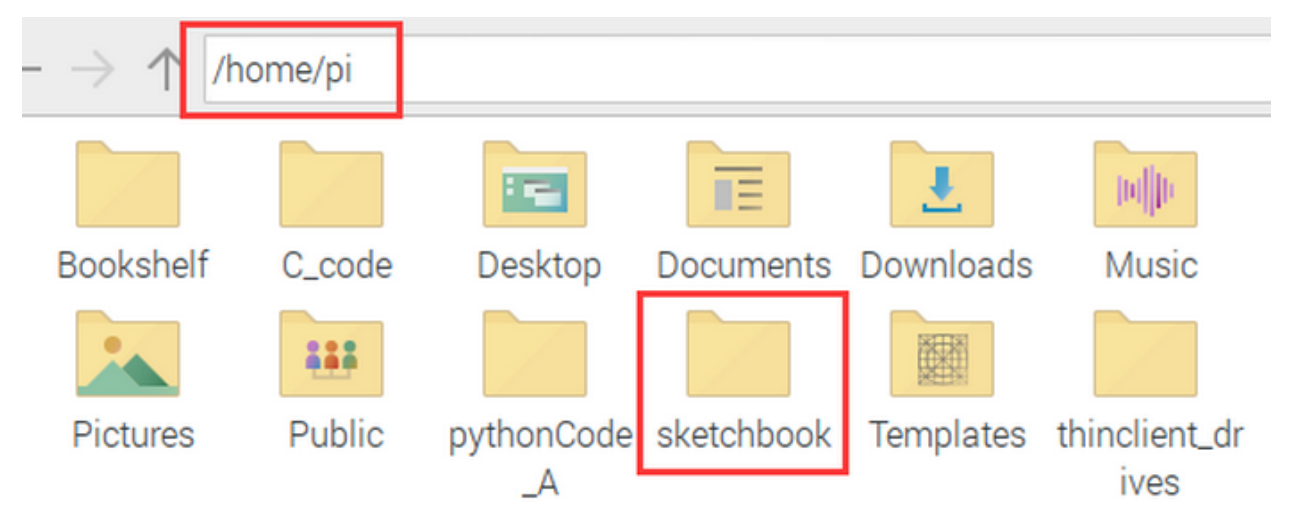

After the download, a sketchbook folder generates in the pi folder, which is default route of saving code;

Then click Programming  $\rightarrow$  Processing IDE

Input processing in terminal to open processing IDE, as shown below:

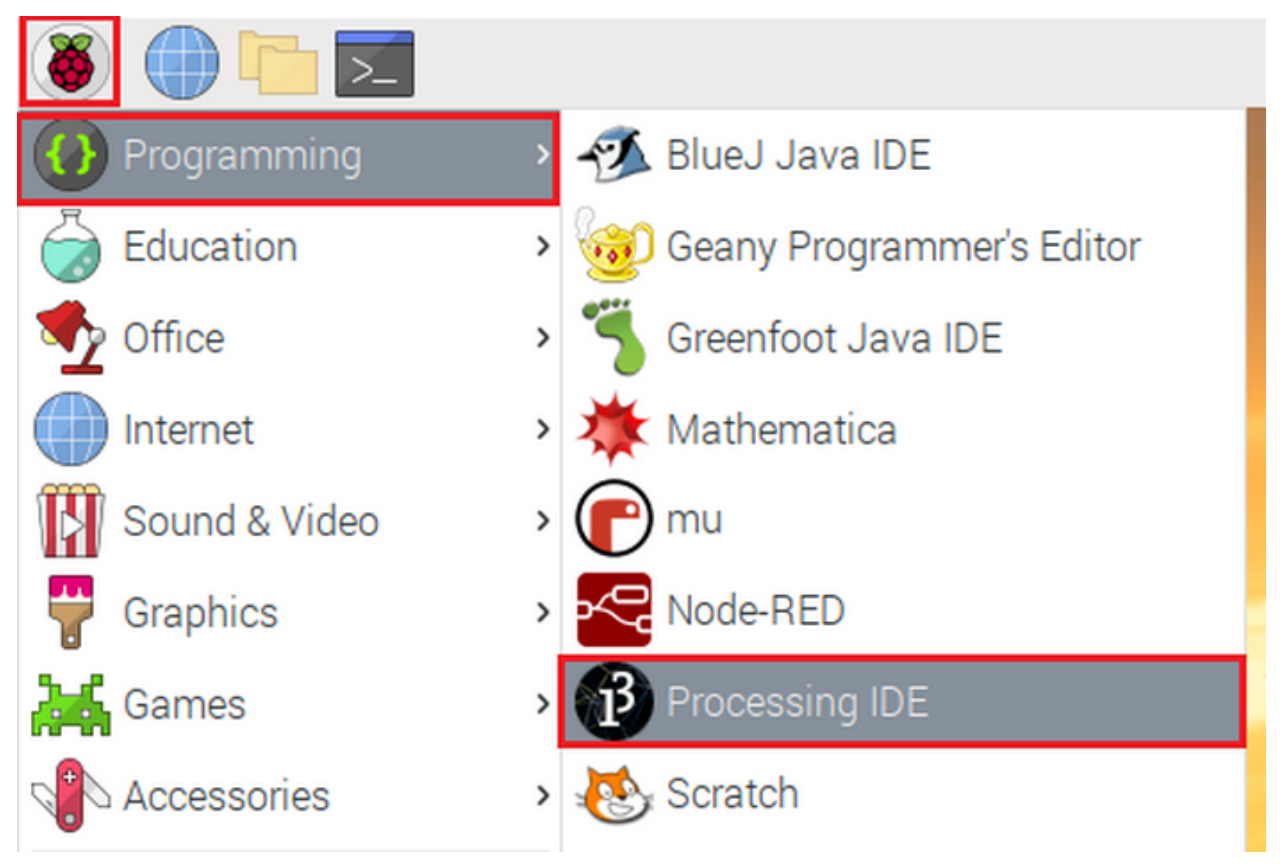

| <mark>&gt;_</mark> pi@raspberrypi: ∼      |  |  |
|-------------------------------------------|--|--|
|                                           |  |  |
| File Edit Tabs Help                       |  |  |
| <pre>pi@raspberrypi:~ \$ processing</pre> |  |  |
| pi@raspberrypi:~ \$                       |  |  |
|                                           |  |  |
|                                           |  |  |
|                                           |  |  |
|                                           |  |  |
|                                           |  |  |
|                                           |  |  |

Its interface is shown below:

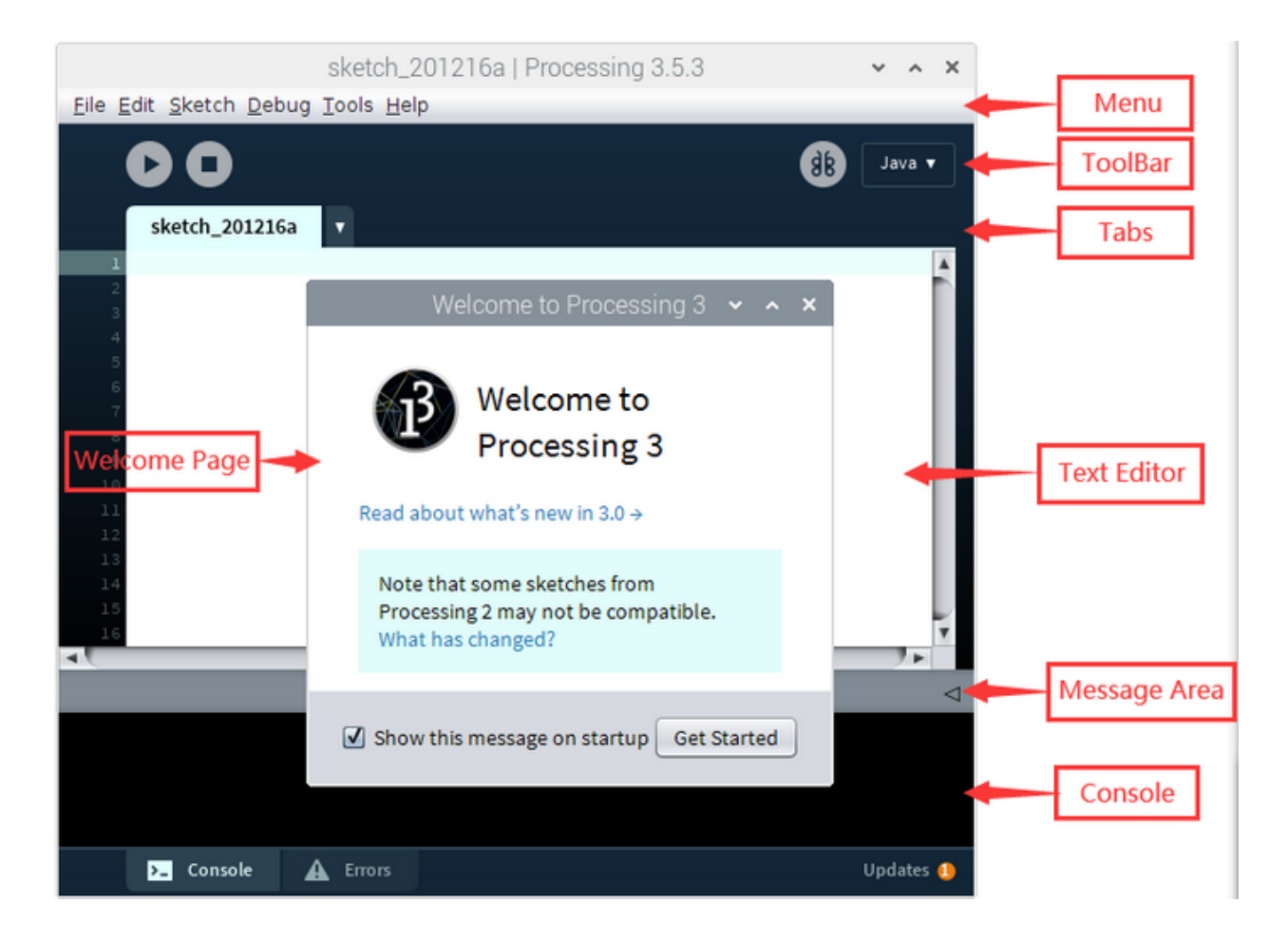

## 5.1.2 (2)Use Processing IDE

Enter the code in the editor

This code refers to "drawing an oval with a center 50 pixels from left to bottom, 50 pixels from top to bottom, width 60 and height 100 pixels."

Click the "Run" button (the triangle button in the toolbar) .

| sketch_201229a   Processing 3.5.3         | ~ ^ X     |
|-------------------------------------------|-----------|
| <u>File Edit Sketch Debug Tools H</u> elp |           |
| 00                                        | de Java ▼ |
| sketch_201229a 🔻                          |           |
| 1 ellipse(50, 50 , 60, 100);              |           |
| 2<br>3<br>4<br>5<br>6<br>7                |           |

You will view an oval if all content is correct, as shown below:

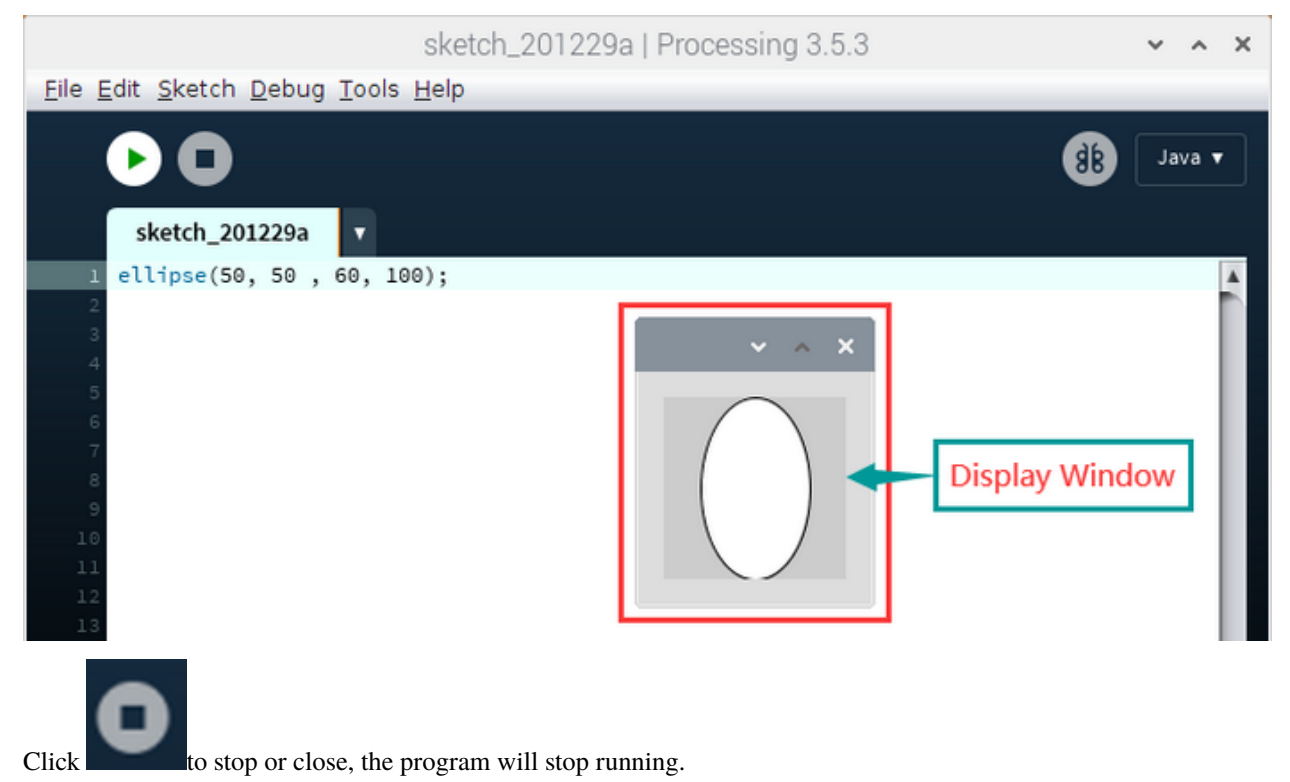

A notification will appear if the input code is wrong. Don't worry about it. Check the code immediately. numbers are separated with a comma and enclosed in parentheses and each line should end with a semicolon. The wrong code is as follows:

|                                                                                             | sketch_201229a                 | Processing 3.5.3 | ~ ^ X     |
|---------------------------------------------------------------------------------------------|--------------------------------|------------------|-----------|
| <u>File Edit Sketch Del</u>                                                                 | oug <u>T</u> ools <u>H</u> elp |                  |           |
| sketch_20122                                                                                | 9a 🔽                           |                  | Java ▼    |
| 1 ellipse((50, 5                                                                            | 0 , 60, 100)                   |                  | <u>^</u>  |
| 3<br>4<br>5<br>6<br>7<br>8<br>9<br>10<br>11<br>12<br>13<br>14<br>15<br>16<br>17<br>18<br>19 |                                |                  | ×         |
| Missing a comisale                                                                          |                                |                  | Ri 🗸      |
| Missing a serricolo                                                                         | n ,                            |                  | · V       |
|                                                                                             |                                |                  |           |
| >_ Console                                                                                  | A Errors                       |                  | Updates 🔱 |

You could set up language mode and others in below page. Except language, others are all default settings.

|                                                       | sketch_2                     | 210630a   Processing 3.5.3 | v /  | ××  |
|-------------------------------------------------------|------------------------------|----------------------------|------|-----|
| <u>File</u> <u>E</u> dit <u>S</u> ketch <u>D</u> ebug | g <u>T</u> ools <u>H</u> elp |                            |      |     |
| <u>N</u> ew                                           | Ctrl+N                       | <b>A</b>                   |      |     |
| <u>O</u> pen                                          | Ctrl+0                       |                            | Java | 1 🔻 |
| Open <u>R</u> ecent                                   | •                            |                            |      |     |
| S <u>k</u> etchbook                                   | Ctrl+Shift+K                 |                            |      |     |
| <u>E</u> xamples                                      | Ctrl+Shift+O                 |                            |      |     |
| <u>C</u> lose                                         | Ctrl+W                       |                            |      |     |
| <u>S</u> ave                                          | Ctrl+S                       |                            |      |     |
| Save <u>A</u> s                                       | Ctrl+Shift+S                 |                            |      |     |
| Export Application                                    | Ctrl+Shift+E                 |                            |      |     |
| Page Setup                                            | Ctrl+Shift+P                 |                            |      |     |
| <u>P</u> rint                                         | Ctrl+P                       |                            |      |     |
| Pre <u>f</u> erences                                  | Ctrl+Comma                   |                            |      |     |
| <u>Q</u> uit                                          | Ctrl+Q                       |                            |      |     |

| Preferences 🗸 🔺 🗙                                                                                                    |  |  |  |
|----------------------------------------------------------------------------------------------------|--|--|--|
| Sketchbook location:                                                                                                    |  |  |  |
| /home/pi/sketchbook Browse                                                                                                    |  |  |  |
| Language: English (requires restart of Processing)                                                                                         |  |  |  |
| Editor and Console font: Source Code Pro                                                                                                   |  |  |  |
| Editor font size: 12 Console font size: 12                                                                                                 |  |  |  |
| Interface scale: 🗹 Automatic 100% 🔽 (requires restart of Processing)                                                                       |  |  |  |
| Background color when Presenting: # 666666                                                                                                 |  |  |  |
| ☑ Use smooth text in editor window                                                                                                    |  |  |  |
| Enable complex text input (i.e. Japanese, requires restart of Processing)                                                                  |  |  |  |
| ☑ Continuously check for errors ☑ Show warnings                                                                                            |  |  |  |
| Code completion with Ctrl-space                                                                                                    |  |  |  |
| Suggest import statements                                                                                                    |  |  |  |
| Increase maximum available memory to: 256 MB                                                                                               |  |  |  |
| ☑ Delete previous folder on export                                                                                                    |  |  |  |
| Allow update checking (see FAQ for information shared)                                                                                     |  |  |  |
| Run sketches on display: 1 (1440 × 900) default                                                                                            |  |  |  |
| More preferences can be edited directly in the file:<br>/home/pi/.processing/preferences.txt<br>(edit only when Processing is not running) |  |  |  |
| OK Cancel                                                                                                    |  |  |  |

## 5.1.3 (3)Copy Example Code to Raspberry Pi

Copy the Processing-Code.zip to sketchbook folder and unzip it, as shown below:

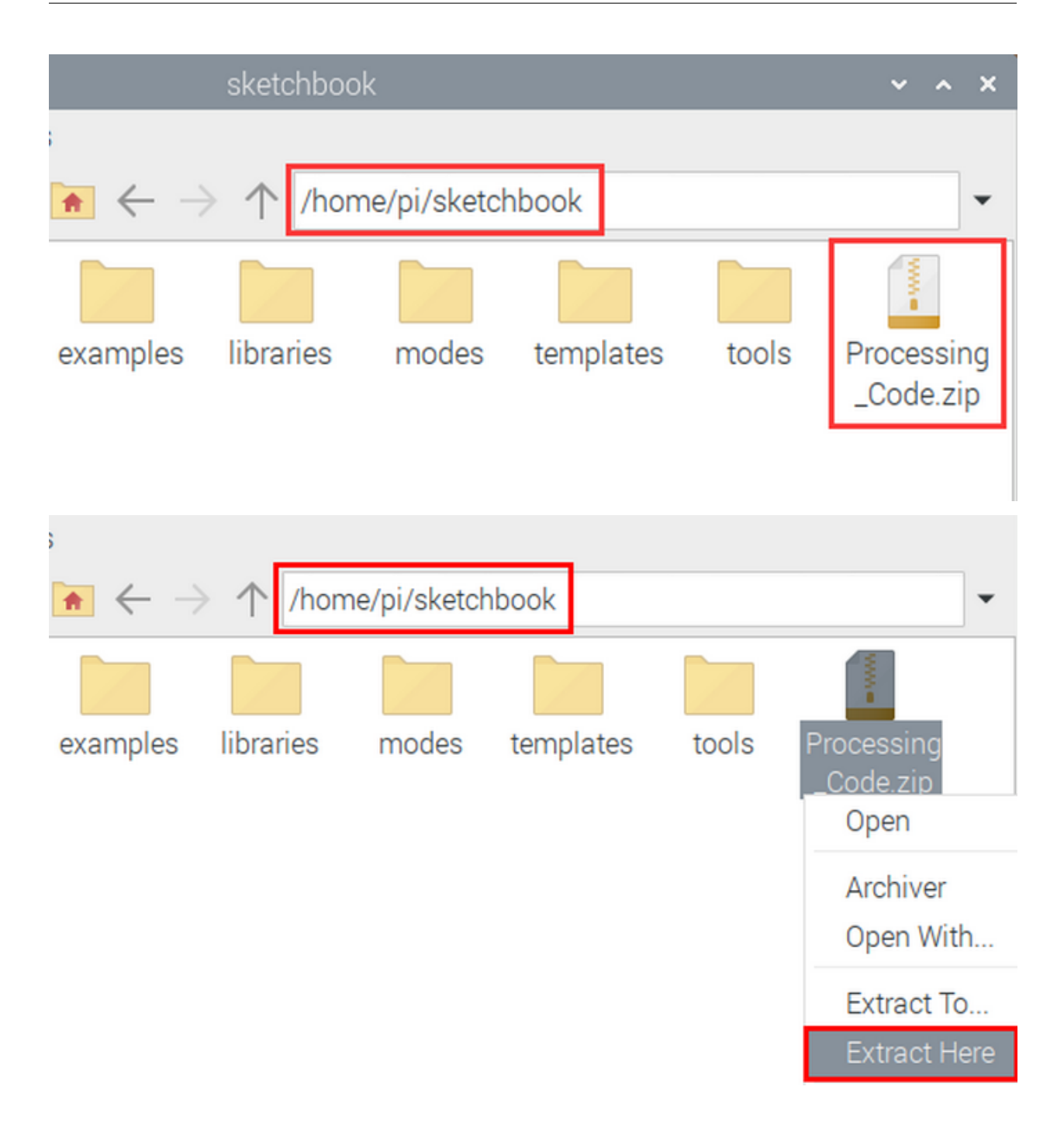

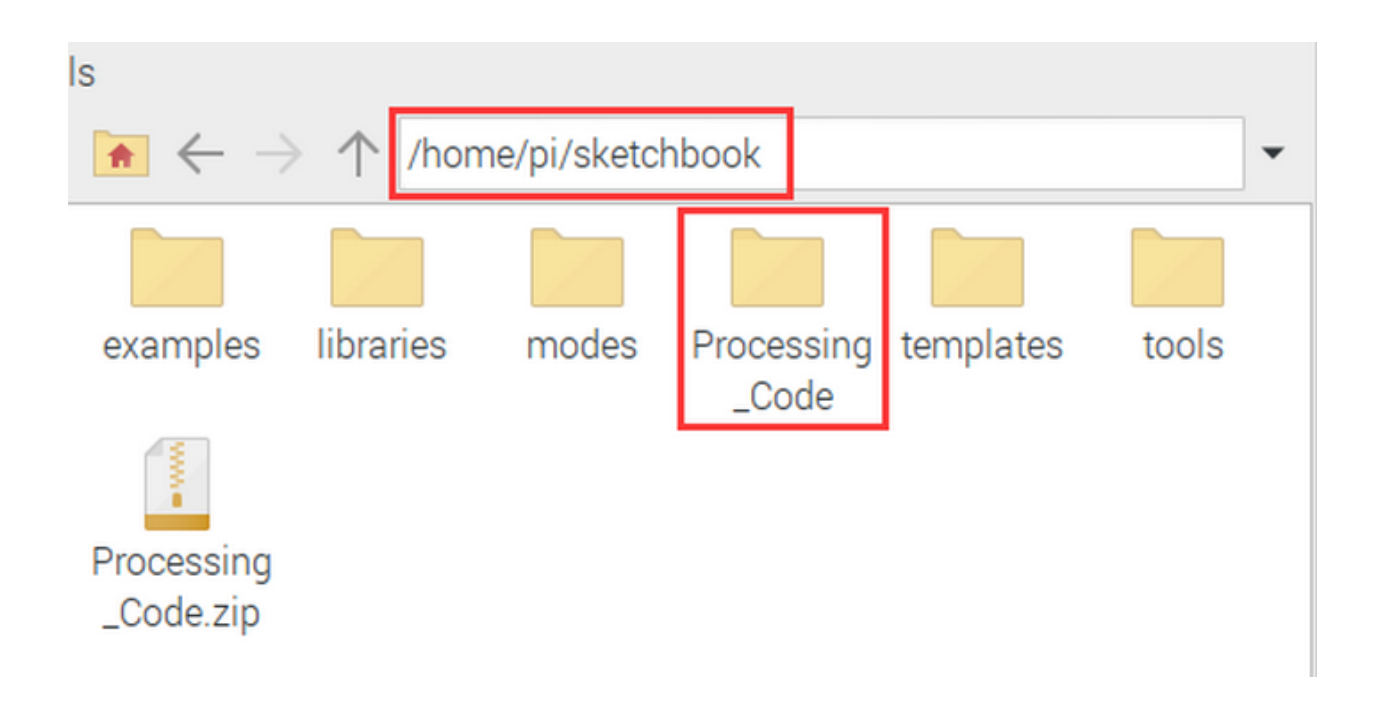

# 5.2 2.Projects

### 5.2.1 Project 1Print Hello World

### (1)Run Example Code

Input the following command and press"Enter". Then Processing IDE will boot, click"RUN": processing /home/pi/sketchbook/Processing\_Code/sketch\_1\_hello\_world/sketch\_1\_hello\_world.pde

Another method for your reference as below:

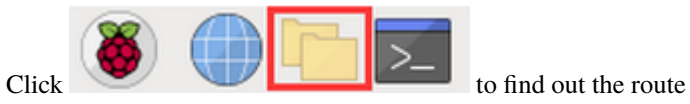

/home/pi/sketchbook/Processing\_Code/sketch\_1\_hello\_worldthen right-click sketch\_1\_hello\_world.pde to select Processing IDE.

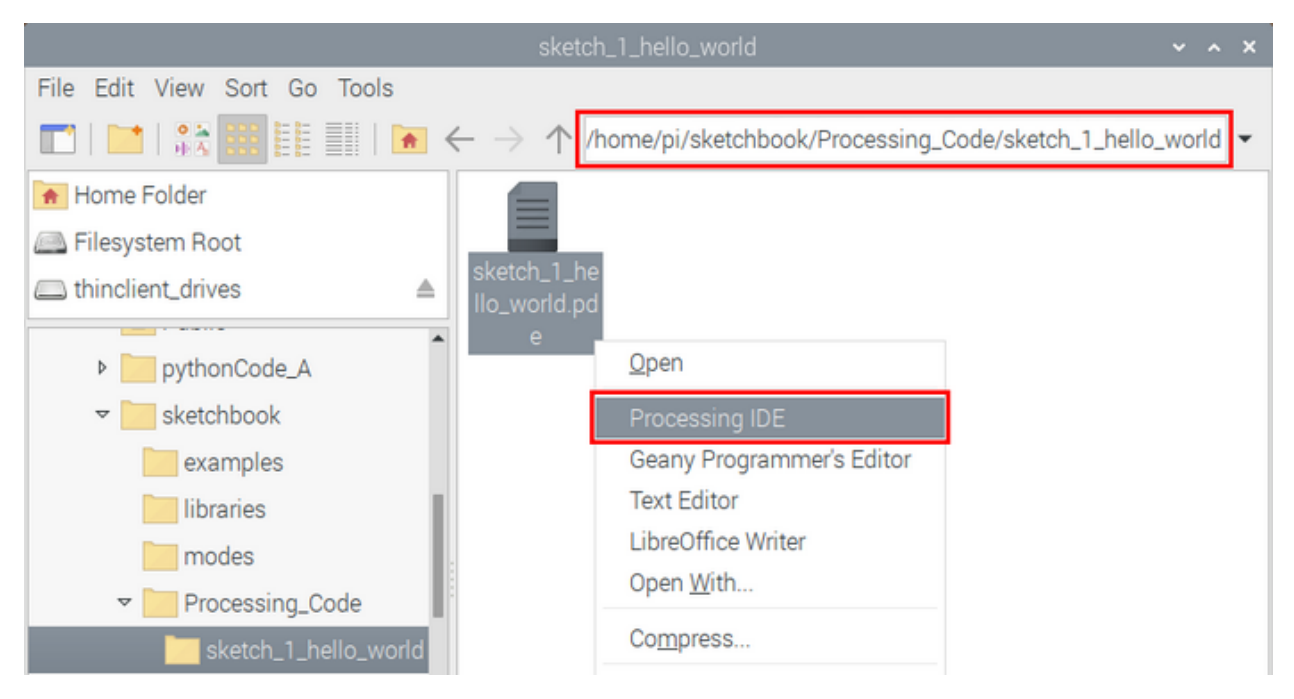

### (2)Test Results

Input"hello world"in the control window and hello world"appears in graphical display window, as shown below:

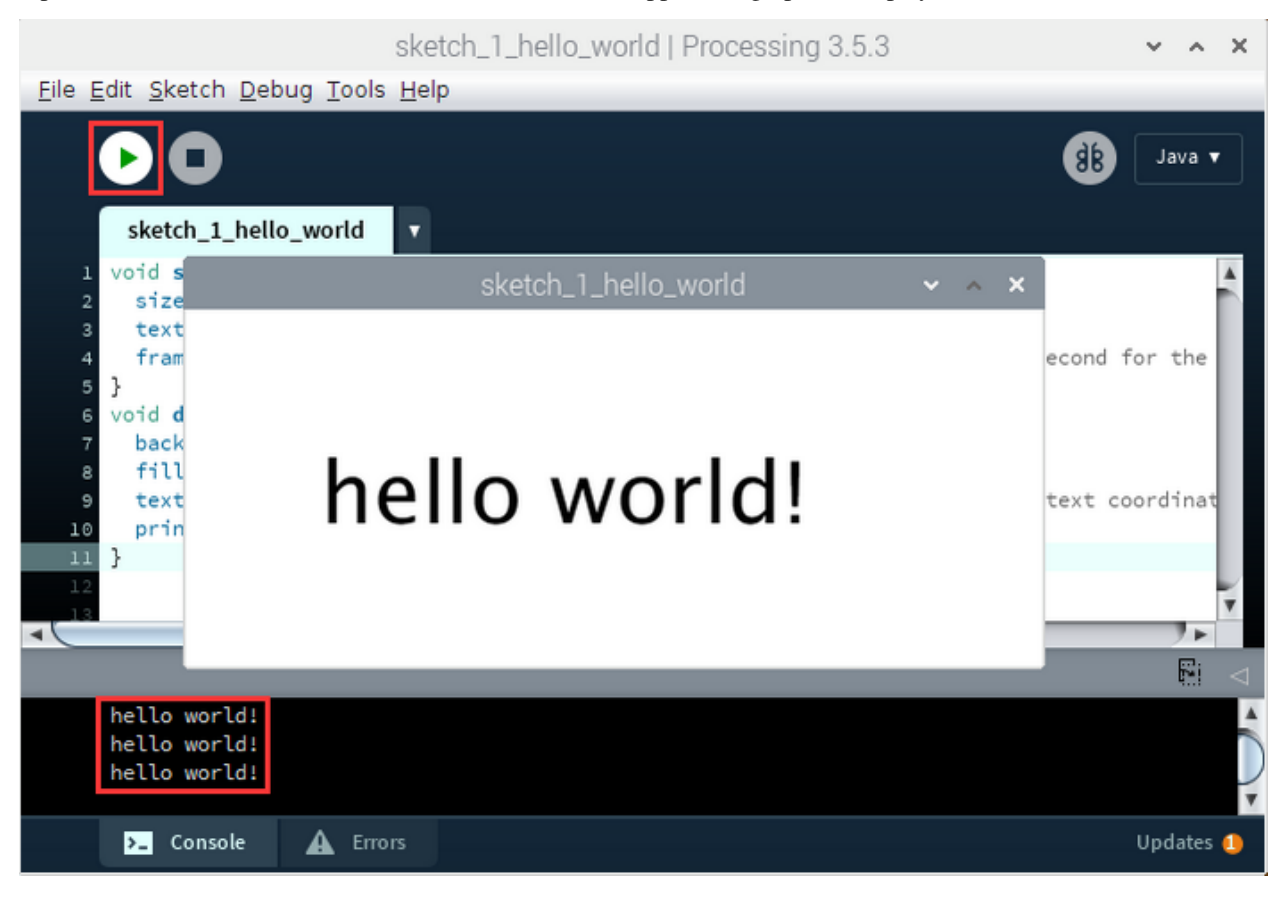

(3)Example Code

```
void setup() { //execute only once when the program starts running
size(480, 200); //set window size
textSize(48); //set the font size
frameRate(1); //To set the refresh rate,

   set the number of flushes per second for the draw () function

}
void draw() { //every frame is called once
background(255); //full screen filled with solid color
fill(1); //set the fill color of the words
text("hello world!", 75, 120); //draw text,

   the lower left corner of the text coordinates are (75,120)
println("hello world!"); //Output in the console window

}
```

### 5.2.2 Project 2LED Blinks

### (1)Description

Let's start from a rather basic and simple experiment--LED Blinks

### (2)Components Needed:

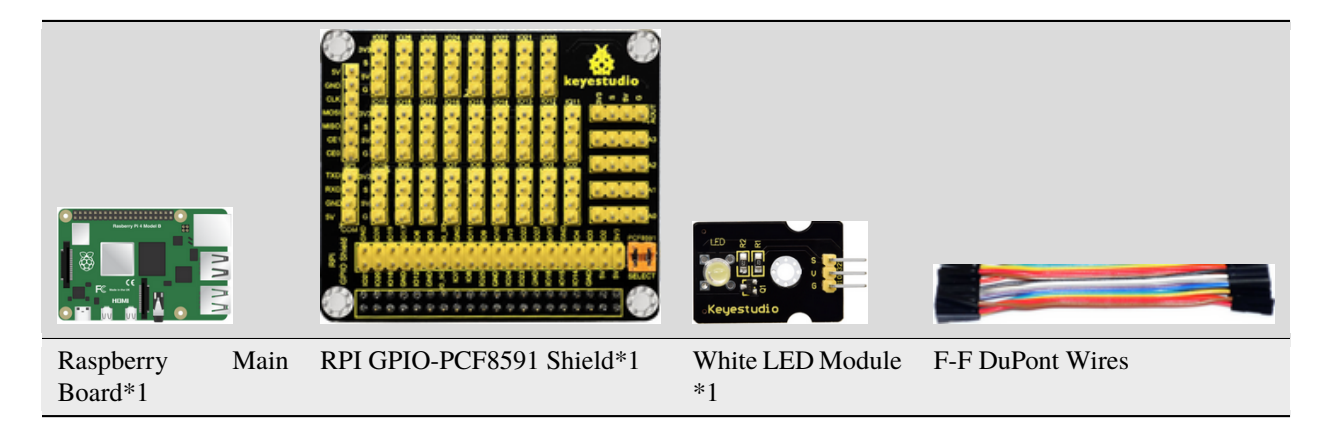

### (3) Knowledge about Component :

### The white LED module:

It is a commonly used LED module. It is a F5 LED with white appearance and white light display. During experiments, when the GND and VCC on the module are powered up and the signal end S is at high level ,the white LED is on while when the S is at low level, the LED is off.

This module is compatible with various microcontrollers, including the Arduino series.

### (4)Connection Diagram

| White LED Module | RPI GPIO-PCF8591 Shield |
|------------------|-------------------------|
| S                | SIO18                   |
| V                | 5V                      |
| G                | G                       |

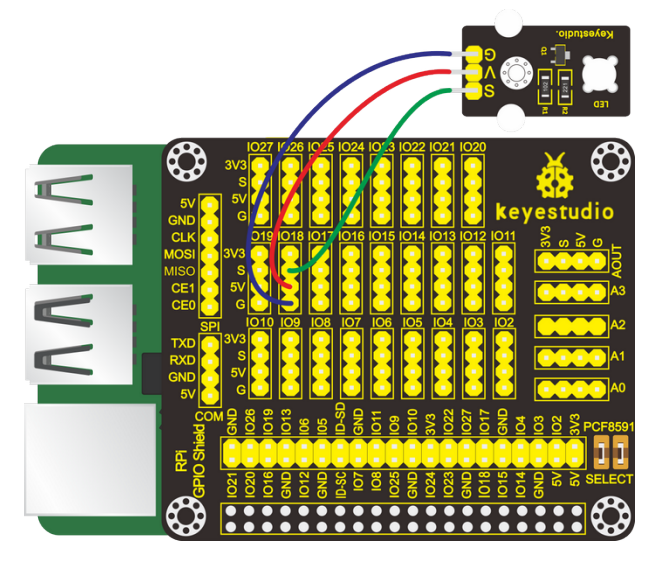

### (5)Working Principle

According to the diagram above we can find out that the positive pole(V) is connected to 5V, negative pole(G) to GND and signal terminal(S) to the pin of GPIO18. When GPIO18 outputs high level, LED is on; when it outputs low level, LED is off.

### (6)Run Example Code

Input the following command, press"Enter" and click" RUN" on Processing IDE:

processing /home/pi/sketchbook/Processing\_Code/sketch\_2\_LED\_Blinking/sketch\_2\_LED\_Blinking.pde

### (7)Test Results

LED starts blinking and the background of display window varies with the state of LED, as shown below:

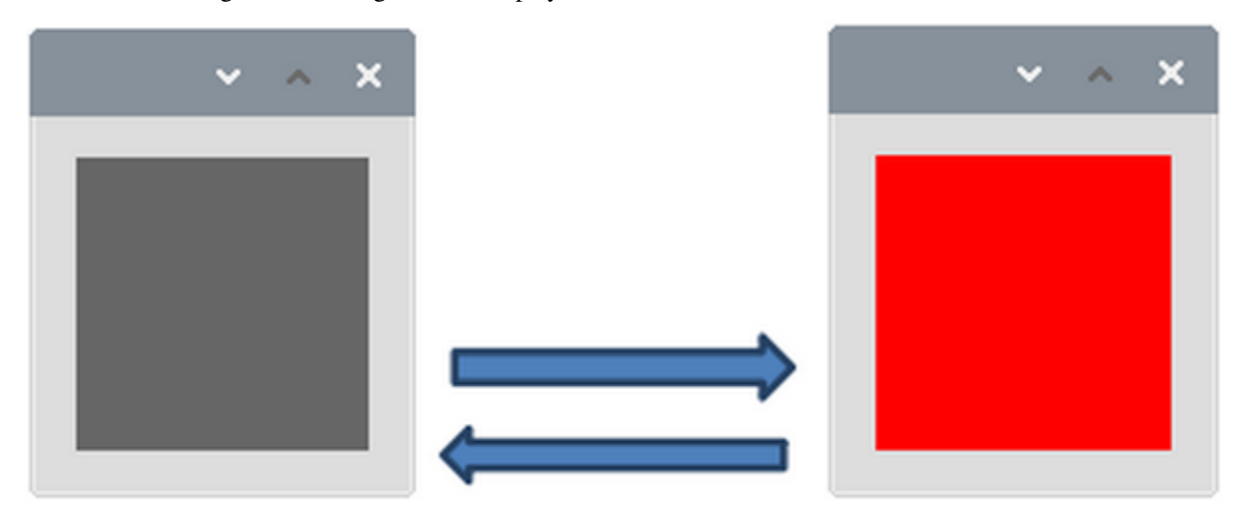

#### (8)Example Code

```
import processing.io.*;
int ledPin = 18; //define ledPin
boolean ledState = false; //define ledState
void setup() {
    (continues on next page)
```

(continued from previous page)

```
size(100, 100); //Set the size of the graphics display box to 100*100 pixels
  frameRate(1);
                      //set frame rate
 GPI0.pinMode(ledPin, GPI0.OUTPUT);
                                       //set the ledPin to output mode
}
void draw() {
 ledState = !ledState; //Turn back the LED light
 if (ledState) {
   GPI0.digitalWrite(ledPin, GPI0.HIGH);
                                            //led on
   background(255, 0, 0); //set the fill color of led on
 } else {
   GPI0.digitalWrite(ledPin, GPI0.LOW);
                                          //led off
   background(102); //set the fill color of led off
 }
}
```

The function of the above code is included in Processing Software. You could look through detailed information and reference by clicking "Help" → "Reference", as shown below:

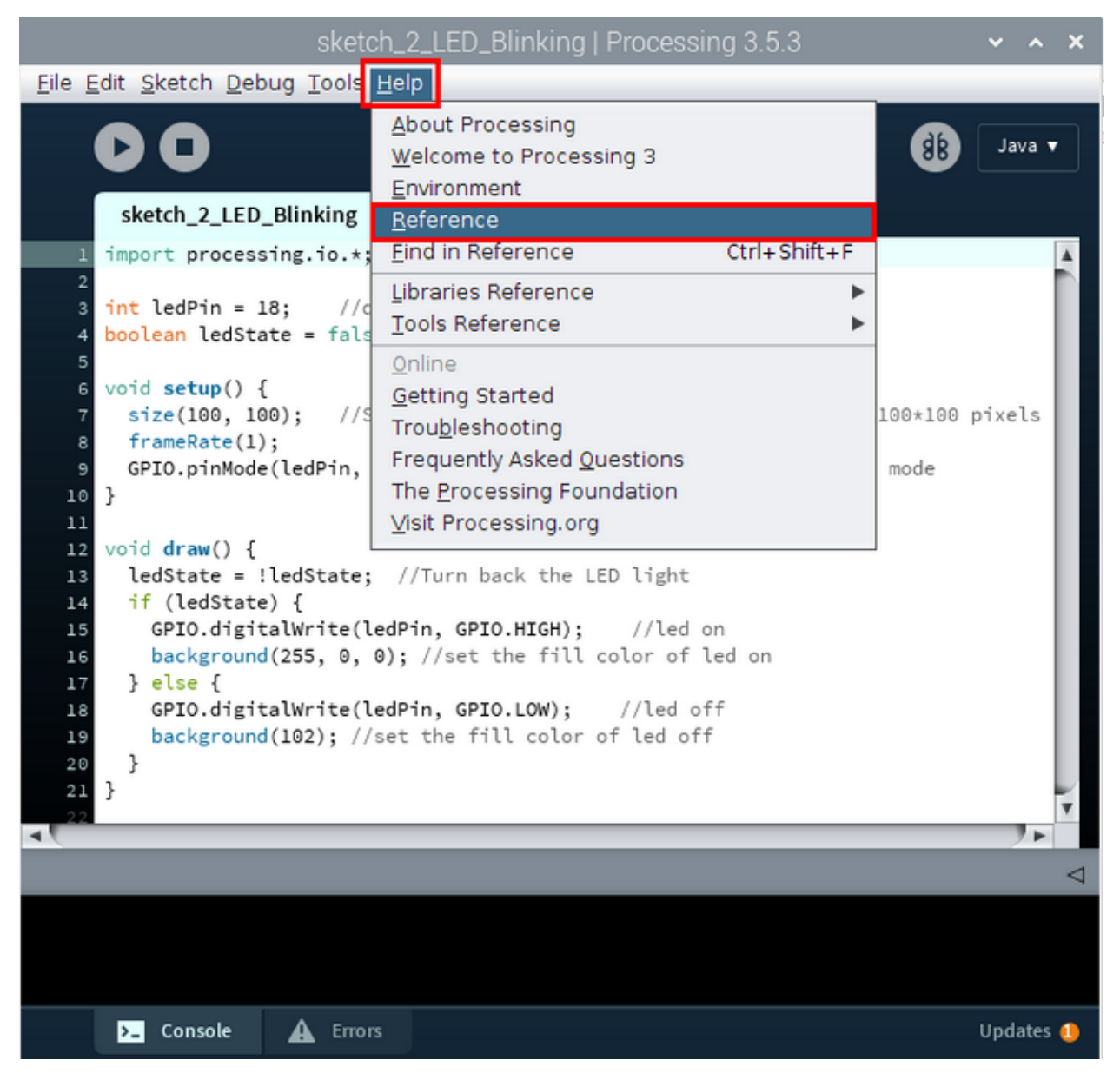

Then the following page shows;

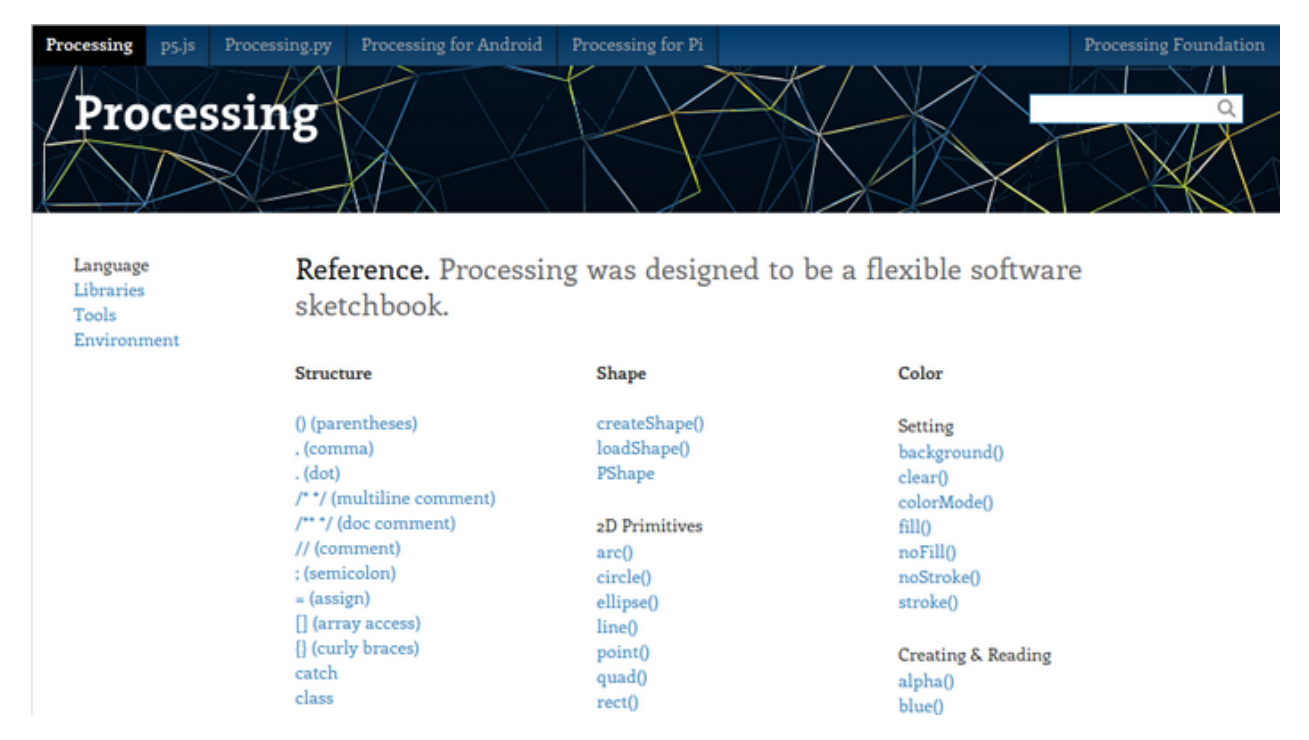

Equally, you could navigate the official websitehttp://processing.org/reference

### 5.2.3 Project 3Mouse-controlled LED

### (1)Description

In this program, we will control the status of LED by mouse. The components, connection and schematic diagrams are same as the lesson 2.

### (2)Working Principle:

Left-click the display window, LED is on; right-click the display window, LED is off.

### (3) Run Example Code

Input the following command, press"Enter" and click" RUN" on Processing IDE:

processing /home/pi/sketchbook/Processing\_Code/sketch\_3\_mouse\_led/sketch\_3\_mouse\_led.pde

### (4)Test Results

After running example code, LED is off and display window is in gray color. Left-click the gray area, LED is on and window turns into red; right-click display window, LED is off and its background color is gray-black as shown below:

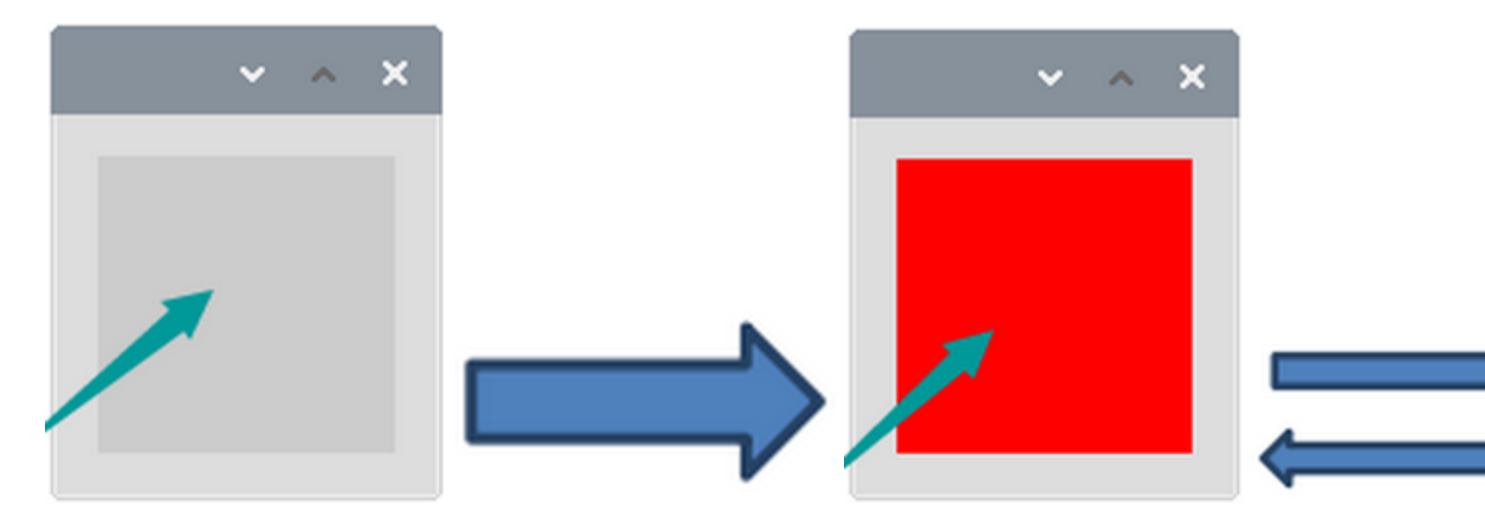

### (5)Example Code

```
import processing.io.*;
int ledPin = 18; //define ledPin
void setup()
{
  size(100, 100);
 GPI0.pinMode(ledPin, GPI0.OUTPUT);
}
void draw() {
  if (mousePressed && (mouseButton == LEFT)) {
   background(255, 0, 0); //set the fill color of led on
   GPIO.digitalWrite(ledPin, GPIO.HIGH); //led on
  }
 if (mousePressed && (mouseButton == RIGHT)) {
   background(102); //set the fill color of led off
   GPIO.digitalWrite(ledPin, GPIO.LOW); //led off
 }
}
```

### 5.2.4 Project 4Breathing LED

### (1)Description

A"breathing LED" is a phenomenon where an LED's brightness smoothly changes from dark to bright and back to dark, continuing to do so and giving the illusion of an LED"breathing." This phenomenon is similar to a lung breathing in and out. So how to control LED's brightness? We need to take advantage of PWM.

### (2)Components Needed

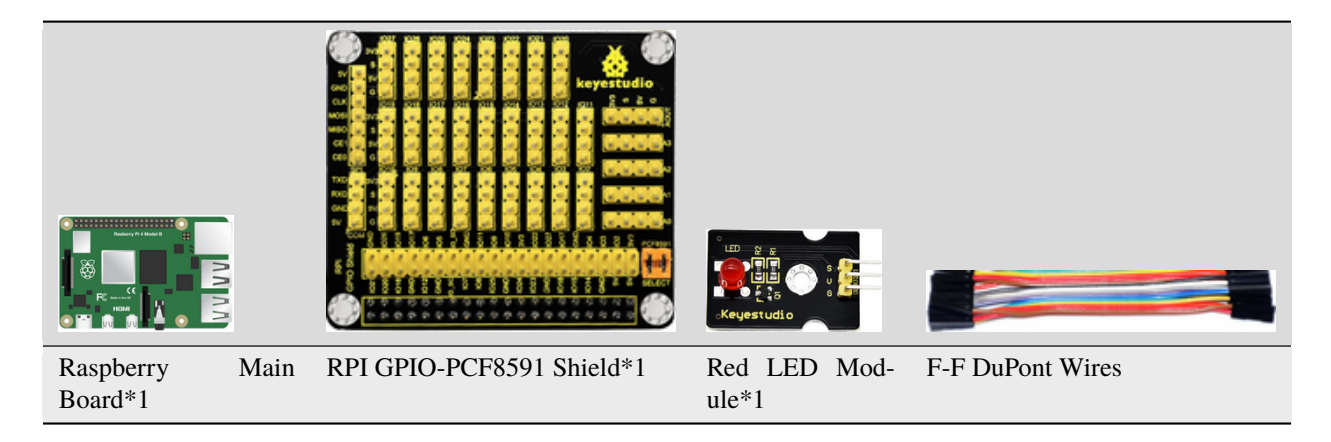

### (3)Working Principle

We use the PWM output of GPIO, PWM outputs analog signals and output value is 0~100 which is equivalent to output voltage 0~3.3V from GPIO port.

According to Ohm's law: U/R = I, the resistance is 220, and the value of voltage U changes, so does the value of current I, which can control the brightness of the LED lamp.

PWM (Pulse Width Modulation) is the control of the analog circuit through the digital output of microcomputer and a method that makes digital coding on analog signal levels.

It sends square waves with certain frequency through digital pins, that is, high level and low level output alternately for a period of time. Total time of each group high and low level is fixed, which is called cycle.

The time of high level output is pulse width whose percentage is called Duty Cycle. The longer that high level lasts, the larger the duty cycle of analog signals is, and the corresponding voltage as well.

Below chart is pulse width 50%, then the output voltage is  $3.3 \times 50\% = 1.65$  V and the brightness of LED is medium.

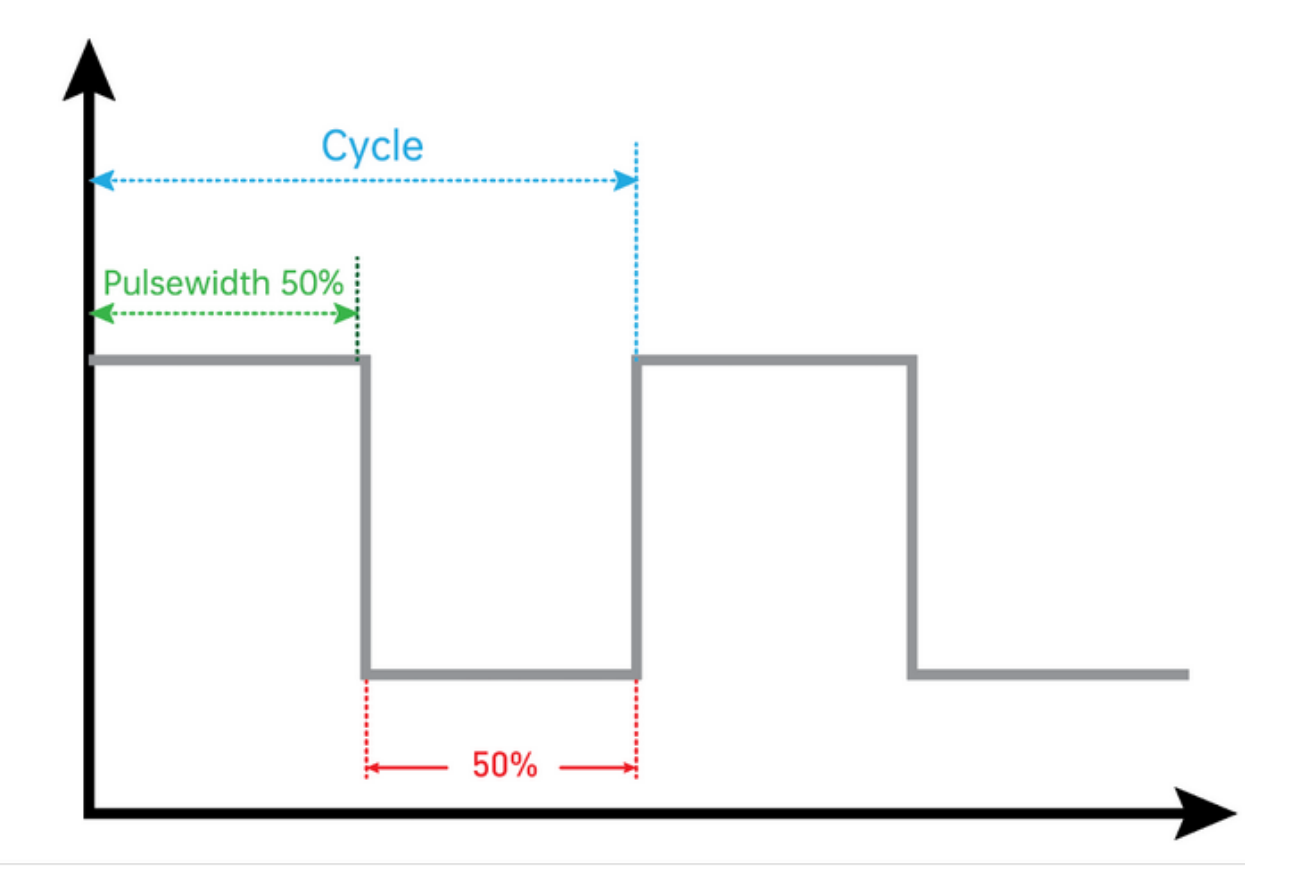

### (4)Connection Diagram

| Red LED Module | RPI GPIO-PCF8591 Shield |
|----------------|-------------------------|
| S              | SIO18                   |
| V              | 5V                      |
| G              | G                       |

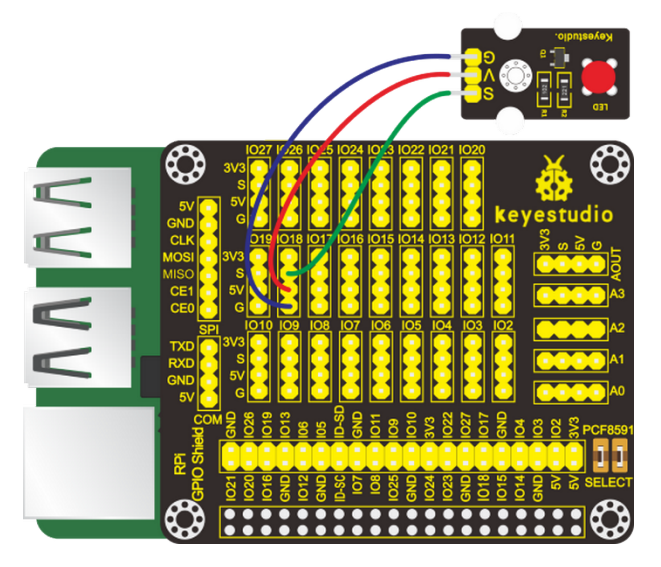

(5)Run Example Code

Input the following the command and press"Enter", open Processing IDE and click"RUN"

processing /home/pi/sketchbook/Processing\_Code/sketch\_4\_Breathing\_LED/sketch\_4\_Breathing\_LED.pde

#### (6)Test Results

LED gradually brightens, and the color of red dot in the display window gets darker as well. Progress bar can adjust the LED's brightness, as shown below:

| sketch_4_Breathing_LED | • ~ × |  |
|------------------------|-------|--|
| Breathing Light        |       |  |
|                        |       |  |
|                        |       |  |
|                        |       |  |
|                        |       |  |
|                        |       |  |
| progress: 46.40        |       |  |
|                        |       |  |
| www.keyestudio.com     |       |  |

### (7)Example Code

Except main program code, there is a"SOFTPWM" custom page in processing software, as shown below:

| <u>F</u> ile <u>E</u> dit <u>S</u> ketch <u>D</u> ebug <u>T</u> ools <u>H</u> elp |                                                  |                                              |
|-----------------------------------------------------------------------------------|--------------------------------------------------|----------------------------------------------|
| (                                                                                 | 00                                               | (d) Java ▼                                   |
|                                                                                   | sketch_4_Breathing_LED SOFTPWM V                 |                                              |
| 1                                                                                 | import processing.io.*;                          | <b>A</b>                                     |
| 2                                                                                 | int ledPin - 18. //led Pin                       |                                              |
| 4                                                                                 | int borderSize = 40; //                          |                                              |
| 5                                                                                 | <pre>float t = 0.0; //progress percent</pre>     |                                              |
| 6                                                                                 | <pre>float tStep = 0.004; // speed</pre>         |                                              |
| 7                                                                                 | SOFTPWM p = new SOFTPWM(ledPin, 10, 100);        | //Create a PWM pin,initialize the duty cycle |
| 8                                                                                 | void setup() {                                   |                                              |
| 9                                                                                 | <pre>size(640, 360); //display window size</pre> |                                              |
| 10                                                                                | <pre>strokeWeight(4); //stroke Weight</pre>      |                                              |
| 11                                                                                | }                                                |                                              |

The code of the main program:

```
import processing.io.*;
int ledPin = 18; //led Pin
int borderSize = 40; //
float t = 0.0;
                   //progress percent
float tStep = 0.004;
                      // speed
SOFTPWM p = new SOFTPWM(ledPin, 10, 100); //Create a PWM pin,
→initialize the duty cycle and period
void setup() {
  size(640, 360); //display window size
  strokeWeight(4); //stroke Weight
}
void draw() {
  // Show static value when mouse is pressed, animate otherwise
 if (mousePressed) {
   //Gets the value of the X-axis coordinate when the mouse is pressed,
   //within the (borderSize, width-bordersize) range
   int a = constrain(mouseX, borderSize, width - borderSize);
   t = map(a, borderSize, width - borderSize, 0.0, 1.0); //
→ Gets the value after the mapping
 } else {
   t += tStep; //The value of the variable T increases automatically
   if (t > 1.0) t = 0.0;
  }
  p.softPwmWrite((int)(t*100)); //wirte the duty cycle according to t
  background(255); //A white background
  titleAndSiteInfo(); //title and Site infomation
  //The brightness of the red circle varies with the value of T
  fill(255, 255-t*255, 255-t*255);
  //The center of the display box is a circle with a diameter of 100px
  ellipse(width/2, height/2, 100, 100);
  pushMatrix();
  translate(borderSize, height - 45); //Set the new origin of coordinates
  int barLength = width - 2*borderSize; //Define the length of the line
  barBgStyle(); //progressbar bg
  line(0, 0, barLength, 0); //A horizontal line
  //Draw a 10px vertical line at the end of the horizontal line
  line(barLength, -5, barLength, 5);
  barStyle(); //progressbar
  //Draw a 10px vertical line at the beginning of the horizontal line
  line(0, -5, 0, 5);
  //Draw the length of the black line according to the value of the variable t
  line(0, 0, t*barLength, 0);
  barLabelStyle();
                    //progressbar label
  text("progress : "+nf(t*100,2,2),barLength/2,-25);
  popMatrix();
}
```

(continues on next page)
```
void titleAndSiteInfo() {
  fill(0);
  textAlign(CENTER); //set the text centered
  textSize(40);
                       //set text size
  text("Breathing Light", width / 2, 40);
                                          //title
  textSize(16);
  text("www.keyestudio.com", width / 2, height - 20);
                                                       //site
}
void barBgStyle() {
  stroke(220);
  noFill();
}
void barStyle() {
  stroke(50);
  noFill();
}
void barLabelStyle() {
 noStroke();
  fill(120);
}
```

(8)Reference

| class SOFTPWM                                                                    |                                                                                                    |
|----------------------------------------------------------------------------------|----------------------------------------------------------------------------------------------------|
| public SOFTPWM**( <b>int</b><br><b>iPin</b> ,** int dc**,** int<br>pwmRange**)** | Construct functionused to create PWM pinset pwmRange and initial duty cycle The time of minimum duty cycle of pwmRange is 0.1ms pwmRange=100 means than PWM duty cycle is 0.1ms*100=10ms |
| public void softP-<br>wmWrite**( <b>int value</b> )**                            | Set PMW Duty Cycle                                                                                                    |
| public void softPwm-<br>Stop**()**                                               | Stop outputting PWM                                                                                                    |

# 5.2.5 Project 5RGB

#### (1)Description

In this chapter, we will demonstrate how RGB lights show different colors via programming.

(2)Components Needed

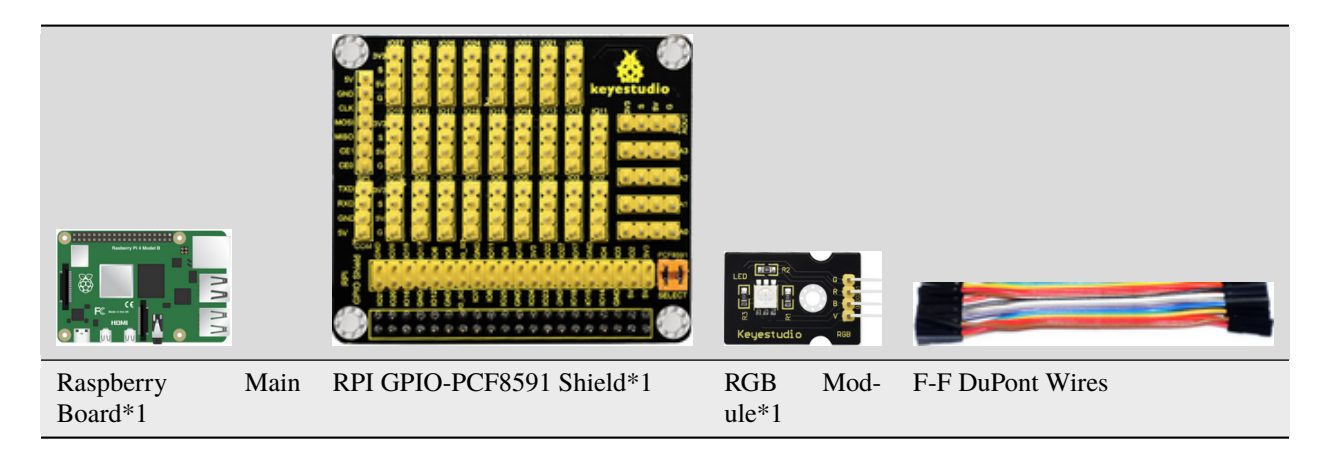

#### (3)Knowledge about Component:

### **RGB Module**

The RGB module integrates with three LEDs in red, green and blue respectively. These three LEDs also share the same anode. The combinations of these three colors can form almost all other colors visible to human eyes. Thus, it has found wide applications in terms of colors.

Red, green and blue are three primary colors. They could produce all kinds of visible lights when mixing them up. Computer screen, single pixel mobile phone screen, neon light work under this principle.

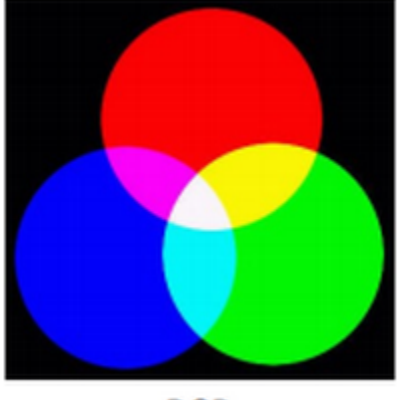

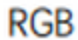

Theoretically, if we use three 8-bit PWM (Pulse Width Modulation) signals to control a RGB LED, we can create  $28 \times 28 \times 28 = 16777216$  (about 16 million) different combinations.

Now, let's make a RGB LED display all kinds of colors.

#### (4)Connection Diagram

| RGB Module | RPI GPIO-PCF8591 Shield |
|------------|-------------------------|
| R          | IO24                    |
| G          | IO23                    |
| В          | IO18                    |
| V          | 5V                      |

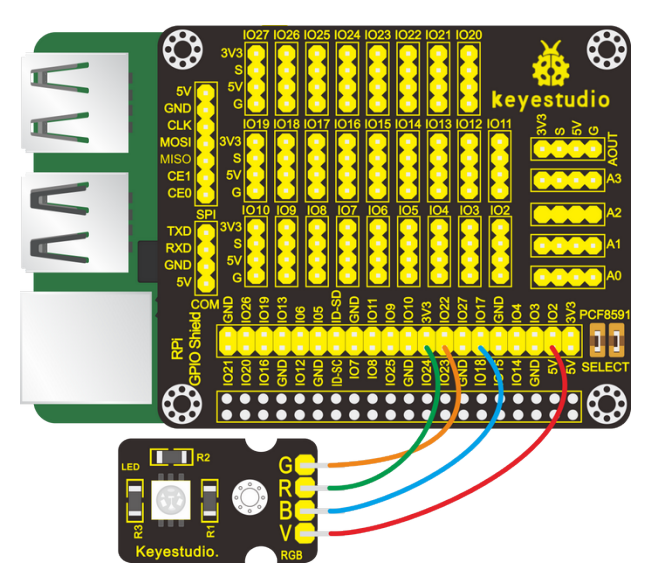

## (5)Run Example Code

Input the following command, press"Enter" and click" RUN" on Processing IDE:

processing /home/pi/sketchbook/Processing\_Code/sketch\_5\_RGB\_led/sketch\_5\_RGB\_led.pde

## (6)Test Results

After running the program, RGB LED is off, the window displays the round dot in black and the progress bars for red, green and blue are 0%.

The round dot will change colors when dragging the progress bar to set PWM duty cycle for each color channel.

The color of RGB is as same as that of the round dot.

| sketch_5_RGB_led   | • ~ × |
|--------------------|-------|
| Colorful LED       |       |
|                    |       |
|                    |       |
| Red : 00.00%       |       |
| Green : 00.00%     |       |
| Blue : 00.00%      |       |
| www.keyestudio.com |       |

| sketch_5_RGB_led                | ~ ^ X |
|---------------------------------|-------|
| Colorful LED                    |       |
|                                 |       |
|                                 |       |
| Red : 76.79%                    |       |
| Green : 18.93%<br>Blue : 37.68% |       |
| www.keyestudio.com              |       |

### (7) Example Code

This project contains a lot of code files, the core code is contained in the file sketch\_5\_RGB\_led.pde.

Other files are customized. As shown below:

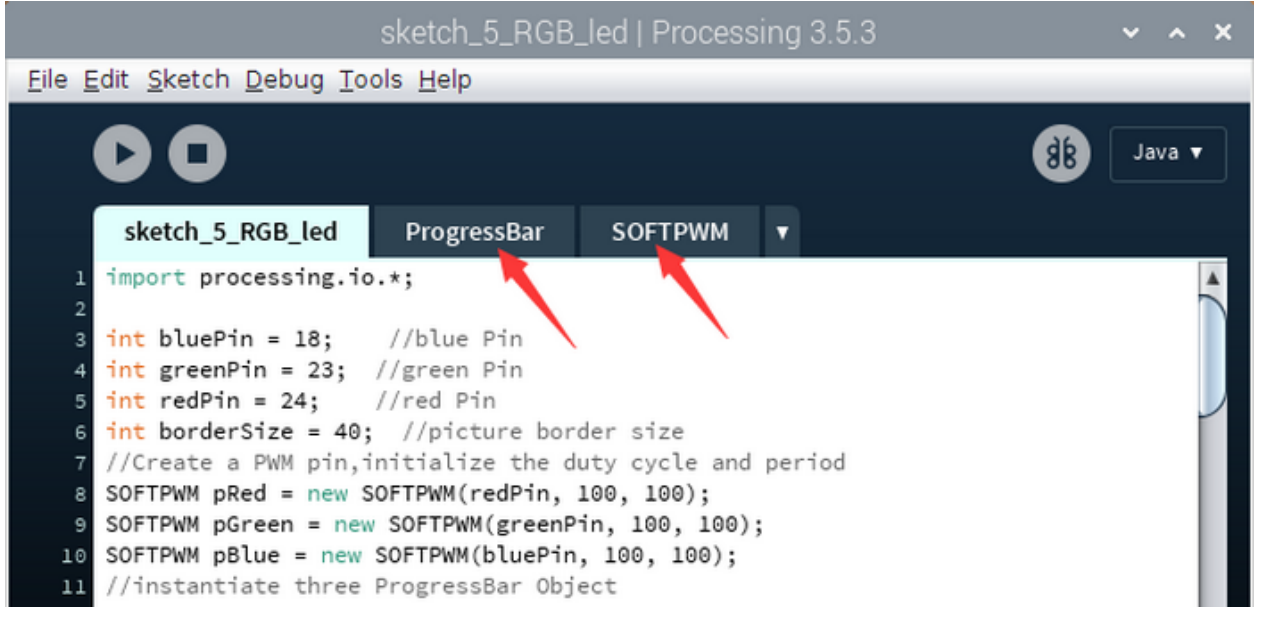

Code:

int bluePin = 18; //blue Pin

import processing.io.\*;

```
int greenPin = 23; //green Pin
int redPin = 24;
                   //red Pin
int borderSize = 40; //picture border size
//Create a PWM pin, initialize the duty cycle and period
SOFTPWM pRed = new SOFTPWM(redPin, 100, 100);
SOFTPWM pGreen = new SOFTPWM(greenPin, 100, 100);
SOFTPWM pBlue = new SOFTPWM(bluePin, 100, 100);
//instantiate three ProgressBar Object
ProgressBar rBar, gBar, bBar;
boolean rMouse = false, gMouse = false, bMouse = false;
void setup() {
  size(640, 360); //display window size
  strokeWeight(4); //stroke Weight
  //define the ProgressBar length
  int barLength = width - 2*borderSize;
  //Create ProgressBar Object
  rBar = new ProgressBar(borderSize, height - 85, barLength);
  gBar = new ProgressBar(borderSize, height - 65, barLength);
  bBar = new ProgressBar(borderSize, height - 45, barLength);
  //Set ProgressBar's title
 rBar.setTitle("Red");gBar.setTitle("Green");bBar.setTitle("Blue");
}
void draw() {
  background(200); //A white background
  titleAndSiteInfo(); //title and Site infomation
  fill(rBar.progress*255, gBar.progress*255, bBar.progress*255); //cycle color
  ellipse(width/2, height/2, 100, 100); //show cycle
  rBar.create(); //Show progressBar
  gBar.create();
  bBar.create();
}
void mousePressed() {
  if ( (mouseY< rBar.y+5) && (mouseY>rBar.y-5) ) {
   rMouse = true;
 } else if ( (mouseY< gBar.y+5) && (mouseY>gBar.y-5) ) {
    gMouse = true;
  } else if ( (mouseY< bBar.y+5) && (mouseY>bBar.y-5) ) {
   bMouse = true;
  }
}
void mouseReleased() {
 rMouse = false;
  bMouse = false;
  gMouse = false;
}
void mouseDragged() {
  int a = constrain(mouseX, borderSize, width - borderSize);
  float t = map(a, borderSize, width - borderSize, 0.0, 1.0);
```

```
if (rMouse) {
   pRed.softPwmWrite((int)(100-t*100)); //wirte the duty cycle according to t
   rBar.setProgress(t);
 } else if (gMouse) {
   pGreen.softPwmWrite((int)(100-t*100)); //wirte the duty cycle according to t
   gBar.setProgress(t);
 } else if (bMouse) {
   pBlue.softPwmWrite((int)(100-t*100)); //wirte the duty cycle according to t
   bBar.setProgress(t);
 }
}
void titleAndSiteInfo() {
  fill(♥);
 textAlign(CENTER);
                       //set the text centered
 textSize(40);
                      //set text size
 text("Colorful LED", width / 2, 40);
                                          //title
 textSize(16);
  text("www.keyestudio.com", width / 2, height - 20);
                                                       //site
}
```

# (8)Reference

| class ProgressBarused to create progress bar                                         |                                                                                              |
|--------------------------------------------------------------------------------------|----------------------------------------------------------------------------------------------|
| public ProgressBar**( <b>int ix</b> ,** int iy**,** int barlen**)**                  | Constructed function, used to create ProgressBar, coordinates X, Y of ProgressBar and length |
| public void setTitle**( <b>String str</b> )**                                        | Used to set the name of progress bar and display it in the middle of progress bar            |
| <pre>public void setProgress**(float pgress)**</pre>                                 | Used to set the process of progress bar parameter0 <pgress<1.0.< td=""></pgress<1.0.<>       |
| <pre>public void create**() &amp;** public void cre-<br/>ate**(float pgress)**</pre> | Used to draw the progress bar                                                                |

# 5.2.6 Project 6Active Buzzer

#### (1)Description

In this project, we will control a active buzzer via a mousse.

#### (2)Components Needed

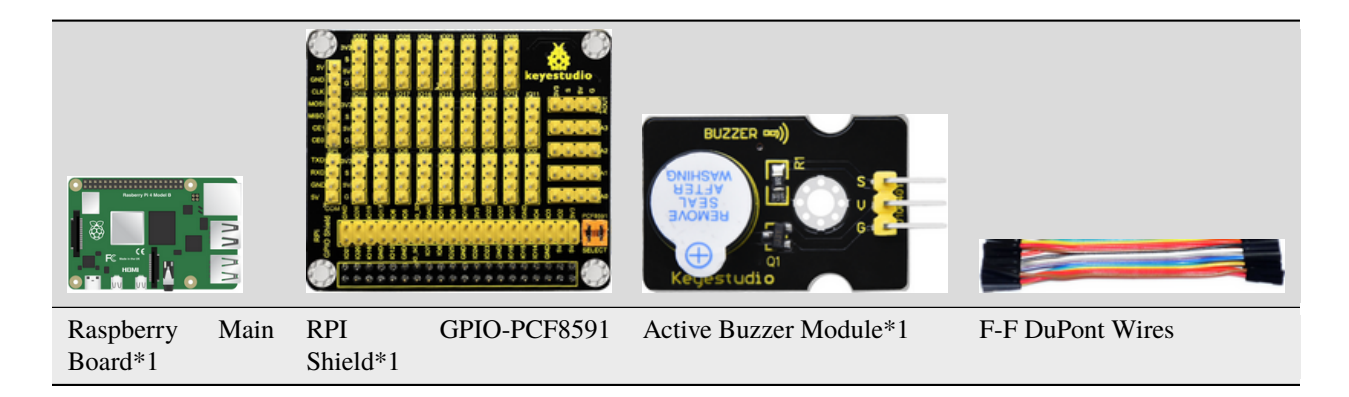

#### (3)Knowledge about Component:

\*\*Active Buzzer Module\*\*The active buzzer is equipped with an internal oscillator, which makes it possible to automatically generate a tone as long as current flows through. It is very easy and convenient. But it also has its shortcoming that the fixed frequency means it can only makes a monotone.

#### (4)Connection Diagram

| Active Buzzer Module | RPI GPIO-PCF8591 Shield |
|----------------------|-------------------------|
| S                    | SIO16                   |
| V                    | 5V                      |
| G                    | G                       |

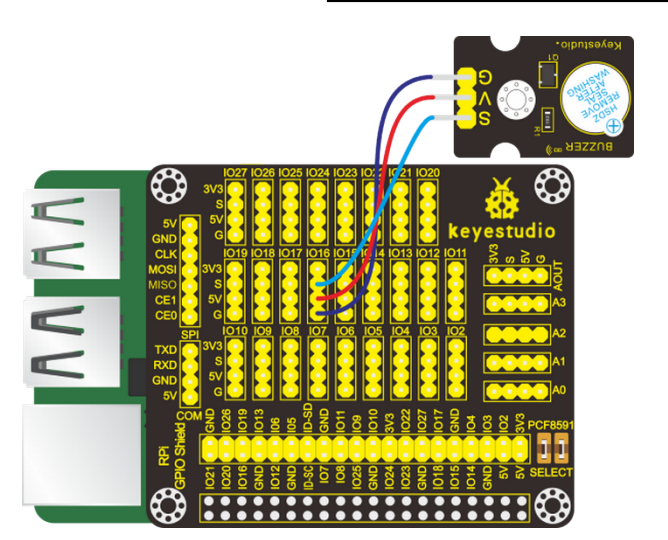

#### (5)Run Example Code

Input the following command, press"Enter" and click" RUN" on Processing IDE:

processing /home/pi/sketchbook/Processing\_Code/sketch\_6\_active\_buzzer/sketch\_6\_active\_buzzer.pde

#### (6)Test Results

Click any area of the display window, active buzzer emits sound and the icon on display window below varies with the status of active buzzer. When it stops the icon disappears.

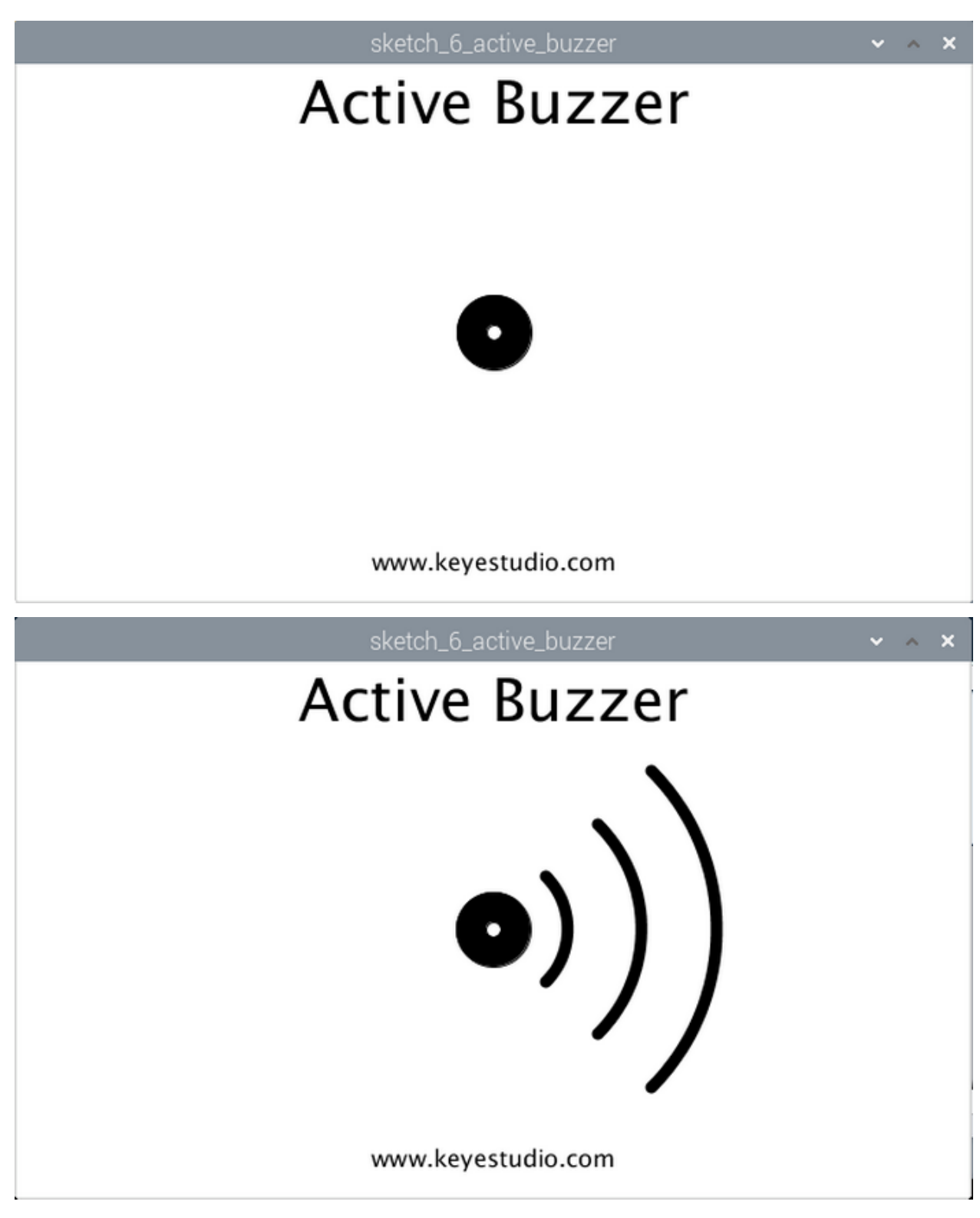

(7)Example Code

import processing.io.\*;

int buzzerPin = 16;

```
boolean buzzerState = false;
void setup() {
  size(640, 360);
  GPI0.pinMode(buzzerPin, GPI0.OUTPUT);
}
void draw() {
  background(255);
  titleAndSiteInfo();
                        //title and site infomation
                      //buzzer img
  drawBuzzer();
  if (buzzerState) {
    GPI0.digitalWrite(buzzerPin, GPI0.HIGH); // buzzer on
    drawArc();
                   //Sounds waves img
  } else {
    GPI0.digitalWrite(buzzerPin, GPI0.LOW); // buzzer off
  }
}
void mouseClicked() { //if the mouse Clicked
  buzzerState = !buzzerState; //Change the buzzer State
}
void drawBuzzer() {
  strokeWeight(1);
  fill(0);
  ellipse(width/2, height/2, 50, 50);
  fill(255);
  ellipse(width/2, height/2, 10, 10);
}
void drawArc() {
  noFill();
  strokeWeight(8);
  for (int i=0; i<3; i++) {
    arc(width/2, height/2, 100*(1+i), 100*(1+i), -PI/4, PI/4, OPEN);
  }
}
void titleAndSiteInfo() {
  fill(0);
  textAlign(CENTER); //set the text centered
  textSize(40);
                      //set text size
  text("Active Buzzer", width / 2, 40);
                                           //title
  textSize(16);
  text("www.keyestudio.com", width / 2, height - 20);
                                                        //site
}
```

# 5.2.7 Project 7Button-controlled LED

#### (1)Description

Usually a complete open loop control is made of external information input, controller and actuator.

The external information is input into controller which can analyze the input data and send to control signals to make actuator to react.

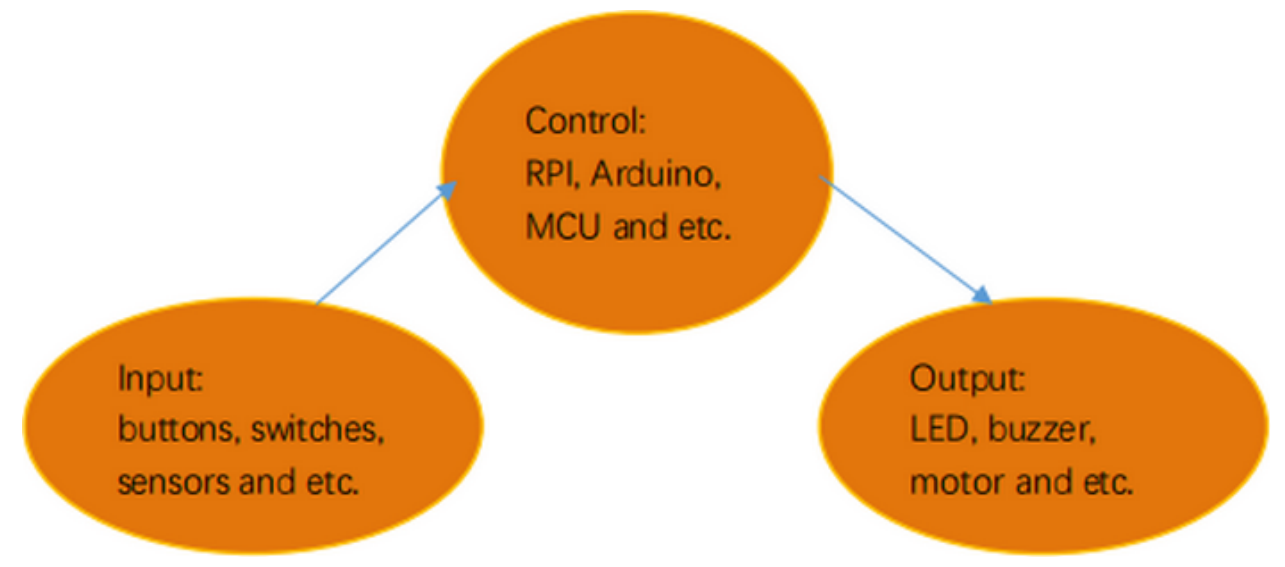

A button-controlled LED is decided by an open loop control. Next, we will make a desk lamp with a button, an LED and RPi. LED is on when button is pressed, on the contrary, it will be off.

# Raspberry Main Board\*1 RPI GPIO-PCF8591 Red LED Module\*1 Push F-F DuPont Wires

# (2)Components Needed

#### (3)Connection Diagram

| Red LED Module | RPI GPIO-PCF8591 Shield | Push Button Sensor | RPI GPIO-PCF8591 Shield |
|----------------|-------------------------|--------------------|-------------------------|
| S              | SIO16                   | S                  | SIO18                   |
| V              | 5V                      | V                  | 5V                      |
| G              | G                       | G                  | G                       |

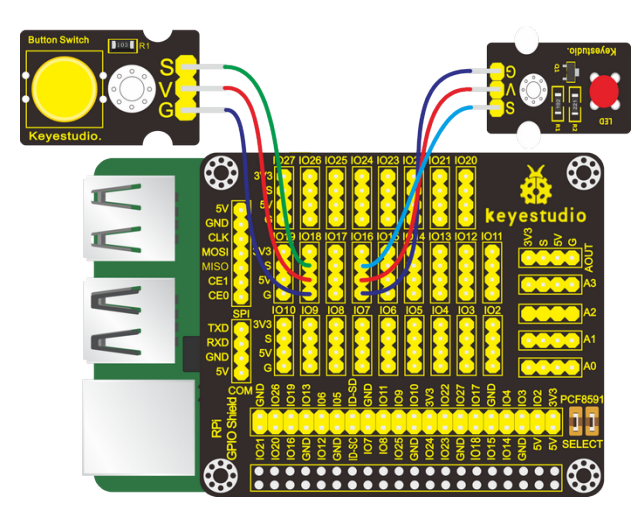

#### (4)Eliminate Button Shaking

The LED status won't jump into new state immediately when button is pressed. There will be a short continuous shaking before into new status, which is similar with release status.

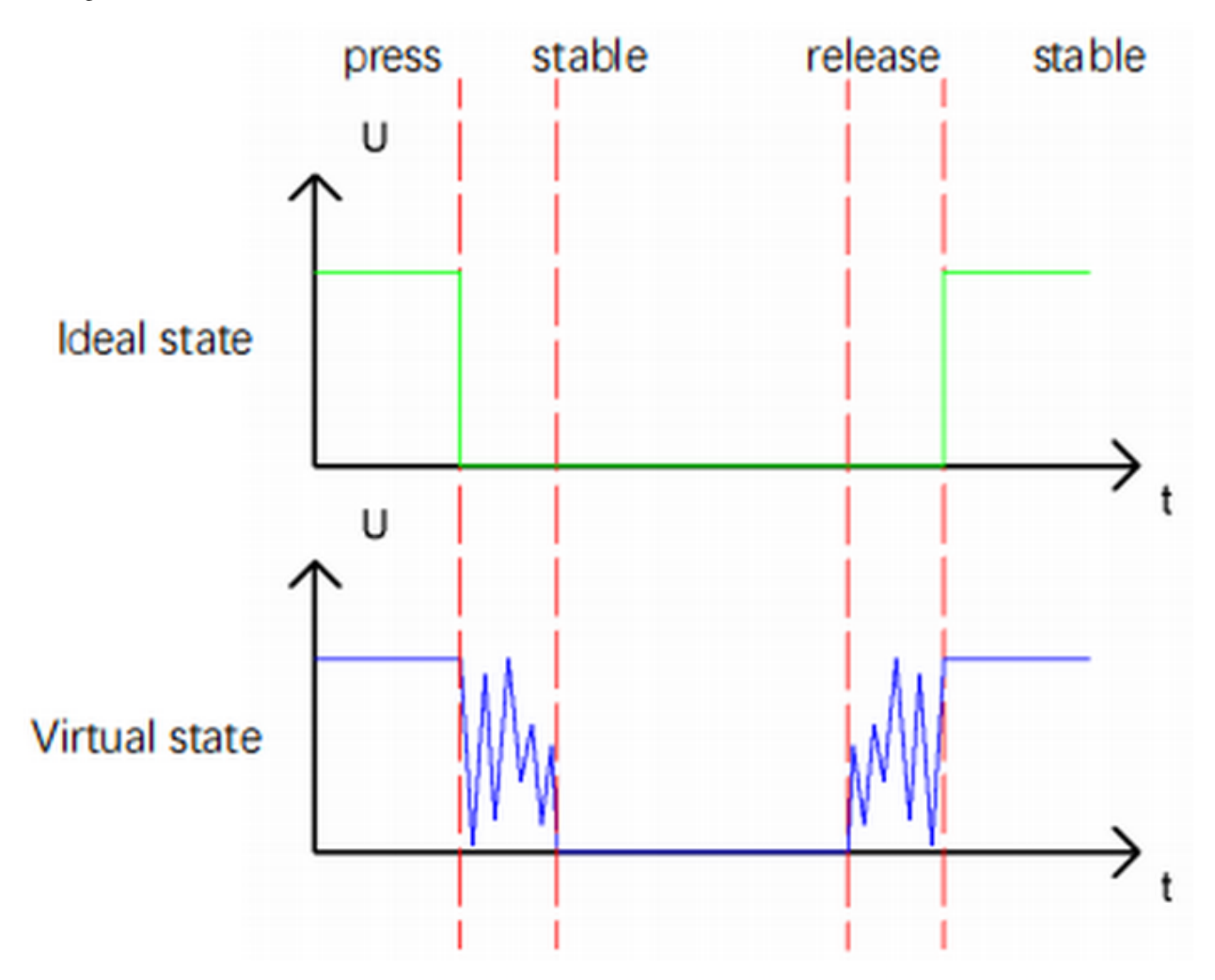

Therefore, there will be many pressing and releasing actions. The shaking will misleads the high speed movement of MCU, causing wrong judgement. That requires us to judge the button' status frequently. And only when its status is

stable can we be sure that the button is pressed.

#### (5)Run Test Code

Input the following command, press"Enter" and click" RUN" on Processing IDE:

processing /home/pi/sketchbook/Processing\_Code/sketch\_7\_button\_led/sketch\_7\_button\_led.pde

#### (6)Test Results

After running example code, the display window is in dark gray. Press button, LED is on and window turns into red color; Press button again, LED is off and its background color is dark gray color, as shown below:

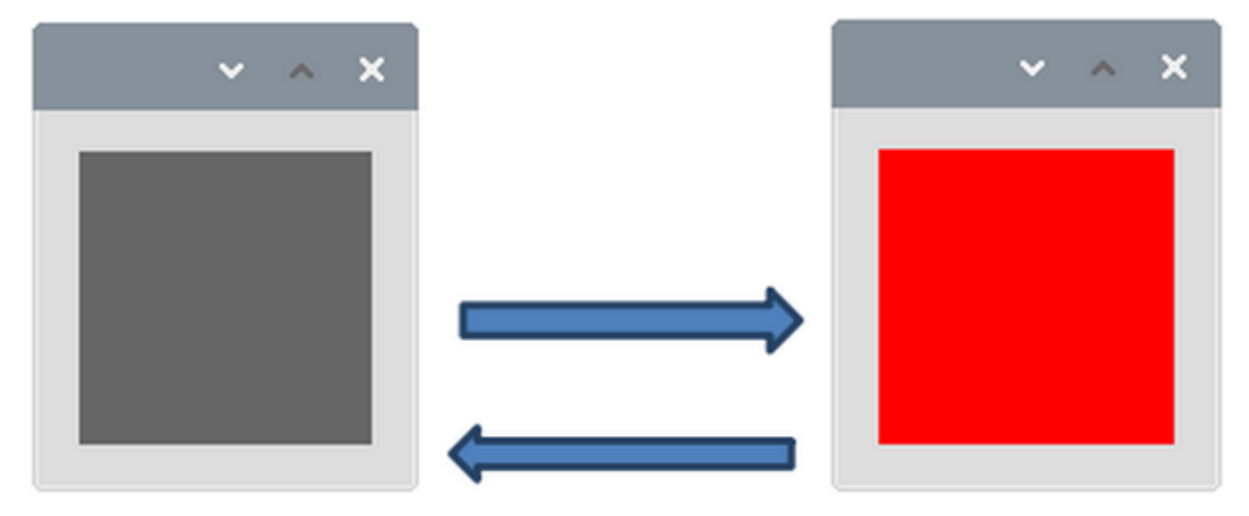

#### (7)Example Code

```
import processing.io.*;
int ledPin = 16; //define ledPin
int btnPin = 18; //define btnPin
int count = \emptyset;
int flag = 0;
int ledState = 0;
void setup() {
  size(100, 100);
 GPI0.pinMode(btnPin, GPI0.INPUT_PULLUP);
 GPI0.pinMode(ledPin, GPI0.OUTPUT);
}
void draw() {
  if (GPI0.digitalRead(btnPin) == GPI0.LOW) { // button is pressed
    delay(10);
    flag = 1;
    if(flag == 1)
    {
      delay(10);
      if (GPI0.digitalRead(btnPin) == GPI0.HIGH)
      {
        count = count + 1;
```

```
println(count);
        flag = 0;
      }
    }
  }
  ledState = count % 2;
  if(ledState == 1)
  {
    GPIO.digitalWrite(ledPin, GPIO.HIGH); //led on
    background(255, 0, 0);
  }
  else
  {
    GPIO.digitalWrite(ledPin, GPIO.LOW); //led off
    background(102);
  }
}
```

# 5.2.8 Project 8PIR Motion Sensor

#### (1)Description

Lamps only light up when people passes by installed in some places, which are conductive to energy and cost saving. Have you ever thought about the principle behind these lamps? It is because of PIR motion sensors. In this lesson, we will learn about PIR motion sensor.

#### (2)Components Needed

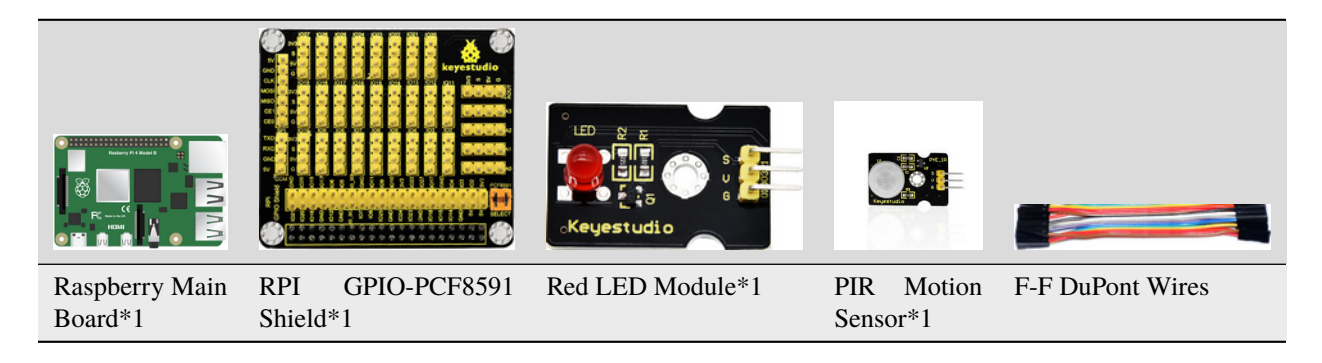

#### (3)Knowledge about Component

#### **PIR Motion Sensor**

The principle of human infrared sensor is that when certain crystals, such as lithium tantalate and triglyceride sulfate, are heated, the two ends of the crystal will generate an equal number of charges, with opposite signs, which can be converted into voltage output by an amplifier.

Human body will emit IR ray, although weak but can be detected. This sensor outputs 1 (high level ) when human being is detected; otherwise, it outputs 0 (low level).

Note: Nothing but moving person can be detected, with the detection distance up to 3m.

#### (4)Connection Diagram

| Red LED Module | RPI GPIO-PCF8591 Shield | PIR Motion Sensor | RPI GPIO-PCF8591 Shield |
|----------------|-------------------------|-------------------|-------------------------|
| S              | SIO5                    | S                 | SIO18                   |
| V              | 5V                      | V                 | 5V                      |
| G              | G                       | G                 | G                       |

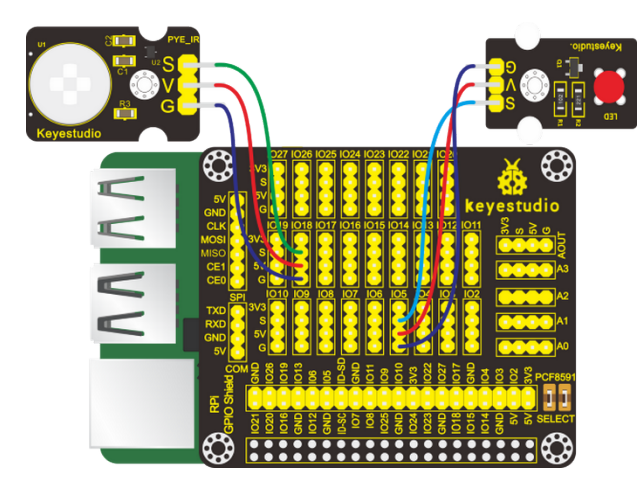

#### (5)Run Example Code

Input the following command, press "Enter" and click "RUN" on Processing IDE:

processing /home/pi/sketchbook/Processing\_Code/sketch\_8\_PIR\_led/sketch\_8\_PIR\_led.pde

#### (6)Test Results

If PIR motion sensor doesn't detect moving person, LED will be off and display window will show black dot and "Nobody"; on the contrary, LED will be on, and window will show red dot and "Somebody", as shown below:

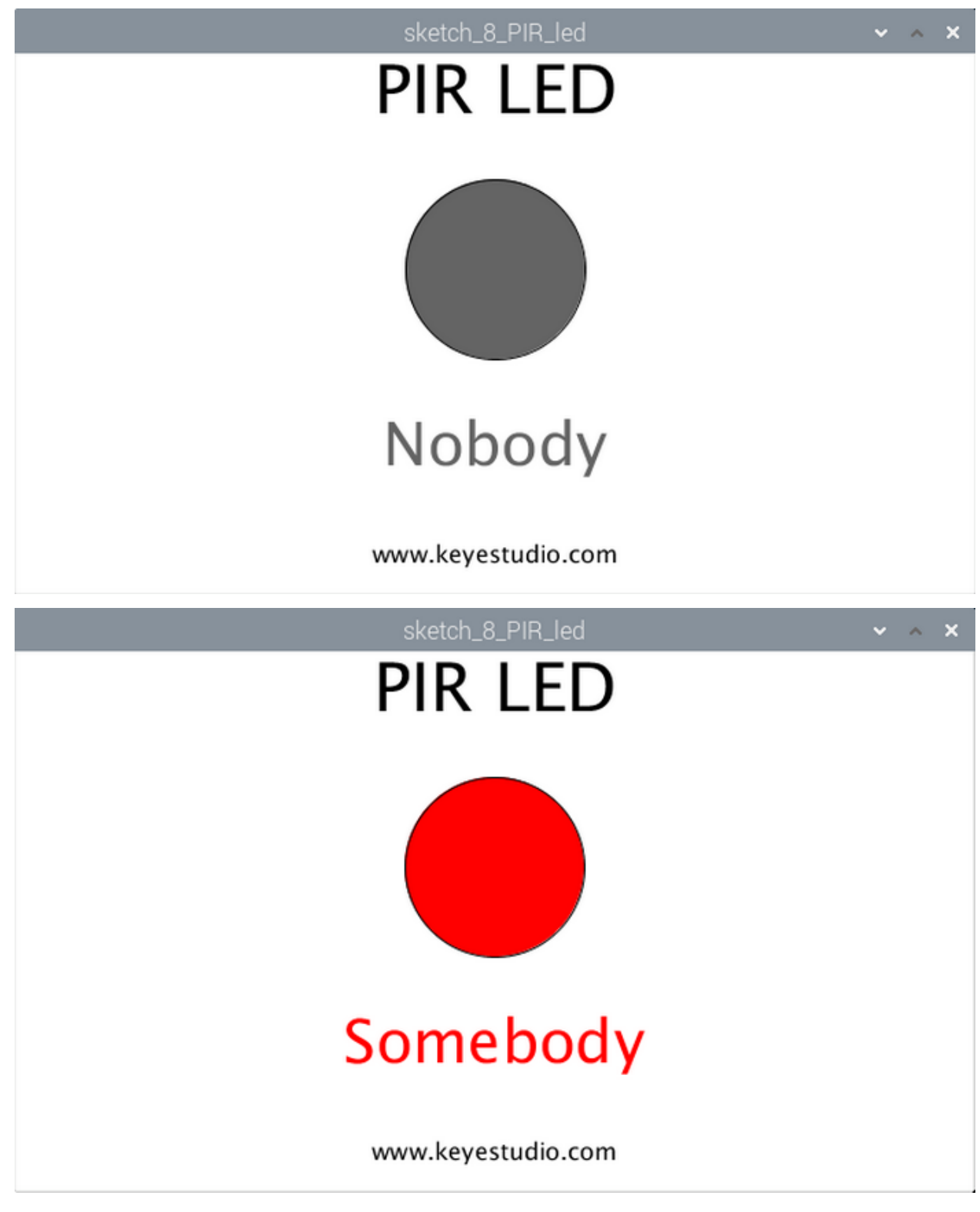

# (7)Example Code

import processing.io.\*;

```
final int sensorPin = 18; //connect to sensor pin
final int ledPin = 5; //connect to led pin
void setup() {
                 //window size
 size(640,360);
 GPI0.pinMode(sensorPin, GPI0.INPUT);
 GPI0.pinMode(ledPin, GPI0.0UTPUT);
}
void draw() {
 background(255);
 titleAndSiteInfo();
 //if read sensor for high level
 if (GPI0.digitalRead(sensorPin) == GPI0.HIGH) {
   GPIO.digitalWrite(ledPin, GPIO.HIGH); //led on
                    //fill in red
   fill(255,0,0);
   textAlign(CENTER);
                        //set the text centered
   textSize(40);
                        //set text size
   text("Somebody", width / 2, 275); //title
 } else {
   GPIO.digitalWrite(ledPin, GPIO.LOW); //led off
                    //fill in white
   fill(100);
   textAlign(CENTER); //set the text centered
   textSize(40);
                        //set text size
   text("Nobody", width / 2, 275);
                                      //title
 }
 ellipse(width/2,height/2.5,height/3,height/3);
}
void titleAndSiteInfo() {
 fill(♥);
 textAlign(CENTER);
                      //set the text centered
 textSize(45);
                      //set text size
 text("PIR LED", width / 2, 40); //title
 textSize(16);
 text("www.keyestudio.com", width / 2, height - 20);
                                                     //site
}
```

# 5.2.9 Project 9Fire Alarm

# (1)Description

A flame detector is a sensor designed to detect and respond to the presence of flames or fire, allowing flame detection.

(2)Components Needed

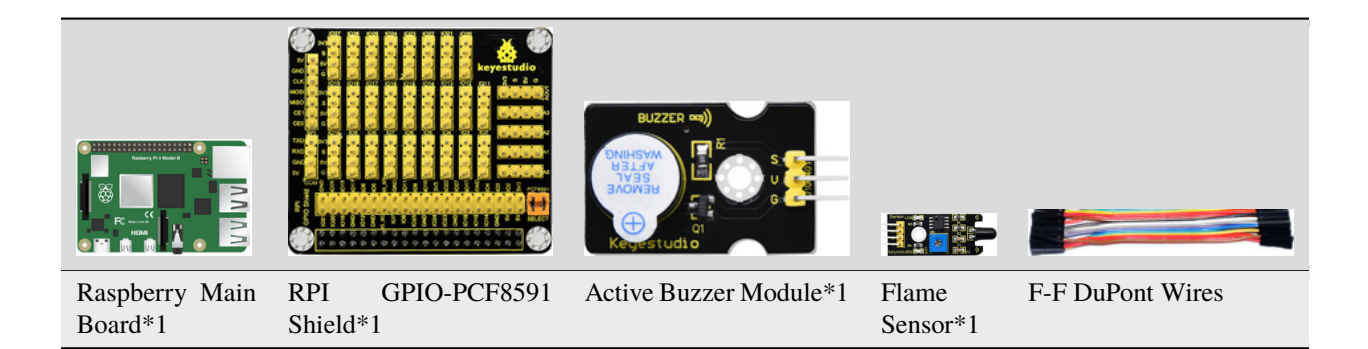

#### (3)Knowledge about Component

#### Flame Sensor

Flame sensor is made based on the principle that infrared ray is highly sensitive to flame. It has an infrared receiving tube specially designed to detect fire, and then convert the flame brightness to fluctuating level signal. The signals are then input into the central processor and be dealt with accordingly.

Flame sensor is used to detect fire source with wavelength in 760nm1100nm, detection angle is 60°. When its IR waves length is close to 940nm, and its sensitivity is the highest.

Notice that keep flame sensor away from fire source to defend its damage for its working temperature is between -25 $^{\circ}$ -85 $^{\circ}$ 

Note: a potentiometer is built in the sensor so its sensitivity can be adjusted by rotating it.

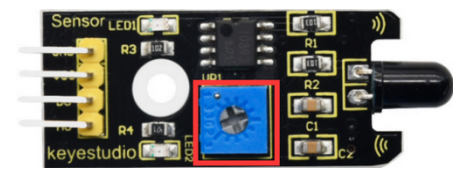

#### (4)Connection Diagram

| Active Buzzer Module | RPI GPIO-PCF8591 Shield | Flame Sensor | RPI GPIO-PCF8591 Shield |
|----------------------|-------------------------|--------------|-------------------------|
| S                    | SIO16                   | D0           | SIO18                   |
| V                    | 5V                      | VCC          | 5V                      |
| G                    | G                       | GND          | G                       |

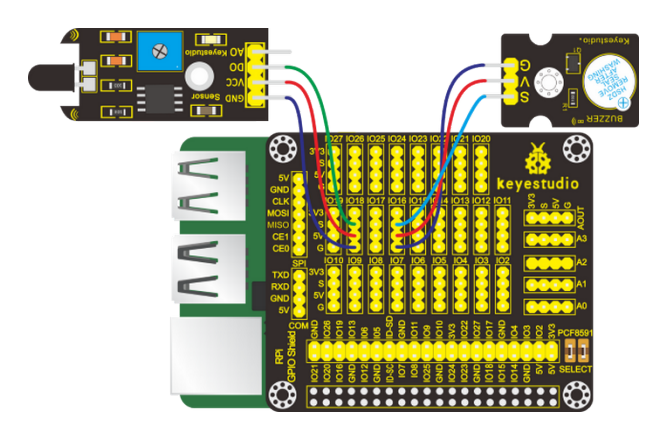

#### (5)Run Example Code

Input the following command, press"Enter" and click"RUN" on Processing IDE:

processing /home/pi/sketchbook/Processing\_Code/sketch\_9\_flame\_buzzer/sketch\_9\_flame\_buzzer.pde

#### (6)Test Results

Active buzzer will emit sound and window display will show arc lines and "Fire" as follows, when flame is detected; otherwise, active buzzer won't emit sound, arc lines and "Fire" will disappear.

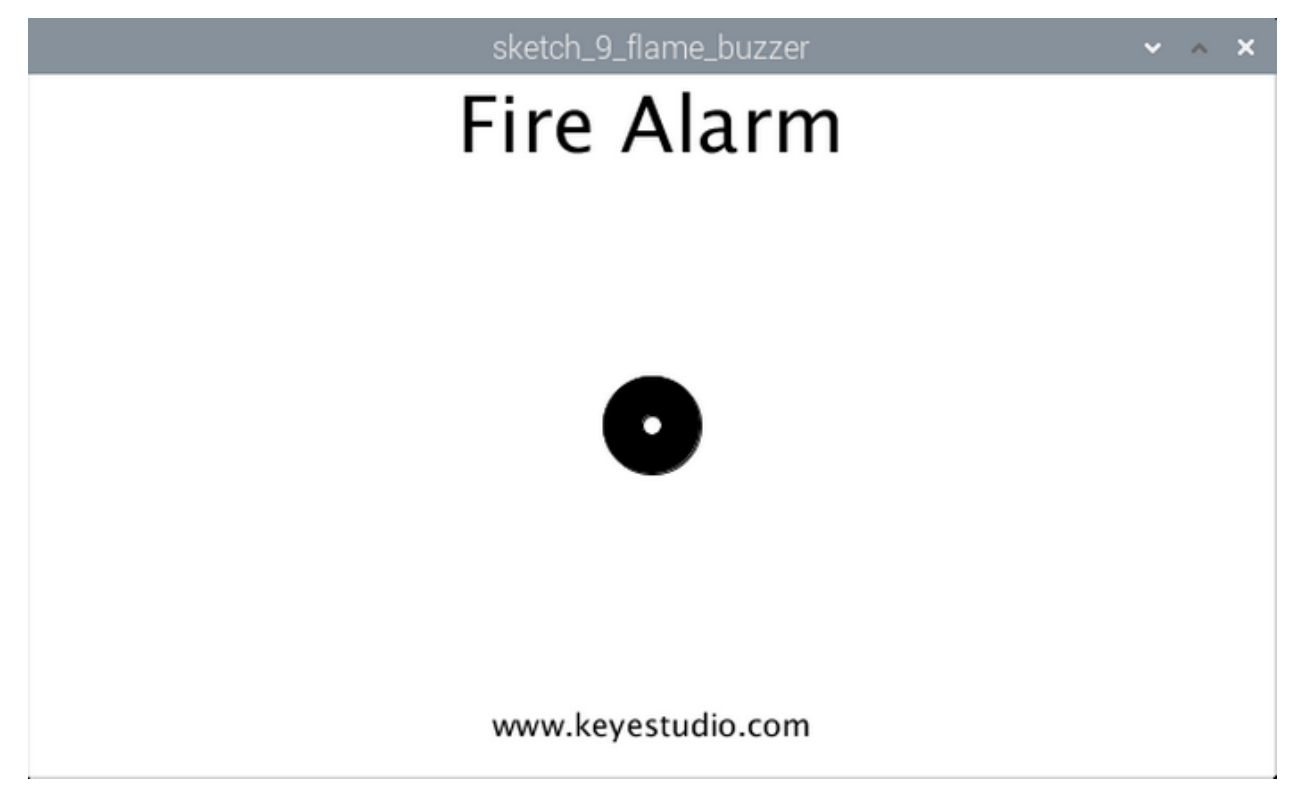

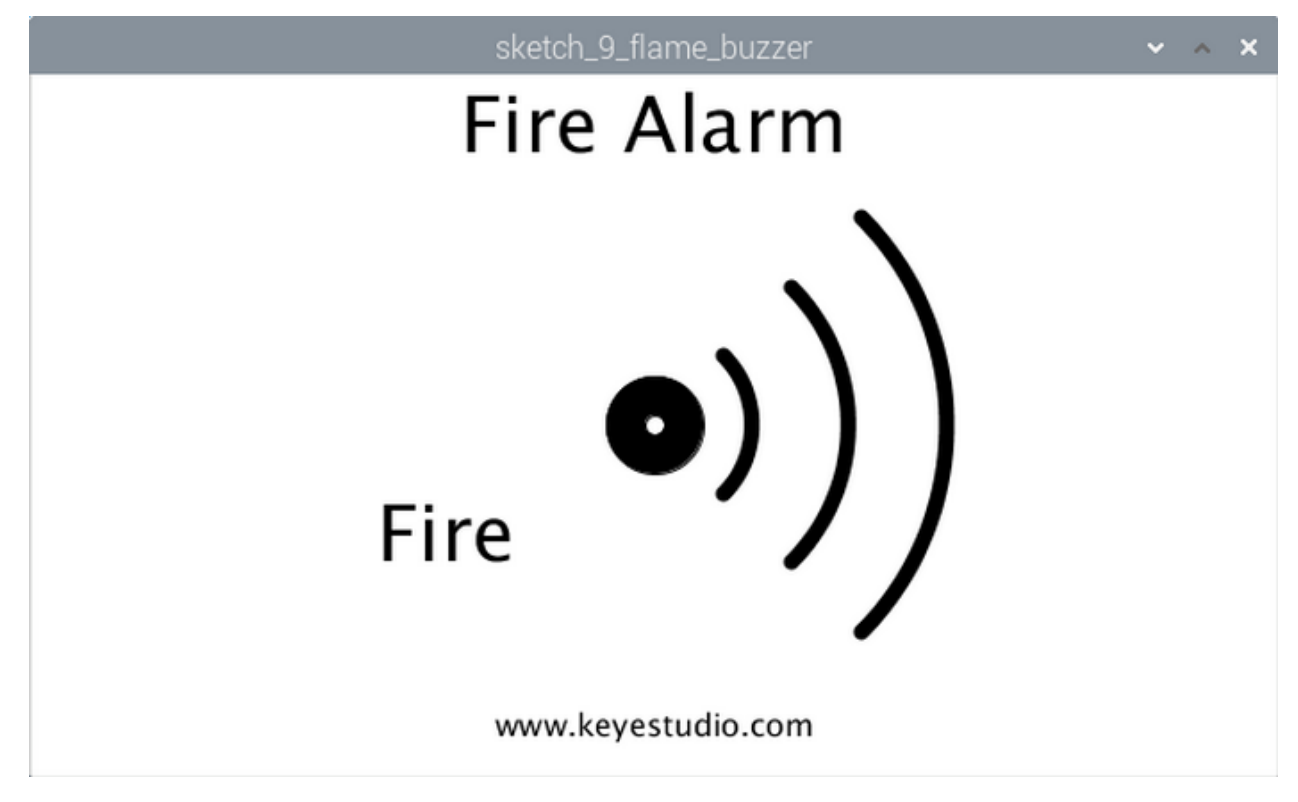

```
(7)Example Code
```

```
import processing.io.*;
int flamePin = 18; //connect to flame pin
int buzzerPin = 16; //connect to buzzer pin
boolean buzzerState = false;
void setup() {
 size(640,360);
                  //window size
 GPI0.pinMode(flamePin, GPI0.INPUT);
 GPI0.pinMode(buzzerPin, GPI0.OUTPUT);
}
void draw() {
 background(255);
 titleAndSiteInfo(); //title and site infomation
 drawBuzzer(); //buzzer img
 //if read sensor for high level
 if (GPI0.digitalRead(flamePin) == GPI0.LOW) {
   GPI0.digitalWrite(buzzerPin, GPI0.HIGH); //buzzer on
   drawArc();
                //Sounds waves img
   fill(0);
   textAlign(CENTER); //set the text centered
   textSize(40);
                        //set text size
   text("Fire", width / 3, 250); //title
 } else {
   GPI0.digitalWrite(buzzerPin, GPI0.LOW); //buzzer off
 }
}
```

```
void drawBuzzer() {
  strokeWeight(1);
  fill(0);
  ellipse(width/2, height/2, 50, 50);
  fill(255);
  ellipse(width/2, height/2, 10, 10);
}
void drawArc() {
  noFill();
  strokeWeight(8);
  for (int i=0; i<3; i++) {
    arc(width/2, height/2, 100*(1+i), 100*(1+i), -PI/4, PI/4, OPEN);
  }
}
void titleAndSiteInfo() {
  fill(♥);
  textAlign(CENTER);
                       //set the text centered
  textSize(40);
                       //set text size
  text("Fire Alarm", width / 2, 40);
                                        //title
  textSize(16);
  text("www.keyestudio.com", width / 2, height - 20);
                                                       //site
}
```

# 5.2.10 Project 10 Collision Alarm

# (1)Description

We can use the collision sensor to detect whether crash happens. When the metal plate above the push button switch of the sensor is knocked, it outputs low level signals; and when the button is open, it remind in high level. In this project, collision sensor will be applied to control the active buzzer.

# (2)Components Needed

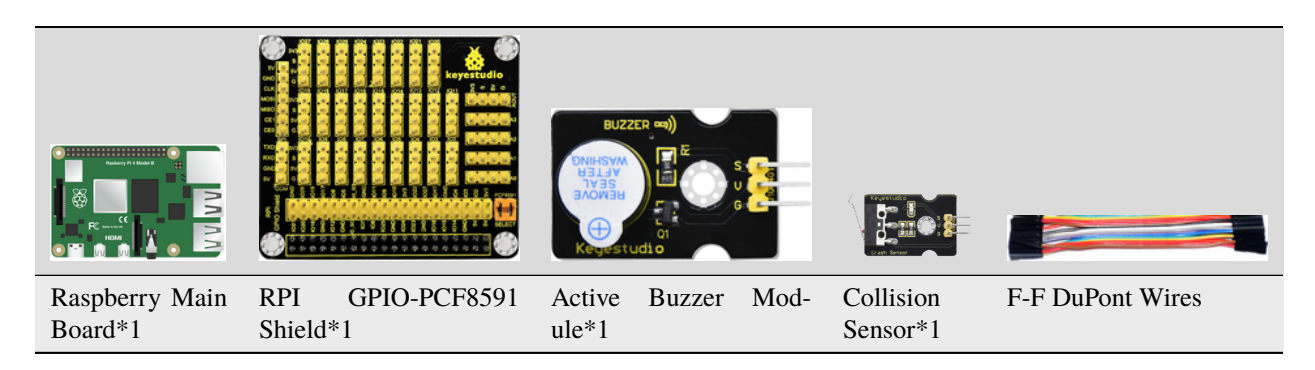

#### (3)Knowledge about Component

# **Collision Sensor:**

It is a widely used collision sensor that has a push button switch covered by a mental plate. When the plate is pushed, the button is pressed, the sensor outputs low level and the LED on it lights; or it outputs high level and the LED reminds off.

This sensor is often used as a limit switch in a 3D printer.

# (4)Connection Diagram

| Active Buzzer Module | RPI GPIO-PCF8591 Shield | Collision Senso | RPI GPIO-PCF8591 Shield |
|----------------------|-------------------------|-----------------|-------------------------|
| S                    | SIO16                   | S               | SIO18                   |
| V                    | 5V                      | V               | 5V                      |
| G                    | G                       | G               | G                       |

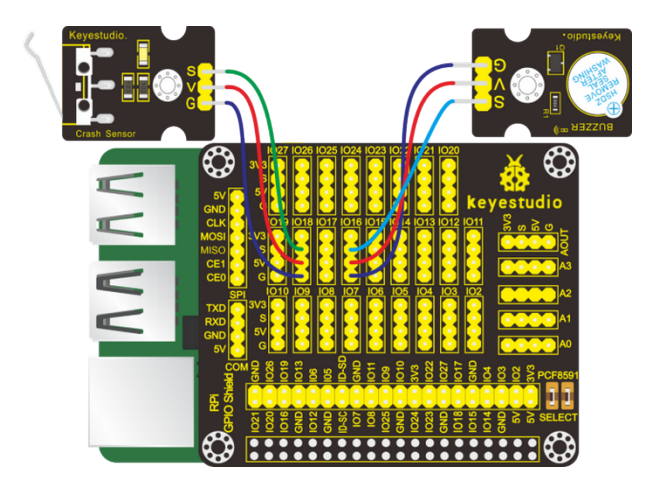

# (5)Run Example Code

Input the following command, press"Enter" and click" RUN" on Processing IDE:

processing /home/pi/sketchbook/Processing\_Code/sketch\_10\_crash\_buzzer/sketch\_10\_crash\_buzzer.pde

#### (6)Test Results

After running the program, when the metal plate of the push button switch is pressed, the buzzer makes sound and the display window shows the arc-sharped pattern and sentence"The switch shrapnel is depressed"; it keeps silent and the arc-sharped pattern and sentence"The switch shrapnel is depressed"disappear as shown below.

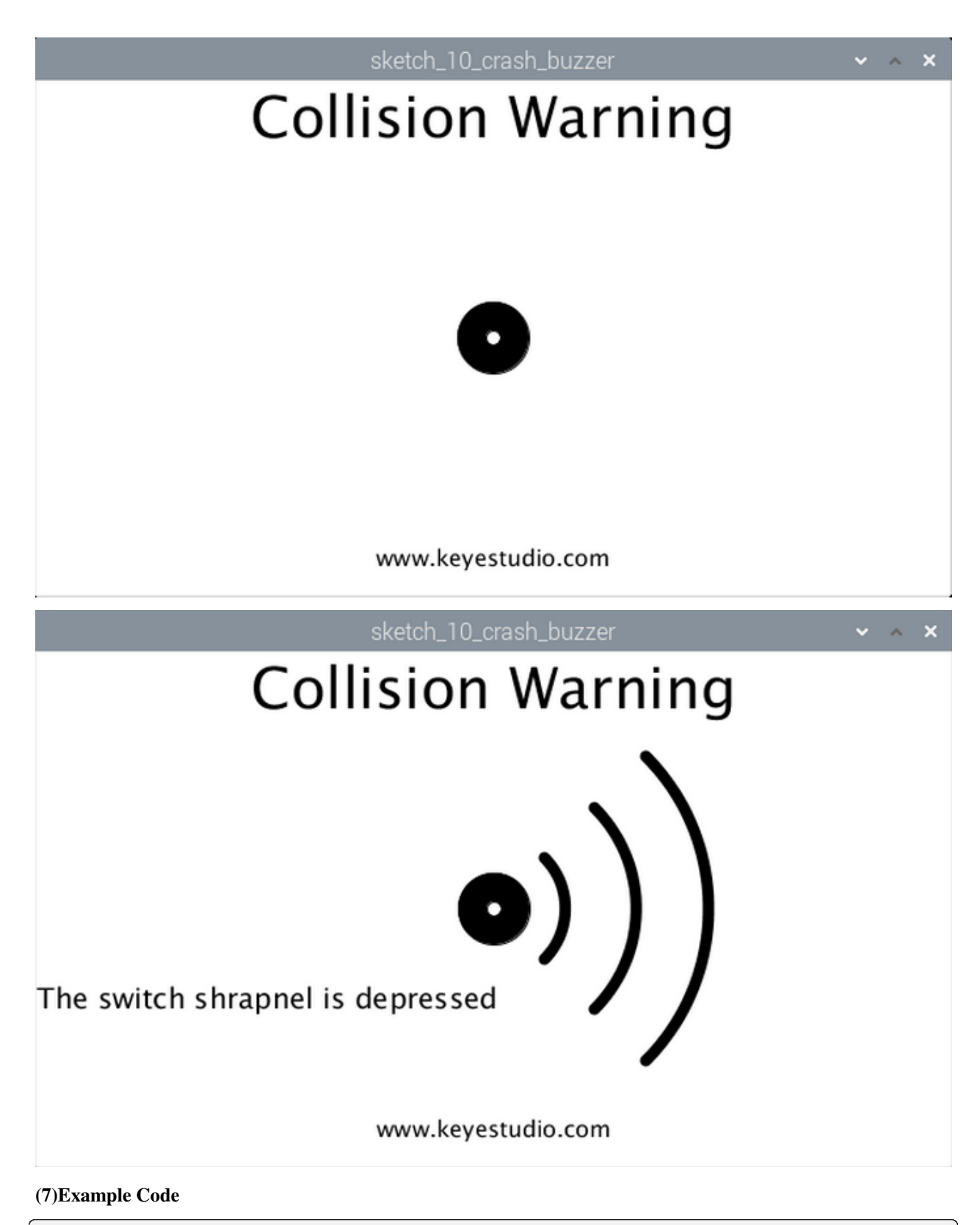

import processing.io.\*;

```
int crashPin = 18; //connect to crash pin
int buzzerPin = 16; //connect to buzzer pin
boolean buzzerState = false;
void setup() {
                 //window size
 size(640,360);
 GPI0.pinMode(crashPin, GPI0.INPUT);
 GPI0.pinMode(buzzerPin, GPI0.0UTPUT);
}
void draw() {
 background(255);
  titleAndSiteInfo(); //title and site infomation
  drawBuzzer();
                     //buzzer img
  //if read sensor for high level
 if (GPI0.digitalRead(crashPin) == GPI0.LOW) {
   GPIO.digitalWrite(buzzerPin, GPIO.HIGH); //buzzer on
   drawArc();
                   //Sounds waves img
   fill(0);
   textAlign(CENTER); //set the text centered
   textSize(20);
                        //set text size
   text("The switch shrapnel is depressed", width / 4, 250); //title
 } else {
   GPI0.digitalWrite(buzzerPin, GPI0.LOW); //buzzer off
 }
}
void drawBuzzer() {
  strokeWeight(1);
  fill(0);
  ellipse(width/2, height/2, 50, 50);
  fill(255);
  ellipse(width/2, height/2, 10, 10);
}
void drawArc() {
 noFill();
  strokeWeight(8);
  for (int i=0; i<3; i++) {</pre>
    arc(width/2, height/2, 100*(1+i), 100*(1+i), -PI/4, PI/4, OPEN);
 }
}
void titleAndSiteInfo() {
 fill(0);
 textAlign(CENTER);
                       //set the text centered
  textSize(40);
                       //set text size
  text("Collision Warning", width / 2, 40);
                                             //title
 textSize(16);
  text("www.keyestudio.com", width / 2, height - 20);
                                                        //site
}
```

# 5.2.11 Project 11 Line-tracking Sensor

### (1)Description

You may have seen that in an experiment a smart car moved along a black line and it didn't overstep this boundary. How did it make it? The credit goes to a line-tracking sensor. And in this project, we intend to learn about the line-tracking sensor.

# (2)Components Needed

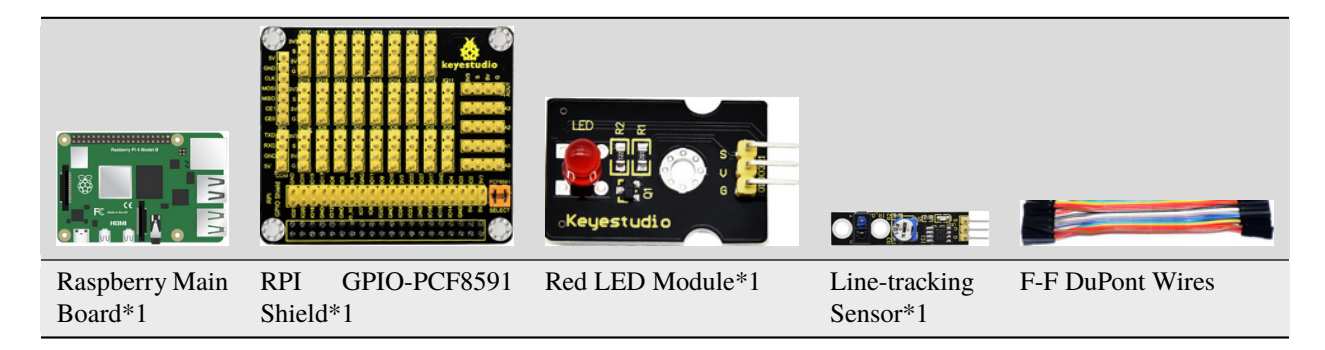

# (3)Knowledge about Component

#### Line-tracking Sensor

It is an infrared sensor in nature which can detect white and black objects. The working principle of the TCRT5000 pair tube on the sensor is based on the different reflectivity of infrared to colors so as to convert this different strengths of reflected signals to electric signals. When the sensor detects black objects, it is in high level while when it sensors white items it is in low level. And the detection altitude is from 0 to 3cm. You can rotate the potentiometer in a bid to adjust the sensitivity of the line-tracking sensor.

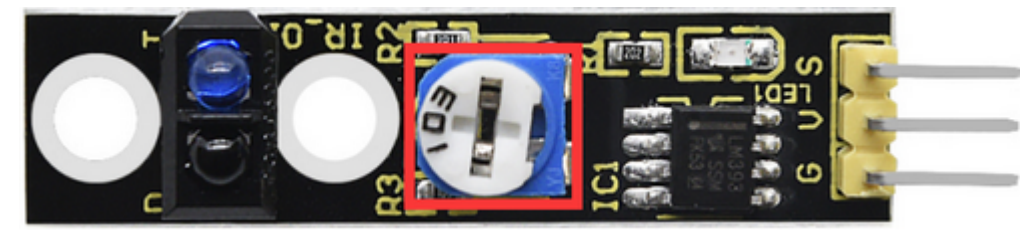

# (4)Connection Diagram

| Red LED Module | RPI GPIO-PCF8591 Shield | Line-tracking Sensor | RPI GPIO-PCF8591 Shield |
|----------------|-------------------------|----------------------|-------------------------|
| S              | SIO27                   | S                    | SIO18                   |
| V              | 5V                      | V                    | 5V                      |
| G              | G                       | G                    | G                       |

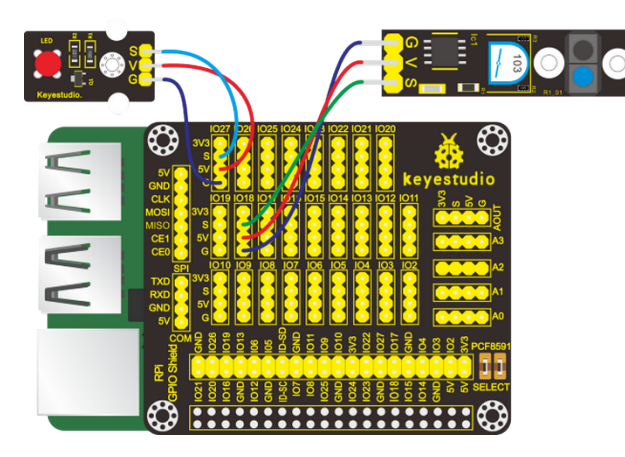

#### (5)Run Example Code

Input the following command, press"Enter"and click"RUN"on Processing IDEprocessing /home/pi/sketchbook/Processing\_Code/sketch\_11\_tracking/sketch\_11\_tracking.pde

### (6)Test Results

After running the program, when the line-tracking sensor detects blacks obstacles or senses nothing, the LED reminds off the pattern in the display representing the LED is in black and the phrase "Black object" appears; while when it detects white items, the LED is on, the pattern on the window gets red and the phrase "White object" displays as shown below:

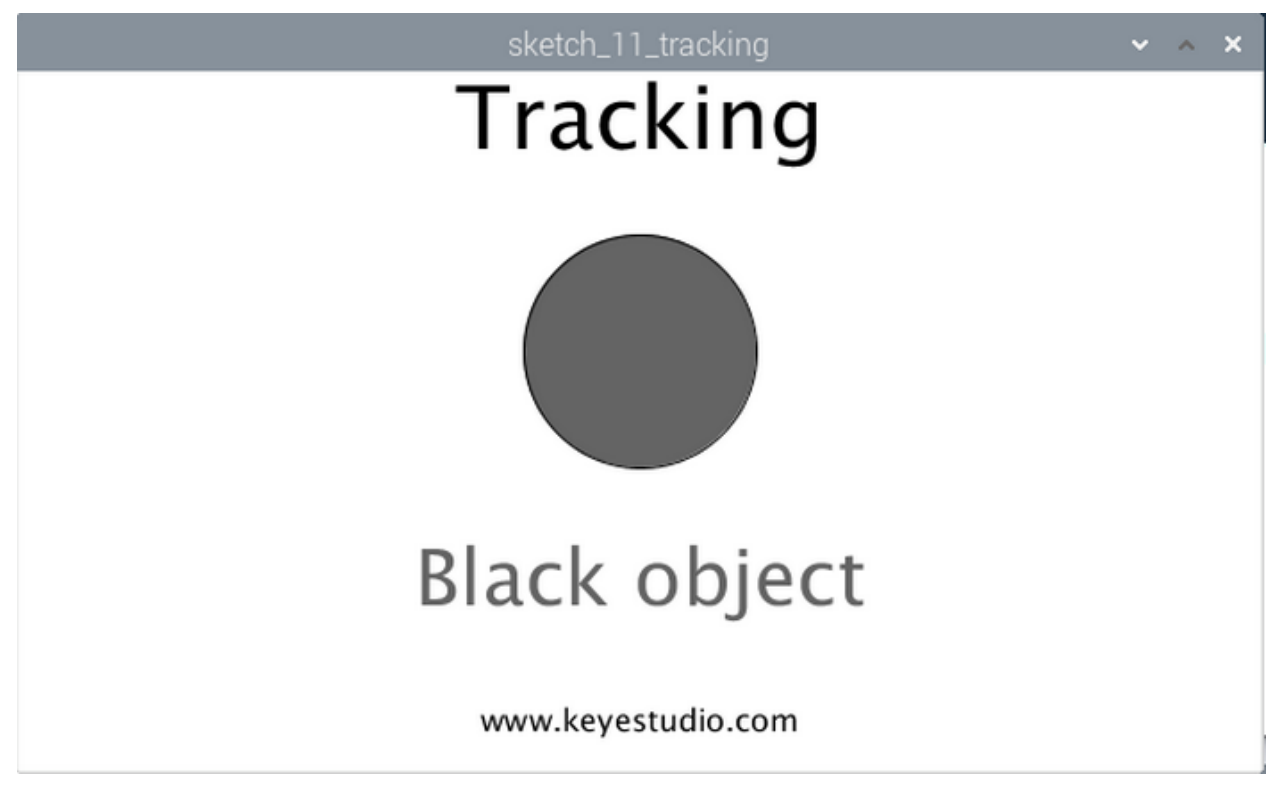

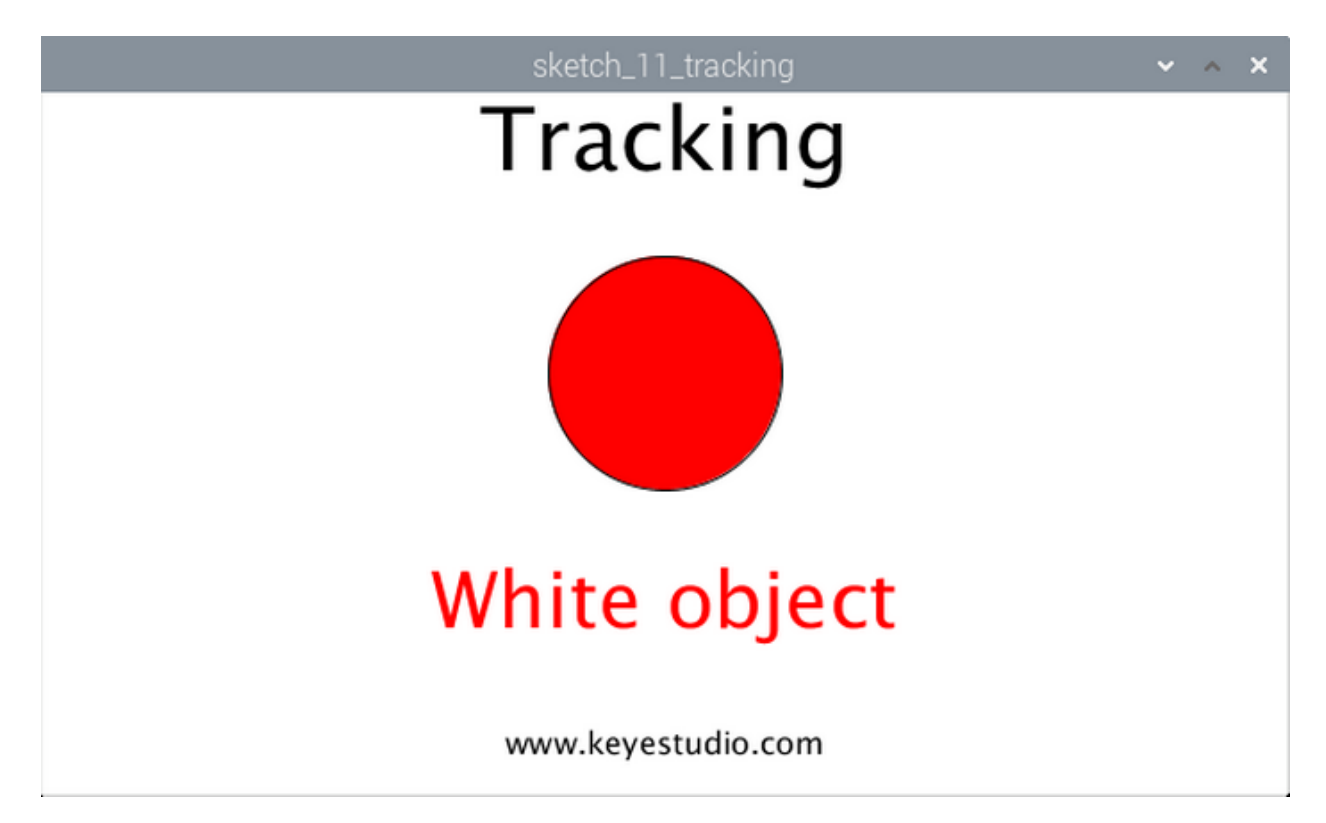

#### (7)Example Code

```
import processing.io.*;
final int trackingPin = 18; //connect to tracking pin
final int ledPin = 27; //connect to led pin
void setup() {
 size(640,360);
                  //window size
 GPI0.pinMode(trackingPin, GPI0.INPUT);
 GPI0.pinMode(ledPin, GPI0.0UTPUT);
}
void draw() {
 background(255);
 titleAndSiteInfo();
 //if read sensor for high level
 if (GPI0.digitalRead(trackingPin) == GPI0.LOW) {
   GPIO.digitalWrite(ledPin, GPIO.HIGH); //led on
   fill(255,0,0); //fill in red
   textAlign(CENTER); //set the text centered
                       //set text size
   textSize(40);
   text("White object", width / 2, 275); //title
 } else {
   GPI0.digitalWrite(ledPin, GPI0.LOW); //led off
   fill(100); //fill in white
   textAlign(CENTER); //set the text centered
   textSize(40);
                       //set text size
   text("Black object", width / 2, 275); //title
 }
```

```
ellipse(width/2,height/2.5,height/3,height/3);
}
void titleAndSiteInfo() {
  fill(0);
  textAlign(CENTER); //set the text centered
  textSize(45); //set text size
  text("Tracking", width / 2, 40); //title
  textSize(16);
  text("www.keyestudio.com", width / 2, height - 20); //site
}
```

# 5.2.12 Project 12 Magnetic Detection

#### (1)Description

What is the best way to detect a magnet? Use another magnet? Yeah, it can but it is not sensitive enough. You still need to feel it by yourselves.

Perhaps you can try a hall magnetic sensor which features high sensitivity, quick response, nice temperature performance, and high reliability.

In this project, we will try to turn a LED on and off through a hall magnetic sensor.

### (2)Components Needed

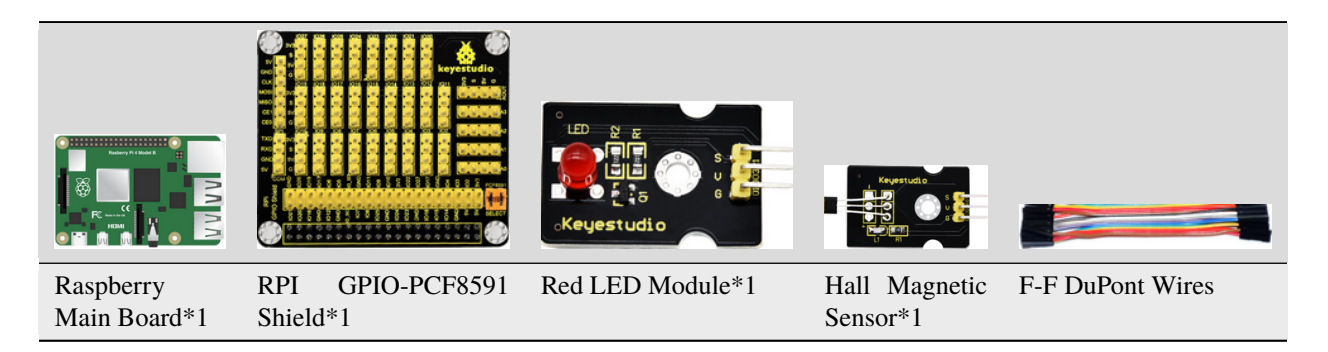

#### (3)Knowledge about Component:

#### Hall Magnetic Sensor

The main component built in the sensor is A3144E, which is an electronic magnetic device and an active one. It uses magnetic field and Hall effects to achieve the purpose of non-contact control. Since the Hall element itself is a chip in nature, its working life is theoretically unlimited. The sensor can be used to detect magnetic fields and output digital signals. It can sense magnetic materials within a detection range of about 3cm. Note that it can only detect the presence of a magnetic field nearby, but not the strength of the magnetic field.

#### (4)Connection Diagram

| Red LED Module | RPI GPIO-PCF8591 Shield | Hall Magnetic Sensor | RPI GPIO-PCF8591 Shield |
|----------------|-------------------------|----------------------|-------------------------|
| S              | SIO5                    | S                    | SIO18                   |
| V              | 5V                      | V                    | 5V                      |
| G              | G                       | G                    | G                       |

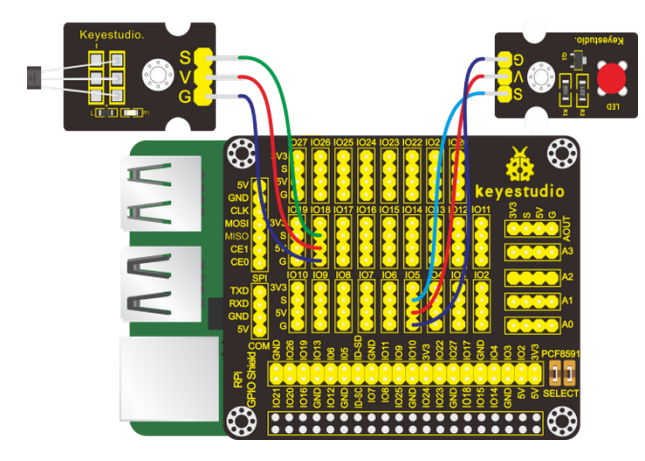

# (5)Run Example Code

Input the following command, press"Enter" and click" RUN" on Processing IDE:

processing /home/pi/sketchbook/Processing\_Code/sketch\_12\_Hall\_magnetic/sketch\_12\_Hall\_magnetic.pde

# (6)Test Results

After running the program and placing a magnetic ball around the Hall magnetic sensor, when the sensor detects magnetic field nearby, the window shows "magnetic" and the LED lights up; otherwise, it displays "nonmagnetic" and the LED stays dark.

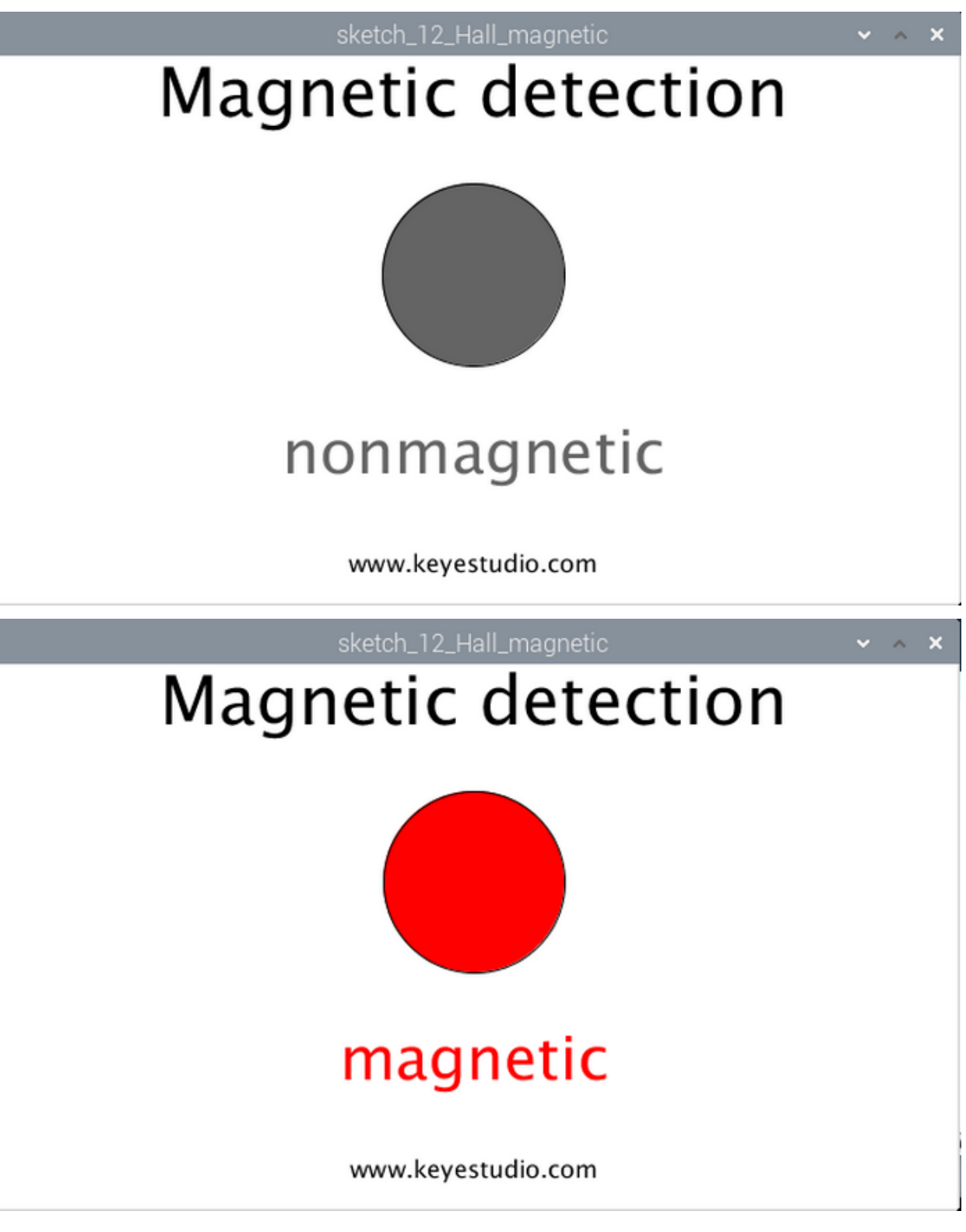

(7)Example Code

import processing.io.\*;

```
final int hallPin = 18; //connect to hall pin
final int ledPin = 5;
                        //connect to led pin
void setup() {
  size(640,360);
                   //window size
 GPI0.pinMode(hallPin, GPI0.INPUT);
  GPI0.pinMode(ledPin, GPI0.0UTPUT);
}
void draw() {
  background(255);
  titleAndSiteInfo();
  //if read sensor for high level
  if (GPI0.digitalRead(hallPin) == GPI0.LOW) {
   GPIO.digitalWrite(ledPin, GPIO.HIGH); //led on
    fill(255,0,0);
                     //fill in red
   textAlign(CENTER);
                         //set the text centered
    textSize(40);
                         //set text size
   text("magnetic", width / 2, 275);
                                        //title
  } else {
   GPIO.digitalWrite(ledPin, GPIO.LOW); //led off
                     //fill in white
   fill(100);
   textAlign(CENTER);
                        //set the text centered
   textSize(40);
                        //set text size
    text("nonmagnetic", width / 2, 275);
                                            //title
  }
  ellipse(width/2,height/2.5,height/3,height/3);
}
void titleAndSiteInfo() {
  fill(♥);
  textAlign(CENTER);
                       //set the text centered
  textSize(45);
                      //set text size
  text("Tracking", width / 2, 40); //title
  textSize(16);
  text("www.keyestudio.com", width / 2, height - 20);
                                                        //site
}
```

# Project 13 Touch-sensitive Alarm

# (1)Description

Touch-sensitive alarm is very commonplace in daily life, especially found in home anti-theft and car anti-theft systems. When someone touches the alarming mental material, the device alarms to warn people. And it is of high sensitivity and high reliability evidenced by issuing alarm the moment it is touched.

# (2)Components Needed

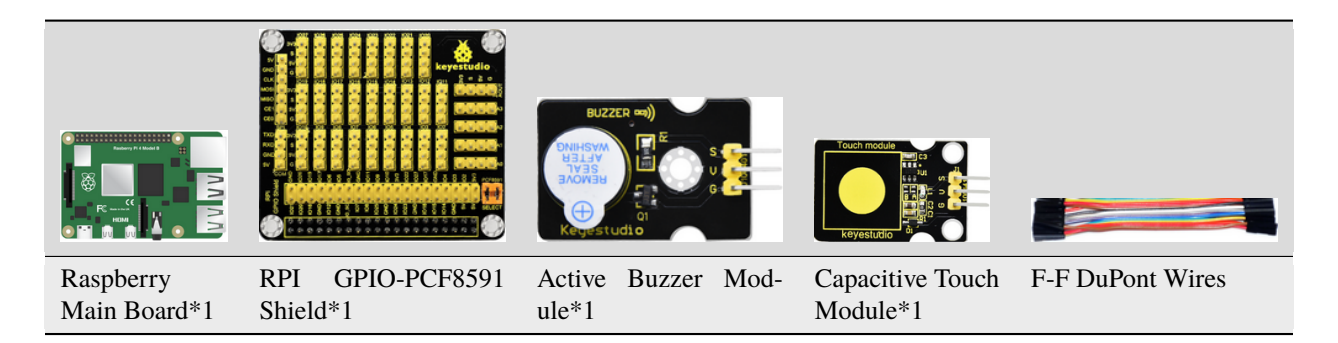

#### (3)Knowledge about Component:

#### **Capacitive Touch Module**

It mainly uses touch detection IC and can be found in many electronic devices. It uses the most popular capacitive sensing technology, just like the smart buttons on your phone. The touching area of this small sensor can feel the touch of humans and metals by responding with high or low level. It can still detect the touch though covered by a piece of paper and cloth. The sensitivity reduces with the increase of items between the touch-sensitive area and the object performing the touch.

The touch detection IC is designed to replace the traditional button with a variable area key, featuring low power consumption and wide operating voltage.

When the module is powered up, it needs a stabilization time of about 0.5 sec. During this time period, do not touch the keypad. At this time, all functions are disabled, and self-calibration is always performed. No touching the key, the recalibration period is about 4.0sec.

#### (4)Connection Diagram

| Active Buzzer Mod-<br>ule | RPI GPIO-<br>Shield | -PCF8591 | Capacitive Touch Sen-<br>sor | RPI<br>Shield | GPIO-PCF8591 |
|---------------------------|---------------------|----------|------------------------------|---------------|--------------|
| S                         | SIO27               |          | S                            | SIO18         |              |
| V                         | 5V                  |          | V                            | 5V            |              |
| G                         | G                   |          | G                            | G             |              |

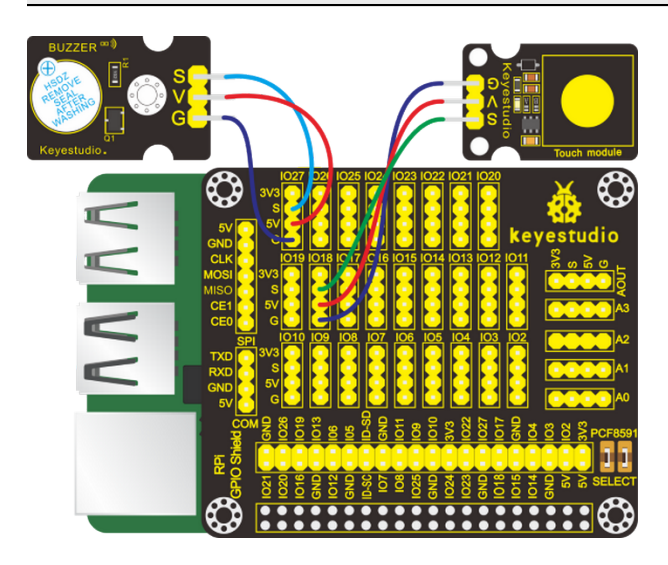

#### (5)Run Example Code

Input the following command, press"Enter" and click" RUN" on Processing IDE:

processing /home/pi/sketchbook/Processing\_Code/sketch\_13\_touch\_alarm/sketch\_13\_touch\_alarm.pde

#### (6)Test Results

After running the program, when the sensing area on the capacitive touch sensor is touched, the window shows arcshaped pattern and "Touch" and the buzzer makes sounds; otherwise, shows no arc-shaped pattern and "Touch" and the buzzer is in silence.

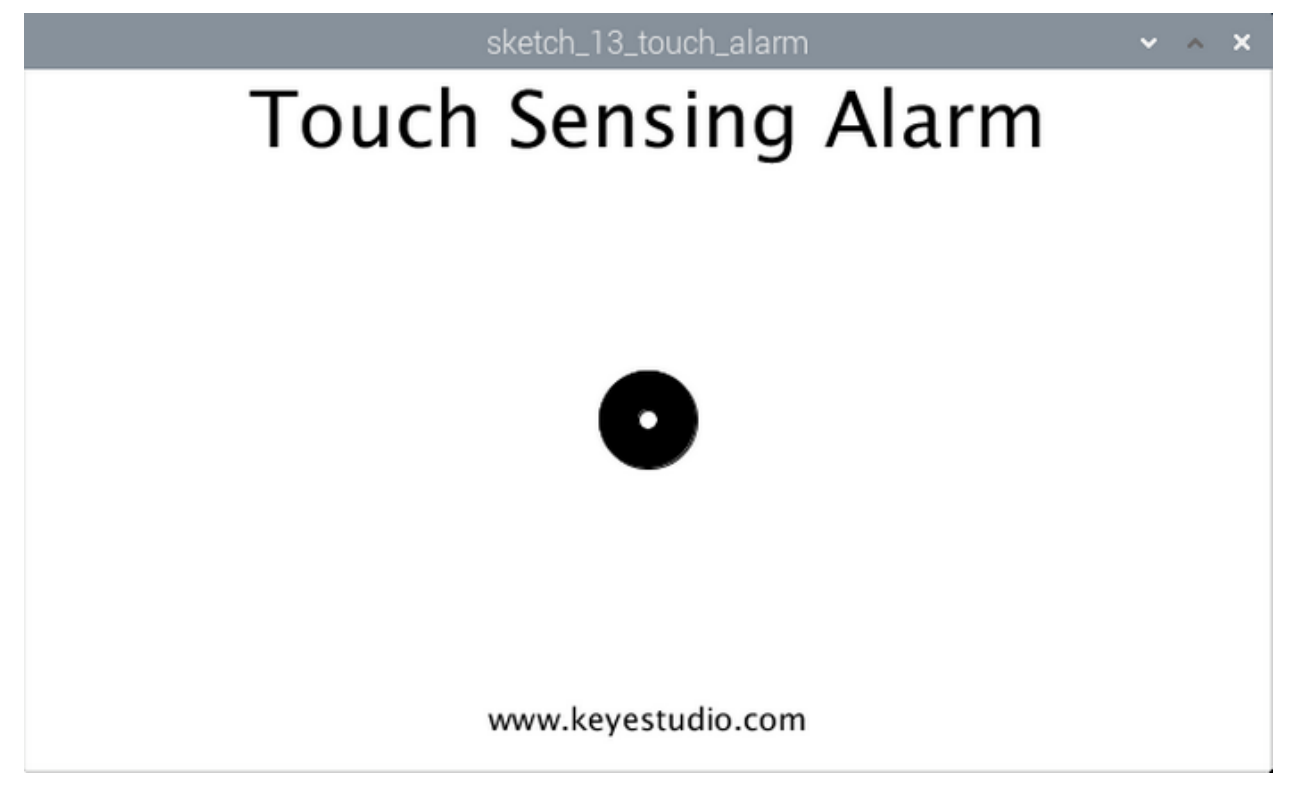

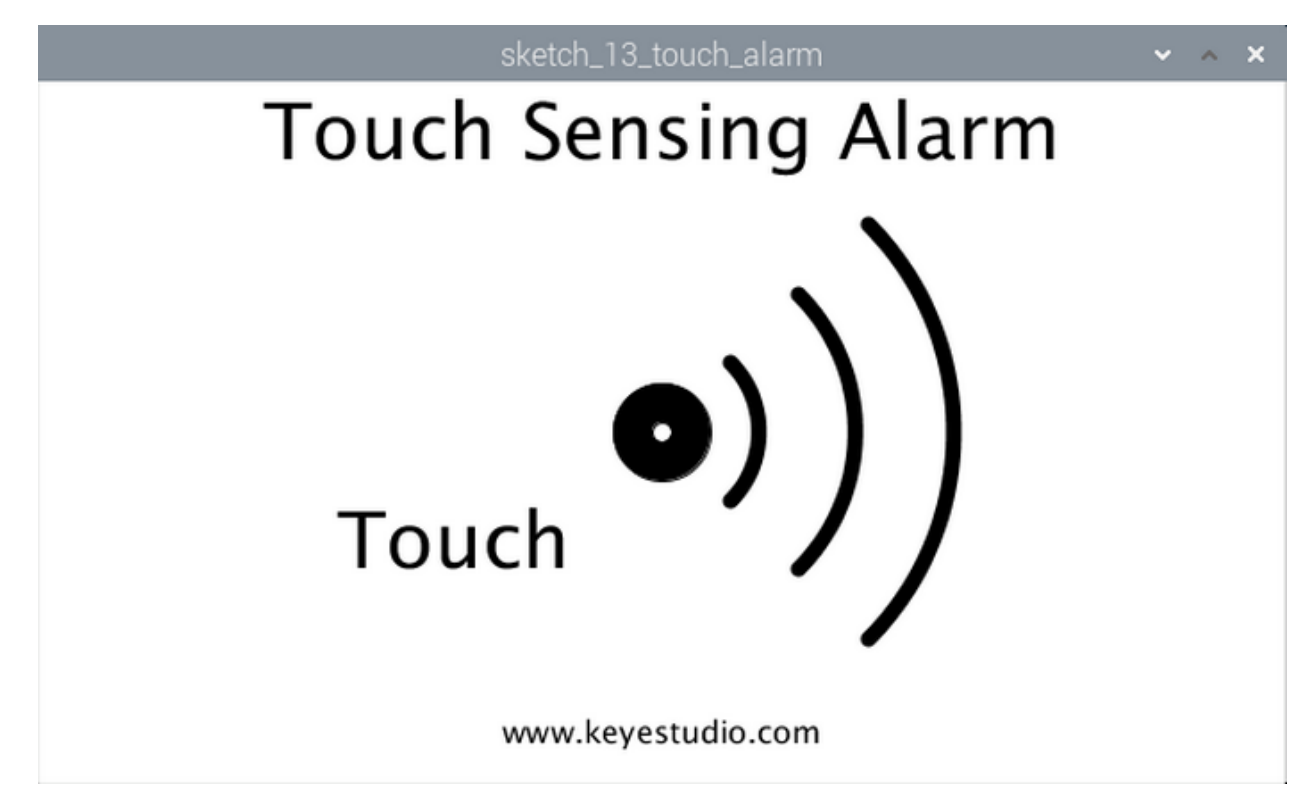

```
(7)Example Code
```

```
import processing.io.*;
int touchPin = 18; //connect to touch pin
int buzzerPin = 27; //connect to buzzer pin
boolean buzzerState = false;
void setup() {
 size(640,360);
                  //window size
 GPI0.pinMode(touchPin, GPI0.INPUT);
 GPI0.pinMode(buzzerPin, GPI0.OUTPUT);
}
void draw() {
 background(255);
 titleAndSiteInfo(); //title and site infomation
 drawBuzzer();
                //buzzer img
 //if read sensor for high level
 if (GPI0.digitalRead(touchPin) == GPI0.HIGH) {
   GPI0.digitalWrite(buzzerPin, GPI0.HIGH); //buzzer on
   drawArc();
                 //Sounds waves img
   fill(♥);
   textAlign(CENTER); //set the text centered
   textSize(40);
                       //set text size
   text("Touch", width / 3, 250); //title
 } else {
   GPIO.digitalWrite(buzzerPin, GPIO.LOW); //buzzer off
 }
}
```

```
void drawBuzzer() {
  strokeWeight(1);
  fill(0);
  ellipse(width/2, height/2, 50, 50);
  fill(255);
  ellipse(width/2, height/2, 10, 10);
}
void drawArc() {
 noFill();
  strokeWeight(8);
  for (int i=0; i<3; i++) {
    arc(width/2, height/2, 100*(1+i), 100*(1+i), -PI/4, PI/4, OPEN);
  }
}
void titleAndSiteInfo() {
  fill(♥);
  textAlign(CENTER); //set the text centered
  textSize(40);
                       //set text size
  text("Touch Sensing Alarm", width / 2, 40);
                                                 //title
  textSize(16);
  text("www.keyestudio.com", width / 2, height - 20);
                                                         //site
}
```

# 5.2.13 Project 14 Rotary Potentiometer

# (1)Description

In this project, we intend to use the PCF8591 A/D converter chip behind RPI GPIO-PCF8591 shield to reas the voltage value of the potentiometer and makes the display window shows it.

#### (2)Components Needed

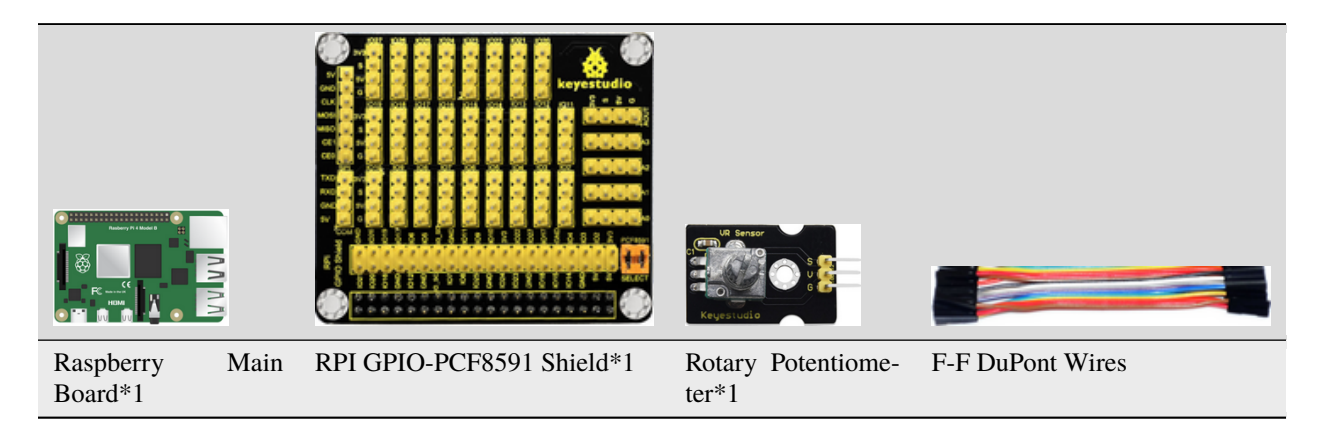

#### (3)Knowledge about Components

# PCF8591 A/D converter chip:

It is installed behind the RPI GPIO-PCF8591 shield with voltage resolution of 5V/255 0.01961.

Since the Raspberry Pi itself does not have AD/DA function, an expansion board with this function is required when it is connected to external analog sensors. And here we use PCF8591 A/D converter with I2C communication.

Enable the I2C communication function of the Raspberry Pi as follows: Raspberry Pi does not enable the I2C function by default. Enter sudo raspi-config in the terminal to enter the Raspberry Pi configuration interface.

# pi@raspberrypi:~/python \$ sudo raspi-config

Enable the I2C function of Raspberry Pi as follows:

| pi@raspberrypi: ~                                              | ~ ^ X         |  |  |  |  |
|----------------------------------------------------------------|---------------|--|--|--|--|
| File Edit Tabs Help                                            |               |  |  |  |  |
| Raspberry Pi 4 Model B Rev 1.1                                 | í.            |  |  |  |  |
|                                                                |               |  |  |  |  |
| Raspberry Pi Software Configuration Tool (raspi-conf           | ig)           |  |  |  |  |
| 1 Change User Password Change password for the current user    |               |  |  |  |  |
| 2 Network Options Configure network settings                   |               |  |  |  |  |
| 3 Boot Options Configure options for start-up                  |               |  |  |  |  |
| 4 Localisation Options Set up language and regional settings   | to match your |  |  |  |  |
| 5 Interfacing Options Configure connections to peripherals     |               |  |  |  |  |
| 6 Overclock Configure overclocking for your Pi                 |               |  |  |  |  |
| 7 Advanced Options Configure advanced settings                 |               |  |  |  |  |
| 8 Update Update this tool to the latest version                |               |  |  |  |  |
| 9 About raspi-config information about this configuration toot |               |  |  |  |  |
|                                                                |               |  |  |  |  |
|                                                                |               |  |  |  |  |
| <select> <finish></finish></select>                            |               |  |  |  |  |
|                                                                |               |  |  |  |  |
|                                                                |               |  |  |  |  |
|                                                                |               |  |  |  |  |
|                                                                |               |  |  |  |  |
|                                                                |               |  |  |  |  |

|                            |                |              |                                       | pi@raspberrypi: ~                                                                | × /   | ×× |
|----------------------------|----------------|--------------|---------------------------------------|----------------------------------------------------------------------------------|-------|----|
| File                       | Edit           | Tabs         | Help                                  |                                                                                  |       |    |
|                            |                |              |                                       |                                                                                  |       |    |
|                            |                |              |                                       |                                                                                  |       |    |
|                            |                | Raspl        | erry Pi Softwar                       | e Configuration Tool (raspi-config)                                              |       |    |
| P1<br>P2                   | Camer<br>SSH   | ra           | Enable/Disable<br>Enable/Disable      | connection to the Raspberry Pi Camera<br>remote command line access to your Pi u | sing  |    |
| P3                         | SPI            |              | Enable/Disable                        | automatic loading of SPI kernel module                                           | у кеа |    |
| P5                         | 120            |              | Enable/Disable                        | automatic loading of I2C kernel module                                           |       |    |
| P6                         | Seria<br>1-Wii | al<br>re     | Enable/Disable                        | shell and kernel messages on the serial                                          | conn  |    |
| P8                         | Remot          | te GPI(      | ) Enable/Disable                      | remote access to GPIO pins                                                       |       |    |
|                            |                |              |                                       |                                                                                  |       |    |
|                            |                |              | <select></select>                     | <back></back>                                                                    |       |    |
|                            |                |              |                                       |                                                                                  |       |    |
|                            |                |              |                                       |                                                                                  |       |    |
|                            |                |              |                                       |                                                                                  |       |    |
| 🧬 pi@raspberrypi: ~/pythor |                | 1118420      | 0- <u>10-</u> 00- 00- 00- 00- 00- 00- |                                                                                  |       |    |
|                            | Would you      | like the ARM | 1 I2C interface to be enabled?        |                                                                                  |       |    |

Find more about I2C:

https://www.nxp.com/docs/en/user-guide/UM10204.pdf

#### Pin description:

You can find more information, such as the specification of this chip, in the resources link:

https://fs.keyestudio.com/KS3016

From the picture below, it is obvious that the PCF8591 converter is equipped with a AOUT pin and 4 analog inputs  $pinsA0 \sim A3$
| SYMBOL | PIN | DESCRIPTION                             | TOP VIEW       |
|--------|-----|-----------------------------------------|----------------|
| AIN0   | 1   |                                         |                |
| AIN1   | 2   | Appleginguts (A/D converter)            |                |
| AIN2   | 3   | Analog inputs (A/D converter)           |                |
| AIN3   | 4   |                                         |                |
| A0     | 5   |                                         | AIN1 2 15 AOUT |
| A1     | 6   | Hardware address                        |                |
| A2     | 7   |                                         | AIN2 3 14 VREF |
| Vss    | 8   | Negative supply voltage                 | AIN3 4 13 AGND |
| SDA    | 9   | I2C-bus data input/output               | PCF8591        |
| SCL    | 10  | I2C-bus clock input                     | A0 5 12 EXT    |
| OSC    | 11  | Oscillator input/output                 | A1 6 11 OSC    |
| EXT    | 12  | external/internal switch for oscillator |                |
|        |     | input                                   | A2 7 10 SCL    |
| AGND   | 13  | Analog ground                           | Vec 8 9 SDA    |
| Vref   | 14  | Voltage reference input                 |                |
| AOUT   | 15  | Analog output(D/A converter)            |                |
| Vdd    | 16  | Positive supply voltage                 |                |

Check the address of the I2C module (PCF8591) connected to the Raspberry Pi, enter the command: i2cdetect -y 1, and then press Enter.

From below picture, it is known that the I2C address is 0x48.

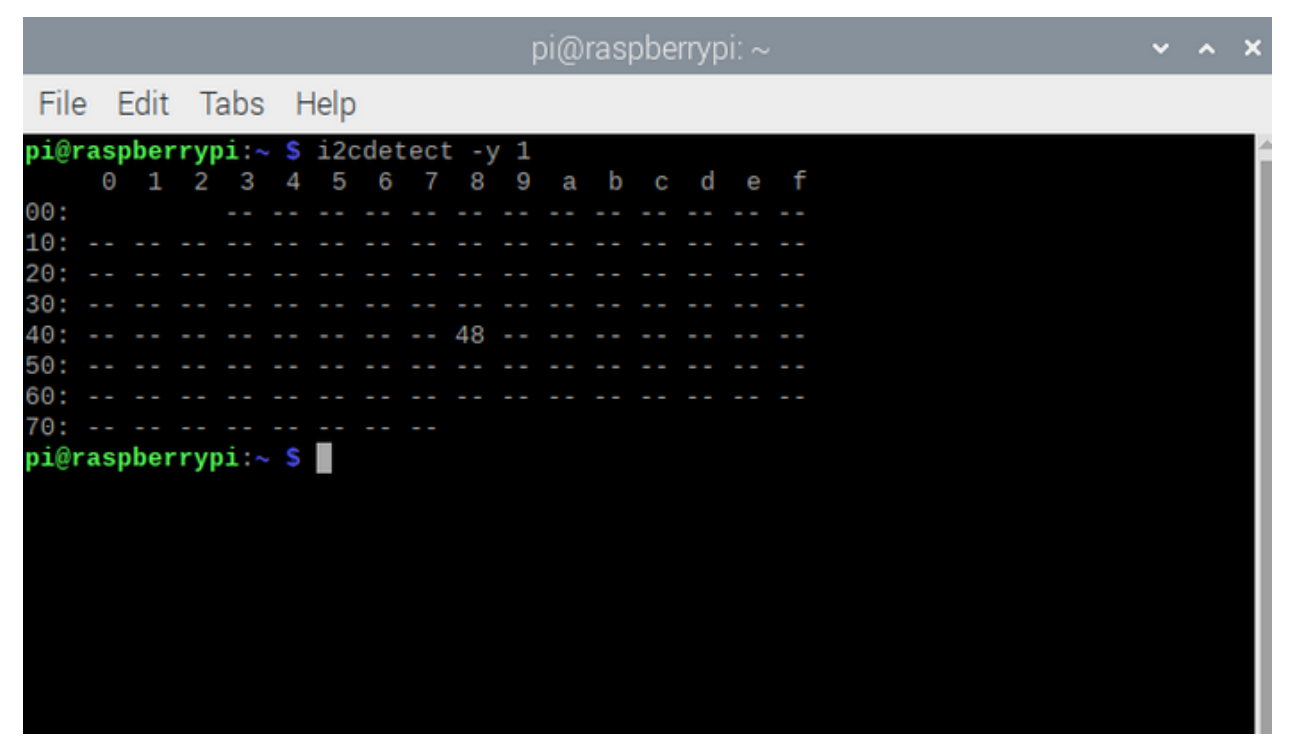

The address for reading pins A0~A3 is:

A0 = 0x40##A0---> port address

A1 = 0x41A2 = 0x42

A3 = 0x43

The address for analog output pin AOUT is: 0x40, which is 64 when hexadecimal is converted to decimal.

#### **Rotary Potentiometer**

It can be viewed as an adjustable resistor with the range from 0~10K.

Therefore when we rotate the potentiometer, we actually change its resistance. We can build a circuit to convert the changes in the resistance to the changes in voltage. Then input the voltage changes to the GPIO analog input port for detection through the signal terminal of the module.

#### (4)Connection Diagram

| Rotary Potentiometer | RPI GPIO-PCF8591 Shield |
|----------------------|-------------------------|
| S                    | SA0                     |
| V                    | 5V                      |
| G                    | G                       |

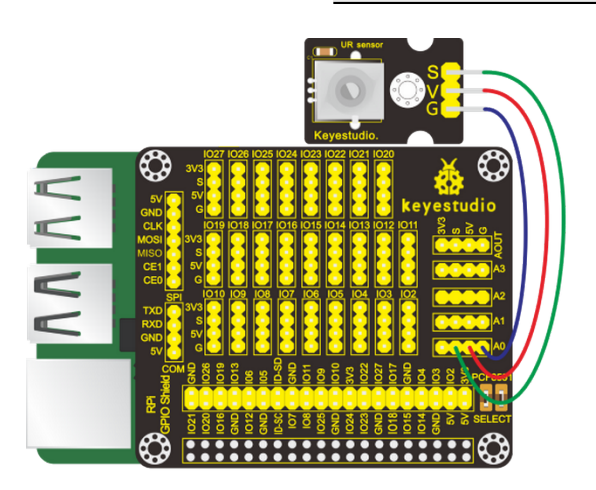

#### (5)Run Example Code

Input the following command, press"Enter" and click" RUN" on Processing IDE:

processing /home/pi/sketchbook/Processing\_Code/sketch\_14\_potentiometer/sketch\_14\_potentiometer.pde

#### (6)Test Results

Window shows voltage value and ADC value. You could change the output voltage by rotating the potentiometer, as shown below

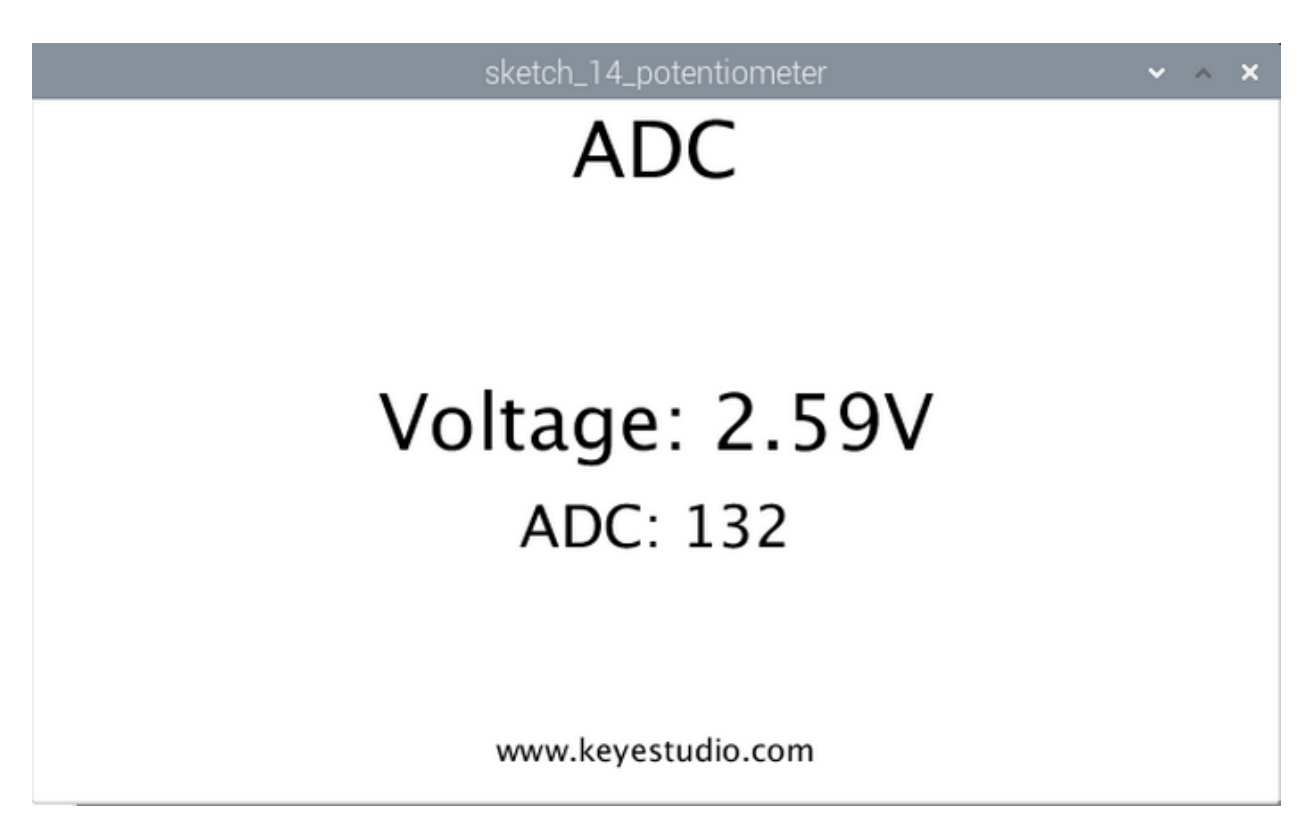

#### (7)Example Code

This program includes many code files, the core code is included in sketch\_14\_potentiometer.pde file, others are customized, as shown below:

| sket                                                                                                    | ch_14_potentiome                                     | ter   Processing 3.5.3 | ~ ^ X     |
|----------------------------------------------------------------------------------------------------|------------------------------------------------------|------------------------|-----------|
| <u>File Edit Sketch Debug Tools He</u>                                                                                                    | elp                                                  |                        |           |
| 00                                                                                                    |                                                      |                        | Ĵ₿ Java ▼ |
| sketch_14_potentiometer                                                                                                    | ADCDevice 🔻                                          |                        |           |
| <pre>import processing.io.*; //Create a object of class ADCDevice adc = new ADCDev void setup() {     size(640, 360);     if (adc.detectI2C(0x48));         adc = new PCF8591(0x44)     }else {         println("Not found AD0         System.exit(-1);     }     } }</pre> | s ADCDevice<br>vice();<br>) {<br>8);<br>C Module!"); |                        |           |

#### Code:

import processing.io.\*;
//Create a object of class ADCDevice
ADCDevice adc = new ADCDevice();
void setup() {

(continues on next page)

(continued from previous page)

```
size(640, 360);
 if (adc.detectI2C(0x48)) {
   adc = new PCF8591(0x48);
 }else {
   println("Not found ADC Module!");
   System.exit(-1);
 }
}
void draw() {
 int adcValue = adc.analogRead(0); //Read the ADC value of channel 0
 float volt = adcValue*5.0/255.0; //calculate the voltage
 background(255);
 titleAndSiteInfo();
 fill(♥);
 textAlign(CENTER); //set the text centered
 textSize(30);
 text("ADC: "+nf(adcValue, 3, 0), width / 2, height/2+50);
 textSize(40);
                 //set text size
 text("Voltage: "+nf(volt, 0, 2)+"V", width / 2, height/2); //
}
void titleAndSiteInfo() {
 fill(0);
 textAlign(CENTER); //set the text centered
 textSize(40);
                      //set text size
 text("ADC", width / 2, 40); //title
 textSize(16);
 text("www.keyestudio.com", width / 2, height - 20); //site
}
```

#### (8)Reference

| <b>class ADCDevice</b> This is a base class which means all ADC module class is its subclass . And it provides two basic member functions. |                                                                                                    |
|----------------------------------------------------------------------------------------------------|----------------------------------------------------------------------------------------------------|
| public int analogRead**( <b>int chn</b> )**                                                                                                | This is a uniform function name. Different chips have<br>different implementation methods. Therefore, specific<br>methods are implemented in subclasses. |
| public boolean detectI2C**( <b>int addr</b> )**                                                                                            | Used to check the I2C device with address If it exists, return trueotherwise, return false                                                               |
| class PCF8591 extends ADCDevice (This is a custom class used to operate ADC and DAC of PCF8591)                                            |                                                                                                    |
| public PCF8591**(int addr)**                                                                                                    | Constructed functionused to create PCF8591class Parameter is the device address of I2C PCF8591                                                           |
| <pre>public int analogRead**(int chn)**</pre>                                                                                              | Used to read ADC value of one channel of PCF8591 Parameter CHN implies channel number 0,1,2,3                                                            |
| <pre>public byte**[ ]** analogRead**( )**</pre>                                                                                            | Read the value of ADC on all channels on PCF8591                                                                                                    |
| public void analogWrite**(int data)**                                                                                                    | Input DAC value to PCF8591                                                                                                    |

## 5.2.14 Project 15 Photoresistor

#### (1)Description

Photoresistor (Photovaristor) is a resistor whose resistance varies according to different incident light strength. It's made based on the photoelectric effect of semiconductor. In this lesson, let's explain how it works.

#### (2)Components Needed

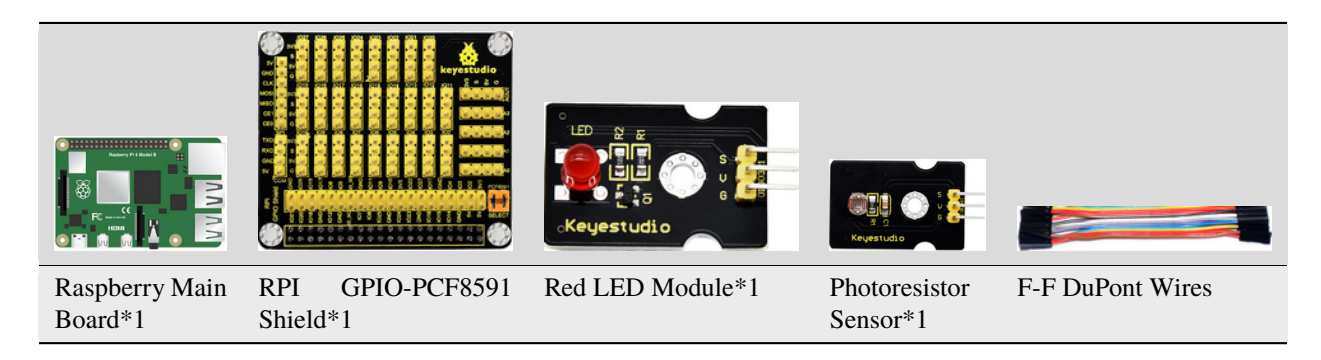

#### (3)Knowledge about Component

#### Photoresistor

Photoresistor (Photovaristor) is a resistor whose resistance varies according to different incident light strengths. It's made based on the photoelectric effect of semiconductor. If the incident light is intense, its resistance reduces; if the incident light is weak, the resistance increases.

If incident light on a photoresistor exceeds a certain frequency, photons absorbed by the semiconductor give bound electrons enough energy to jump into the conduction band. The resulting free electrons (and their hole partners) conduct electricity, thereby lowering resistance.

#### (4)Connection Diagram

| Red LED Module | RPI GPIO-PCF8591 Shield | Photoresistor Sensor | RPI GPIO-PCF8591 Shield |
|----------------|-------------------------|----------------------|-------------------------|
| S              | SIO5                    | S                    | SA0                     |
| V              | 5V                      | V                    | 5V                      |
| G              | G                       | G                    | G                       |

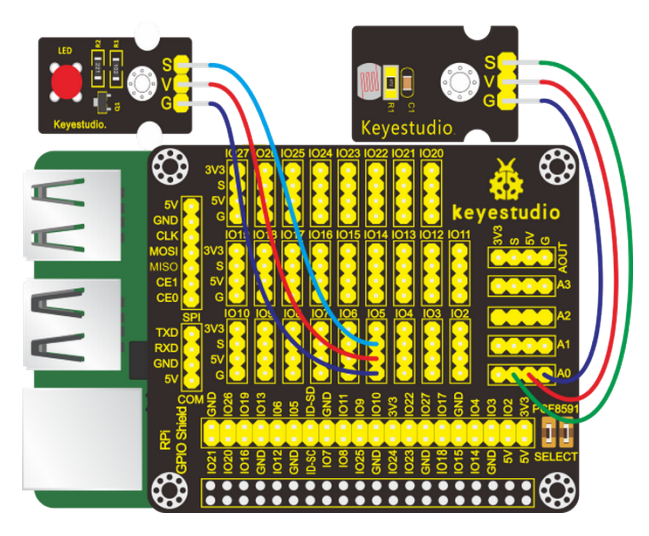

#### (5)Run Example Code

Note: in the experiment, I2C communication is used. We need to check the iic address first( enter commandi2cdetect -y 1 and press"Enter". If failed, check the wiring is correct or not. If correct, you need to enable I2C communication function of Raspberry Pi, project 14 is for your reference.

After enabling the I2C communication, input the following command, press"Enter" and click "RUN" on Processing IDE:

processing /home/pi/sketchbook/Processing\_Code/sketch\_15\_photo\_resistor/sketch\_15\_photo\_resistor.pde

#### (6)Test Results

Display window will show the voltage value, ADC value and LED icon. You could change voltage value and its brightness by changing the light intensity of photoresistor, as shown below:

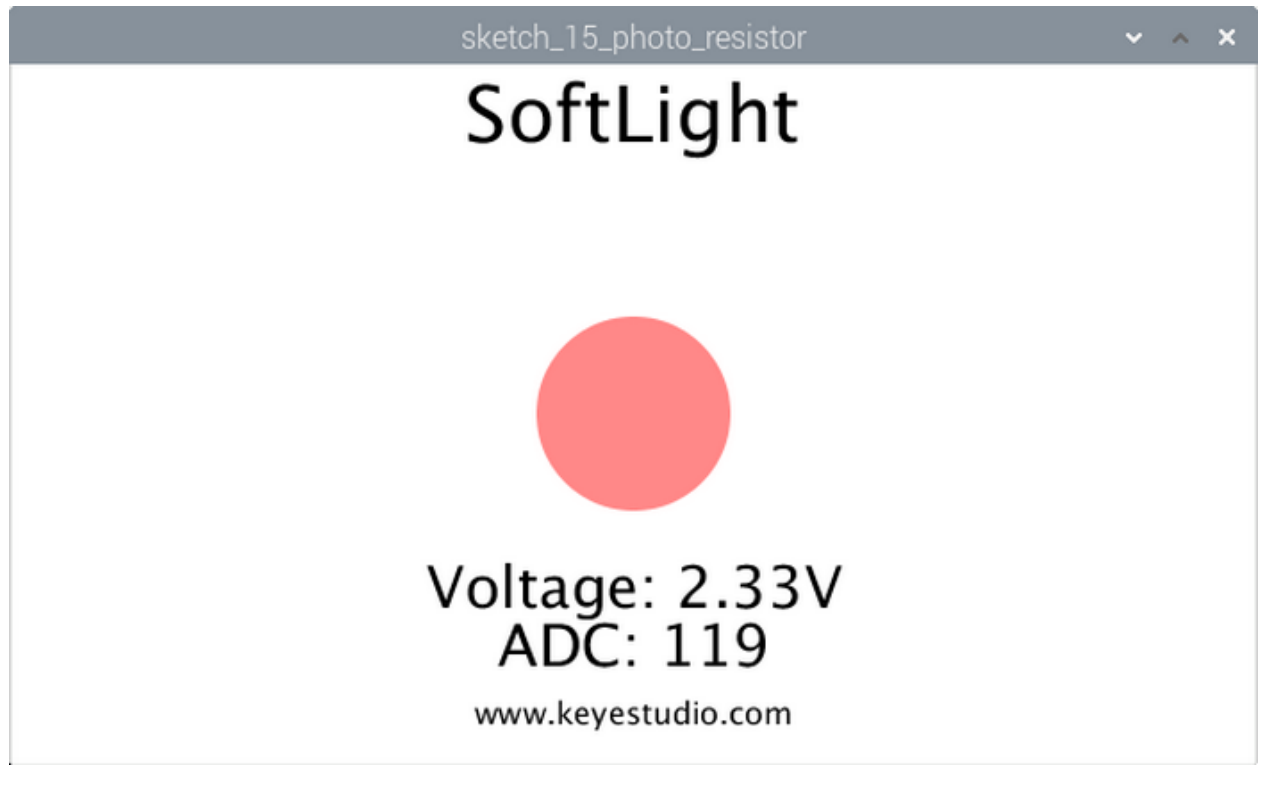

(7)Example Code

This program includes many code files, the core code is included in sketch\_15\_photo\_resistor.pde file, others are customized, as shown below:

```
File Edit Sketch Debug Tools Help
                                                                                gß.
                                                                                       Java 🔻
                                  ADCDevice
                                                SOFTPWM
        sketch_15_photo_resistor
                                                           .
       import processing.io.*;
       int ledPin = 5;
                        //led
       //Create a object of class ADCDevice
       ADCDevice adc = new ADCDevice();
       SOFTPWM p = new SOFTPWM(ledPin, 0, 100);
       void setup() {
        size(640, 360);
        if (adc.detectI2C(0x48)) {
          adc = new PCF8591(0x48);
   10
        } else {
   11
          println("Not found ADC Module!");
   12
          System.exit(-1);
   13
    14
        }
      3
Code:
import processing.io.*;
int ledPin = 5;
                  //led
//Create a object of class ADCDevice
ADCDevice adc = new ADCDevice();
SOFTPWM p = new SOFTPWM(ledPin, 0, 100);
void setup() {
  size(640, 360);
 if (adc.detectI2C(0x48)) {
    adc = new PCF8591(0x48);
 } else {
    println("Not found ADC Module!");
    System.exit(-1);
  }
}
void draw() {
  int adcValue = adc.analogRead(0); //Read the ADC value of channel 0
  float volt = adcValue*5.0/255.0;
                                        //calculate the voltage
  float dt = adcValue/255.0;
  p.softPwmWrite((int)(dt*100)); //output the pwm
  background(255);
  titleAndSiteInfo();
```

```
fill(255, 255-dt*255, 255-dt*255); //cycle
noStroke(); //no border
ellipse(width/2, height/2, 100, 100);
```

(continues on next page)

(continued from previous page)

```
fill(♥);
  textAlign(CENTER);
                        //set the text centered
  textSize(30);
  text("ADC: "+nf(adcValue, 3, 0), width / 2, height/2+130);
  text("Voltage: "+nf(volt, 0, 2)+"V", width / 2, height/2+100);
}
void titleAndSiteInfo() {
  fill(0);
  textAlign(CENTER);
                       //set the text centered
  textSize(40);
                       //set text size
  text("SoftLight", width / 2, 40);
                                       //title
  textSize(16);
  text("www.keyestudio.com", width / 2, height - 20);
                                                        //site
}
```

## 5.2.15 Project 16 Water Level Monitor

#### (1)Description

In daily life, when there is heavy or even torrential rain, the water level in rivers or reservoirs soars. And when it reaches a certain water level, it is necessary to open the gates to discharge the flood to solve the hidden safety hazards. But how to detect the water level in a river or a reservoir? The answer lies in the water level sensor. In this lesson, we will learn to use this sensor to issue alarms when the water bucket is almost full.

#### (2)Components Needed:

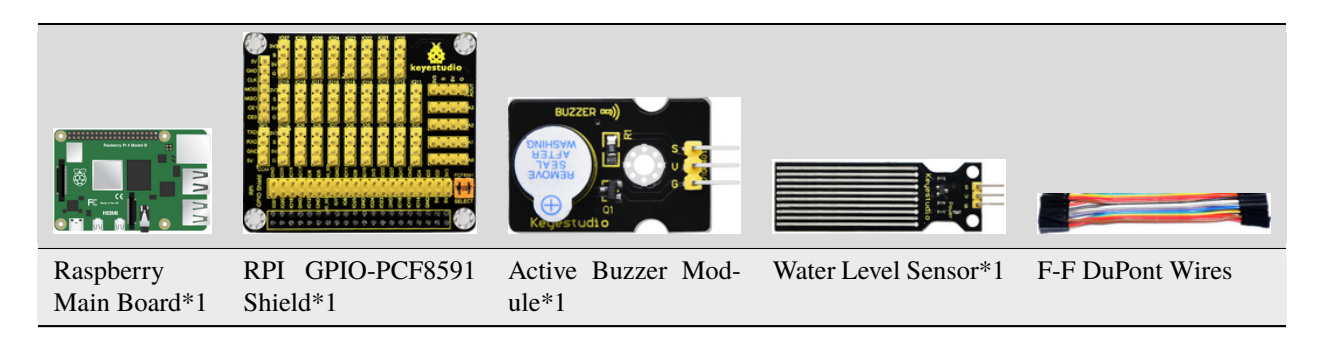

#### (3)Knowledge about Component

#### Water Level Sensor

Our water sensor is easy- to-use, portable and cost-effective, designed to identify and detect water level and water drop.

This sensor measures the volume of water drop and water quantity through an array of traces of exposed parallel wires.

It could convert water content to analog signals, and output analog value could be used by function of application. It has the features of low consumption as well.

#### (4)Connection Diagram

| Active Buzzer Mod-<br>ule | RPI<br>Shield | GPIO-PCF8591 | Water Level Ser<br>sor | n- RPI<br>Shield | GPIO-PCF8591 |
|---------------------------|---------------|--------------|------------------------|------------------|--------------|
| S                         | SIO18         |              | S                      | SA0              |              |
| V                         | 5V            |              | V                      | 5V               |              |
| G                         | G             |              | G                      | G                |              |

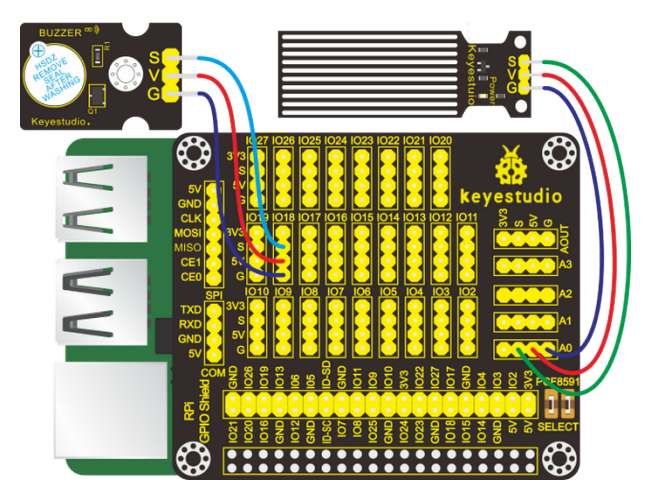

#### (5)Run Example Code

Note: in the experiment, I2C communication is used. We need to check the iic address first( enter commandi2cdetect -y 1 and press"Enter". If failed, check the wiring is correct or not. If correct, you need to enable I2C communication function of Raspberry Pi, project 14 is for your reference.

After enabling the I2C communication, input the following command, press"Enter" and click" RUN" on Processing IDE:

processing /home/pi/sketchbook/Processing\_Code/sketch\_16\_water\_buzzer/sketch\_16\_water\_buzzer.pde

#### (6)Test Results

The window will show the voltage value, ADC value and buzzer icon after executing code.

The voltage value and ADC value vary with the depth of water level sensor in the water. Buzzer will emit, arc lines next to buzzer icon will be shown and "The water is full" appear, when the water level reaches the certain value. A shown below:

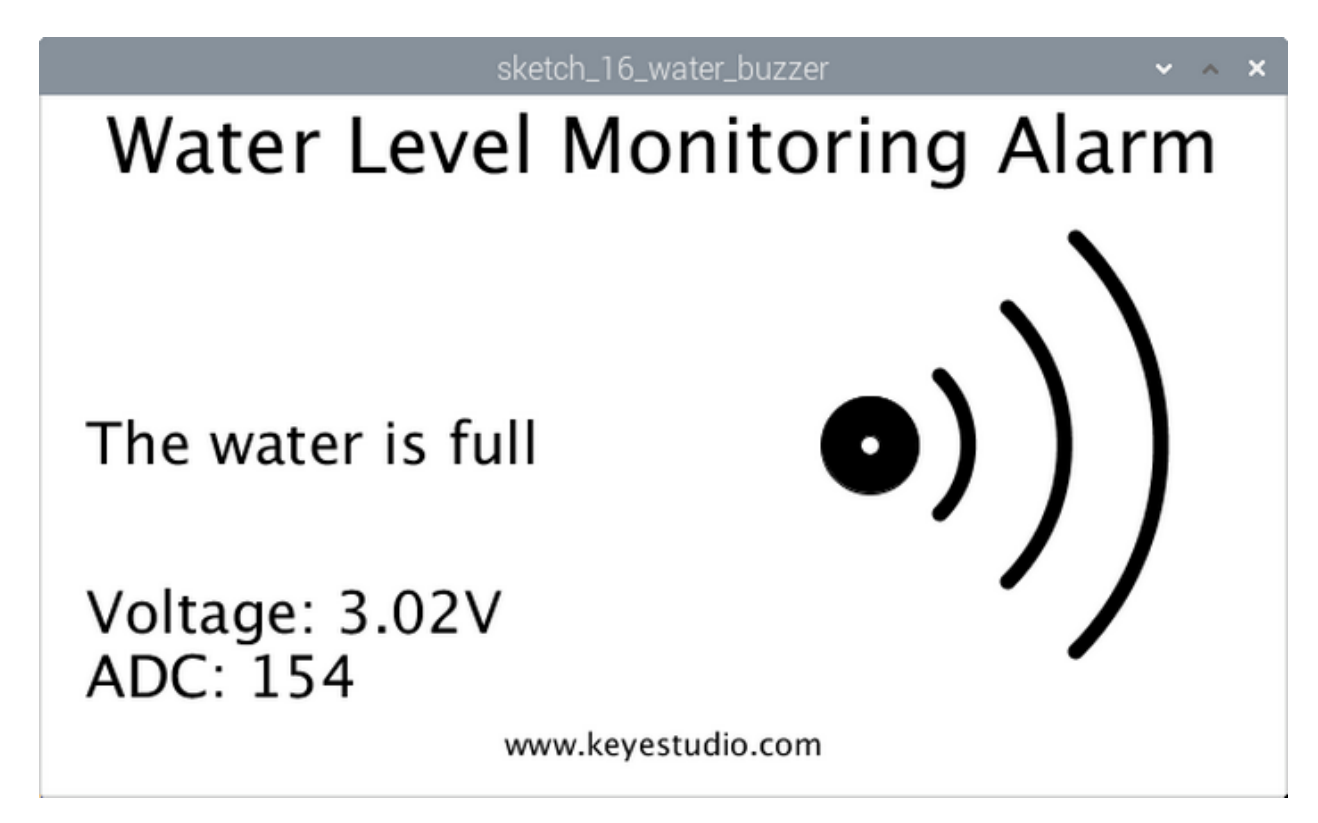

#### (7)Example Code

This program includes a few code files, the core code is in the sketch\_16\_water\_buzzer.pde other files consist of some customized ones, as shown below:

| sketch_16_water_buzzer   Processing 3.5.3                                 | ~ ^ X     |
|---------------------------------------------------------------------------|-----------|
| <u>Eile E</u> dit <u>S</u> ketch <u>D</u> ebug <u>T</u> ools <u>H</u> elp |           |
| 00                                                                        | Ĵ₿ Java ▼ |
| sketch_16_water_buzzer ADCDevice v                                        |           |
| 1 import processing.io.*;                                                 | 1         |
| 3 int buzzerPin = 18; //connect to buzzer pin                             |           |
| <pre>4 boolean buzzerState = false;</pre>                                 |           |
| 5 //Create a object of class ADCDevice                                    |           |
| 5 ADCDevice add = new ADCDevice();                                        |           |
| size(640, 360):                                                           |           |
| <pre>9 GPI0.pinMode(buzzerPin, GPI0.OUTPUT);</pre>                        |           |
| <pre>if (adc.detectI2C(0x48)) {</pre>                                     |           |
| <pre>adc = new PCF8591(0x48);</pre>                                       |           |
| <pre>12 } else if (adc.detectI2C(0x4b)) {</pre>                           |           |
| 13 adc = new ADS7830(0x4b);                                               |           |
| 14 } else {                                                               |           |

#### Code:

import processing.io.\*;

(continues on next page)

(continued from previous page)

```
int buzzerPin = 18; //connect to buzzer pin
boolean buzzerState = false;
//Create a object of class ADCDevice
ADCDevice adc = new ADCDevice();
void setup() {
  size(640, 360);
 GPI0.pinMode(buzzerPin, GPI0.OUTPUT);
 if (adc.detectI2C(0x48)) {
   adc = new PCF8591(0x48);
  } else if (adc.detectI2C(0x4b)) {
   adc = new ADS7830(0x4b);
  } else {
   println("Not found ADC Module!");
   System.exit(-1);
 }
}
void draw() {
  int adcValue = adc.analogRead(0); //Read the ADC value of channel 0
  float volt = adcValue*5.0/255.0; //calculate the voltage
  background(255);
  titleAndSiteInfo();
   fill(0);
   textAlign(LEFT);
                       //set the text lefted
   textSize(30);
   text("ADC: "+nf(adcValue, 3, 0), width / 28, height/1.5+70);
   textSize(30);
                       //set text size
   text("Voltage: "+nf(volt, 0, 2)+"V", width / 28, height/1.30);
   drawBuzzer();
                       //buzzer img
   if (adcValue > 150) {
   GPI0.digitalWrite(buzzerPin, GPI0.HIGH); //buzzer on
   drawArc();
                  //Sounds waves img
   fill(0);
                     //set the text lefted
   textAlign(LEFT);
   textSize(30);
   text("The water is full", width / 28, height/3+70);
  } else {
    GPI0.digitalWrite(buzzerPin, GPI0.LOW); //buzzer off
  }
}
void drawBuzzer() {
  strokeWeight(1);
  fill(0);
  ellipse(width/1.5, height/2, 50, 50);
  fill(255);
  ellipse(width/1.5, height/2, 10, 10);
}
void drawArc() {
 noFill();
  strokeWeight(8);
  for (int i=0; i<3; i++) {
    arc(width/1.5, height/2, 100*(1+i), 100*(1+i), -PI/4, PI/4, OPEN);
```

(continues on next page)

(continued from previous page)

```
}
void titleAndSiteInfo() {
  fill(0);
  textAlign(CENTER); //set the text centered
  textSize(40); //set text size
  text("Water Level Monitoring Alarm", width / 2, 40); //title
  textSize(16);
  text("www.keyestudio.com", width / 2, height - 20); //site
}
```

## 5.2.16 Project 17 Flower-watering Device

#### (1)Description

The household plants are popular in many communities. But they will die if you forget to water them, how about making an automatic watering device? In this project, we will learn to detect the soil humidity of your plants with soil humidity sensor and Raspberry Pi.

#### (2)Components Needed

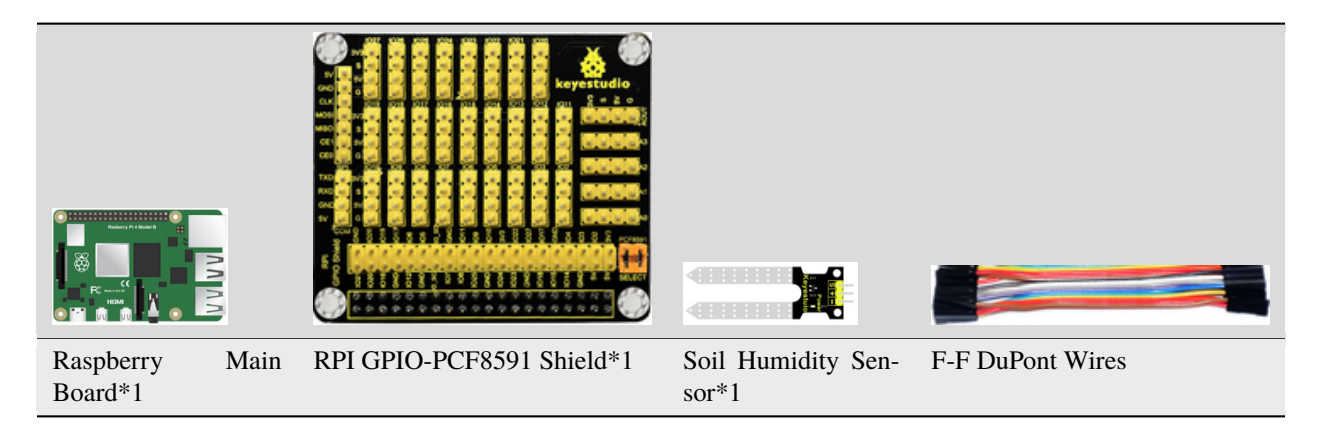

#### (3)Knowledge about Component

#### Soil Humidity Sensor

This is a simple soil humidity sensor aims to detect the soil humidity. If the soil is in lack of water, the analog value output by the sensor will decrease; otherwise, it will increase. If you use this sensor to make an automatic watering device, it can detect whether your botany is thirsty to prevent it from withering when you go out.

#### (4)Connection Diagram

| Soil Humidity Sensor | RPI GPIO-PCF8591 Shield |
|----------------------|-------------------------|
| S                    | SA0                     |
| V                    | 5V                      |
| G                    | G                       |

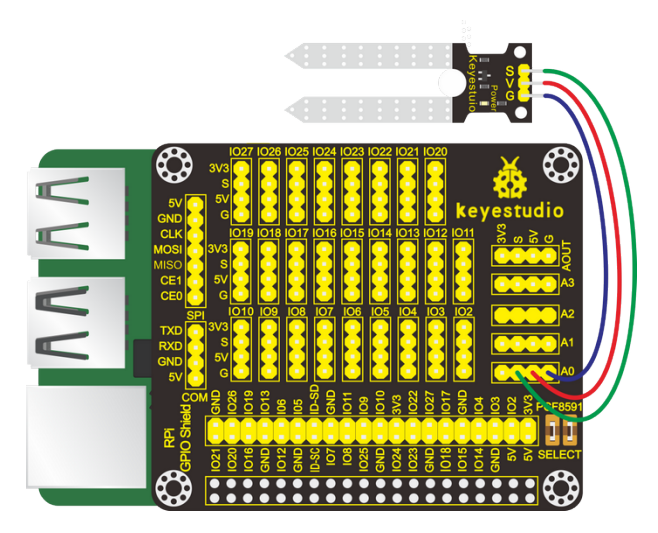

#### (5)Run Example Code

Note: in the experiment, I2C communication is used. We need to check the iic address first( enter commandi2cdetect -y 1 and press"Enter". If failed, check the wiring is correct or not. If correct, you need to enable I2C communication function of Raspberry Pi, project 14 is for your reference.

After enabling the I2C communication, input the following command, press"Enter" and click" RUN" on Processing IDE:

processing /home/pi/sketchbook/Processing\_Code/sketch\_17\_soil/sketch\_17\_soil.pde

#### (6)Test Results

After running the program, when the soil humidity sensor is inserted into the land, the display window shows the analog value of the soil humidity and the value of ADC. The voltage value changes with the humidity of the land.

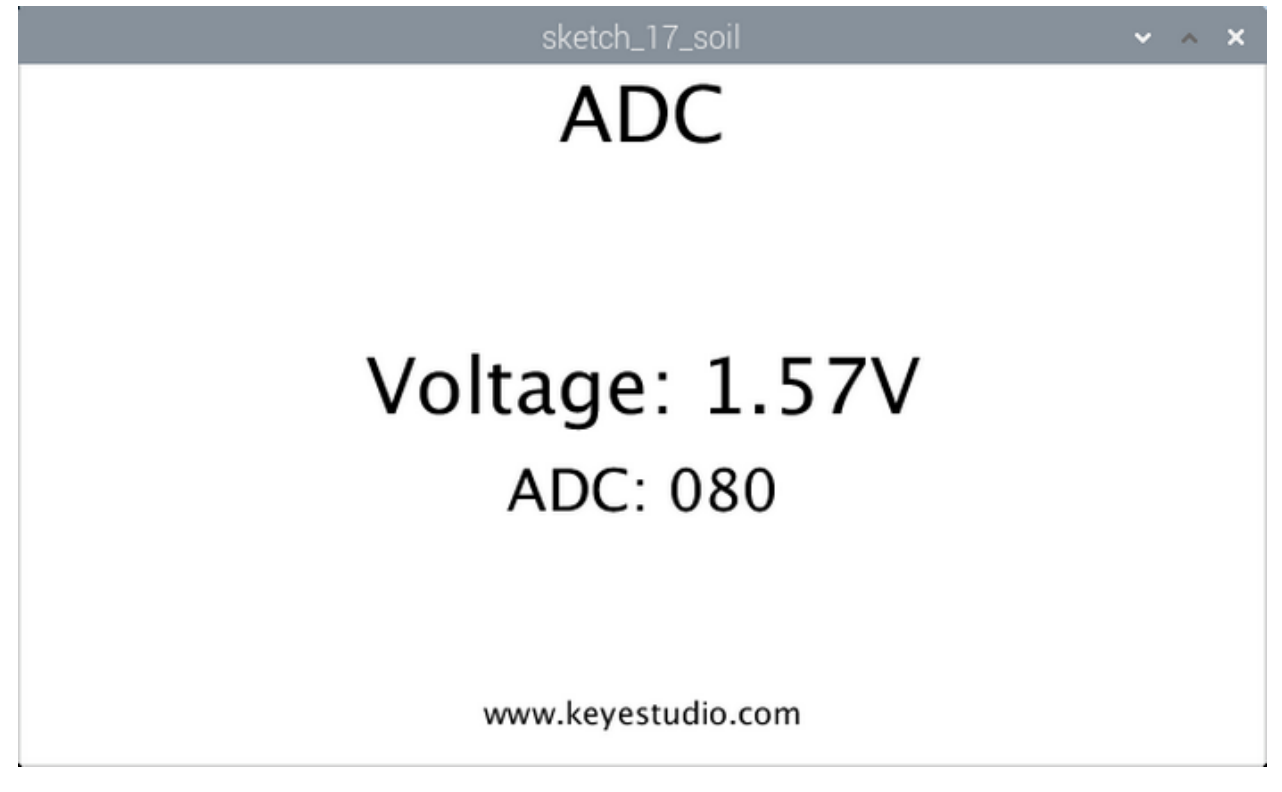

(7)Example Code

This program includes a few code files, the core code is in the sketch\_17\_soil.pde and other files consist of some customized ones, as shown below:

| sketch_17_soil   Processing 3.5.3                                                                                       | ~ ^ X    |
|----------------------------------------------------------------------------------------------------|----------|
| <u>Eile E</u> dit <u>S</u> ketch <u>D</u> ebug <u>T</u> ools <u>H</u> elp                                               |          |
| 00                                                                                                    | ) Java ▼ |
| sketch_17_soil ADCDevice                                                                                                |          |
| <pre>import processing.io.*; //Create a object of class ADCDevice ADCDevice adc = new ADCDevice(); void setup() {</pre> | 4        |
| <pre>5 size(640, 360);<br/>6 if (adc.detectI2C(0x48)) {</pre>                                                           |          |
| <pre>7 adc = new PCF8591(0x48); 8 }else {</pre>                                                                         |          |
| <pre>9 println("Not found ADC Module!");<br/>10 System.exit(-1);</pre>                                                  |          |
| 11 }                                                                                                    |          |

Code:

```
import processing.io.*;
//Create a object of class ADCDevice
ADCDevice adc = new ADCDevice();
void setup() {
 size(640, 360);
 if (adc.detectI2C(0x48)) {
   adc = new PCF8591(0x48);
 }else {
   println("Not found ADC Module!");
   System.exit(-1);
 }
}
void draw() {
 int adcValue = adc.analogRead(0); //Read the ADC value of channel 0
 float volt = adcValue*5.0/255.0; //calculate the voltage
 background(255);
 titleAndSiteInfo();
 fill(0);
 textAlign(CENTER); //set the text centered
 textSize(30);
 text("ADC: "+nf(adcValue, 3, 0), width / 2, height/2+50);
 textSize(40);
                //set text size
 text("Voltage: "+nf(volt, 0, 2)+"V", width / 2, height/2); //
}
void titleAndSiteInfo() {
 fill(0);
 textAlign(CENTER); //set the text centered
 textSize(40);
                      //set text size
 text("ADC", width / 2, 40); //title
```

(continues on next page)

(continued from previous page)

```
textSize(16);
text("www.keyestudio.com", width / 2, height - 20); //site
```

## 5.2.17 Project 18Joystick

#### (1)Description

}

Many a people play games with gamepad. But do you know who it work?

Let's learn about it.

#### (2)Components Needed

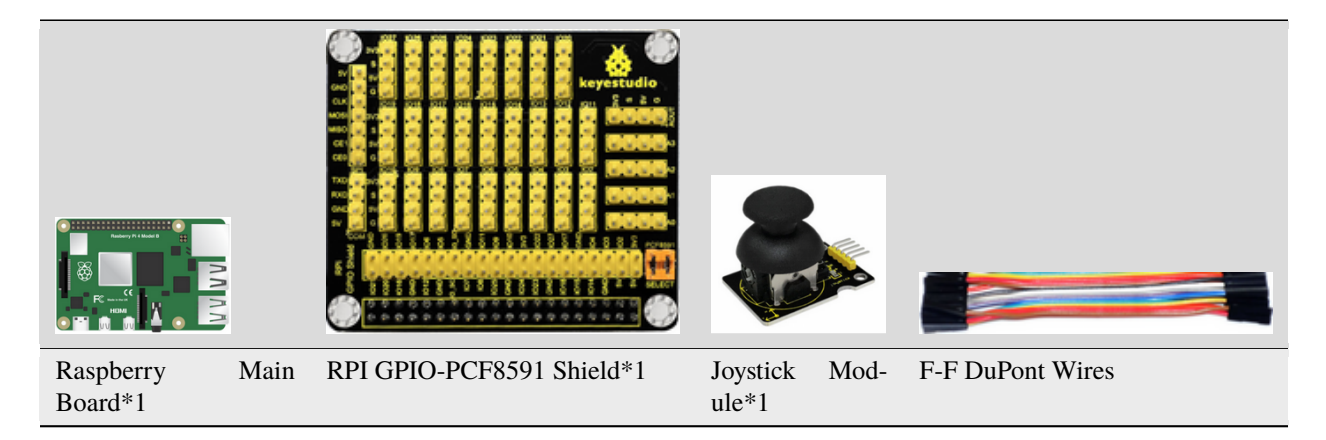

#### (3)Knowledge about Component

#### Joystick Module

This is a joystick very similar to the 'analog' joysticks on PS2 (PlayStation 2) controllers. It is a self-centering spring loaded joystick, meaning when you release the joystick it will center itself. It also contains a comfortable cup-type knob/cap which gives the feel of a thumb-stick.

It has three signal pins which are connected GND, VCC and signal endB, X, Y). The X pin is **X-axis** (left to right), the Y pin is **Y-axis** (front and back) and signal B end is Z-axis(usually used as digital port and pushbutton)

VCC is connected to V/VCC3.3/5Vof MCU, GND to G/GND of MCU and the voltage is around 1.65V/2.5V in initial status

X axis gives readout of the joystick in the horizontal direction (X-coordinate) i.e. how far left and right the joystick is pushed.

Y axis gives readout of the joystick in the vertical direction (Y-coordinate) i.e. how far up and down the joystick is pushed.

Z axis is the output from the pushbutton. It's normally open, meaning the digital readout from the SW pin will be HIGH. When the button is pushed, it will connect to GND, giving output LOW.

#### (4)Connection Diagram

| Joystick Module | RPI GPIO-PCF8591 Shield |
|-----------------|-------------------------|
| Y               | S(A0)                   |
| Х               | S(A1)                   |
| В               | S(A2)                   |
| V               | 5V                      |
| G               | G                       |

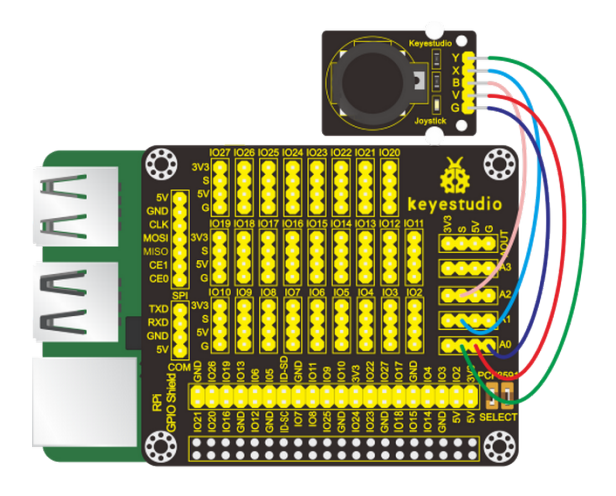

#### (5)Run Example Code

Note: in the experiment, I2C communication is used. We need to check the iic address first( enter commandi2cdetect -y 1 and press"Enter". If failed, check the wiring is correct or not. If correct, you need to enable I2C communication function of Raspberry Pi, project 14 is for your reference.

After enabling the I2C communication, input the following command, press"Enter" and click" RUN" on Processing IDE:

processing /home/pi/sketchbook/Processing\_Code/sketch\_18\_joystick/sketch\_18\_joystick.pde

#### (6)Test Results

This window shows the position of joystick and values of X, Y and Z axis, as shown below:

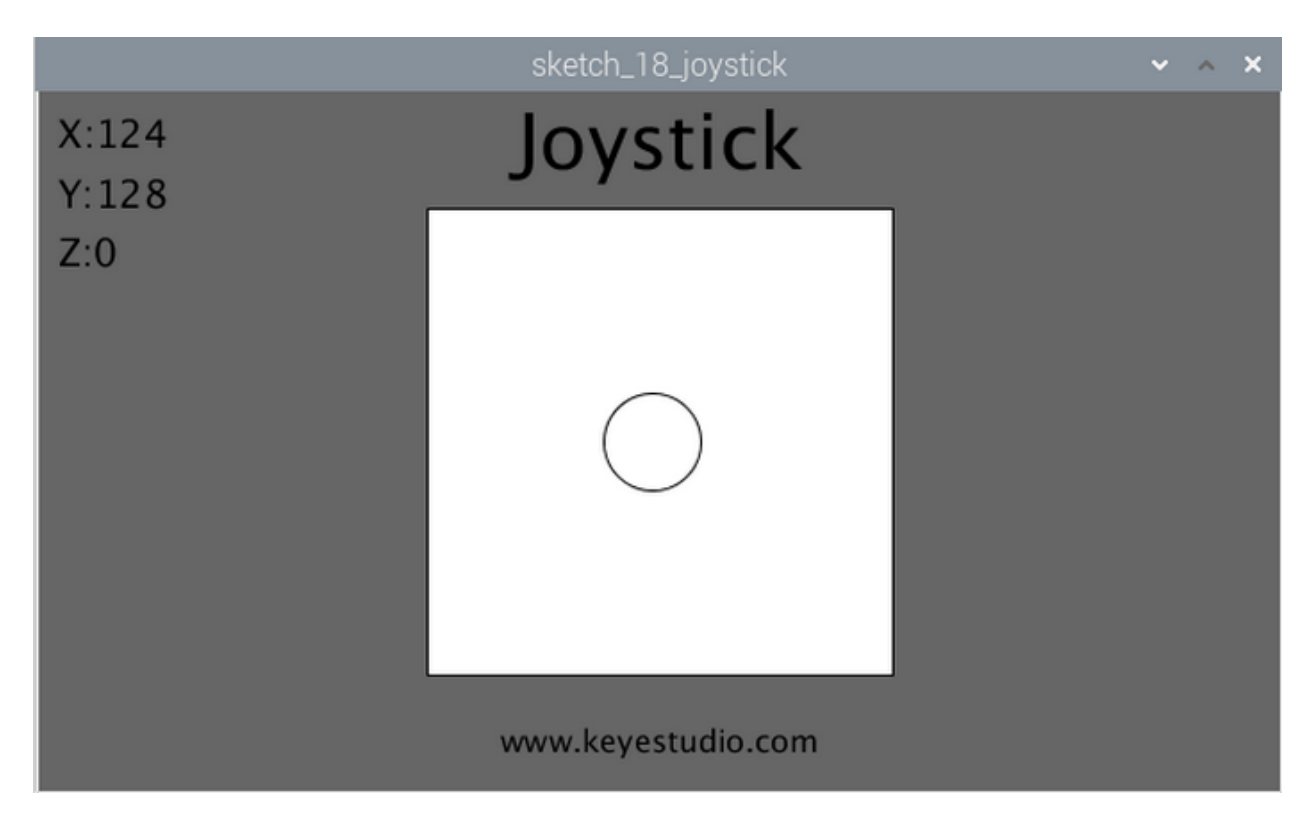

The color of circle will change if button (Z axis/B)is pressed.

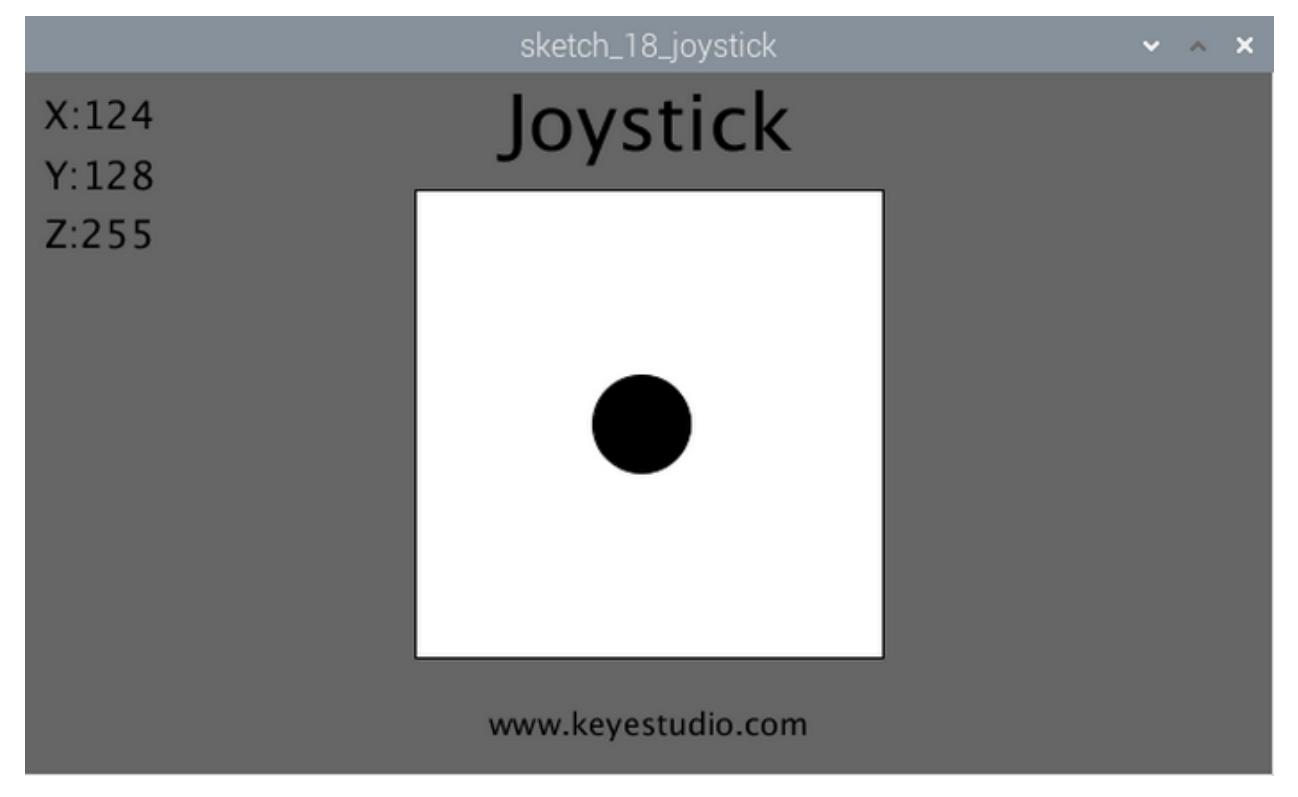

#### (7)Example Code

A few code files are included, as shown below:

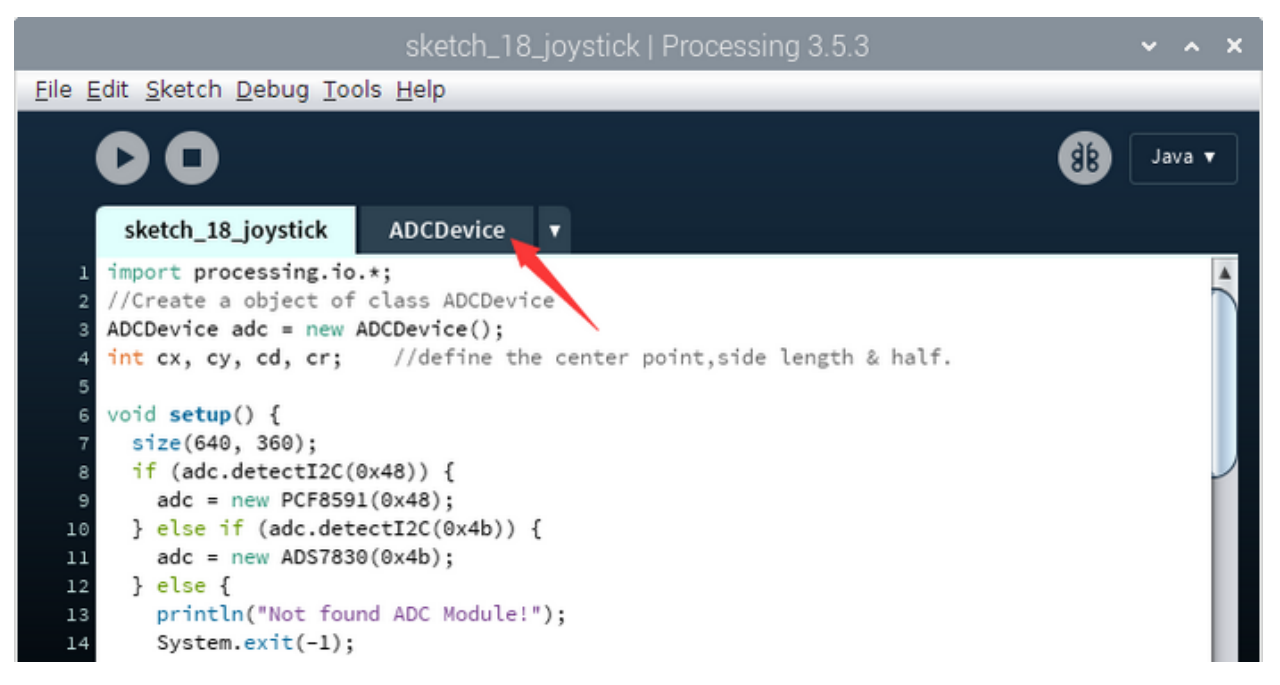

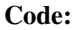

```
import processing.io.*;
//Create a object of class ADCDevice
ADCDevice adc = new ADCDevice();
int cx, cy, cd, cr;
                     //define the center point,side length & half.
void setup() {
 size(640, 360);
 if (adc.detectI2C(0x48)) {
   adc = new PCF8591(0x48);
 } else if (adc.detectI2C(0x4b)) {
   adc = new ADS7830(0x4b);
  } else {
   println("Not found ADC Module!");
   System.exit(-1);
 }
  cx = width/2;
                 //center of the display window
 cy = height/2;
                   ||
  cd = (int)(height/1.5);
  cr = cd /2;
}
void draw() {
 int x=0, y=0, z=0;
 x = adc.analogRead(1); //read the ADC of joystick
 y = adc.analogRead(0); //
  z = adc.analogRead(2);
  background(102);
  titleAndSiteInfo();
  fill(♥);
  textSize(20);
  textAlign(LEFT, TOP);
  text("X:"+x+"\nY:"+y+"\nZ:"+z, 10, 10);
```

(continues on next page)

(continued from previous page)

```
fill(255); //wall color
rect(cx-cr, cy-cr, cd, cd);
fill(constrain(z, 255, 0)); //joysitck color
ellipse(map(x, 0, 255, cx-cr, cx+cr), map(y, 0, 255, cy-cr, cy+cr), 50, 50);
}
void titleAndSiteInfo() {
fill(0);
textAlign(CENTER); //set the text centered
textSize(40); //set text size
text("Joystick", width / 2, 40); //title
textSize(16);
text("www.keyestudio.com", width / 2, height - 20); //site
}
```

## CHAPTER

# SIX

# **PYTHON TUTORIAL**

Raspberry Pi and electronic components are controlled via Python.

# 6.1 1. Install Raspberry Pi OS System

## 6.1.1 1.1 Hardware Tool

- Raspberry Pi 4B/3B/2B
- Above 8G TFT SD Card
- Card Reader
- Computer and other parts

## 6.1.2 1.2Software Tool

Windows System

#### (1) Install putty:

Download Putty:https://www.chiark.greenend.org.uk/~sgtatham/putty/

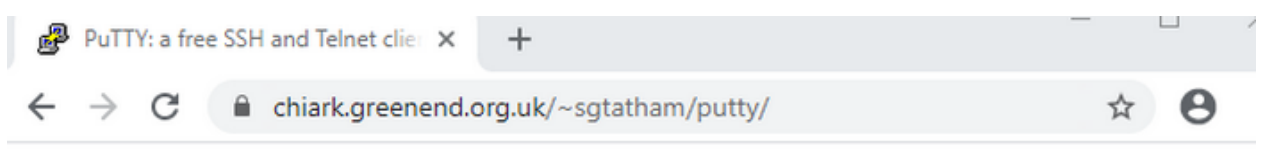

# **PuTTY: a free SSH and Telnet client**

Home | FAQ | Feedback | Licence | Updates | Mirrors | Keys | Links | Team Download: Stable · Snapshot | Docs | Changes | Wishlist

PuTTY is a free implementation of SSH and Telnet for Windows and Unix platforms, along with an xterm terminal emulator. It is written and maintained primarily by <u>Simon Tatham</u>.

The latest version is 0.74 Download it here.

**LEGAL WARNING:** Use of PuTTY, PSCP, PSFTP and Plink is illegal in countries where encryption is outlawed. We believe it is legal to use PuTTY, PSCP, PSFTP and Plink in England and Wales and in many other countries, but we are not lawyers, and so if in doubt you should seek legal advice before downloading it. You may find useful information at <u>cryptolaw.org</u>, which collects information on cryptography laws in many countries, but we can't vouch for its correctness.

Use of the Telnet-only binary (PuTTYtel) is unrestricted by any cryptography laws.

## Latest news

## 2020-11-22 Primary git branch renamed

The primary branch in the PuTTY git repository is now called main, instead of git's default of master. For now, both branch names continue to exist, and are kept automatically in sync by a symbolic-ref on the server. In a few months' time, the alias master will be withdrawn.

| ₽            | Dowr          | nload Pi | uTTY | latest release ( 🗙 | +                                 |   |   |   |
|--------------|---------------|----------|------|--------------------|-----------------------------------|---|---|---|
| $\leftarrow$ | $\rightarrow$ | G        |      | chiark.greenend.o  | rg.uk/~sgtatham/putty/latest.html | Q | ☆ | θ |

## Download PuTTY: latest release (0.74)

<u>Home</u> | FAQ | Feedback | Licence | Updates | Mirrors | Keys | Links | Team Download: Stable · Snapshot | Docs | Changes | Wishlist

This page contains download links for the latest released version of PuTTY. Currently this is 0.74, released on 2020-06-27.

When new releases come out, this page will update to contain the latest, so this is a good page to bookmark or link to. Alternatively, here is a permanent link to the 0.74 release.

Release versions of PuTTY are versions we think are reasonably likely to work well. However, they are often not the most up-to-date version of the code available. If you have a problem with this release, then it might be worth trying out the <u>development snapshots</u>, to see if the problem has already been fixed in those versions.

| Package file                                     | 25                                                                                                    |                                                      |                         |  |
|--------------------------------------------------|----------------------------------------------------------------------------------------------------|------------------------------------------------------|-------------------------|--|
| You probably v<br>(Not sure whet<br>MSI ('Window | want one of these. They include versions of<br>ther you want the 32-bit or the 64-bit versio<br>ws Installer') | f all the PuTTY utilit<br>on? Read the <u>FAQ er</u> | ties.<br><u>ntry</u> .) |  |
| 32-bit:                                          | putty-0.74-installer.msi                                                                                       | (or by FTP)                                          | (signature)             |  |
| 64-bit:                                          | <u>putty-64bit-0.74-installer.msi</u>                                                                          | (or by FTP)                                          | (signature)             |  |
| Unix source a<br>.tar.gz:                        | rchive<br>putty-0.74.tar.gz                                                                                    | <u>(or by FTP)</u>                                   | (signature)             |  |

After downloading the driver file **putty-64bit-0.74-installer** double-click it and tap"Next".

| 🛃 PuTTY release 0.74 (64-bit)   | Setup —                                                                                                    |                                                     |
|---------------------------------|----------------------------------------------------------------------------------------------------|-----------------------------------------------------|
|                                 | Welcome to the PuTTY releas<br>(64-bit) Setup Wizard                                                                                                    | ie 0.74                                             |
|                                 | The Setup Wizard allows you to change the<br>release 0.74 (64-bit) features are installed o<br>or to remove it from your computer. Click Ne<br>Cancel to exit the Setup Wizard. | way PuTTY<br>on your computer<br>ext to continue or |
| 3                               |                                                                                                    |                                                     |
| 1                               |                                                                                                    |                                                     |
|                                 | Back Next                                                                                                    | Cancel                                              |
| Click"Next".                    |                                                                                                    |                                                     |
| PuTTY release 0.74 (64-bit)     | Setup —                                                                                                    |                                                     |
| Destination Folder              |                                                                                                    |                                                     |
| Click Next to install to the de | efault folder or click Change to choose another                                                                                                    | . 🥂                                                 |
| Install PuTTY release 0.74 (64  | 4-bit) to:                                                                                                    |                                                     |
| C:\Program Files\PuTTY\         |                                                                                                    |                                                     |
| Change                          |                                                                                                    |                                                     |
|                                 |                                                                                                    |                                                     |
|                                 |                                                                                                    |                                                     |
|                                 |                                                                                                    |                                                     |
|                                 |                                                                                                    |                                                     |
|                                 | Back Next                                                                                                    | Cancel                                              |

Select"Install Putty files" and click"Install".

| 🔀 PuTTY release 0.74 (64-bit) S                                         | Setup — 🗆 🗙                                                                                                    |  |  |  |  |
|-------------------------------------------------------------------------|----------------------------------------------------------------------------------------------------|--|--|--|--|
| Product Features                                                        |                                                                                                    |  |  |  |  |
| Select the way you want fea                                             | atures to be installed.                                                                                         |  |  |  |  |
| Add shortcut<br>v<br>Add shortcut<br>Put install dire<br>Associate .PPI | files<br>to PuTTY on the Desktop<br>actory on the PATH for command prompts<br>K files with PuTTYgen and Pageant |  |  |  |  |
| This feature requires 3914KB                                            | on your hard drive.<br>Back SInstall Cancel                                                                     |  |  |  |  |
|                                                                         |                                                                                                    |  |  |  |  |
| After a few seconds, click"Finis                                        | h".                                                                                                    |  |  |  |  |
| PuTTY release 0.74 (64-bit)                                             | Setup – 🗆 🗙                                                                                                    |  |  |  |  |
| Z                                                                       | Completed the PuTTY release 0.74<br>(64-bit) Setup Wizard                                                       |  |  |  |  |
|                                                                         | Click the Finish button to exit the Setup Wizard.                                                               |  |  |  |  |
| 3                                                                       | View README file                                                                                                |  |  |  |  |
|                                                                         | Back Finish Cancel                                                                                              |  |  |  |  |

#### (2) SSH Remote Login software -WinSCP

Download WinSCP: https://winscp.net/eng/download.php

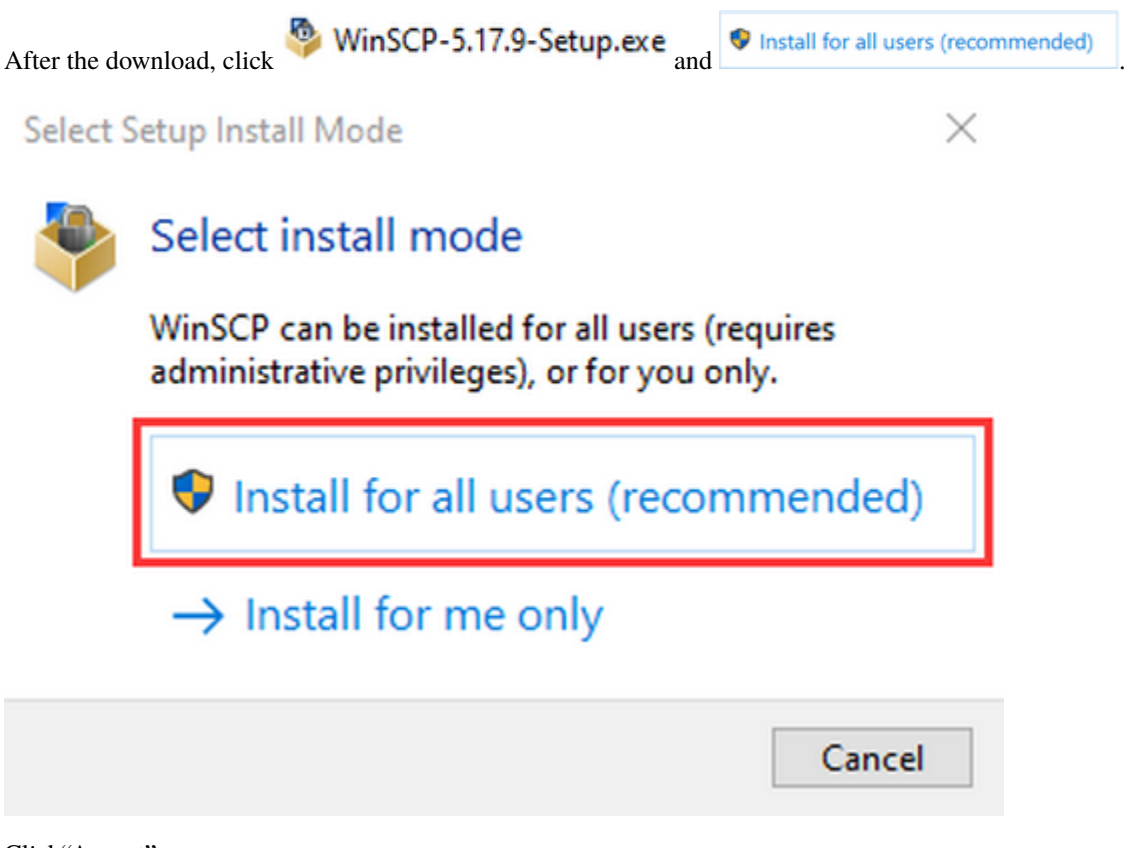

Click"Accept".

| ietup - WinSCP 5.17.9                                                                                                    | -         |       |   |
|----------------------------------------------------------------------------------------------------|-----------|-------|---|
| cense Agreement                                                                                                    |           |       | Ļ |
| Please read the following important information before continuing.                                                         |           |       | 2 |
| Please read the following License Agreement. You must accept the terms of this agreement continuing with the installation. | nt before |       |   |
| You can also review this license and further details online at:                                                            |           | ^     | 7 |
| https://winscp.net/eng/docs/license                                                                                        |           |       |   |
|                                                                                                    |           |       |   |
| A. GNU General Public License                                                                                              |           |       |   |
| B. License of WinSCP Icon Set                                                                                              |           |       |   |
| C. Privacy Policy                                                                                                    |           |       |   |
| A, GNU GENERAL PUBLIC LICENSE                                                                                              |           |       |   |
| Version 3, 29 June 2007                                                                                                    |           |       |   |
| Copyright (C) 2007 Free Software Foundation, Inc. <a href="https://www.fsf.org/">https://www.fsf.org/</a>                  |           |       |   |
| Everyone is permitted to copy and distribute verbatim copies of this license document, b                                   | ut changi | ng it |   |
| is not allowed.                                                                                                    | -         | ~     |   |
|                                                                                                    |           |       |   |
|                                                                                                    |           |       |   |

Follow the below steps to finish the installation.

| Setup - WinSCP 5.17.9                                                                              |        | _      | ×      |
|----------------------------------------------------------------------------------------------------|--------|--------|--------|
| Setup Type<br>What type of setup do you want?                                                      |        |        |        |
| Typical installation (recommended)     installs to default destination     installs all components |        |        |        |
| enables most typical features                                                                      |        |        |        |
| O Custom installation                                                                              |        |        |        |
| <ul> <li>allows full selection of destination, components and feature</li> </ul>                   | es     |        |        |
|                                                                                                    |        |        |        |
| Help                                                                                               | < Back | Next > | Cancel |

## keyestudio WiKi

| Setup - WinSCP 5.17.9                                                                                                    | _                       |          |
|----------------------------------------------------------------------------------------------------|-------------------------|----------|
| Initial User Settings<br>Please, select your preferred user interface options.<br>User interface style                                                                                                    |                         | <b>2</b> |
| Commander     two panels (left for local directory, right for remote directive is explored shortcuts like in Norton Commander (and other Total Commander, Midnight Commander)     drag & drop to/from both panels                                                                                                    | tory)<br>similar progra | ms as    |
| Explorer     • only remote directory     • keyboard shortcuts like in Windows File Explorer     • drag & drop                                                                                                    |                         |          |
|                                                                                                    |                         |          |
| Help < Back                                                                                                    | Next >                  | Cancel   |
|                                                                                                    |                         |          |
| Setup - WinSCP 5.17.9                                                                                                    | _                       | - ×      |
| Setup - WinSCP 5.17.9           Ready to Install           Setup is now ready to begin installing WinSCP on your computer.                                                                                                    |                         |          |
| Setup - WinSCP 5.17.9          Ready to Install         Setup is now ready to begin installing WinSCP on your computer.         Click Install to continue with the installation, or click Back if you want to review or ch         Destination location:                                                                                                    | ange any sett           | ings.    |
| Setup - WinSCP 5.17.9          Ready to Install         Setup is now ready to begin installing WinSCP on your computer.         Click Install to continue with the installation, or click Back if you want to review or ch         Destination location:         C:\Program Files (x86)\WinSCP         Setup type:         Typical installation         Selected components:         WinSCP                                                                                                    | ange any sett           | ings.    |
| Setup - WinSCP 5.17.9          Ready to Install         Setup is now ready to begin installing WinSCP on your computer.         Click Install to continue with the installation, or click Back if you want to review or ch         Destination location:         C:\Program Files (x86)\WinSCP         Setup type:         Typical installation         Selected components:         WinSCP application         Drag & drop shell extension (allows direct downloads, may require restart)         Pageant (SSH authentication agent)         PuTTYgen (key generator)         Translations                                                                                                    | ange any sett           | ings.    |
| <ul> <li>Setup - WinSCP 5.17.9</li> <li>Ready to Install         Setup is now ready to begin installing WinSCP on your computer.         Click Install to continue with the installation, or click Back if you want to review or che         Destination location:             C: \Program Files (x86)\WinSCP         Setup type:             Typical installation         Selected components:             WinSCP application         Drag &amp; drop shell extension (allows direct downloads, may require restart)         Pageant (SSH authentication agent)         PuTTYgen (key generator)         Translations         Additional tasks:         Enable automatic check for application updates (recommended)         Enable collecting anonymous usage statistics         Create a desktop icon         Add upload shortcut to Explorer's 'Send to' context menu         Register to handle URL addresses</li></ul> | ange any sett           | ings.    |
| Setup - WinSCP 5.17.9          Ready to Install         Setup is now ready to begin installing WinSCP on your computer.         Click Install to continue with the installation, or click Back if you want to review or the         Destination location:         C:\Program Files (x86)\WinSCP         Setup type:         Typical installation         Selected components:         WinSCP application         Drag & drop shell extension (allows direct downloads, may require restart)         Pageant (SSH authentication agent)         PuTTYgen (key generator)         Translations         Additional tasks:         Enable automatic check for application updates (recommended)         Enable collecting anonymous usage statistics         Create a desktop icon         Add upload shortcut to Explorer's 'Send to' context menu         Register to handle URL addresses                                     | ange any sett           | ings.    |

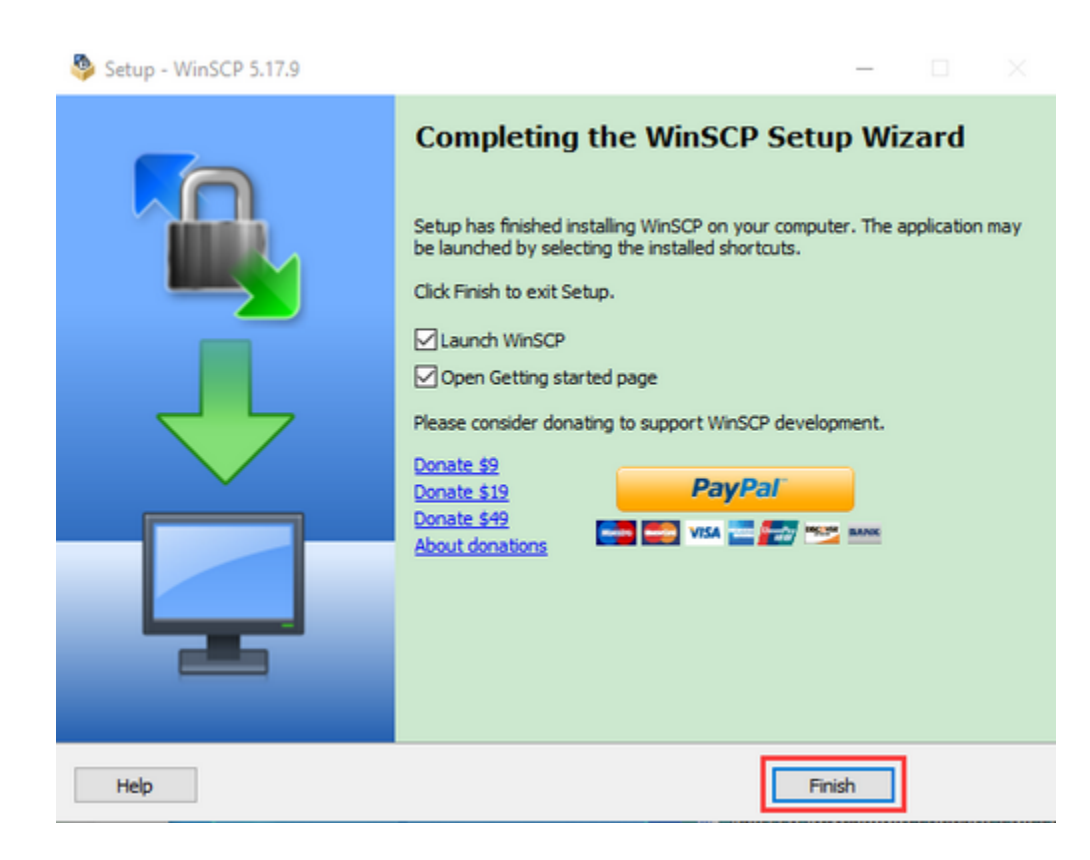

### (3) SD Card Formatter

Format TFT card tool

Download SD Card Formatter

http://www.canadiancontent.net/tech/download/SD\_Card\_Formatter.html

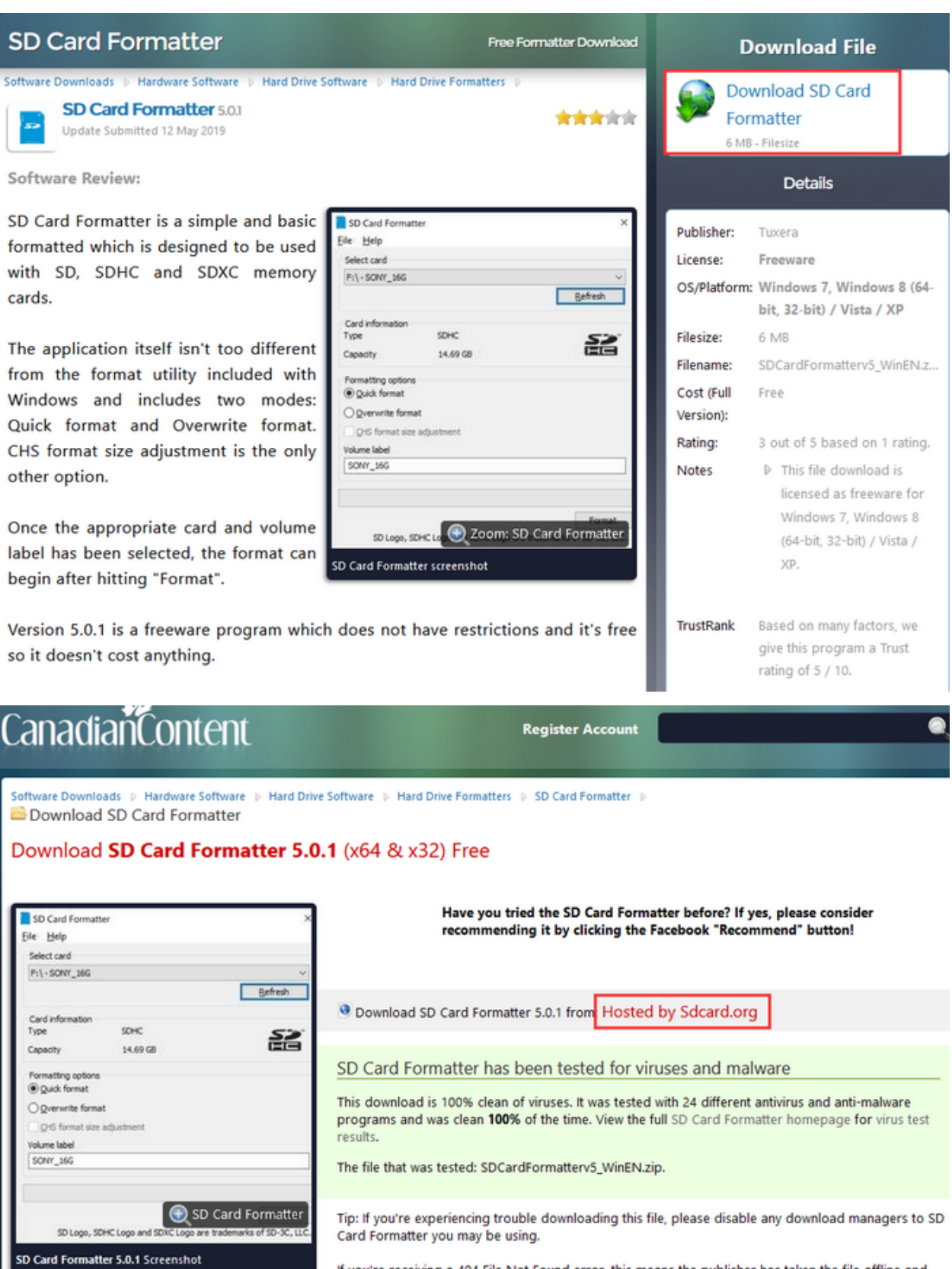

has not updated their links with us for SD Card Formatter. Please do drop us a note in the event of a missing file.

Unzip the SDCardFormatterv5\_WinEN package, double-click SD Card Formatter 5.0.1 Setup.exe to run it.

SD Card Formatter - InstallShield Wizard

|                                | Preparing to Install                                                                                                    |
|--------------------------------|----------------------------------------------------------------------------------------------------|
|                                | SD Card Formatter Setup is preparing the InstallShield Wizard,<br>which will guide you through the program setup process.<br>Please wait. |
|                                | Extracting: SD Card Formatter Setup.msi                                                                                                   |
|                                |                                                                                                    |
|                                |                                                                                                    |
|                                |                                                                                                    |
|                                | Cancel                                                                                                    |
| Click"Next"and choose I accep  | the terms in the license agreement , then tap"Next".                                                                                      |
| 🔀 SD Card Formatter - InstallS | hield Wizard X                                                                                                    |
|                                | Welcome to the InstallShield Wizard for SD<br>Card Formatter                                                                              |

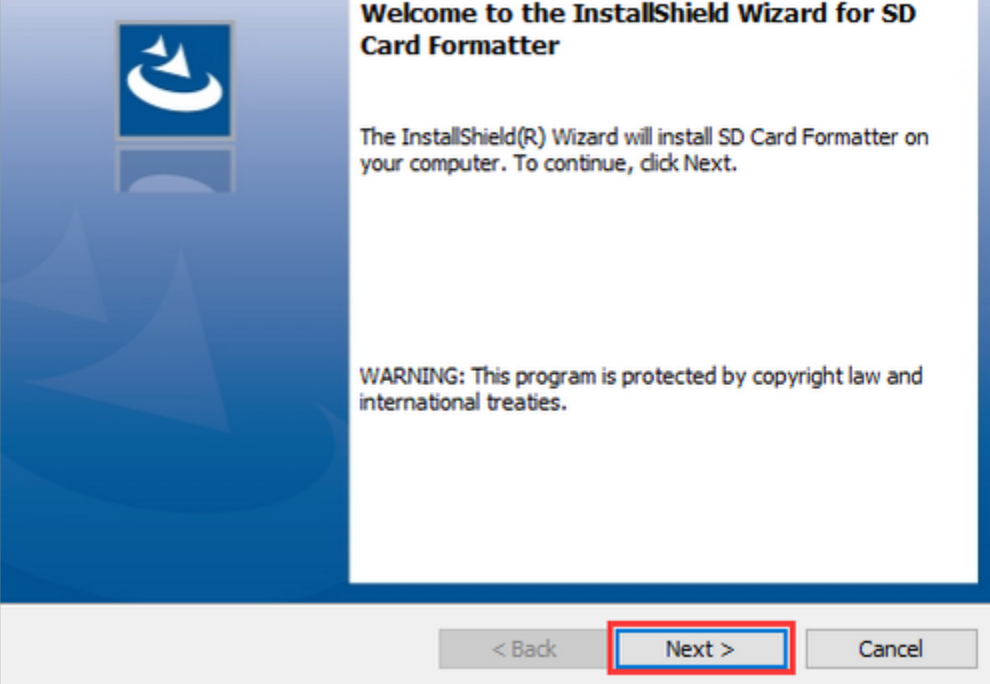

| 🛃 SD Card Formatter - InstallShield Wiz                                                                                                    | ard                                                                                                |                                                                                              | ×                                                                          |
|----------------------------------------------------------------------------------------------------|----------------------------------------------------------------------------------------------------|----------------------------------------------------------------------------------------------|----------------------------------------------------------------------------|
| License Agreement                                                                                                    |                                                                                                    |                                                                                              | 4                                                                          |
| Please read the following license agreer                                                                                                    | ment carefully.                                                                                    |                                                                                              |                                                                            |
| END USER L                                                                                                    | ICENSE AGREEM                                                                                      | ENT                                                                                          | ^                                                                          |
| NOTICE:<br>BY DOWNLOADING, INSTALLING OR US<br>ENTERING INTO THIS AGREEMENT AGE<br>IF YOU DO NOT AGREE WITH ANY OF<br>OR USE THE PRODUCT; PROMPTLY RI<br>SDA OR YOUR SDA DISTRIBUTOR. IF<br>ACQUIRE ANY LICENSE TO USE THE PRO | SING THE PRODU<br>REES TO BE BOUI<br>THESE TERMS, I<br>ETURN (IF APPLI<br>YOU REJECT THI<br>DDUCT. | CT, THE ENTITY OF<br>ND BY THE FOLLOV<br>DO NOT DOWNLO<br>CABLE) THE PROE<br>S AGREEMENT, YO | R INDIVIDUAL<br>WING TERMS.<br>DAD, INSTALL,<br>DUCT TO THE<br>DU WILL NOT |
| I accept the terms in the license agreem I do not accept the terms in the license                                                                                                    | ent<br>agreement                                                                                   |                                                                                              | Print                                                                      |
| InstallShield                                                                                                    | - <b>j</b>                                                                                         |                                                                                              |                                                                            |
|                                                                                                    | < Back                                                                                             | Next >                                                                                       | Cancel                                                                     |
| Click"Next"and"Install".                                                                                                    |                                                                                                    |                                                                                              |                                                                            |
| 🙀 SD Card Formatter - InstallShield Wiz                                                                                                    | ard                                                                                                |                                                                                              | $\times$                                                                   |
| Destination Folder<br>Click Next to install to this folder, or clic                                                                                                    | k Change to install                                                                                | to a different folde                                                                         |                                                                            |
| Install SD Card Formatter to:<br>C:\Program Files (x86)\SDA\S                                                                                                    | D Card Formatter                                                                                   | l                                                                                            | Change                                                                     |
|                                                                                                    |                                                                                                    |                                                                                              |                                                                            |
|                                                                                                    |                                                                                                    |                                                                                              |                                                                            |
|                                                                                                    |                                                                                                    |                                                                                              |                                                                            |
|                                                                                                    |                                                                                                    |                                                                                              |                                                                            |
| InstallShield                                                                                                    |                                                                                                    |                                                                                              |                                                                            |
|                                                                                                    | < Back                                                                                             | Next >                                                                                       | Cancel                                                                     |

| 😸 SD Card Formatter - InstallShield Wizard                                                                                    | ×         |
|----------------------------------------------------------------------------------------------------|-----------|
| Ready to Install the Program<br>The wizard is ready to begin installation.                                                    | と         |
| If you want to review or change any of your installation settings, click Back. Click<br>exit the wizard.<br>Current Settings: | Cancel to |
| Setup Type:                                                                                                    |           |
| Typical                                                                                                    |           |
| Destination Folder:                                                                                                    |           |
| C:\Program Files (x86)\SDA\SD Card Formatter\                                                                                 |           |
| User Information:                                                                                                    |           |
| Name:                                                                                                    |           |
| Company:                                                                                                    |           |
|                                                                                                    |           |
| InstallShield                                                                                                    |           |
| < Back                                                                                                    | Cancel    |

## After a few seconds, click"Finish".

| 🔛 SD Card Formatter - InstallSh | ield Wizard                                                                                                    | $\times$ |
|---------------------------------|----------------------------------------------------------------------------------------------------|----------|
|                                 | InstallShield Wizard Completed The InstallShield Wizard has successfully installed SD Card Formatter. Click Finish to exit the wizard.  ☑ Launch the program |          |
|                                 | < Back Finish Cancel                                                                                                    |          |

## (4) Burn Win32DiskImager

Download Linkhttps://sourceforge.net/projects/win32diskimager/

| Home / Browse / S                                                                                                    | A Wind<br>Brough                          | 132 Disl<br>lows tool for v<br>it to you by: gr     | Win32 Disk Image<br><b>k Image</b><br>writing images<br>uemaster, tux | r<br>F<br>to USB st<br>tinator200 | icks or SD/CF cards                               |                            |                                | 3                                            | PROJECT<br>OF THE<br>MONTH<br>MAR 2014 |
|----------------------------------------------------------------------------------------------------|-------------------------------------------|-----------------------------------------------------|-----------------------------------------------------------------------|-----------------------------------|---------------------------------------------------|----------------------------|--------------------------------|----------------------------------------------|----------------------------------------|
| ****                                                                                                    | * 112                                     | Reviews                                             |                                                                       | Down                              | oads: 42,251 This W                               | /eek                       | I                              | Last Update: <mark>20</mark>                 | 18-06-07                               |
| le de la constante de la constante de la const | ownload                                   | i i                                                 | Get Updates                                                           | Shar                              | e This                                            |                            |                                |                                              |                                        |
| Summary                                                                                                    | Files                                     | Reviews                                             | Support                                                               | Wiki                              | Feature Requests                                  | Bugs                       | Code                           | Mailing Lists                                | Blog                                   |
| This program<br>useful for en<br>modify this p                                                                                                    | n is designe<br>nbedded de<br>program. Pa | d to write a ra<br>velopment, na<br>itches are alwa | w disk image t<br>amely Arm dev<br>ays welcome.                       | o a remova<br>elopment            | able device or backup a<br>projects (Android, Ubu | a removable<br>intu on Arm | e device to a<br>n, etc). Anyo | a raw image file. It<br>one is free to brand | is very<br>ch and                      |

This release is for Windows 7/8.1/10. It will should also work on Windows Server 2008/2012/2016 (although not tested by the developmers). For Windows XP/Vista, please use v0.9 (in the files archive).

After the download, double-click win32diskimager-1.0.0-install.exe and tap"Run".

 $\times$ 

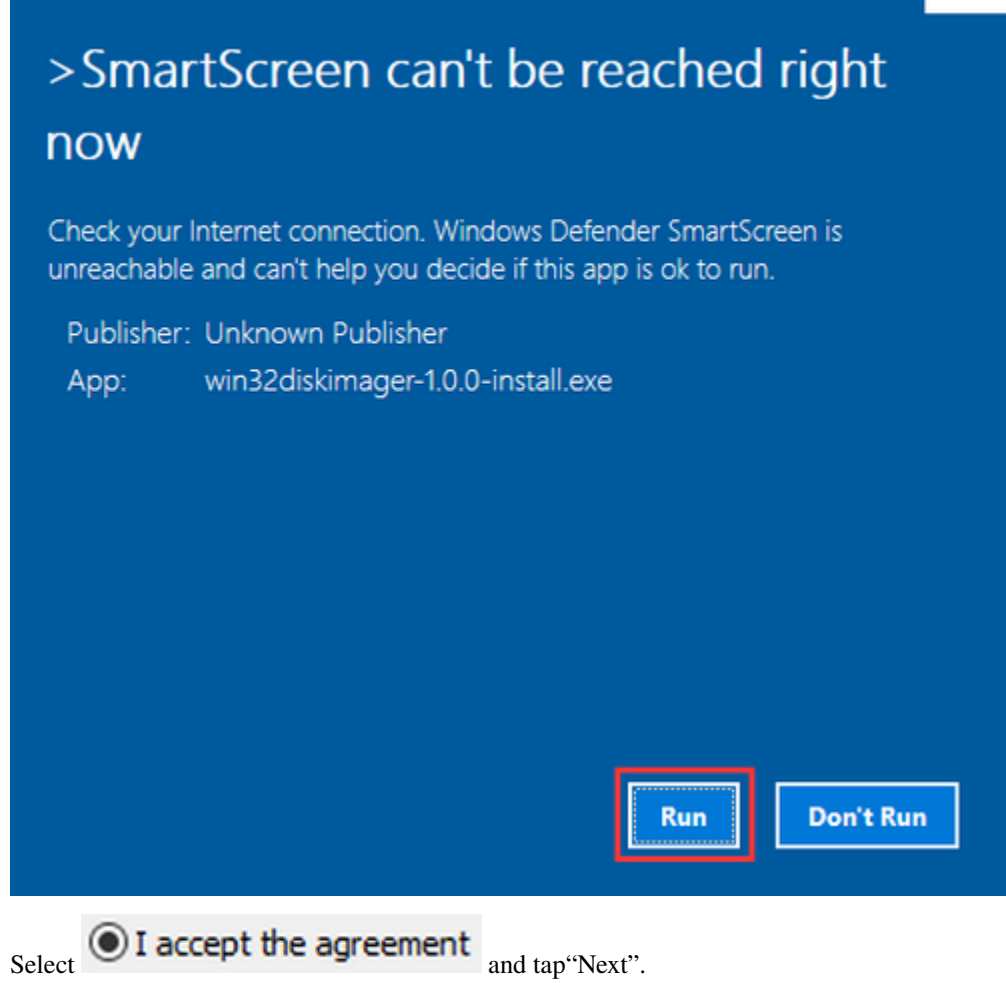

| 👒 Setup - Win32Disklmager                                                                                                   | _          |         |
|----------------------------------------------------------------------------------------------------|------------|---------|
| License Agreement<br>Please read the following important information before continuing.                                     |            |         |
| Please read the following License Agreement. You must accept the t<br>agreement before continuing with the installation.    | erms of    | this    |
| This program is licensed under the GNU GPL Version 2 License. Inclu<br>are licensed under GPL v2 and LGPL v2.1 accordingly. | ided libra | aries ^ |
| GNU GENERAL PUBLIC LICENSE<br>Version 2, June 1991                                                                          |            |         |
| Copyright (C) 1989, 1991 Free Software Foundation, Inc.,                                                                    |            | ~       |
| <ul> <li>I accept the agreement</li> <li>I do not accept the agreement</li> </ul>                                           |            |         |
| Nex                                                                                                    | t >        | Cancel  |
| 👒 Setup - Win32Disklmager                                                                                                   | _          |         |
| Select Destination Location<br>Where should Win32DiskImager be installed?                                                   |            |         |
| Setup will install Win32DiskImager into the following folder.                                                               |            |         |
| To continue, click Next. If you would like to select a different folder,                                                    | click Bro  | wse.    |
| C:\Program Files (x86)\ImageWriter                                                                                          | Br         | owse    |
|                                                                                                    |            |         |
|                                                                                                    |            |         |
|                                                                                                    |            |         |
|                                                                                                    |            |         |
| At least 44.2 MB of free disk space is required.                                                                            |            |         |
| < Back Nex                                                                                                    | t >        | Cancel  |

Click"Browse..."and find out the folder where the Win32DiskImager is located, tap"Next".
| 👒 Setup - Win32Disklmager                                                                                   | _         |           | ×        |
|----------------------------------------------------------------------------------------------------|-----------|-----------|----------|
| Select Start Menu Folder<br>Where should Setup place the program's shortcuts?                               |           |           |          |
| Setup will create the program's shortcuts in the following S                                                | tart Men  | u folder. |          |
| To continue, dick Next. If you would like to select a different folder,                                     | click Bro | wse.      | _        |
| Image Writer                                                                                                | Br        | owse      |          |
|                                                                                                    |           |           |          |
| < Back Nex                                                                                                  | t >       | Car       | ncel     |
| Tick Create a desktop shortcut , click"Next"and"Install".                                                   |           |           |          |
| 🐋 Setup - Win32DiskImager                                                                                   | _         |           | $\times$ |
| Select Additional Tasks<br>Which additional tasks should be performed?                                      |           | Q         |          |
| Select the additional tasks you would like Setup to perform while inst<br>Win32DiskImager, then click Next. | talling   |           |          |
| Additional shortcuts:                                                                                       |           |           |          |
| Create a desktop shortcut                                                                                   |           |           |          |
|                                                                                                    |           |           |          |
|                                                                                                    |           |           |          |
|                                                                                                    |           |           |          |
|                                                                                                    |           |           |          |
|                                                                                                    |           |           |          |
| < Back Nex                                                                                                  | :t >      | Car       | ncel     |

### keyestudio WiKi

| 🐞 Setup - Win32DiskImager —                                                                                 |       | $\times$ |
|----------------------------------------------------------------------------------------------------|-------|----------|
| Ready to Install<br>Setup is now ready to begin installing Win32DiskImager on your computer.                |       |          |
| Click Install to continue with the installation, or click Back if you want to revie<br>change any settings. | ew or |          |
| Destination location:<br>C:\Program Files (x86)\ImageWriter                                                 |       | ^        |
| Start Menu folder:<br>Image Writer                                                                          |       |          |
| Additional tasks:<br>Additional shortcuts:<br>Create a desktop shortcut                                     |       |          |
| <                                                                                                    | >     | ~        |
| < Back Install                                                                                              | С     | ancel    |

After a few seconds, click"Finish".

| 🐞 Setup - Win32Disklmager | - 🗆 X                                                                                                    |
|---------------------------|----------------------------------------------------------------------------------------------------|
|                           | Completing the Win32DiskImager         Setup has finished installing Win32DiskImager on your         computer. The application may be launched by selecting the         installed shortcuts.         Click Finish to exit Setup.         View README.txt         Launch Win32DiskImager |
|                           | Finish                                                                                                    |

The installation is finished.

### (5) Scan to search ip address software tool—WNetWatcher

Download Linkhttp://www.nirsoft.net/utils/wnetwatcher.zip

### (6) Raspberry Pi Imager

Download Address

https://www.raspberrypi.org/downloads/raspberry-pi-os/

(recommend downloading the version with desktop and commonly used software)

# **Operating system images**

Many operating systems are available for Raspberry Pi, including Raspberry Pi OS, our official supported operating system, and operating systems from other organisations.

<u>Raspberry Pi Imager</u> is the quick and easy way to install an operating system to a microSD card ready to use with your Raspberry Pi. Alternatively, choose from the operating systems below, available to download and install manually. Download: Raspberry Pi OS (32-bit) Raspberry Pi Desktop Third-Party operating systems

# **Raspberry Pi OS**

Compatible with: All Raspberry Pi models

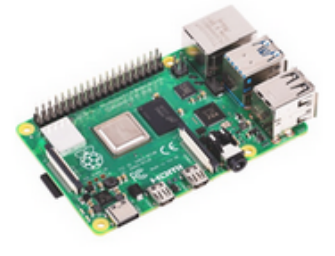

### Raspberry Pi OS with desktop and recommended software Release date: December 2nd 2020 Download Kernel version: 5.4 Size: 2.949MB Show SHA256 file integrity hash: Download torrent Release notes **Raspberry Pi OS with desktop** Release date: December 2nd 2020 Download Kernel version: 5.4 Size: 1,177MB Show SHA256 file integrity hash: Download torrent Release notes **Raspberry Pi OS Lite** Release date: December 2nd 2020 Download

Kernel version: 5.4 Size: 438<u>MB</u> Show SHA256 file integrity hash: Release notes

Download torrent

# 6.2 2.Install Raspberry Pi OS on Raspberry Pi 4B

Insert TFT RAM card to card reader, then interface card reader to USB port of computer.

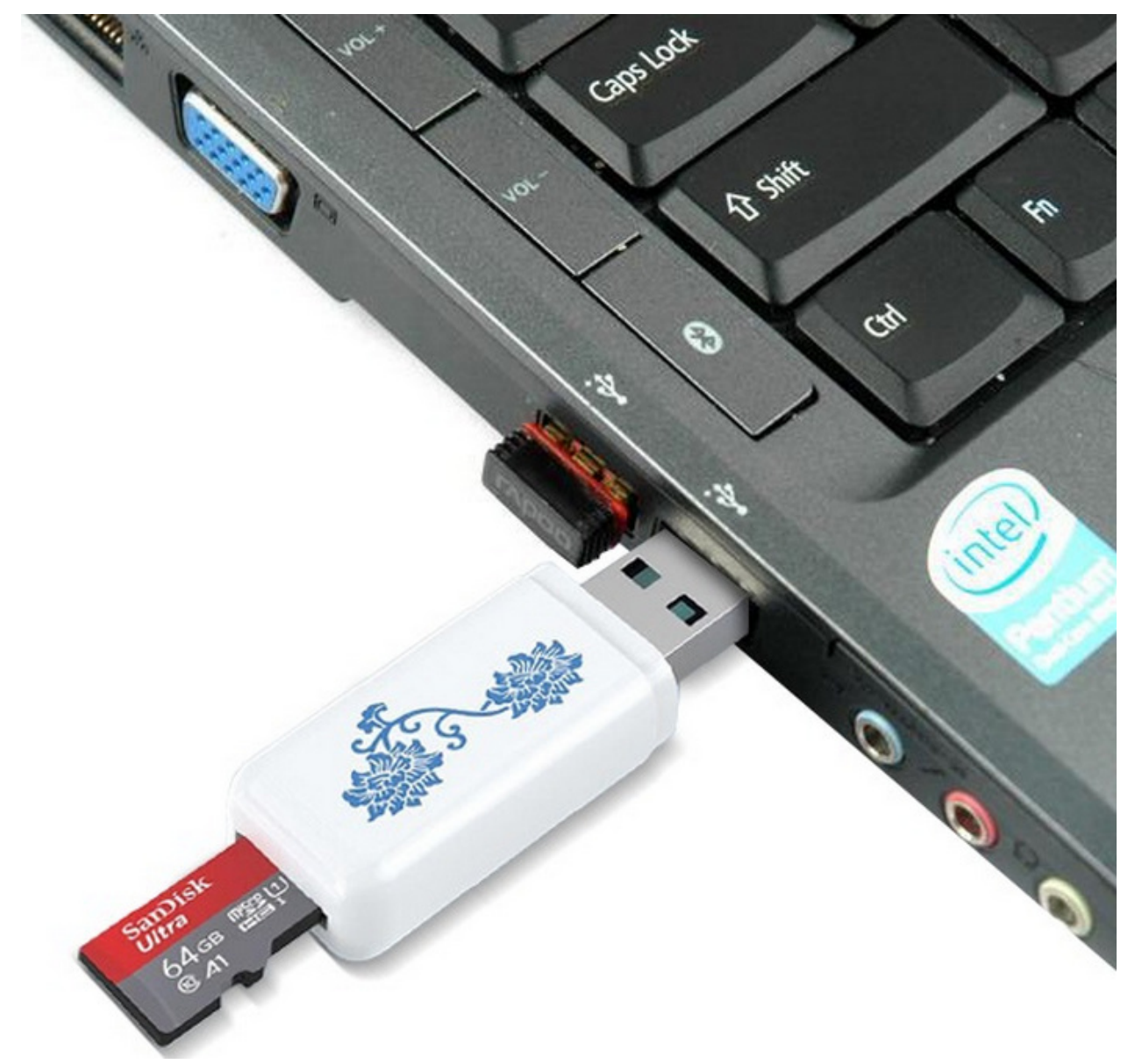

Format TFT RAM card with SD Card Formatter software, as shown below:

| SD Card Form     | natter                      | ×                         |
|------------------|-----------------------------|---------------------------|
| File Help        |                             |                           |
| Select card      |                             |                           |
| E:\-boot         |                             | ~                         |
|                  |                             | Refresh                   |
| Card information | 1                           |                           |
| Туре             | SDXC                        | 52                        |
| Capacity         | 59.48 GB                    | XC                        |
| Formatting optic | ins                         |                           |
| Overwrite for    | mat                         |                           |
| CHS format s     | ize adjustment              |                           |
| Volume label     |                             |                           |
| boot             |                             |                           |
|                  |                             |                           |
|                  |                             |                           |
|                  |                             | Format                    |
| SD Logo          | SDHC Logo and SDXC Logo are | trademarks of SD-3C, LLC. |

| SD Card Formatter                                                                                                    | $\times$                                       |
|----------------------------------------------------------------------------------------------------|------------------------------------------------|
| File Help                                                                                                    |                                                |
| Select card                                                                                                    |                                                |
| E:\-boot                                                                                                    | $\sim$                                         |
|                                                                                                    | Refresh                                        |
| SD Card Formatter                                                                                                    |                                                |
| Formatting will erase all data on this card.<br>Do you want to continue?<br>Note: As formatting can take some time (esp<br>overwrite option is selected), please make so<br>computer is connected to a power supply an<br>mode is disabled. | ecially when<br>ure that your<br>nd that sleep |
| Yes                                                                                                    | No                                             |
| boot                                                                                                    |                                                |
|                                                                                                    | Format                                         |
| SD Logo, SDHC Logo and SDXC Logo are tradema                                                                                                    | rks of SD-3C_U_C                               |

| SD Card Formatter ×                                                                                                    |
|----------------------------------------------------------------------------------------------------|
| File Help                                                                                                    |
| Select card                                                                                                    |
| E:\-boot ~                                                                                                    |
| SD Card Formatter                                                                                                    |
| <ul> <li>Card<br/>Type</li> <li>Capa</li> <li>Formatting was successfully completed.</li> <li>Volume information:<br/>File system: exFAT<br/>Capacity: 59.45 GB (63,831,015,424 bytes)<br/>Free space: 59.45 GB (63,830,622,208 bytes)<br/>Cluster size: 128 kilobytes<br/>Volume label: boot</li> </ul> |
| Volum<br>boot                                                                                                    |
|                                                                                                    |
| Format                                                                                                    |
| SD Logo, SDHC Logo and SDXC Logo are trademarks of SD-3C, LLC.                                                                                                    |

# 6.2.1 (1) Burn System

Burn the Raspberry Pi OS system to TFT card using Win32DiskImager software

| 👒 Win32 Disk Imager - 1.0      | Choose the correct                      | t letter |
|--------------------------------|-----------------------------------------|----------|
| Image File                     | <b>D</b>                                |          |
| inistrator/Desktop/2020-12-02- | -raspios-buster-armhf-full.img 📔 🛛      | s:\] ▼   |
|                                |                                         |          |
| Hash                           |                                         |          |
| None 🔻 Generate Copy           | Click, and then find the                | mirror   |
|                                | system(".img"file)that ye               | ou       |
| Read Only Allocated Partiti    | download and unzipped                   | 1        |
| Progress                       |                                         |          |
| Click Wri                      | ite to write the system                 |          |
|                                | 3                                       |          |
| Cancel Read                    | Write Verify Only H                     | Axit     |
| Waiting for a task             |                                         |          |
| Walting for a task.            |                                         | .11      |
| 📚 Win32 Disk Imager - 1.0      | - 0                                     | ×        |
| Image File                     | I                                       | )evice   |
| inistrator/Desktop/2020-12-02- | -raspios-buster-armhf-full.img 📔 🚺      | E:\] ▼   |
| Confirm augurita               | 10                                      |          |
| Hash - Secontin overwrite -    | - 1.0                                   |          |
| None Writing to a p            | physical device can corrupt the device. |          |
| Are you sure                   | e you want to continue?                 |          |
| Read (                         |                                         |          |
| Progres                        | Yes No                                  |          |
|                                |                                         |          |
|                                |                                         |          |
| Cancel Read                    | Waite Varify Only                       | Rui +    |
|                                | write verify only                       | PVIL     |
|                                | write verify only                       | EXIL     |

| 👒 Win32 Disk Imager - 1.0         |                               | _           | $\Box$ $\times$ |
|-----------------------------------|-------------------------------|-------------|-----------------|
| Image File                        |                               |             | Device          |
| inistrator/Desktop/2020           | -12-02-raspios-buster-armhf-f | iull. ing 📔 | [E:\] ▼         |
| Hash                              | 🍓 Complete - 1.0 🛛 🗙          |             |                 |
| None - Generate                   | Write Successful.             |             |                 |
| Read Only Allocated :<br>Progress | ОК                            |             |                 |
|                                   |                               |             |                 |
| Cancel Read                       | Write Verify                  | Only        | Exit            |
| Done.                             |                               |             | 08:40/08:40     |

Don't eject card reader after burning mirror system, build a file named SSH, then delete .txt .

The SSH login function can be activated by copying SSH file to boot category, as shown below.

| $\leftrightarrow$ $\rightarrow$ $\checkmark$ $\uparrow$ $\blacksquare$ $\rightarrow$ This PC $\rightarrow$ boot (E:)                                                                                                    |   |                          |                    | ٽ ×           |          |
|----------------------------------------------------------------------------------------------------|---|--------------------------|--------------------|---------------|----------|
|                                                                                                    | ^ | Name                     | Date modified      | Туре          | Size ^   |
| 🖈 Quick access                                                                                                    |   | start.elf                | 11/26/2020 5:30 PM | ELF File      | 2,869 KB |
| Desktop                                                                                                    | * | start_cd.elf             | 11/26/2020 5:30 PM | ELF File      | 771 KB   |
| 🖶 Downloads                                                                                                    | 1 | start_db.elf             | 11/26/2020 5:30 PM | ELF File      | 4,674 KB |
| 😢 Documents                                                                                                    | 1 | start_x.elf              | 11/26/2020 5:30 PM | ELF File      | 3,610 KB |
| Pictures                                                                                                    | * | start4.elf               | 11/26/2020 5:30 PM | ELF File      | 2,162 KB |
| This DC                                                                                                    |   | start4cd.elf             | 11/26/2020 5:30 PM | ELF File      | 771 KB   |
|                                                                                                    |   | start4db.elf             | 11/26/2020 5:30 PM | ELF File      | 3,627 KB |
| J SD Objects                                                                                                    |   | start4x.elf              | 11/26/2020 5:30 PM | ELF File      | 2,904 KB |
| Desktop                                                                                                    |   | bcm2708-rpi-b.dtb        | 11/26/2020 5:30 PM | DTB File      | 25 KB    |
| 🔂 Documents                                                                                                    |   | bcm2708-rpi-b-plus.dtb   | 11/26/2020 5:30 PM | DTB File      | 25 KB    |
| 🕹 Downloads                                                                                                    |   | bcm2708-rpi-b-rev1.dtb   | 11/26/2020 5:30 PM | DTB File      | 25 KB    |
| 👌 Music                                                                                                    |   | bcm2708-rpi-cm.dtb       | 11/26/2020 5:30 PM | DTB File      | 25 KB    |
| E Pictures                                                                                                    |   | bcm2708-rpi-zero.dtb     | 11/26/2020 5:30 PM | DTB File      | 25 KB    |
| Videos                                                                                                    |   | bcm2/08-rpi-zero-w.dtb   | 11/26/2020 5:30 PM | DIB File      | 26 KB    |
| Windows10 1909 (C:)                                                                                                    |   | bcm2709-rpi-2-b.dtb      | 11/20/2020 5:30 PM | DTB File      | 20 KB    |
| 新加炭 (D·)                                                                                                    |   | bcm2710-rpi-2-b.dtb      | 11/26/2020 5:30 PM | DTB File      | 20 KB    |
| heat (5)                                                                                                    |   | bcm2710-rpi-3-b-nlus dth | 11/26/2020 5:30 PM | DTB File      | 20 KB    |
| DOOT (E:)                                                                                                    |   | bcm2710-rpi-s-0-pits.uto | 11/26/2020 5:30 PM | DTB File      | 26 KB    |
| USB Drive (F:)                                                                                                    |   | bcm2711-rpi-4-b.dtb      | 11/26/2020 5:30 PM | DTB File      | 47 KB    |
| The second second secon |   | bcm2711-rpi-400.dtb      | 11/26/2020 5:30 PM | DTB File      | 47 KB    |
| boot (E:)                                                                                                    |   | bcm2711-rpi-cm4.dtb      | 11/26/2020 5:30 PM | DTB File      | 47 KB    |
| overlays                                                                                                    |   | bootcode.bin             | 11/26/2020 5:30 PM | BIN File      | 52 KB    |
|                                                                                                    |   | fixup.dat                | 11/26/2020 5:30 PM | DAT File      | 8 KB     |
| USB Drive (F:)                                                                                                    |   | fixup_cd.dat             | 11/26/2020 5:30 PM | DAT File      | 4 KB     |
| 💣 Network                                                                                                    |   | fixup_db.dat             | 11/26/2020 5:30 PM | DAT File      | 11 KB    |
| DESKTOP-1V3JQ2C                                                                                                    |   | itxup_x.dat              | 11/26/2020 5:30 PM | DAT File      | 11 KB    |
| DESKTOP-901C3HI                                                                                                    |   | 📄 fixup4.dat             | 11/26/2020 5:30 PM | DAT File      | 6 KB     |
|                                                                                                    |   | fixup4cd.dat             | 11/26/2020 5:30 PM | DAT File      | 4 KB     |
|                                                                                                    |   | fixup4db.dat             | 11/26/2020 5:30 PM | DAT File      | 9 KB     |
|                                                                                                    |   | fixup4x.dat              | 11/26/2020 5:30 PM | DAT File      | 9 KB     |
| DESKIOP-SMITPCK                                                                                                    |   | LICENCE.broadcom         | 9/30/2020 12:00 PM | BROADCOM File | 2 KB     |
| LYD IVJ                                                                                                    |   | COPYING.linux            | 5/27/2020 10:57 AM | LINUX File    | 19 KB    |
| FII69C9C26XOD0S                                                                                                    |   | overlays                 | 12/2/2020 12:39 PM | File folder   |          |
| HK4KUMDY9PBVSC0                                                                                                    |   | SSH                      | 12/8/2020 11:48 AM | Text Document | 0 KB 🗸   |
|                                                                                                    | ~ | ¢                        |                    |               | >        |

Eject Card Reader

# 6.2.2 (2)Log in system

(Raspberry and PC should be in the same local area network.)

1.Insert TFT memory card into Raspberry Pi, connect internet cable and plug in power. If you have screen and HDMI cable of Raspberry Pi, you could view Raspberry Pi OS activating. If not, you can enter the desktop of Raspberry Pi via SSH remote login software—WinSCP and xrdp.

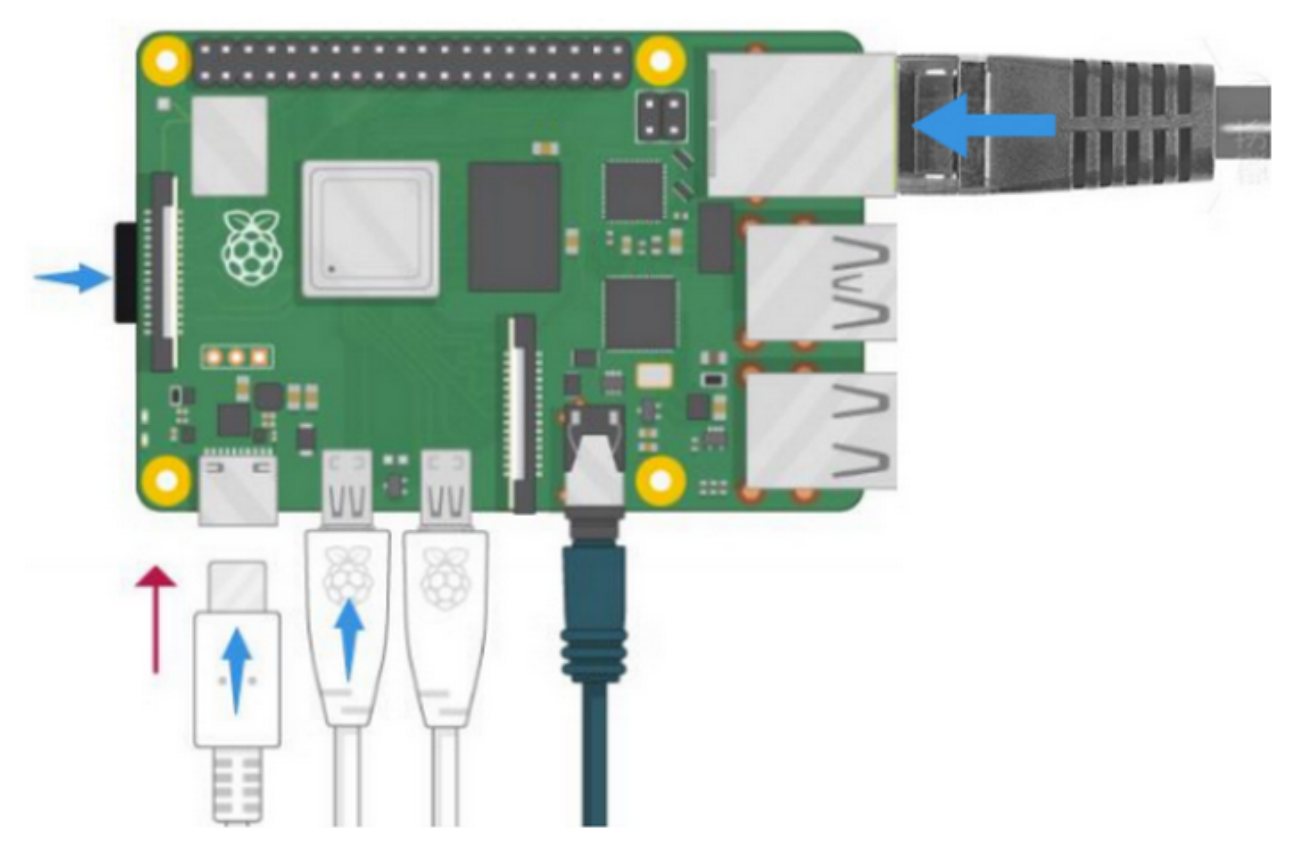

2.Use the WNetWatcher software to find the IP address of the Raspberry Pi.

| Wireless Network     | rk Watcher   |                     |                            |                    | - 0             | × |
|----------------------|--------------|---------------------|----------------------------|--------------------|-----------------|---|
| File Edit View C     | Options Help |                     |                            |                    |                 |   |
| 🕨 📰 🔚 🗎              | a 🖆 🖏 📲      |                     |                            |                    |                 |   |
| IP Address           | Device Name  | MAC Address         | Network Adapter Co         | Device Information | User Text       |   |
| <b>4</b> 192.168.0.1 |              | A4-1A-3A-DF-24-7E   | TP-LINK TECHNOLOG          | Your Router        | AUTOBVT-LEFJQ7B |   |
|                      |              |                     |                            |                    |                 |   |
|                      |              |                     |                            |                    |                 |   |
|                      |              |                     |                            |                    |                 |   |
|                      |              |                     |                            |                    |                 |   |
|                      |              |                     |                            |                    |                 |   |
|                      |              |                     |                            |                    |                 |   |
|                      |              |                     |                            |                    |                 |   |
|                      |              |                     |                            |                    |                 |   |
|                      |              |                     |                            |                    |                 |   |
| <                    |              |                     |                            |                    |                 | > |
| 7 item(s)            |              | 12 NirSoft Freeware | e. https://www.nirsoft.net |                    |                 |   |

If there is no IP address as shown in the figure above, follow the following steps to set it.

| Wireless Network<br>File Edit View 0 | k Watcher                                                                                                    |               |                      |                                   | - 0                          | × |
|--------------------------------------|----------------------------------------------------------------------------------------------------|---------------|----------------------|-----------------------------------|------------------------------|---|
|                                      | MAC Address Format                                                                                                    | >             | 1                    |                                   |                              |   |
| IP Address<br>192.168.0.1            | Put Icon On Tray<br>Start As Hidden<br>Show Advanced Options Automatically                                                                                                    |               | dapter Co<br>CHNOLOG | Device Information<br>Your Router | User Text<br>AUTOBVT-LEFJQ7B | î |
|                                      | Tray Balloon On New Device<br>Tray Balloon On Disconnected Device<br>Background Scan<br>Clear ARP Cache On Every Scan                                                           |               |                      |                                   |                              |   |
|                                      | Beep On New Device<br>Beep On Disconnected Device<br>Scan On Program Start<br>Automatically Copy Device Name To User Text<br>Show Inactive Devices<br>Show All Previous Devices |               |                      |                                   |                              |   |
|                                      | Always On Top<br>Auto Size Columns On Every Scan<br>Automatic Sort On Every Scan                                                                                                |               |                      |                                   |                              |   |
|                                      | Select Another Font<br>Use Default Font                                                                                                    |               |                      |                                   |                              |   |
|                                      | Device Options<br>Advanced Options                                                                                                    | Ctrl+F9<br>F9 |                      |                                   |                              | ~ |
| 54 item(s)                           | 74 NirSoft Freeware                                                                                                    | https://www   | .nirsoft.net         |                                   |                              |   |

| Adva                 | nce Options X                                                                       |
|----------------------|-------------------------------------------------------------------------------------|
|                      |                                                                                     |
| Use the              | e following network adapter:                                                        |
| [192.168             | .0.49] Realtek PCIe GbE Family Controller: 以太网 🗸 🗸                                  |
| Scan t               | ne following IP addresses range:                                                    |
| From:                | 192.168.0.1 <b>To:</b> 192.168.0.255                                                |
| _                    |                                                                                     |
| Use the              | e following audio file for new device notification:                                 |
|                      |                                                                                     |
| Use th               | e following audio file for disconnected device notification:                        |
|                      |                                                                                     |
| Execut               | e the following command when a new device is detected:                              |
|                      |                                                                                     |
| Evenut               | e the following command when a device is disconnected                               |
|                      |                                                                                     |
| You can us           | e the following variables in the command string:                                    |
| %device_<br>%detect  | name% %user_text% %adapter_company% %mac_addr% %ip_addr%<br>count%                  |
| Activat<br>first tin | e the beep/tray alert/command-execution only if the device is detected in the<br>ne |
| Backgroun            | d scan interval: 0 Seconds                                                          |
| Autom                | atically export all items to a file every 30 Seconds                                |
| File type:           | Comma Delimited Text File 🗸 🗸                                                       |
| Filename:            |                                                                                     |
| Export               | to a file only when there is a change since the previous export                     |
| Always o             | verwrite the previous file $\sim$ Generate filename with number counter $\sim$      |
|                      | OK Cancel                                                                           |

Once the setup is complete, record the IP and MAC addresses of the Raspberry PI. As shown in the red box below, the MAC address of the Raspberry PI is b8:27:eb:17:16:01, and the ip address is 192.168.0.57.

| Image: Solution of the second second secon | S Wireless Networ<br>File Edit View O | k Watcher<br>Jotions Help |                   |                                   |                    | - 0             | ×   |
|----------------------------------------------------------------------------------------------------|---------------------------------------|---------------------------|-------------------|-----------------------------------|--------------------|-----------------|-----|
| IP Address         Device Name         MAC Address         Network Adapter Company         Device Information         User Text           192.168.0.12         C8-8F-4C-D0-84-0F         Beijing Xiaomi Mobile Software         ZHANG           192.168.0.13         ddd-PC         08-60-6E-59-37-85         ASUSTek COMPUTER INC.         dddd-PC           192.168.0.14         6C-08-84-07-45-F5         Universal Global Scientific Indus         WIN-28L8GL3406O           192.168.0.19         AUTOBVT-LEFJQ78         08-62-66-47-C9-9F         ASUSTek COMPUTER INC.         AUTOBVT-RESVR4           192.168.0.20         po-PC         FC-AA-14-16-19-47-90         GlGA-BYTE TECHNOLOGY CO,L.         po-PC           192.168.0.21         00-15-5D-00-99-0D         Microsoft Corporation         ygjghj-PC           192.168.0.22         ygjghj-PC         E0-05-5E-4C-C6-82         GlGA-BYTE TECHNOLOGY CO,L.         po-PC           192.168.0.24         DESKTOP-NIT3RNC         F4-68-8C-01-EF-9C         Hon Hall Precision Industry Co,         DESKTOP-NIT3RNC           192.168.0.31         PZ-XUX         18-C0-4D-58-71-F7         GlGA-BYTE TECHNOLOGY CO,L.         DESKTOP-BHL55JT           192.168.0.31         PZ-XUX         18-C0-4D-58-71-F7         GlGA-BYTE TECHNOLOGY CO,L.         DESKTOP-8HL55JT           192.168.0.35         DESKTOP-8HZ17R </th <th>▶ =   ≅ 🗟 №</th> <th>iii 🔍 📲</th> <th></th> <th></th> <th></th> <th></th> <th></th>                                                                                                    | ▶ =   ≅ 🗟 №                           | iii 🔍 📲                   |                   |                                   |                    |                 |     |
| 192.168.0.12         C8-8F-4C-D0-84-0F         Beijing Xiaomi Mobile Software         ZHANG           192.168.0.13         ddd-PC         08-60-6E-59-37-85         ASUSTek COMPUTER INC.         dddd-PC           192.168.0.14         6C-08-84-07-45-F5         Universal Global Scientific Indus         WIN-28LBGL34060           192.168.0.18         WIN-D92OC35Q3AS         30-5A-3A-52-25-01         ASUSTek COMPUTER INC.         AUT08VT-RESOVRA           192.168.0.19         AUT08VT-LEFJQ78         08-62-66-47-C9-9F         ASUSTek COMPUTER INC.         AUT08VT-RESOVRA           192.168.0.20         po-PC         FC-AA-14-E9-47-90         GIGA-BYTE TECHNOLOGY CO.L         po-PC           192.168.0.21         00-15-5D-00-99-00         Microsoft Corporation         ysighj-PC         192.168.0.21         ysighj-PC           192.168.0.22         ysighj-PC         E0-D5-5E-6C-C6-82         GIGA-BYTE TECHNOLOGY CO.L         ysighj-PC           192.168.0.21         DESKTOP-NJT3RNC         F4-68-8C-01-EF-9C         Hon Hai Precision Industry Co.,         DESKTOP-NJT3RNC           192.168.0.21         DESKTOP-S73FSDH         40-80-5C-8F-16-08         GIGA-BYTE TECHNOLOGY CO.L         DESKTOP-NJT3RNC           192.168.0.31         PZ-XIX         18-C0-4D-58-71-F7         GIGA-BYTE TECHNOLOGY CO.L         DESKTOP-8HL55JT                                                                                                    | IP Address                            | Device Name               | MAC Address       | Network Adapter Company           | Device Information | User Text       | -   |
| 192.168.0.13         dddd-PC         08-60-6E-S9-37-85         ASUSTek COMPUTER INC.         dddd-PC           192.168.0.14         6C-08-84-07-45-F5         Universal Global Scientific Indus         WIN-28LBGL34060           192.168.0.18         WIN-D920C35Q3AS         30-5A-3A-52-25-01         ASUSTek COMPUTER INC.         WIN-0920C3SQ3AS           192.168.0.19         AUTOBVT-LEFJQ78         08-62-66-47-C9-9F         ASUSTek COMPUTER INC.         AUTOBVT-RESOVR4           192.168.0.20         po-PC         FC-AA-14-E9-47-90         GIGA-BYTE TECHNOLOGY CO,L         po-PC           192.168.0.21         00-15-5D-00-99-00         Microsoft Corporation         ygjghj-PC           192.168.0.22         ygjghj-PC         E0-05-5E-6C-66-82         GIGA-BYTE TECHNOLOGY CO,L         ygjghj-PC           192.168.0.24         DESKTOP-NJT3RNC         F4-68-2C-01-EF-9C         Hon Hai Precision Industry Co,         DESKTOP-NJT3RNC           192.168.0.31         PZ-XIX         18-00-4D-58-71-F7         GIGA-BYTE TECHNOLOGY CO,L         DESKTOP-8HL55JT           192.168.0.31         PZ-XIX         18-00-4D-58-71-F7         GIGA-BYTE TECHNOLOGY CO,L         PZ-XIX           192.168.0.35         DESKTOP-901C3HI         94-66-91-28-26-80         Hon Hai Precision Industry Co,         DESKTOP-901C3HI           192.168.0.35                                                                                                    | 192.168.0.12                          |                           | C8-8F-4C-D0-84-0F | Beijing Xiaomi Mobile Software    |                    | ZHANG           |     |
| 192.168.0.14         6C-08-84-07-45-F5         Universal Global Scientific Indus         WIN-28LBGL34060           192.168.0.18         WIN-D92OC35Q3AS         30-5A-3A-52-25-01         ASUSTek COMPUTER INC.         WIN-D92OC35Q3AS           192.168.0.19         AUTOBVT-LEFJQ7B         08-62-66-47-C9-9F         ASUSTek COMPUTER INC.         AUTOBVT-RE50VR4           192.168.0.20         po-PC         FC-AA-14-E9-47-90         GIGA-BYTE TECHNOLOGY CO,L         po-PC           192.168.0.21         00-15-50-00-99-00         Microsoft Corporation         ygjghj-PC           192.168.0.22         ygjghj-PC         E0-D5-5E-6C-68-22         GIGA-BYTE TECHNOLOGY CO,L         ygjghj-PC           192.168.0.24         DESKTOP-NJT3RNC         F4-68-20-01-EF-9C         Hon Hai Precision Industry Co,         DESKTOP-NJT3RNC           192.168.0.27         DESKTOP-S73FSDH         40-80-58-71-75         GIGA-BYTE TECHNOLOGY CO,L.         DESKTOP-8HL55JT           192.168.0.31         PZ-XIX         18-C0-4D-58-71-75         GIGA-BYTE TECHNOLOGY CO,L.         PZ-XIX           192.168.0.35         DESKTOP-901C3HI         94-C6-91-58-4A-F8         EfteGroup Computer Systems C.         DESKTOP-901C3HI           192.168.0.35         DESKTOP-8H277R         F4-68-8C-02-25-80         Hon Hai Precision Industry Co,         Hfan           192.168.0.                                                                                                    | 192.168.0.13                          | dddd-PC                   | 08-60-6E-59-37-B5 | ASUSTek COMPUTER INC.             |                    | dddd-PC         |     |
| 192.168.0.18         WIN-D92OC35Q3AS         30-SA-3A-52-25-01         ASUSTek COMPUTER INC.         WIN-D92OC35Q3AS           192.168.0.19         AUTO8VT-LEFJQ78         08-62-66-47-C9-9F         ASUSTek COMPUTER INC.         AUTO8VT-RE50VR4           192.168.0.20         po-PC         FC-AA-14-E9-47-90         GIGA-BYTE TECHNOLOGY CO,L         po-PC           192.168.0.21         00-15-5D-00-99-00         Microsoft Corporation         ygjghj-PC           192.168.0.24         DESKTOP-NJT3RNC         F4-68-8C-01-EF-9C         Hon Hai Precision Industry Co,         DESKTOP-NJT3RNC           192.168.0.25         Iin         F4-85-20-14-59-A7         Biostar Microtech international         LIN           192.168.0.27         DESKTOP-S73F5DH         40-8D-5C-8F-16-08         GIGA-BYTE TECHNOLOGY CO,L         DESKTOP-8HL55JT           192.168.0.31         PZ-XIX         18-C0-40-58-71-F7         GIGA-BYTE TECHNOLOGY CO,L         DESKTOP-901C3HI           192.168.0.35         DESKTOP-01C3HI         94-C6-91-58-4A-F8         EfteGroup Computer Systems C         DESKTOP-901C3HI           192.168.0.36         PZ-IQC         18-C0-4D-90-20-AD         GIGA-BYTE TECHNOLOGY CO,L         PZ-IQC           192.168.0.35         DESKTOP-8DF2TR         F4-68-8C-02-25-80         Hon Hai Precision Industry Co,         Hfan                                                                                                    | 192.168.0.14                          |                           | 6C-08-84-07-45-F5 | Universal Global Scientific Indus |                    | WIN-28LBGL3406O |     |
| Instruction         AUTOBVT-LEFJQ7B         08-62-66-47-C9-9F         ASUSTek COMPUTER INC.         AUTOBVT-RESOVRA           Instruction         po-PC         FC-AA-14-E9-47-90         GIGA-BYTE TECHNOLOGY CO.,L.         po-PC           Instruction         ygighj-PC         E0-D5-5E-6C-C6-82         GIGA-BYTE TECHNOLOGY CO.,L.         ygighj-PC           Instruction         Using the second construction         ygighj-PC         E0-D5-5E-6C-C6-82         GIGA-BYTE TECHNOLOGY CO.,L.         ygighj-PC           Instruction         DESKTOP-NJT3RNC         F4-68-8C-01-EF-9C         Hon Hai Precision Industry Co.,         DESKTOP-NJT3RNC           Instruction         DESKTOP-S73F5DH         40-8D-5C-8F-16-D8         GIGA-BYTE TECHNOLOGY CO.,L.         DESKTOP-8HL55JT           Instruction         DESKTOP-S73F5DH         40-8D-5C-8F-16-D8         GIGA-BYTE TECHNOLOGY CO.,L.         DESKTOP-8HL55JT           Instruction         DESKTOP-901C3HI         94-C6-91-58-4A-F8         EiteGroup Computer Systems C         DESKTOP-901C3HI           Instruction         DESKTOP-8HE2T7R         F4-68-8C-02-25-80         Hon Hai Precision Industry Co.,         Ifan           Instruction         DESKTOP-8HE2T7R         F4-68-8C-02-25-80         Hon Hai Precision Industry Co.,         Ifan           Instruction         DESKTOP-NENEX00         A8-A1-59-81-13-22<                                                                                                    | 9192.168.0.18                         | WIN-D92OC35Q3AS           | 30-5A-3A-52-25-01 | ASUSTek COMPUTER INC.             |                    | WIN-D920C35Q3A  | s   |
| 192.168.0.20         po-PC         FC-AA-14-E9-47-90         GIGA-BYTE TECHNOLOGY CO.L         po-PC           192.168.0.21         00-15-5D-00-99-00         Microsoft Corporation         ygighj-PC           192.168.0.22         ygighj-PC         E0-D5-5E-6C-C6-82         GIGA-BYTE TECHNOLOGY CO.L         ygighj-PC           192.168.0.24         DESKTOP-NJT3RNC         F4-68-8C-01-EF-9C         Hon Hai Precision Industry Co         DESKTOP-NJT3RNC           192.168.0.25         In         F4-85-20-14-59-A7         Biostar Microtech international         UN           192.168.0.27         DESKTOP-S73F5DH         40-8D-5C-8F-16-D8         GIGA-BYTE TECHNOLOGY CO.L         DESKTOP-8HL55JT           192.168.0.31         PZ-XIX         18-C0-4D-58-71-F7         GIGA-BYTE TECHNOLOGY CO.L         DESKTOP-901C3HI           192.168.0.32         DESKTOP-901C3HI         94-C6-91-58-4A-F8         EiteGroup Computer Systems C         DESKTOP-901C3HI           192.168.0.35         DESKTOP-8JF2T7R         F4-68-8C-02-25-80         Hon Hai Precision Industry Co         DESKTOP-901C3HI           192.168.0.36         PZ-4QC         18-C0-4D-90-20-AD         GIGA-BYTE TECHNOLOGY CO.L.         PZ-4QC           192.168.0.37         DESKTOP-RE514OU         A8-A1-59-81-13-22         ASRock Incorporation         DESKTOP-MHK2NO9                                                                                                    | @192.168.0.19                         | AUTOBVT-LEFJQ78           | 08-62-66-47-C9-9F | ASUSTek COMPUTER INC.             |                    | AUTOBVT-RESOVR4 |     |
| 192.168.0.21         00-15-5D-00-99-0D         Microsoft Corporation         ygighj-PC           192.168.0.22         ygighj-PC         E0-D5-5E-6C-C6-82         GIGA-BYTE TECHNOLOGY CO.,L         ygighj-PC           192.168.0.24         DESKTOP-NJT3RNC         F4-68-8C-01-EF-9C         Hon Hai Precision Industry Co.,         DESKTOP-NJT3RNC           192.168.0.26         Iin         F4-68-3C-01-EF-9C         Hon Hai Precision Industry Co.,         DESKTOP-NJT3RNC           192.168.0.27         DESKTOP-S73F5DH         40-8D-5C-8F-16-D8         GIGA-BYTE TECHNOLOGY CO.,L         DESKTOP-8HL55JT           192.168.0.31         PZ-XIX         18-C0-4D-58-71-F7         GIGA-BYTE TECHNOLOGY CO.,L         DESKTOP-901C3HI           192.168.0.32         DESKTOP-901C3HI         94-C6-91-58-4A-F8         EiteGroup Computer Systems C         DESKTOP-901C3HI           192.168.0.35         DESKTOP-8HE2T7R         F4-68-8C-02-25-80         Hon Hai Precision Industry Co.,         DESKTOP-901C3HI           192.168.0.36         PZ-IQC         18-C0-4D-90-20-AD         GIGA-BYTE TECHNOLOGY CO.,L         PZ-IQC           192.168.0.38         DESKTOP-RE514OU         A8-A1-59-81-13-22         ASRock Incorporation         DESKTOP-MHK2NO2           192.168.0.42         DESKTOP-MK2NO2         18-C0-4D-99-04-55         GIGA-BYTE TECHNOLOGY CO.,L                                                                                                    | 192.168.0.20                          | po-PC                     | FC-AA-14-E9-47-90 | GIGA-BYTE TECHNOLOGY CO.,L.       |                    | po-PC           |     |
| 192.168.0.22         ygighj-PC         E0-D5-SE-6C-C6-82         GIGA-BYTE TECHNOLOGY CO.,L         ygighj-PC           192.168.0.24         DESKTOP-NJT3RNC         F4-68-8C-01-EF-9C         Hon Hai Precision Industry Co.,         DESKTOP-NJT3RNC           192.168.0.26         Iin         F4-68-20-14-59-A7         Biostar Microtech international         LIN           192.168.0.27         DESKTOP-S73F5DH         40-8D-SC-8F-16-D8         GIGA-BYTE TECHNOLOGY CO.,L         DESKTOP-8HL55JT           192.168.0.31         PZ-XIX         18-C0-4D-58-71-F7         GIGA-BYTE TECHNOLOGY CO.,L         DESKTOP-901C3HI           192.168.0.32         DESKTOP-901C3HI         94-C6-91-58-4A-F8         EiteGroup Computer Systems C         DESKTOP-901C3HI           192.168.0.35         DESKTOP-8HEZT7R         F4-68-8C-02-25-80         Hon Hai Precision Industry Co.,         DESKTOP-901C3HI           192.168.0.36         PZ-IQC         18-C0-4D-90-20-AD         GIGA-BYTE TECHNOLOGY CO.,L         PZ-IQC           192.168.0.38         DESKTOP-8HEZT7R         F4-68-8C-02-25-80         Hon Hai Precision Industry Co.,         PZ-IQC           192.168.0.38         DESKTOP-RE514OU         A8-A1-59-81-13-22         ASRock Incorporation         DESKTOP-RE514OU           192.168.0.42         DESKTOP-MHK2NO9         18-C0-4D-99-04-55         GIGA-BYTE TE                                                                                                    | @192.168.0.21                         |                           | 00-15-50-00-99-00 | Microsoft Corporation             |                    | ygighj-PC       |     |
|                                                                                                    | 9192.168.0.22                         | ygighj-PC                 | E0-D5-5E-6C-C6-82 | GIGA-BYTE TECHNOLOGY CO.,L        |                    | ygighj-PC       |     |
| ■192.168.0.26 lin F4-85-20-14-59-A7 Biostar Microtech international LIN ■192.168.0.27 DESKTOP-S73F5DH 40-8D-5C-8F-16-D8 GIGA-BYTE TECHNOLOGY CO.,L. DESKTOP-8HL55JT ■192.168.0.31 PZ-XUX 18-C0-4D-58-71-F7 GIGA-BYTE TECHNOLOGY CO.,L. PZ-XUX ■192.168.0.32 DESKTOP-901C3HI 94-C6-91-58-4A-F8 EiteGroup Computer Systems C DESKTOP-901C3HI ■192.168.0.35 DESKTOP-8JF2T7R F4-68-8C-02-25-80 Hon Hai Precision Industry Co., Ifan =192.168.0.36 PZ-IQC 18-C0-4D-90-20-AD GIGA-BYTE TECHNOLOGY CO.,L. PZ-IQC =192.168.0.38 DESKTOP-RE5140U A8-A1-59-81-13-22 ASRock Incorporation DESKTOP-RE5140U =192.168.0.40 DESKTOP-MHK2NO9 18-C0-4D-99-04-55 GIGA-BYTE TECHNOLOGY CO.,L. DESKTOP-MHK2NO9 =192.168.0.42 DESKTOP-MHK2NO9 18-C0-4D-99-04-55 GIGA-BYTE TECHNOLOGY CO.,L. DESKTOP-MHK2NO9 =192.168.0.42 DESKTOP-VSQORHH 40-80-76-44-A6-06 ASUSTek COMPUTER INC. DESKTOP-VSQORHH =192.168.0.45 XTZJ-20230106WH 14-DD-A9-EA-60-32 ASUSTek COMPUTER INC. XTZJ-20230106WH =192.168.0.45 MTZJ-20230106WH 14-DD-A9-EA-60-32 ASUSTek COMPUTER INC. NTZJ-20230106WH =192.168.0.46 Mtotating F4-68-8C-032 ASUSTek COMPUTER INC. NTZJ-20230106WH                                                                                                    | @192.168.0.24                         | DESKTOP-NJT3RNC           | F4-68-8C-01-EF-9C | Hon Hai Precision Industry Co.,   |                    | DESKTOP-NJT3RNO |     |
| ■192.168.0.27 DESKTOP-S73F5DH 40-8D-SC-8F-16-D8 GIGA-BYTE TECHNOLOGY CO.,L. DESKTOP-8HL55JT     ■192.168.0.31 PZ-XUX 18-C0-4D-58-71-F7 GIGA-BYTE TECHNOLOGY CO.,L. PZ-XUX     ■192.168.0.32 DESKTOP-901C3HI 94-C6-91-58-4A-F8 EfteGroup Computer Systems C. DESKTOP-901C3HI     ■192.168.0.35 DESKTOP-8JF2T7R F4-68-8C-02-25-80 Hon Hai Precision Industry Co., Ifan     ■192.168.0.36 PZ-IQC 18-C0-4D-90-20-AD GIGA-BYTE TECHNOLOGY CO.,L. PZ-IQC     ■192.168.0.38 DESKTOP-RE514OU A8-A1-59-81-13-22 ASRock Incorporation DESKTOP-RE514OU     ■192.168.0.40 DESKTOP-MHK2NO9 18-C0-4D-99-04-55 GIGA-BYTE TECHNOLOGY CO.,L.     ■192.168.0.41 DESKTOP-MHK2NO9 18-C0-4D-99-04-55 GIGA-BYTE TECHNOLOGY CO.L.     ■192.168.0.42 DESKTOP-VSQORHH 40-80-76-44-A6-06 ASUSTek COMPUTER INC.     ■192.168.0.43 shengchan-ling F4-68-8C-05-15-F2 Hon Hai Precision Industry Co., shengchan-ling     ■192.168.0.45 XTZJ-20230106WH 14-DD-A9-EA-60-32 ASUSTek COMPUTER INC.     ■192.168.0.45 XTZJ-20230106WH 14-DD-A9-EA-60-32 ASUSTek COMPUTER INC.     ■192.168.0.45 MTZJ-20230106WH 14-DD-A9-EA-60-32 ASUSTek COMPUTER INC.     ■192.168.0.45 MTZJ-20230106WH 14-DD-A9-EA-60-32 ASUSTek COMPUTER INC.     ■192.168.0.45 MTZJ-20230106WH     ■192.168.0.45 MTZJ-20230106WH     ■192.168.0.45 MTZJ-20230106WH     ■192.168.0.45 MTZJ-20230106WH                                                                                                    | 192.168.0.26                          | lin                       | F4-85-20-14-59-A7 | Biostar Microtech international   |                    | UN              | - 1 |
|                                                                                                    | 9192.168.0.27                         | DESKTOP-S73F5DH           | 40-8D-5C-8F-16-D8 | GIGA-BYTE TECHNOLOGY CO.,L.       |                    | DESKTOP-8HL55JT |     |
| <ul> <li>■ 192.168.0.32</li> <li>DESKTOP-901C3HI</li> <li>94-C6-91-58-4A-F8</li> <li>EfteGroup Computer Systems C</li> <li>DESKTOP-901C3HI</li> <li>● 192.168.0.35</li> <li>DESKTOP-8JF2T7R</li> <li>F4-68-8C-02-25-80</li> <li>Hon Hai Precision Industry Co.,</li> <li>■ 192.168.0.36</li> <li>PZ-IQC</li> <li>18-C0-4D-90-20-AD</li> <li>GIGA-BYTE TECHNOLOGY CO.,L</li> <li>PZ-IQC</li> <li>■ 192.168.0.38</li> <li>DESKTOP-MHK2NO9</li> <li>18-C0-4D-99-04-55</li> <li>GIGA-BYTE TECHNOLOGY CO.L.</li> <li>■ 192.168.0.40</li> <li>DESKTOP-MHK2NO9</li> <li>18-C0-4D-99-04-55</li> <li>GIGA-BYTE TECHNOLOGY CO.L.</li> <li>■ 192.168.0.42</li> <li>DESKTOP-MHK2NO9</li> <li>18-C0-4D-99-04-55</li> <li>GIGA-BYTE TECHNOLOGY CO.L.</li> <li>■ 192.168.0.42</li> <li>DESKTOP-MHK2NO9</li> <li>18-C0-4D-99-04-55</li> <li>GIGA-BYTE TECHNOLOGY CO.L.</li> <li>■ 192.168.0.42</li> <li>DESKTOP-MHK2NO9</li> <li>18-C0-4D-99-04-55</li> <li>GIGA-BYTE TECHNOLOGY CO.L.</li> <li>■ 192.168.0.42</li> <li>DESKTOP-VSQORHH</li> <li>40-80-76-44-A6-06</li> <li>ASUSTek COMPUTER INC.</li> <li>■ 192.168.0.43</li> <li>shengchan-ling</li> <li>F4-68-8C-05-15-F2</li> <li>Hon Hai Precision Industry Co.,</li> <li>shengchan-ling</li> <li>F4-68-8C-05-15-F2</li> <li>Hon Hai Precision Industry Co.,</li> <li>shengchan-ling</li> <li>192.168.0.45</li> <li>XTZJ-20230106WH</li> <li>14-DD-A9-EA-60-32</li> <li>ASUSTek COMPUTER INC.</li> <li>Biot#¥¥</li> <li>56-A5.EB.44.00.01</li> <li>■ 50±#¥</li> </ul>                                                                                                    | @192.168.0.31                         | PZ-XJX                    | 18-C0-4D-58-71-F7 | GIGA-BYTE TECHNOLOGY CO.,L_       |                    | PZ-XJX          |     |
| ■ 192.168.0.35 DESKTOP-8JF2T7R F4-68-8C-02-25-80 Hon Hai Precision Industry Co., Iffan<br>■ 192.168.0.36 PZ-IQC 18-C0-4D-90-20-AD GIGA-BYTE TECHNOLOGY CO.,L. PZ-IQC<br>■ 192.168.0.38 DESKTOP-RE514OU A8-A1-59-81-13-22 ASRock Incorporation DESKTOP-RE514OU<br>■ 192.168.0.40 DESKTOP-MHK2NO9 18-C0-4D-99-04-55 GIGA-BYTE TECHNOLOGY CO.L.<br>■ 192.168.0.42 DESKTOP-MHK2NO9 18-C0-4D-99-04-55 GIGA-BYTE TECHNOLOGY CO.L.<br>■ 192.168.0.42 DESKTOP-VSQORHH 40-80-76-44-A6-06 ASUSTek COMPUTER INC. DESKTOP-VSQORHH<br>■ 192.168.0.43 shengchan-ling F4-68-8C-05-15-F2 Hon Hai Precision Industry Co., shengchan-ling<br>■ 192.168.0.45 XTZJ-20230106WH 14-DD-A9-EA-60-32 ASUSTek COMPUTER INC. XTZJ-20230106WH<br>■ 192.168.0.45 MTZJ-20230106WH 14-DD-A9-EA-60-32 ASUSTek COMPUTER INC. MTZJ-20230106WH<br>■ 192.168.0.45 MTZJ-20230106WH 14-DD-A9-EA-60-32 ASUSTek COMPUTER INC. MTZJ-20230106WH<br>■ 192.168.0.45 MTZJ-20230106WH 14-DD-A9-EA-60-32 ASUSTek COMPUTER INC. MTZJ-20230106WH                                                                                                    | @ 192.168.0.32                        | DESKTOP-901C3HI           | 94-C6-91-58-4A-F8 | EliteGroup Computer Systems C     |                    | DESKTOP-901C3HI |     |
| <ul> <li>■ 192.168.0.36</li> <li>PZ-IQC</li> <li>18-C0-4D-90-20-AD</li> <li>GIGA-BYTE TECHNOLOGY CO.,L.</li> <li>PZ-IQC</li> <li>■ 192.168.0.38</li> <li>DESKTOP-RE514OU</li> <li>A8-A1-59-81-13-22</li> <li>ASRock Incorporation</li> <li>DESKTOP-RE514OU</li> <li>A8-A1-59-81-13-22</li> <li>ASRock Incorporation</li> <li>DESKTOP-MHK2NO9</li> <li>18-C0-4D-99-04-55</li> <li>GIGA-BYTE TECHNOLOGY CO.L.</li> <li>DESKTOP-MHK2NO9</li> <li>18-C0-4D-99-04-55</li> <li>GIGA-BYTE TECHNOLOGY CO.L.</li> <li>DESKTOP-MHK2NO9</li> <li>18-C0-4D-99-04-55</li> <li>GIGA-BYTE TECHNOLOGY CO.L.</li> <li>DESKTOP-MHK2NO9</li> <li>18-C0-4D-99-04-55</li> <li>GIGA-BYTE TECHNOLOGY CO.L.</li> <li>DESKTOP-MHK2NO9</li> <li>18-C0-4D-99-04-55</li> <li>GIGA-BYTE TECHNOLOGY CO.L.</li> <li>DESKTOP-MHK2NO9</li> <li>18-C0-4D-99-04-55</li> <li>GIGA-BYTE TECHNOLOGY CO.L.</li> <li>DESKTOP-MHK2NO9</li> <li>18-C0-4D-99-04-55</li> <li>GIGA-BYTE TECHNOLOGY CO.L.</li> <li>DESKTOP-MHK2NO9</li> <li>18-C0-4D-99-04-55</li> <li>GIGA-BYTE TECHNOLOGY CO.L.</li> <li>DESKTOP-MHK2NO9</li> <li>192.168.0.42</li> <li>DESKTOP-VSQORHH</li> <li>40-80-76-44-A6-06</li> <li>ASUSTek COMPUTER INC.</li> <li>DESKTOP-VSQORHH</li> <li>192.168.0.45</li> <li>XTZJ-20230106WH</li> <li>14-DD-A9-EA-60-32</li> <li>ASUSTek COMPUTER INC.</li> <li>TZJ-20230106WH</li> <li>192.168.0.45</li> <li>MICHTER</li> <li>MICHTER</li></ul>                                                                                                    | @192.168.0.35                         | DESKTOP-8JF2T7R           | F4-68-8C-02-25-80 | Hon Hai Precision Industry Co.,   |                    | lifan           |     |
| <ul> <li>■ 192.168.0.38 DESKTOP-RE514OU A8-A1-59-81-13-22 ASRock Incorporation DESKTOP-RE514OU</li> <li>■ 192.168.0.40 DESKTOP-MHK2NO9 18-C0-4D-99-04-55 GIGA-BYTE TECHNOLOGY CO.L.</li> <li>■ 192.168.0.57 B8-27-E8-17-16-01 Raspberry Pi Foundation</li> <li>■ 192.168.0.42 DESKTOP-VSQORHH 40-80-76-44-A6-06 ASUSTek COMPUTER INC.</li> <li>■ 192.168.0.43 shengchan-ling F4-68-8C-05-15-F2 Hon Hai Precision Industry Co., _</li> <li>■ 192.168.0.45 XTZJ-20230106WH 14-DD-A9-EA-60-32 ASUSTek COMPUTER INC.</li> <li>■ 192.168.0.46 開立建築 56-AE.EB.04.01.01</li> </ul>                                                                                                    | 9192.168.0.36                         | PZ-IQC                    | 18-C0-4D-90-20-AD | GIGA-BYTE TECHNOLOGY CO.,L_       |                    | PZ-IQC          |     |
| <ul> <li>■ 192.168.0.40 DESKTOP-MHK2NO9 18-C0-4D-99-04-55 GIGA-BYTE TECHNOLOGY CO.L.</li> <li>■ 192.168.0.57 B8-27-E8-17-16-01 Raspberry Pi Foundation</li> <li>■ 192.168.0.42 DESKTOP-VSQORHH 40-80-76-44-A6-06 ASUSTek COMPUTER INC.</li> <li>■ 192.168.0.43 shengchan-ling F4-68-8C-05-15-F2 Hon Hai Precision Industry Co.,</li></ul>                                                                                                    | @192.168.0.38                         | DESKTOP-RE514OU           | A8-A1-59-81-13-22 | ASRock Incorporation              |                    | DESKTOP-RE5140U |     |
| <ul> <li>● 192.168.0.57</li> <li>● 88-27-E8-17-16-01</li> <li>● 192.168.0.42</li> <li>● 192.168.0.43</li> <li>● shengchan-ling</li> <li>● 14-0D-A9-EA-60-32</li> <li>● ASUSTek COMPUTER INC.</li> <li>● 192.168.0.45</li> <li>● XTZJ-20230106WH</li> <li>14-DD-A9-EA-60-32</li> <li>● ASUSTek COMPUTER INC.</li> <li>● 192.168.0.45</li> <li>● 192.168.0.45</li> <li>● 192.</li></ul>                                                                                                    | 192.168.0.40                          | DESKTOP-MHK2NO9           | 18-C0-4D-99-04-55 | GIGA-BYTE TECHNOLOGY CO.L.        |                    | DESKTOP-MHK2NO  | 9   |
| <ul> <li>● 192.168.0.42</li> <li>● DESKTOP-VSQORHH</li> <li>40-80-76-44-A6-06</li> <li>ASUSTek COMPUTER INC.</li> <li>● 192.168.0.43</li> <li>shengchan-ling</li> <li>F4-68-8C-05-15-F2</li> <li>Hon Hai Precision Industry Co.,</li> <li>shengchan-ling</li> <li>14-DD-A9-EA-60-32</li> <li>ASUSTek COMPUTER INC.</li> <li>TZJ-20230106WH</li> <li>14-DD-A9-EA-60-32</li> <li>ASUSTek COMPUTER INC.</li> <li>TZJ-20230106WH</li> <li>14-DD-A9-EA-60-32</li> <li>ASUSTek COMPUTER INC.</li> <li>TZJ-20230106WH</li> <li>■ 102.168.0.45</li> <li>TZJ-20230106WH</li> <li>14-DD-A9-EA-60-32</li> <li>ASUSTek COMPUTER INC.</li> <li>TZJ-20230106WH</li> <li>TZJ-20230106WH</li></ul>                                                                                                    | 192.168.0.57                          |                           | B8-27-E8-17-16-01 | Raspberry Pi Foundation           |                    |                 |     |
| 回 192.168.0.43 shengchan-ling F4-68-8C-05-15-F2 Hon Hai Precision Industry Co., shengchan-ling 192.168.0.45 XTZJ-20230106WH 14-DD-A9-EA-60-32 ASUSTek COMPUTER INC. XTZJ-20230106WH 回 192.168.0.46 除文出版 56-65.ER.94.00.01 除分出版 新会出版                                                                                                    | 192.168.0.42                          | DESKTOP-VSQORHH           | 40-B0-76-44-A5-05 | ASUSTek COMPUTER INC.             |                    | DESKTOP-VSQORH  | н   |
| 回 192.168.0.45 XTZJ-20230106WH 14-DD-A9-EA-60-32 ASUSTek COMPUTER INC. XTZJ-20230106WH<br>回 102.168.0.46 除文出現 56-65-58-94-00-03 除文出現                                                                                                    | @192.168.0.43                         | shengchan-ling            | F4-68-8C-05-15-F2 | Hon Hai Precision Industry Co.,   |                    | shengchan-ling  |     |
| (10) 102 102 102 102 102 102 102 102 102 102                                                                                                    | @ 192.168.0.45                        | XTZJ-20230106WH           | 14-DD-A9-EA-60-32 | ASUSTek COMPUTER INC.             |                    | XTZJ-20230106WH |     |
| <                                                                                                    | san 102 168 0 46<br>K                 | <b>N</b> 令出版              | 56.6F.FR.04.00.03 |                                   |                    | 殿令丝窗            | >   |

If you do not know the mac address and the ip address of the Raspberry PI, then unplug the network cable of the Raspberry PI first, open the **WNetWatcher** query, and the detection times will be displayed on the right side of the interface. Connect the Raspberry PI cable and query it once using WNetWatcher, and the Raspberry PI address is detected one less time than the other addresses. Then write down the ip and mac addresses.

# 6.2.3 (3) Remote Login

Enter default user name, password and host name on WinSCP to log in.

The same network only receives one Raspberry Pi.

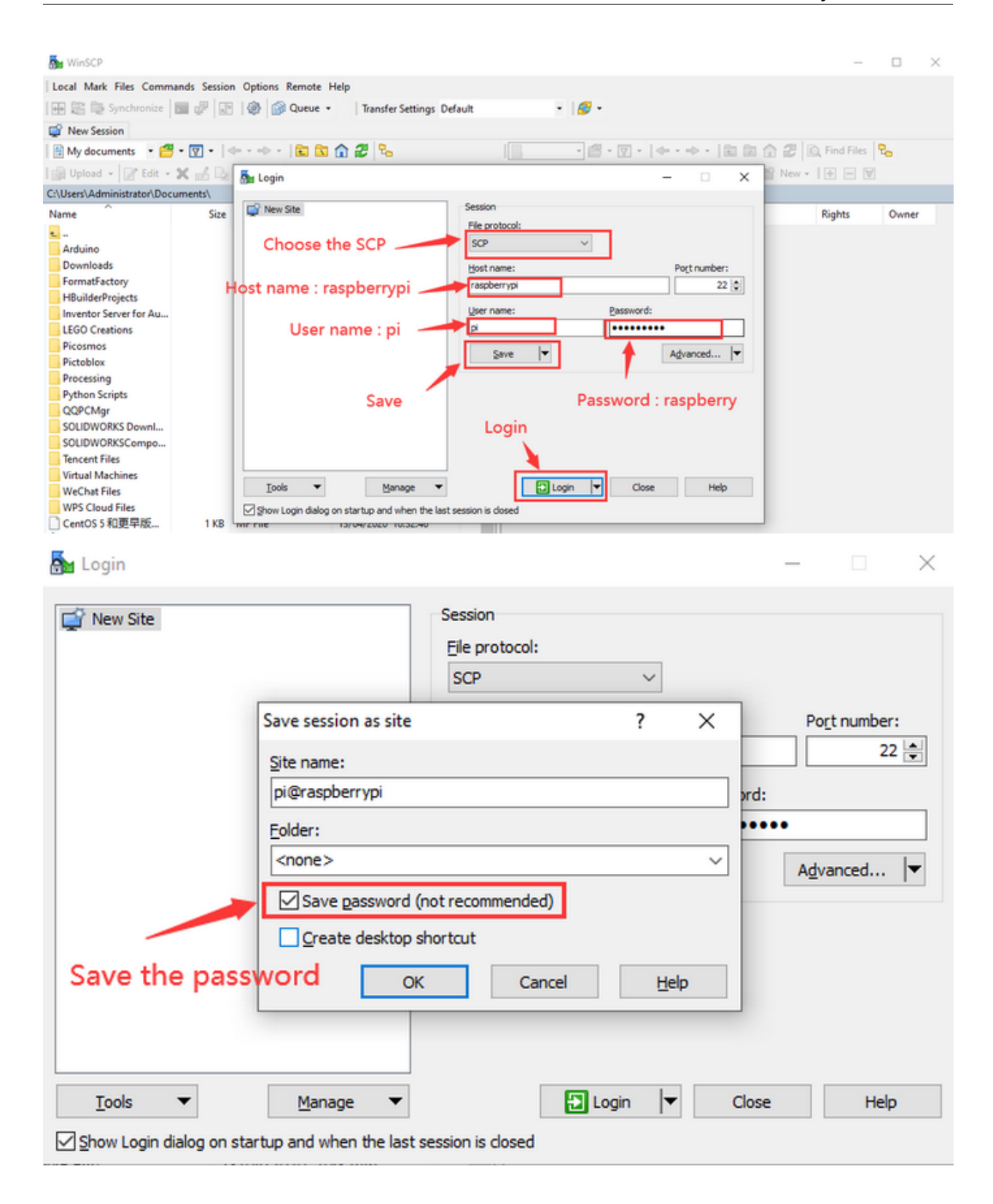

| 🔁 Login |                                                               |                                 |                       |                          |                                                                                                    | _        |              | $\times$ |
|---------|---------------------------------------------------------------|---------------------------------|-----------------------|--------------------------|----------------------------------------------------------------------------------------------------|----------|--------------|----------|
| New S   | ite                                                           | Session                         | n                     |                          |                                                                                                    |          |              |          |
| - Herro | inc.                                                          | Ele pr                          | otocol:               |                          |                                                                                                    |          |              |          |
|         |                                                               | SCP                             |                       | ~                        | 1                                                                                                    |          |              |          |
|         |                                                               | Host                            | name:                 |                          |                                                                                                    | Port     | number:      |          |
|         |                                                               | 192.                            | 168.0.57              |                          |                                                                                                    |          | 22           | 4        |
|         |                                                               | Licer r                         |                       |                          | Decoursed                                                                                                    |          |              |          |
|         |                                                               | gserr                           | idine:                |                          | Equenciation of the second second sec | •        |              |          |
|         |                                                               | P*                              |                       |                          |                                                                                                    | _        |              |          |
|         |                                                               |                                 | Save                  | <b>•</b>                 |                                                                                                    | Adva     | nced         | -        |
| Iools   | ✓ Manage                                                      | ·<br>ist session is             | dosed                 | Login                    | Close                                                                                                    |          | Help         |          |
| Warning |                                                               |                                 |                       |                          |                                                                                                    | ?        |              | ×        |
|         | Continue connectir                                            | na to ar                        | n unki                | nown s                   | erver and                                                                                                    | ladd     | its          |          |
|         | bost kov to a cacho                                           | 2                               | r ur nu               | 1011113                  | criver and                                                                                                    | aaa      |              |          |
|         | nost key to a cache                                           |                                 |                       |                          |                                                                                                    |          |              |          |
|         | The server's host key was the server is the compute           | not four<br>r you thi           | nd in th<br>nk it is. | e cache. \               | /ou have no                                                                                                    | guara    | ntee tł      | nat      |
|         | The server's Ed25519 key                                      | details ar                      | re:                   |                          |                                                                                                    |          |              |          |
|         | Algorithm: ssh-ed255<br>SHA-256: 7PyYMa8IV<br>MD5: 0f:90:dd:a | 19 255<br>W2lQuwz<br>3:61:22:58 | 4ofmdJ<br>93:b1:4     | MSJdzwE<br>46:24:31:a    | 820gJI56gSR<br>8:6e:89:28                                                                                                    | RL95Y    |              |          |
|         | If you trust this host, pres<br>cache, press No. To aban      | ss Yes. To<br>don the o         | connec                | ct without<br>tion press | t adding hos<br>Cancel.                                                                                                    | t key f  | to the       |          |
|         |                                                               |                                 |                       | Cop                      | oy key fingerp                                                                                                    | orints t | o clipbo     | ard      |
|         | Yes                                                           | ▼                               | <u>N</u> o            | <b>,</b>                 | Cancel                                                                                                    |          | <u>H</u> elp |          |

# 6.2.4 (4) Check ip and mac address

| 8                              | 🖌 / - pi@raspberry - WinSCP       |                   |                      |                                           |           |                     | -          |       | × |
|--------------------------------|-----------------------------------|-------------------|----------------------|-------------------------------------------|-----------|---------------------|------------|-------|---|
| I.                             | Local Mark Files Commands Session | n Options Remote  | Help                 |                                           |           |                     |            |       |   |
| 18                             | 🗄 😂 📚 Synchronize 🛛 🖉 💽           | 🛛 🛞 🎯 Queue       | Transfer Settin      | gs Default 🔹 🛷 •                          |           |                     |            |       |   |
| ī,                             | 📮 pi@raspberry 🗙 🚅 New Session    | Click op          | en terminal          |                                           |           |                     |            |       |   |
| ľ                              | 🗖 De • 🚰 • 🕎 •   👄 • 🔶 •          | 🗈 🗈 🏠 🎜 🕏         |                      | 📴 / <root> 🔹 🚰 • 🕎 •   🗇 • 🔿 •   📾</root> | 🗈 🏠 🎜     | 🔍 Find Files 🛛 🔒    |            |       |   |
| h                              | 🗑 Upload - 📝 Edit - 🗶 🚮 🕞         | Properties New    | •   <del>+</del>   🗑 | Download - R Edit - X of D Propert        | ies 📴 New | • I + - V           |            |       |   |
| C\Users\Administrator\Deskton\ |                                   |                   | 1                    |                                           |           |                     |            |       |   |
|                                | lame Size                         | Ivne              | Changed ^            | Name                                      | Size      | Changed             | Rights     | Owner |   |
| ĺ.                             |                                   | Parent direction: | 19/10/2020 09-1      |                                           | Jac.      | 20/08/2020 12:00-38 | numeror.ve | reat  |   |
| li                             | 3D85 CSharp Control               | File folder       | 07/08/2020 14-1      | hin                                       |           | 20/08/2020 11-36-31 | DAME-YEAR  | root  |   |
|                                | And motor test                    | File folder       | 17/08/2020 17:       | heat                                      |           | 01/01/1970 01:00:00 | DAME-YE-Y  | root  |   |
|                                | 7大课程约荐                            | File folder       | 29/09/2020 17:2      | dev                                       |           | 20/08/2020 12:09:38 | DAME-XE-X  | root  |   |
|                                | 15 ble all                        | File folder       | 15/09/2020 11:3      | etr                                       |           | 20/08/2020 12:09:48 | DANE-XE-X  | root  |   |
|                                | 16aod8Game                        | File folder       | 16/09/2020 11:5      | home                                      |           | 20/08/2020 11:31:10 | DAXE-XE-X  | root  |   |
|                                | alienzhangow-BlockP               | File folder       | 11/08/2020 11:4      | lib                                       |           | 20/08/2020 11:45:50 | DWXF-XF-X  | root  |   |
|                                | arduino-esp32-esp32s2             | File folder       | 31/08/2020 15-1      | lost+found                                |           | 20/08/2020 12:08:08 | DWX        | root  |   |
|                                | Arm car                           | File folder       | 31/07/2020 15:3      | media                                     |           | 20/08/2020 11:26:08 | DWXF-XF-X  | root  |   |
|                                | AutoCAD                           | File folder       | 21/09/2020 18:0      | mot                                       |           | 20/08/2020 11:26:08 | DWXT-XT-X  | root  |   |
|                                | bluetooth test                    | File folder       | 24/08/2020 16:1      | opt                                       |           | 20/08/2020 11:43:02 | DWXF-XF-X  | root  |   |
|                                | car test                          | File folder       | 04/09/2020 13:5      | proc                                      |           | 01/01/1970 01:00:00 | F-XF-XF-X  | root  |   |
|                                | EB0028 原理图                        | File folder       | 15/10/2020 17:1      | root                                      |           | 20/08/2020 12:09:43 | rwx        | root  |   |
|                                | esp                               | File folder       | 12/09/2020 10:0      | run                                       |           | 20/08/2020 12:10:05 | DWXT-XT-X  | root  |   |
|                                | esp32 test                        | File folder       | 14/09/2020 10:2      | sbin                                      |           | 20/08/2020 11:45:50 | DWXT-XT-X  | root  |   |
|                                | esp8266_arduino                   | File folder       | 09/10/2020 15:4      | srv                                       |           | 20/08/2020 11:26:08 | nwxr-xr-x  | root  |   |
|                                | esp8266_test                      | File folder       | 09/10/2020 15:3      | sys                                       |           | 01/01/1970 01:00:01 | r-xr-xr-x  | root  |   |
|                                | esp-idf                           | File folder       | 03/09/2020 16:3      | tmp                                       |           | 20/08/2020 12:09:45 | nonorot    | root  |   |
|                                | Grove-Beginner-Kit-f              | File folder       | 09/10/2020 09:1      | usr                                       |           | 20/08/2020 11:38:05 | DWXF-XF-X  | root  |   |
|                                | HT16K33_8x16dot_ma                | File folder       | 28/08/2020 14:3      | var                                       |           | 20/08/2020 12:09:38 | DWXF-XF-X  | root  |   |
|                                | keyestudio-e-Paper                | File folder       | 19/06/2020 11:2      |                                           |           |                     |            |       |   |
|                                | M_car                             | File folder       | 28/08/2020 16:2      |                                           |           |                     |            |       | _ |
|                                | otto1                             | File folder       | 16/10/2020 08:4      |                                           |           |                     |            |       |   |
|                                | processing_test                   | File folder       | 10/10/2020 15:3      |                                           |           |                     |            |       |   |
|                                | ps2_arm_car                       | File folder       | 31/07/2020 15:5      | The system file for the ras               | oberry P  | system              |            |       |   |
|                                | RGB点阵                             | File folder       | 24/08/2020 17:0      |                                           |           |                     |            |       |   |
|                                | TS1693 CQRobot PAJ                | File folder       | 07/09/2020 17:5      |                                           |           |                     |            |       |   |
|                                | TS1695 CQRobot BM                 | File folder       | 07/09/2020 14:4      |                                           |           |                     |            |       |   |
|                                | TS1727 CQROBOT AD                 | File folder       | 27/09/2020 10:4      |                                           |           |                     |            |       |   |
|                                | tutle car code                    | File folder       | 21/08/2020 11-0 ×    |                                           |           |                     |            |       |   |

Click to open terminal input the passwordraspberry, and press"Enter" on keyboard.

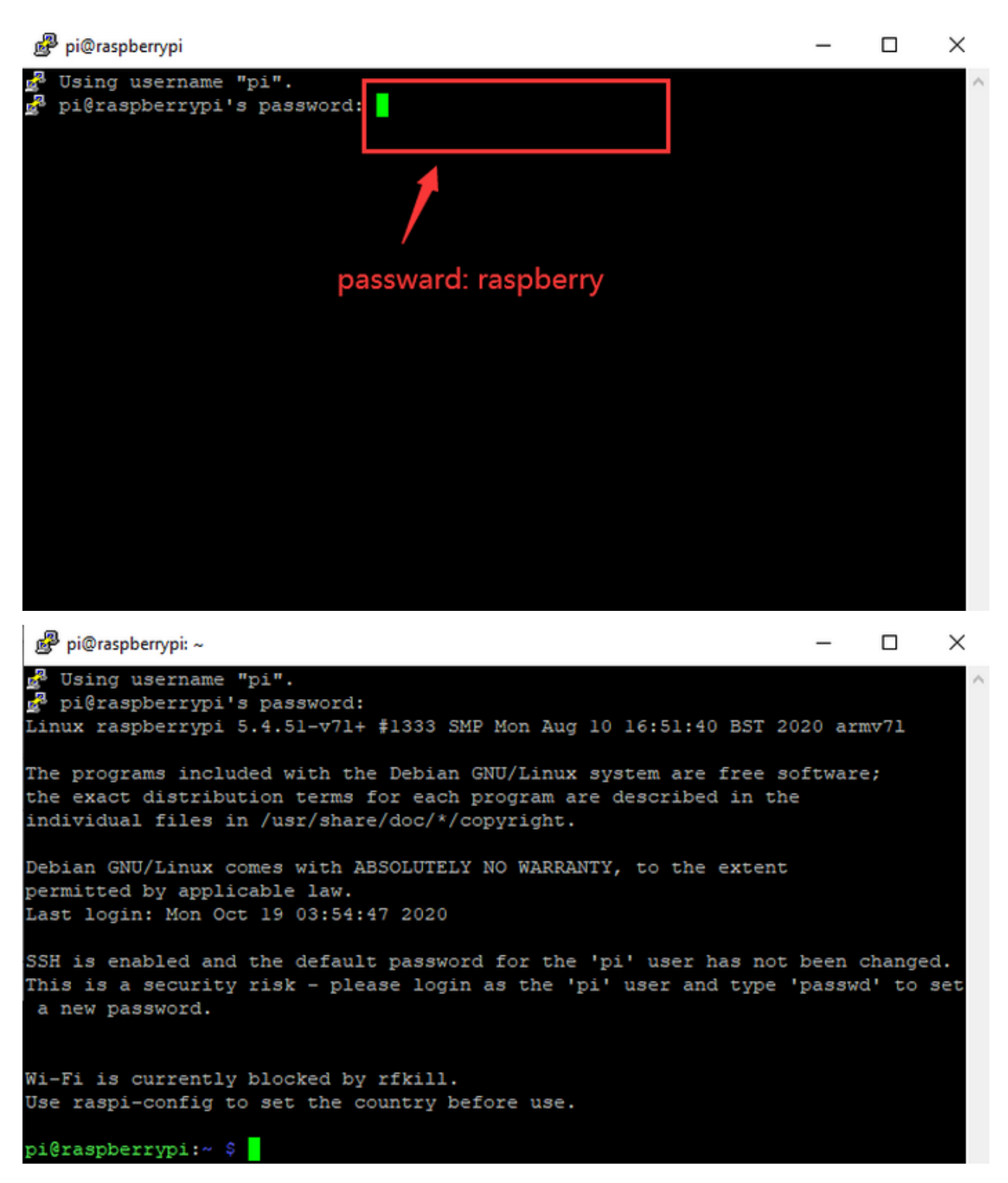

Logging in successfully, open the terminal, input ip a and tap"Enter"to check ip and mac address.

🗬 pi@raspberrypi: ~ X Wi-Fi is currently blocked by rfkill. Use raspi-config to set the country before use. pi@raspberrypi:~ \$ ip a 1: 1o: <LOOPBACK, UP, LOWER UP> mtu 65536 gdisc noqueue state UNKNOWN group defaul glen 1000 link/loopback 00:00:00:00:00:00 brd 00:00:00:00:00:00 inet 127.0.0.1/8 scope host lo valid lft forever preferred lft forever inet6 ::1/128 scope host valid lft forever preferred lft forever 2: eth0: <BROADCAST,MULTICAST,UP,LOWER\_UP> mtu 1500 qdisc mq state UP group defa ult glen 1000 link/ether b8:27:eb:17:16:01 brd ff:ff:ff:ff:ff:ff inet 192.168.0.57 /24 ord 192.168.1.255 scope global dynamic noprefixroute e th0 valid lft 1357sec preferred lft 1132sec inet6 fe80::1e7d:5653:59e9:3262/64 scope link valid lft forever preferred lft forever 3: wlan0: <BROADCAST,MULTICAST> mtu 1500 qdisc noop state DOWN group default qle 1000 link/ether dc:a6:32:17:61:9d brd ff:ff:ff:ff:ff:ff i@raspberrypi:~ \$

## 6.2.5 (5) Fix ip address of Raspberry Pi

Ip address is changeable, therefore, we need to make ip address fixed for convenient use.

# Follow the below steps Switch to root user If without root user's password Set root passward Input passwordin the terminalsudo passwd root to set password Switch to root user Input su root Fix the configuration file of ip address Firstly change ip address of the following configuration file. #New ip addressaddress 192.168.0.57 Copy the above new address to terminal and press"Enter". Configuration File echo \_e '\_ auto eth0 iface eth0 inet static

(continued from previous page)

**∖**#Change IP address

address 192.168.0.57

netmask 255.255.255.0

gateway 192.168.1.1

network 192.168.1.0

broadcast 192.168.1.255

dns-domain 119.29.29.29

dns-nameservers 119.29.29.29

metric 🛇

mtu 1492

\>/etc/network/interfaces.d/eth0

As shown below:

```
pi@raspberrypi:~ $ su root
Password:
root@raspberrypi:/home/pi# echo -e '
> auto eth0
 iface eth0 inet static
      #Change IP address
      address 192.168.0.57
      netmask 255.255.255.0
      gateway 192.168.1.1
     network 192.168.1.0
     broadcast 192.168.1.255
      dns-domain 119.29.29.29
     dns-nameservers 119.29.29.29
     metric 0
 mtu 1492
  '>/etc/network/interfaces.d/eth0
root@raspberrypi:/home/pi#
```

Reboot the system and activate the configuration file

Input the restart command in the terminal: sudo reboot

You could log in via fixed ip afterwards.

Check IP and insure ip address fixed well

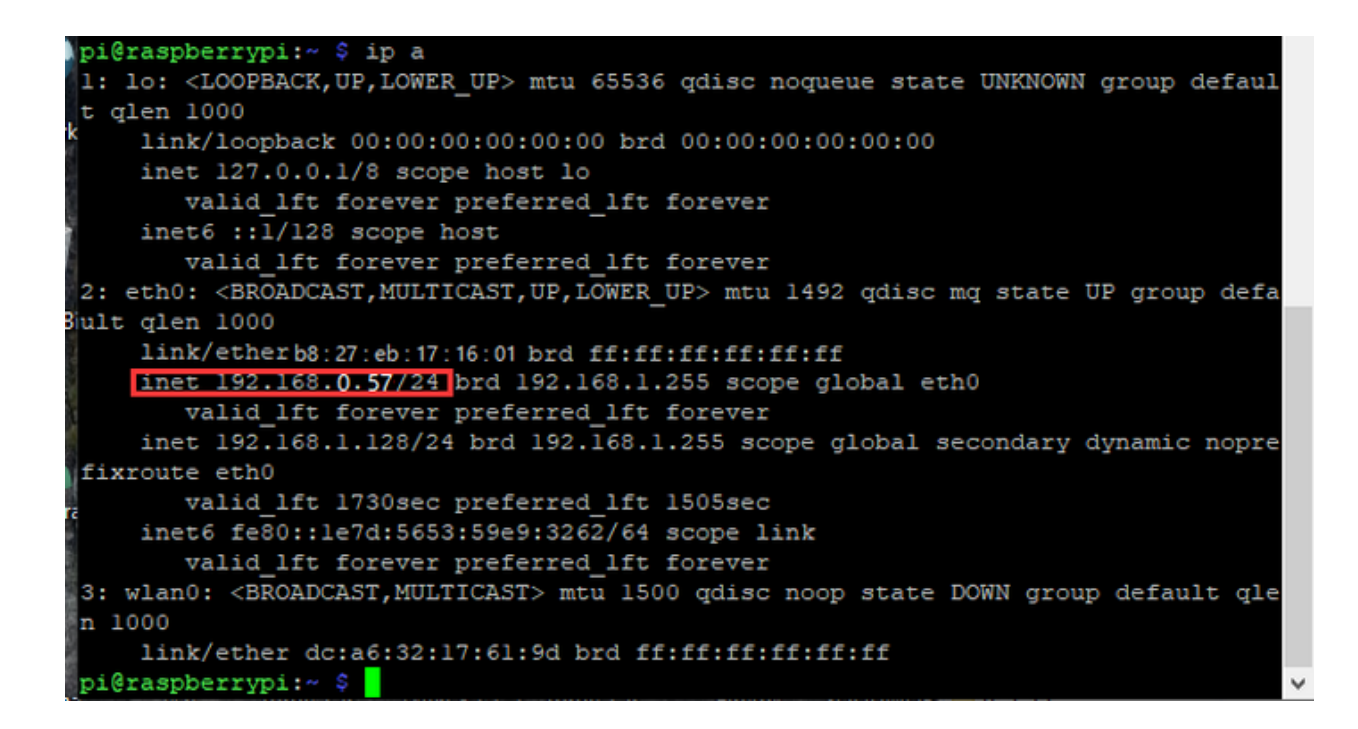

# 6.2.6 (6) Log in Desktop on Raspberry Pi Wirelessly

In fact, we can log in desktop on Raspberry Pi Wirelessly even without screen and HDMI cable.

VNC and Xrdp are commonly used to log in desktop of Raspberry Pi wirelessly.

### Install Xrdp Service in the terminal

Installation commands:

Switch to Root User: su root

Install apt-get install xrdp

Enter y and press "Enter"

As shown below:

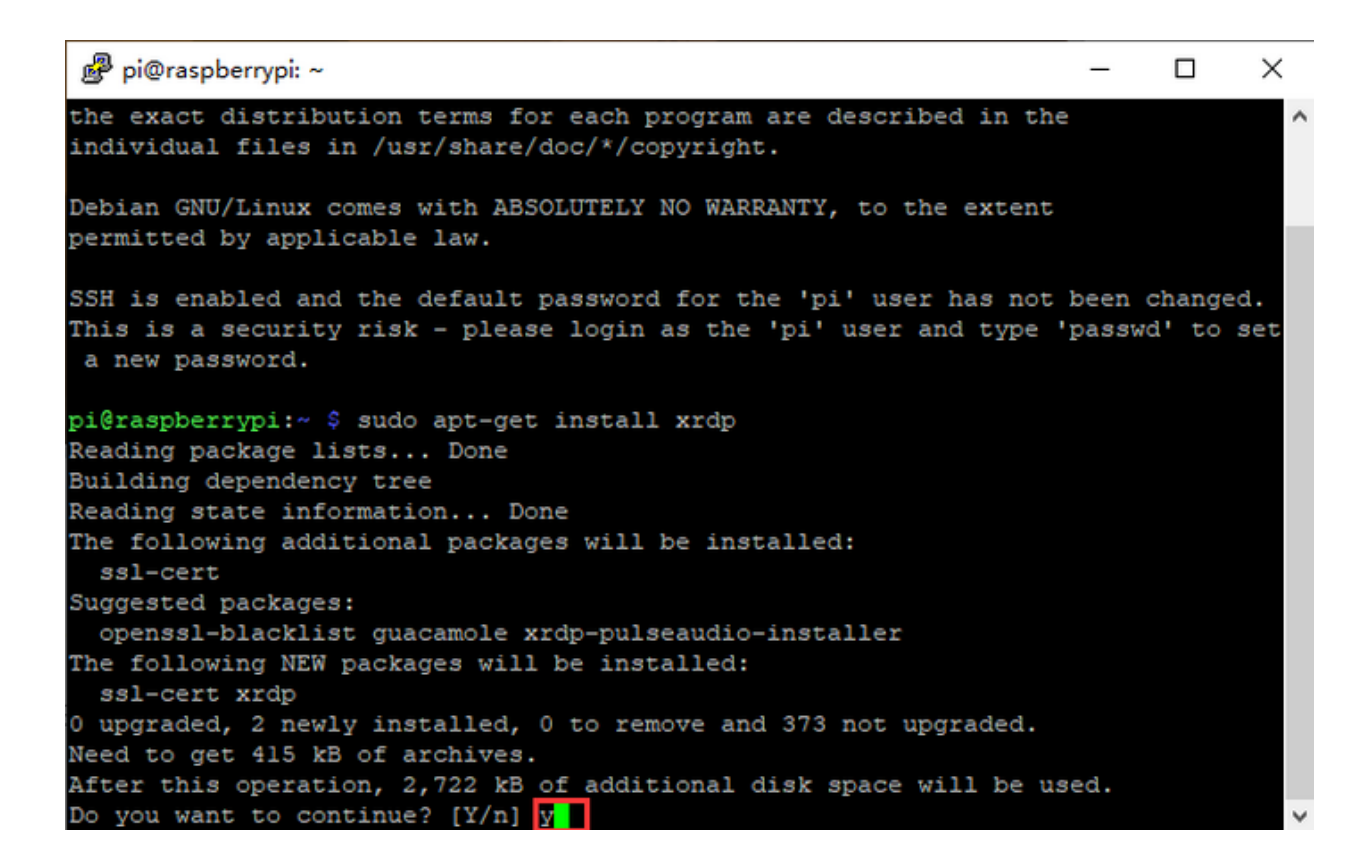

# 6.2.7 (7) Open the remote desktop connection on Windows

Press  $WIN{+}R$  on keyboard and enter <code>mstsc.exe</code> .

| As shown be | low                                                                                                   |
|-------------|----------------------------------------------------------------------------------------------------|
| 9           | Type the name of a program, folder, document, or Internet resource, and Windows will open it for you. |
| Open:       | mstsc.exe ~                                                                                           |
|             | OK Cancel <u>B</u> rowse                                                                              |

Input ip address of Raspberry Pi, as shown below.

Click"Connect" and tap"Connect".

192.168.0.57 is ip address we use, you could change into yours ip address.

| Nemote Desktop Connection                                                                                                    | —                     |                         | $\times$ |
|----------------------------------------------------------------------------------------------------|-----------------------|-------------------------|----------|
| Remote Desktop<br>Connection                                                                                                    |                       |                         |          |
| Computer: 192.168.0.57<br>User name: None specified<br>You will be asked for credentials when you connect.                                                       | ~                     |                         |          |
| Show Options Cor<br>Click"Yes".                                                                                                    | nnect                 | Hel                     | p        |
| Nemote Desktop Connection                                                                                                    |                       |                         | $\times$ |
| The identity of the remote computer cannot be connect anyway?                                                                                                    | e verified            | l. Do you v             | vant to  |
| This problem can occur if the remote computer is runn<br>Windows that is earlier than Windows Vista, or if the r<br>configured to support server authentication. | ning a ve<br>emote co | ersion of<br>omputer is | not      |
| For assistance, contact your network administrator or<br>computer.                                                                                               | the own               | er of the re            | emote    |
| Don't ask me again for connections to this comput                                                                                                    | er                    |                         |          |
| Ye                                                                                                    | s                     | No                      |          |

Input user name: pi, default password: raspberry, as shown below:

| Login to raspberrypi<br>Just<br>connecting                            | ~ |
|-----------------------------------------------------------------------|---|
| Session Xorg<br>username pi<br>password<br>Weight password: raspberry |   |
| OK Cancel                                                             | ~ |

Click"OK"or"Enter", you will view the desktop of Raspberry Pi OS, as shown below:

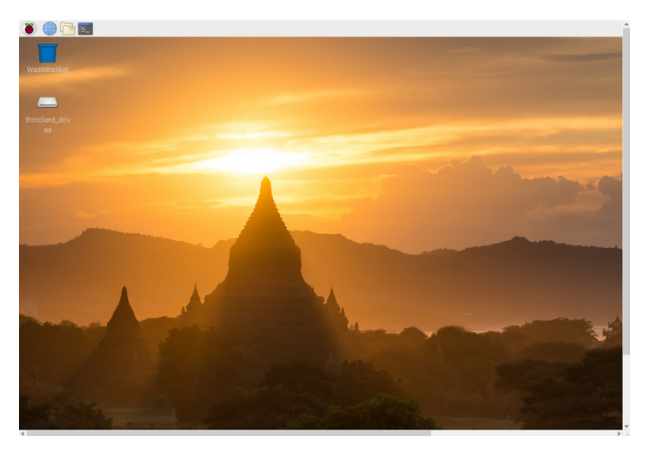

Now, we finish the basic configuration of Raspberry Pi OS.

# 6.3 3. Preparations for Python

Python is a programming language that lets you work more quickly and integrate your systems more effectively.

Python is an interpreted, high-level and general-purpose programming language. Python's design philosophy emphasizes code readability with its notable use of significant whitespace. Its language constructs and object-oriented approach aim to help programmers write clear, logical code for small and large-scale projects.

Next to pick up Python to control 40 pin of Raspberry Pi.

# 6.3.1 3.1 Hardware

### **Raspberry Pi 4B**

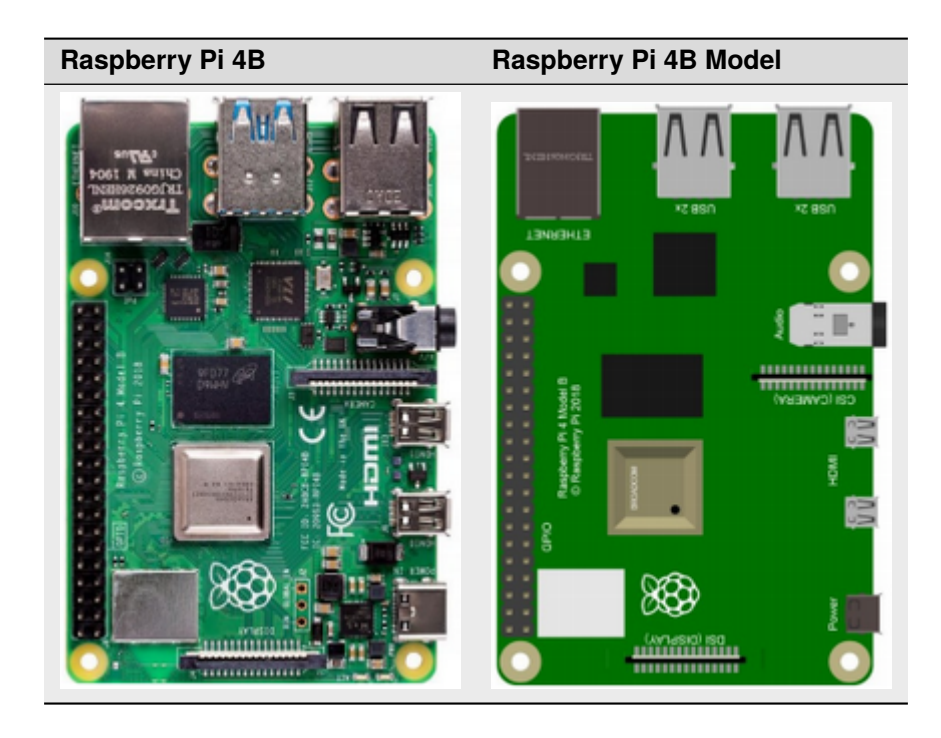

### **Hardware Interfaces**

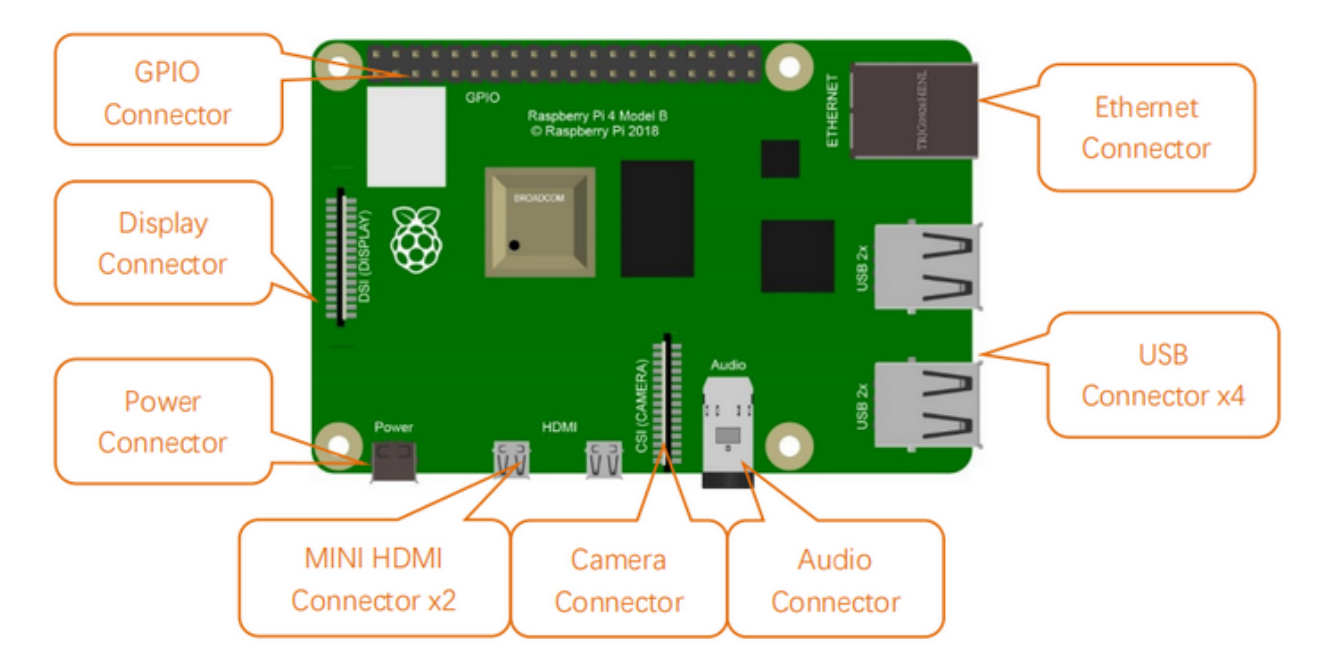

### **40-Pin GPIO Header Description**

GPIO pins are divided into BCM GPIO number, physics number and WiringPi GPIO number.

We usually use WiringPi GPIO when using C language and BCM GPIO and physics number are used to Python, as shown below;

In these lessons, we use Python, so BCM GPIO number is adopted.

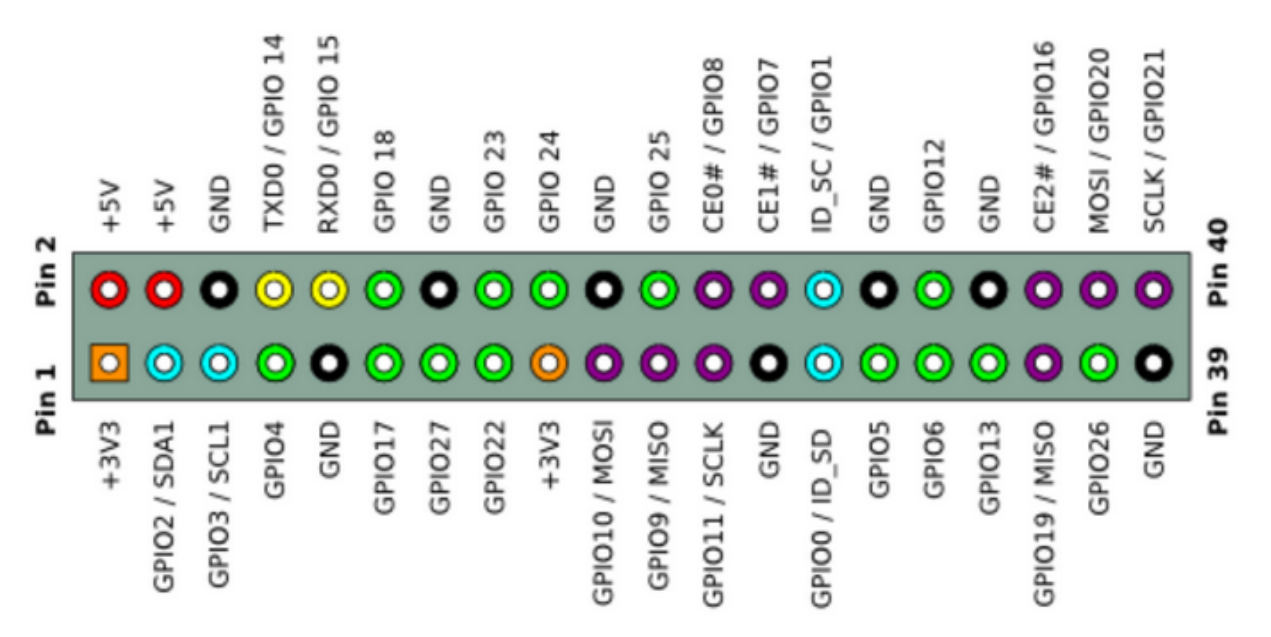

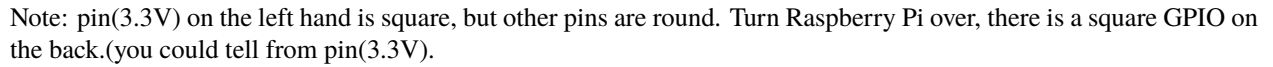

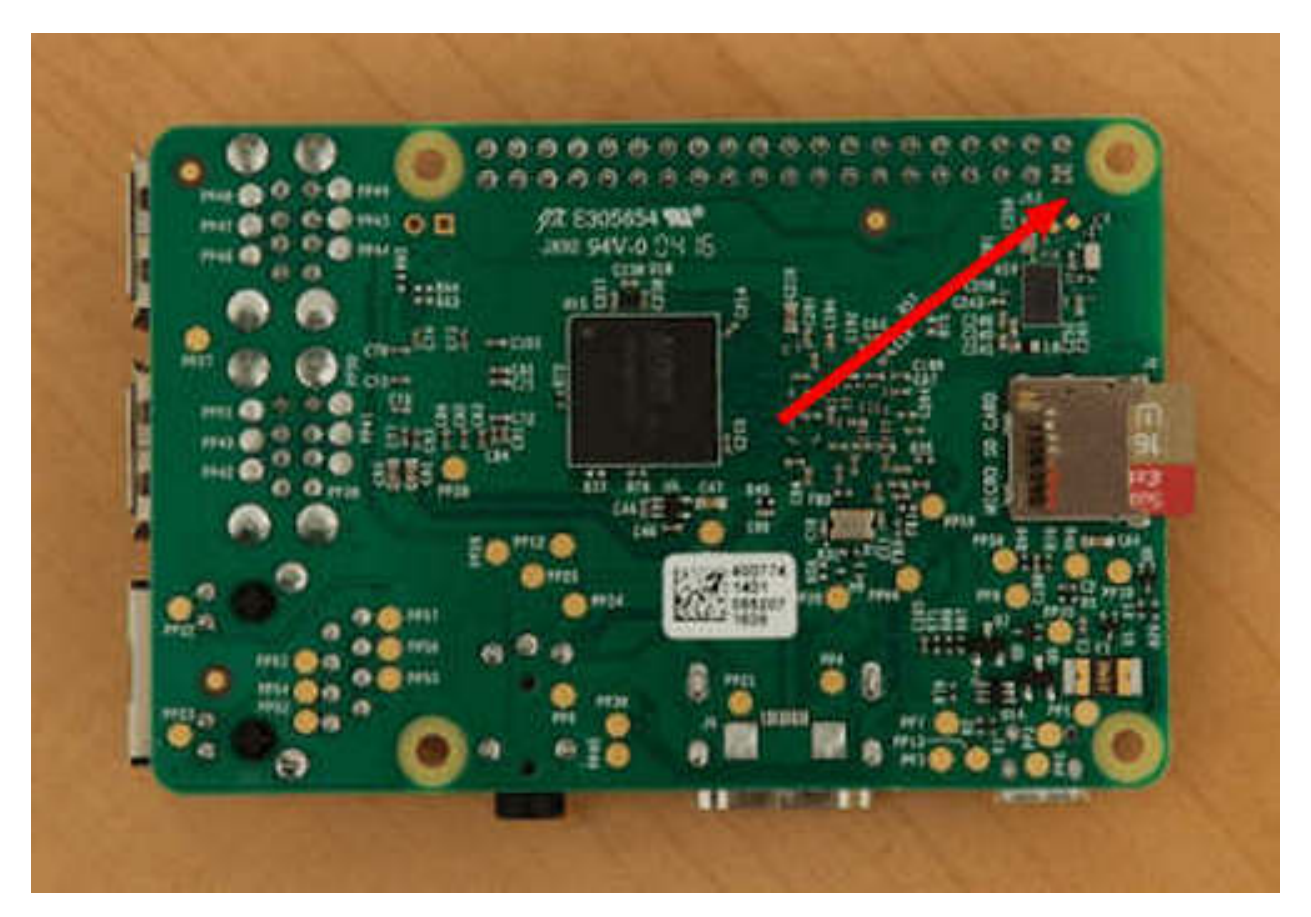

Note: the largest current of each pin on Raspberry Pi 4B is 16mA and the aggregate current of all pins is not less than 51mA.

### **RPI GPIO-PCF8591 Shield**

This shield extend 40 pins of Raspberry Pi, which can connect a number of sensors and modules.

![](_page_279_Picture_1.jpeg)

The Raspberry Pie doesn't have an AD / DA function. If it has to be interfaced with a shield with AD / DA function when connected to an analog sensor. The RPI GPIO-PCF8591 shield has a PCF8591 chip which can be applied to 4-channel AD and 1-channel DA of I2C port.

The connection methods of Raspberry Pi and RPI GPIO-PCF8591 shield are shown below:

Fix them with screws, nuts and copper pillars

![](_page_280_Picture_1.jpeg)

Without screws, nuts and copper pillars

![](_page_281_Picture_1.jpeg)

# 6.3.2 3.2Copy Example Code Folder to Raspberry Pi

Place the pythonCode\_A.zip folder to the pi folder of Raspberry Pi. And extract the example code from pythonCode\_A folder, as shown below:

# keyestudio WiKi

![](_page_282_Picture_1.jpeg)

![](_page_283_Picture_1.jpeg)

Double-click the pythonCode\_A folder to look through compiled files, as shown below:

### keyestudio WiKi

|                                                 |                      | pyt                    | honCode_/            |                      |                      |                      |                      | ~ ^ X                 |
|-------------------------------------------------|----------------------|------------------------|----------------------|----------------------|----------------------|----------------------|----------------------|-----------------------|
| File Edit View Sort Go Too                      | ls                   |                        |                      |                      |                      |                      |                      |                       |
|                                                 | ♠ ←                  | $\rightarrow \uparrow$ | /home/pi/            | pythonCo             | de_A                 |                      |                      | •                     |
| 🔒 Home Folder                                   |                      |                        |                      |                      |                      |                      |                      |                       |
| Filesystem Root                                 | 27_I2CL              | 1_Hello                | 2_Led_Bl             | 3_LED_S              | 4_Led_Br             | 5_traffic_           | 6_3W_Le              | 7_RGB_I               |
| ☐ thinclient_drives ▲                           | CD1602               | World.py               | ink.py               | OS.py                | eath.py              | light.py             | d.py                 | ed.py                 |
| L Downloads                                     | 8_active<br>_buzzer. | 9.1_pass<br>ive_buzz   | 9.2_pass<br>ive_buzz | 10_butto<br>n_led.py | 11_PIR_I<br>ed.py    | 12_flam<br>e_buzzer  | 13_ball_<br>Tilt.py  | 14_crash<br>_buzzer.  |
| mu_code                                         | ру                   | er.py                  | er.py                |                      |                      | .py                  |                      | ру                    |
| Music                                           |                      |                        |                      |                      |                      |                      |                      |                       |
| Pictures                                        | 15_tracki            | 16_coun                | 17_Hall_<br>magneti  | 18_relay.            | 19_touc              | 20_obst              | 21_reed_<br>switch n | 22_Vibra              |
| Public                                          | iig.py               | acture                 | c.py                 | РУ                   | py                   | idance               | y y                  | m.py                  |
| ➡ pythonCode_A                                  |                      |                        |                      |                      |                      |                      |                      |                       |
| 27_I2CLCD1602                                   | 23_servo             | 24_pote<br>ntiomete    | 25_phot<br>o_sensor  | 26_soun<br>d_led.pv  | 28_water<br>_buzzer. | 29_soil.p            | 30_LM3<br>5.pv       | 31_water<br>_vapor.p  |
| Templates                                       |                      | r_LED.py               | .py                  |                      | ру                   | ,                    |                      | y                     |
| thinclient_drives                               |                      |                        |                      |                      |                      |                      |                      |                       |
| o Videos                                        | 32_gas_<br>MO_2.pv   | 33_alcoh<br>ol_MO_3    | 34_joysti<br>ck.pv   | 35_ultra<br>sonic.pv | 36_TEM<br>T6000_A    | 37_press<br>ure_tran | 38_anal<br>og_temp   | 39_ultra<br>violet_ra |
| ▶ ib                                            |                      | .py                    |                      | P )                  | mbient               | sducer               | erature              | у.ру                  |
| 40 items Free space: 20.8 GiB (Total: 29.2 GiB) |                      |                        |                      |                      |                      |                      |                      |                       |

Set the default editor of file with .py

Right-click"Open with..."

![](_page_285_Picture_1.jpeg)

Click Programming to select Geany Programmer's Editor.

| C                                                   | hoose Application      | ~ ^ X              |  |  |  |  |  |  |
|-----------------------------------------------------|------------------------|--------------------|--|--|--|--|--|--|
| Select an application to open "Python script" files |                        |                    |  |  |  |  |  |  |
| Installed Applications                              | Custom Command I       | Line               |  |  |  |  |  |  |
| * www.cames                                         |                        |                    |  |  |  |  |  |  |
| Graphics                                            |                        |                    |  |  |  |  |  |  |
| 🕨 🌐 Internet                                        |                        |                    |  |  |  |  |  |  |
| 🖻 💁 Office                                          |                        |                    |  |  |  |  |  |  |
| ▶ 🖬 Other                                           | _                      |                    |  |  |  |  |  |  |
| 🗢 🔘 Programming                                     | ]                      |                    |  |  |  |  |  |  |
| 🕫 BlueJ Java ID                                     | )E                     |                    |  |  |  |  |  |  |
| 🤯 Geany Progra                                      | mmer's Editor          |                    |  |  |  |  |  |  |
| 🐐 Greenfoot Jav                                     | /a IDE                 |                    |  |  |  |  |  |  |
| Mathematica                                         |                        |                    |  |  |  |  |  |  |
|                                                     |                        |                    |  |  |  |  |  |  |
| Set selected applicat                               | tion as default action | for this file type |  |  |  |  |  |  |
|                                                     | Can                    | cel OK             |  |  |  |  |  |  |

Then, we can directly double-click Geany Programmer's Editor to open .py files.

### Run \_HelloWorld.py file to print"Hello World"

One is to double-click 1\_HelloWorld.py and tap

R

to compile code and check grammar errors. After successful

compilation, tap

to run the code. At same time, terminal appears and prints"hello world"

![](_page_287_Picture_1.jpeg)

Setting Spaces indentation mode for /home/pi/pythonCode\_A/1\_HelloWorld.py.

| 1_HelloWorld.py - /home/pi/pythonCode_A - Geany                                                          |  |   |  |  |  |
|----------------------------------------------------------------------------------------------------|--|---|--|--|--|
| File Edit Search View Document Project Build Tools Help                                                  |  |   |  |  |  |
| $\begin{tabular}{cccccccccccccccccccccccccccccccccccc$                                                   |  | • |  |  |  |
| Symbols ► 1_HelloWorld.py ≈       Imports     1                                                          |  |   |  |  |  |
| <pre>()time[1] 2<br/>()time[1] 3<br/>4 print("hello world!")<br/>5 time.sleep(1)</pre>                   |  | Ļ |  |  |  |
|                                                                                                    |  | • |  |  |  |
| <pre>python -m py_compile "1_HelloWorld.py" (in directory: /home/pi/pythonCode_A) Status Compiler </pre> |  |   |  |  |  |
|                                                                                                    |  |   |  |  |  |

Setting Spaces indentation mode for /home/pi/pythonCode\_A/1\_HelloWorld.py.
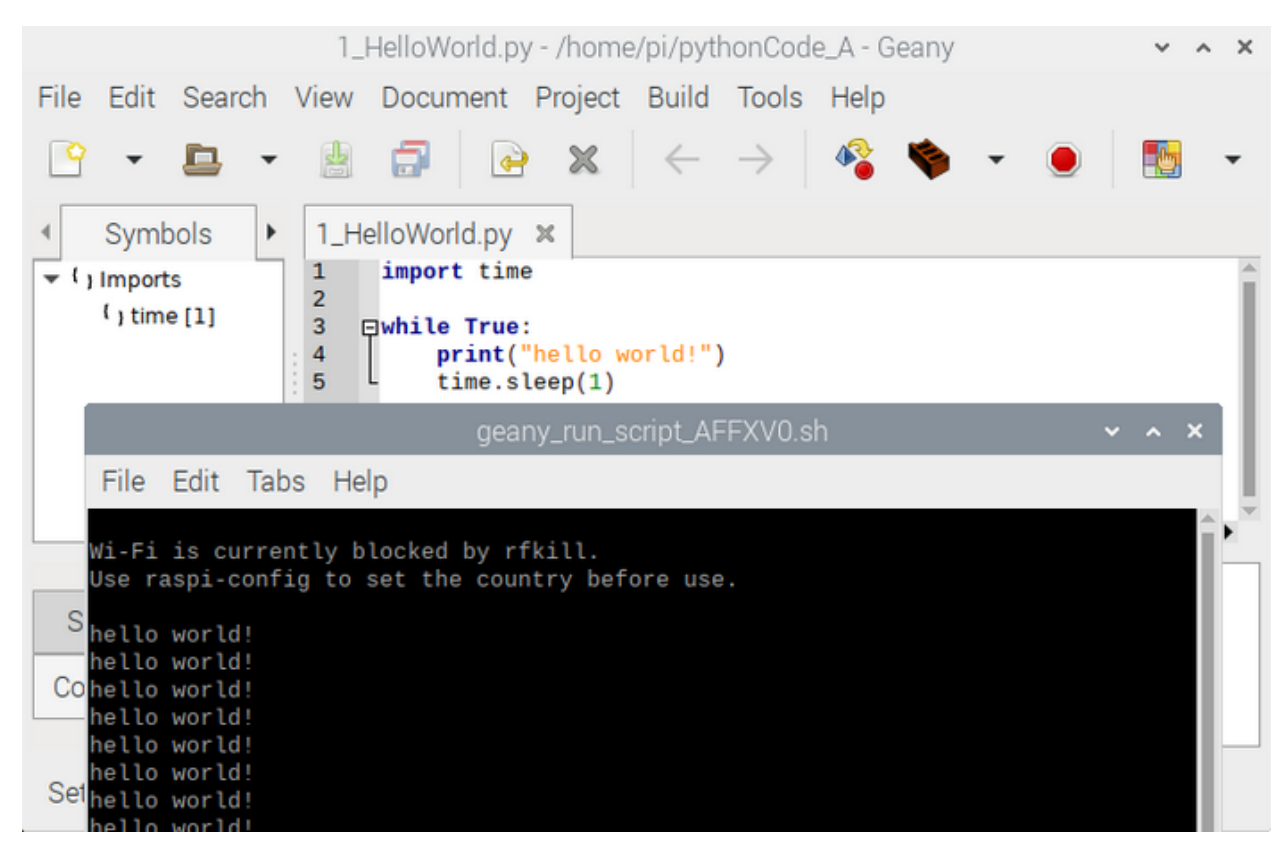

The other way is to open terminal directly, input the following commands and press"Enter"to print" hello world"

cd pythonCode\_A

python 1\_HelloWorld.py

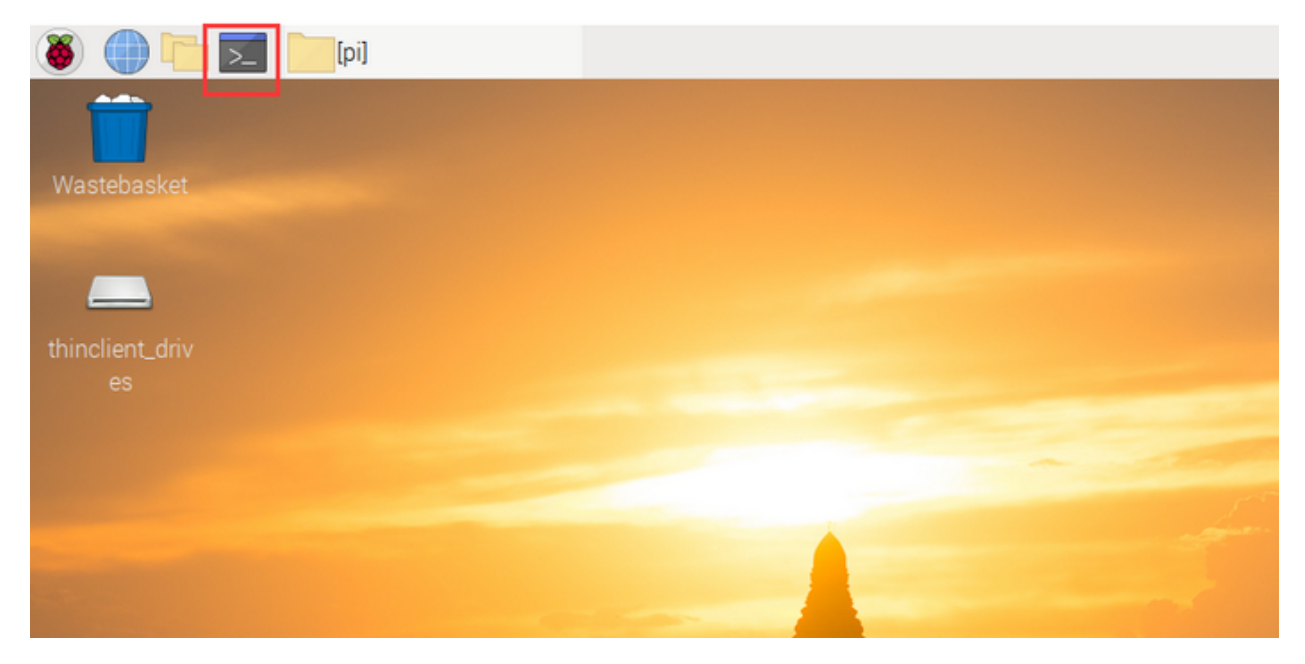

|                                                                      |                                                                                 |                                                                                     |                               | pi@raspberrypi: ~/pythonCode_A                                 | ~ | ^ | × |
|----------------------------------------------------------------------|---------------------------------------------------------------------------------|-------------------------------------------------------------------------------------|-------------------------------|----------------------------------------------------------------|---|---|---|
| File                                                                 | Edit                                                                            | Tabs                                                                                | Help                          |                                                                |   |   |   |
| pi@ra<br>pi@ra<br>hello<br>hello<br>hello<br>hello<br>hello<br>hello | spbern<br>spbern<br>world<br>world<br>world<br>world<br>world<br>world<br>world | rypi:~<br>rypi:~/<br>d!<br>d!<br>d!<br>d!<br>d!<br>d!<br>d!<br>d!<br>d!<br>d!<br>d! | \$ cd p<br>/pythor<br>/pythor | oythonCode_A<br>Code_A \$<br>nCode_A \$ python 1_HelloWorld.py |   |   |   |
|                                                                      |                                                                                 |                                                                                     |                               |                                                                |   |   |   |

# 6.4 4. Projects

Note: G, - and GND marked on sensors and modules are so-called negative, which are connected to GND or G of GPIO board or; V and VCC are known as positive, which are interfaced with 3V3 or 5V on GPIO-PCF8591 shield.

## 6.4.1 Project 1Python3 Shell

Use Windows remote desktop connection to enter the page of Raspberry Pi, then open its terminal.

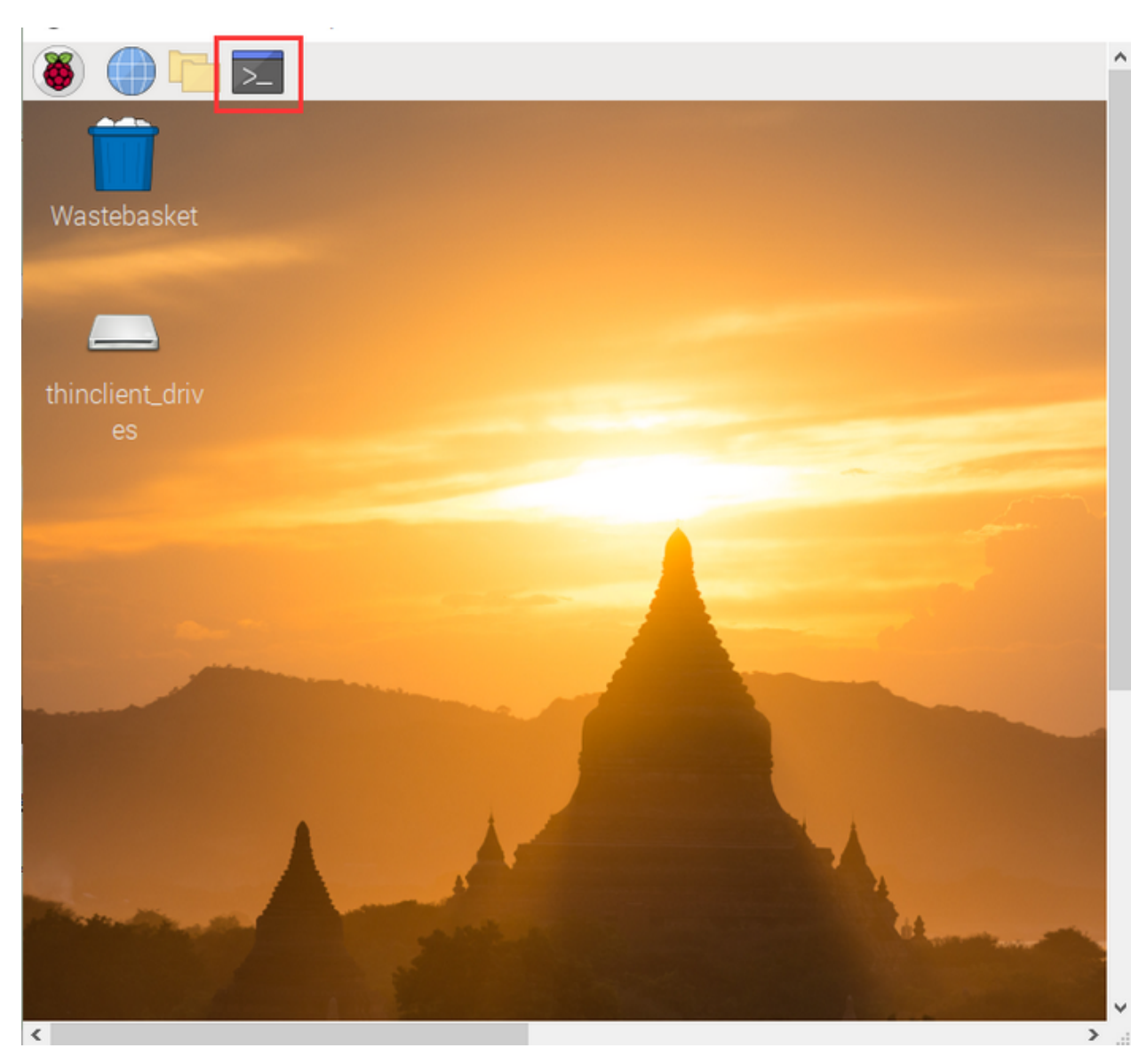

Input python3 in the terminal and press"Enter" to enter the python3 shell's editing interface, then enter print("hello,world!") and press"Enter". The "hello,world!" will be output.

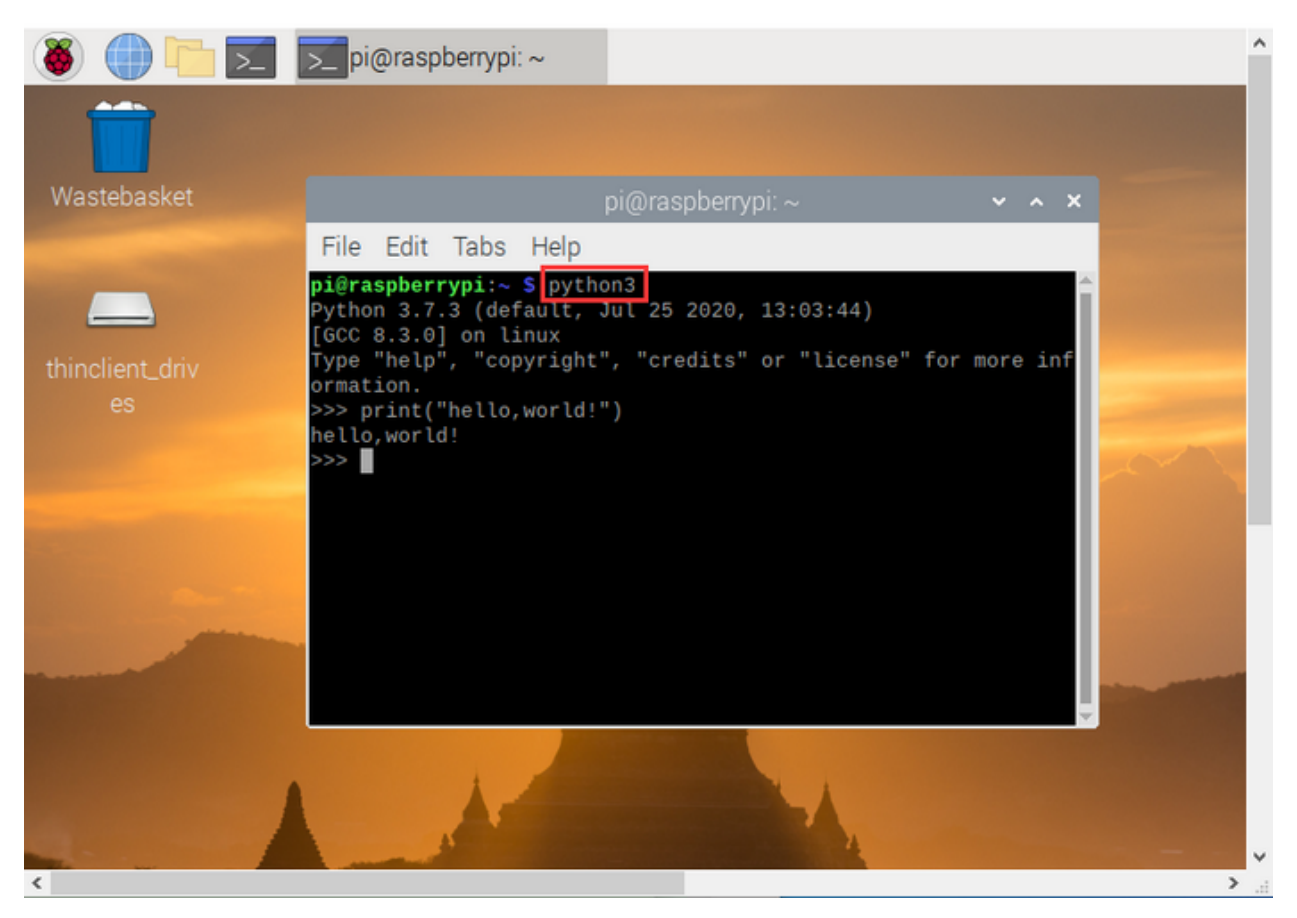

You may find function print() is used to print data.

You can print data with other type, like Mathematical formula:

print(1+5)

Variable a = 2 b = 5

print(a\*b)

As shown below:

| <pre>File Edit Tabs Help pi@raspberrypi:~ \$ python3 Python 3.7.3 (default, Apr 3 2019, 05:39:12) [GCC 8.2.0] on linux Type "help", "copyright", "credits" or "license" for more information. &gt;&gt;&gt; print("hello,world !") hello,world ! &gt;&gt;&gt; print(1+5) 6 &gt;&gt;&gt; a = 2</pre> | × |
|----------------------------------------------------------------------------------------------------|---|
| <pre>pi@raspberrypi:~ \$ python3 Python 3.7.3 (default, Apr 3 2019, 05:39:12) [GCC 8.2.0] on linux Type "help", "copyright", "credits" or "license" for more information. &gt;&gt;&gt; print("hello,world !") hello,world ! &gt;&gt;&gt; print(1+5) 6 &gt;&gt;&gt; a = 2</pre>                     |   |
| <pre>&gt;&gt;&gt; b = 5 &gt;&gt;&gt; print(a*b) 10 &gt;&gt;&gt;</pre>                                                                                                    |   |

Input **exit**() to exit python3 shell.

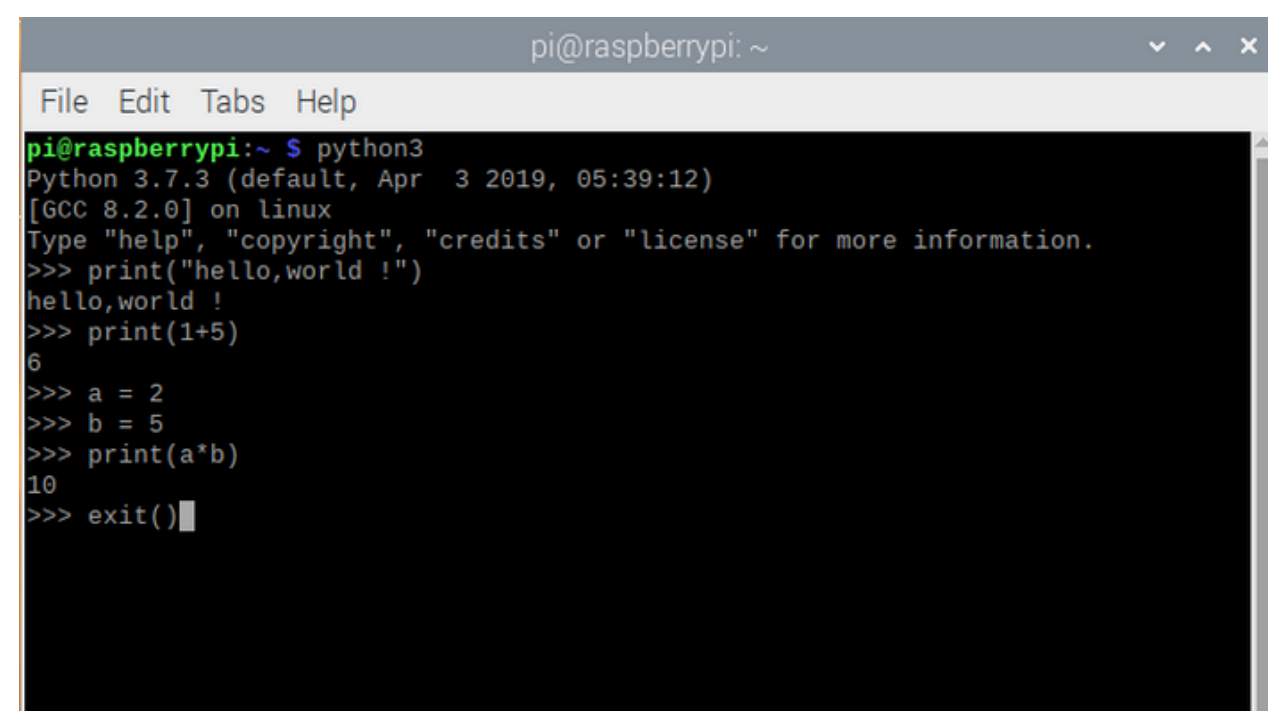

## 6.4.2 Project 2LED Blinks

## 1. Description

Let's start from a rather basic and simple experiment—LED Blinks.

## 2. Components

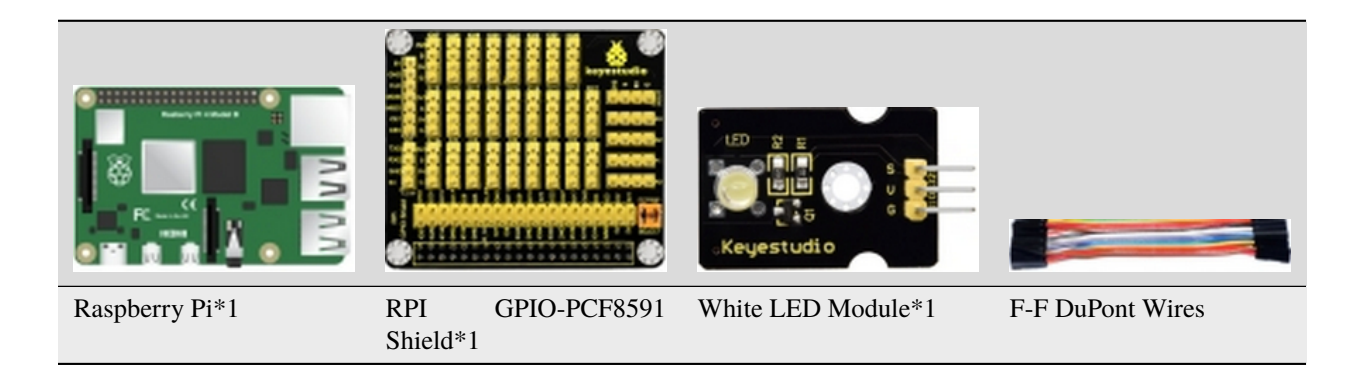

## 3. Component Description

**The white LED module** is a commonly used LED module. It is a F5 LED with white appearance and white light display. During experiments, when the G and V on the module are powered up and the signal end S is at high level ,the white LED is on while when the S is at low level, the LED is off.

Modules are compatible with a variety of microcontroller control boards, such as Arduino microcontrollers and white LED module.

## 4. Schematic Diagram

| White LED Module | RPI GPIO-PCF8591 Shield |
|------------------|-------------------------|
| S                | SIO18                   |
| V                | 5V                      |
| G                | G                       |

۳ů

## 5. The principle to control the LED

According to the connection diagram, the positive (V) of the white LED module is connected to 5V, the negative polar (g) is interfaced with the GND, and the signal terminal (S) is connected to the GPIO18 pin. When the GPIO18 pin outputs high levels, the LED light will be on. When the GPIO18 outputs low levels, the LED lamp is off.

#### 6. Run Example Code

Input the following commands in the terminal and press"Enter":

cd /home/pi/pythonCode\_A

python 2\_Led\_Blink.py

## 7. Test Results

LED is flashing and the terminal is printing

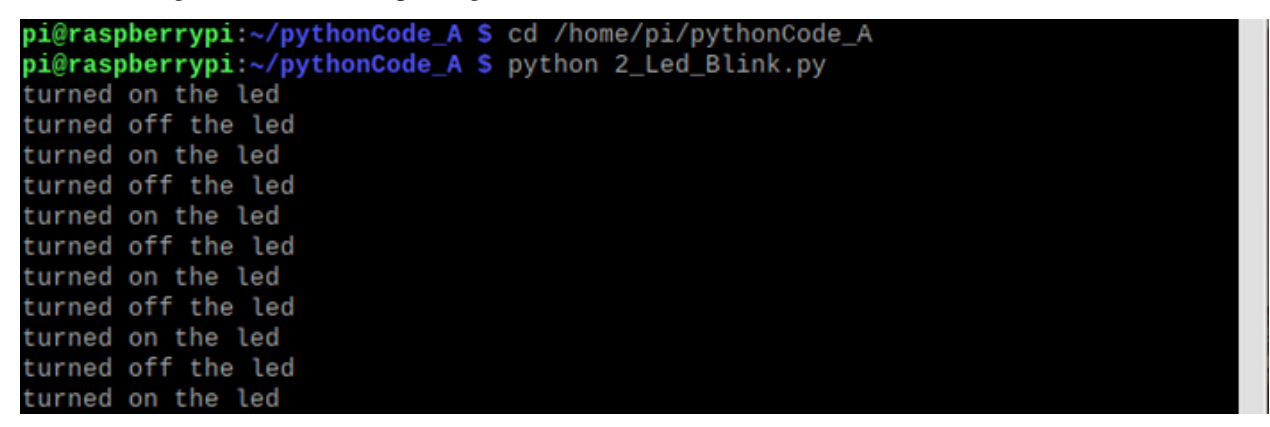

Note: Press Ctrl + C on keyboard to exit code running

#### 8. Example Code

```
import RPi.GPI0 as GPI0
import time
ledPin = 18 #define led pin
GPIO.setmode(GPIO.BCM)
                             # use BCM numbers
GPIO.setup(ledPin,GPIO.OUT)
                             #set the ledPin OUTPUT mode
GPI0.output(ledPin,GPI0.LOW) # make ledPin output LOW level
while True:
              #100p
   GPI0.output(ledPin,GPI0.HIGH) #turn on led
   print("turned on the led") #Print in the terminal
   time.sleep(1)
                              #wait for 1 second
   GPI0.output(ledPin,GPI0.LOW) #turn off led
   print("turned off the led")
   time.sleep(1)
GPI0.cleanup()
                 #release all GPI0
```

## 9. Explanation

| CODE                          | EXPLANATION                                                                                                    |
|-------------------------------|----------------------------------------------------------------------------------------------------|
| While                         | While is the loop statement of python, when the condition is true, the program will be executed always be executed.                                                                                                    |
| import<br>RPi.GPIO<br>as GPIO | Import RPi.GPIO library, which can be used to control the digital output of Raspberry Pi and PWM output. GPIO.setmode(GPIO.BCM) There are many definitions about pins of Raspberry Pi, on this condition, we definite pin as BCM digital pin. More resource https://sourceforge.net/p/raspberry-gpio-python/wiki/Examples/ |
| import<br>time                | Import time library, time.sleep(1) means waiting for a second, more resource https://sourceforge.net/p/<br>raspberry-gpio-python/wiki/Examples/                                                                                                    |

## 6.4.3 Project 3: SOS Light

## 1. Description

S.O.S is a Morse code distress signal, used internationally, that was originally established for maritime use. We will present it with flashing LED.

## 2. Components:

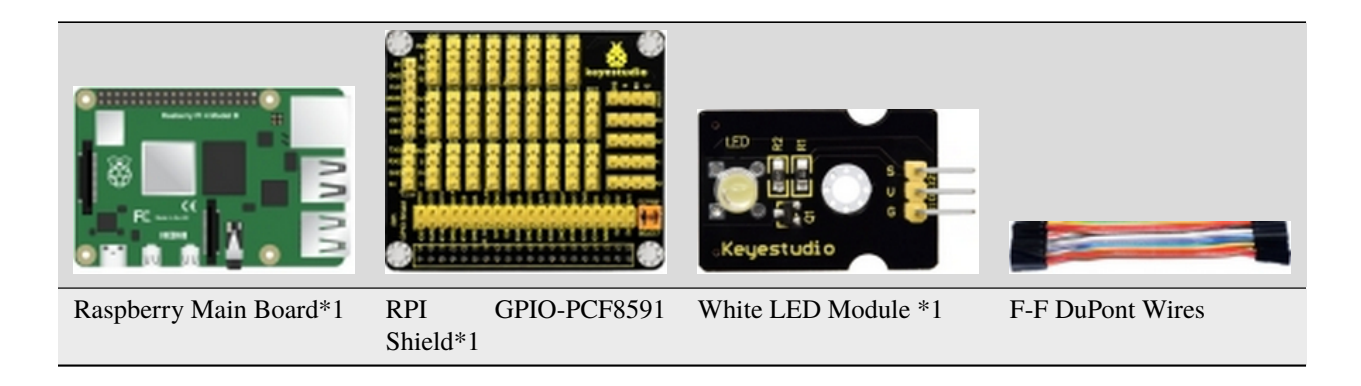

### 3. Schematic Diagram

| White LED Module | RPI GPIO-PCF8591 Shield |
|------------------|-------------------------|
| S                | SIO18                   |
| V                | 5V                      |
| G                | G                       |

## Ţ

#### 4. Run Example Code

Input the following commands in the terminal and press"Enter": cd /home/pi/pythonCode\_A python 3\_LED\_SOS.py

## 5. Test Results

LED flashes for three times at once then flashes three times slowly, alternately.

And terminal prints ... \_ \_ \_ ..., as shown below:

|      |        |         |          | pi@    | raspbe | errypi | : ~/pytł | onCode |      |  | ~ | ^ | × |
|------|--------|---------|----------|--------|--------|--------|----------|--------|------|--|---|---|---|
| File | Edit   | Tabs    | Help     |        |        |        |          |        |      |  |   |   |   |
| GPI  | 0.setu | up(ledA | Pin,GPIC | ).OUT) | #set   | the    | ledPin   | OUTPUT | mode |  |   |   | ^ |
| :    |        |         |          |        |        |        |          |        |      |  |   |   |   |
|      |        |         |          |        |        |        |          |        |      |  |   |   |   |
| _    |        |         |          |        |        |        |          |        |      |  |   |   |   |
| _    |        |         |          |        |        |        |          |        |      |  |   |   |   |
| :    |        |         |          |        |        |        |          |        |      |  |   |   |   |
|      |        |         |          |        |        |        |          |        |      |  |   |   |   |

Note: Press Ctrl + C on keyboard to exit code running

#### 6. Example Code:

```
import RPi.GPI0 as GPI0
import time
ledPin = 18 #define led pin
i1 = 0
i2 = ≬
i3 = ≬
GPIO.setmode(GPIO.BCM)
                          # use BCM numbers
GPI0.setup(ledPin,GPI0.0UT) #set the ledPin OUTPUT mode
GPI0.output(ledPin,GPI0.LOW) # make ledPin output LOW level
while True:
              #loop
    while(i1<3):</pre>
        GPI0.output(ledPin,GPI0.HIGH) #turn on led
                                   #wait for 1 second
        time.sleep(0.1)
        GPI0.output(ledPin,GPI0.LOW) #turn off led
        time.sleep((0.1))
       print(".")
       i1 += 1
```

```
while(i2<3):</pre>
        GPI0.output(ledPin,GPI0.HIGH) #turn on led
        time.sleep(1)
                                    #wait for 1 second
        GPI0.output(ledPin,GPI0.LOW)
                                        #turn off led
        time.sleep(1)
        print("_")
        i2 += 1
    while(i3<3):</pre>
        GPI0.output(ledPin,GPI0.HIGH) #turn on led
        time.sleep(0.1)
                                      #wait for 1 second
        GPI0.output(ledPin,GPI0.LOW) #turn off led
        time.sleep(0.1)
        print(".")
        i3 += 1
    time.sleep(3)
    i1 = 0
    i2 = 0
    i3 = ≬
GPI0.cleanup()
                  #release all GPIO
```

## 6.4.4 Project 4: Breathing LED

## 1. Description

A"breathing LED" is a phenomenon where an LED's brightness smoothly changes from dark to bright and back to dark, continuing to do so and giving the illusion of an LED"breathing." This phenomenon is similar to a lung breathing in and out. So how to control LED's brightness? We need to take advantage of PWM.

## 2. Components

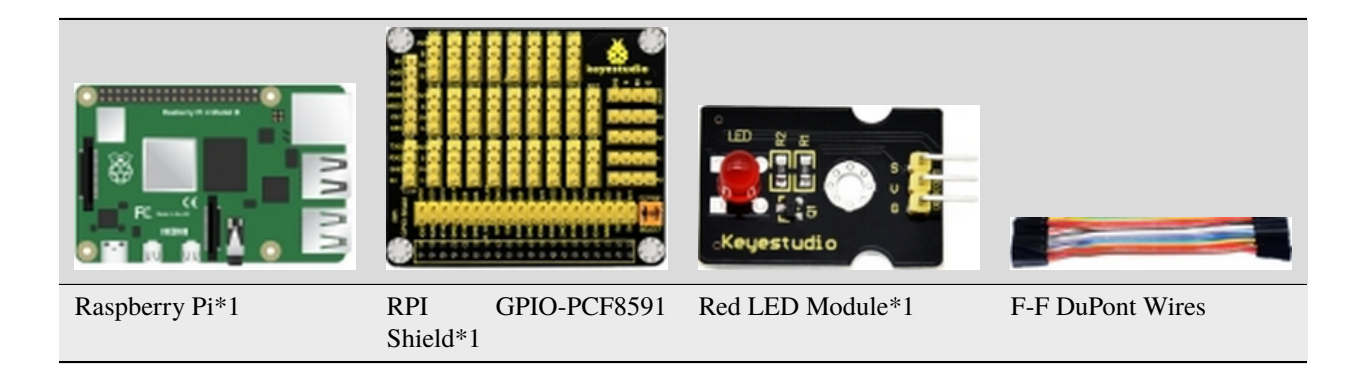

## 3. Working Principle

We use the PWM output of GPIO, PWM outputs analog signals and output value is 0~100 which is equivalent to output voltage 0~3.3V from GPIO port.

According to Ohm's law: U/R = I, the resistance is 220, and the value of voltage U changes, so does the value of current I, which can control the brightness of the LED lamp.

PWM (Pulse Width Modulation) is the control of the analog circuit through the digital output of microcomputer and a method that making digital coding on analog signal levels.

It sends square waves with certain frequency through digital pins, that is, high level and low level are output alternately for a period of time. Total time of each group high and low level is fixed, which is called cycle.

The time of high level output is pulse width whose percentage is called Duty Cycle. The longer that high level lasts, the larger the duty cycle of analog signals is, the corresponding voltage as well.

Below chart is pulse width 50%, then the output voltage is  $3.3 \times 50\% = 1.65$  V the brightness of LED is medium.

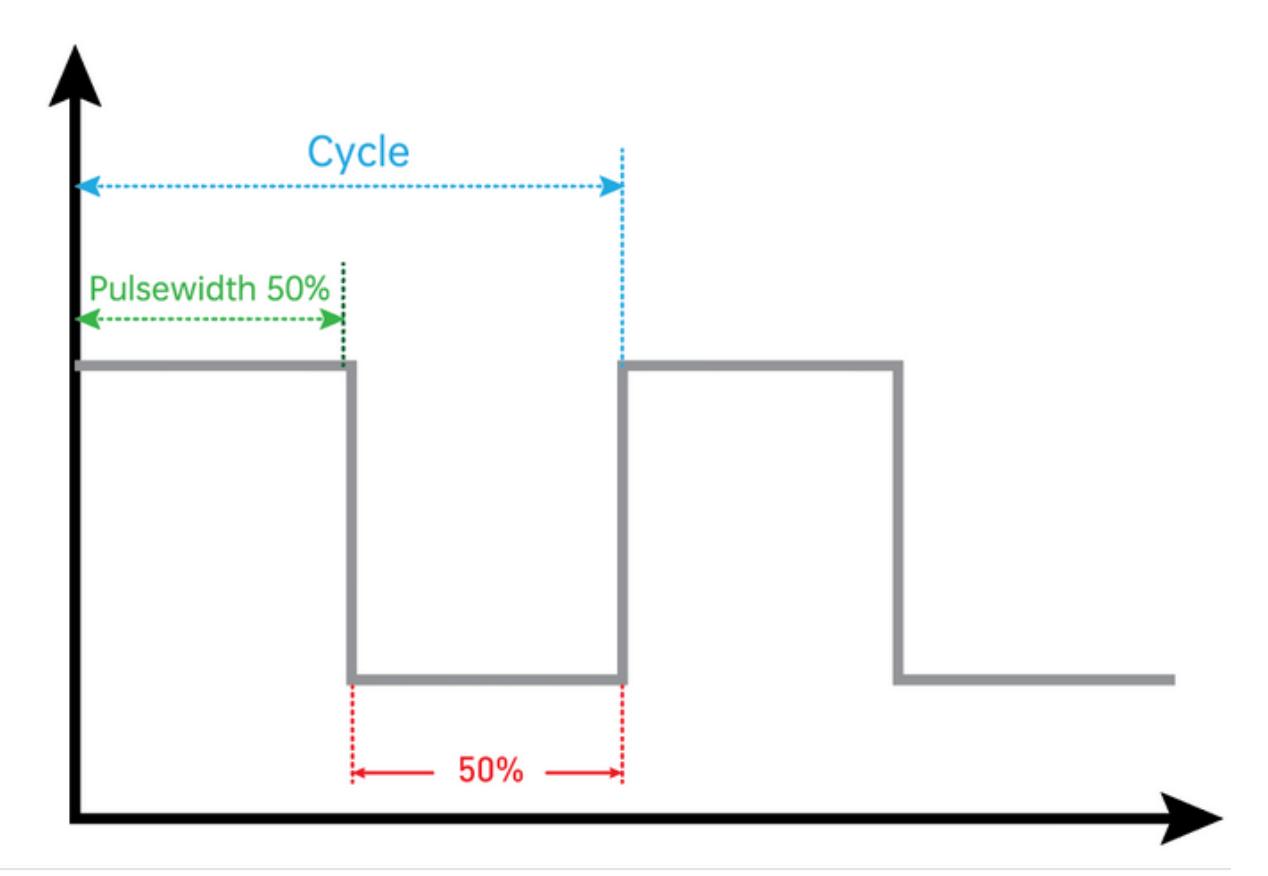

#### **4.Schematic Diagram**

| Red LED Module | RPI GPIO-PCF8591 Shield |
|----------------|-------------------------|
| S              | SIO18                   |
| V              | 5V                      |
| G              | G                       |

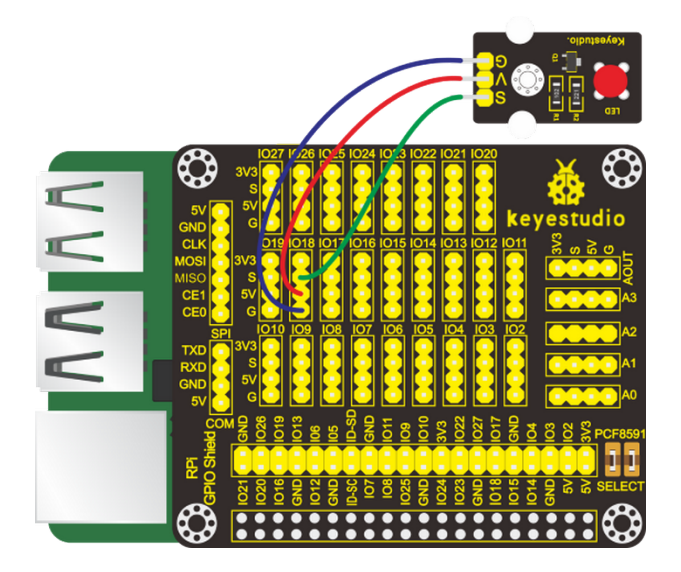

#### 5. Run Example Code

Input the following commands in the terminal and press"Enter": cd /home/pi/pythonCode\_A python 4\_Led\_Breath.py

## 6. Test Results

LED gradually brightens then darkens. Note: Press Ctrl + C on keyboard to exit code running

#### 7. Example Code

```
import RPi.GPIO as GPIO
import time
ledPin = 18 #define led pin
GPIO.setmode(GPIO.BCM) # use BCM numbers
GPIO.setup(ledPin,GPIO.OUT) #set the ledPin OUTPUT mode
GPIO.output(ledPin,GPIO.LOW) # make ledPin output LOW level
pwm = GPIO.PWM(18,100) #create a PWM instance
pwm.start(0) #start PWM
```

```
def brighten(): #define function
    for i in range(0,100,+1):
        pwm.ChangeDutyCycle(i) #change the frequency,To lighten gradually
        time.sleep(0.01)

def darken():
    for i in range(100,0,-1):
        pwm.ChangeDutyCycle(i) #To darken gradually
        time.sleep(0.01)

while True: #loop
    brighten() #call function
    darken()

pwm.stop() #stop PWM
GPI0.cleanup() #release all GPI0
```

## 6.4.5 Project 5: Traffic Lights

## 1. Description

In this lesson, we will learn how to control multiple LED lights and simulate the operation of traffic lights.

Traffic lights are signaling devices positioned at road intersections, pedestrian crossings, and other locations to control flows of traffic.

Green light on: Allows traffic to proceed in the direction denoted, if it is safe to do so and there is room on the other side of the intersection.

Red light: Prohibits any traffic from proceeding. A flashing red indication requires traffic to stop and then proceed when safe (equivalent to a stop sign).

Amber light (also known as 'orange light' or 'yellow light'):

Warns that the signal is about to change to red, with some jurisdictions requiring drivers to stop if it is safe to do so, and others allowing drivers to go through the intersection if safe to do so.

## 2. Components

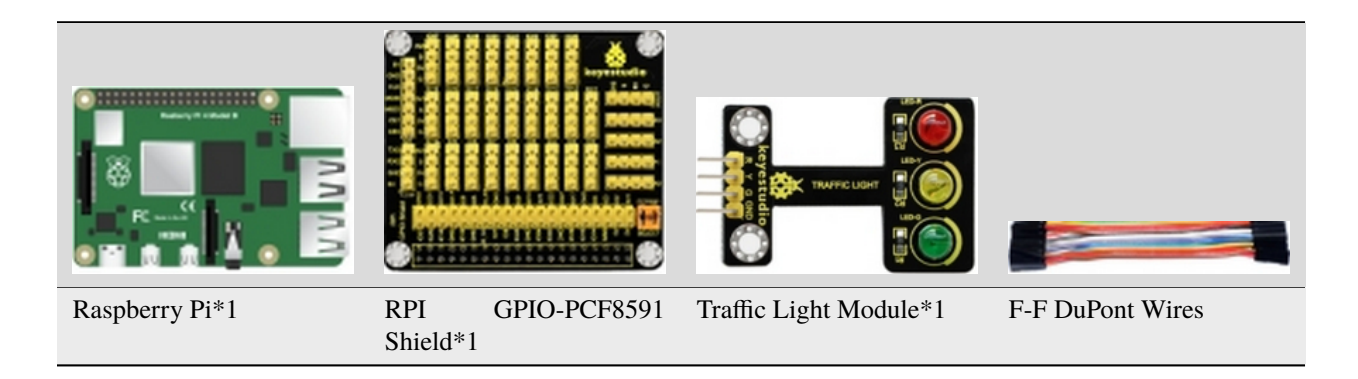

## 3. Schematic Diagram

| Traffic Light Module | RPI GPIO-PCF8591 Shield |
|----------------------|-------------------------|
| R                    | IO18                    |
| Y                    | IO23                    |
| G                    | IO24                    |
| GND                  | GND                     |

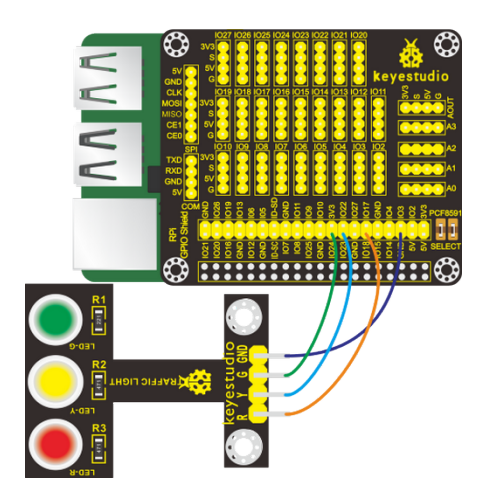

#### 4. Run Example Code

Input the following commands in the terminal and press"Enter": cd /home/pi/pythonCode\_A python 5\_traffic\_light.py

#### 5. Test Results

Red light is on 5s and off, yellow light flashes 3s and off, green light is lit for 5s and off, in loop way. Note: Press Ctrl + C on keyboard to exit code running.

## 6. Example Code

```
import RPi.GPIO as GPIO
from time import sleep
#LED pin
R = 18
Y = 23
G = 24
GPIO.setmode(GPIO.BCM)  # use BCM numbers
GPIO.setup(R,GPIO.OUT)  #set the ledPin OUTPUT mode
GPIO.setup(Y,GPIO.OUT)
```

```
GPI0.setup(G,GPI0.OUT)
GPI0.output(R,GPI0.LOW)
GPI0.output(Y,GPI0.LOW)
GPI0.output(G,GPI0.LOW)
while True:
   GPIO.output(R,GPIO.HIGH)
    sleep(5)
   GPI0.output(R,GPI0.LOW)
   GPI0.output(Y,GPI0.HIGH) #turn on yellow_led
   sleep(0.5)
   GPIO.output(Y,GPIO.LOW) #turn off yellow_led
   sleep(0.5)
   GPIO.output(Y,GPIO.HIGH)
   sleep(0.5)
   GPI0.output(Y,GPI0.LOW)
   sleep(0.5)
   GPIO.output(Y,GPIO.HIGH)
   sleep(0.5)
   GPI0.output(Y,GPI0.LOW)
    sleep(0.5)
   GPIO.output(G,GPIO.HIGH)
                              #turn on green_led
    sleep(5)
                 #delay 5s
   GPIO.output(G,GPIO.LOW)
                              #turn off green_led
GPI0.cleanup()
                 #release all GPIO
```

## 6.4.6 Project 6Illuminating Lamp

## 1. Description

Lights are everywhere in our life. In this chapter, we use a 3W LED module with high brightness. What's more, we apply it into smart robots.

## 2. Components

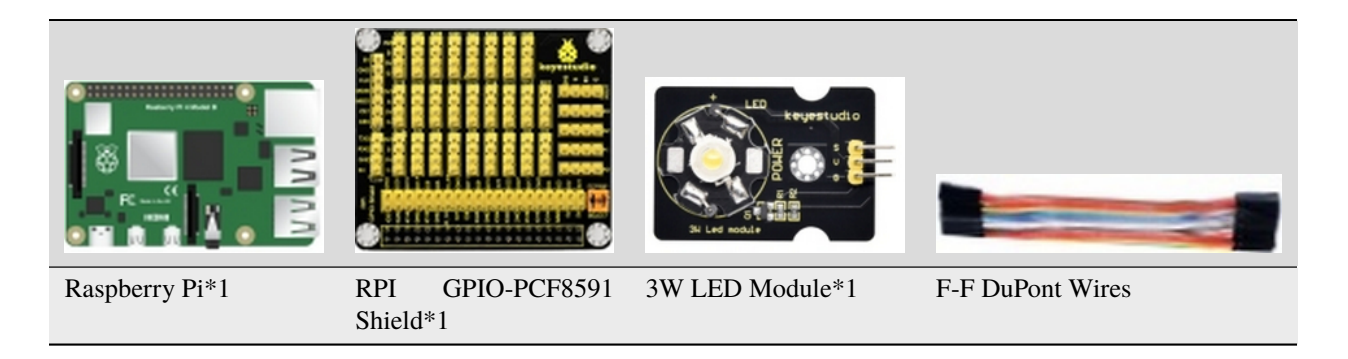

## 3. Schematic Diagram

| 3W LED Module | RPI GPIO-PCF8591 Shield |
|---------------|-------------------------|
| S             | SIO18                   |
| V             | 5V                      |
| G             | G                       |

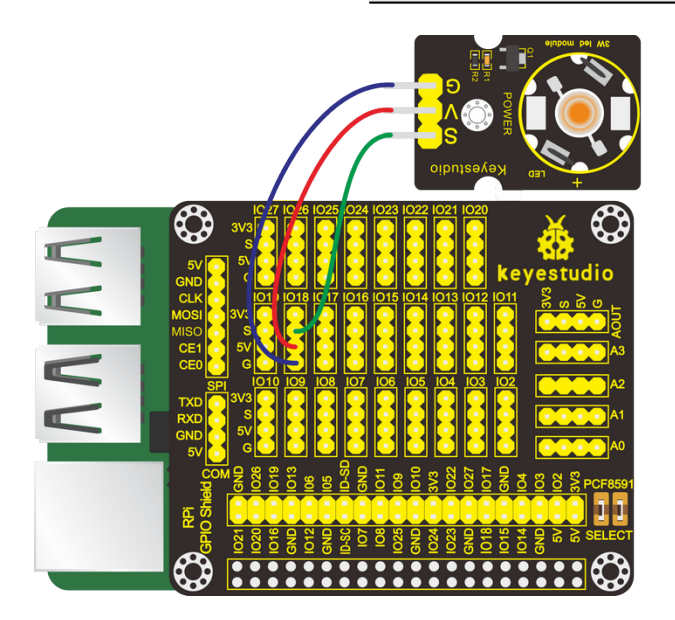

#### 4. Run Example Code

Input the following commands in the terminal and press"Enter": cd /home/pi/pythonCode\_A python 6\_3W\_Led.py

#### 5. Test Results

Upload the code, then this 3w LED is on. Note: Press Ctrl + C on keyboard to exit code running

## 6. Example Code

```
import RPi.GPI0 as GPI0
import time
ledPin = 18 #define led pin
GPI0.setmode(GPI0.BCM) # use BCM numbers
GPI0.setup(ledPin,GPI0.OUT) #set the ledPin OUTPUT mode
GPI0.output(ledPin,GPI0.LOW) # make ledPin output LOW level
```

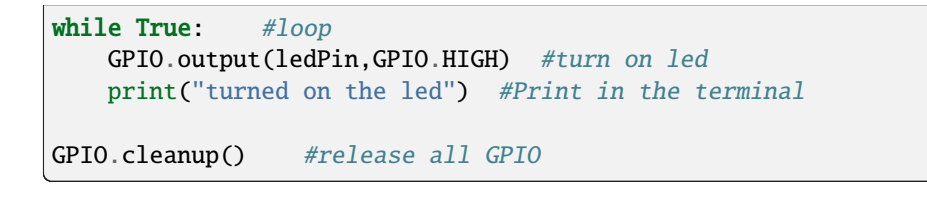

## 6.4.7 Project 7RGB Light

#### 1. Description

In this chapter, we will demonstrate how RGB lights show different colors via programming.

#### 2. Components

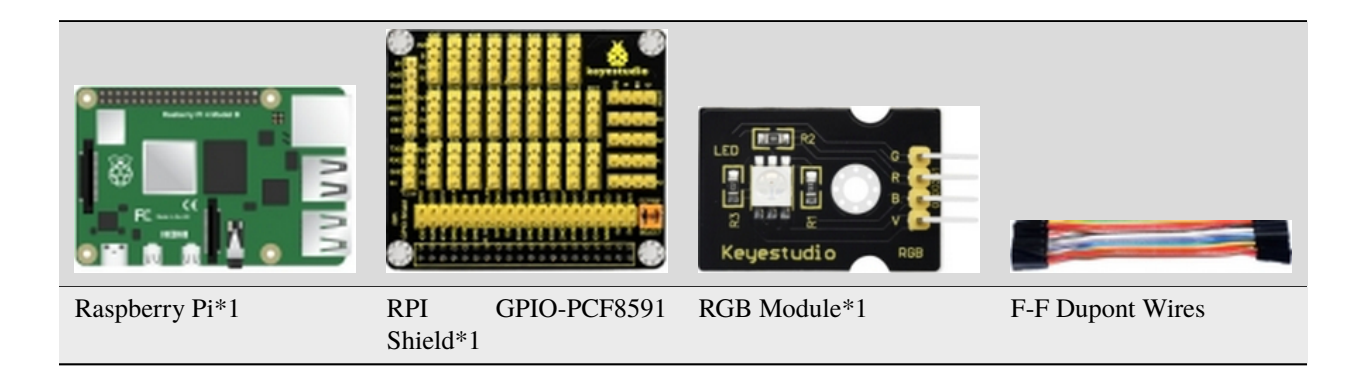

## 3. Component Knowledge

#### **Working Principle**

The RGB module integrates with three LEDs in red, green and blue respectively. These three LEDs also share the same anode. The combinations of these three colors can form almost all other colors visible to human eyes. Thus, it has found wide applications in terms of colors.

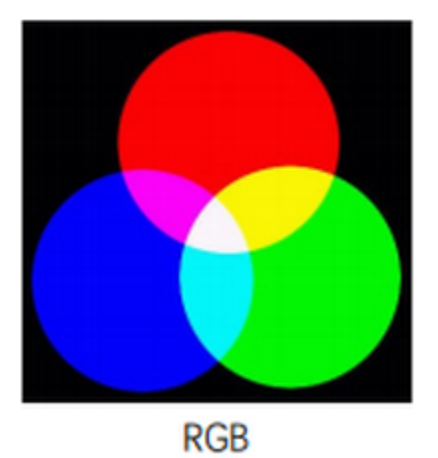

Red, green and blue are three primary colors. They could produce all kinds of visible lights when mixing them up. Computer screen, single pixel mobile phone screen, neon light work under this principle.

Next, we will make a RGB LED display all kinds of colors.

#### 4. Schematic Diagram

| RGB Module | RPI GPIO-PCF8591 Shield |
|------------|-------------------------|
| R          | IO24                    |
| G          | IO23                    |
| В          | IO18                    |
| V          | 5V                      |

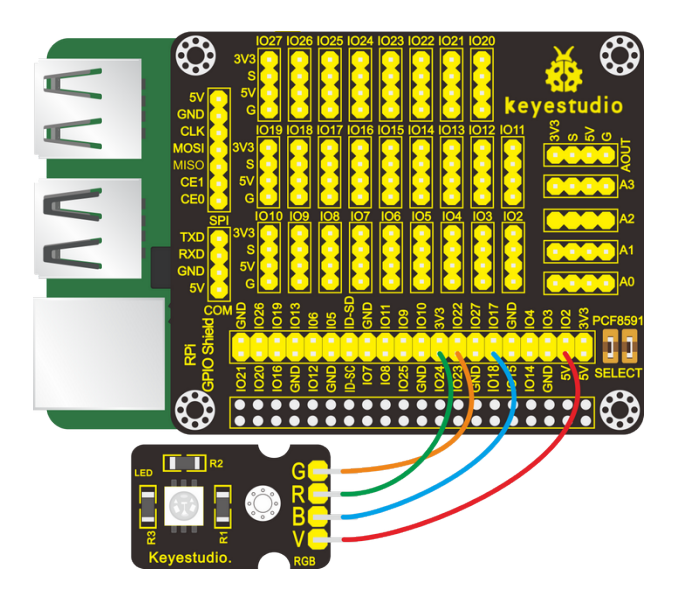

#### 5. Run Example Code

Input the following commands in the terminal and press"Enter": cd /home/pi/pythonCode\_A python 7\_RGB\_led.py

#### 6. Test Results

RGB light shows colors randomly. Note: Press Ctrl + C on keyboard to exit code running.

#### 7. Example Code

```
import RPi.GPIO as GPIO
from time import sleep
import random
#define RGB pin
pin_R = 24
pin_G = 23
pin_B = 18
GPI0.setmode(GPI0.BCM) # use BCM numbers
#set the RGB Pin OUTPUT mode
GPI0.setup(pin_R,GPI0.OUT)
GPI0.setup(pin_G,GPI0.OUT)
GPI0.setup(pin_B,GPI0.OUT)
# makeRGB Pin output LOW level
GPI0.output(pin_R,GPI0.LOW)
GPIO.output(pin_G,GPIO.LOW)
GPIO.output(pin_B,GPIO.LOW)
#set pwm frequence to 1000hz
pwm_R = GPIO.PWM(pin_R, 100)
pwm_G = GPIO.PWM(pin_G,100)
pwm_B = GPIO.PWM(pin_B, 100)
#set inital duty cycle to 0
pwm_R.start(0)
pwm_G.start())
pwm_B.start())
#function. receive the value to display different colors
def setColor(val_R,val_G,val_B):
   pwm_R.ChangeDutyCycle(val_R)
   pwm_G.ChangeDutyCycle(val_G)
   pwm_B.ChangeDutyCycle(val_B)
while True:
   # get a random in 0~100
   R = random.randint(0,100)
   G = random.randint(0, 100)
   B = random.randint(0,100)
   setColor(R,G,B) #set the color value
   print('Red=%d, Green = %d, Blue = %d' %(R, G, B))
   sleep(0.2)
#stop pwm
pwm_R.stop()
pwm_G.stop()
pwm_B.stop()
GPI0.cleanup() #release all GPI0
```

## 6.4.8 Project 8Doorbell

## 1. Description

Doorbells have made our daily life more convenient. When a guest arrives, we will get this information when he/she rings the bell. In this project, we will learn to make a doorbell by ourselves.

## 2. Components

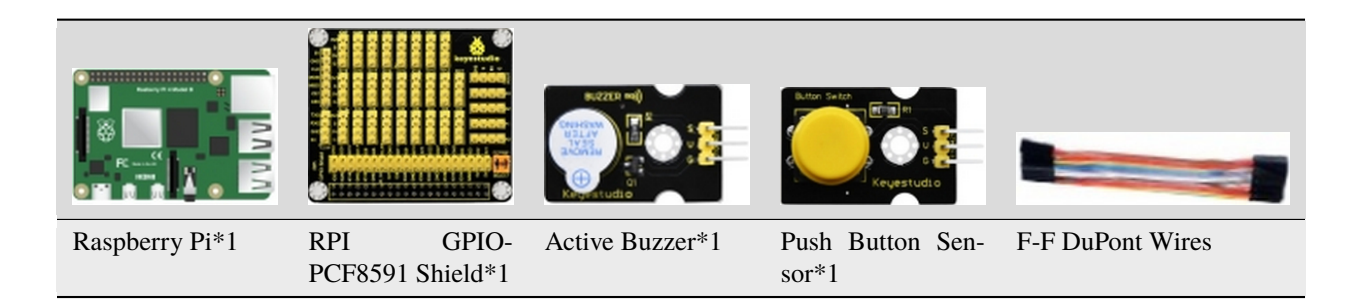

## 3. Components Knowledge:

#### Active buzzer

An active buzzer will generate a tone using an internal oscillator, so all that is needed is a DC voltage. A passive buzzer requires an AC signal to make a sound. It is like an electromagnetic speaker, where a changing input signal produces the sound, rather than producing a tone automatically.

As a type of electronic buzzer with integrated structure, buzzers, which are supplied by DC power, are widely used in computers, printers, photocopiers, alarms, electronic toys, automotive electronic devices, telephones, timers and other electronic products for voice devices. Buzzers can be categorized as active and passive ones (see the following picture). Turn the pins of two buzzers face up, and the one with a green circuit board is a passive buzzer, while the other enclosed with a black tape is an active one.

Button switch: it can control circuit. Before pressed, the current can't pass from one end to the other end. Both ends are like two mountains. There is a river in between. We can't cross this mountain to another mountain. When pressed, my internal metal piece is connecting the two sides to let the current pass, just like building a bridge to connect the two mountains.

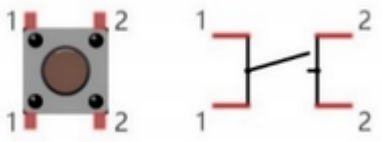

Inner structure:

1 and 1, 2 and 2 are connected, however, 1 and 2 are disconnected when the button is not pressed; 1 and 2 are connected when pressing the button.

## 4. Schematic Diagram

| Active Buzzer | RPI GPIO-PCF8591 Shield | Push Button Sensor | RPI GPIO-PCF8591 Shield |
|---------------|-------------------------|--------------------|-------------------------|
| S             | SIO16                   | S                  | SIO18                   |
| V             | 5V                      | V                  | 5V                      |
| G             | G                       | G                  | G                       |

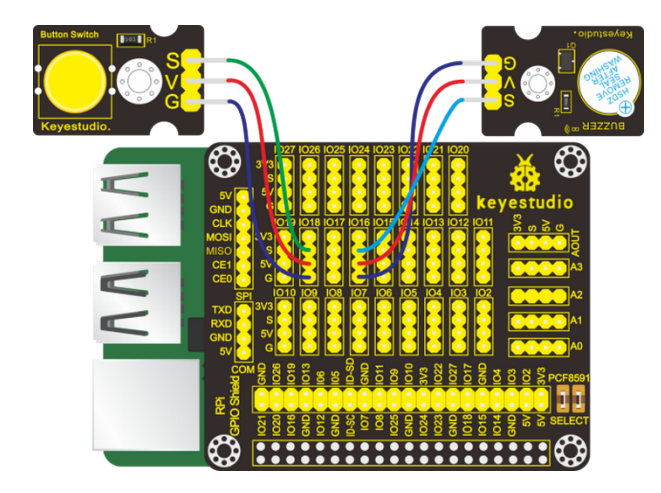

## 5. Run Example Code

Input the following commands in the terminal and press"Enter":

cd /home/pi/pythonCode\_A

python 8\_active\_buzzer.py

## 6. Test Results

The buzzer will emit sounds and terminal will print 0 if the button is pressed; otherwise, buzzer will keep quiet and terminal will output 1.

Note: Press Ctrl + C on keyboard to exit code running.

## 7. Example Code

```
import RPi.GPIO as GPIO
from time import sleep
#active buzzer pin
buzPin = 16
#button pin
btnPin = 18
```

```
GPI0.setmode(GPI0.BCM) # use BCM numbers
GPI0.setup(buzPin,GPI0.OUT) #set buzPin OUTPUT mode
GPI0.setup(btnPin,GPI0.IN,GPI0.PUD_UP) # set btnPin INPUT mode and btnPin to PULL UP
while True:
    val = GPI0.input(btnPin)
    print(val)
    if(val == 0): #Judge whether the button is pressed
        GPI0.output(buzPin,GPI0.HIGH) #Buzzer ring
    else:
        GPI0.output(buzPin,GPI0.LOW) #buzzer off
GPI0.cleanup() # Release all GPI0
```

## 6.4.9 Project 9: Passive Buzzer

#### 1. Description

We will conduct an interesting experiment—control passive buzzer to compose a song.

## 2. Components

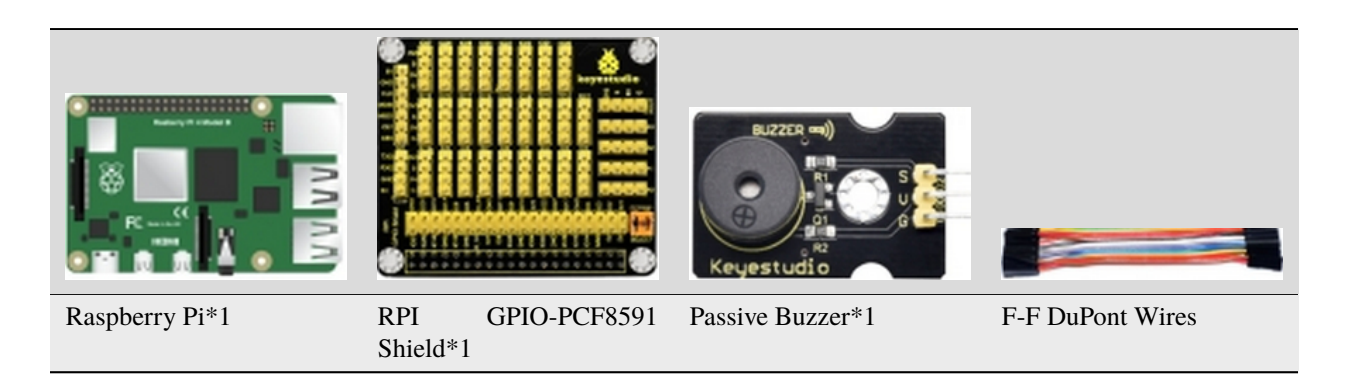

## 3. Component Knowledge

Passive buzzer

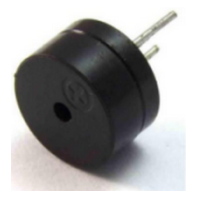

Passive buzzer is a type of electronic buzzer with integrated structure.

Buzzers can be categorized as active and passive ones (see the following picture).

An active buzzer has a built-in oscillating source, so it will make sounds when electrified. But a passive buzzer does not have such source, so it will not tweet if DC signals are used; instead, you need to use square waves whose frequency is between 2K and 5K to drive it. The active buzzer is often more expensive than the passive one because of multiple built-in oscillating circuits.

Turn the pins of two buzzers face up, and the one with a green circuit board is a passive buzzer, while the other enclosed with a black tape is an active one, as shown

Passive buzzer provides alternating current to sound coils to make electronic magnet and permanent magnet attraction or repulsion so as to push vibration film to emit sound, according to electromagnetic induction.

Only certain frequency with high and low levels can make passive buzzer emit sound, since DC current only makes vibration film vibrated continuously rather than producing sound.

#### 4. Schematic Diagram

| Passive Buzzer | RPI GPIO-PCF8591 Shield |
|----------------|-------------------------|
| S              | SIO18                   |
| V              | 5V                      |
| G              | G                       |

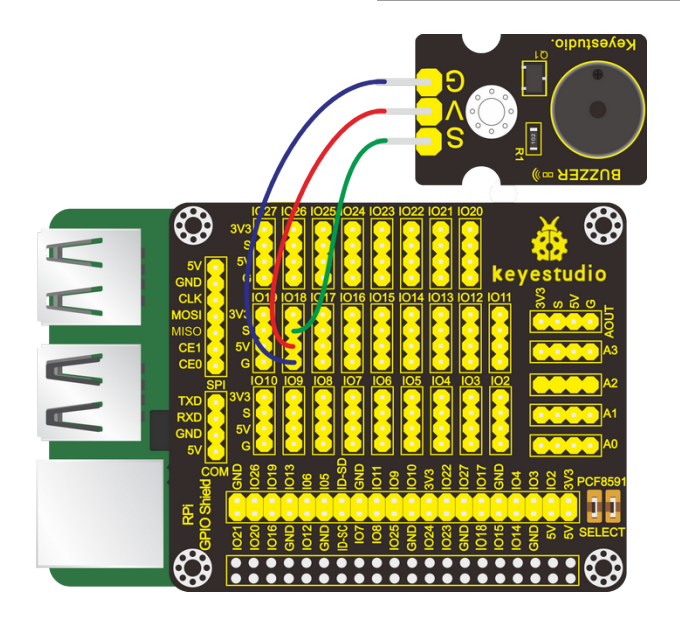

#### 5. Run Example Code1

Input the following commands in the terminal and press"Enter": cd /home/pi/pythonCode\_A python 9.1\_passive\_buzzer.py

#### 6. Test Results1

Passive emits"tick ,tick"sounds.

Note: Press Ctrl + C on keyboard to exit code running.

#### 7. Example Code1

```
#!/usr/bin/env python
# -*- coding: utf-8 -*-
import time
import RPi.GPIO as GPIO
buzPin = 18
i1 = 0
i2 = ≬
GPI0.setmode(GPI0.BCM)
GPI0.setup(buzPin, GPI0.0UT)
try:
    while 1: #loop
        while(i1<50):</pre>
            GPI0.output(buzPin,GPI0.HIGH)
            time.sleep(0.001)
                                             #wait for 1 ms
            GPIO.output(buzPin,GPIO.LOW)
            time.sleep(0.001)
            i1 = i1 + 1
        time.sleep(0.3)
        while(i2<50):</pre>
            GPI0.output(buzPin,GPI0.HIGH)
            time.sleep(0.001)
                                             #wait for 1 ms
            GPIO.output(buzPin,GPIO.LOW)
            time.sleep(0.001)
            i2 = i2 + 1
        time.sleep(1)
        i1 = 0
        i2 = ≬
except KeyboardInterrupt:
    pass
p.stop() #stop pwm
GPIO.cleanup() #release all GPIO
```

#### 8. Run Example Code 2

Input the following commands in the terminal and press"Enter": cd /home/pi/pythonCode\_A python 9.2\_passive\_buzzer.py

## 9. Test Results 2

Passive buzzer plays a"Happy Birthday"song.

Note: Press Ctrl + C on keyboard to exit code running.

## 10. Example Code2

```
# -*- coding: utf-8 -*-
import RPi.GPI0 as GPI0
import time
Buzzer = 18 # set the Pin
# Happy birthday
Do = 262
Re = 294
Mi = 330
Fa = 349
Sol = 392
La = 440
Si = 494
Do_h = 523
Re_h = 587
Mi_h = 659
Fa_h = 698
Sol_h = 784
La_h = 880
Si_h = 988
# The tune
song_1 = [
    Sol,Sol,La,Sol,Do_h,Si,
    Sol,Sol,La,Sol,Re_h,Do_h,
    Sol,Sol,Sol_h,Mi_h,Do_h,Si,La,
    Fa_h,Fa_h,Mi_h,Do_h,Re_h,Do_h
]
# delay
beat_1 = [
    0.5, 0.5, 1, 1, 1, 1+1,
    0.5, 0.5, 1, 1, 1, 1+1,
    0.5, 0.5, 1, 1, 1, 1, 1, 1,
    0.5, 0.5, 1, 1, 1, 1+1,
]
```

```
def setup():
   GPIO.setmode(GPIO.BCM)
                                # Numbers GPIOs by physical location
   GPIO_setup(Buzzer, GPIO_OUT)
                                   # Set pins' mode is output
                                   # Assign a global variable to replace GPIO.PWM
   global Buzz
   Buzz = GPIO.PWM(Buzzer, 440) # 440 is initial frequency.
                                  # Start Buzzer pin with 50% duty ration
   Buzz.start(50)
def loop():
   while True:
       print('\n Playing song 3...')
       for i in range(0, len(song_1)): # Play song 1
           Buzz.ChangeFrequency(song_1[i]) # Change the frequency along the song note
           time.sleep(beat_1[i] * 0.5)  # delay a note for beat * 0.5s
def destory():
   Buzz.stop()
                               # Stop the buzzer
   GPI0.output(Buzzer, 1)  # Set Buzzer pin to High
   GPIO.cleanup()
                              # Release resource
if __name__ == '__main__': # Program start from here
   setup()
   try:
       loop()
   except KeyboardInterrupt: # When 'Ctrl+C' is pressed, the child program destroy()_
\rightarrow will be executed.
       destory()
```

## 6.4.10 Project 10Button-controlled LED

## 1. Description

Usually, a complete open loop control is made of external information input. Controller and actuator.

The external information is input into controller which can analyze the input data and send to control signals to make actuator to react.

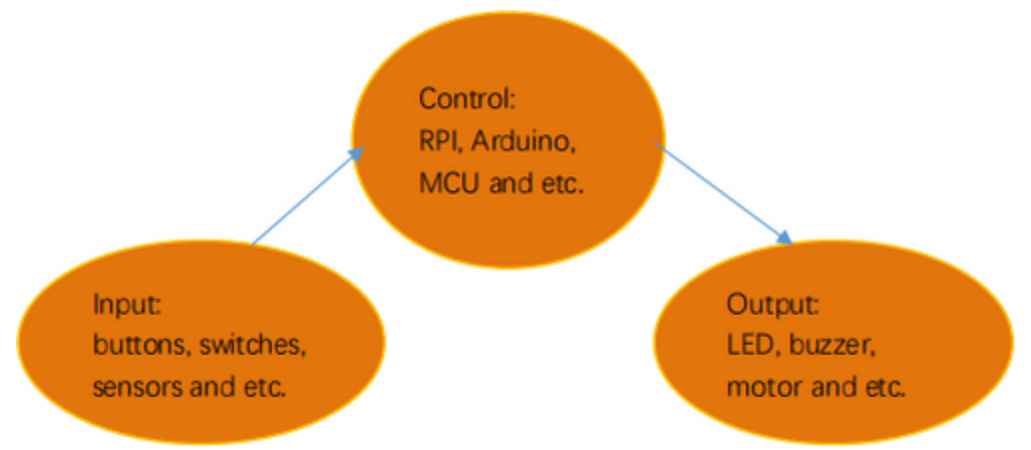

A button-controlled LED is decided by an open loop control. Next, we will make a desk lamp with a button, an LED and RPi. LED is on when button is pressed, on the contrary, it will be off.

## 2. Components

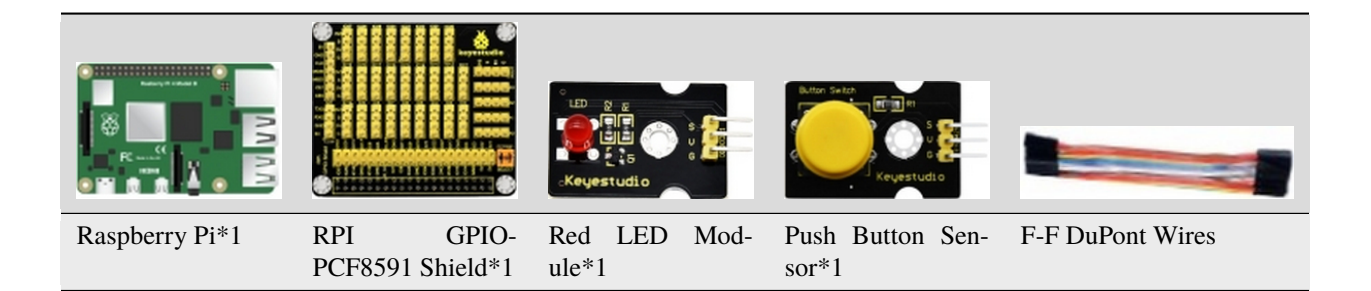

## 3. Schematic Diagram

| Red LED Module | RPI GPIO-PCF8591 Shield | Push Button Sensor | RPI GPIO-PCF8591 Shield |
|----------------|-------------------------|--------------------|-------------------------|
| S              | SIO16                   | S                  | SIO18                   |
| V              | 5V                      | V                  | 5V                      |
| G              | G                       | G                  | G                       |

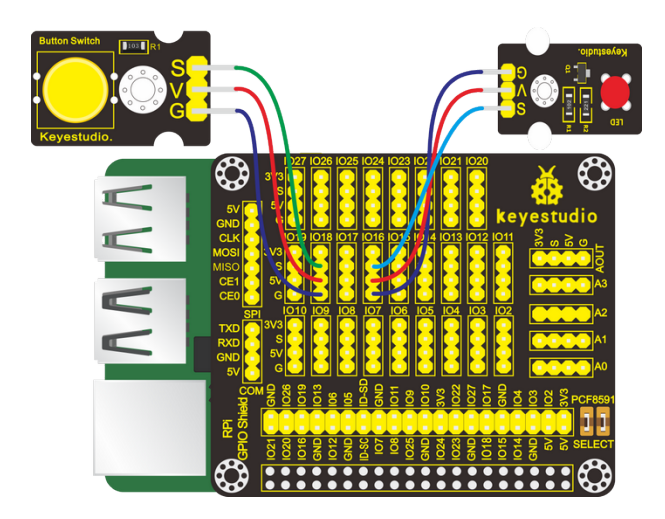

## 4. Eliminate Button Shaking

The LED status won't jump into new state immediately when button is pressed. There will be a short continuous shaking before into new status, which is similar with release status.

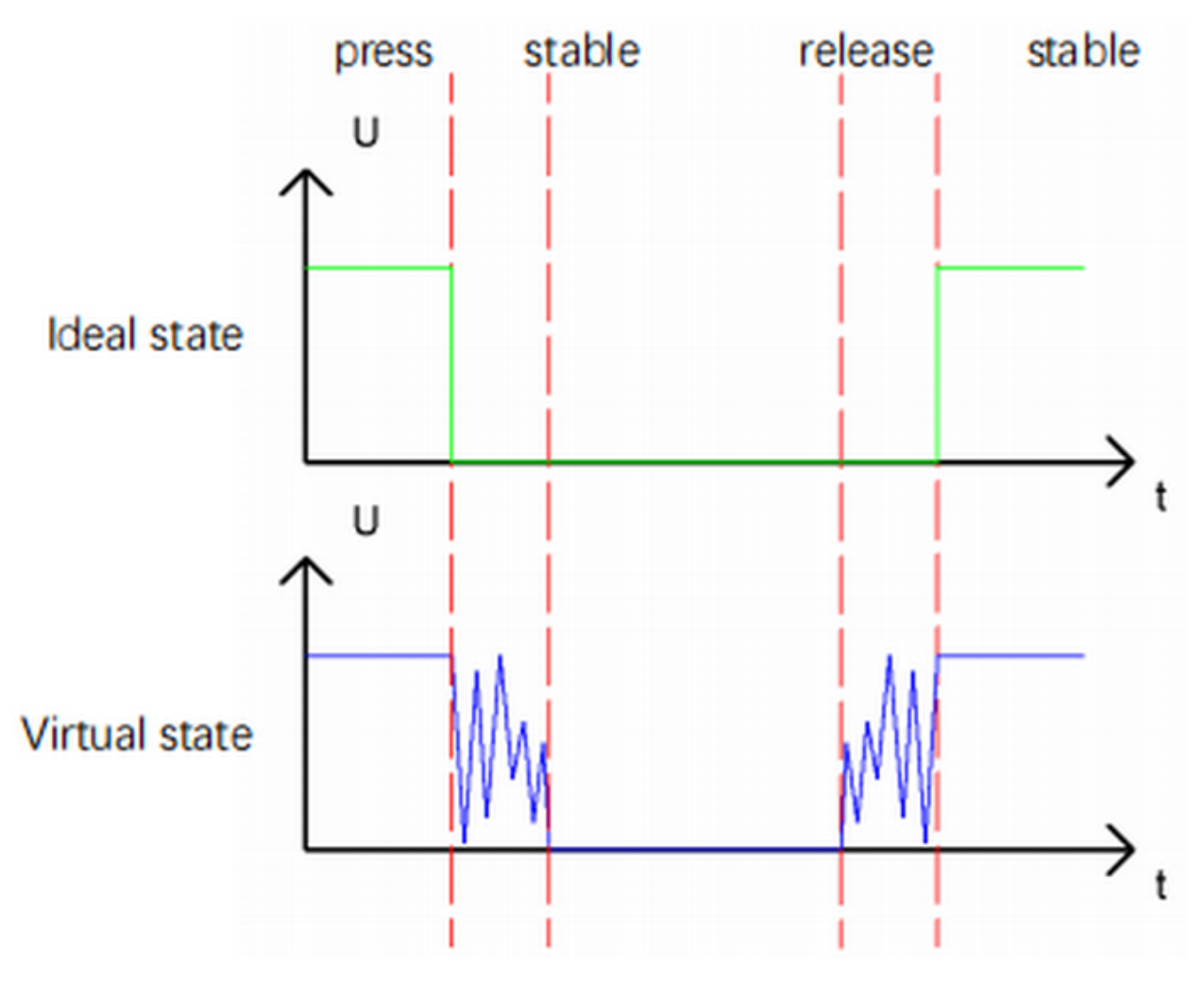

Therefore, there will be many a presses and release actions. The shaking will misleads the high speed movement of MCU, causing wrong judgement. That requires that we need to judge the button' status frequently.

The button means being pressed when its status is stable.

## 5. Run Example Code

Input the following commands in the terminal and press"Enter":

cd /home/pi/pythonCode\_A

python 10\_button\_led.py

#### 6. Test Results

Press the button, LED turns on, then press it again, LED is off.

Note: Press Ctrl + C on keyboard to exit code running.

#### 7. Example Code

```
import RPi.GPI0 as GPI0
from time import sleep
LED = 16 #set ledPin
button = 18 #set buttonPin
val = 0 #Button variables
count = 0 #Record the number of button presses
flag = 0 #Odd even variable
GPI0.setmode(GPI0.BCM) # use BCM numbers
GPIO.setup(LED,GPIO.OUT)
                         #set the ledPin OUTPUT mode
GPIO.setup(button,GPIO.IN,GPIO.PUD_UP) #set the buttonPin INPUT mode and buttonPin to.
\rightarrow PULL UP
while True:
   val = GPI0.input(button) #Receive button value
    #print("button = %d"%(val))
   if(val == 0): #if button is pressed
        sleep(0.01) #Eliminate button jitter
        val = GPI0.input(button) #Receive button value
       if(val == 1): #Loosen the button
            count = count + 1 #Count the number of clicks on the button
            print("count = %d" %count)
   flag = count % 2 #Remainder 2 ,Even is 0, odd is 1
   if(flag == 1):
        GPIO.output(LED,GPIO.HIGH) #turn on led
   else:
        GPI0.output(LED,GPI0.LOW) #turn off led
GPIO.cleanup() #release all GPIO
```

## 6.4.11 Project 11PIR Motion Sensor

#### 1. Description

In this lesson, we will learn about PIR motion sensor.

## 2. Components

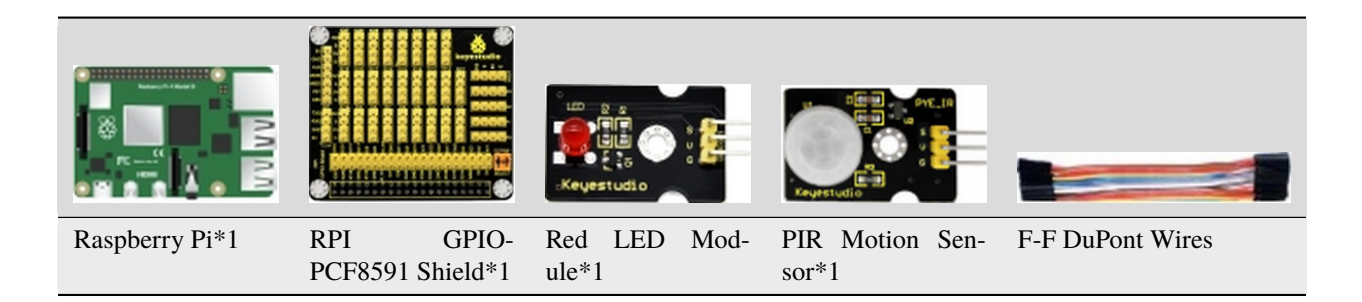

## 3. Component Knowledge

#### **PIR Motion Sensor**

The principle of human infrared sensor is that when certain crystals, such as lithium tantalite and triglyceride sulfate, are heated, the two ends of the crystal will generate an equal number of charges, with opposite signs, which can be converted into voltage output by an amplifier.

Human body will emit IR ray, although weak but can be detected. Sensor will output high level(1) when human being is detected by sensor, otherwise, it will output low level(0).

Note: Nothing but moving person can be detected, with the detection distance is up to 3m.

## 4. Schematic Diagram

| Red LED Module | RPI GPIO-PCF8591 Shield | PIR Motion Sensor | RPI GPIO-PCF8591 Shield |
|----------------|-------------------------|-------------------|-------------------------|
| S              | SIO5                    | S                 | SIO18                   |
| V              | 5V                      | V                 | 5V                      |
| G              | G                       | G                 | G                       |

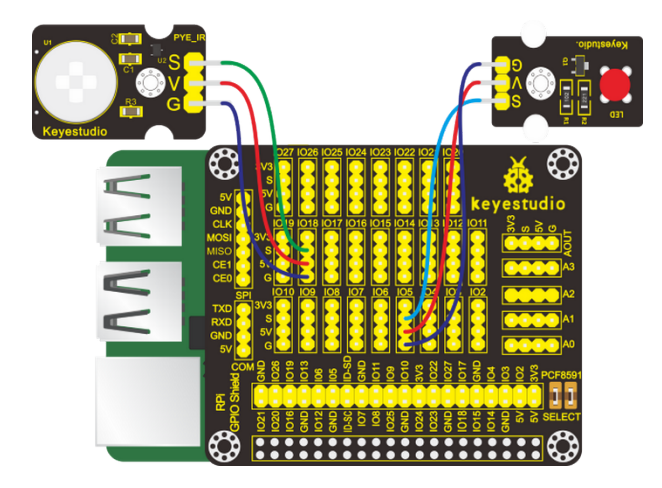

#### 5. Run Example Code

Input the following commands in the terminal and press"Enter":

cd /home/pi/pythonCode\_A

python 11\_PIR\_led.py

#### 6. Test Results

LED will turn on and terminal will print **somebody** if the PIR motion sensor detects people; if not, LED will be off and terminal will print **nobody**.

Note: Press Ctrl + C on keyboard to exit code running.

#### 7. Example Code

```
import RPi.GPI0 as GPI0
import time
GPIO.setmode(GPIO.BCM)
GPIO.setwarnings(False)
ledPin = 5 #set led pin
pirPin = 18 #set PYE-IR pin
GPI0.setup(ledPin,GPI0.OUT)
GPI0.setup(pirPin,GPI0.IN)
while True:
                                ##100p
   if GPI0.input(pirPin):
                              #When someone is detected
       GPI0.output(ledPin,GPI0.HIGH) #turn on the led
       print("somebody")
   else:
        GPI0.output(ledPin,GPI0.LOW) #turn off led
       print("nobody")
GPI0.cleanup()
```

## 6.4.12 Project 12Fire Alarm

#### 1. Description

A flame detector is a sensor designed to detect and respond to the presence of a flame or fire, allowing flame detection.

## 2. Components

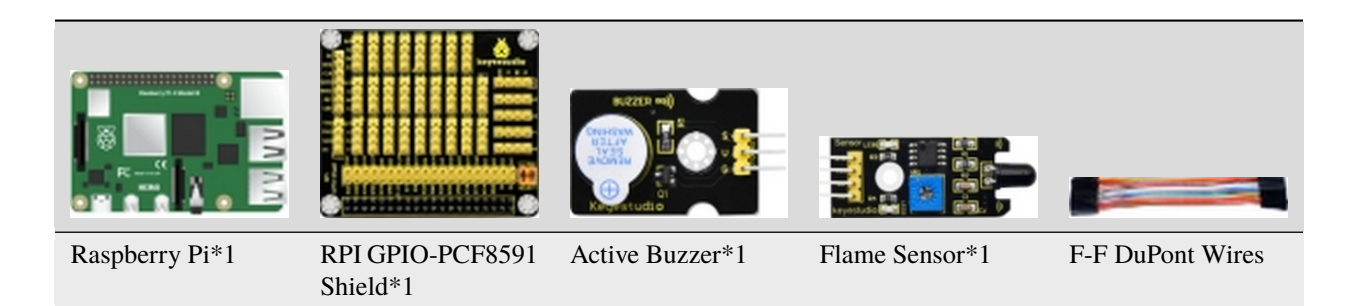

## 3. Component Knowledge

#### **Flame Sensor**

Flame sensor is made based on the principle that infrared ray is highly sensitive to flame. It has an infrared receiving tube specially designed to detect fire, and then convert the flame brightness to fluctuating level signal. The signals are then input into the central processor and be dealt with accordingly.

Flame sensor is used to detect fire source with wavelength in 760nm1100nm, detection angle is 60°. When its IR waves length is close to 940nm, and its sensitivity is highest.

Notice that keep flame sensor away from fire source to defend its damage for its working temperature is between -25°-  $85^{\circ}$ 

Note: You can rotate the potentiometer on the module to adjust module's sensitivity

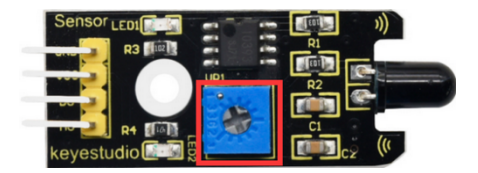

## 4. Schematic Diagram

| Active Buzzer | RPI GPIO-PCF8591 Shield | Flame Sensor | RPI GPIO-PCF8591 Shield |
|---------------|-------------------------|--------------|-------------------------|
| S             | SIO16                   | D0           | SIO18                   |
| V             | 5V                      | VCC          | 5V                      |
| G             | G                       | GND          | G                       |

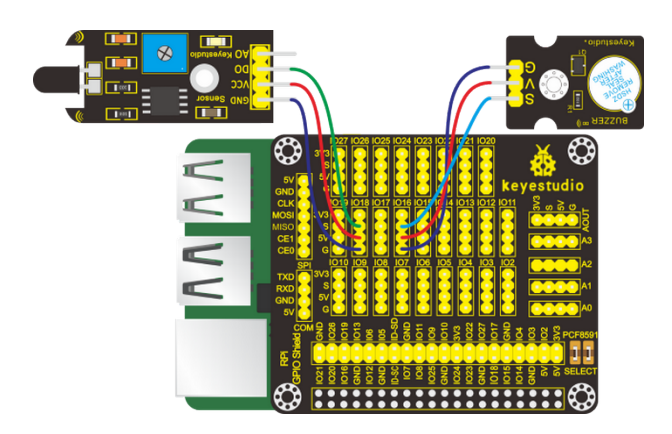

## 5. Run Example Code

Input the following commands in the terminal and press"Enter":

cd /home/pi/pythonCode\_A

python 12\_flame\_buzzer.py

#### 6. Test Results

When the flame is detected, the buzzer will make a sound and the terminal will print low level 0, LED1 will be on; otherwise, no sound will be emitted, the terminal will print high level 1 and LED1 will be off.

Buzzer will alarm when detecting fire; otherwise, it will stop emitting sound.

Note: Press Ctrl + C on keyboard to exit code running.

## 7. Example Code

```
import RPi.GPI0 as GPI0
from time import sleep
#define buzzer pin
buzPin = 16
#define flame Pin
flamePin = 18
val = 0 #
GPI0.setmode(GPI0.BCM) #use BCM numbers
GPI0.setup(buzPin,GPI0.OUT) #set the buzPin OUTPUT
GPIO.setup(flamePin,GPIO.IN,GPIO.PUD_UP) #set the flamePin INPUT
while True:
   val = GPI0.input(flamePin) #Receives the value of the flame sensor
   print("val = %d" %val)
   if (val == 0): #When flame is detected
        GPIO.output(buzPin,GPIO.HIGH) #Buzzer turn on
   else:
        GPIO.output(buzPin,GPIO.LOW)
                                       #buzzer turn off
```

GPI0.cleanup() # Release all GPI0

## 6.4.13 Project 13Electronic Hourglass

#### 1. Description

An hourglass (or sand glass, sand timer, sand clock or egg timer) is a device used to measure the passage of time. It comprises two glass bulbs connected vertically by a narrow neck that allows a regulated flow of a substance (historically sand) from the upper bulb to the lower one.

Typically the upper and lower bulbs are symmetric so that the hourglass will measure the same duration regardless of orientation. The specific duration of time a given hourglass measures is determined by factors including the quantity and coarseness of the particulate matter, the bulb size, and the neck width.

#### 2. Components

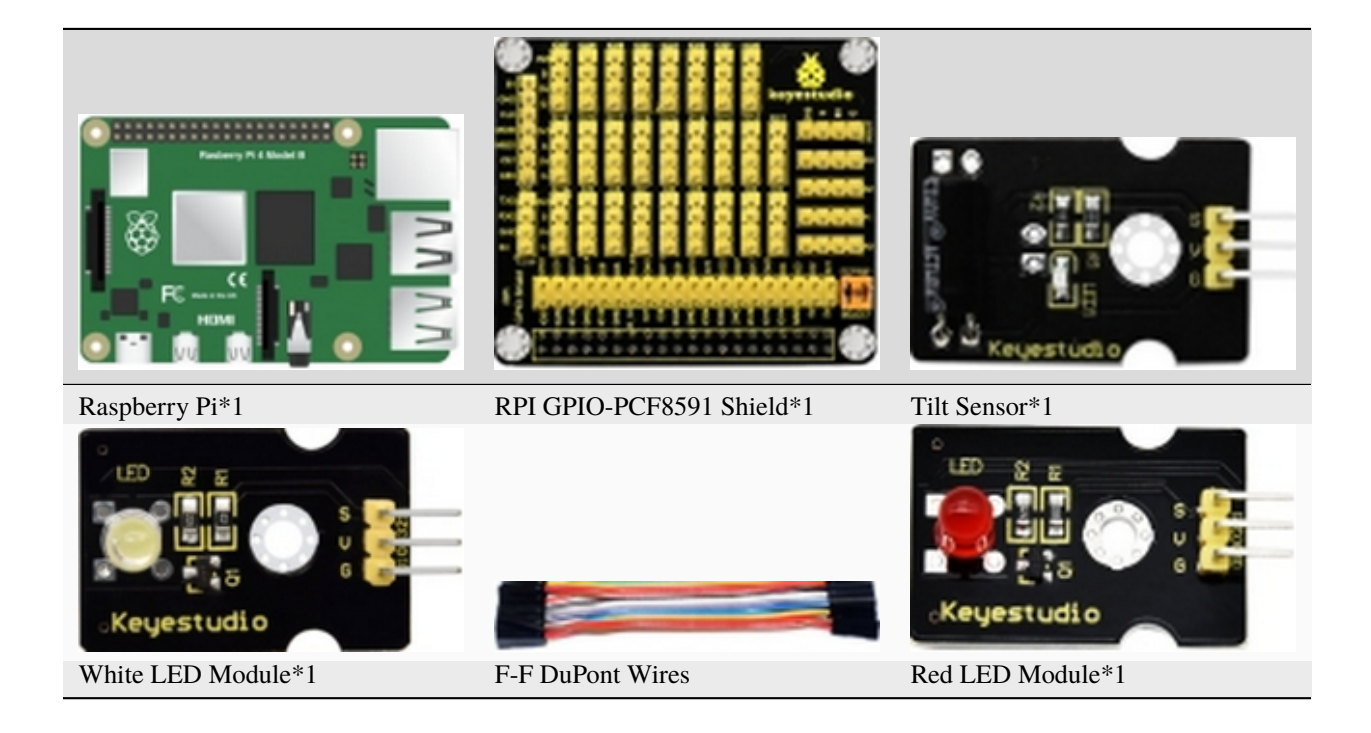

#### 3. Component Knowledge

#### Ball Tilt Sensor

Tilt sensors (tilt ball switch) allow you to detect orientation or inclination. They are small, inexpensive, low-power and easy-to-use. If used properly, they will not wear out.

The tilt-switch twig is the equivalent of a button, and is used as a digital input. Inside the tilt switch is a ball that make contact with the pins when the case is upright. Tilt the case over and the balls don't touch, thus not making a connection. When the switch is level it is open, and when tilted, the switch closes.

It can be used for orientation detection, alarm device or others.

Here is the principle of tilt sensor to illustrate how it works:

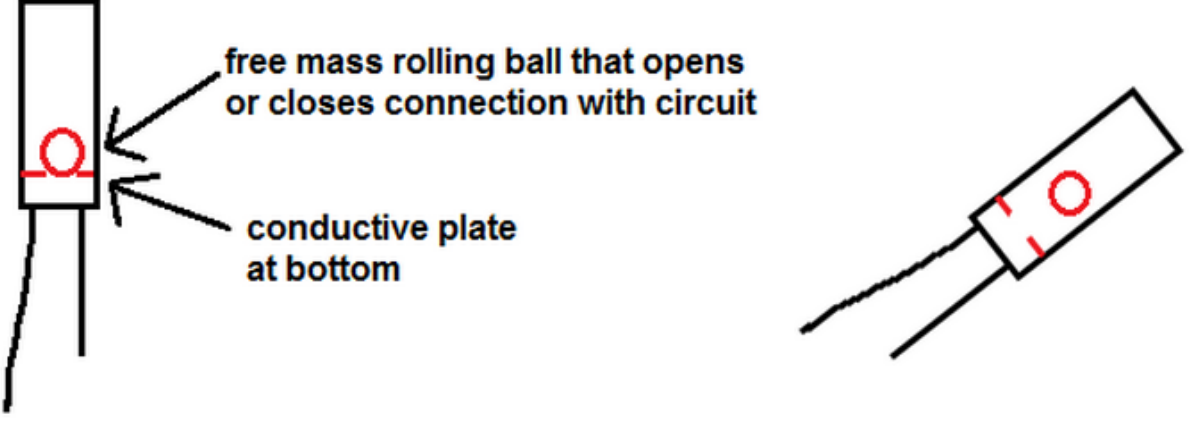

Closed circuit

# Open circuit

## 4. Schematic Diagram

| Red LED Module   | RPI GPIO-PCF8591 Shield | Tilt Sensor | RPI GPIO-PCF8591 Shield |
|------------------|-------------------------|-------------|-------------------------|
| S                | SIO27                   | S           | SIO18                   |
| V                | 5V                      | V           | 5V                      |
| G                | G                       | G           | GND                     |
|                  |                         |             |                         |
| White LED Module | RPI GPIO-PCF8591 Shield |             |                         |
| S                | SIO17                   |             |                         |
| V                | 5V                      |             |                         |
| G                | G                       |             |                         |

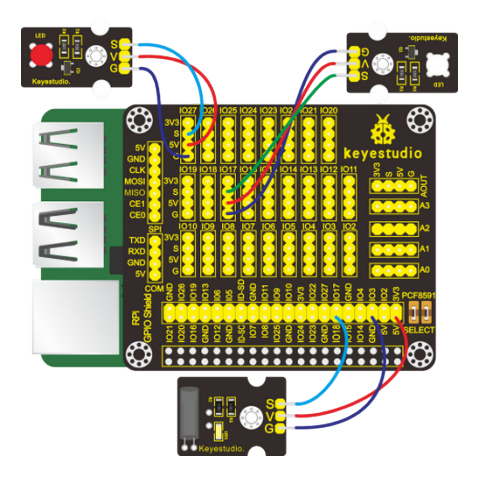

## 5. Run Example Code

Input the following commands in the terminal and press"Enter":

cd /home/pi/pythonCode\_A

python 13\_ball\_Tilt.py

## 6. Test Results

Led1 will brighten gradually and led2 will gradually darken when the two pins of the tilt sensor tilt; otherwise, when this sensor is tilt to another side or placed horizontally, led1 will get dim and led2 will get bright.

## 7. Example Code

```
import RPi.GPI0 as GPI0
from time import sleep
#define led pin
led1Pin = 17
led2Pin = 27
#define Ball Tilt Sensor Pin
tiltPin = 18
GPIO.setmode(GPIO.BCM) #use BCM unmbers
GPI0.setup(led1Pin,GPI0.0UT) #set the ledPin OUTPUT mode
GPI0.setup(led2Pin,GPI0.OUT)
GPI0.output(led1Pin,GPI0.HIGH) # make ledPin output HIGH level
GPIO.output(led2Pin,GPIO.LOW) # make ledPin output LOW level
GPI0.setup(tiltPin,GPI0.IN,GPI0.PUD_UP)
pwm1 = GPI0.PWM(led1Pin,1000) #create a pwm1 instance
pwm1.start(0) #start pwm1
pwm2 = GPI0.PWM(led2Pin,1000) #create a pwm2 instance
pwm2.start(0) #start pwm2
val1 = 50
val2 = 50
```
(continued from previous page)

```
while True:
   if not GPI0.input(tiltPin):
       val1 = val1 + 1
        val2 = val2 - 1
        if (val1 >= 100): #Limit PWM value to no more than 100
            val1 = 100
        if (val2 < 0):
                          #Limit PWM value not less than 0
           val2 = 0
       print("led1 = %1.0f" %(val1))
        pwm1.ChangeDutyCycle(val1) #change the frequency
        pwm2.ChangeDutyCycle(val2)
        sleep(0.1)
   else:
        val1 = val1 - 1
        val2 = val2 + 1
        if (val1 < 0):
            val1 = 0
        if (val2 >= 100):
           val2 = 100
        print("led2 = %1.0f" %(val2))
        pwm1.ChangeDutyCycle(val1)
        pwm2.ChangeDutyCycle(val2)
        sleep(0.1)
pwm1.stop() #stop pwm1
GPI0.cleanup()
                  #release all GPIO
```

# 6.4.14 Project 14Collision Alarm

# 1. Description

We use collision sensors to detect if there is a collision. When the object hits the metal switch of the sensor, the sensor will output a low level signal. When the metal switch is not touched, it will keep a high level. In this project, the cooling of the collision sensor will be used to control the buzzer.

# 2. Components

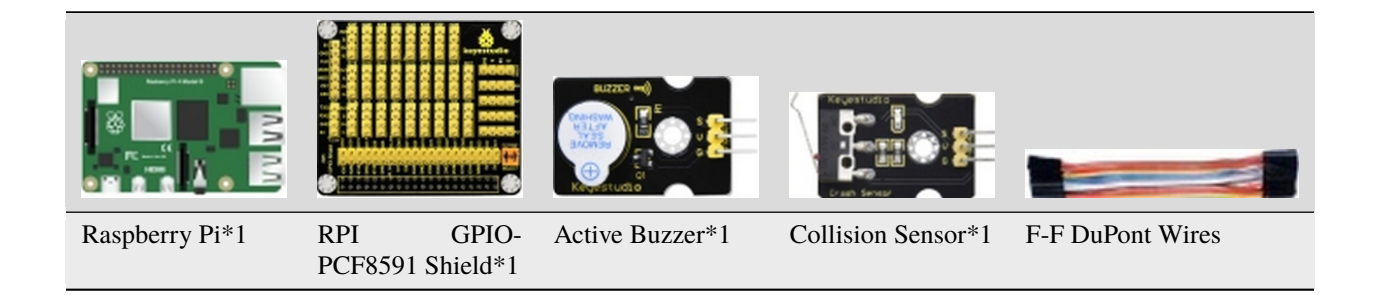

## 3. Component Knowledge

This is a common collision sensor, which mainly uses a tact switch. When the tact switch is touched by an object and the sensor signal is low, and the LED will be on; otherwise, the sensor signal is high level, and the LED will be off.

#### 4. Schematic Diagram

| Active Buzzer | RPI GPIO-PCF8591 Shield | Collision Sensor | RPI GPIO-PCF8591 Shield |
|---------------|-------------------------|------------------|-------------------------|
| S             | SIO16                   | S                | SIO18                   |
| V             | 5V                      | V                | 5V                      |
| G             | G                       | G                | G                       |

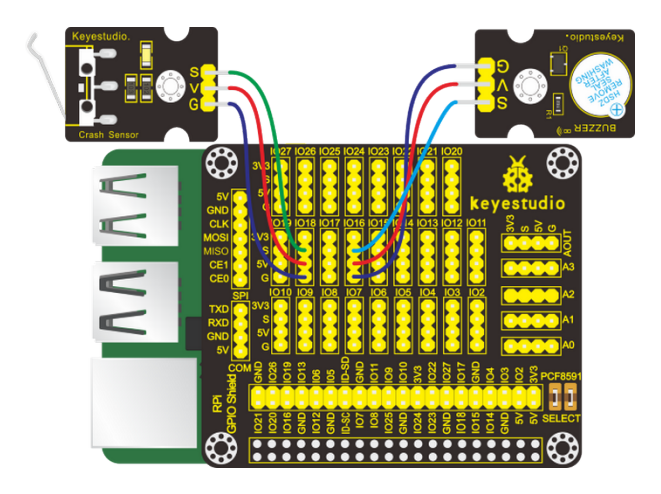

#### 5. Run Example Code

Input the following commands in the terminal and press"Enter":

cd /home/pi/pythonCode\_A

python 14\_crash\_buzzer.py

#### 6. Test Results

When you press the tact switch, the buzzer will emit a sound and the terminal will print low level 0. Otherwise, the buzzer will make no sounds, the terminal will print high level 1.

Note: Press Ctrl + C on keyboard to exit code running.

# 7. Example Code

```
import RPi.GPI0 as GPI0
from time import sleep
#active buzzer pin
buzPin = 16
#crash pin
crashPin = 18
GPI0.setmode(GPI0.BCM) # use BCM numbers
GPI0.setup(buzPin,GPI0.OUT) #set buzPin OUTPUT mode
GPIO.setup(crashPin,GPIO.IN,GPIO.PUD_UP) # set crashPin INPUT mode and crashPin to PULL_
\hookrightarrow UP
while True:
   val = GPI0.input(crashPin)
    print(val)
    if(val == 0): #Judge whether the metal shrapnel is pressed
        GPIO.output(buzPin,GPIO.HIGH) #Buzzer ring
    else:
        GPI0.output(buzPin,GPI0.LOW)
                                        #buzzer off
GPI0.cleanup() # Release all GPI0
```

# 6.4.15 Project 15Line Tracking Sensor

# 1. Description

The smart car we launch can follow black lines to move. The key component is a line tracking sensor. In this lesson, we will learn it.

# 2. Components

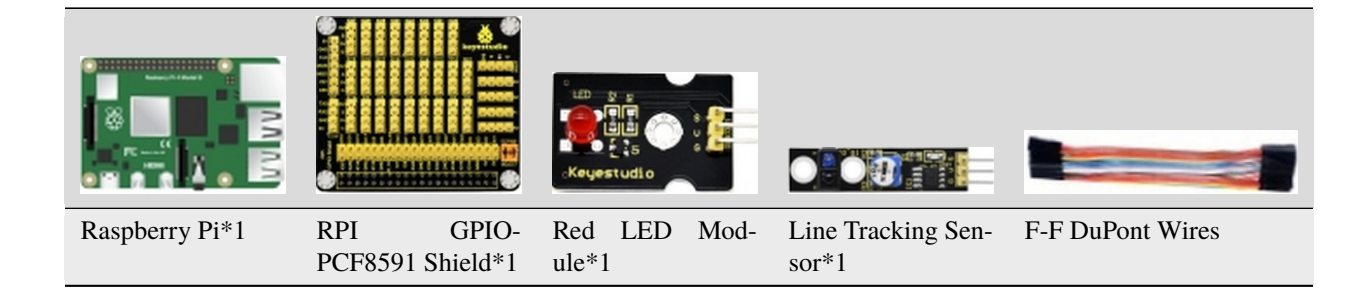

# 3. Component Knowledge

#### Line Tracking Sensor

Line tracking sensor is an infrared sensor that can detect black and white objects. Its working principle is that the strength of the reflected signal is converted into a current signal.

It will be high level when detecting the black object; however, it will be low level when detecting the white object. Additionally its detection height is  $0 \sim 3$  cm. In the circuit you can use the knob potentiometer to adjust the sensitivity

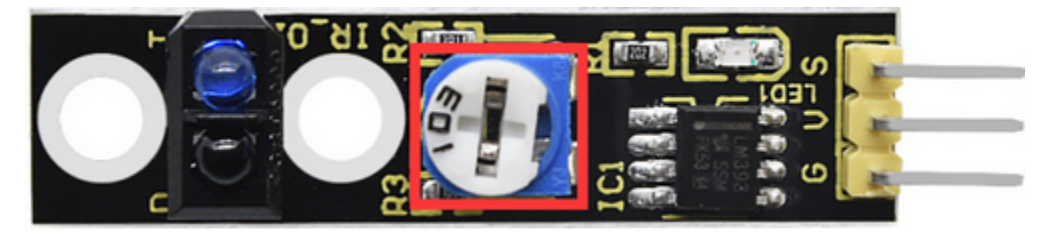

| Red LED Module | RPI GPIO-PCF8591 Shield | Line Tracking Sensor | RPI GPIO-PCF8591 Shield |
|----------------|-------------------------|----------------------|-------------------------|
| S              | SIO27                   | S                    | SIO18                   |
| V              | 5V                      | V                    | 5V                      |
| G              | G                       | G                    | G                       |

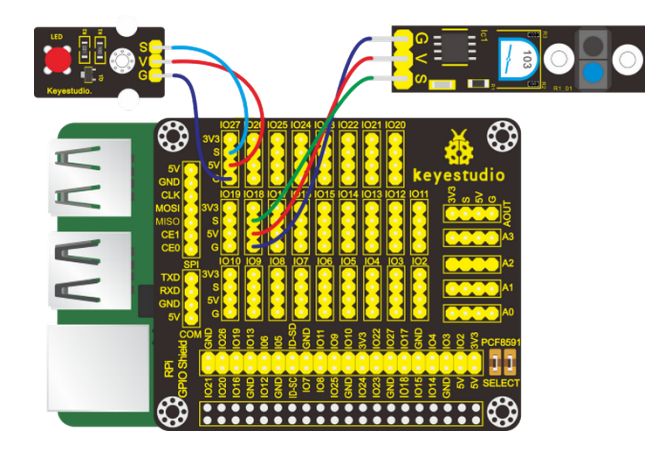

Input the following commands in the terminal and press"Enter":

cd /home/pi/pythonCode\_A

python 15\_tracking.py

#### 6. Test Results

When it detects a black line(or no object is detected), LED will be off and high level 1 will be output; otherwise, LED will be on and low level 0 will be output.

Note: Press Ctrl + C on keyboard to exit code running.

#### 7. Example Code

```
import RPi.GPI0 as GPI0
from time import sleep
#led pin
ledPin = 27
#trackin
trackingPin = 18
GPIO.setmode(GPIO.BCM) # use BCM numbers
GPI0.setup(ledPin,GPI0.OUT) #set ledPin OUTPUT mode
GPIO.setup(trackingPin,GPIO.IN) # set trackingPin INPUT mode
while True:
   val = GPI0.input(trackingPin)
   print(val);
   if(val == 0): #Judge whether the white line is detected
        GPI0.output(ledPin,GPI0.HIGH) #led on
   else:
                                       #led off
        GPI0.output(ledPin,GPI0.LOW)
GPIO.cleanup() # Release all GPIO
```

# 6.4.16 Project 16Photo Interrupter Module

#### 1. Description

In our daily life, we often need to count and take measurements. But how? The combination of light interrupter module and Raspberry Pi can do the trick. In the project, we will count with the photo interrupter module.

# 2. Components

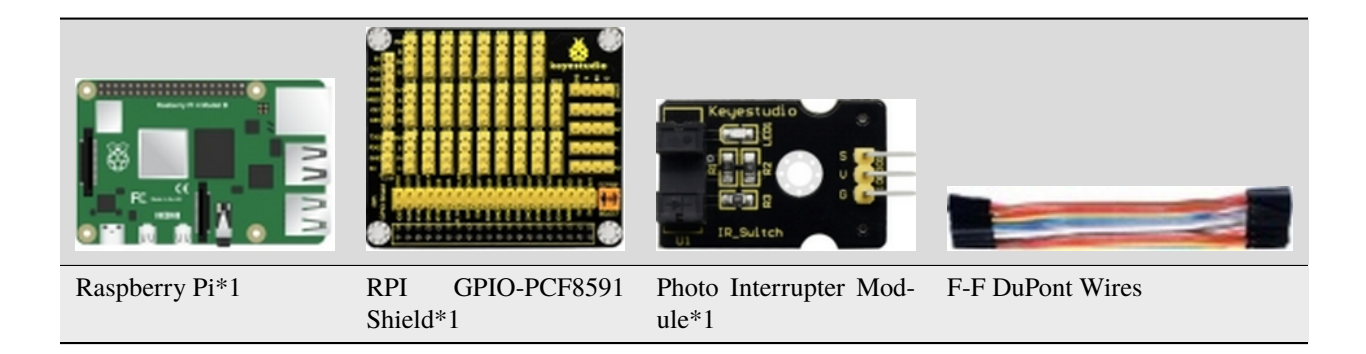

#### 3. Component Knowledge

#### **Photo Interrupter Module**

It is a module which is equipped with a light emitting elements and light receiving elements aligned facing each other in a single package. It is based on the principle that the light passing through the U-shaped area will encounter blockage. Therefore, it is widely used in speed measurements, positioning count, small household appliances, optical limit switches, target detection and other fields.

If an object constantly passes through the U-shaped area of the photo interrupter module, the signal it outputs will shows constant changes between high and low levels. Therefore, we can count and measure speed by calculating the amount of high level and low level occurring.

| Light Interrupter | RPI GPIO-PCF8591 Shield |
|-------------------|-------------------------|
| S                 | SIO18                   |
| V                 | 5V                      |
| G                 | G                       |

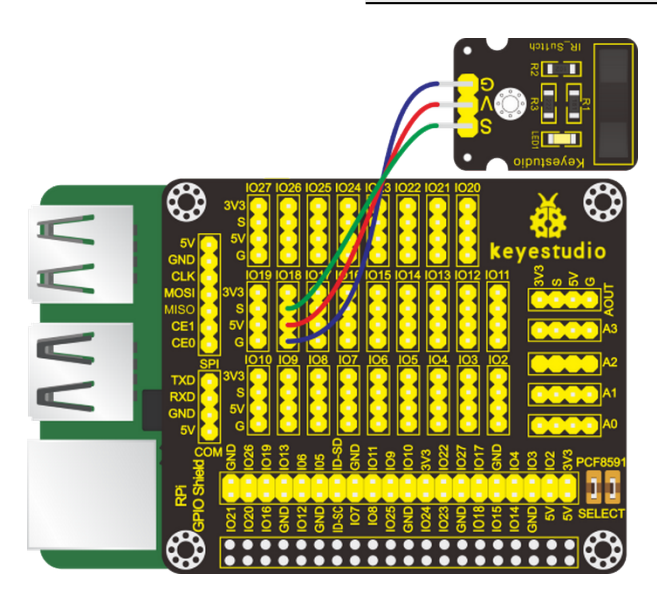

Input the following commands in the terminal and press "Enter": cd /home/pi/pythonCode\_A python 16\_count\_photofracture.py

#### 6. Test Results

When the object pass through the U type groove on the light interrupter, the terminal will print numbers.

Note: Press Ctrl + C on keyboard to exit code running.

#### 7. Example Code

```
import RPi.GPIO as GPIO
from time import sleep
photofracture = 18 #set photofracturePin
val = 0 #photofracture variables
count = 0 #Record the number of photofracture
flag = 0 #Odd even variable
GPI0.setmode(GPI0.BCM) # use BCM numbers
GPIO.setup(photofracture,GPIO.IN) #set the photofracturePin INPUT mode
while True:
   val = GPI0.input(photofracture) #Receive photofracture value
    #print("photofracture = %d"%(val))
   if(val == 0):
                   #if light is broken
        sleep(0.01)
       val = GPI0.input(photofracture) #Receive photofracture value
       if(val == 1): #light is not broken
            count = count + 1 #Count the number of light is broken
           print("count = %d" %count)
    flag = count % 2 #Remainder 2 ,Even is 0, odd is 1
GPIO.cleanup() #release all GPIO
```

# 6.4.17 Project 17Magnetic Detection

#### 1. Description

In this chapter, you can use the Hall sensor featuring high sensitivity, fast response, sound temperature performance and high reliability.

In this project, you will learn how to use a Hall magnetic sensor to control on and off of external LEDs.

# 2. Components

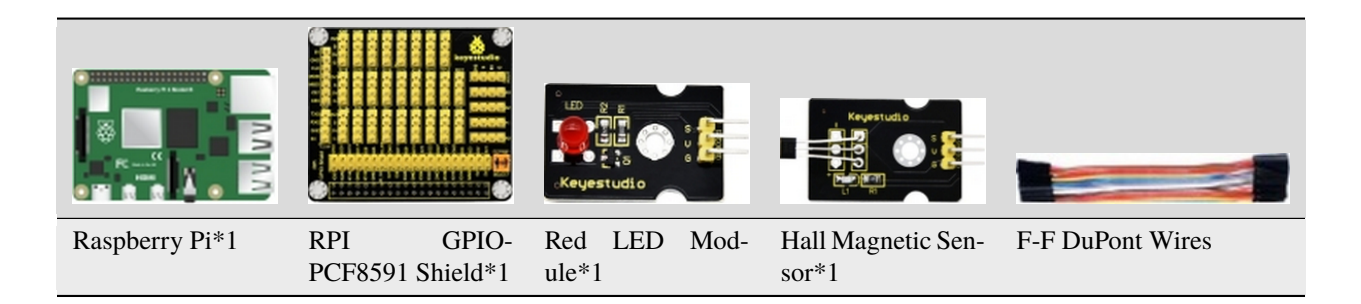

# 3. Component Knowledge

#### Hall Magnetic Sensor

Its main component is A3144E, which is an electronic magnetic device and an active device. It can use the magnetic field and the Hall effect to achieve non-contact control.

Since it is a chip, its lifespan is infinite theoretically. The sensor can be used to detect magnetic fields and output digital signals.

It can sense magnetic materials within a detection range of around 3 cm. Note that it can only detect whether there is a magnetic field nearby rather than the strength of the magnetic field.

| Red LED Module | RPI GPIO-PCF8591 Shield | Hall Magnetic Sensor | RPI GPIO-PCF8591 Shield |
|----------------|-------------------------|----------------------|-------------------------|
| S              | SIO5                    | S                    | SIO18                   |
| V              | 5V                      | V                    | 5V                      |
| G              | G                       | G                    | G                       |

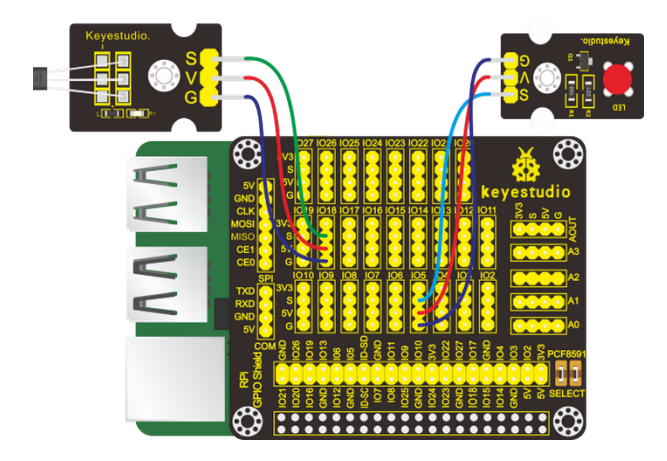

Input the following commands in the terminal and press"Enter":

cd /home/pi/pythonCode\_A

python 17\_Hall\_magnetic.py

#### 6. Test Results

When the magnetic bead is placed near the hall magnetic sensor and detected by the hall sensor, the LED will be on, the terminal will print"magnetic"; on the contrary, the LED will be off and the terminal will "nonmagnetic".

Note: Press Ctrl + C on keyboard to exit code running

#### 7. Example Code

```
import RPi.GPIO as GPIO
import time
GPIO.setmode(GPIO.BCM)
ledPin = 5 #set led pin
hallPin = 18 #set hall magnetic pin
GPI0.setup(ledPin,GPI0.OUT)
GPIO.setup(hallPin,GPIO.IN)
while True:
                                ##100p
   if GPI0.input(hallPin):
                               #When Magnetic is not detected
        GPI0.output(ledPin,GPI0.LOW) #turn off the led
        print("nonmagnetic")
    else:
        GPI0.output(ledPin,GPI0.HIGH) #turn on the led
        print("magnetic")
```

# 6.4.18 Project 185V Relay

# 1. Description

From a safety perspective, we specially designed this relay module with NO (normally open) and NC (normally closed) terminals. In this lesson, we will learn a special and easy-to-use switch, which is the relay module. Use the relay to start the motor.

In daily life, the electronic device is driven by 220V AC and controlled by switch. People will be in danger once the electricity leakage happens, connecting switch to 220V AC directly.

Therefore, we design a relay module with NO and NC ends. Let's get started.

# 2. Components

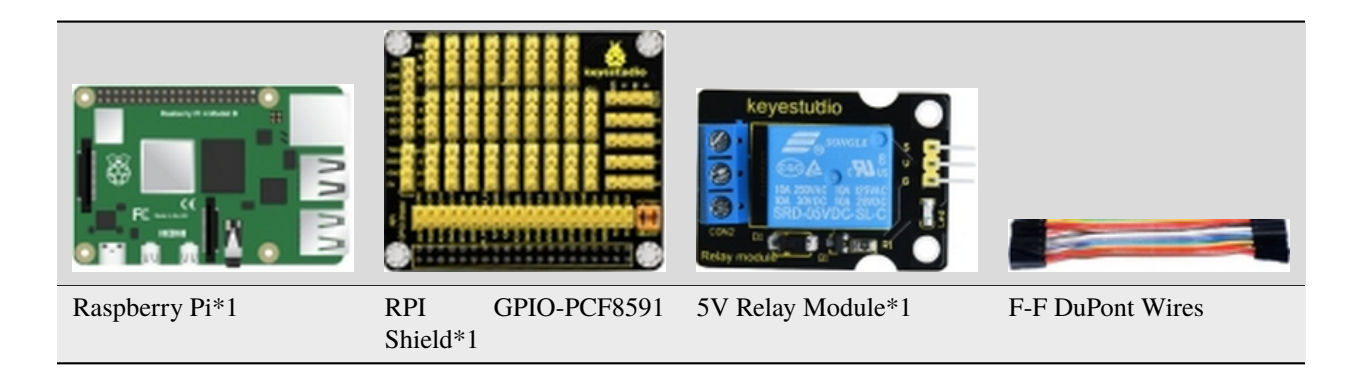

# 3. Component Knowledge

Relay: It is an "automatic switch" that uses a small current to control the operation of a large current.

Control input voltage: 5V

Rated load: 5A 250VAC (NO/NC) 5A 24VDC (NO/NC)

| Relay Module | RPI GPIO-PCF8591 Shield |
|--------------|-------------------------|
| S            | SIO18                   |
| V            | 5V                      |
| G            | G                       |

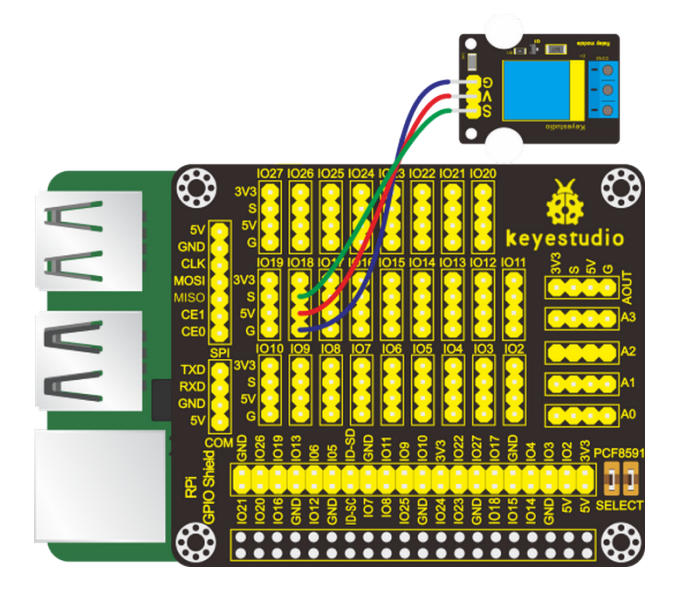

Input the following commands in the terminal and press"Enter": cd /home/pi/pythonCode\_A python 18\_relay.py

# 6. Test Results

The light of the relay module will flash.

Note: Press Ctrl + C on keyboard to exit code running.

# 7. Example Code

```
import RPi.GPI0 as GPI0
from time import sleep
relayPin = 18 #define relay pin
GPI0.setmode(GPI0.BCM)
GPI0.setwarnings(False)
GPI0.setup(relayPin,GPI0.OUT)
while True:
        GPI0.output(relayPin,GPI0.HIGH) #Starting relay
        print("turn on")
        sleep(2)
        GPI0.output(relayPin,GPI0.LOW) #Close relay
        print("turn off")
        sleep(1)
GPI0.cleanup()
```

# 6.4.19 Project 19: Touch capacitive Alarm

# 1. Description

Touch-sensitive alarm is very commonplace in daily life, especially found in home anti-theft and car anti-theft systems. When someone touches the alarming mental material, the device alarms to warn people. And it is of high sensitivity and high reliability evidenced by issuing alarm the moment it is touched.

# 2. Components

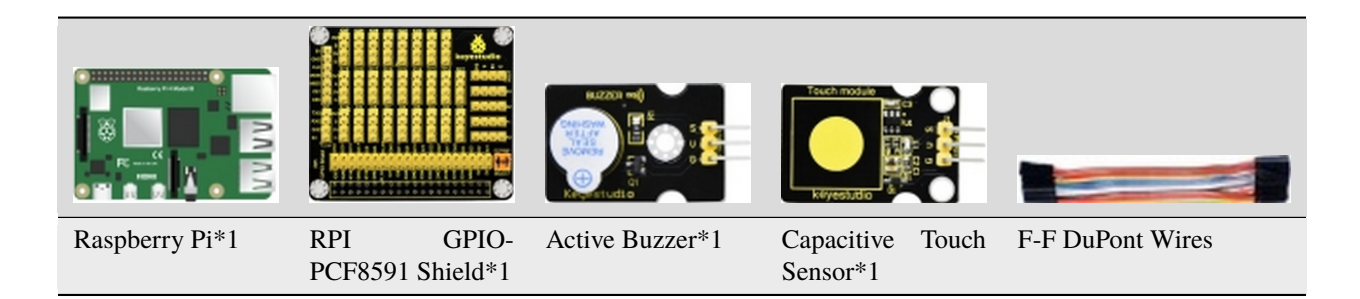

# 3. Component Knowledge

#### **Capacitive Touch Sensor**

It mainly uses touch detection IC and can be found in many electronic devices. It uses the most popular capacitive sensing technology, just like the smart buttons on your phone. The touching area of this small sensor can feel the touch of humans and metals by responding with high or low level. It can still detect the touch though covered by a piece of paper and cloth. The sensitivity reduces with the increase of items between the touch-sensitive area and the object performing the touch.

The touch detection IC is designed to replace the traditional button with a variable area key, featuring low power consumption and wide operating voltage.

When the module is powered up, it needs a stabilization time of about 0.5 sec. During this time period, do not touch the keypad. At this time, all functions are disabled, and self-calibration is always performed. No touching the key, the recalibration period is about 4.0sec.

Capacitive touch sensors are used in many devices such as digital audio players, computer displays, mobile phones, mobile devices, tablets and others.

| Active Buzzer | RPI GPIO-PCF8591 Shield | Capacitive Touch Sensor | RPI GPIO-PCF8591 Shield |
|---------------|-------------------------|-------------------------|-------------------------|
| S             | SIO27                   | S                       | SIO18                   |
| V             | 5V                      | V                       | 5V                      |
| G             | G                       | G                       | G                       |

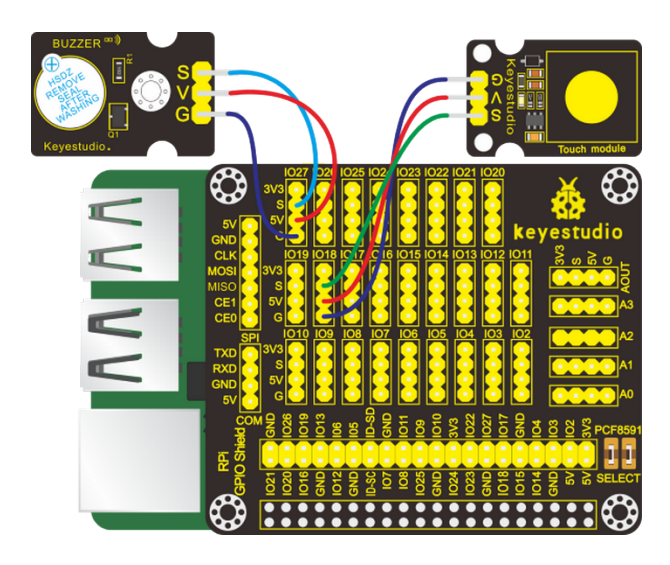

Input the following commands in the terminal and press"Enter": cd /home/pi/pythonCode\_A python 19\_touch\_alarm.py

#### 6. Test Results

When we touch the touch area of the capacitive touch sensor, the terminal will print the digital signal 1 and buzzer will emit sounds; otherwise, the buzzer won't make sounds, the digital signal 0 will be output.

Note: Press Ctrl + C on keyboard to exit code running.

#### 7. Example Code

```
import RPi.GPI0 as GPI0
from time import sleep
#active buzzer
buzPin = 27
#touch pin
touchPin = 18
GPI0.setmode(GPI0.BCM) # use BCM numbers
GPI0.setup(buzPin,GPI0.OUT) #set buzPin OUTPUT mode
GPI0.setup(touchPin,GPI0.IN) # set touchPin INPUT mode
while True:
    val = GPI0.input(touchPin)
    print(val)
    if(val == 1): #Judge whether the touch area is touched
        GPI0.output(buzPin,GPI0.HIGH) #Buzzer ring
    else:
```

(continues on next page)

(continued from previous page)

GPIO.output(buzPin,GPIO.LOW) #Buzzer off

```
GPIO.cleanup() # Release all GPIO
```

# 6.4.20 Project 20Obstacle Avoidance Sensor

# 1. Description

In this chapter, we will introduce the obstacle avoidance.

# 2. Components

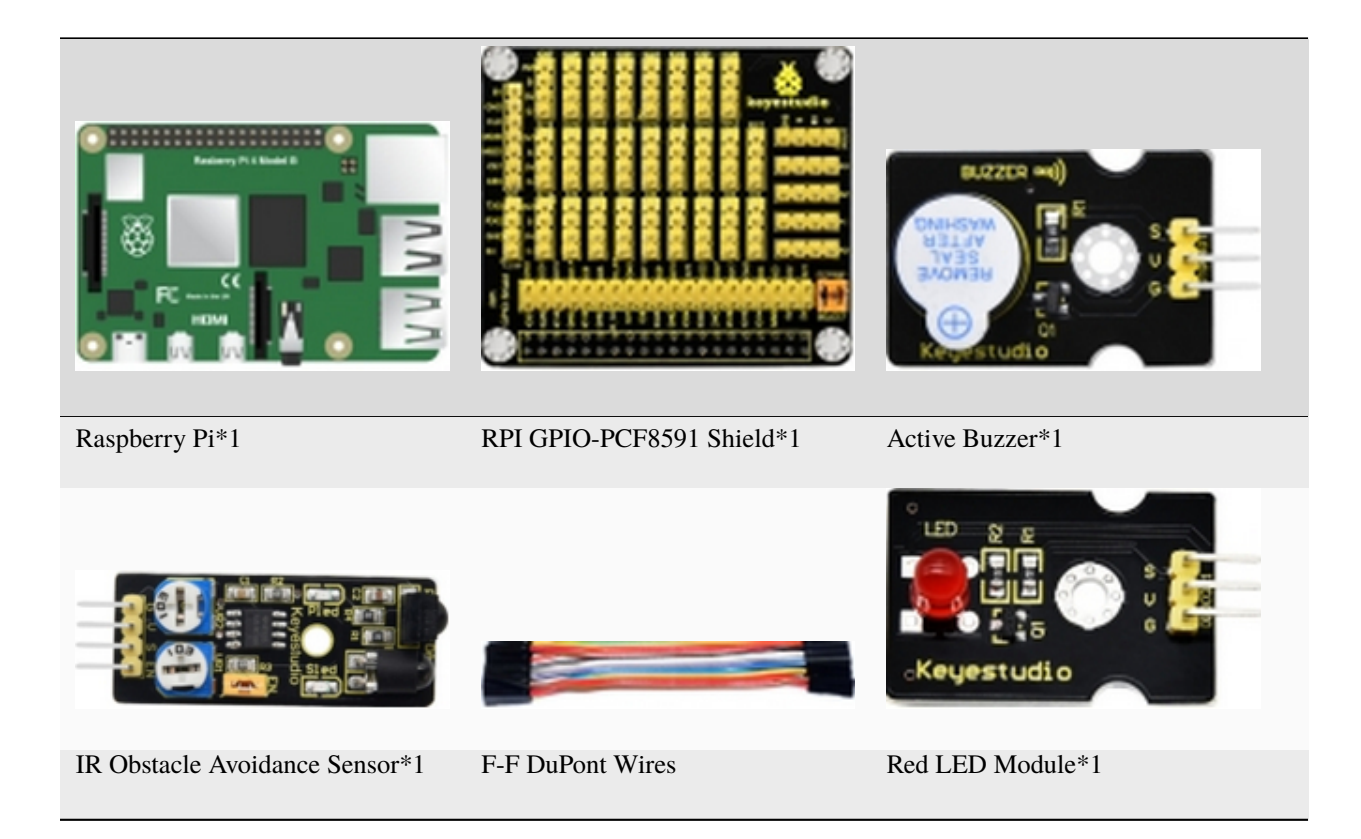

# 3. Component Knowledge

# IR Obstacle Avoidance Sensor

It has a pair of infrared emissions and receiving tubes. When encountering an obstacle (reflective surface), the infrared light will be reflected back, and the signal terminal will output low level(0). Flat (0). If no obstacle is detected, the emitted infrared rays will weaken as the distance value increases, eventually disappear, the receiving tube cannot receive the infrared ray, and the sensor signal terminal will output high level (1). In this case, this sensor can determine whether there is an obstacle in front. You can rotate the potentiometer knob on the sensor to adjust the detection distance. The effective distance 2-40cm, working voltage is 3.3V-5V.

| Active Buzzer       | RPI<br>Shield | GPIO-PCF8591 | IR Obstacle Avoidance Sensor | RPI<br>Shield | GPIO-PCF8591 |
|---------------------|---------------|--------------|------------------------------|---------------|--------------|
| S                   | SIO27         |              | S                            | SIO18         |              |
| V                   | 5V            |              | V                            | 5V            |              |
| G                   | G             |              | G                            | G             |              |
|                     |               |              |                              |               |              |
| Red LED Mod-<br>ule | RPI<br>Shield | GPIO-PCF8591 |                              |               |              |
| S                   | SIO5          |              |                              |               |              |
| V                   | 5V            |              |                              |               |              |
| G                   | G             |              |                              |               |              |

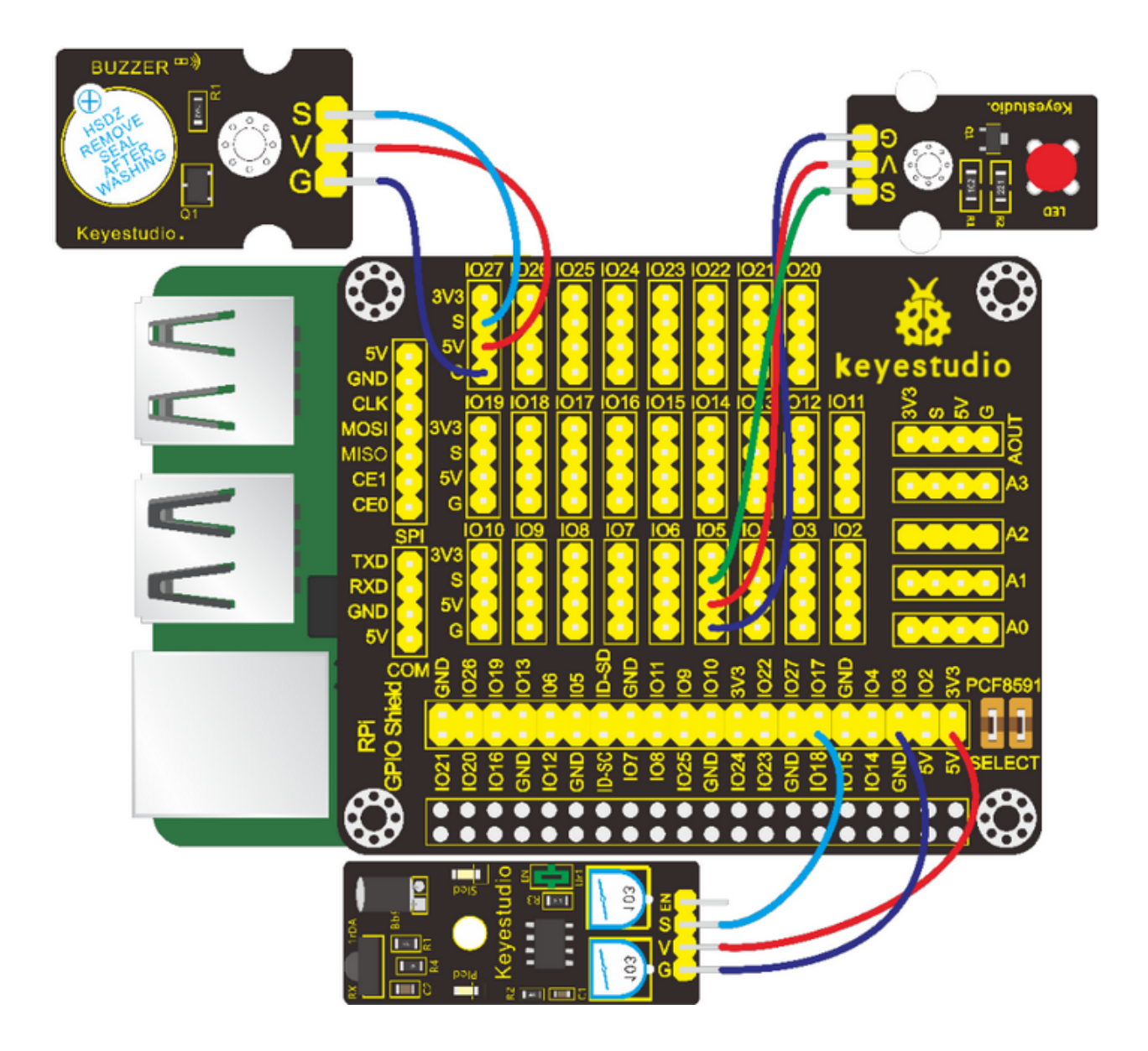

Input the following commands in the terminal and press"Enter" cd /home/pi/pythonCode\_A python20\_obstacle\_avoidance.py

## 6. Test Results

When the obstacle avoidance sensor detects an obstacle, the terminal will print the digital signal 0, and the buzzer will emit sound, and the LED will blink; otherwise, the terminal will print the digital signal 1, LED will be off and no sound will be emitted.

Note: Press Ctrl + C on keyboard to exit code running.

# 7. Example Code

```
import RPi.GPI0 as GPI0
from time import sleep
#active buzzer pin
buzPin = 27
#led pin
ledPin = 5
#obstacle avoidance pin
obstaclePin = 18
GPI0.setmode(GPI0.BCM) # use BCM numbers
GPIO.setup(buzPin,GPIO.OUT) #set buzPin OUTPUT mode
GPI0.setup(ledPin,GPI0.OUT) #set ledPin OUTPUT mode
GPI0.setup(obstaclePin,GPI0.IN) # set obstacle avoidance Pin INPUT mode
while True:
   val = GPI0.input(obstaclePin)
   print(val)
   if(val == 0): #Judge whether obstacle avoidance is detected
        GPIO.output(buzPin,GPIO.HIGH) #Buzzer ring
        GPIO.output(ledPin,GPIO.HIGH) #led on
        sleep(0.2)
        GPI0.output(ledPin,GPI0.LOW) #led off
        sleep(0.1)
    else:
                                       #Buzzer off
        GPI0.output(buzPin,GPI0.LOW)
        GPI0.output(ledPin,GPI0.LOW) #led off
GPIO.cleanup() # Release all GPIO
```

# 6.4.21 Project 21Reed Switch Module

# 1. Description

In this project, you will learn how to use a reed switch module and a Raspberry Pi to detect magnetic fields and control an LED.

# 2. Components

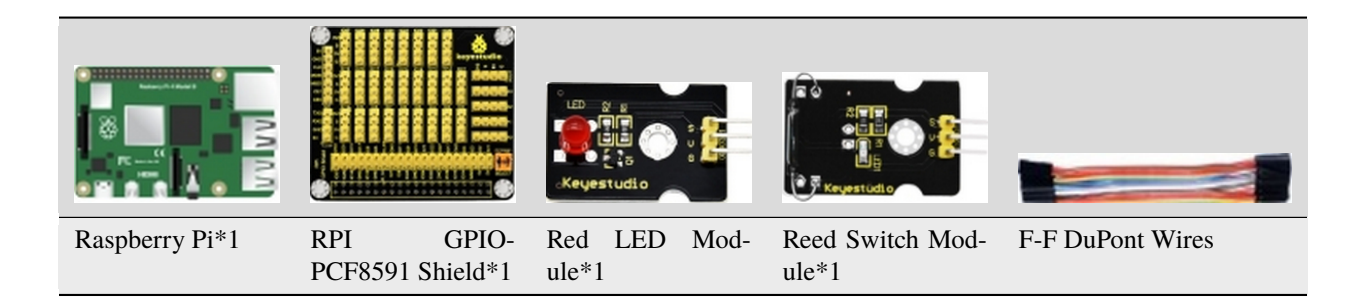

# 3. Component Knowledge

#### **Reed Switch Module:**

Reed Switch is a special switch and a main component for reed relay and proximity switch. Reed switch is usually comprised of two soft magnetic materials and metal reed contact.

Reed switch has been widely applied in household appliances, cars, communication, industry, healthcare and security areas. Furthermore, it can also be applied to other sensors and electric devices such as liquidometer, door magnet, reed relay, oil level sensor and proximity sensor (magnetic sensor). It can be used under high-risk environment.

| Red LED Module | RPI GPIO-PCF8591 Shield | Reed Switch Module | RPI GPIO-PCF8591 Shield |
|----------------|-------------------------|--------------------|-------------------------|
| S              | SIO5                    | S                  | SIO18                   |
| V              | 5V                      | V                  | 5V                      |
| G              | G                       | G                  | G                       |

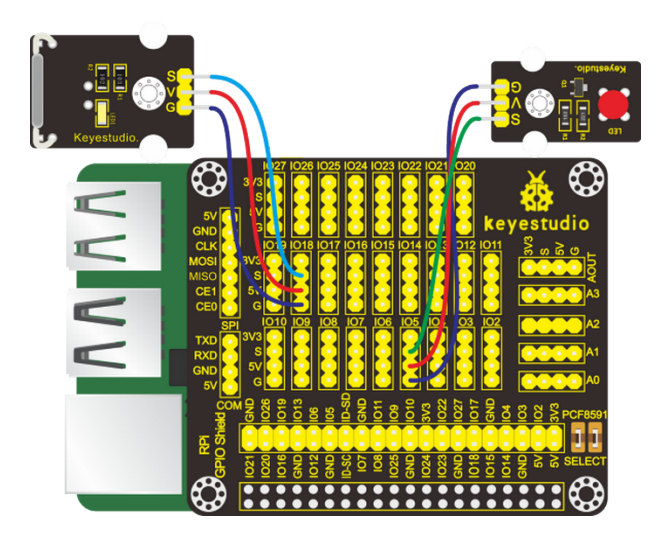

Input the following commands in the terminal and press"Enter":

cd /home/pi/pythonCode\_A

python 21\_reed\_switch.py

## 6. Test Results

When the reed sensor detects that the magnetic field, the terminal will print the digital signal 0, while the LED will be on; On the contrary, the digital signal 1 will be output, and the LED will be off.

Note: Press Ctrl + C on keyboard to exit code running.

#### 7. Example Code

```
import RPi.GPI0 as GPI0
from time import sleep
#led pin
ledPin = 5
#reed switch pin
reedPin = 18
GPIO.setmode(GPIO.BCM) # use BCM numbers
GPI0.setup(ledPin,GPI0.OUT) #set ledPin OUTPUT mode
GPIO.setup(reedPin,GPIO.IN) # set reed switch Pin INPUT mode
while True:
   val = GPI0.input(reedPin)
   print(val)
   if(val == 0): #Judge whether magnetism is detected
        GPI0.output(ledPin,GPI0.HIGH) #led on
   else:
        GPI0.output(ledPin,GPI0.LOW) #led off
GPIO.cleanup() # Release all GPIO
```

# 6.4.22 Project 22Vibration Sensor

#### 1. Description

We often encounter vibration alarms. In this project, let's learn to use a vibration sensor and buzzer to make a simple vibration alarm.

## 2. Components

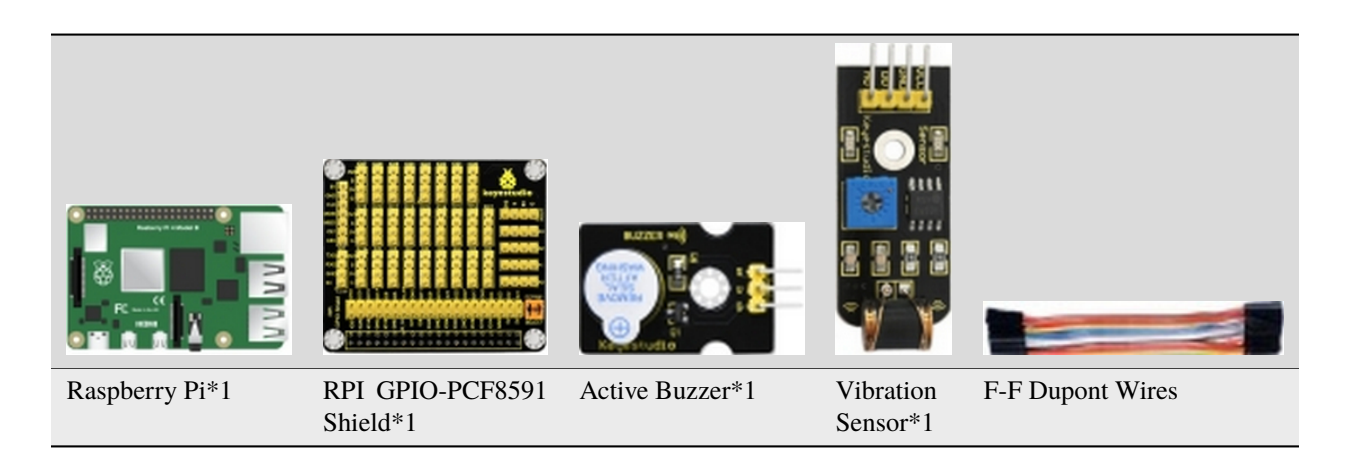

# 3. Component Knowledge

#### **Vibration Sensor**

This is a commonly used vibration module/sensor. It has non-directional operation characteristics, which means it can be triggered to work by forces from any angles. The fully sealed package makes it waterproof and dustproof. And it is suitable for triggering in small current circuits.

After powering up the sensor, when it is not triggered by any forces, the circuit is openOFF, the signal end outputs high level and the LED on it remains off; when it is activated by an external force to reach its vibration threshold, the circuit is closeON, the signal end outputs low level and the LED on it lights up; and when the force exerted dies out, the circuit returns to open (OFF)state. The sensitivity of the sensor can be altered by rotating the potentiometer on it.

| Active Buzzer | RPI GPIO-PCF8591 Shield | Vibration Sensor | RPI GPIO-PCF8591 Shield |
|---------------|-------------------------|------------------|-------------------------|
| S             | SIO5                    | S                | SIO18                   |
| V             | 5V                      | V                | 5V                      |
| G             | G                       | G                | G                       |

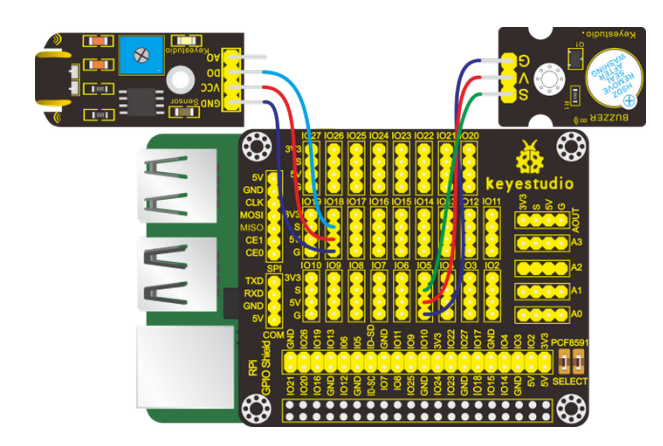

Input the following commands in the terminal and press"Enter":

cd /home/pi/pythonCode\_A

python 22\_Vibrating\_alarm.py

# 6. Test Results

After running the program, when the vibration sensor is triggered, the terminal keeps printing "buzzer ring..... buzzer off" and the buzzer rings constantly; otherwise, the terminal prints "... buzzer off" and the buzzer becomes silent.

Note: Press Ctrl + C on keyboard to exit code running.

# 7. Example Code

```
import RPi.GPI0 as GPI0
buzPin = 5 # pin5 --- buzeer
vibPin = 18  # pin18 --- vibration sensor
buz_status = 0
def setup():
   GPI0.setmode(GPI0.BCM) # use BCM numbers
   GPI0.setwarnings(False)
   GPIO.setup(buzPin,GPIO.OUT)
                                # Set buzPin's mode is output
   GPIO.setup(vibPin,GPIO.IN,pull_up_down=GPIO.PUD_UP) # Set vibPin's mode is input,
\rightarrow and pull up to high level(3.3V)
def swbuz(ev=None):
   global buz_status
   buz_status = not buz_status
   GPI0.output(buzPin, buz_status) # switch buz status(ring-->off; off-->ring)
   if buz_status == 1:
       print 'buzzer ring...'
   else:
       print '...buzzer off'
```

(continues on next page)

(continued from previous page)

```
def loop():
    GPI0.add_event_detect(vibPin, GPI0.FALLING, callback=swbuz) # wait for falling
    while True:
       pass
              # Don't do anything
def destroy():
    GPI0.output(buzPin, GPI0.LOW)
                                    # buzzer off
                                       # Release resource
    GPI0.cleanup()
if __name__ == '__main__': # Program start from here
    setup()
    try:
        loop()
    except KeyboardInterrupt:
        destroy()
```

# 6.4.23 Project 23Servo

#### 1. Description

Servo is applied widely, especially for robot like human robots and moving robots. In this lesson, we will learn how it works.

# 2. Components

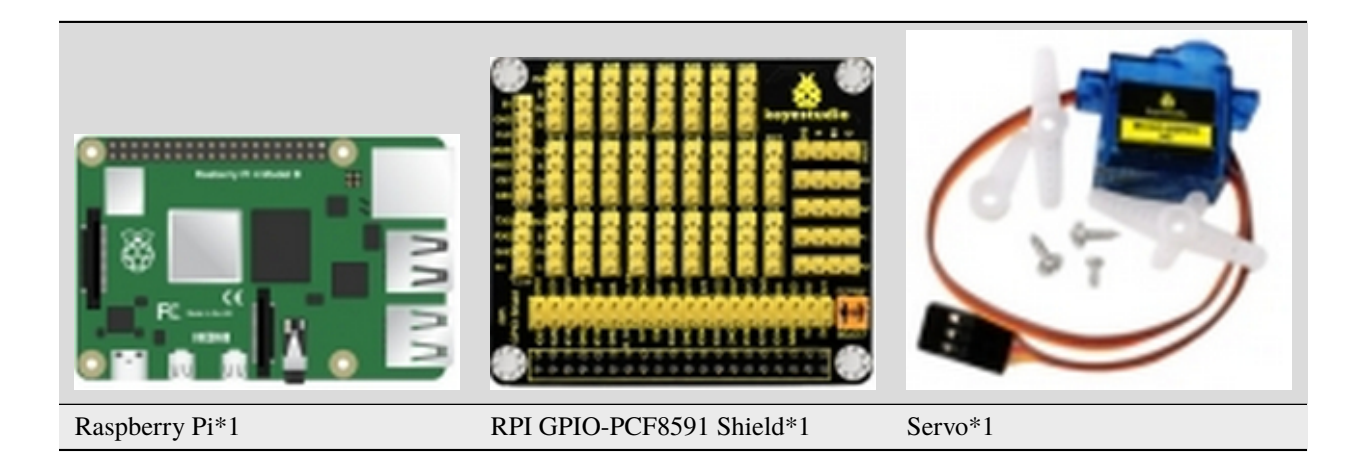

# 3. Component Knowledge

#### Servo:

A location(angle) driver which can rotate a certain angle with high accuracy. It has three external wires which are brown, red and orange,. Brown one is grounded, red one is positive pole of power and orange one is signal wire.

The rotation angle of servo motor is controlled by regulating the duty cycle of PWM (Pulse-Width Modulation) signal. The standard cycle of PWM signal is 20ms (50Hz). Theoretically, the width is distributed between 1ms-2ms, but in fact, it's between 0.5ms-2.5ms. The width corresponds the rotation angle from  $0^{\circ}$  to  $180^{\circ}$ . But note that for different brand motor, the same signal may have different rotation angle.

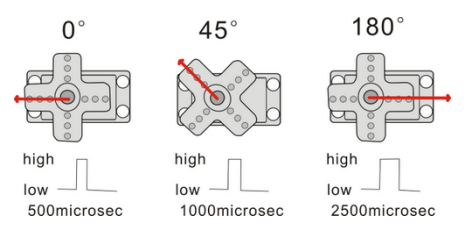

| Servo       | RPI GPIO-PCF8591 Shield |
|-------------|-------------------------|
| Orange Wire | SIO18                   |
| Red Wire    | 5V                      |
| Brown Wire  | G                       |
|             |                         |

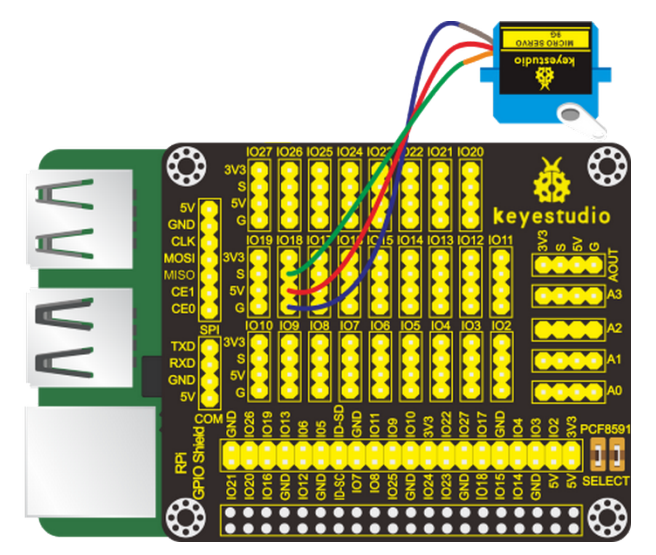

Input the following commands in the terminal and press"Enter":

cd /home/pi/pythonCode\_A

python 23\_servo.py

#### 6. Test Results

Enter the angle value and servo rotates the corresponding value, as shown below:

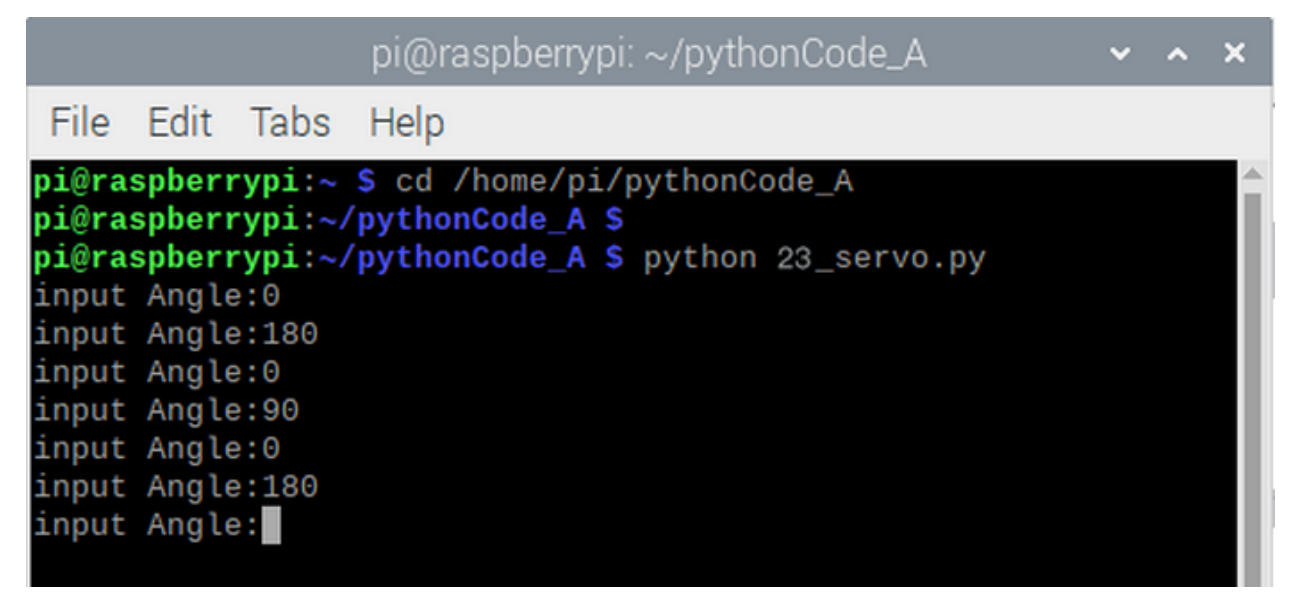

Note: Press Ctrl + C on keyboard to exit code running.

#### 7. Example Code

```
import RPi.GPI0 as GPI0
import time
servo_min_angle = 2.5 #define pulse duty cycle for minimun angle of servo
servo_max_angle = 12.5 #define pulse duty cycle for maximun angle of servo
servopin = 18 #servo Pin
GPI0.setmode(GPI0.BCM) #BCM numbers
GPI0.setup(servopin,GPI0.OUT)
p = GPI0.PWM(servopin,50) #set 50Hz , The working frequency of the steering gear is 50Hz
p.start(0) # start PWM
time.sleep(2)
#define function, map a value from one range to another range
def map(angle, val1, val2, min_angle, max_angle):
    return (max_angle-min_angle)*(angle-val1)/(val2-val1)+min_angle
```

(continues on next page)

(continued from previous page)

```
while(True): #loop
    p.ChangeDutyCycle(0) #set
    time.sleep(0.4)
    b = input("input Angle:")
    b = int(b)
    c = map(b, 0, 180, servo_min_angle, servo_max_angle) #map angle from 0~180 to 2.5~
    →12.5
    p.ChangeDutyCycle(c)
    time.sleep(0.4)

p.stop()
GPI0.cleanup()
```

# 6.4.24 Project 24Adjust the Brightness of LED

#### 1. Description

Some of the lamps on market can be adjusted to display different brightness, which gives us better shopping experiences. And in this project, we will learn how to make this happen.

#### 2. Components

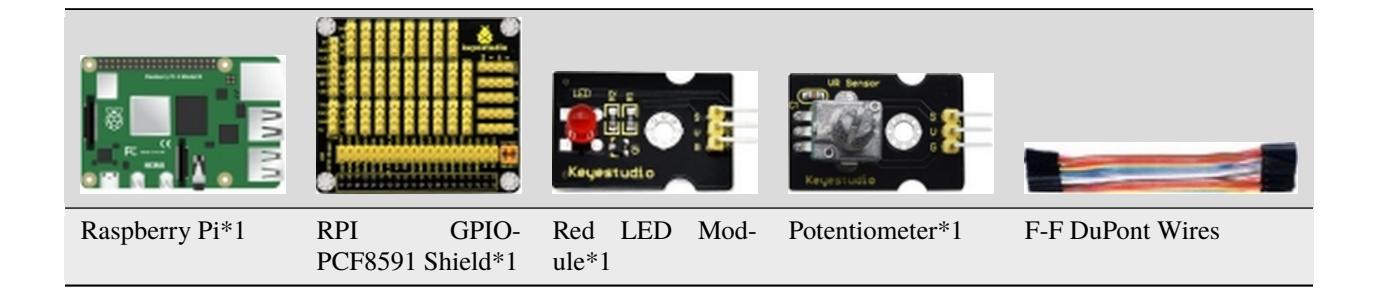

# 3. Component Knowledge

#### PCF8591 A/D Conversion Chip

PCF8591 A/D conversion chip is installed at the back of the RPI GPIO-PCF8591 shieldand its chip's voltage resolution is 5V/2550.01961. However, Raspberry Pi doesn't AD/DA function.

The external shield with AD/DA function is needed if Raspberry Pi is interfaced with analog sensors.

We use a pcf8591 AD/DA converter which requires iic communication.

Then we need to open iic communication of Raspberry Pi, as shown below:

Input sudo raspi-config in the terminal and press Enter to open the interface of Raspberry Pi.

# pi@raspberrypi:~/python \$ sudo raspi-config

Press key  $\uparrow, \downarrow, \leftarrow$  and  $\rightarrow$  and then press Enter

| File Edit Tabs Help                                                                                                    |
|----------------------------------------------------------------------------------------------------|
| Raspberry Pi 4 Model B Rev 1.1                                                                                                    |
|                                                                                                    |
| Raspberry Pi Software Configuration Tool (raspi-config)                                                                                                    |
| 1 Change User Password Change password for the current user<br>2 Network Options Configure network settings                                                                                                    |
| 3 Boot Options Configure options for start-up                                                                                                    |
| 5 Interfacing Options Configure connections to peripherals                                                                                                    |
| 6 Overclock Configure overclocking for your Pi<br>7 Advanced Options Configure advanced settings                                                                                                    |
| 8 Update Update this tool to the latest version                                                                                                    |
| S About Taspi-config information about this configuration toot                                                                                                    |
|                                                                                                    |
| <select> <finish></finish></select>                                                                                                    |
|                                                                                                    |
|                                                                                                    |
|                                                                                                    |
| pi@raspberrypi: ~ 🗸 🗸 🗧                                                                                                    |
| File Edit Tabs Help                                                                                                    |
|                                                                                                    |
|                                                                                                    |
| Peophermy Di Seftuere Configuration Teol (recni config)                                                                                                    |
| Raspberry Pi Software Configuration Tool (raspi-config)                                                                                                    |
| Raspberry Pi Software Configuration Tool (raspi-config)         P1 Camera       Enable/Disable connection to the Raspberry Pi Camera         P2 SSH       Enable/Disable remote command line access to your Pi using                                                                                                    |
| Raspberry Pi Software Configuration Tool (raspi-config)         P1 Camera       Enable/Disable connection to the Raspberry Pi Camera         P2 SSH       Enable/Disable remote command line access to your Pi using         P3 VNC       Enable/Disable graphical remote access to your Pi using Rea         P4 SPI       Enable/Disable automatic loading of SPI kernel module                                                                                                    |
| Raspberry Pi Software Configuration Tool (raspi-config)         P1 Camera       Enable/Disable connection to the Raspberry Pi Camera         P2 SSH       Enable/Disable remote command line access to your Pi using         P3 VNC       Enable/Disable graphical remote access to your Pi using Rea         P4 SPI       Enable/Disable automatic loading of SPI kernel module         P5 I2C       Enable/Disable automatic loading of I2C kernel module                                                                                                    |
| Raspberry Pi Software Configuration Tool (raspi-config)P1 CameraEnable/Disable connection to the Raspberry Pi CameraP2 SSHEnable/Disable remote command line access to your Pi usingP3 VNCEnable/Disable graphical remote access to your Pi using ReaP4 SPIEnable/Disable automatic loading of SPI kernel moduleP5 I2CEnable/Disable automatic loading of I2C kernel moduleP6 SerialEnable/Disable shell and kernel messages on the serial connP7 1-WireEnable/Disable one-wire interface                                                                                                    |
| Raspberry Pi Software Configuration Tool (raspi-config)P1 CameraEnable/Disable connection to the Raspberry Pi CameraP2 SSHEnable/Disable remote command line access to your Pi usingP3 VNCEnable/Disable graphical remote access to your Pi using ReaP4 SPIEnable/Disable automatic loading of SPI kernel moduleP5 I2CEnable/Disable automatic loading of I2C kernel moduleP6 SerialEnable/Disable shell and kernel messages on the serial connP7 1-WireEnable/Disable one-wire interfaceP8 Remote GPIOEnable/Disable remote access to GPIO pins                                                                             |
| Raspberry Pi Software Configuration Tool (raspi-config)P1 CameraEnable/Disable connection to the Raspberry Pi CameraP2 SSHEnable/Disable remote command line access to your Pi usingP3 VNCEnable/Disable graphical remote access to your Pi using ReaP4 SPIEnable/Disable automatic loading of SPI kernel moduleP5 I2CEnable/Disable automatic loading of I2C kernel moduleP6 SerialEnable/Disable shell and kernel messages on the serial connP7 1-WireEnable/Disable one-wire interfaceP8 Remote GPIOEnable/Disable remote access to GPIO pins                                                                             |
| Raspberry Pi Software Configuration Tool (raspi-config)         P1 Camera       Enable/Disable connection to the Raspberry Pi Camera         P2 SSH       Enable/Disable remote command line access to your Pi using         P3 VNC       Enable/Disable graphical remote access to your Pi using Rea         P4 SPI       Enable/Disable automatic loading of SPI kernel module         P5 I2C       Enable/Disable automatic loading of I2C kernel module         P6 Serial       Enable/Disable one-wire interface         P8 Remote GPIO       Enable/Disable remote access to GPIO pins                                 |
| Raspberry Pi Software Configuration Tool (raspi-config)         P1 Camera       Enable/Disable connection to the Raspberry Pi Camera         P2 SSH       Enable/Disable remote command line access to your Pi using         P3 VNC       Enable/Disable graphical remote access to your Pi using Rea         P4 SPI       Enable/Disable automatic loading of SPI kernel module         P5 I2C       Enable/Disable automatic loading of I2C kernel module         P6 Serial       Enable/Disable one-wire interface         P8 Remote GPI0       Enable/Disable remote access to GPI0 pins <select> <back></back></select> |
| Raspberry Pi Software Configuration Tool (raspi-config)         P1 Camera       Enable/Disable connection to the Raspberry Pi Camera         P2 SSH       Enable/Disable remote command line access to your Pi using         P3 VNC       Enable/Disable graphical remote access to your Pi using Rea         P4 SPI       Enable/Disable automatic loading of SPI kernel module         P5 I2C       Enable/Disable automatic loading of I2C kernel module         P6 Serial       Enable/Disable shell and kernel messages on the serial conn         P7 1-Wire       Enable/Disable remote access to GPIO pins         <  |

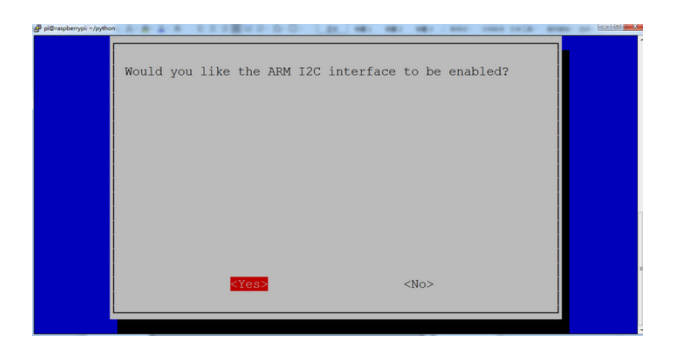

More information about I2C communication, check it in the link: https://www.nxp.com/docs/en/user-guide/UM10204. pdf

#### PCF8591 Pins:

More details about PCF8591 chip, you could look through chip specification folder .

From the below figure, PCF8591 has an analog output pin Aout and four analog input pin A0-A3.

| SYMBOL | PIN | DESCRIPTION                             | TOP VIEW       |
|--------|-----|-----------------------------------------|----------------|
| AIN0   | 1   |                                         |                |
| AIN1   | 2   | Analog inputs (A/D converter)           |                |
| AIN2   | 3   |                                         |                |
| AIN3   | 4   |                                         |                |
| A0     | 5   |                                         | AIN1 2 15 AOUT |
| A1     | 6   | Hardware address                        |                |
| A2     | 7   |                                         | AIN2 3         |
| Vss    | 8   | Negative supply voltage                 | AIN3 4 13 AGND |
| SDA    | 9   | I2C-bus data input/output               | PCF8591        |
| SCL    | 10  | I2C-bus clock input                     | A0 5 12 EXT    |
| OSC    | 11  | Oscillator input/output                 | A1 6 11 OSC    |
| EXT    | 12  | external/internal switch for oscillator |                |
|        |     | input                                   | A2 7 10 SCL    |
| AGND   | 13  | Analog ground                           | Vec 8 9 SDA    |
| Vref   | 14  | Voltage reference input                 |                |
| AOUT   | 15  | Analog output(D/A converter)            |                |
| Vdd    | 16  | Positive supply voltage                 |                |

Check the address of iic modulePCF8591of Raspberry Pi, enter command i2cdetect -y 1 and press Enter.

The iic address of PCF8591 is 0x48.

|      |                     |      |     |              |      |      |      |      |     | ļ   | oi@ | ras | pbe | erryp | oi: ~ |   |  |  | ~ | ^ | × |
|------|---------------------|------|-----|--------------|------|------|------|------|-----|-----|-----|-----|-----|-------|-------|---|--|--|---|---|---|
| File | e E                 | Edit | Т   | abs          | H    | Help |      |      |     |     |     |     |     |       |       |   |  |  |   |   |   |
| pi@r | as                  | bei  | rry | <b>bi:</b> ^ | - \$ | i20  | cdet | tect | - 1 | / 1 |     |     |     |       |       |   |  |  |   |   |   |
|      | 0                   | 1    | 2   | 3            | 4    | 5    | 6    | 7    | 8   | 9   | а   | b   | С   | d     | е     | f |  |  |   |   |   |
| 00:  |                     |      |     |              |      |      |      |      |     |     |     |     |     |       |       |   |  |  |   |   |   |
| 10:  |                     |      |     |              |      |      |      |      |     |     |     |     |     |       |       |   |  |  |   |   |   |
| 20:  |                     |      |     |              |      |      |      |      |     |     |     |     |     |       |       |   |  |  |   |   |   |
| 30:  |                     |      |     |              |      |      |      |      |     |     |     |     |     |       |       |   |  |  |   |   |   |
| 40:  |                     |      |     |              |      |      |      |      | 48  |     |     |     |     |       |       |   |  |  |   |   |   |
| 50:  |                     |      |     |              |      |      |      |      |     |     |     |     |     |       |       |   |  |  |   |   |   |
| 60:  |                     |      |     |              |      |      |      |      |     |     |     |     |     |       |       |   |  |  |   |   |   |
| 70:  |                     |      |     |              |      |      |      |      |     |     |     |     |     |       |       |   |  |  |   |   |   |
| p1@r | pi@raspberrypi:~ \$ |      |     |              |      |      |      |      |     |     |     |     |     |       |       |   |  |  |   |   |   |
|      |                     |      |     |              |      |      |      |      |     |     |     |     |     |       |       |   |  |  |   |   |   |
|      |                     |      |     |              |      |      |      |      |     |     |     |     |     |       |       |   |  |  |   |   |   |
|      |                     |      |     |              |      |      |      |      |     |     |     |     |     |       |       |   |  |  |   |   |   |
|      |                     |      |     |              |      |      |      |      |     |     |     |     |     |       |       |   |  |  |   |   |   |
|      |                     |      |     |              |      |      |      |      |     |     |     |     |     |       |       |   |  |  |   |   |   |
|      |                     |      |     |              |      |      |      |      |     |     |     |     |     |       |       |   |  |  |   |   |   |
|      |                     |      |     |              |      |      |      |      |     |     |     |     |     |       |       |   |  |  |   |   |   |
|      |                     |      |     |              |      |      |      |      |     |     |     |     |     |       |       |   |  |  |   |   |   |

Used to read the address of pin A0~A3.

The address of analog output pin AOUT: 0x40, that is, 64 converting from hexadecimal to decimal.

A0 = 0x40 ##A0 ---> port address

A1 = 0x41

A2 = 0x42

A3 = 0x43

#### **Adjustable Potentiometer**

The rotary potentiometer means the change of resistance.

We could convert the resistance's change into the voltage's when setting circuit. Then, voltage changes will be output to GPIO port through module signals.

Wiring according to the below figure and rotate clockwise, resistance value reduces.

| Red LED Mod-<br>ule | RPI GPIO-PCI<br>Shield | -8591 Adjustable Potentiome ter | - RPI GPIO-PCF8591<br>Shield |
|---------------------|------------------------|---------------------------------|------------------------------|
| S                   | SIO11                  | S                               | SA0                          |
| V                   | 5V                     | V                               | 5V                           |
| G                   | G                      | G                               | G                            |

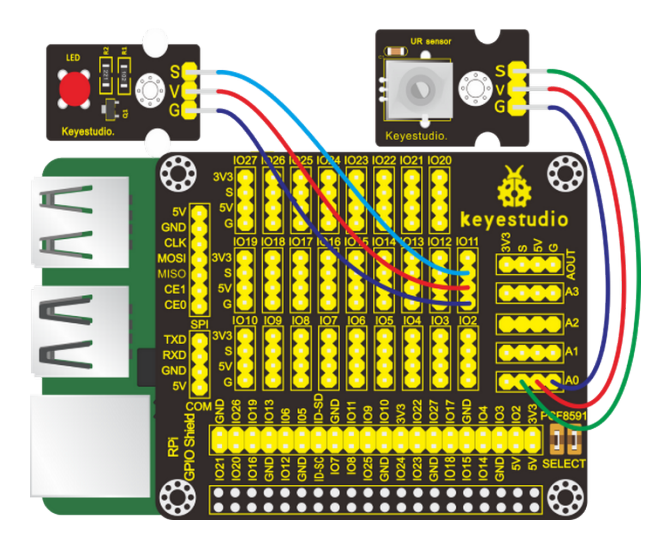

Input the following commands in the terminal and press"Enter": cd /home/pi/pythonCode\_A python 24\_potentiometer\_LED.py

# 6. Test Results

Terminal prints the analog value read by adjustable potentiometer. The LED brightness will vary with the the rotary of potentiometer.

Note: Press Ctrl + C on keyboard to exit code running.

# 7. Example Code

```
import RPi.GPI0 as GPI0
import smbus
import time
address = 0x48 #default address of PCF8591
bus=smbus.SMBus(1) #Create an instance of smbus
cmd=0x40 #command
# A0 = 0x40
               ##A0 ----> port address
# A1 = 0x41
# A2 = 0x42
# A3 = 0x43
ledPin = 11
GPI0.setmode(GPI0.BCM)
GPI0.setup(ledPin,GPI0.OUT)
GPI0.output(ledPin,GPI0.LOW)
p = GPIO.PWM(ledPin, 100)
p.start(≬)
def analogRead(chn): #read ADC value,chn:0,1,2,3
```

(continues on next page)

(continued from previous page)

```
value = bus.read_byte_data(address,cmd+chn)
    return value
def analogWrite(value):#write DAC value
    bus.write_byte_data(address,cmd,value)
def loop():
   while True:
       value = analogRead(0) #read the ADC value of channel 0
        analogWrite(value) #write the DAC value
        p.ChangeDutyCycle(value*100/255) #Convert ADC value to duty cycle of PWM
        voltage = value / 255.0 * 3.3 #calculate the voltage value
        print ('ADC Value : %d, Voltage : %.2f'%(value,voltage))
        time.sleep(0.01)
def destroy():
    bus.close()
if __name__ == '__main__':
   print ('Program is starting ... ')
    try:
        loop()
    except KeyboardInterrupt:
        destroy()
```

# 8. Explanation

| smbus                | Smbus is based on iic communication. We treat it as iic communication library.                                                                                                    |
|----------------------|----------------------------------------------------------------------------------------------------|
| bus.read_byte_data(a | Read the corresponding modules with iic addressaddress is the address of pcf8591 modulecmd+chn correspond to the address of analog port pcf8591: $A0 = 0x40A1 = 0x41A2$<br>= 0x42A3 = 0x43 |
| bus.write_byte_data( | D/A analog value outputs, address is address of pcf8591 modulecmd outputs the address of pinsvalue: output value                                                                           |
| Smbus library file   | https://pypi.org/project/smbus2/0.1.2/                                                                                                    |

# 6.4.25 Project 25Photoresistor

# 1. Description

Photo resistor (Photovaristor) is a resistor whose resistance varies according to different incident light strength. It's made based on the photoelectric effect of semiconductor. In this lesson, let's explain how it works.

# 2. Components

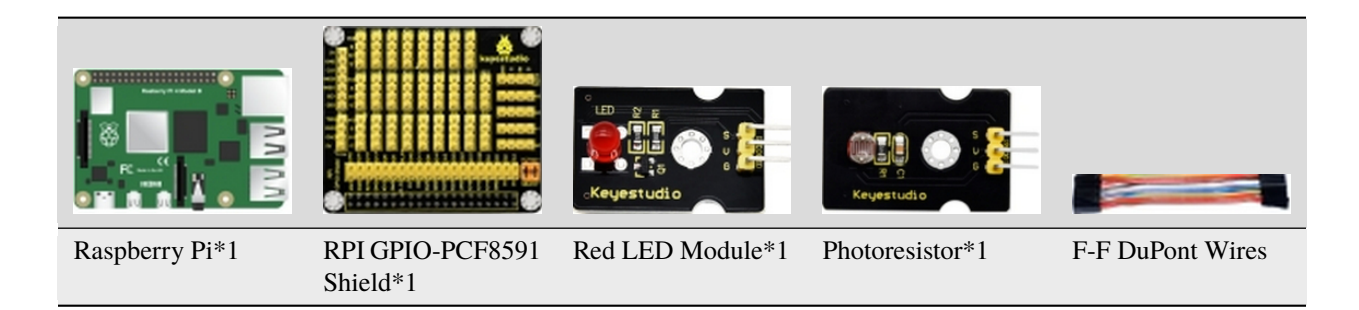

# 3. Component Knowledge

#### Photoresistor

Photo resistor (Photovaristor) is a resistor whose resistance varies according to different incident light strength. It's made based on the photoelectric effect of semiconductor. If the incident light is intense, its resistance reduces; if the incident light is weak, the resistance increases.

If incident light on a photoresistor exceeds a certain frequency, photons absorbed by the semiconductor give bound electrons enough energy to jump into the conduction band. The resulting free electrons (and their hole partners) conduct electricity, thereby lowering resistance.

| Red LED Module | RPI GPIO-PCF8591 Shield | Photoresistor | RPI GPIO-PCF8591 Shield |
|----------------|-------------------------|---------------|-------------------------|
| S              | SIO5                    | S             | SA0                     |
| V              | 5V                      | V             | 5V                      |
| G              | G                       | G             | G                       |

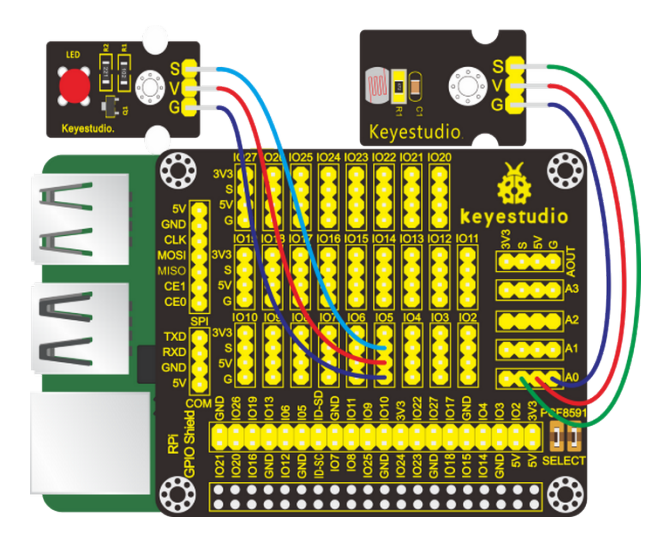

**Special Note:** The I2C communication method is used in the experiment. We need to check the iic address first(enter commandi2cdetect -y 1 and press"Enter"). If failed, check the wiring is correct or not. If correct, you need to enable I2C communication function of Raspberry Pi, project 24 is for your reference.

After enabling the I2C communicationinput the following commands and press "Enter":

cd /home/pi/pythonCode\_A

python 25\_photo\_sensor.py

#### 6. Test Results

Terminal prints the value tested by photoresistor. LED will turn on if the ambient environment is dim; otherwise, LED will be off.

Note: Press Ctrl + C on keyboard to exit code running.

# 7. Example Code

```
import RPi.GPIO as GPIO
import smbus
import time

GPIO.setmode(GPIO.BCM)
GPIO.setwarnings(False)

led = 5
GPIO.setup(led,GPIO.OUT)

address = 0x48 ##address ---> device address
cmd = 0x40 ##DA converter command
A0 = 0x40 ##A0 ----> port address
A1 = 0x41
A2 = 0x42
```

(continues on next page)

(continued from previous page)

```
A3 = 0x43
bus = smbus.SMBus(1)
                                ##start the bus
                         #function,read analog data
def analogRead(count):
   read_val = bus.read_byte_data(address,cmd+count)
   return read_val
while True:
                                ##100p
   \#Vout = 10
                                ##10*0.0196=0.196V
   #bus.write_byte_data(address,cmd,Vout) ##DA converter
   value = analogRead(0) ##read A0 data
   if(value<100):</pre>
                    #When the ambient brightness is less than 100,
→ the LED light will be on
        GPI0.output(led,GPI0.LOW)
   else:
        GPI0.output(led,GPI0.HIGH)
   print("data:%1.0f" %(value))
                                    ##print data
time.sleep((0.5))
                                ##delay 0.5 second
GPI0.cleanup()
```

# 6.4.26 Project 26Sound-activated Light

#### 1. Description

You might find the lights automatically on when you pass them, nevertheless, they will be off if the surrounding is quiet. Do you know why?

Actually, it is sound sensor that controls them on and off.

# 2. Components:

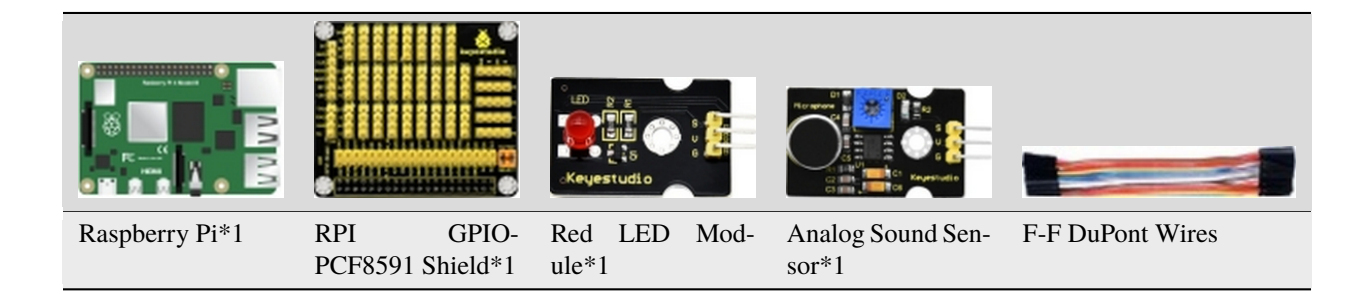

## 3. Component

A sound sensor is defined as a module that detects sound waves through its intensity and converting it to electrical signals.

It has a built-in capacitive electret microphone which is highly sensitive to sound. Sound waves cause the thin film of the electret to vibrate and then the capacitance changes, thus producing the corresponding changed voltage. Since the voltage change is extremely weak, it needs to be amplified. So it is converted into a voltage ranging from 0 to 5V, which is received by data acquisition unit after A/D adapter conversion and then sent to an MCU.

The module can be applied to noise monitoring in traffic artery, and detection of noises within the boundary of industrial enterprises, factories, and construction sites, detection of noises in urban regions, and noise detection and assessment of living surroundings.

# 4. Schematic Diagram

| Red LED Module | RPI GPIO-PCF8591 Shield | Analog Sound Sensor | RPI GPIO-PCF8591 Shield |
|----------------|-------------------------|---------------------|-------------------------|
| S              | SIO5                    | S                   | SA0                     |
| V              | 5V                      | V                   | 5V                      |
| G              | G                       | G                   | G                       |

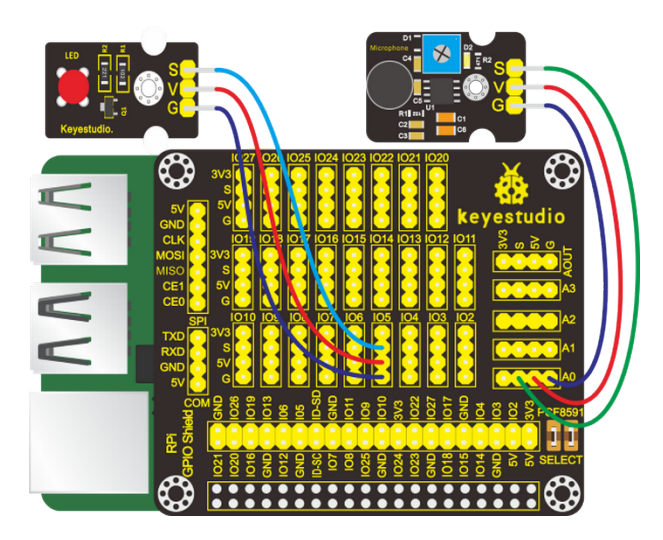

# 5. Run Example Code

Special Note: The I2C communication method is used in the experiment. We need to check the iic address first(enter commandi2cdetect -y 1 and press"Enter"). If failed, check the wiring is correct or not. If correct, you need to enable I2C communication function of Raspberry Pi, project 24 is for your reference.

After enabling the I2C communicationinput the following commands and press "Enter":

cd /home/pi/pythonCode\_A

python 26\_sound\_led.py

#### 6. Test Results

When you clap your hands suddenly, LED will be on; if you clap again, LED will be off.

Note: Press Ctrl + C on keyboard to exit code running.

#### 7. Example Code

```
import RPi.GPI0 as GPI0
import smbus
import time
GPIO.setmode(GPIO.BCM)
GPI0.setwarnings(False)
led = 5
GPI0.setup(led,GPI0.OUT)
address = 0x48 ##address ---> device address
cmd = 0x40 ##DA converter command
A0 = 0x40
             ##A0 ----> port address
A1 = 0x41
A2 = 0x42
A3 = 0x43
bus = smbus.SMBus(1)
                              ##start the bus
flag = 0
mode = 0
def analogRead(count): #function, read analog data
    read_val = bus.read_byte_data(address,cmd+count)
    return read_val
while True:
                                ##100p
    value = analogRead(0) ##read A0 data
    if(value>50):
        flag += 1
       mode = flag \% 2
    if(mode == \emptyset):
        GPI0.output(led,GPI0.LOW)
    else:
        GPI0.output(led,GPI0.HIGH)
    print("data:%1.0f" %(value))
                                   ##print data
    time.sleep(0.05)
                                    ##delay 0.05 second
GPI0.cleanup()
```

# 6.4.27 Project 27LCD1602

# 1. Description

In this chapter, we will use a 1602 I2C module as a display and connect it to the Raspberry Pi. And we will show you how to control a 1602 LCD module.

# 2. Components

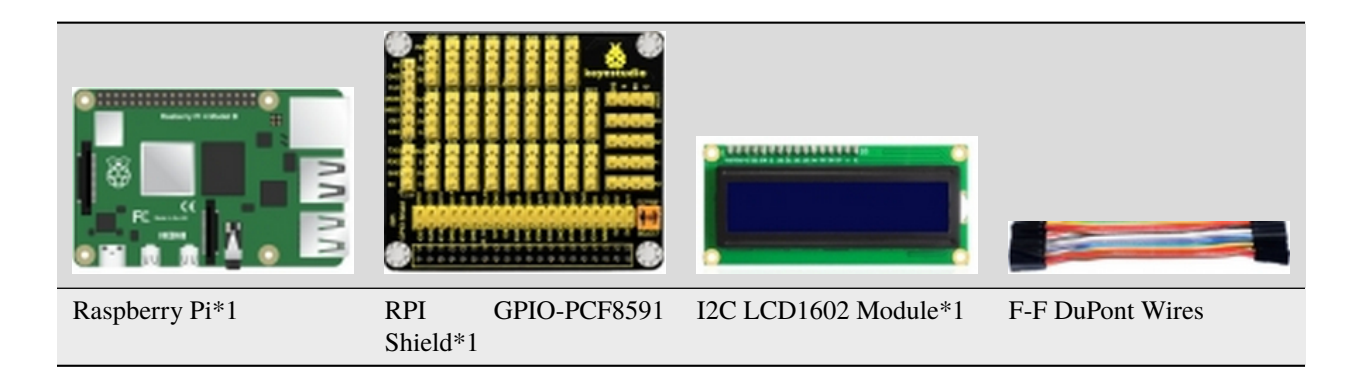

#### 3. Component Knowledge

#### LCD1602 Display Module

The display has an LCD 1602 LCD display and I2C LCD. But we use an I2C LCD 1602 in this project. It can display characters of 16 column and 2 row. It also can display numbers, letters, symbols, ASCII codes, etc. As shown below:

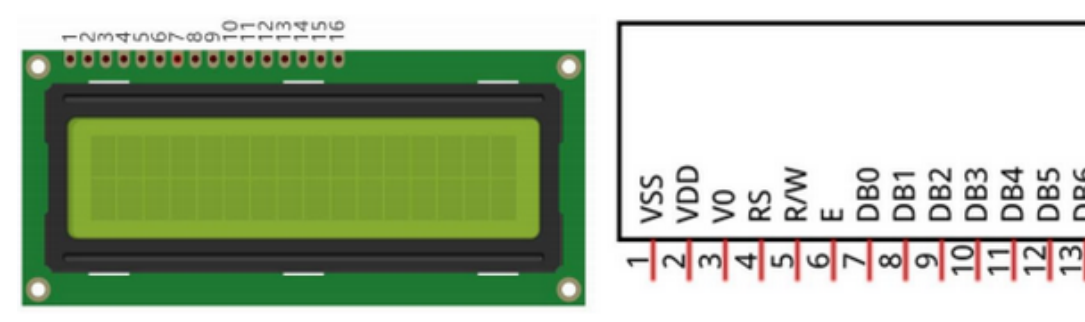

The I2C LCD1602 display integrates an I2C interface, a connected serial input & parallel output. This makes us operate the LCD1602 with only 4 lines.

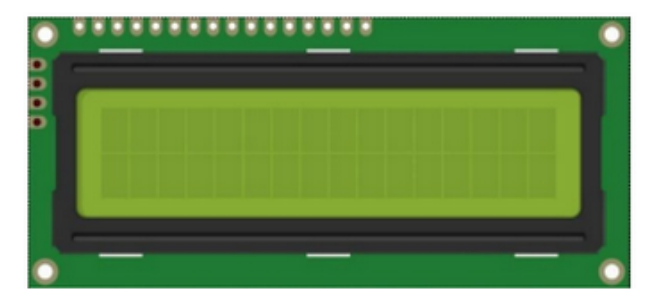

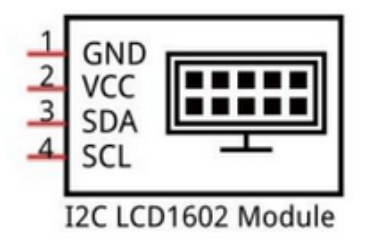

CD1602

The IC chip used in this module is PCF8574T (PCF8574AT) whose default I2C address is 0x27 (0x3f). You can also view the RPI bus on your I2C device address by command "I2CDetect -y 1".
| I2C LCD1602 Module | RPI GPIO-PCF8591 Shield |
|--------------------|-------------------------|
| GND                | GND                     |
| VCC                | 5V                      |
| SDA                | IO2                     |
| SCL                | IO3                     |

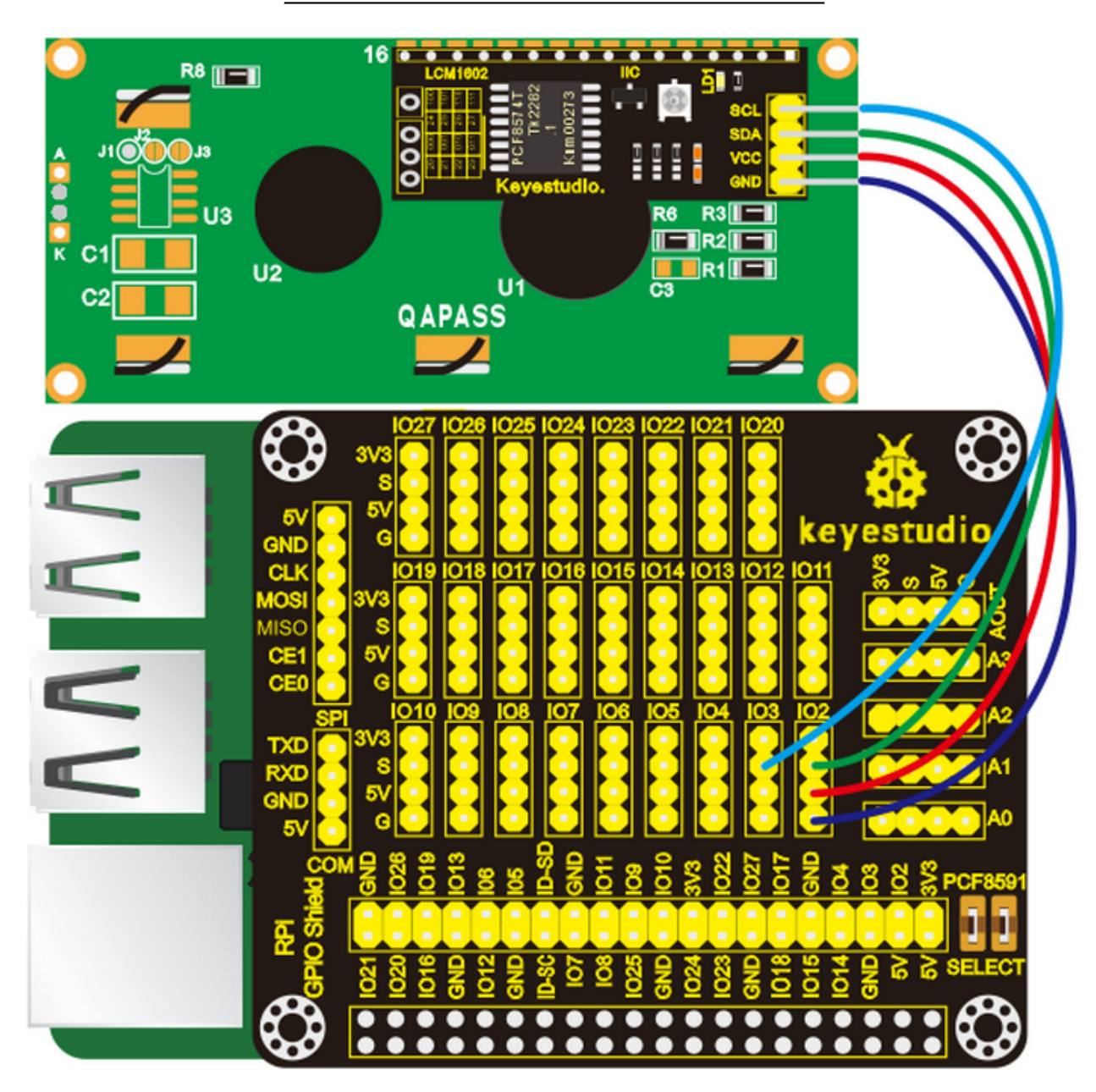

Special Note: The I2C communication method is used in the experiment. We need to check the iic address first(enter commandi2cdetect -y 1 and press"Enter"). If failed, check the wiring is correct or not. If correct, you need to enable I2C communication function of Raspberry Pi, project 24 is for your reference.

After enabling the I2C communicationinput the following commands and press "Enter":

cd /home/pi/pythonCode\_A/27\_I2CLCD1602

```
python 27_I2CLCD1602.py
```

## 6. Test Results

The LCD1602 screen will display the CPU temperature and system time of your Raspberry Pi.

Note: after uploading code, if you can't see anything on the display or display is unclear, try to rotate the blue knob on the back of the LCD1602, adjust the contrast until the screen can clear the time and temperature.

Note: Press Ctrl + C on keyboard to exit code running.

### 7. Example Code

```
from PCF8574 import PCF8574_GPI0
from Adafruit_LCD1602 import Adafruit_CharLCD
from time import sleep, strftime
from datetime import datetime
def get_cpu_temp():
                         # get CPU temperature and store it into file "/sys/class/thermal/
→thermal_zone0/temp"
    tmp = open('/sys/class/thermal/thermal_zone0/temp')
    cpu = tmp.read()
    tmp.close()
    return '{:.2f}'.format( float(cpu)/1000 ) + ' C'
def get_time_now():
                        # get system time
    return datetime.now().strftime('
                                        %H:%M:%S')
def loop():
    mcp.output(3,1)  # turn on LCD backlight
lcd.begin(16,2)  # set number of LCD line
                        # set number of LCD lines and columns
    while(True):
        #lcd.clear()
        lcd.setCursor(0,0) # set cursor position
        lcd.message( 'CPU: ' + get_cpu_temp()+'\n' )# display CPU temperature
        lcd.message( get_time_now() ) # display the time
        sleep(1)
def destroy():
    lcd.clear()
PCF8574_address = 0x27 # I2C address of the PCF8574 chip.
PCF8574A_address = 0x3F # I2C address of the PCF8574A chip.
```

```
# Create PCF8574 GPI0 adapter.
try:
   mcp = PCF8574_GPI0(PCF8574_address)
except:
   trv:
        mcp = PCF8574_GPI0(PCF8574A_address)
   except:
       print ('I2C Address Error !')
        exit(1)
# Create LCD, passing in MCP GPIO adapter.
lcd = Adafruit_CharLCD(pin_rs=0, pin_e=2, pins_db=[4,5,6,7], GPIO=mcp)
if __name__ == '__main__':
   print ('Program is starting ... ')
   try:
        loop()
   except KeyboardInterrupt:
        destroy()
```

# 6.4.28 Project 28Water Level Monitor

# 1. Description

If you have ever had a water heater explode or ever tried to make submersible electronics, then you know how important it is to detect when water is around. Let's know more about water level sensor.

# 2. Components:

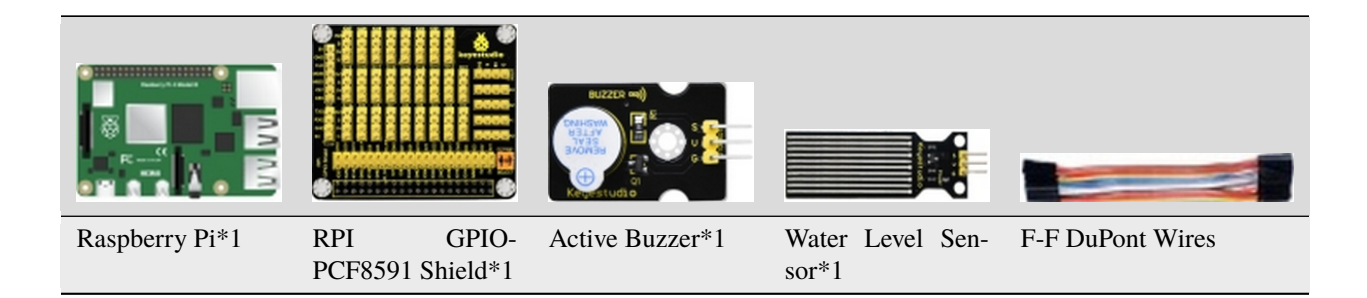

# 3. Component Knowledge

#### Water Level Sensor

Our water sensor is easy- to-use, portable and cost-effective, designed to identify and detect water level and water drop. This sensor measures the volume of water drop and water quantity through an array of traces of exposed parallel wires.

It could convert water content to analog signals, and output analog value could be used by function of application. It has the features of low consumption as well.

# 4. Schematic Diagram

| Active Buzzer | RPI GPIO-PCF8591 Shield | Water Level Sensor | RPI GPIO-PCF8591 Shield |
|---------------|-------------------------|--------------------|-------------------------|
| S             | SIO18                   | S                  | SA0                     |
| V             | 5V                      | V                  | 5V                      |
| G             | G                       | G                  | G                       |

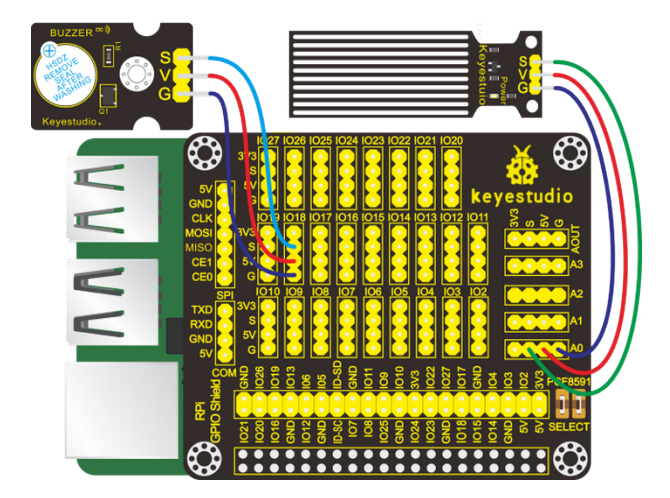

# 5. Run Example Code

Special Note: The I2C communication method is used in the experiment. We need to check the iic address first(enter commandi2cdetect -y 1 and press"Enter"). If failed, check the wiring is correct or not. If correct, you need to enable I2C communication function of Raspberry Pi, project 24 is for your reference.

After enabling the I2C communicationinput the following commands and press "Enter":

cd /home/pi/pythonCode\_A

python 28\_water\_buzzer.py

# 6. Test Results

When water covers the detection part of the sensor, the buzzer will emit sounds.

Note: Press Ctrl + C on keyboard to exit code running.

## 7. Example Code

```
import RPi.GPI0 as GPI0
import smbus
import time
GPIO.setmode(GPIO.BCM)
GPIO.setwarnings(False)
buz = 18
GPI0.setup(buz,GPI0.OUT)
address = 0x48 ##address ---> device address
cmd = 0x40 ##DA converter command
             ##A0 ----> port address
A0 = 0x40
A1 = 0x41
A2 = 0x42
A3 = 0x43
                               ##start the bus
bus = smbus.SMBus(1)
def analogRead(count): #function, read analog data
    read_val = bus.read_byte_data(address,cmd+count)
    return read_val
while True:
                                ##100p
    value = analogRead(0) ##read A0 data
    if(value>30):
        GPI0.output(buz,GPI0.HIGH)
    else:
        GPI0.output(buz,GPI0.LOW)
    print("data:%1.0f" %(value)) ##print data
    time.sleep(0.05)
                                   ##delay 0.05 second
GPI0.cleanup()
```

# 6.4.29 Project 29Flower-watering Device

# 1. Description

The household plants are popular in many a communities. They will die if you forget to water them, how about making an automatic watering device?

# 2. Components

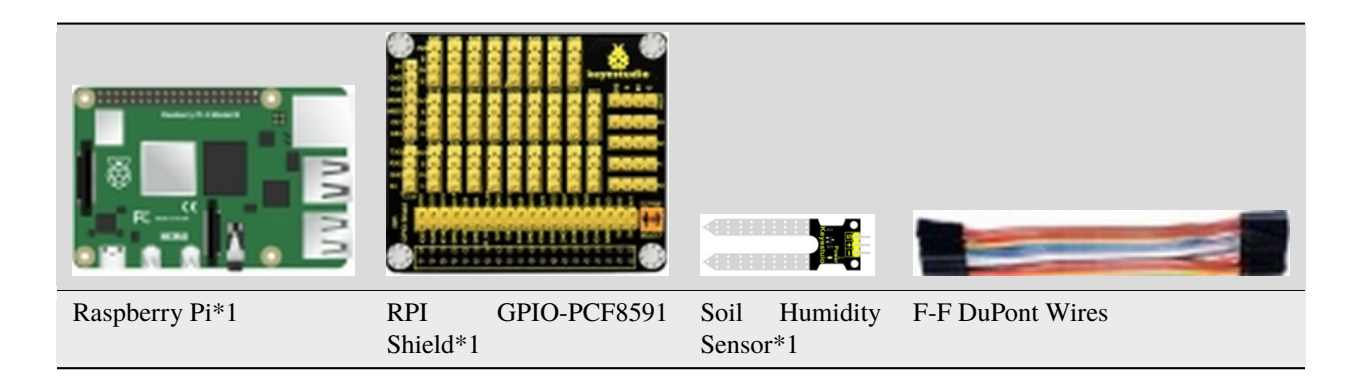

### 3. Component Knowledge

#### Soil Humidity Sensor

This is a simple soil humidity sensor aims to detect the soil humidity.

If the soil is in lack of water, the analog value output by the sensor will decrease; otherwise, it will increase. If you use this sensor to make an automatic watering device, it can detect whether your botany is thirsty to prevent it from withering when you go out.

Using the sensor with controller makes your plant more comfortable and your garden smarter. The soil humidity sensor module is not as complicated as you might think, and if you need to detect the soil in your project, it will be your best choice.

| Soil Humidity Sensor | RPI GPIO-PCF8591 Shield |
|----------------------|-------------------------|
| S                    | SA0                     |
| V                    | 5V                      |
| G                    | G                       |

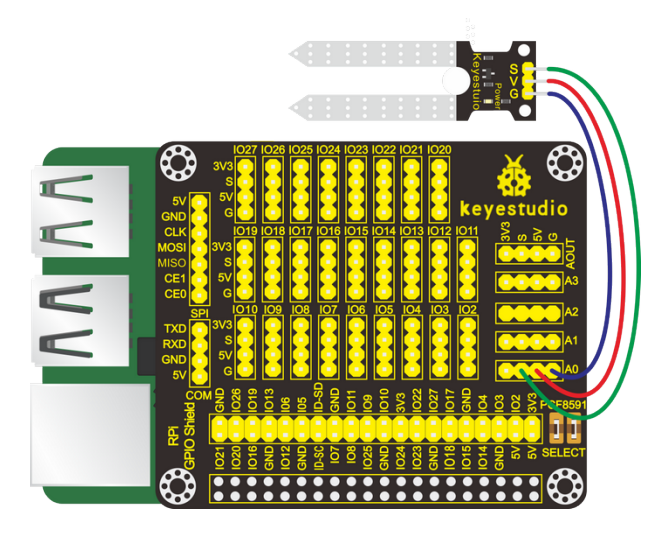

Special Note: The I2C communication method is used in the experiment. We need to check the iic address first(enter commandi2cdetect -y 1 and press"Enter"). If failed, check the wiring is correct or not. If correct, you need to enable I2C communication function of Raspberry Pi, project 24 is for your reference.

After enabling the I2C communicationinput the following commands and press "Enter":

cd /home/pi/pythonCode\_A

python 29\_soil.py

### 6. Test Results

Insert the soil humidity sensor into the plant pot, then the terminal will print the soil humidity value.

Note: Press Ctrl + C on keyboard to exit code running.

### 7. Example Code

```
import RPi.GPIO as GPIO
import smbus
import time
GPIO.setmode(GPIO.BCM)
GPI0.setwarnings(False)
address = 0x48 ##address--->device address
cmd = 0x40 ##DA converter command
A0 = 0x40
             ##A0 ----> port address
A1 = 0x41
A2 = 0x42
A3 = 0x43
bus = smbus.SMBus(1) ##start the bus
while True:
                              ##100p
   \#Vout = 10
                              ##10*0.0196=0.196V
   #bus.write_byte_data(address,cmd,Vout) ##DA converter
   bus.write_byte(address,A0) ##which port of the device you want to access
   value = bus.read_byte(address) ##access the data
   print("data:%1.0f" %(value)) ##print data
time.sleep((0.5))
                              ##delay 0.5 second
GPI0.cleanup()
```

# 6.4.30 Project 30Temperature Alarm

## 1. Description

In the cold winter, in order to prevent the greenhouse vegetables from being frozen, the vegetable farmers will heat the greenhouse vegetables so that the temperature in the greenhouse is suitable.

In this project, we will learn to make a temperature alert model.

# 2. Components

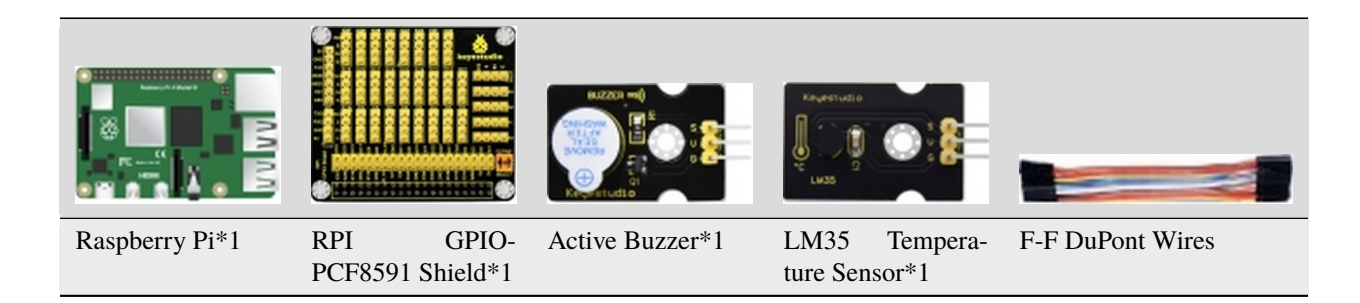

# 3. Component Knowledge

#### LM35 Temperature Sensor

The temperature sensor based on the semiconductor LM35 is a temperature sensor that is proportional to a total proportion of a Celsius temperature, and its output voltage is a temperature standard.

LM35DZ is a widely used temperature sensor. Since it adopts internal compensation, the output can start from 0 ° C.

Sensitivity is 10 mV /°C;

The output temperature range is from 0°C100°C,

Conversion formula: output 0V when temperature is 1°C, the output voltage increases by 10 mV.

Operating voltage: 4-30V;

Accuracy:  $\pm 1^{\circ}$ C.

The maximum linear error:  $\pm 0.5$ °C;

The static current: 80ua.

| Active<br>Buzzer | RPI<br>Shield | GPIO-PCF8591 | LM35Temperature sor | Sen- | RPI<br>Shield | GPIO-PCF8591 |
|------------------|---------------|--------------|---------------------|------|---------------|--------------|
| S                | SIO18         |              | S                   |      | SA0           |              |
| V                | 5V            |              | V                   |      | 5V            |              |
| G                | G             |              | G                   |      | G             |              |

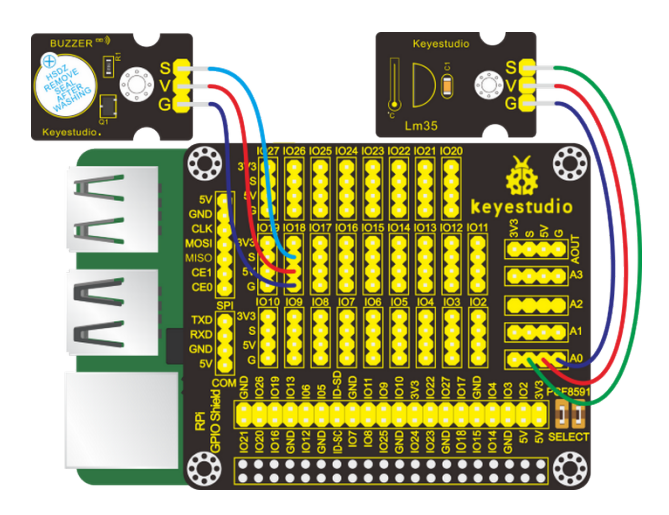

Special Note: The I2C communication method is used in the experiment. We need to check the iic address first(enter commandi2cdetect -y 1 and press"Enter"). If failed, check the wiring is correct or not. If correct, you need to enable I2C communication function of Raspberry Pi, project 24 is for your reference.

After the I2C communication function is enabled, then input the following commands in the terminal and press "Enter":

cd /home/pi/pythonCode\_A

python 30\_LM35.py

#### 6. Test Results

After the program is activated, the terminal prints the temperature value. When the temperature value is greater than  $20^{\circ}$ , the buzzer will emit sounds; on the contrary, the buzzer won't emit sounds.

Note: Press Ctrl + C on keyboard to exit code running.

#### 7. Example Code

The temperature value 20 in the code can be adjusted according to the local temperature.

```
import RPi.GPI0 as GPI0
import time
import smbus

GPI0.setwarnings(False)
GPI0.setmode(GPI0.BCM)  # Use BCM GPI0 numbers

buz = 18
GPI0.setup(buz,GPI0.0UT)

address = 0x48 ##address--->device address
cmd = 0x40
A0 = 0x40  ##A0---->port address
A1 = 0x41
A2 = 0x42
```

```
A3 = 0x43
bus = smbus.SMBus(1)
                         #function,read analog data
def analogRead(count):
   read_val = bus.read_byte_data(address,cmd+count)
   return read_val
while True:
   temp = analogRead(0)
                           ##read A0 data
   if(temp>20):
        GPI0.output(buz,GPI0.HIGH)
   else:
        GPI0.output(buz,GPI0.LOW)
   print("Temp = %s"%(temp))
                                 ##print data
   time.sleep(0.1); ##delay 0.5 second
GPI0.cleanup()
```

# 6.4.31 Project 31: Steam Sensor

### 1. Description

Our lives are surrounded by air everywhere. The air contains many ingredients, some of which are useful, some are harmful, some of which have a significant impact on the human body, and some of which have a slight effect on the human body.

So in this lesson, you will learn how to use a steam sensor and Raspberry Pi to detect the vapor content in the air.

# 2. Components

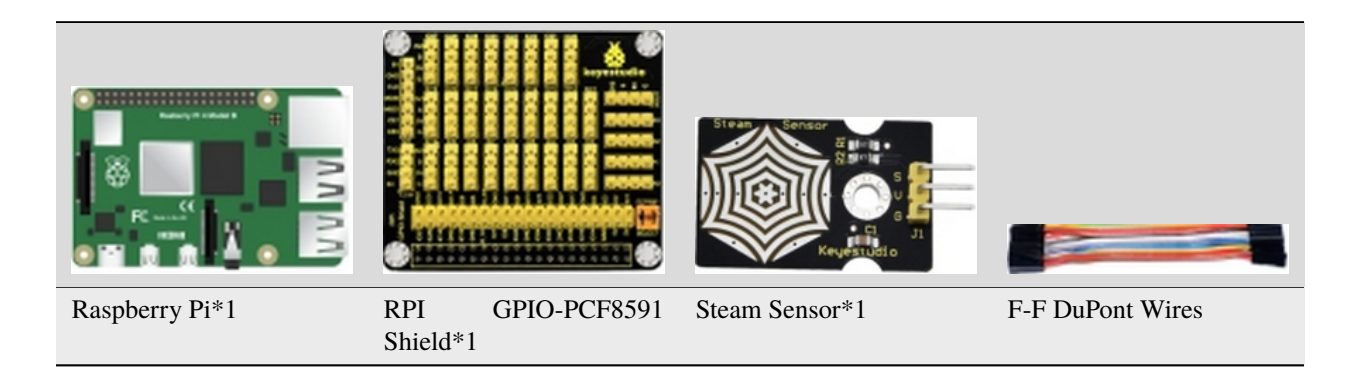

## 3. Component Knowledge

#### **Steam Sensor**

This is a commonly used steam sensor. Its principle is to detect the amount of water by bare printed parallel lines on the circuit board. The more the water is, the more wires will be connected. As the conductive contact area increases, the output voltage will gradually rise. It can detect water vapor in the air as well. The steam sensor can be used as a rain water detector and level switch. When the humidity on the sensor surface surges, the output voltage will increase.

### 4. Schematic Diagram

| Steam Sensor | RPI GPIO-PCF8591 Shield |
|--------------|-------------------------|
| S            | SA0                     |
| V            | 5V                      |
| G            | G                       |

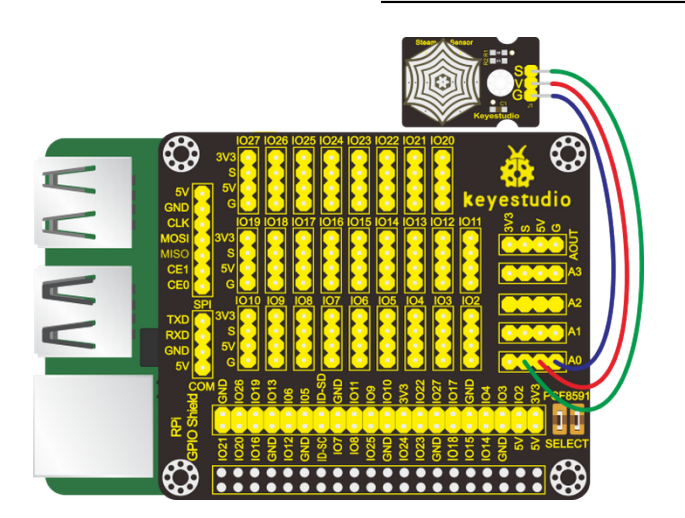

# 5. Run Example Code

Special Note: The I2C communication method is used in the experiment. We need to check the iic address first(enter commandi2cdetect -y 1 and press"Enter"). If failed, check the wiring is correct or not. If correct, you need to enable I2C communication function of Raspberry Pi, project 24 is for your reference.

After enabling the I2C communicationinput the following commands and press "Enter":

cd /home/pi/pythonCode\_A

python 31\_water\_vapor.py

### 6. Test Results

The terminal shows the steam content in the air.

Note: Press Ctrl + C on keyboard to exit code running.

### 7. Example Code

```
import RPi.GPI0 as GPI0
import time
import smbus
GPIO.setwarnings(False)
GPIO.setmode(GPIO.BCM)
                            # Use BCM GPIO numbers
address = 0x48 ##address--->device address
cmd = 0x40
A0 = 0x40
           ##A0---->port address
A1 = 0x41
A2 = 0x42
A3 = 0x43
bus = smbus.SMBus(1)
def analogRead(count):
                         #function, read analog data
    read_val = bus.read_byte_data(address,cmd+count)
    return read_val
while True:
    value = analogRead(0) ##read A0 data
    print("water content = %s"%(value))
                                           ##print data
    time.sleep(0.1); ##delay 0.5 second
GPI0.cleanup()
```

# 6.4.32 Project 32Gas Leakage Alarm

# 1. Description

Some households have access to gas, which is composed of CO, CO2, N2, H2 and CH4. CO is one of toxic gases. People will be in danger if absorbing too much CO. However, we could tackle with this problem over a gas leakage alarm.

Gas MQ-2 leakage alarm detects the presence of a combustible or toxic gas and react by displaying a reading, setting off an audible or visual alarm.

# 2. Components

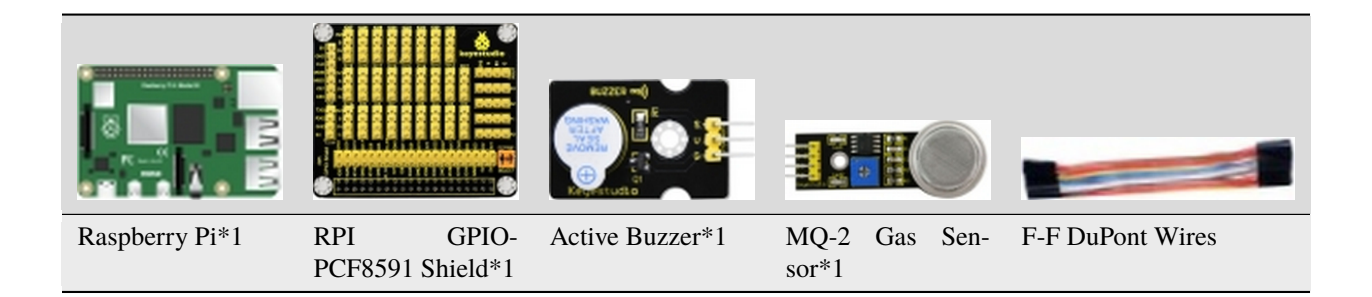

# 3. Component Knowledge

### **MQ-2** Gas Sensor

MQ-2 gas sensor adopts the material sensitive to gas——SnO2 with low electricity conductivity. When beset with combustible gas, its electricity conductivity varies with the of the concentration of flammable gas, however, the simple circuit could convert the change of electricity conductivity into the output signals of the concentration of gas sensor.

MQ-2 gas sensor is a multi-purpose and cost-effective. It can detect the concentration of flammable gas and smoke in the range of 300~10000ppm.Meanwhile, it has high sensitivity to natural gas, liquefied petroleum gas and other smoke, especially to alkanes smoke.

#### Note

(1) The sensitivity of the alcohol sensor can be adjusted by rotating the potentiometer on it.

Turning the knob clockwise, the threshold value increases while turning it counterclockwise, the threshold value decreases.

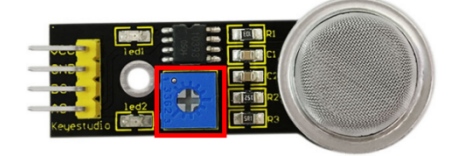

(2)The sensor may not be able to output stable and accurate data immediately, and it needs to be warmed up for about 1 minute to collect stable data.

| Active Buzzer | RPI GPIO-PCF8591 Shield | MQ-2 Gas Sensor | RPI GPIO-PCF8591 Shield |
|---------------|-------------------------|-----------------|-------------------------|
| S             | SIO18                   | S               | SA0                     |
| V             | 5V                      | V               | 5V                      |
| G             | G                       | G               | G                       |

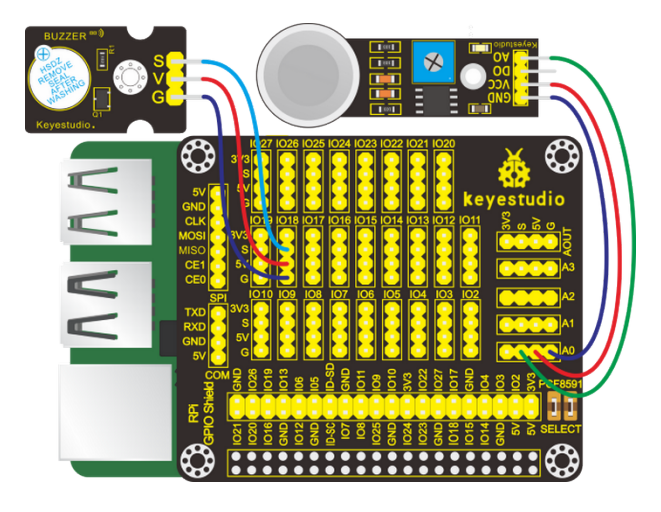

Special Note: The I2C communication method is used in the experiment. We need to check the iic address first(enter commandi2cdetect -y 1 and press"Enter"). If failed, check the wiring is correct or not. If correct, you need to enable I2C communication function of Raspberry Pi, project 24 is for your reference.

After enabling the I2C communicationinput the following commands and press "Enter":

cd /home/pi/pythonCode\_A

python 32\_gas\_MQ\_2.py

#### 6. Test Results

The terminal will show the gas analog value detected by MQ-2 sensor; when the value is more than 60, the buzzer will emit sounds.

Note: Press Ctrl + C on keyboard to exit code running.

#### 7. Example Code

```
import RPi.GPIO as GPIO
import time
import smbus

#pcf8591
address=0x48
cmd=0x40
A0=0x40##A0---->port address
A1=0x41
A2=0x42
A3=0x43
bus=smbus.SMBus(1)

#buzzer
buzPin = 18 #set buzPin to 18
GPIO.setmode(GPIO.BCM) # use BCM numbers
```

```
GPIO.setwarnings(False)
GPIO.setup(buzPin,GPIO.OUT) #set buzPin OUTPUT mode
def main():
   while True:
        Value = analogRead(0)
        print("MQ-2 = %s"%(value))
        time.sleep(0.01)
def analogRead(count):
   read_val=bus.read_byte_data(address,cmd+count)
   if(read_val > 60):
        GPIO.output(buzPin,GPIO.HIGH) #Buzzer ring
   else:
        GPI0.output(buzPin,GPI0.LOW) #Buzzer stop
   mq2_val = str(read_val) # int to string
   return mq2_val
if __name__ == '__main__':
   try:
       main()
   except KeyboardInterrupt:
        pass
   finally:
        GPI0.cleanup()
```

# 6.4.33 Project 33Alcohol Tester

# 1. Description

In this project, you will learn how to use an analog alcohol sensor and Raspberry Pi to detect the alcohol content in the air.

This analog sensor-MQ3 is suitable for detecting the alcohol. It can be used in a breath analyzer. It has a good selectivity because it has higher sensitivity to alcohol and lower sensitivity to Benzine.

# 2. Components

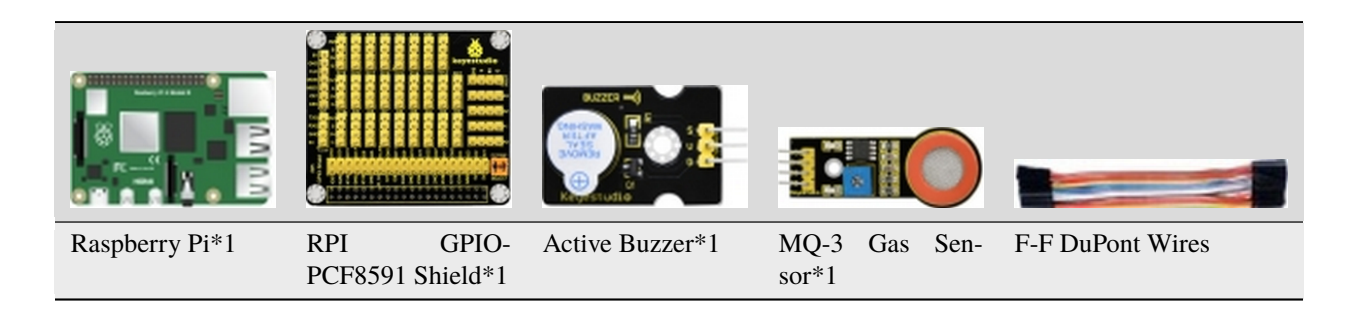

# 3. Component Knowledge

#### **MQ-3** Alcohol Sensor

This analog gas sensor - MQ3 adapts a gas-sensitive material called tin dioxide (SnO2) which is of low conductivity in clean air. Therefore, when there is alcohol vapor detected, its conductivity increases with the increase of the alcohol vapor concentration and it outputs signals (digital and analog signals). The higher the alcohol concentration it senses, the greater the analog value the terminal outputs.

Note: the sensitivity of the alcohol sensor can be adjusted by rotating the potentiometer on it.

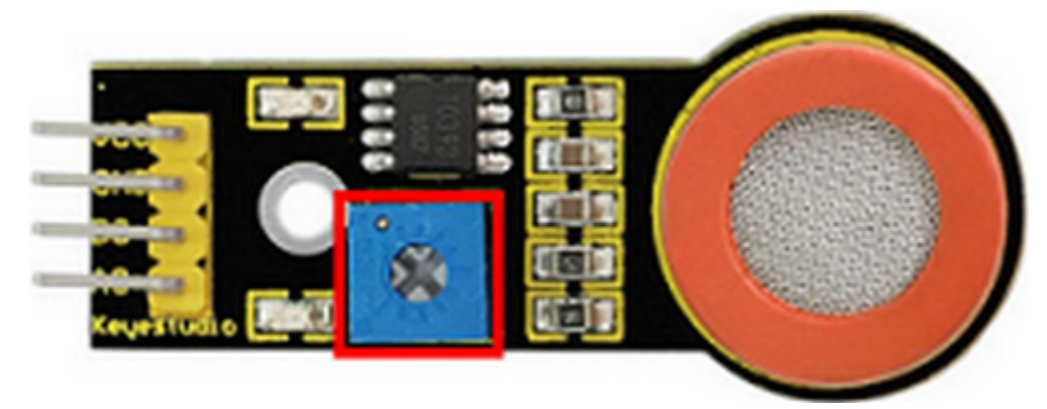

Please note that the sensor may not be able to output stable and accurate data immediately, and it needs to be warmed up for about 1 minute to collect stable data.

| Active Buzzer | RPI GPIO-PCF8591 Shield | MQ-3 Alcohol Sensor | RPI GPIO-PCF8591 Shield |
|---------------|-------------------------|---------------------|-------------------------|
| S             | SIO18                   | S                   | SA0                     |
| V             | 5V                      | V                   | 5V                      |
| G             | G                       | G                   | G                       |

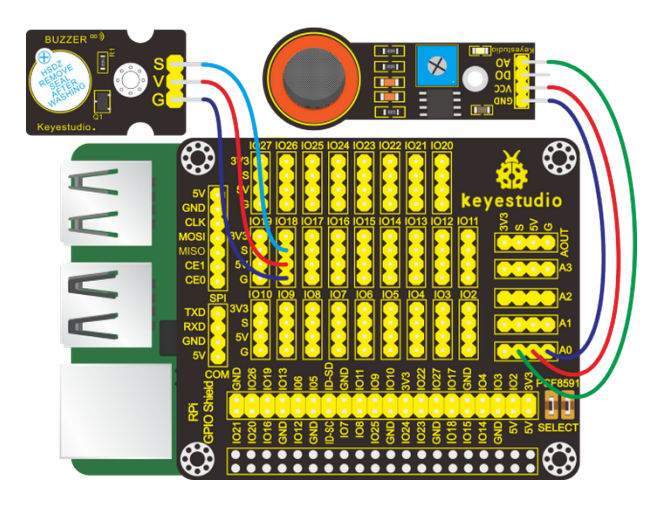

Special Note: The I2C communication method is used in the experiment. We need to check the iic address first(enter commandi2cdetect -y 1 and press"Enter"). If failed, check the wiring is correct or not. If correct, you need to enable I2C communication function of Raspberry Pi, project 24 is for your reference.

After enabling the I2C communicationinput the following commands and press "Enter":

cd /home/pi/pythonCode\_A

python 33\_alcohol\_MQ\_3.py

#### 6. Test Results

After running the program, the terminal displays the analog alcohol value in the air detected by the MQ-3 alcohol sensor. And when the analog value is bigger that 80, the buzzer make a sound; otherwise, it reminds silent.

Note: Press Ctrl + C on keyboard to exit code running.

#### 7. Example Code

```
import RPi.GPIO as GPIO
import time
import smbus
#pcf8591
address=0x48
cmd=0x40
A0=0x40##A0---->port address
A1=0x41
A2 = 0x42
A3 = 0x43
bus=smbus.SMBus(1)
#buzzer
buzPin = 18 #set buzPin to 18
GPIO.setmode(GPIO.BCM) # use BCM numbers
GPIO.setwarnings(False)
GPI0.setup(buzPin,GPI0.OUT) #set buzPin OUTPUT mode
def main():
    while True:
        value = analogRead(0)
        print("MQ-3 = %s"%(value))
        time.sleep(0.01)
def analogRead(count):
    read_val=bus.read_byte_data(address,cmd+count)
   if(read_val > 80):
        GPIO.output(buzPin,GPIO.HIGH) #Buzzer ring
   else:
        GPIO.output(buzPin,GPIO.LOW) #Buzzer stop
```

```
mq3_val = str(read_val) # int to string
return mq3_val

if __name__ == '__main__':
    try:
        main()
    except KeyboardInterrupt:
        pass
    finally:
        GPI0.cleanup()
```

# 6.4.34 Project 34Joystick Module

### 1. Description

Many a people play games with gamepad. But do you know who it work? Let's learn about it.

# 2. Components

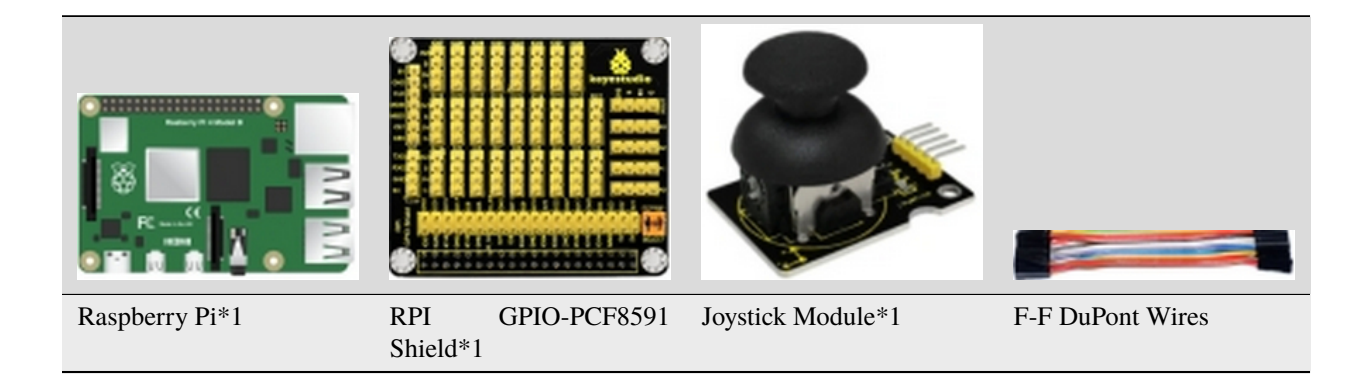

# 3. Component Knowledge

#### **Joystick Module**

This is a joystick very similar to the 'analog' joysticks on PS2 (PlayStation 2) controllers. It is a self-centering spring loaded joystick, meaning when you release the joystick it will center itself. It also contains a comfortable cup-type knob/cap which gives the feel of a thumb-stick.

It has three signal pins which are connected GND, VCC and signal endB, X, Y). The X pin is **X-axis** (left to right), the Y pin is **Y-axis** (front and back) and signal B end is Z-axis(usually used as digital port and pushbutton).

VCC is connected to V/VCC3.3/5Vof MCU, GND to G/GND of MCU and the voltage is around 1.65V/2.5V in initial status.

X axis gives readout of the joystick in the horizontal direction (X-coordinate) i.e. how far left and right the joystick is pushed.

Y axis gives readout of the joystick in the vertical direction (Y-coordinate) i.e. how far up and down the joystick is pushed.

Z axis is the output from the pushbutton. It's normally open, meaning the digital readout from the SW pin will be HIGH. When the button is pushed, it will connect to GND, giving output LOW.

### 4. Schematic Diagram

| Joystick Module | RPI GPIO-PCF8591 Shield |
|-----------------|-------------------------|
| Y               | SA1                     |
| Х               | SA0                     |
| В               | S(IO26)                 |
| V               | 5V                      |
| G               | G                       |

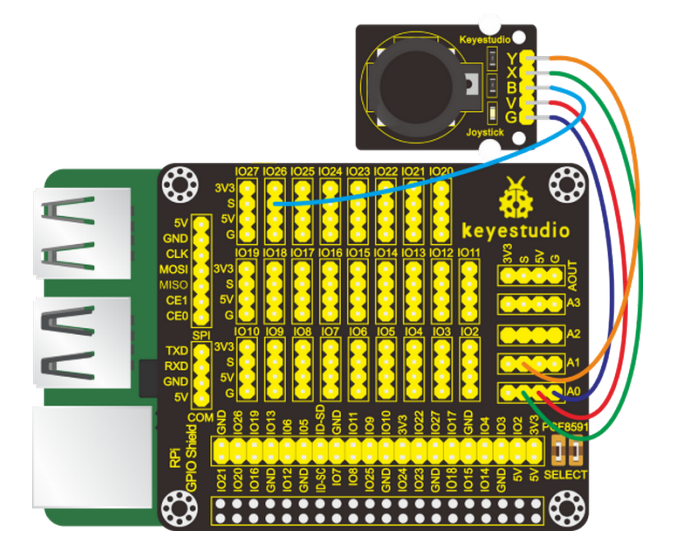

#### 5. Run Example Code

Special Note: The I2C communication method is used in the experiment. We need to check the iic address first(enter commandi2cdetect -y 1 and press"Enter"). If failed, check the wiring is correct or not. If correct, you need to enable I2C communication function of Raspberry Pi, project 24 is for your reference.

After enabling the I2C communicationinput the following commands and press "Enter":

cd /home/pi/pythonCode\_A

python 34\_joystick.py

### 6. Test Results

Move joystick , the terminal will show the responding data change. If you press it, "The key is pressed" is displayed in the terminal.

Note: Press Ctrl + C on keyboard to exit code running.

### 7. Example Code

```
import RPi.GPIO as GPIO
import smbus
import time
GPIO.setmode(GPIO.BCM)
GPIO.setwarnings(False)
key = 26 # joystic button pin
GPI0.setup(key,GPI0.IN)
address = 0x48 ##address ---> device address
cmd = 0x40 ##DA converter command
A0 = 0x40
             ##A0 ----> port address
A1 = 0x41
A2 = 0x42
A3 = 0x43
                               ##start the bus
bus = smbus.SMBus(1)
def analogRead(count): #function, read analog data
   read_val = bus.read_byte_data(address,cmd+count)
   return read val
while True:
                               ##100p
   \#Vout = 10
                               ##10*0.0196=0.196V
   #bus.write_byte_data(address,cmd,Vout) ##DA converter
   x_val = analogRead(0) ##read A0 data
   y_val = analogRead(1) #read A1 data
   print("x:%1.0f y:%1.0f" %(x_val,y_val))
                                                    ##print data
   if GPI0.input(key):
       print("The key is pressed")
```

GPIO.cleanup()

# 6.4.35 Project 35Ultrasonic Sensor

#### 1. Description

An ultrasonic sensor is an electronic device that measures the distance of a target object by emitting ultrasonic sound waves, and converts the reflected sound into an electrical signal.

# 2. Components

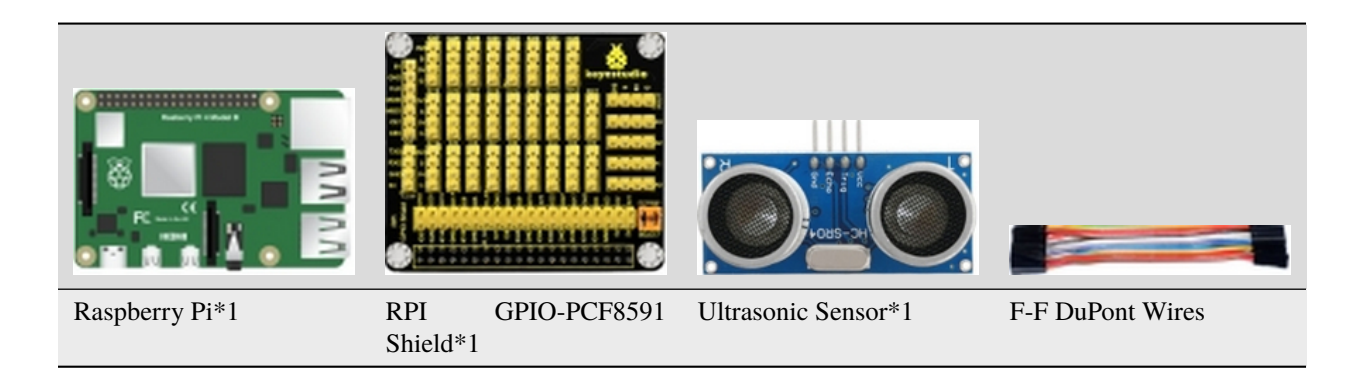

# 3. Component Knowledge

#### Ultrasonic Sensor

The ultrasonic module will emit the ultrasonic waves after trigger signal. When the ultrasonic waves encounter the object and are reflected back, the module outputs an echo signal, so it can determine the distance of object from the time difference between trigger signal and echo signal.

The t is the time that emitting signal meets obstacle and returns.

and the propagation speed of sound in the air is about 343m/s, therefore, distance = speed \* time, because the ultrasonic wave emits and comes back, which is 2 times of distance, so it needs to be divided by 2, the distance measured by ultrasonic wave = (speed \* time)/2.

- 1. Use method and timing chart of ultrasonic module:
- 2. Setting the delay time of Trig pin of SR04 to 10s at least, which can trigger it to detect distance.
- 3. After triggering, the module will automatically send eight 40KHz ultrasonic pulses and detect whether there is a signal return. This step will be completed automatically by the module.
- 4. If the signal returns, the Echo pin will output a high level, and the duration of the high level is the time from the transmission of the ultrasonic wave to the return.

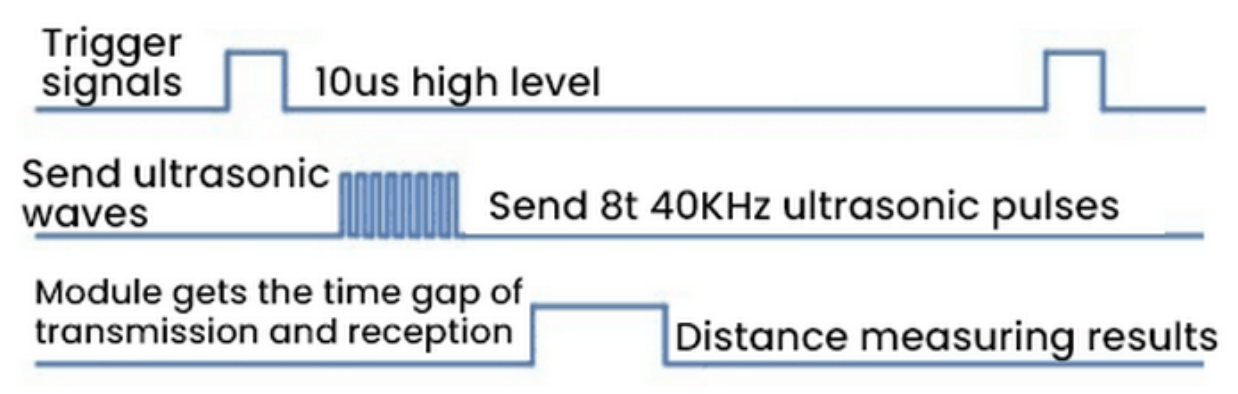

# 4. Schematic Diagram

| Ultrasonic Sensor | RPI GPIO-PCF8591 Shield |
|-------------------|-------------------------|
| Vcc               | 5V                      |
| Trig              | S(IO23)                 |
| Echo              | S(IO24)                 |
| Gnd               | GND                     |

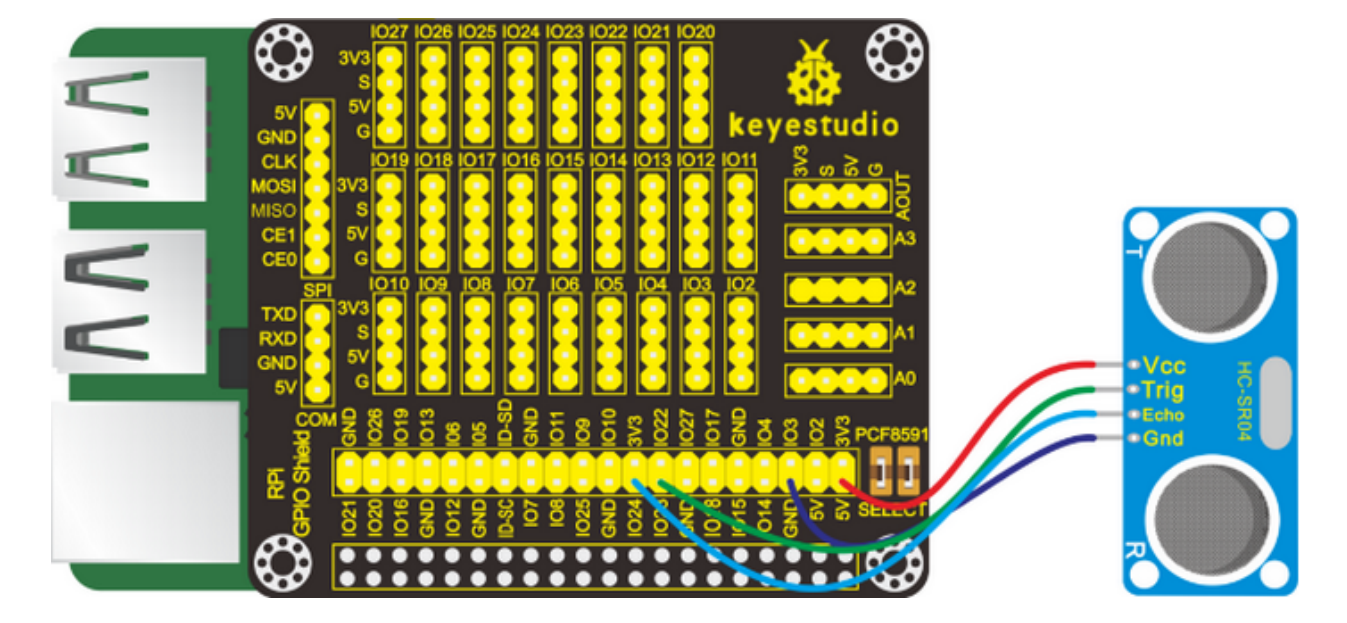

#### 5. Run Example Code

Input the following commands in the terminal and press"Enter": cd /home/pi/pythonCode\_A python 35\_ultrasonic.py

# 6. Test Results

The terminal will print the detected distance value, and its unit is cm. Note: Press Ctrl + C on keyboard to exit code running.

# 7. Example Code

```
import RPi.GPI0 as GPI0
import time
GPI0.setmode(GPI0.BCM)
#define GPI0 pin
GPI0_TRIGGER = 23
```

```
GPIO\_ECHO = 24
#set GPIO mode (IN / OUT)
GPI0.setup(GPI0_TRIGGER, GPI0.0UT)
GPIO_setup(GPIO_ECHO, GPIO_IN)
def distance():
    # 10us is the trigger signal
   GPI0.output(GPI0_TRIGGER, True)
   time.sleep(0.00001) #10us
   GPI0.output(GPI0_TRIGGER, False)
   start_time = time.time()
   stop_time = time.time()
   while GPI0.input(GPI0_ECHO) == 0: #Indicates that the ultrasonic wave has been.
\rightarrow emitted
        start_time = time.time() #Record launch time
   while GPI0.input(GPI0_ECH0) == 1: #Indicates that the returned ultrasound has been_
\rightarrow received
        stop_time = time.time() #Record receiving time
   time_elapsed = stop_time - start_time #Time difference from transmit to receive
   distance = (time_elapsed * 34300) / 2 #Calculate the distance
   return distance #Return to calculated distance
if __name__ == '__main__': #Program entry
   try:
        while True:
            dist = distance() #
            print("Measured Distance = {:.2f} cm".format(dist)) #{:.2f},Keep two decimal_
\rightarrow places
            time.sleep(0.1)
        # Reset by pressing CTRL + C
    except KeyboardInterrupt:
       print("Measurement stopped by User")
        GPI0.cleanup()
```

# 6.4.36 Project 36Light Intensity Detection

# 1. Description

In this chapter, we will use the TEMT6000 ambient light sensor whose sensitivity is better than photoresistor. We will learn how to test ambient light intensity using TEMT6000 environmental sensor and Raspberry Pi.

# 2. Components

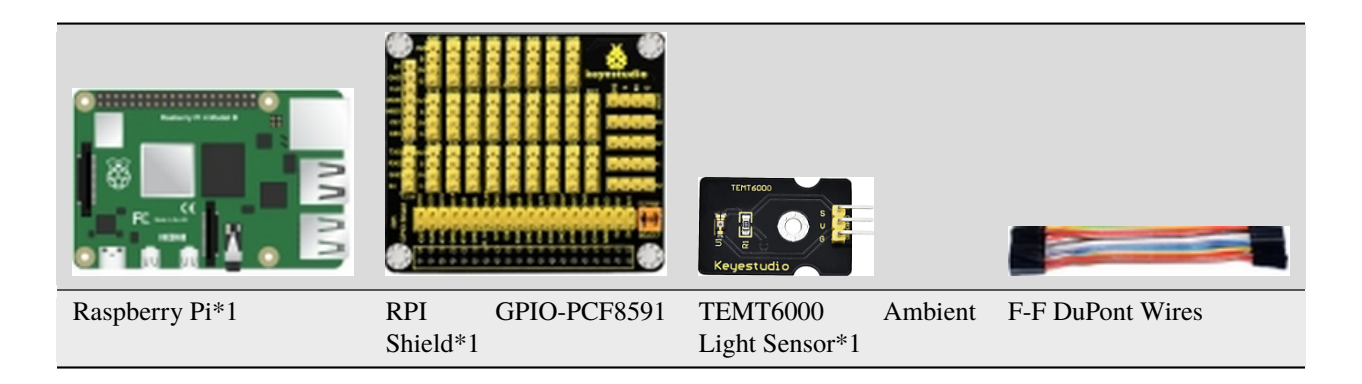

### 3. Component Knowledge

#### **TEMT6000** Ambient Light Sensor

This module is mainly composed of a highly sensitive visible photocell (NPN type) triode, which can magnify the captured tiny light illumination changes by about 100 times, and is easily recognized by the microcontroller for AD conversion.

And the light intensity is directly proportional to current flowing through. Therefore, it is easy to figure out the light intensity as long as its voltage is known.

Its response to visible light illumination is similar to that of the human eye, so that can detect the intensity of ambient light.

| TEMT6000 Ambient Light Sensor | RPI GPIO-PCF8591 Shield |
|-------------------------------|-------------------------|
| S                             | S(A0)                   |
| V                             | 5V                      |
| G                             | G                       |

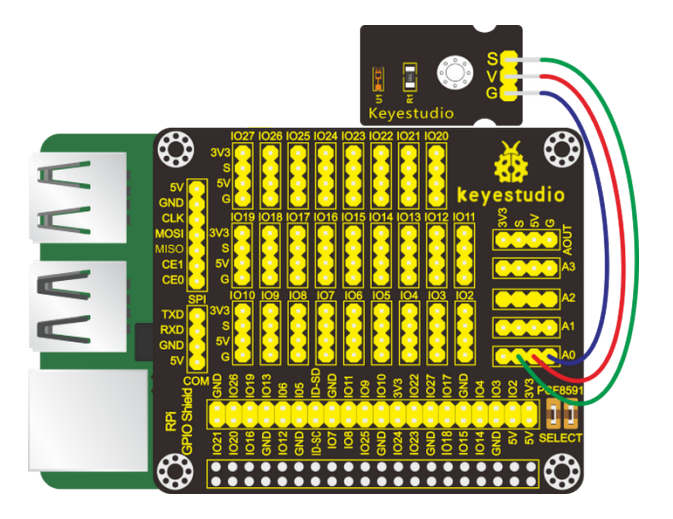

Special Note: The I2C communication method is used in the experiment. We need to check the iic address first(enter commandi2cdetect -y 1 and press"Enter"). If failed, check the wiring is correct or not. If correct, you need to enable I2C communication function of Raspberry Pi, project 24 is for your reference.

After enabling the I2C communicationinput the following commands and press "Enter":

cd /home/pi/pythonCode\_A

```
python 36_TEMT6000_Ambient_Light.py
```

### 6. Test Results

The terminal will show the ambient light value. The stronger the ambient light, the larger the analog value.

Note: Press Ctrl + C on keyboard to exit code running.

### 7. Example Code

```
import RPi.GPIO as GPIO
import smbus
import time
GPIO.setmode(GPIO.BCM)
GPIO.setwarnings(False)
address = 0x48 ##address ---> device address
cmd = 0x40 ##DA converter command
A0 = 0x40
             ##A0 ----> port address
A1 = 0x41
A2 = 0x42
A3 = 0x43
bus = smbus.SMBus(1)
                                ##start the bus
def analogRead(count): #function,read analog data
   read_val = bus.read_byte_data(address,cmd+count)
   return read_val
while True:
                                ##100p
    #Vout = 10
                                ##10*0.0196=0.196V
    #bus.write_byte_data(address,cmd,Vout) ##DA converter
   value = analogRead(0) ##read A0 data
   print("Ambient Light:%1.0f" %(value))
                                          ##print data
time.sleep((0.5))
                               ##delay 0.5 second
GPI0.cleanup()
```

# 6.4.37 Project 37Pressure Detection

# 1. Description

In the previous project, we learned to obtain a variety of information through different sensors, such as temperatures, light, sound, gases, and so on.

Now let's use the thin-film pressure sensor and the Raspberry Pi to detect external pressure sizes.

# 2. Components:

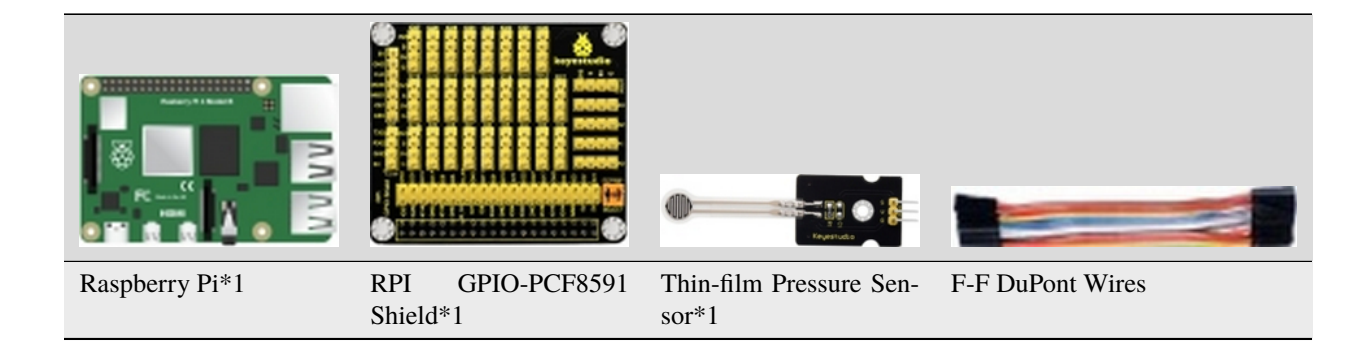

# 3. Component Knowledge

#### **Thin-film Pressure Sensor**

This sensor adopts the flexible Nano pressure-sensitive material with an ultra-thin film pad. It has the functions of water-proof and pressure detection.

When the sensor detects the outside pressure, the resistance of sensor will make a change. So we can use the circuit to convert the pressure signal that senses pressure change into the corresponding electric signal output. In this way, we can know the conditions of pressure changes by detecting the signal changes.

| Thin-film Pressure Sensor | RPI GPIO-PCF8591 Shield |
|---------------------------|-------------------------|
| S                         | S(A0)                   |
| V                         | 5V                      |
| G                         | G                       |

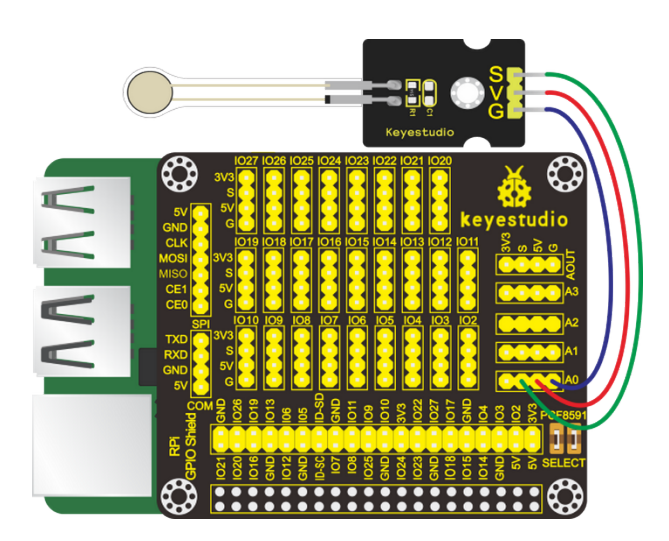

Special Note: The I2C communication method is used in the experiment. We need to check the iic address first(enter commandi2cdetect -y 1 and press"Enter"). If failed, check the wiring is correct or not. If correct, you need to enable I2C communication function of Raspberry Pi, project 24 is for your reference.

After enabling the I2C communicationinput the following commands and press "Enter":

cd /home/pi/pythonCode\_A

python 37\_pressure\_transducer.py

#### 6. Test Results

The terminal will print the external pressure analog value. The greater the external pressure, the larger the analog value; on the contrary, the smaller the analog value.

Note: Press Ctrl + C on keyboard to exit code running.

#### 7. Example Code

```
import RPi.GPIO as GPIO
import smbus
import time

GPIO.setmode(GPIO.BCM)
GPIO.setwarnings(False)

address = 0x48 ##address ---> device address
cmd = 0x40 ##DA converter command
A0 = 0x40 ##A0 ----> port address
A1 = 0x41
A2 = 0x42
A3 = 0x43
bus = smbus.SMBus(1) ##start the bus

def analogRead(count): #function,read analog data
```

# 6.4.38 Project 38Temperature Detection

### 1. Description

Thermistor is a resistor, and its resistance depends on temperature and temperature changes. Therefore, we can use this feature to make a thermometer.

### 2. Components

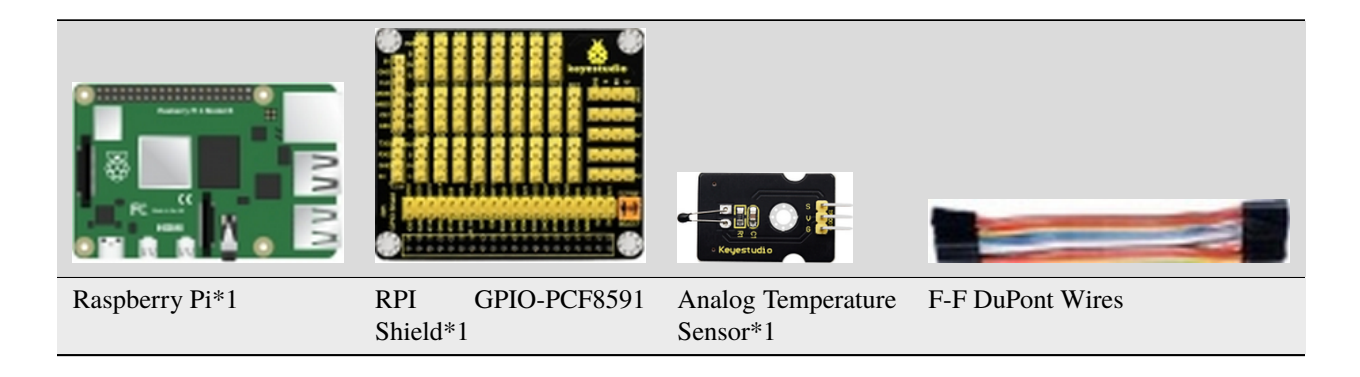

#### 3. Component Knowledge

#### **Analog Temperature Sensor**

The main part of this sensor is a thermistor which is quite sensitive to temperature. When it senses the changes of temperature, it makes changes in its resistance. This function of it can be used to detect temperature. Therefore, it has found applications in gardening, home alarm systems and other devices.

The NTC-MF52AT thermistor of 10K (P1) S and resistor R1 of 4.7K are connected in series. The resistance value of the thermistor alters with temperature changes.

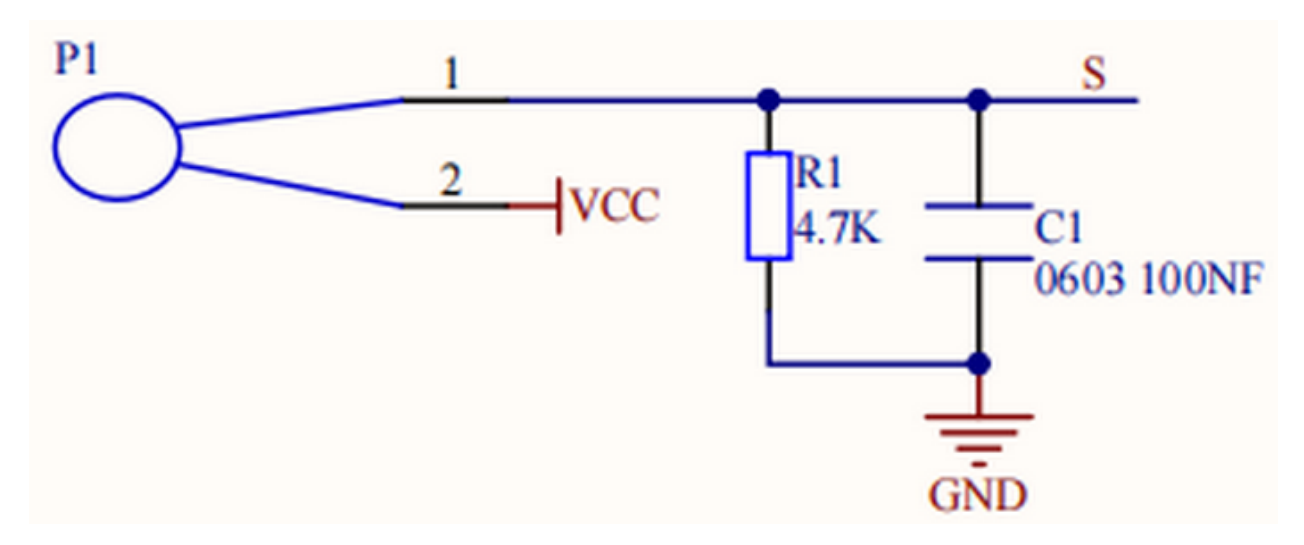

Calculation of NTC thermistor:

The calculation formula of the for NTC thermistor is: Rt = R \* EXP[B \* (1/T1 - 1/T2)] Among them, T1 and T2 refer to degrees, which is the temperature in Kelvin;

**Rt** is the resistance of the thermistor at temperature T1;

**R** is the nominal resistance of the thermistor at normal temperature T2, and the resistance of the 10K thermistor at  $25^{\circ}$ C is 10K (that is, R=10K); T2 = (273.15 + 25);

**EXP[n]** represents en ( e to the nth power );

The value of B is an important parameter of thermistor and **B=3950**.

We can use the value measured by the ADC converter to get the resistance value of the thermistor, and then use the formula to get the temperature value. Therefore, the temperature formula can be derived as T1=1/(ln(Rt/R)/B+1/T2), where ln can be converted to log, that is.

$$T1=1/(\log(Rt/R)/B+1/T2)$$

The corresponding Celsius temperature is **t=T1-273.15**, and the deviation is  $\pm 0.5$ .

### 4. Schematic Diagram

| Analog Temperature Sensor | RPI GPIO-PCF8591 Shield |
|---------------------------|-------------------------|
| S                         | S(A0)                   |
| V                         | 5V                      |
| G                         | G                       |

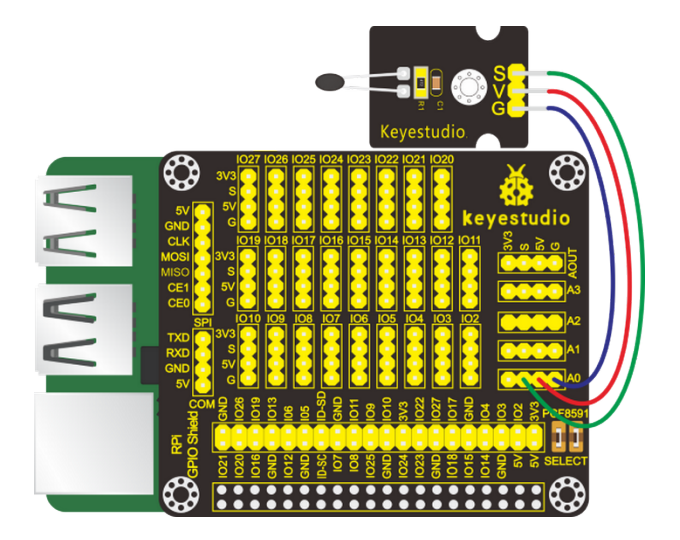

#### 5. Run Example Code

Special Note: The I2C communication method is used in the experiment. We need to check the iic address first(enter commandi2cdetect -y 1 and press"Enter"). If failed, check the wiring is correct or not. If correct, you need to enable I2C communication function of Raspberry Pi, project 24 is for your reference.

After enabling the I2C communicationinput the following commands and press "Enter":

cd /home/pi/pythonCode\_A

python 38\_analog\_temperature.py

### 6. Test Results

The terminal will print the ADC value, the voltage value, and the temperature value of the analog temperature sensor. Note: Press Ctrl + C on keyboard to exit code running.

#### 7. Example Code

```
import RPi.GPI0 as GPI0
import smbus
import math
import time
GPI0.setmode(GPI0.BCM)
GPI0.setwarnings(False)
```

```
address = 0x48 ##address ---> device address
cmd = 0x40 ##DA converter command
A0 = 0x40
             ##A0 ----> port address
A1 = 0x41
A2 = 0x42
A3 = 0x43
bus = smbus.SMBus(1)
                                ##start the bus
def analogRead(count): #function, read analog data
    read_val = bus.read_byte_data(address,cmd+count)
    return read_val
while True:
                                ##100p
    value = analogRead(0)
                              # read ADC value A0 pin
    voltage = value / 255.0 \times 5.0
                                     # calculate voltage
    Rt = 4.7 * (5.0 / voltage) - 4.7 ; #calculate resistance value of thermistor, 5.
\hookrightarrow 0^*(R/(Rt+R)) = voltage, >>>Rt=R^*(5.0/voltage)-R
   tempK = 1/(1/(273.15 + 25) + math.log(Rt/4.7)/3950.0)
→# calculate temperature (Kelvin)
    tempC = tempK - 273.15
                                # calculate temperature (Celsius)
    print ('ADC Value : %d, Voltage : %.2f, Temperature : %.2f'%(value,voltage,tempC))
time.sleep(0.02)
GPI0.cleanup()
```

# 6.4.39 Project 39Ultraviolet Light Detection

# 1. Description

UV is a kind of physics optics. The main ultraviolet light source in nature is the sun. Most of the ultraviolet rays emitted by sunlight is absorbed by ozone in the atmosphere, and very few partially irradiates to the earth.

We can detect how much the ultraviolet rays of sunlight using ultraviolet sensors.

# 2. Components

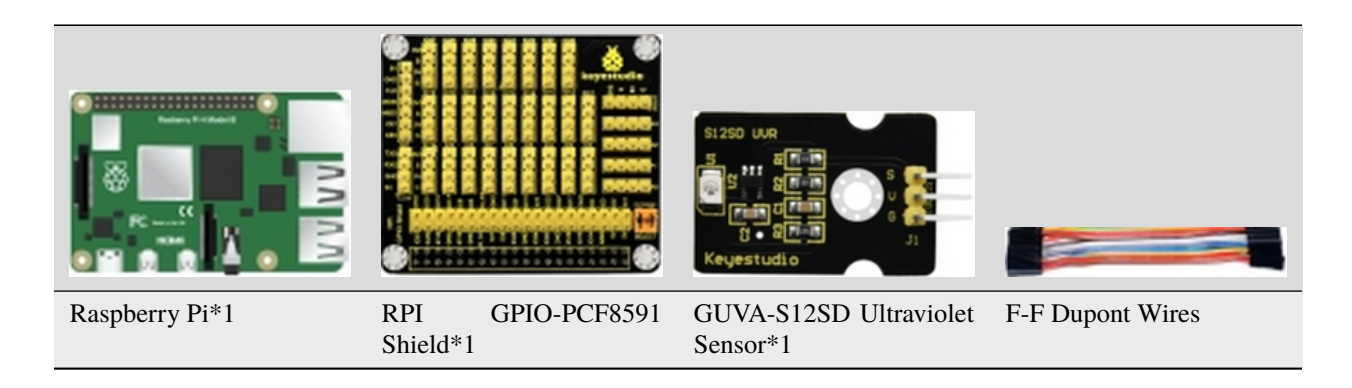

## 3. Component Knowledge

#### **GUVA-S12SD Ultraviolet Sensor**

It can detect UV and UV index, applied to some wearable devices such as watches and smartphones. It can also be used to monitor the intensity of ultraviolet rays, or ultraviolet flame detectors when used as ultraviolet sterilization items. Its output current is proportional to light intensity. This sensor is mainly for ultraviolet measurements in the sun and the UVA lamp strength measurement and UVI detection.

### 4. Schematic Diagram

| GUVA-S12SD Ultraviolet Sensor | RPI GPIO-PCF8591 Shield |
|-------------------------------|-------------------------|
| S                             | S(A0)                   |
| V                             | 5V                      |
| G                             | G                       |

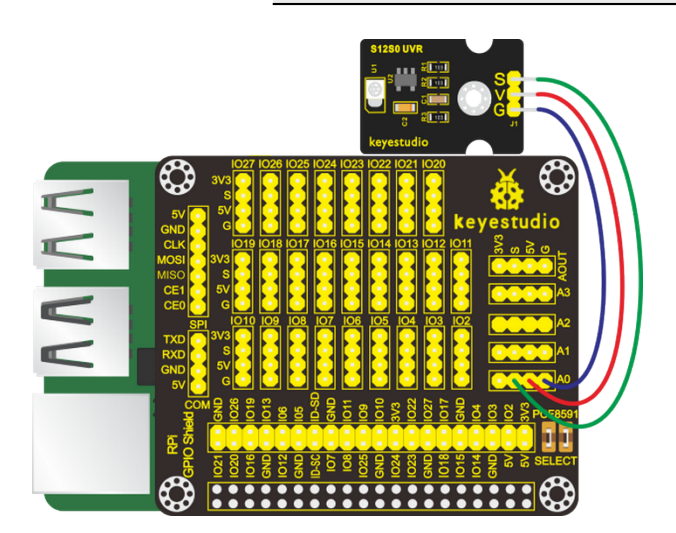

#### 5. Run Example Code

Special Note: The I2C communication method is used in the experiment. We need to check the iic address first(enter commandi2cdetect -y 1 and press"Enter"). If failed, check the wiring is correct or not. If correct, you need to enable I2C communication function of Raspberry Pi, project 24 is for your reference.

After enabling the I2C communicationinput the following commands and press "Enter" :

cd /home/pi/pythonCode\_A

python 39\_ultraviolet\_ray.py

## 6. Test Results

Turn on an ultraviolet pen (we don't provide) and point at the ultraviolet sensor, the terminal will print out the ultraviolet intensity value.

Note: Press Ctrl +C on keyboard to exit code running.

# 7. Example Code

```
import RPi.GPIO as GPIO
import smbus
import time
GPIO.setmode(GPIO.BCM)
GPI0.setwarnings(False)
address = 0x48 ##address ---> device address
cmd = 0x40 ##DA converter command
          ##A0 ----> port address
A0 = 0x40
A1 = 0x41
A2 = 0x42
A3 = 0x43
bus = smbus.SMBus(1)
                               ##start the bus
def analogRead(count): #function, read analog data
   read_val = bus.read_byte_data(address,cmd+count)
   return read_val
while True:
                               ##100p
   value = analogRead(0) ##read A0 data
   print("ultraviolet intensity:%1.0f" %(value))
                                                   ##print data
   time.sleep(0.05)
                                   ##delay 0.05 second
GPI0.cleanup()
```